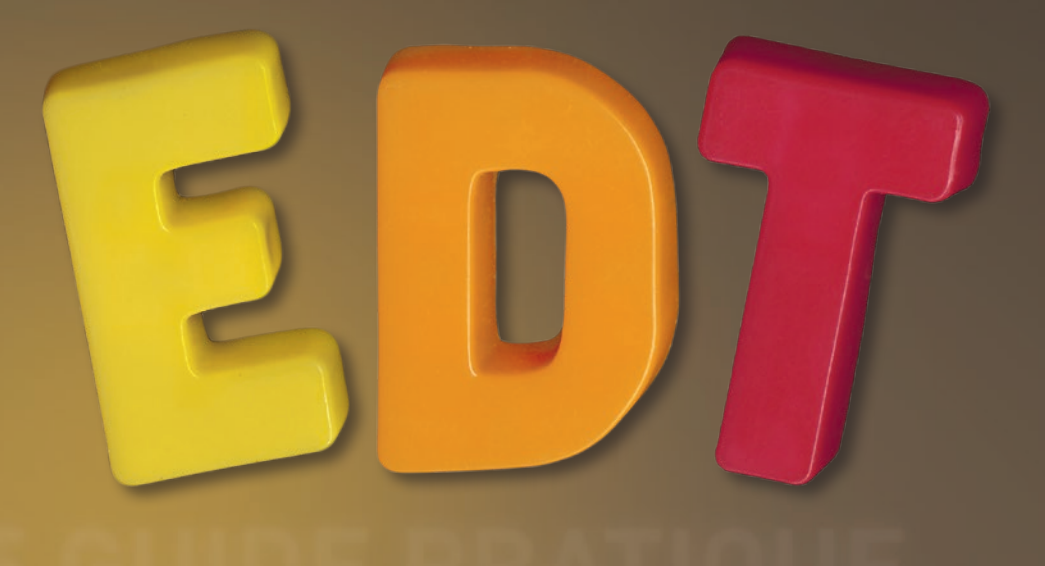

# LE GUIDE PRATIQUE

Depuis 1985

CALCULATEUR D'EMPLOI DU TEMPS INÉGALÉ

8 500 ÉTABLISSEMENTS EN FRANCE

20 14

CONNEXION À LA BASE DE DONNÉES PRONOTE

.

500  $\mathbf{0}$ ÉTABLISSEMENTS EN EUROPE

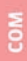

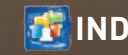

# Sommaire

Les nouveautés de la version EDT 2014 sont présentées dans les fiches en couleur.

# Méthodologie

# Version Monoposte

Fiche 1 - Installer l'application Fiche 2 - Enregistrer la licence Fiche 3 - Utiliser la version de consultation Fiche 4 - Mises à jour Fiche 5 - Créer une base en version Monoposte Fiche 6 - Ouvrir une base Fiche 7 - Enregistrer les données

# Version Réseau

- Fiche 8 Présentation de la version Réseau Fiche 9 - Installer les applications Fiche 10 - Conseils en matière de sécurité Fiche 11 - Paramétrer la connexion entre les applications Fiche 12 - Enregistrer la licence Fiche 13 - Utiliser la version de consultation Fiche 14 - Mises à jour Fiche 15 - Créer une base en version Réseau Fiche 16 - Ouvrir/Mettre en service une base Fiche 17 - Se connecter à une base
- Fiche 18 Enregistrer les données

# Gestion des utilisateurs

Fiche 19 - Gestion des utilisateurs « Mode Administratif » Fiche 20 - Gestion des utilisateurs « Mode Enseignant »

# Paramètres spécifiques à l'établissement

Fiche 21 - Paramétrer la grille horaire Fiche 22 - Définir l'année scolaire Fiche 23 - Définir la mi-journée Fiche 24 - Saisir les libellés horaires Fiche 25 - Définir des récréations Fiche 26 - Tenir compte du trajet entre les sites Fiche 27 - Gérer la demi-pension Fiche 28 - Gérer l'année en périodes

# Imports de données

- Fiche 29 Importer un fichier texte par copier-coller
- Fiche 30 Importer les élèves de SIECLE [VS]
- Fiche 31 Importer des emplois du temps modifiés
- Fiche 32 Gérer plusieurs établissements dans une base
- Fiche 33 Fusionner deux bases EDT

# Exports

Fiche 34 - Exporter les données sous forme de fichier texte Fiche 35 - Exporter les données vers un ENT [VS] Fiche 36 - Exporter au format iCal [VS]

# **EDT - PRONOTE**

- Fiche 37 Fonctionnement d'EDT et PRONOTE sur une seule base
- Fiche 38 Enregistrer les données EDT pour PRONOTE
- Fiche 39 Se connecter à une base PRONOTE depuis un Client EDT Fiche 40 - Travailler temporairement sur une copie de la base PRONOTE

# 🔊 Prérentrée

- Fiche 41 Vérifier les matières et les professeurs
- Fiche 42 Vérifier les MEF
- Fiche 43 Calcul des besoins prévisionnels en fonction des MEF
- Fiche 44 Compléter le TRMD
- Fiche 45 Ajuster les besoins à partir des classes prévisionnelles
- Fiche 46 Aligner les classes
- Fiche 47 Affecter les professeurs aux services
- Fiche 48 Générer automatiquement les cours

# 😨 Emploi du temps

### Gestion des ressources

Fiche 49 - Affichage des données dans les listes

- Fiche 50 Saisir les informations sur les professeurs
- Fiche 51 Saisir les informations sur les élèves
  - et leurs responsables [VS]
- Fiche 52 Créer manuellement des parties de classe
- Fiche 53 Gérer les liens entre parties
- Fiche 54 Mettre les élèves dans leur classe et leurs groupes
- Fiche 55 Saisir les contraintes horaires
- Fiche 56 Saisir les contraintes pédagogiques
- Fiche 57 Affecter des photos
- Fiche 58 Utiliser des groupes de salles
- Fiche 59 Organiser les données par famille

# Création manuelle des cours

- Fiche 60 Les 2 types de cours
- Fiche 61 Créer un cours
- Fiche 62 Modifier les ressources depuis la fiche cours
- Fiche 63 Dessiner un cours sur la grille
- Fiche 64 Indiquer un cours de co-enseignement
- Fiche 65 Saisir certaines caractéristiques dans la liste

## Précision des cours complexes

- Fiche 66 Préciser la matière
- Fiche 67 Préciser la composition des groupes
- Fiche 68 Choisir un mode de répartition
- Fiche 69 Personnaliser les séances

#### Cours complexes : Cas pratiques

- Fiche 70 Créer un alignement de langues
- Fiche 71 Permuter les groupes à la moitié du cours Fiche 72 - Cours en quinzaine
- Fiche 73 Faire une rotation 3 groupes 2 classes
- Fiche 74 Prévoir l'accompagnement personnalisé
- Fiche 75 Co-enseignement dans un cours complexe

## **Placement manuel**

Fiche 76 - Placer un cours manuellement Fiche 77 - Afficher plusieurs emplois du temps côte à côte Fiche 78 - Modifier la durée et la fréquence d'un cours Fiche 79 - Diagnostiquer un cours

Fiche 80 - Mettre en évidence les cours gênants

Fiche 81 - Permuter deux cours

Fiche 82 - Trouver les cours bouchant un trou

## Placement automatique

Fiche 83 - Analyser les contraintes Fiche 84 - Lancer un placement automatique Fiche 85 - Utiliser le résoluteur Fiche 86 - Placer et aménager Fiche 87 - Optimiser les permanences Fiche 88 - Optimiser les emplois du temps

# Diffusion des emplois du temps

Fiche 89 - Paramétrer l'impression des cours en groupe Fiche 90 - Imprimer les emplois du temps Fiche 91 - Envoyer par e-mail les emplois du temps Fiche 92 - Imprimer un planning

Fiche 93 - Publier les emplois du temps en HTML

# Gestion par semaine et absences

# Absences et remplacements [VS]

Fiche 94 - Personnaliser les paramètres liés aux absences [VS] Fiche 95 - Saisir l'absence d'un professeur [VS] Fiche 96 - Saisir l'absence d'une classe [VS] Fiche 97 - Définir les options de remplacement [VS] Fiche 98 - Chercher un remplaçant [VS] Fiche 99 - Envoyer une demande de remplacement [VS] Fiche 100 - Affecter une classe en permanence [VS] Fiche 101 - Gérer les classes n'ayant pas cours [VS]

# Modifier l'emploi du temps par semaine

- Fiche 102 Report des modifications de l'emploi du temps annuel
- Fiche 103 Créer une séance exceptionnelle
- Fiche 104 Modifier ou annuler une séance
- Fiche 105 Rechercher une salle libre pour une séance
- Fiche 106 Créer une séance en fonction des salles libres Fiche 107 - Changer un cours de salle sur le planning
- Fiche 107 Changer un cours de sane sur le planning
- Fiche 109 Déplacer une séance sur une autre semaine
- Fiche 110 Suivre les modifications de l'emploi du temps
- Fiche 111 Groupes d'accompagnement personnalisé [VS]
- Fiche 112 Personnaliser les étiquettes
- Fiche 113 Permettre la réservation de salle [Version Réseau]
- Fiche 114 Communiquer un emploi du temps actualisé
- Fiche 115 Envoyer un e-mail au sujet d'une séance

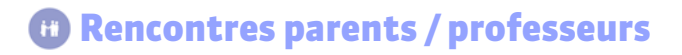

Fiche 116 - Définir une session parents/professeurs [VS] Fiche 117 - Gérer les desiderata et les indisponibilités [VS] Fiche 118 - Générer le planning des rencontres [VS]

# 🐽 Conseils de classe

#### Fiche 119 - Désigner les délégués [VS]

- Fiche 120 Créer une session de conseils de classe [VS]
- Fiche 121 Dupliquer une session [VS]
- Fiche 122 Désigner le président du conseil [VS]
- Fiche 123 Saisir les indisponibilités [VS]
- Fiche 124 Indiquer si la présence des professeurs est indispensable [VS]
- Fiche 125 Gérer les cours gênants [VS]
- Fiche 126 Générer le planning des conseils de classe [VS]
- Fiche 127 Aide au placement : le mode diagnostic [VS]
- Fiche 128 Envoyer les convocations [VS]
- Fiche 129 Imprimer les feuilles de présence [VS]

# STSWEB

# Remontée des services vers STSWEB [VS]

Fiche 130 - Établir les correspondances EDT - STSWEB [VS] Fiche 131 - Effectuer la remontée des services [VS] Fiche 132 - Remonter les élèves vers SIECLE [VS]

# Communication

# Courriers [VS]

Fiche 133 - Configurer l'en-tête et la signature [VS] Fiche 134 - Configurer une lettre type [VS] Fiche 135 - Éditer un courrier (impression ou PDF) [VS] Fiche 136 - Imprimer les étiquettes avec les adresses [VS]

# E-mails [VS]

Fiche 137 - Paramétrer la messagerie électronique [VS] Fiche 138 - Écrire et envoyer un e-mail [VS] Fiche 139 - Envoyer un courrier par e-mail [VS]

# SMS [VS]

Fiche 140 - S'inscrire au module [VS] Fiche 141 - Configurer un SMS type [VS] Fiche 142 - Envoyer un SMS [VS]

# 📠 Annexes

Glossaire Contrat de licence de l'utilisateur final Conditions de vente Crédits Avertissement Informations Éditeur LE GUIDE PRATIQUE

# MÉTHODOLOGIE

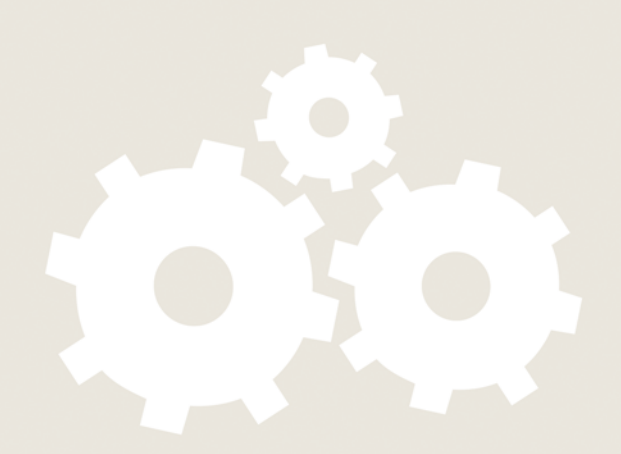

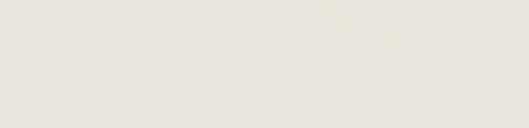

# **CONSTRUCTION DE LA BASE DE DONNÉES**

## » Qu'est-ce qu'une base de données EDT ?

Une base de données EDT est un fichier contenant l'ensemble des informations utiles pour réaliser les emplois du temps d'une année scolaire et gérer la remontée vers STSWEB. Vous allez donc créer chaque année une nouvelle base, qu'il est recommandé de nommer de manière explicite, en incluant l'année (par exemple, EDT\_2014\_2015). Travailler sur plusieurs bases différentes pour la même année est source d'erreurs ; sauf volonté explicite (par exemple, pour un établissement qui veut distinguer collège et lycée), c'est à éviter.

Les données de la base sont présentées sous forme de listes (matières, professeurs, classes, groupes, salles, élèves, responsables, utilisateurs...), enrichies au fur et à mesure par les utilisateurs autorisés. Lors de sa mise à disposition pour tous les utilisateurs, la base de données devra être la plus complète possible, afin que chacun y trouve les éléments attendus.

## » Sauvegarde et archivage

EDT réalise régulièrement des sauvegardes automatiques de la base de données. Il est toutefois vivement conseillé de réaliser des sauvegardes manuelles sur un support externe (clé USB, disque amovible...) à des moments stratégiques (par exemple, juste avant une procédure encore mal maîtrisée) pour se prémunir de tout incident informatique.

Il est également important que l'établissement conserve sur un support externe la base de données de chaque année dans son état final : elle servira à consulter d'anciennes données et à construire la base de l'année suivante. Une commande vous permet d'archiver facilement l'ensemble des données de la base dans un format **\*.zip** peu encombrant.

# 1 - Choisir sa méthode

# Quelle que soit la manière dont vous construisez votre base, vous pouvez ensuite mettre à jour vos données depuis STSWEB.

Il existe trois manières de construire sa base de données. Choisissez celle qui vous convient le mieux, en tenant compte de votre situation et de vos priorités.

- Si vous aviez déjà EDT l'année dernière et que vous souhaitez récupérer des données propres à EDT (indisponibilités des enseignants, personnalisation de cours complexes, etc.), nous vous conseillons de construire votre base à partir de la base de l'année dernière.
- Si vous n'aviez pas EDT l'année dernière ou si vous préférez retrouver des paramètres par défaut, nous vous conseillons de construire votre base à partir de STSWEB.
- Si vous n'avez pas accès à STSWEB, vous pouvez toujours saisir les données ou les importer depuis un fichier texte dans une base vide.

Remarque : il est souvent plus simple de créer que de transformer quand on débute : si c'est la première fois que vous travaillez avec EDT en tant qu'utilisateur, construisez plutôt votre base à partir de STSWEB.

## » Principales étapes de la construction

Avec la version **Réseau**, vous devez d'abord créer une base vide depuis l'administration du Serveur. C'est ensuite à partit du Client, connecté à la base, que vous pourrez lancer l'une des trois commandes de construction.

Avec la version **Monoposte**, cliquez directement sur le bouton correspondant à votre choix depuis l'écran d'accueil du logiciel.

⇒Créer une base en version Réseau

Créer une base en version Monoposte

#### Méthode n° 1 : créer à partir d'une ancienne base

Après avoir indiqué la base à utiliser, EDT vous permet de sélectionner les données à conserver : en général, vous gardez les contraintes pédagogiques et les indisponibilités des professeurs. Conservez les cours uniquement dans le cas où vous aviez construit des alignements élaborés toujours d'actualité, et dépositionnez-les.

#### Méthode n° 2 : construire une base depuis STSWEB

Après avoir exporté vos données depuis STSWEB, vous importez le fichier **\*.xml** ou **\*.zip** correspondant.

#### Méthode n° 3 : créer une nouvelle base vide

Après avoir créé une base vide, il vous faut saisir les données ou les importer depuis un fichier texte.

Par la suite, vous pouvez toujours convertir la grille horaire de votre base en activant la commande **Fichier > Utilitaires > Convertir les paramètres de la grille** 

# 2 - Paramétrer la grille horaire de la base

Le paramétrage de la grille horaire s'effectue dès la création de la base (sauf si vous récupérez celle de l'année précédente avec la version Monoposte).

La grille horaire permet de définir :

- le premier jour de la semaine,
- les jours ouvrés,

horaire.

- le nombre et la durée des séquences horaires (pause déjeuner, options et activités incluses),
- le découpage des séquences nécessaire pour construire vos cours (exemple : le découpage d'une séquence de 60 minutes en 2 permet de construire des cours de 0h30, 1h00, 1h30, etc.).

| Choisissez le premier jour de la semaine       Jundi         Choisissez vos jours ouvrés (en blanc)       Iun. mar. mer. jeu. ven. sam. dim.         Votre semaine peut comporter de 1 à 7 jours que vous enlevez ou remett d'un cic. Les jours en girs es seront pes pris en compte dans la base.         Découpage d'une journée         Nombre de séquences :       10 séquences ©         Durée d'une séquence :       60 Minutes ©         Durée totale d'une journée :       1040         La durée d'une séquence sert au calcul des services des professeurs.       10 séquences de 60 minutes correspondent à une journée se déroulant entre 8h00 et 18h00.         Découpage d'une séquence permet de créer des cours en demi-heure quart d'heure       Un écoupage des séquences permet de créer des cours en demi-heure quart d'heure         Un découpage en 2 crée 2 pas de 30 min. permettant la créetion de cours       10 réetion de cours                                                                                                    | Paramétrage d                                                  | le la grill                                    | le horaire                             | •                        |                         |                            | • ×                        |
|----------------------------------------------------------------------------------------------------|----------------------------------------------------------------|------------------------------------------------|----------------------------------------|--------------------------|-------------------------|----------------------------|----------------------------|
| Choisissez vos jours ouvrés (en blanc)         Iun.       mar.       mer.       jeu.       ven.       sam.       dim.         Votre semaine peut comporter de 1 à 7 jours que vous enlevez ou remett<br>d'un cito. Les jours en gris ne seront pas pris en compte dans la base.         Découpage d'une journée         Nombre de séquences :       10 séquences       Image: Second and and and and and and and and and a                                                                                                    | Choisissez le                                                  | premier                                        | jour de                                | la semai                 | ne [                    | lundi                      |                            |
| Iun.       mar.       mer.       jeu.       ven.       sam.       dim.         Votre semaine peut comporter de 1 à 7 jours que vous enlevez ou remett<br>d'un clic. Les jours en gris ne seront pas pris en compte dans la base.       Découpage d'une journée         Differences       Image: Semain and the sequences       Image: Semain and the sequence       Image: Semain and the sequence         Durée d'une séquence       Image: Semain and the semain and the se | Choisissez vo                                                  | s jours                                        | ouvrés (d                              | en blanc                 |                         |                            |                            |
| Votre semaine peut comporter de 1 à 7 jours que vous enlevez ou remett<br>d'un clic. Les jours en gris ne seront pas pris en compte dans la base.<br><b>Découpage d'une journée</b><br>Nombre de séquences : <b>10 séquences</b><br>Durée d'une séquence : <b>60 Minutes</b><br>Durée d'une séquence : <b>60 Minutes</b><br>Durée totale d'une journée : <b>10h00</b><br>La durée d'une séquence sert au calcul des services des professeurs.<br><b>10 séquences de 80 minutes correspondent à une journée se déroulant</b><br>entre 6h00 et 16h00.<br><b>Découpage d'une séquence</b><br><b>e</b> n 2 	en 4 	en 6 	ext{ Aucun}<br>Durée de chaque pas horaire : <b>0h30</b><br>Le découpage des séquences permet de créer des cours en demi-heure<br>quart d'heure<br>Un découpage en 2 crée 2 pas de 30 min. permettant la créetion de cours                                                                                                    | lun. ı                                                         | mar.                                           | mer.                                   | jeu.                     | ven.                    | sam.                       | dim.                       |
| Nombre de séquences :       10 séquences :       Iminutes :         Durée d'une séquence :       60 Minutes :       Iminutes :         Durée totale d'une journée :       1000         La durée d'une séquence sert au calcul des services des professeurs.       10 séquences de 80 minutes correspondent à une journée se déroulant entre 8000 et 18000.         Découpage d'une séquence       Iminutes correspondent à une journée se déroulant entre 8000 et 18000.         Découpage d'une séquence       Iminutes correspondent à une journée se déroulant entre 8000 et 18000.         La découpage de séquences       Iminutes correspondent à une journée se déroulant entre 8000 et 18000.         La découpage des séquences permet de créer des cours en demi-heure quart d'heure       Un découpage en 2 crée 2 pas de 30 min. permettant la création de cours                                                                                                    | Votre semain<br>d'un clic. Les<br><b>Découpage d'u</b>         | e peut co<br>jours en<br><b>ine jour</b>       | omporter d<br>gris ne se<br><b>née</b> | le 1 à 7 jo<br>eront pas | urs que v<br>pris en co | ous enleve<br>impte dans   | z ou remette<br>la base.   |
| Durée d'une séquence :       60       Minutes         Durée totale d'une journée :       10h00         La durée d'une séquence sert au calcul des services des professeurs.       10 séquences de 60 minutes correspondent à une journée se déroulant entre 8h00 et 18h00.         Découpage d'une séquence                                                                                                    | Nombre de séc                                                  | quences                                        | 10 s                                   | équence                  | s                       |                            |                            |
| Durée totale d'une journée : 10h00         La durée d'une séquence sert au calcul des services des professeurs.<br>10 séquences de 80 minutes correspondent à une journée se déroulant<br>entre 8h00 et 18h00.         Découpage d'une séquence<br><ul> <li>en 4</li> <li>en 6</li> <li>Aucun</li> <li>Durée de chaque pas horaire :</li> <li>0h30</li> <li>Le découpage des séquences sermet de créer des cours en demi-heure<br/>quart d'heure</li> <li>Un découpage en 2 crée 2 pas de 30 min. permettant la création de cours</li> </ul>                                                                                                    | Durée d'une sé                                                 | équence                                        | 60                                     | Min                      | utes                    |                            |                            |
| La durée d'une séquence sert au calcul des services des professeurs.<br>10 séquences de 80 minutes correspondent à une journée se déroulant<br>entre 6h00 et 16h00.<br><b>Découpage d'une séquence</b><br>(a) en 2 en 4 en 6 Aucun<br>Durée de chaque pas horaire : 0h30<br>Le découpage des séquences permet de créer des cours en demi-heure<br>quart d'heure<br>Un découpage en 2 crée 2 pas de 30 min. permettant la créetion de cours                                                                                                    | Durée totale d'                                                | une journ                                      | née : 10h0                             | 00                       |                         |                            |                            |
| en 2 en 4 en 6 Aucun Durée de chaque pas horaire : 0h30 Le découpage des séquences permet de créer des cours en demi-heure quart d'heure Un découpage en 2 crée 2 pas de 30 min. permettant la création de cours                                                                                                    | La durée d'ur<br>10 séquence<br>entre 8h00 et<br>Découpage d'u | ne séquei<br>s de 60 m<br>; 18h00,<br>une séqu | nce sert a<br>ninutes co<br>uence      | u calcul c<br>rrespond   | es servic<br>ent à une  | es des pro<br>journée se   | fesseurs.<br>déroulant     |
| Durée de chaque pas horaire : 0h30<br>Le découpage des séquences permet de créer des cours en demi-heure<br>quart d'heure<br>Un découpage en 2 crée 2 pas de 30 min. permettant la création de cours                                                                                                    | 🖲 en 2 🛛 🔾                                                     | en 4                                           | 🔿 en 6                                 | O Aucu                   | n                       |                            |                            |
| Le découpage des séquences permet de créer des cours en demi-heure<br>quart d'heure<br>Un découpage en 2 crée 2 pas de 30 min. permettant la création de cours                                                                                                    | Durée de cha                                                   | ique pas                                       | horaire :                              | 0h30                     |                         |                            |                            |
| de 30 minutes, 1h, 1h30, 2h00, 2h30                                                                                                    | Le découpag<br>quart d'heure<br>Un découpag<br>de 30 minutes   | e des sé<br><br>je en 2 cr<br>s, 1h, 1h3       | quences p<br>ée 2 pas (<br>30, 2h00, 3 | de 30 min<br>2h30        | créer de:<br>permette   | s cours en<br>nt la créati | demi-heure,<br>on de cours |

⇒Paramétrer la grille horaire

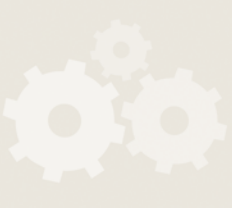

# 3 - Définir les paramètres de l'établissement

Ils se définissent à partir du menu **Paramètres > PARAMÈTRES DE** L'ÉTABLISSEMENT. Ne précisez les paramètres optionnels que si vous en avez besoin.

#### » Libellés horaires

- Horaires affichés à l'écran : saisissez et cochez les horaires à afficher,
- Horaires imprimés sur les emplois du temps : si besoin, vous pouvez différencier la fin d'un cours du début du cours suivant.

Les libellés n'influent en aucun cas sur l'élaboration de l'emploi du temps.

#### » Mi-journée et demi-journées non travaillées de l'établissement

- la **mi-journée** sert à délimiter la fin de la matinée et le début de l'après-midi,
- les **demi-journées non travaillées** (par exemple, mercredi après-midi) sont des demi-journées sur lesquelles EDT ne placera aucun cours.

#### » Calendrier

- Le calendrier permet de définir :
- le premier et dernier jour de l'année,
- les vacances et les jours fériés (calcul automatique selon la zone),
- l'enchaînement des semaines (Q1, Q2).

#### » **OPTIONNEL** – Périodes

Si votre emploi du temps varie fortement au cours de l'année, créez des périodes (trimestres, semestres, périodes personnalisées, etc.). Si vos modifications ne concernent que quelques cours (remplacements, cours annulés, cours exceptionnels...), faites-les depuis l'onglet **Gestion par semaine et absences**.

#### » OPTIONNEL – Demi-pension

Si vous souhaitez confier à EDT le choix des créneaux sur lesquels enseignants et classes vont déjeuner, activez la demi-pension. Si vous souhaitez choisir vousmême ces créneaux, utilisez plutôt les indisponibilités sur les grilles des enseignants et des classes. Vous pouvez aussi combiner les deux possibilités.

#### » OPTIONNEL – Récréations

Si vous souhaitez que certains cours de 2h00 ou plus ne chevauchent pas les récréations, activez et définissez les récréations. Vous pourrez désigner les cours concernés dans la liste des cours.

#### » **OPTIONNEL – Sites**

Si vous souhaitez mettre en place une gestion automatique des déplacements entre des sites distants, activez la gestion des sites.

| ⇒Saisir les libellés horaires |              |  |
|-------------------------------|--------------|--|
|                               |              |  |
|                               |              |  |
|                               |              |  |
|                               |              |  |
| Définir la mi-journée         |              |  |
|                               |              |  |
|                               |              |  |
| Définir l'année scolaire      |              |  |
|                               |              |  |
|                               |              |  |
|                               |              |  |
|                               |              |  |
| ⇒Gérer l'année en périodes    |              |  |
|                               |              |  |
|                               |              |  |
|                               |              |  |
| ⊃Gérer la demi-pension        |              |  |
|                               |              |  |
|                               |              |  |
|                               |              |  |
|                               |              |  |
| Définir des récréations       |              |  |
|                               |              |  |
|                               |              |  |
| Tenir compte du traiet ent    | re les sites |  |
| • renn compte uu trajet ent   |              |  |

# **Préparation des données**

Quelle que soit la manière dont vous avez construit votre base, vous avez désormais vos matières, classes et professeurs. Il n'est pas nécessaire de créer vos groupes ; ils seront générés automatiquement par EDT.

Avant de créer vos cours, il vous reste à saisir ou vérifier les contraintes des ressources et éventuellement créer des groupes de salles.

Les matières et les ressources de la base sont classées par onglet dans le groupe de travail **Emploi du temps**. Elles sont toujours présentées sous forme de listes.

### 1 - Saisir les contraintes des ressources

Toutes les contraintes saisies sont strictement respectées lors du placement automatique des cours.

#### » Les matières

Commencez par saisir les contraintes matières et utilisez éventuellement le poids pédagogique pour les affiner.

- Contraintes matières 📎 : pour rendre incompatibles 2 matières (sur une demijournée, une ou deux journées), interdire la succession de 2 matières, limiter le nombre d'heures de cours d'une même matière (sur une demi-journée ou une journée), imposer l'ordre des matières dans la semaine ou définir un laps de temps minimum entre des cours d'une même matière.
- Poids pédagogique 👗 : pour limiter le nombre d'heures de cours de matières « lourdes » sur une demi-journée ou une journée.

#### » Les professeurs et les classes

Indisponibilités et vœux 🚦 : les indisponibilités permettent de définir pour chaque ressource les plages où ils ne doivent pas avoir cours.

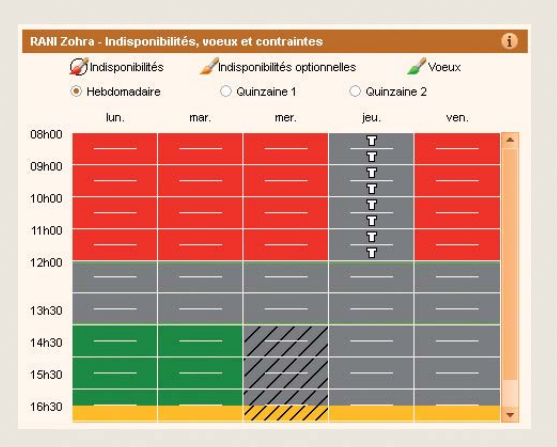

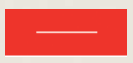

Mettez des indisponibilités sur des plages où aucun cours ne doit être placé.

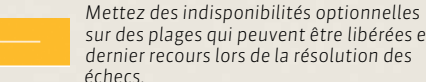

sur des plages qui peuvent être libérées en dernier recours lors de la résolution des

Mettez des vœux sur les zones où les professeurs préfèrent avoir cours.

⇒Saisir les contraintes pédagogiques

⇒Saisir les contraintes horaires

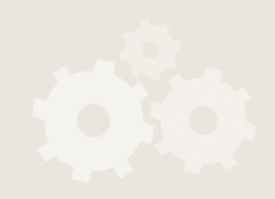

- Maxima horaires = : pour limiter le nombre d'heures de cours sur une demijournée et/ou une journée.
- Plages libres garanties, pour les professeurs uniquement  $\stackrel{\bullet}{=}$  : pour garantir un nombre de demi-journées et/ou journées libres dans la semaine.
- Maximum de demi-journées de travail : pour limiter le nombre de demijournées de travail de chacune des classes ou chacun des professeurs, cochez la demi-journée concernée (Matin ou Après-midi) puis choisissez dans la liste déroulante le nombre maximum de demi-journées sur lesquelles EDT pourra répartir les cours.
- Horaires aménagés : pour garantir à certains professeurs ou certaines classes qu'ils ne commenceront pas tous les jours à la première heure ou ne finiront pas toujours à la dernière heure.

#### » Les salles et les cours

• Indisponibilités et vœux 📑 : chaque salle et chaque cours a sa propre grille d'indisponibilités. Il est ainsi possible d'interdire le placement d'un cours sur certains créneaux, sans pour autant avoir à choisir arbitrairement une place parmi les places possibles pour ce cours.

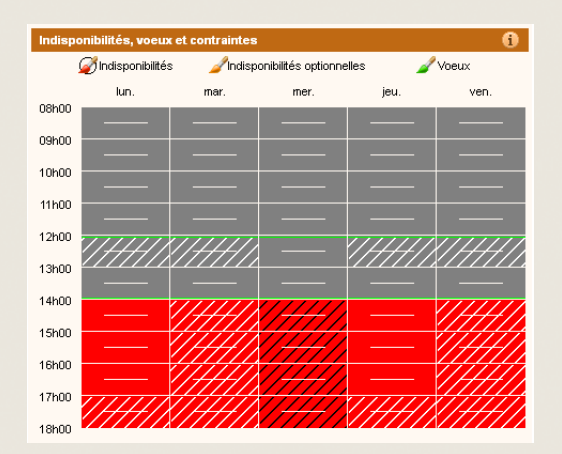

Pour forcer le placement d'un cours le matin, mettez des indisponibilités l'après-midi sur tous les après-midis.

## 2 - Créer des groupes de salles

Créez des groupes de salles quand vous disposez de salles interchangeables (ateliers, labos de langues, salles banalisées...) et souhaitez exploiter au mieux un potentiel de salles limité. La gestion des groupes de salles se fait dans l'onglet **Emploi du temps > Salles**.

≎Utiliser des groupes de salles

# **CRÉATION DES COURS**

Dans EDT, un cours est une activité qui utilise au moins une ressource pendant une durée définie. Selon les cas, vous allez créer des cours simples ou des cours complexes.

#### » Les types de cours

**Les cours simples** sont composés d'un ou deux professeurs de la même matière (en cas de co-enseignement), d'une classe entière et éventuellement d'une salle.

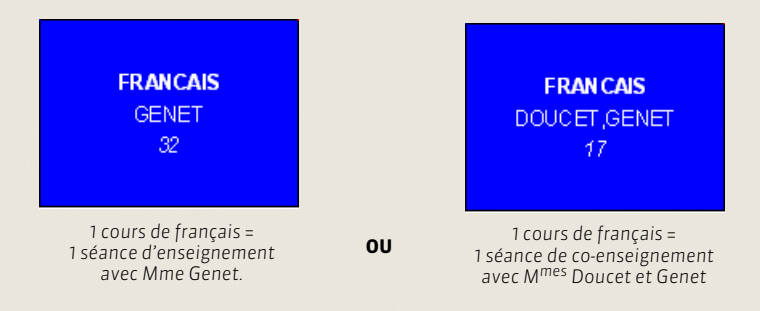

**Les cours complexes** sont composés de plusieurs professeurs et/ou plusieurs salles et/ou plusieurs classes. De manière générale, ces cours correspondent à plusieurs séances d'enseignement (cas des alignements de langue, rotation de groupes en biologie, techno, SVT...) Vous trouverez dans ce guide pratique de nombreux exemples de cours complexes.

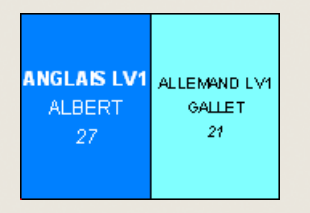

1 cours de LV1 = 2 séances d'enseignement = 1 séance d'anglais avec M. Albert + 1 séance d'allemand avec M<sup>me</sup> Gallet

#### » Choisir une méthode pour créer les cours

Plusieurs possibilités s'offrent à vous pour la création des cours.

#### Vous pouvez :

- générer automatiquement les cours à partir des MEF récupérés depuis STSWEB (lors de la création de la base ou d'une mise à jour). Grâce à cette méthode, vous évitez les oublis et vos cours sont rapidement prêts à être placés ;
- créer tous vos cours en vous aidant des commandes qui accélèrent la saisie ;
- modifier les cours de l'année précédente ou transformer les services récupérés de STSWEB avec la commande Éditer > Transformer la sélection.

Ces différentes méthodes sont détaillées dans les pages suivantes.

#### » Quand préciser les cours complexes ?

Préciser les cours complexes, c'est-à-dire préciser qui voit qui et comment, permettra l'impression détaillée des emplois du temps de vos ressources et l'export vers STSWEB et PRONOTE. La plupart des précisions peuvent ainsi être faites après le placement des cours. Il est toutefois plus facile de les faire au fur et à mesure de la saisie, lorsqu'on a tous les éléments en tête. ⇒Les 2 types de cours

Cours complexes : Cas pratiques

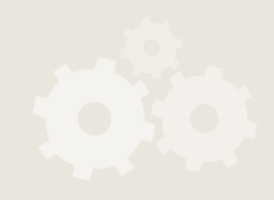

#### » Quand affecter des salles aux cours ?

- Si vous n'avez pas de problème de salles, affectez-les après l'élaboration de l'emploi du temps.
- Si vous avez des problèmes de salles, affectez des groupes de salles aux cours avant le placement et répartissez les cours dans les salles lorsque l'emploi du temps est fait à partir de l'affichage Emploi du temps > Salles > Gérer les groupes de salles

#### » Vérifier la cohérence de données au fur et à mesure de la saisie

Vous pouvez lancer l'analyseur de contraintes (menu **Placement**) régulièrement, par exemple à l'issue de la saisie des cours de tout un niveau de classes, afin de repérer d'éventuelles incohérences qui rendraient impossible le placement des cours.

# Méthode n° 1 : générer les cours à partir des MEF

#### » Vérifier les MEF

Assurez-vous qu'il n'y a pas d'erreur dans les MEF importés (affichage **Prérentrée > MEF > Services To**). Apportez les modifications nécessaires si besoin.

#### » Préciser les services

#### Dans l'onglet Prérentrée > Préparation des cours :

- 1. Affectez un MEF à chaque classe (affichage Services prévisionnels) 🐻.
- Alignez les services des classes qui doivent avoir cours en même temps : dans l'affichage Aligner les services z<sup>2</sup>, faites un [Ctrl + clic] pour sélectionner les cours concernés et cliquez sur le bouton Aligner.
- 3. Affectez les professeurs aux services depuis l'affichage Affecter les professeurs aux services 🌌 .
- 4. Décomposez les services. Par défaut, un service est découpé en cours d'une heure. Pour avoir, par exemple, 1 cours de 2h au lieu de 2 cours d'1h, décomposez le service depuis l'affichage Services prévisionnels 5.

#### » Générer automatiquement les cours

- Depuis l'affichage Affecter les professeurs aux services F, cliquez sur le bouton Créer les cours. EDT génère automatiquement les cours de chaque classe selon la durée et la fréquence des services indiqués dans le MEF correspondant. Si toutes les étapes ont été suivies, chaque cours comporte une matière et au moins un professeur et une classe.
- Précisez les cours complexes qu'EDT a créés à partir des alignements (> Précision des cours complexes).
- 3. Vos cours sont prêts à être placés.

| ⊃Utiliser des groupes de salles        |
|----------------------------------------|
|                                        |
| ⊃Analyser les contraintes              |
|                                        |
| ≎Vérifier les MEF                      |
|                                        |
| ⇒Aligner les classes                   |
|                                        |
| ≎Affecter les professeurs aux services |
|                                        |
| ⊃Générer automatiquement les cours     |

# Méthode n° 2 : créer les cours manuellement

La commande **Éditer > Nouveau cours... [Ctrl + N]** permet de créer un cours en définissant son contenu et ses caractéristiques. Vous pouvez créer plusieurs exemplaires du même cours ou le même cours pour plusieurs classes en une seule opération.

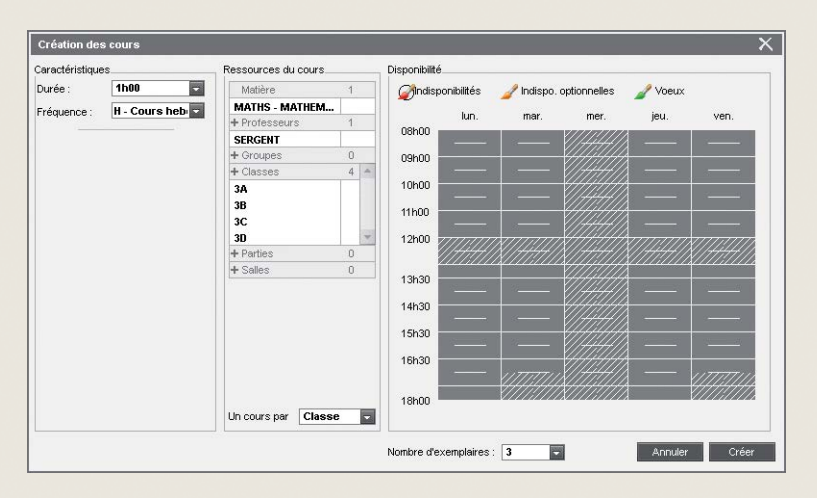

12 cours (3 par classe) vont être créés. Chaque cours pourra être modifié individuellement depuis la fiche cours.

#### » Affecter une matière

Une et une seule matière peut être affectée à un cours. Pour les cours complexes, créez au préalable des matières génériques (exemple : LV1 pour un alignement de langues).

#### » Insérer des ressources

- **Dans un cours simple**, insérez la classe et le professeur, ou les professeurs de la même matière en cas de co-enseignement.
- Dans un cours complexe, insérez tous les professeurs et classes concernés ; vous préciserez ultérieurement pour chaque professeur la matière qu'il enseigne, la ou les classes dont il voit les élèves et la salle dans laquelle aura lieu son cours.

Tous vos alignements (langues, options...) doivent être créés avec des classes entières. Les groupes et les parties seront automatiquement créés par EDT.

Deux commandes pour accélérer la saisie

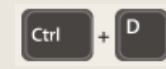

Éditer > Dupliquer permet de produire rapidement des cours identiques à partir d'un seul cours. Il vous suffit ensuite de modifier les caractéristiques qui diffèrent à partir de la fiche cours. En multisélection, vous pouvez ainsi remplacer très rapidement une classe par une autre sur un ensemble de cours.

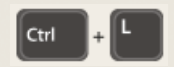

**Éditer > Transformer la sélection** permet de transformer un cours existant en plusieurs cours de durée et fréquence (Hebdomadaire / en Quinzaine) différentes. Utile pour transformer un service en cours ! Indiquer un cours de co-enseignement

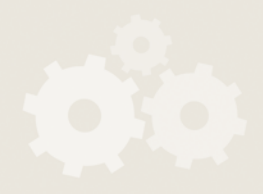

<sup>⊃</sup>Créer un cours

#### » Caractéristiques optionnelles

- Saisir les indisponibilités du cours. Si vous ne le faites pas dans la fenêtre de création, vous pourrez le faire dans l'affichage des contraintes **=**.
- Choisir le site du cours. Pour cela, il faut avoir activé la gestion des sites dans Paramètres > PARAMÈTRES DE L'ÉTABLISSEMENT > Sites distants. Si vous avez déjà affecté une salle au cours, n'affectez pas de site au cours, il prendra automatiquement celui de sa salle.
- Respecter les récréations. Disponible uniquement si la gestion des récréations est activée dans Paramètres > PARAMÈTRES DE L'ÉTABLISSEMENT > Récréations.
- Choisir les périodes d'existence du cours. Disponible uniquement si vous avez créé des périodes dans Paramètres > PARAMÈTRES DE L'ÉTABLISSEMENT > Périodes.
- Rendre le cours variable. Disponible uniquement si vous avez créé des périodes dans Paramètres > PARAMÈTRES DE L'ÉTABLISSEMENT > Périodes. Si vous rendez un cours variable, il pourra changer de place d'une période à l'autre.

# Méthode n° 3 : modifier des cours existants

Les ressources du cours se modifient à partir de la fiche du cours.

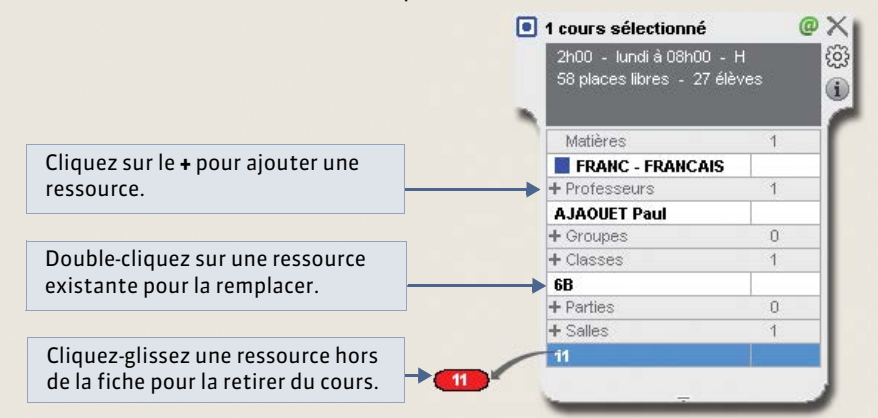

Modifier les ressources depuis la fiche cours

Les autres caractéristiques du cours (**Fréquence**, **Alternance**, **Pondération**, etc.) doivent être précisées dans la liste des cours, à partir du menu contextuel accessible en faisant un clic droit sur le cours.

#### » En multisélection

Il est possible d'effectuer le même changement sur tout une série de cours préalablement sélectionnés.

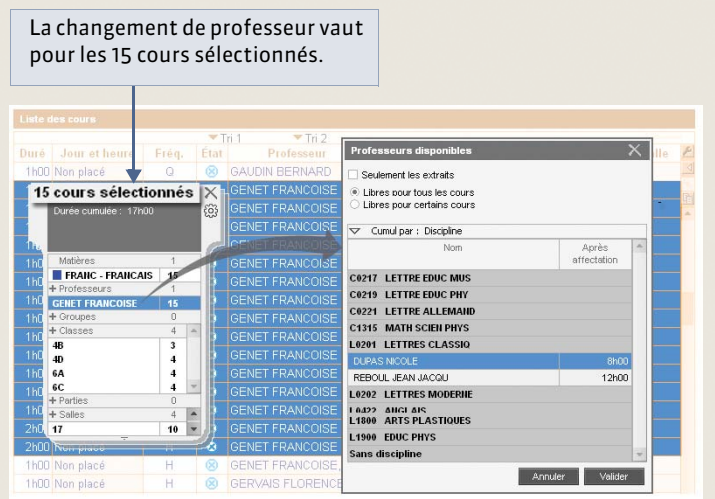

⇒Saisir certaines caractéristiques dans la liste

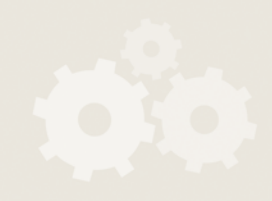

# **P**RÉCISION DES COURS COMPLEXES

#### Utilisez la commande Éditer > Préciser les cours complexes [Ctrl + R] pour afficher

la fenêtre des précisions dans laquelle vous allez :

- renseigner la matière de chaque professeur ;
- préciser qui voit qui et pourquoi;
- choisir un mode de répartition;
- personnaliser les séances d'enseignement si nécessaire.

# 1 - Créer les séances d'enseignement

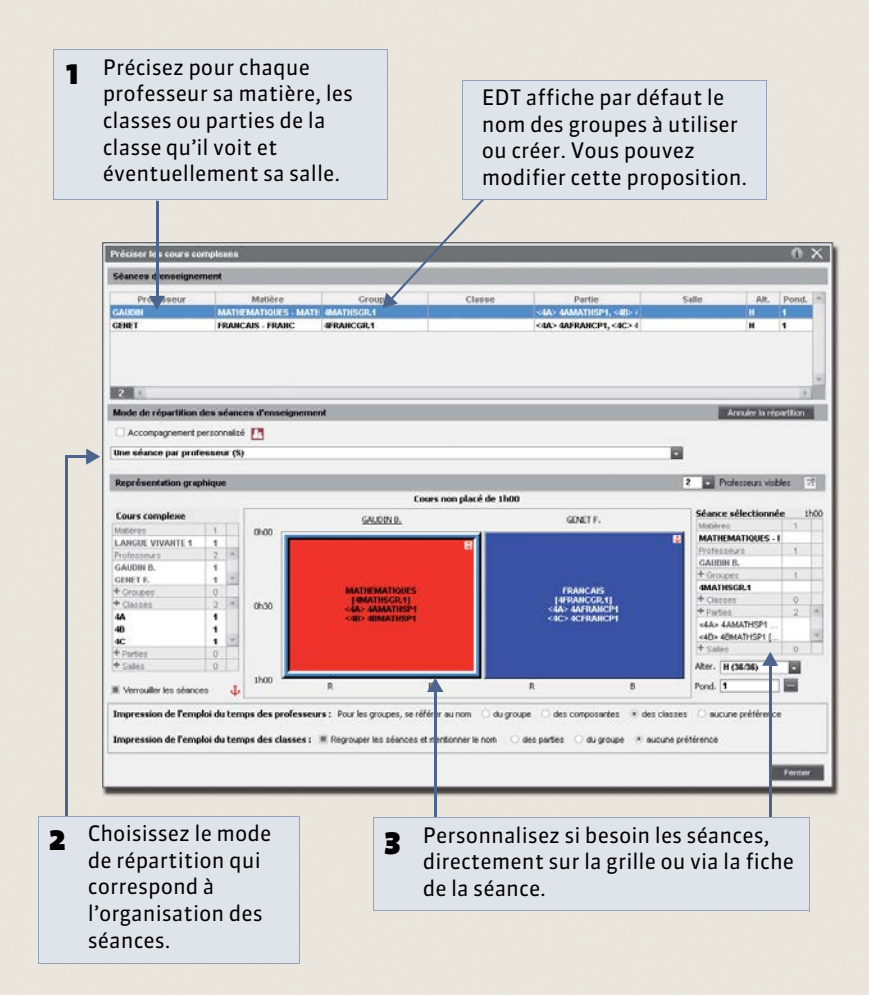

#### » Déverrouillage des séances

Lorsque cela est possible, déverrouillez les séances. Par défaut, les séances sont verrouillées: lors du placement, EDT ne peut pas intervertir ou déplacer les séances à l'intérieur du cours complexe. S'il n'est pas impératif que les séances restent ordonnées exactement comme indiqué lors de la précision, décochez l'option **Verrouiller les séances** pour donner à EDT la possibilité de permuter les cours en quinzaine en semaine Q1 et Q2 ou de modifier l'ordre des séances.

#### » Impression des cours complexes

Vous pouvez définir les options d'impression à cette étape ou le faire pour toute une série de cours depuis la liste des cours.

#### ⇒Précision des cours complexes

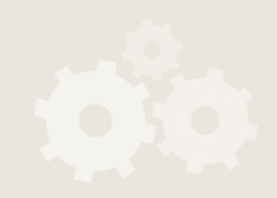

# 2 - Génération automatique des groupes et des parties de classe

Lors de la précision des cours complexes, EDT génère automatiquement des groupes et des parties de classes.

Prenons par exemple un cours de LV2 composé d'1 séance d'allemand (réunissant les germanistes de 3A et 3B) et de 2 séances d'espagnol (une pour les hispanistes de 3A, l'autre pour ceux de 3B). Chaque classe est partagée en parties : une partie de la classe fait de l'allemand, l'autre de l'espagnol. Lorsqu'ils se retrouvent face à leur professeur de LV2, les élèves forment des groupes, qui peuvent être constitués de plusieurs parties (le groupe d'allemand) ou bien d'une seule (les 2 groupes d'espagnol). En résumé, le groupe se définit par rapport au cours, tandis que la partie se définit par rapport à la classe à laquelle les élèves appartiennent.

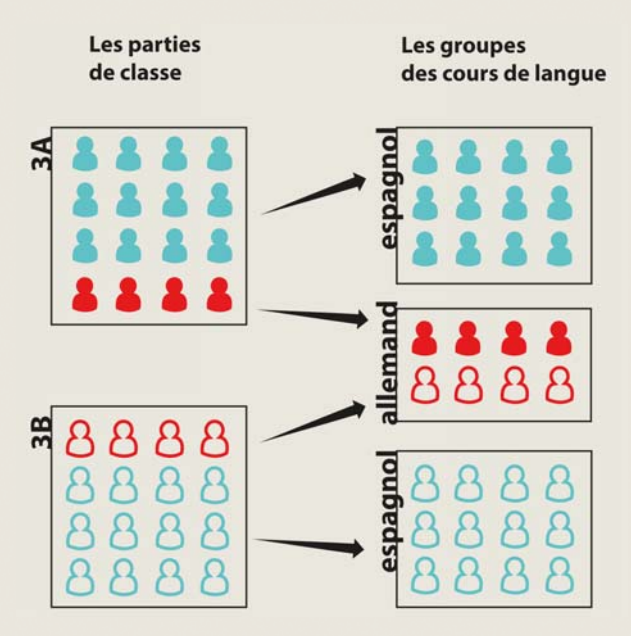

#### » Noms des groupes et des parties

EDT génère les groupes et les parties en suivant les règles de nommage définies dans **Paramètres > OPTIONS > Ressources**.

#### » Gestion des liens entre parties

EDT crée automatiquement des liens entre les parties qui pourraient avoir des élèves en commun : ces liens empêchent les parties d'avoir cours en même temps. Ils s'affichent dans **Emploi du temps > Classes > Liens entre parties**.

Si vous savez que deux parties d'une classe n'ont aucun élève en commun (par exemple, aucun germaniste LV2 n'est helléniste), double-cliquez sur le lien pour le supprimer : EDT aura ainsi la possibilité de placer les deux cours en même temps pour optimiser l'emploi du temps.

Lorsque les élèves ont été mis dans les groupes, EDT tient compte des élèves.

## 3 - Vérifier que les cours sont suffisamment précisés

Les cours insuffisamment précisés ne sont pas imprimés et ne sont pas exploitables pour l'appel et le cahier de textes dans PRONOTE. Vous pouvez retrouver ces cours avec les commandes **Extraire > Extraire les cours insuffisamment précisés pour l'impression des emplois du temps** et **Extraire > Extraire les cours insuffisamment définis pour PRONOTE**.

**⊃**Gérer les liens entre parties

# ÉLABORATION DE L'EMPLOI DU TEMPS

# 1 - Vérifier les données de la base

#### À ce stade, vos cours doivent être saisis.

Cette première étape consiste à vérifier si les données saisies ne comportent pas d'incohérences qui empêcheraient le placement.

1. Vérifiez que tous les cours sont saisis et qu'il n'y a pas de doublons :

- par enseignant : Emploi du temps > Professeur > Afficher les cours. Le taux d'occupation potentiel (TOP) et le nombre d'heures supplémentaires (HSA) sont de bons indices d'erreurs potentielles (exemple : un HSA négatif qui a pour origine un cours oublié). Vous pouvez également imprimer la fiche de renseignements VS et la faire valider par les enseignants.
- par classe : **Emploi du temps > Classe > Afficher les cours**. Exemple de signe d'erreur : deux demi-classes n'ont pas le même nombre d'heures de cours.
- 2. Lancez l'analyseur de contraintes.
- Corrigez les erreurs ou incohérences de saisie mises en évidence par l'analyseur. Lorsque plus aucune incohérence n'est détectée, vous pouvez commencer le placement.

## 2 - Placement manuel ou placement automatique?

L'idéal est de laisser EDT placer tous les cours. Moins vous placez de cours manuellement, meilleurs sont les emplois du temps. Le placement manuel est donc à réserver à des cas exceptionnels, où vous n'avez qu'un seul créneau disponible pour un cours donné. Dans la majorité des cas, il est possible et préférable de laisser EDT placer le cours et d'indiquer les contraintes, même fortes, qui s'y rattachent : deux créneaux valent toujours mieux qu'un.

Pour éviter le placement manuel, rappelez-vous que vous pouvez :

#### • Choisir la demi-journée d'un cours

Si un cours doit impérativement être placé le matin, ne le positionnez pas arbitrairement sur l'un des jours de la semaine : peignez en rouge toutes les après-midis sur la grille des indisponibilités du cours

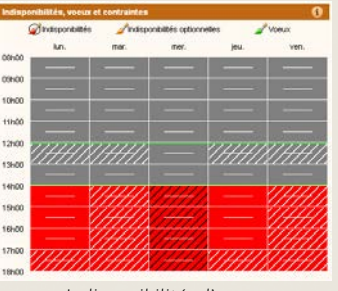

Indisponibilités d'un cours devant avoir lieu le matin

#### • Gérer les salles à fortes contraintes

Les disponibilités des gymnases, piscines et autres infrastructures spéciales sont parfois imposées à l'établissement. Avant de placer les cours manuellement, vérifiez s'il n'y a pas de créneaux interchangeables entre les classes.

Par exemple, si deux classes de 6<sup>e</sup> ont piscine sur deux créneaux au choix, ne placez pas les cours : créez plutôt une salle « Piscine », peignez en rouge toute la grille d'indisponibilité 📑 à l'exception des deux créneaux disponibles et affectez-la aux deux cours concernés.

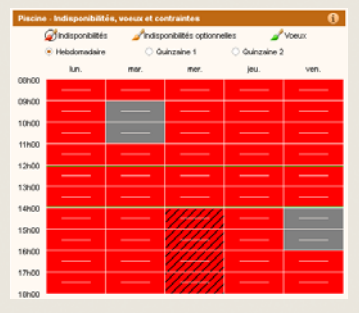

Indisponibilités de la salle Piscine

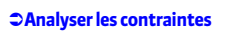

# 3 - Placer les cours qui n'ont qu'une seule place possible

- Faites une extraction des cours à placer manuellement : placez le curseur de tri sur la colonne Nb. Places et sélectionnez les cours qui n'ont qu'une seule place possible.
- 2. À partir d'un affichage Emploi du temps I ou Planning III, activez le mode diagnostic (Placement > Passer en mode diagnostic). Il permet de visualiser pour un cours donné toutes les possibilités de placement : placez vos cours sur des créneaux libres (signalés par des bandes blanches). Toutes les contraintes relatives à une place donnée sont indiquées sur la fiche cours et matérialisées sur la grille par des bandes bleues.
- 3. Sélectionnez les cours placés (dans la liste ou à partir de la grille avec la commande Éditer > Tout sélectionner sur la grille), faites un clic droit et lancez Verrouiller à la même place afin qu'ils ne soient pas déplacés lors de calculs ultérieurs.

## 4 - Évaluer la base

Dans cette étape, le **Placement automatique** et le **Résoluteur automatique** sont utilisés pour mettre en évidence les difficultés qui ne sont pas détectées par l'analyseur de contraintes. Cette étape peut conduire directement à l'élaboration de l'emploi du temps si votre base ne présente pas de difficultés majeures.

 Lancez le placement automatique à l'aide de la commande Placement > Lancer un placement automatique, sans modifier les critères de calcul, ni les options de placement.

| informations                                                                                                    | Préférences de p                                                                                                    | placement                                                          |                                                                                                    |                                                                              |                                        |  |  |
|----------------------------------------------------------------------------------------------------|----------------------------------------------------------------------------------------------------|--------------------------------------------------------------------|----------------------------------------------------------------------------------------------------|------------------------------------------------------------------------------|----------------------------------------|--|--|
| · Gestion des tr                                                                                                    | rous                                                                                                    | + Cour                                                             | s en quinzaine                                                                                                    |                                                                              |                                        |  |  |
| Laisser les trous d'1/2 heure Ne pas consider comme des trous les plages litres autour de la mi-journée :     pour les professeurs     Regrouper les cours                                                                                                    |                                                                                                    | s Reg                                                              | Regrouper sur la néme plage     Regrouper sur la sitem plage     Regrouper sour la sitem mobile sur les 2 semaines     Respecter la moverne sur les 2 temaines - écoirt max 30 mn     Respecter la moverne sur chaque semaine     Respecter la moverne sur chaque semaine     Respecter la moverne sur chaque semaine |                                                                              |                                        |  |  |
|                                                                                                    |                                                                                                    | · Maxim                                                            |                                                                                                    |                                                                              |                                        |  |  |
|                                                                                                    |                                                                                                    | 0.8                                                                |                                                                                                    |                                                                              |                                        |  |  |
|                                                                                                    |                                                                                                    | Maxim                                                              |                                                                                                    |                                                                              |                                        |  |  |
| O Au plus tôl                                                                                                    | t dans la journée                                                                                                    | · Po                                                               | sspecter la moyenn                                                                                                    | e sur les 2 semai                                                            | nes - écert max 30 mn                  |  |  |
| Autour de la mi-journée                                                                                                    |                                                                                                    | OR                                                                 | especter le maximu                                                                                                    | in sur chaque ser                                                            | naine                                  |  |  |
| <ul> <li>Incompatibilité</li> <li>Considérer o<br/>par des jour</li> </ul>                                                                                                    | matière sur 2 jours<br>comme consécutits 2<br>s non ouvrés (ex : ve                                                                      | jours séparés<br>ridredi et lundij                                 |                                                                                                    |                                                                              | Valeurs par ciédaul                    |  |  |
| <ul> <li>Incompatibilité</li> <li>Considérer o<br/>par des jour</li> </ul>                                                                                                    | mátière sur 2 jours<br>comme consécutifs 2<br>s non ouvrés (ex : ve                                                                      | jours séparés<br>ndredi et lundi)                                  | 2                                                                                                    |                                                                              | Valeurs par défaul                     |  |  |
| Incompatibilit  Considérer o  por des jour  Options  Arrêter au                                                                                                    | matière sur 2 jours<br>contres consécutits 2<br>s non ouvrés (ex : ve<br>premier échec                                                   | jours séparés<br>naredi et lundi)                                  | Rappel des param<br>Demi-pension<br>Dirritations is                                                                                                    | êtres de Tétabliss<br>nactive                                                | Valours per défaut                     |  |  |
| Incompetibilité     Considérer o     per des jour      Dytions     Arrêter au     Résoudre i                                                                                                    | matière sur 2 jours<br>comme consécutits 2<br>s non ouvrés (ex : ve<br>premier échec<br>les échecs (2 passes                             | jours séparés<br>ndredi et lundi)<br>)                             | Rappel des param<br>Demi pension<br>Récrétations à                                                                                                    | ètres de Télabilso<br>nactive<br>nactives Sites                              | Vilinum per défaut                     |  |  |
| Incompatibilité     Considérer a     par des jour  potions     Arrêter au     Résoudre i                                                                                                    | matière sur 2 jours<br>comme consécutits 2<br>s non ouvrés (ex.: ve<br>premier échec<br>les échecs (2 passes                             | jours séparés<br>ndredi et lundi)<br>)                             | Rappel des param<br>Demi pension<br>Récrétatione la                                                                                                    | ètres de l'établiss<br>nactive<br>nactives Sites                             | Valeurs ow défaut<br>enert<br>inactifs |  |  |
| Incompatibilité     Considérer d     por des jour      Options     Arrêter au     Résouche I      Cours      Cours                                                                                                    | motière sur 2 jours<br>comme consécutits 2<br>s non ouvrés (ex.: ve<br>premier échec<br>es échecs (2 passes                              | jours séparés<br>ndredi et lundi)<br>)<br>Verrouillés              | Rappel des param<br>Demi-pension<br>Récritations is<br>Placés                                                                                                    | ètres de fétablisa<br>nactive<br>nactives: Sites<br>Non placés               | Voltours par défaut                    |  |  |
| Incompatibilité     Considérer d     par des jour      par des jour      par des jour      par des jour      par des jour      cours     Estrets     Tous                                                                                                    | motière sur 2 jours<br>comme consécutirs 2<br>s non survés (ex: ve<br>premier échec<br>les échecs (2 passes<br>En échec                  | jours séparés<br>naredi et lundi)<br>)<br>Verrouillés<br>32        | Rappel des param<br>Densi pension<br>Récréstione la<br>Placés                                                                                                    | ètres de l'établise<br>nactive<br>nactives Sites<br>Non placés<br>378<br>379 | Voirurs par défaut                     |  |  |
| Incompatibilité     Considérer a     per des jour      per des jour      per de | Institute our 2 jours<br>comme consécutir 2 is<br>non ouvrés (ex: vo<br>premier échec<br>les échecs (2 passes<br>En échec<br>0<br>0<br>0 | jours séparés<br>indredi et lundi)<br>)<br>Verrouillés<br>32<br>32 | Rappet des param<br>Densi pension<br>Récritations in<br>Placés<br>41<br>41                                                                                                    | ètres de l'établiss<br>nactive<br>nactives Sites<br>Non placés<br>378<br>378 | Vielours par défeit                    |  |  |

Vous suivez l'évolution du placement en direct depuis la fenêtre de placement automatique.

- **2.** À l'issue du calcul, EDT affiche le nombre de cours en échec. Dans la liste des cours, ils s'affichent en rouge. Faites-en une extraction.
- **3.** Parcourez cette liste de cours en échec en la triant successivement par professeurs, classes et salles. Une ressource qui apparaît très souvent sera à traiter en priorité dans le placement.

À la fin de cette étape, si plus de 95 % des cours sont placés, il est probable que les outils de résolution et d'optimisation permettront de finaliser votre emploi du temps. Sinon, dépositionnez tous les cours et passez à l'étape suivante. Le placement par séries simplifie dans tous les cas l'élaboration de votre emploi du temps.

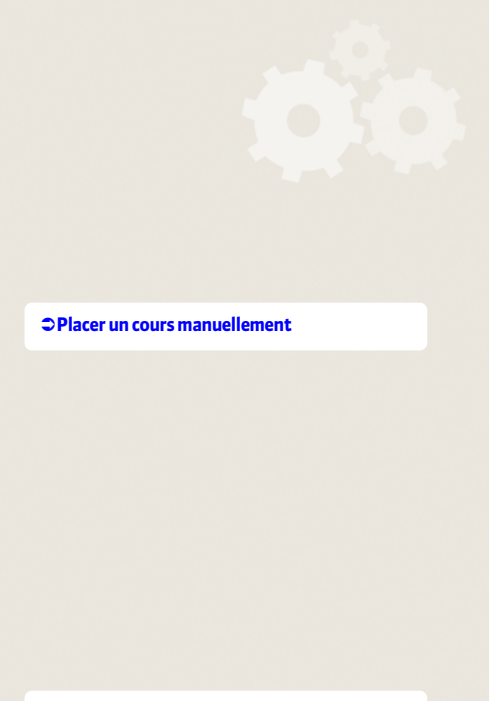

Clancer un placement automatique

# 5 - Lancer le placement des cours par séries

#### Enregistrez votre base sous un nouveau nom à la fin de chaque étape.

Le placement par série consiste à placer les cours progressivement des plus difficiles aux plus simples. À ce stade, tous les cours sont dépositionnés, à l'exception des cours verrouillés lors de la deuxième étape.

#### » L'ordre des séries de cours

Le placement s'effectue série de cours par série de cours, dans l'ordre suivant :

- 1. les cours complexes,
- 2. les cours avec moins de 5 places possibles (nombre à ajuster en fonction de votre base),
- 3. les cours longs et les cours de co-enseignement,
- **4.** les cours restants.

Cet ordre peut être modifié selon le type d'établissement (par exemple, dans l'enseignement professionnel, les cours longs sont souvent les plus nombreux et les plus difficiles à placer). L'important est de traiter en priorité les cours les plus gourmands en ressources.

#### » Les étapes à suivre pour chaque série

- Faites une extraction des cours concernés : seules les données extraites sont prises en compte pour le placement automatique. Utilisez les raccourcis et les extractions prédéfinies du menu **Extraction** (extraire les cours complexes, les cours de co-enseignement, les cours d'accompagnement personnalisé, etc.).
- 2. Lancez un placement automatique.
- **3.** Si des cours sont en échec, dépositionnez les cours et lancez un placement automatique en cochant l'option **Résoudre les échecs (2 passes)**.
- 4. S'il reste des cours en échec, utilisez les outils de résolution pour les résoudre (cf. ci-dessous). Ne passez pas à la série suivante que lorsque tous les cours de la série actuelle sont placés.
- 5. Une fois tous les cours de la série placés, sélectionnez-les, faites un clic droit et lancez Verrouiller non dépositionnable. Le verrou jaune empêche que le cours redevienne non placé sans pour autant l'assigner à un créneau déterminé. Cela permet à EDT de le déplacer pour placer d'autres cours tout en vous évitant de le dépositionner par inadvertance.
- **6.** Enregistrez votre base sous un nouveau nom, de manière à pouvoir à tout moment revenir à une étape antérieure du placement.

## 6 - Utiliser les outils de résolution

Un certain nombre d'outils sont à votre disposition pour résoudre les cours en échec : vous pouvez utiliser celui avec lequel vous vous sentez le plus à l'aise ou, mieux encore, les utiliser de manière complémentaire.

#### » Le résoluteur automatique

C'est l'outil vers lequel se tourner en priorité : le résoluteur automatique résout la plupart des échecs en essayant d'autres combinaisons que le calculateur ne prend pas le temps d'explorer.

- Faites une extraction des cours en échec et lancez Résoluteur > Lancer le résoluteur automatique.... Commencez par la méthode standard, dans le respect de toutes les contraintes.
- 2. Si cela ne suffit pas, poursuivez par la méthode avancée, en augmentant progressivement le niveau de recherche : plus le niveau est élevé, plus la recherche sera longue et approfondie.

⇒Lancer un placement automatique

CUtiliser le résoluteur

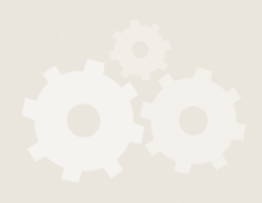

- 3. S'il reste des cours en échec, mettez chacun d'eux en diagnostic (voir ci-après) pour comprendre quelles contraintes empêchent le placement et trouver une solution.
- 4. N'assouplissez vos contraintes qu'en dernier recours et, une fois encore, procédez progressivement, en commençant par les contraintes qui vous semblent les moins prioritaires parmi celles que le mode diagnostic vous aura aidé à identifier comme problématiques.

#### » Le mode diagnostic

Utilisez le mode diagnostic lorsqu'il vous reste peu de cours à placer. Il s'utilise en effet cours par cours, vous permettant de visualiser pour chacun toutes les places potentielles sur l'emploi du temps d'une ressource et toutes les contraintes relatives à une place donnée sur la fiche cours.

- Sur la grille d'un affichage Emploi du temps I ou Planning III, double-cliquez sur le cours à diagnostiquer.
- 2. Déplacez le gabarit du cours (cadre vert) sur la grille pour voir quelles contraintes pèsent sur le cours aux différentes places : à partir de là, il devient possible d'envisager une solution, qu'elle prenne la forme d'un déplacement, d'une permutation ou, en dernier recours, d'un assouplissement ciblé de contrainte.

Particulièrement utile pour comprendre pourquoi un cours est en échec, le mode diagnostic permet aussi d'agir directement sur les grilles d'emploi du temps grâce aux commandes suivantes.

#### **Permutation et déplacement**

La combinaison **[Alt + clic]** sur une case vide de la grille d'emploi du temps permet d'identifier tous les cours qui peuvent venir s'y placer.

**[Alt + clic]** peut également s'utiliser sur un cours placé. Dans ce cas, EDT signale les cours qui peuvent permuter avec lui :

- encadrés de blanc si la permutation peut se faire dans les respect de toutes les contraintes,
- encadrés de bleu clair si une contrainte n'est pas respectée.

Cliquez sur l'un de ces cours pour que s'ouvre la fenêtre de permutation.

#### Placer et aménager

À partir du mode diagnostic, la commande **Placer et aménager** vous permet de placer un cours sur une place non libre en confiant à EDT le soin de replacer les cours gênants dans le respect des contraintes.

- Mettez le cours en diagnostic et déplacez le gabarit du cours sur la place souhaitée.
- 2. Lancez Placement > Placer et aménager le cours en diagnostic.

#### » Le résoluteur pas à pas

Le résoluteur pas à pas concerne uniquement les cours simples ou non répartis. Il propose des solutions qui respectent toutes les indisponibilités des cours et des ressources mais n'observent pas forcément les contraintes liées aux matières, aux maxima horaires ou aux récréations. C'est pourquoi il est recommandé de l'utiliser lorsque les autres outils n'ont rien donné.

- Sélectionnez un cours en échec et lancez Résoluteur > Lancer le résoluteur pas à pas... > ... en remplaçant 1 cours au maximum.
- Si le cours n'est pas placé à ce tour-là, recommencez en sélectionnant 2 puis 3 cours.
- **3.** Une fois le cours placé, recommencez avec chacun de vos cours en échec, en prenant soin de respecter les niveaux de recherche.

00

#### Diagnostiquer un cours

⇒Permuter deux cours

⇒Placer et aménager

Utiliser le résoluteur pas à pas

# 7 - Finaliser les emplois du temps

Si ce n'est déjà fait...

- affectez les salles aux cours à partir de la fiche cours. Si vous avez affecté des groupes de salles aux cours, vous devez répartir les salles de chaque groupe dans les cours à partir de l'affichage **Emploi du temps > Salles >** ⊕ . Enregistrez votre base sous un nouveau nom avant cette opération.
- précisez les cours complexes pour permettre l'impression détaillée des emplois du temps et le retour vers STSWEB et PRONOTE.
- affectez les élèves à leur classe et à leurs groupes. Si les options des élèves sont renseignées et que les matières de ces options ont été utilisées lors de la précision des cours complexes, vous pouvez affecter automatiquement les élèves à leurs groupes à partir de l'affichage Emploi du temps > Groupes > .
   Pour cela, sélectionnez les groupes à remplir et lancez la commande Éditer > Affecter automatiquement les élèves aux groupes sélectionnés.

Remarque : les groupes d'accompagnement personnalisés se remplissent depuis l'onglet **Gestion par semaine et absences**.

## 8 - Optimiser les emplois du temps

Cette phase consiste à améliorer l'occupation des professeurs ou des classes. Si vous souhaitez également répartir de manière plus uniforme le nombre d'élèves ou de classes en permanence, faites-le avant l'optimisation des emplois du temps (**Optimiser > Optimiser les permanences**).

» Optimiser les emplois du temps des professeurs ou des classes

- 1. Lancez l'optimisation pour les professeurs ou les classes via le menu Optimiser.
- 2. Classez les critères selon vos priorités.
- **3.** Lancez l'optimisation.
- 4. Interrompez l'optimisation quand vous le souhaitez.

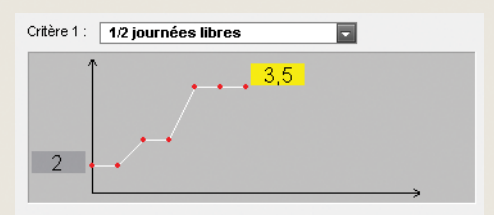

Pour chaque critère, un graphique permet d'en suivre l'évolution au cours de l'optimisation.

L'optimisation se fait par passes successives : chacune explore des combinaisons plus complexes et dure plus longtemps que la précédente. Les principales améliorations sont réalisées dans les 3 premières passes. Comptez 10 à 15 passes pour une optimisation plus poussée.

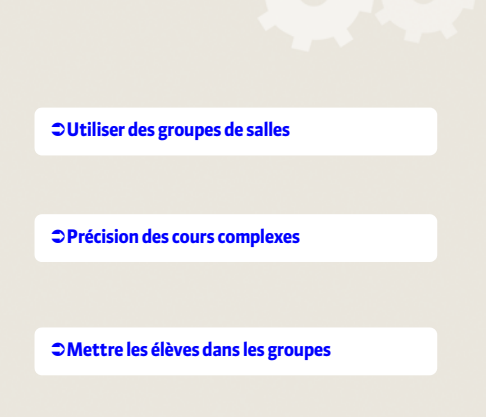

Optimiser les emplois du temps

# **DIFFUSION DES EMPLOIS DU TEMPS**

## 1 - Imprimer ou en envoyer par e-mail les emplois du temps

À partir de l'affichage **Emploi du temps W** et **Emploi du temps de la semaine M**, cliquez sur ce bouton ) pour ouvrir la fenêtre d'impression.

#### » Les différents types de sorties.

Type de sortie : 

Imprimante

E-mail

PDF

HTML

Ical

À partir de la fenêtre d'impression, choisissez le type de sortie souhaitée :

- Imprimante pour une impression papier classique,
- **E-mail** pour envoyer par mail l'emploi du temps l'envoi à tous les destinataires ayant une adresse électronique.
- **PDF** pour générer un fichier PDF,
- HTML pour éditer des pages HTML,
- iCal pour exporter au format iCal l'emploi du temps de la semaine (uniquement à partir de l'onglet Gestion par semaine et absences).

#### » Les options d'impression

Vous indiquez directement depuis la liste des cours ce que vous souhaitez éditer sur les cours en groupe.

Vous personnalisez ensuite la mise en page dans la fenêtre d'impression.

## 2 - Publication des emplois du temps en HTML

Vous pouvez publier les emplois du temps des professeurs, des classes, des salles et des conseils de classe sur votre site intranet ou internet. La commande **Internet > Publication HTML > Création des pages HTML** permet de définir vos paramètres de contenu, de disposition et de présentation puis de générer les emplois du temps au format HTML.

## 3 - Publication sur Internet avec PRONOTE.net

Si vous utilisez PRONOTE.net, vous pouvez publier dans les Espaces les emplois du temps et toutes les modifications du quotidien comme les cours non assurés, les remplacements et les dates des conseils de classe en plus de toutes les données gérées par PRONOTE (relevés de notes, bulletins, absences, etc.).

Pour cela, la base PRONOTE doit contenir les informations EDT: la meilleure manière de faire est de construire sa base de données PRONOTE à partir des informations EDT puis de travailler sur une seule base de données depuis un Client EDT ou un Client PRONOTE.

# **MODIFICATIONS PONCTUELLES PENDANT L'ANNÉE**

Les affichages **Emploi du temps de la semaine** in et **Planning par semaine** permettent d'effectuer des aménagements ponctuels de l'emploi du temps sans pour autant bouleverser l'emploi du temps annuel. Ils sont disponibles dans l'onglet **Gestion par semaine et absences**.

Dans l'onglet **Conseils de classe**, vous élaborez le planning des conseils de classe en annulant si nécessaire certains cours.

Dans l'onglet **Rencontres parents / professeurs**, vous élaborez le planning de rencontres parents / professeurs en tenant compte des desiderata de chacun.

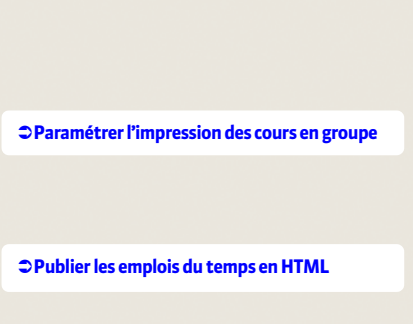

⇒Imprimer les emplois du temps

Envoyer par e-mail les emplois du temps

⇒ Fonctionnement d'EDT et PRONOTE sur une seule base

⇒Rencontres parents / professeurs [VS]

Conseils de classe [VS]

Modifier l'emploi du temps par semaine

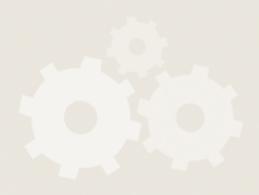

LE GUIDE PRATIQUE

# Version Monoposte

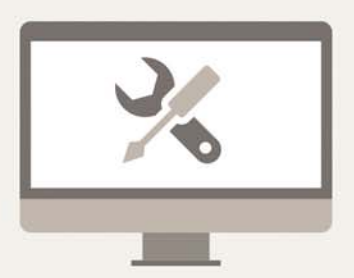

# Fiche 1 - Installer l'application

À SAVOIR : pour installer l'application, vous devez la télécharger depuis le site Internet d'Index Education.

# 1 - Télécharger et installer l'application

» Cas n° 1 : vous téléchargez l'application depuis le poste sur lequel elle doit être installée

P Depuis la page EDT > Téléchargements > Dernière mise à jour du site www.index-education.com

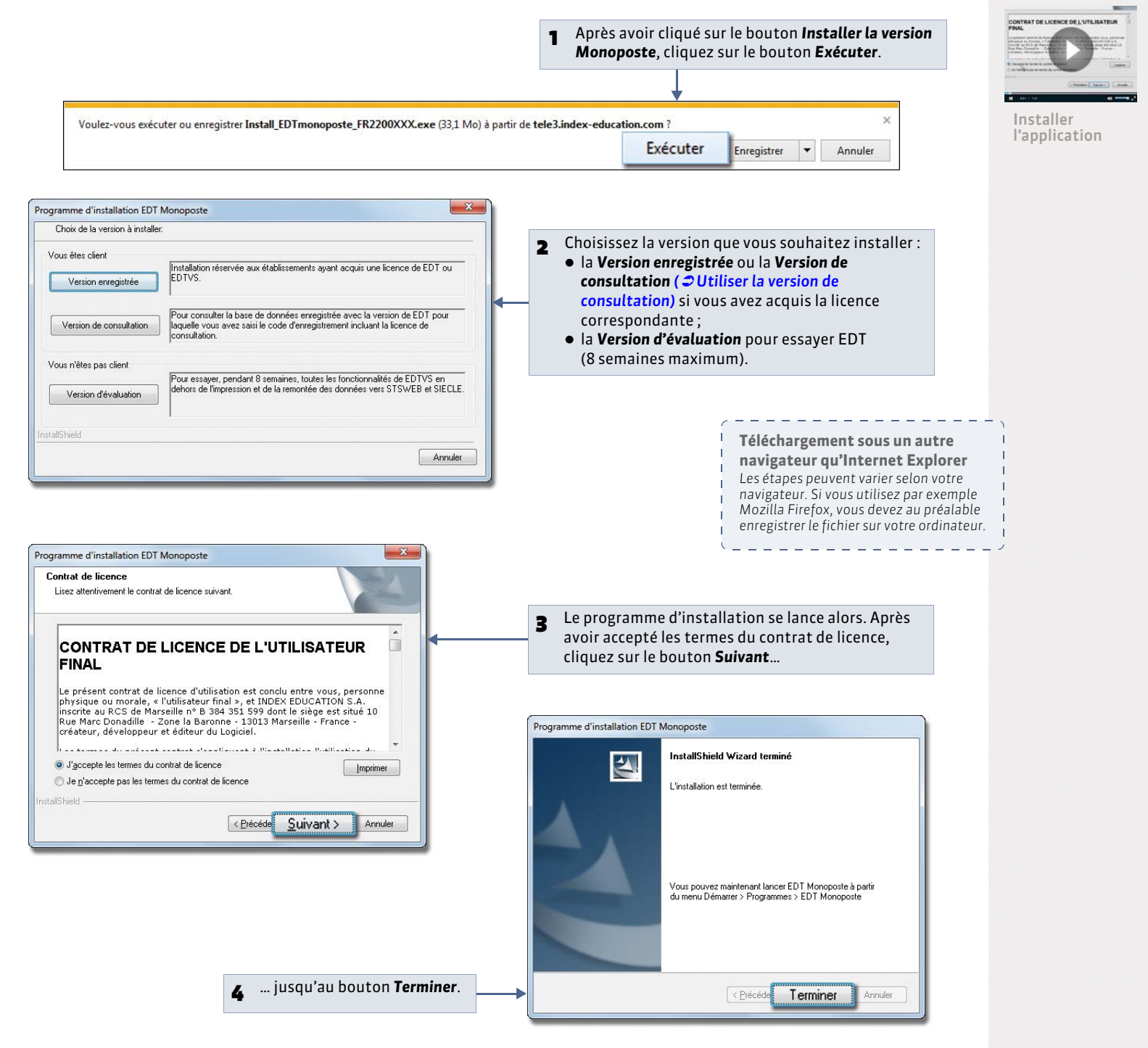

» Cas n° 2 : vous téléchargez l'application depuis un poste A puis l'installez sur un poste B

Dans ce cas, vous enregistrez le fichier exécutable sur une clé USB et vous installez l'application sur l'autre poste à partir du fichier enregistré sur la clé.

Depuis le poste A, sur la page EDT > TÉLÉCHARGEMENTS > Dernière mise à jour (www.index-education.com)

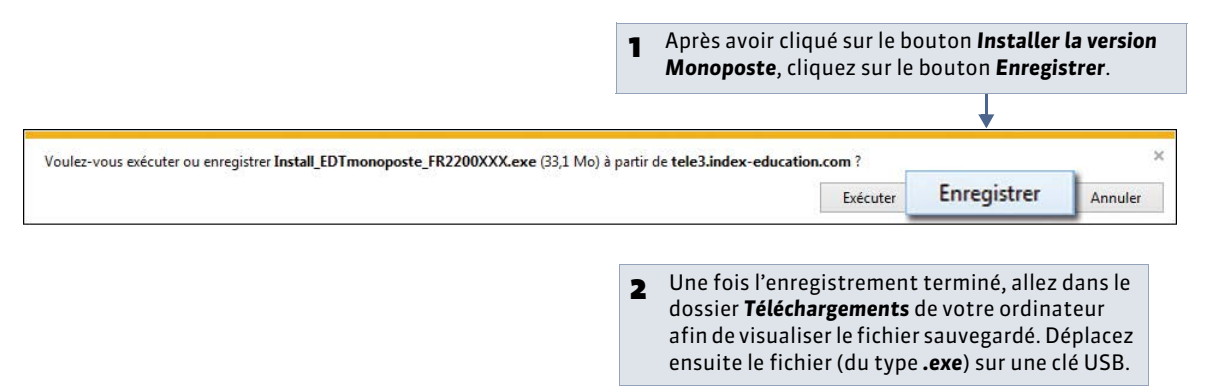

Pepuis le poste B, après avoir branché votre clé USB

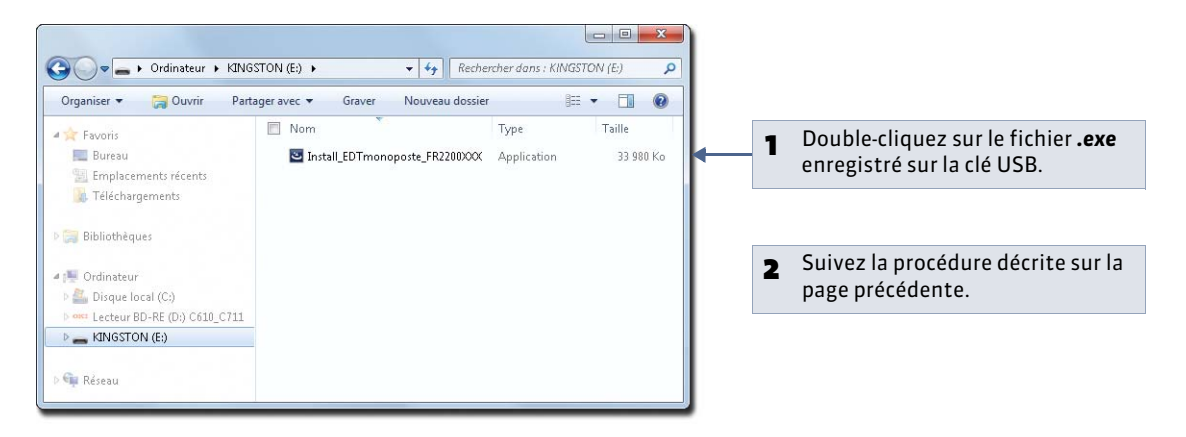

# 2 - Compatibilité et configuration matérielle

#### » Systèmes d'exploitation conseillés

Windows 8, Windows 7, Windows Vista, Windows XP Service Pack 3 (SP3)

» Configuration matérielle conseillée pour travailler dans de bonnes conditions

- Écran : permettant un affichage en 1600 x 1280
- Disque dur : 200 Mo d'espace libre

Remarque : les informations ci-dessus sont données à titre indicatif.

La configuration minimale de votre machine (Microprocesseur, Ram, disque dur, carte graphique, etc.) est celle préconisée par Microsoft pour faire tourner le système d'exploitation installé sur votre machine. EDT est plus agréable à utiliser avec des résolutions écran importantes (1600 x 1280). Il est toutefois possible d'utiliser EDT avec des résolutions plus petites. Certaines fenêtres sont alors munies d'ascenseurs.

L'ensemble des fichiers, à l'issue de l'installation de la version Monoposte, occupe une place de 60 Mo. L'espace à prévoir pour la gestion des bases de données est difficilement quantifiable dans la mesure où il dépend du volume des données à gérer et du nombre de sauvegardes qui seront réalisées. La taille des bases de données varie entre 3 et 20 Mo selon les établissements.

» Langues

Nouveauté 2014 Les langues disponibles sont le français et l'anglais. Vous pouvez choisir la langue dans **Assistance >** Langues.

#### Linux et Mac

L'application peut être installée sur des postes Linux ou Mac correctement mis à jour via les logiciels Wine ou CrossOver.

# 3 - Emplacement des fichiers d'installation et de configuration

Lors d'une opération de maintenance, il est possible que le service d'assistance d'Index Education ait besoin de consulter certains fichiers de configuration. En dehors de ce cadre, nous vous conseillons de ne pas les modifier.

### » Éléments créés lors de l'installation

Par défaut dans C:\Program Files\Index Education\EDT 2014\Monoposte

| Dossiers ou fichiers  | Description                                                                                                    |
|-----------------------|----------------------------------------------------------------------------------------------------|
| Originaux             | Dossier contenant les lettres types qui existent par défaut. Elles sont disponibles dans chaque nouvelle base.                                   |
| Schema                | Dossier contenant des fichiers qui permettent d'assurer la conformité des fichiers<br><b>*.xml</b> utilisés lors des imports/exports de données. |
| base exemple.edt      | Fichier exemple permettant de vous familiariser avec le logiciel.                                                                                |
| EDT Monoposte FR.dll  | Images et traductions de la langue.                                                                                                    |
| EDT Monoposte.exe     | Fichier exécutable vous permettant de lancer l'application.                                                                                      |
|                       | Il peut vous servir à créer un raccourci. Faites un clic droit, puis choisissez la<br>commande <b>Créer un raccourci</b> .                       |
| EDT Monoposte.distrib | Fichier qui indique le pays de distribution de l'application.                                                                                    |
| EDT Monoposte.lng     | Fichier qui indique la liste des langues potentielles dans lesquelles l'utilisateur peut choisir d'exécuter l'application.                       |
| british.adm           | Dictionnaire anglais.                                                                                                    |
| French.adm            | Dictionnaire français.                                                                                                    |

#### L'installation d'EDT 2014 ne nécessite pas la désinstallation des anciennes versions.

\_ \_ \_ \_ \_ \_ \_ \_ \_ \_ \_ \_ \_ \_ \_

» Éléments créés par l'application lors de l'utilisation

#### Dans C:\Program Files\Index Education\EDT 2014\Monoposte

| <b>Dossiers ou fichiers</b> | Description                                                                                                    |
|-----------------------------|----------------------------------------------------------------------------------------------------|
| Fichier *.edt               | Lorsque vous créez une base pour la première fois, l'enregistrement du fichier <b>*.edt</b><br>est proposé par défaut à la racine de ce dossier.                                                                                                    |
|                             | Un dossier portant le même nom que la base est créé en même temps. Il inclut un dossier <b>UTILISATEURS</b> qui contient toutes les informations liées aux paramètres des utilisateurs. Il existe un fichier <b>*.util</b> par utilisateur.                                                                      |
| Fichier *.bak               | Copie de la base faite avant le dernier enregistrement. Cette copie est générée lors de<br>l'écrasement d'un fichier (Enregistrer / Enregistrer sous) et permet de récupérer la<br>base « avant enregistrement » en cas d'enregistrement accidentel.                                                             |
| Fichier *.sauv              | Lorsque la sauvegarde automatique est activée dans le menu <b>Paramètres &gt;</b><br><b>OPTIONS &gt; Sauvegarde et archivage (  Sauvegarde et archivage automatique)</b> , un<br>fichier de sauvegarde est automatiquement généré. Il porte le même nom que la base<br>mais son extension est en <b>*.sauv</b> . |
| ArchivesMonoposte           | Dossier de destination par défaut lorsque l'archivage automatique est activé dans le menu <b>Paramètres &gt; OPTIONS &gt; Sauvegarde et archivage</b> ( <b>&gt;</b> Sauvegarde et archivage automatique).                                                                                                    |
|                             | Le fichier généré par l'archivage automatique porte le même nom que la base, mais<br>son extension est en <b>*.arch.zip</b> .                                                                                                    |
| NomDeLaBase_html            | Dossier où sont enregistrés par défaut les emplois du temps au format HTML. Outre les pages HTML, EDT crée également un fichier <b>*.png</b> par emploi du temps.                                                                                                    |

# Dans C:\ProgramData\IndexEducation\EDT\MONOPOSTE\VERSION 25-0 (2014)\FR

| Dossiers ou fichiers | Description                                                                                                    |
|----------------------|----------------------------------------------------------------------------------------------------|
| Courrier             | Dossier contenant les lettres types modifiées ou nouvellement créées. Elles sont disponibles dans chaque nouvelle base.                                              |
| Courriers envoyés    | Dossier contenant les courriers envoyés.                                                                                                    |
| ical                 | Dossier de destination où sont stockés par défaut les fichiers iCal.                                                                                                 |
| JournalEvenements    | Copie du journal Windows (échec de sauvegarde, plantage).                                                                                                    |
| pdf                  | Dossier de destination où sont stockés par défaut les fichiers <b>*.pdf</b> .                                                                                        |
| РНОТО                | Dossier contenant les photos présentes dans votre base. Il peut lui-même contenir deux sous-dossiers : un dossier <b>ELEVES</b> et un dossier <b>ENSEIGNANTS</b> .   |
| CodeEnregistre.ini   | Fichier contenant en clair le code d'enregistrement fourni par Index Education.                                                                                      |
| config.xcfg          | Fichier contenant des paramètres applicatifs.                                                                                                    |
| EDT Monoposte.xcfg   | Fichier contenant des paramètres applicatifs (numéro de version, dernières bases ouvertes).                                                                          |
| EDT.Aut              | Fichier contenant les informations liées à la licence du produit (option VS) utilisée par l'application.                                                             |
| EDT.profils          | Fichier contenant les informations utilisateurs.                                                                                                    |
|                      | Il vous permet de récupérer les utilisateurs, les plannings, les profils d'utilisation et<br>les affectations déjà définies ( <b>? Récupérer des utilisateurs)</b> . |
| SpellFR.cfg          | Fichier contenant des informations liées au correcteur d'orthographe.                                                                                                |

Le dossier **TOUTES VERSIONS\FR\ Modeles** contient les modèles servant à la récupération d'une année sur l'autre.

-----

Т

\_ \_ \_ \_ \_ \_ \_ \_ \_ \_ \_

I.

# Fiche 2 - Enregistrer la licence

À SAVOIR: avec la version d'évaluation, vous pouvez travailler pendant 8 semaines. Après cette période, vous devez enregistrer votre licence. Si vous faites l'acquisition de droits supplémentaires (VS, consultation) ou changez de poste, vous devez à nouveau enregistrer votre licence. EDT autorise deux installations maximum (sur deux postes): vous devez enregistrer votre licence sur chaque poste.

# Cas n° 1 : vous êtes déjà client

Nouveauté 2014 Les fichiers de licence présents sur votre poste sont détectés. À partir de ces fichiers, EDT récupère automatiquement votre numéro de client.

nregistrement licen

**Enregistrer** sa

(déjà client)

licence

🍨 Depuis la page d'accueil du logiciel

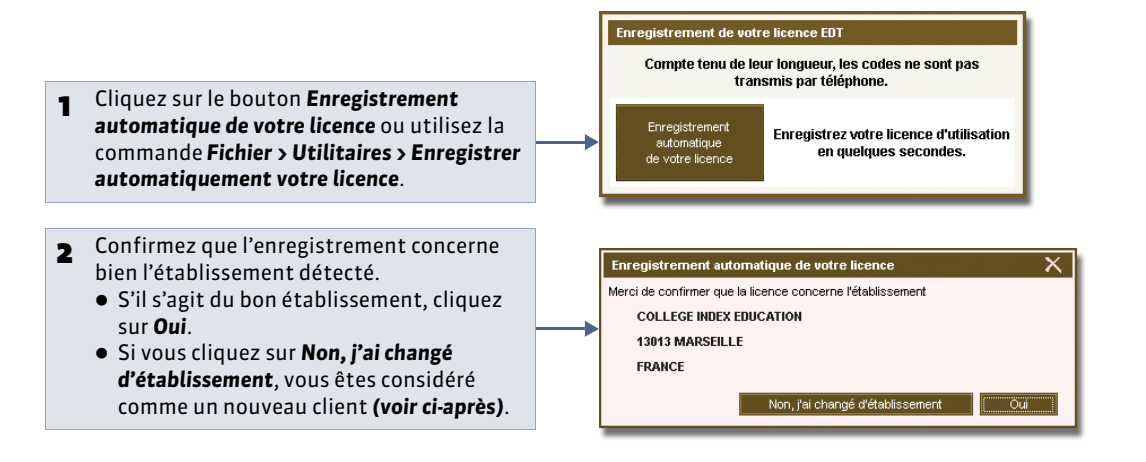

# Cas n° 2 : vous êtes un nouveau client

Munissez-vous de l'une de vos factures : vous y trouverez toutes les informations nécessaires.

Pepuis la page d'accueil du logiciel

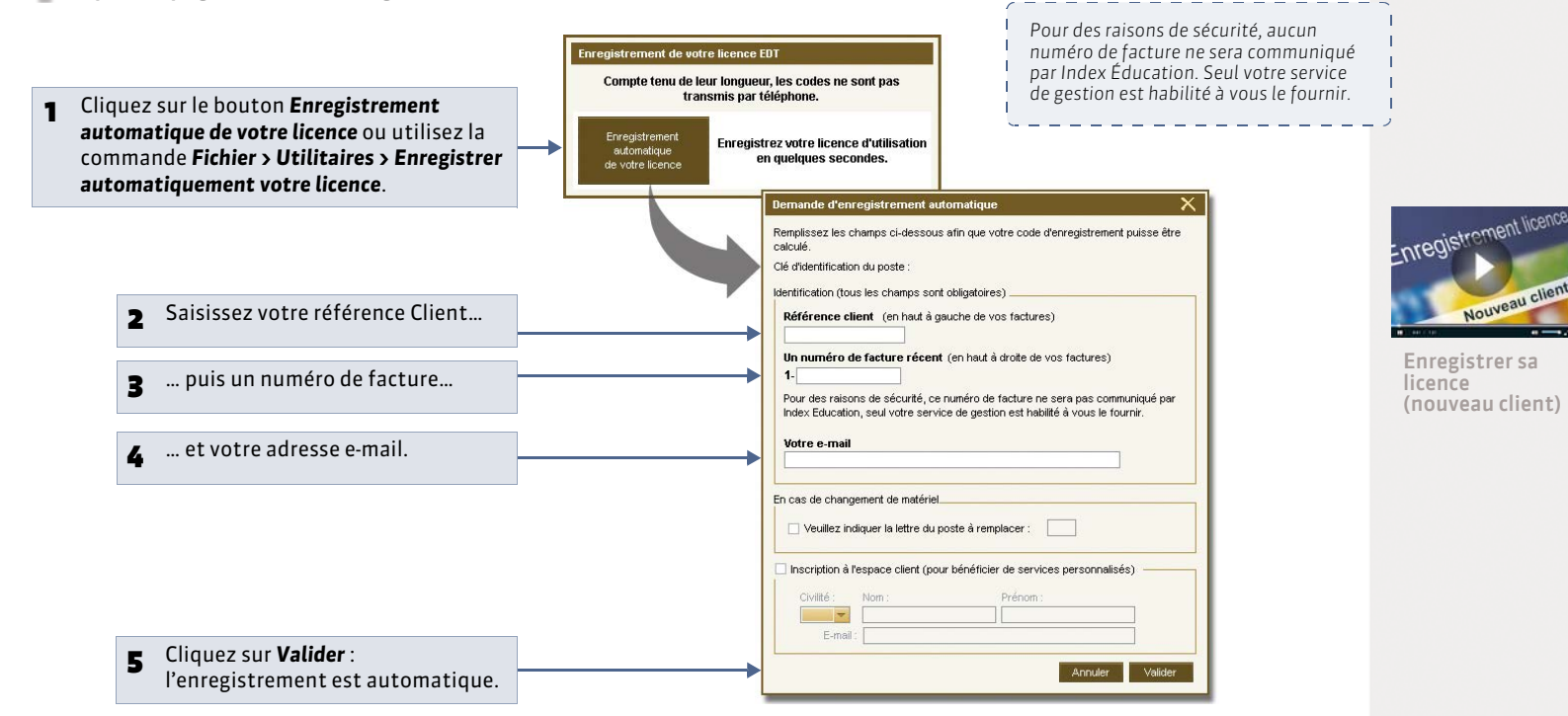

» Si l'enregistrement automatique n'a pas fonctionné

Si, à cette étape, un message d'erreur s'affiche, l'enregistrement automatique n'est pas possible (problème de connexion Internet, configuration du réseau, du pare-feu, etc.). On vous propose alors d'envoyer votre demande par e-mail ou par fax.

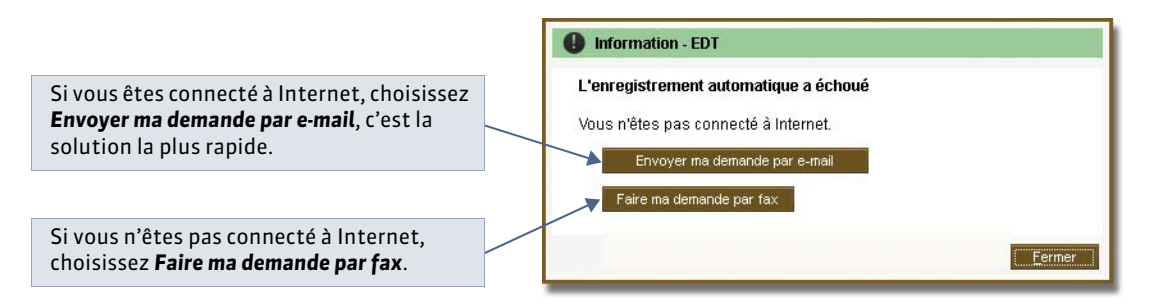

Dans les deux cas, une fois que vous avez reçu votre code d'enregistrement, lancez la commande **Fichier > Utilitaires > Saisir votre code d'enregistrement** et saisissez (si vous l'avez reçu par fax) ou copiez-collez (si vous l'avez reçu par e-mail) le code reçu.

# Fiche 3 - Utiliser la version de consultation

À SAVOIR : la version de consultation permet de consulter une base de données depuis un nombre illimité de postes. Si vous acquérez la version de consultation après celle d'EDT, vous devez mettre à jour votre licence ( C Mise à jour de la licence) avant de pouvoir l'utiliser.

# 1 - Créer une copie consultable de la base

La base consultée doit se trouver dans un répertoire accessible à tous les postes. Pour des raisons de sécurité, nous vous conseillons de mettre en consultation une copie de la base, pas votre fichier de travail.

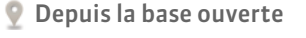

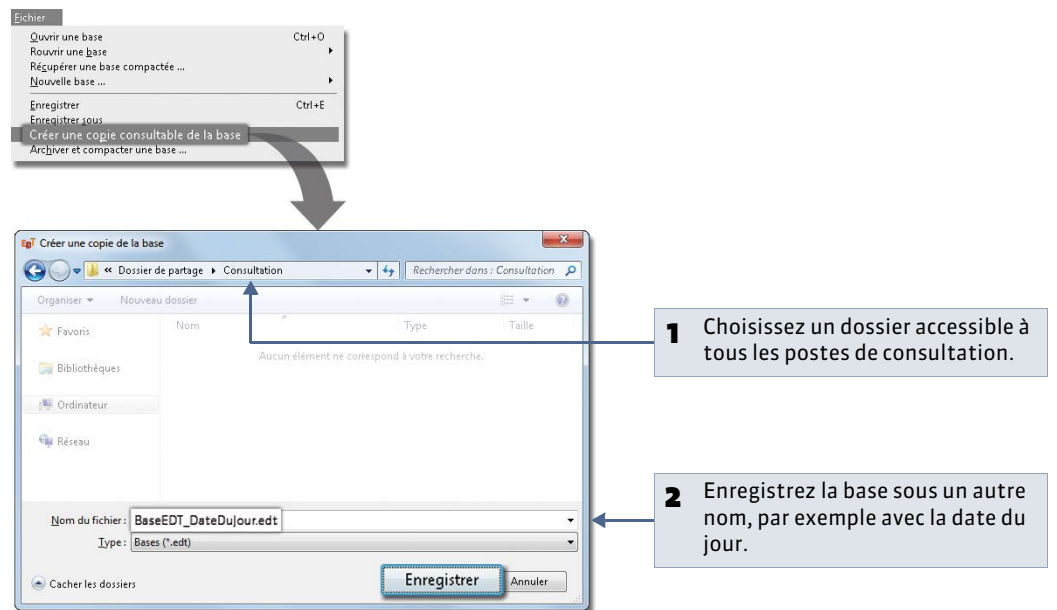

# 2 - Installer la version de consultation

Pour télécharger et installer la version de consultation, procédez de la même manière que pour installer EDT Monoposte ( **Télécharger et installer l'application**). Installez la **Version de consultation**, une seule fois, dans un répertoire accessible à tous les postes.

|                                                                                                    | Choisissez l'emplacement cible                                                                                                    |
|----------------------------------------------------------------------------------------------------|----------------------------------------------------------------------------------------------------|
| /ous êtes client                                                                                                    | Sélectionnez le dossier où installer les fichiers.                                                                                                    |
| Version enregistrée                                                                                                    | L'assistant d'installation va installer EDT Monoposte dans le dossier suivant.<br>Pour installer dans ce dossier, ciquez sur Suivant. Pour installer dans un autre dossier, |
| Version de consultation         Pour essais le code d'enregistree avec la version de EUT pour surve sais le code d'enregistreent incluant la licence de tonne de la remontée de la remontée de consultée de EDTVS en devoue surve sais le code d'enregistreent incluant la licence de tonne de la remontée de données vers STSWEB et SIECLE. | Dossier cible                                                                                                    |
| allShield                                                                                                    | U:\EDT\Consultation                                                                                                    |
| allShield Annuler                                                                                                    | U-\EDT\Consultation                                                                                                    |
| allShield Annuler                                                                                                    | UAEDT\Consultation  Paroguri InstallShield CErécédent Suivant> Annuler                                                                                                    |

Sur chacun des postes de consultation, l'utilisateur peut créer un raccourci vers la version de consultation.

## 3 - Limiter l'accès aux données en fonction des utilisateurs

9 Menu Paramètres > Modes de consultation

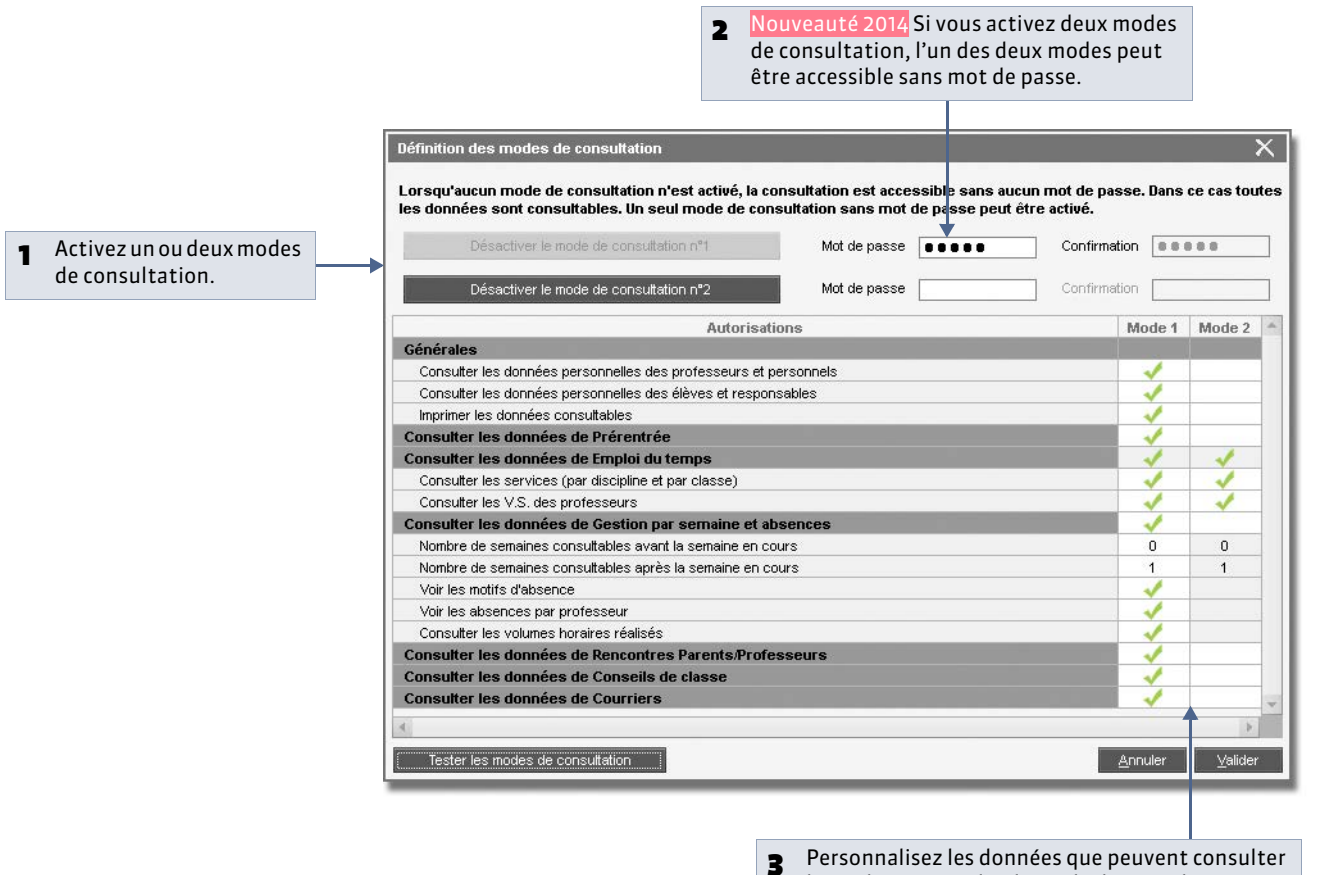

les utilisateurs selon le mode de consultation.

# Fiche 4 - Mises à jour

# 1 - Mise à jour de l'application

Durant l'année, des sous-versions sont mises à la disposition des utilisateurs ayant une version enregistrée. Chaque nouvelle sous-version est accompagnée d'un rapport détaillé des modifications, corrections et/ou ajouts apportés (menu **EDT > MISES À JOUR** sur notre site Internet).

La mise à jour de l'application est automatique : EDT recherche les sous-versions disponibles et se met à jour lorsque l'application est fermée.

Les paramètres de la mise à jour sont accessibles dans le menu **Assistance**. Il est déconseillé de désactiver la mise à jour automatique.

# 2 - Mise à jour de la licence

Pour mettre à jour la licence, lancez la commande **Fichier > Utilitaires > Enregistrer automatiquement votre licence**, puis suivez à nouveau la procédure d'enregistrement ( **CEnregistrer la licence**).

Vous devez mettre à jour le code d'enregistrement quand :

- vous renouvelez votre licence (48 heures ouvrées après l'envoi par fax de votre accord pour le renouvellement) ;
- vous changez le poste sur lequel est installé EDT (notez alors la lettre du poste enregistrée dans le menu **Assistance** > **À propos** ; vous la saisirez dans la fenêtre d'enregistrement) ;
- vous avez acquis la version de consultation ;
- vous avez acquis la version VS;
- vous vous êtes inscrit au service d'envoi de SMS.

# Fiche 5 - Créer une base en version Monoposte

À SAVOIR : il existe trois possibilités pour construire votre base de données. Sélectionnez celle qui vous convient le mieux en fonction des vos priorités.

# Possibilité n° 1 : créer une base à partir d'une ancienne base

Vous pouvez construire votre base de données à partir d'une ancienne base. Dans ce cas, vous choisissez les données que vous souhaitez récupérer.

Cette méthode est appropriée si vous utilisiez déjà EDT l'année dernière et si vos paramétrages fins sont toujours valables (contraintes matières, indisponibilités des professeurs, cours complexes personnalisés, etc.). Rien ne vous empêche de mettre à jour vos données depuis STSWEB après la création de la base.

- » Étape 1 : ouvrir une version de l'ancienne base
- 💡 Depuis l'interface d'accueil d'EDT

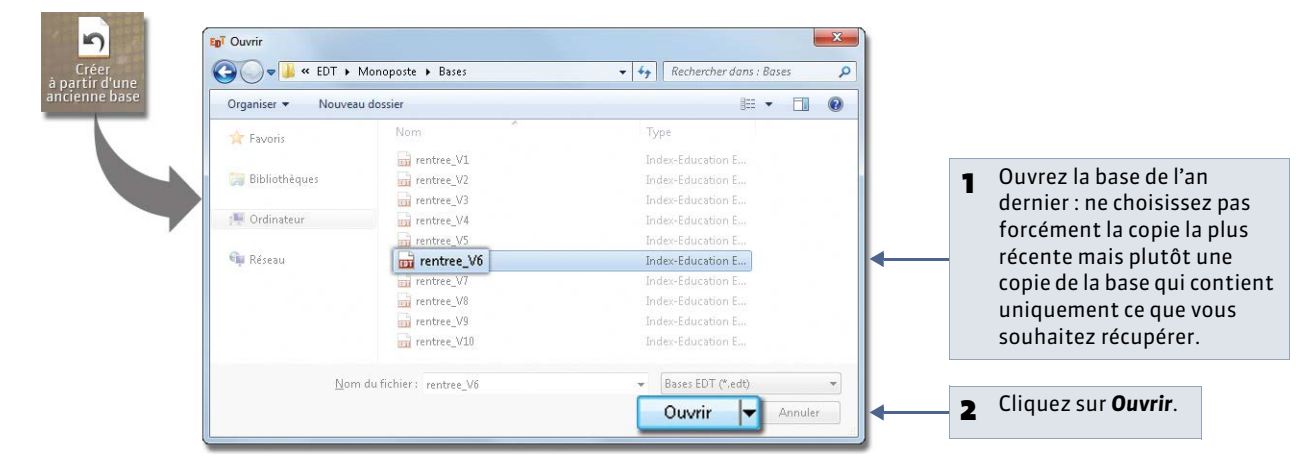

## » Étape 2 : choisir les données à conserver

**Q** Après l'ouverture de la base

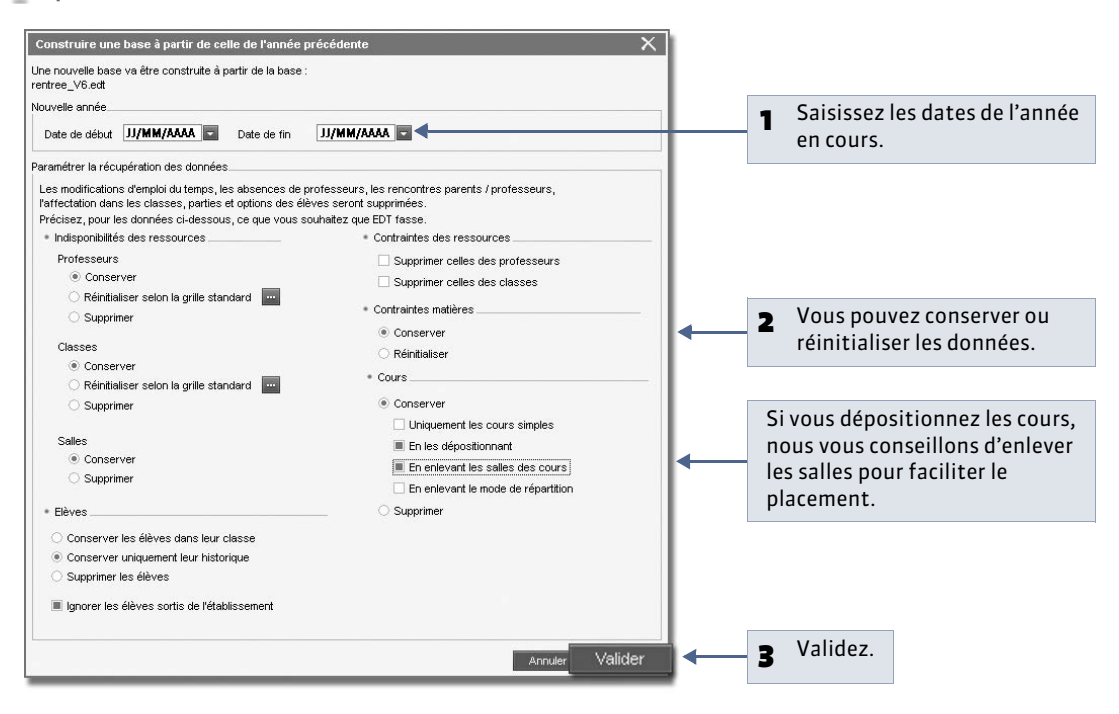

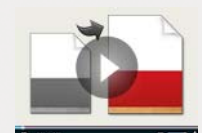

Créer une base depuis une ancienne base

- » Étape 3 : enregistrer la base sous un nouveau nom
- Après le choix des données à conserver

| rganiser 🔻 Nouv                                                                        | veau dossier        |               |                                    | • ==             | 0 |     |                                                          |
|----------------------------------------------------------------------------------------|---------------------|---------------|------------------------------------|------------------|---|-----|----------------------------------------------------------|
| <ul> <li>Favoris</li> <li>Bibliothèques</li> <li>Ordinateur</li> <li>Réseau</li> </ul> | Nom                 | Aucun élément | Type<br>ne correspond à votre rech | Taille<br>erche. |   | - 1 | Choisissez le dossier où vo<br>enregistrez vos bases EDT |
| N                                                                                      | nouvelle rentree V1 | 1             |                                    |                  | - | 2   | Saisissez le nom de la bas                               |

Remarque : si vous souhaitez modifier la grille horaire, utilisez la commande **Fichier > Utilitaires > Convertir les paramètres** de la grille horaire ( Convertir la grille horaire).

# Possibilité n° 2 : créer une base depuis STSWEB

Cette méthode vous permet d'avoir dès le départ des données en conformité avec celles de STSWEB. En quelques secondes, vous récupérez toutes les ressources nécessaires pour créer vos cours. Les élèves doivent être importés depuis SIECLE ( Importer les élèves de SIECLE [VS]).

Si vous n'aviez pas de base EDT l'année dernière, c'est la meilleure méthode. Si vous aviez EDT, vous pouvez gagner encore plus de temps en créant votre base à partir de la base de l'année précédente, puis en la mettant à jour depuis STSWEB ( **Possibilité n° 1 : créer une base à partir d'une ancienne base**).

# » Étape 1 : exporter les données de STSWEB

9 Depuis l'interface STSWEB (dans ARENA : Gestion des personnels > Gestion des structures et des services > Mise à jour)

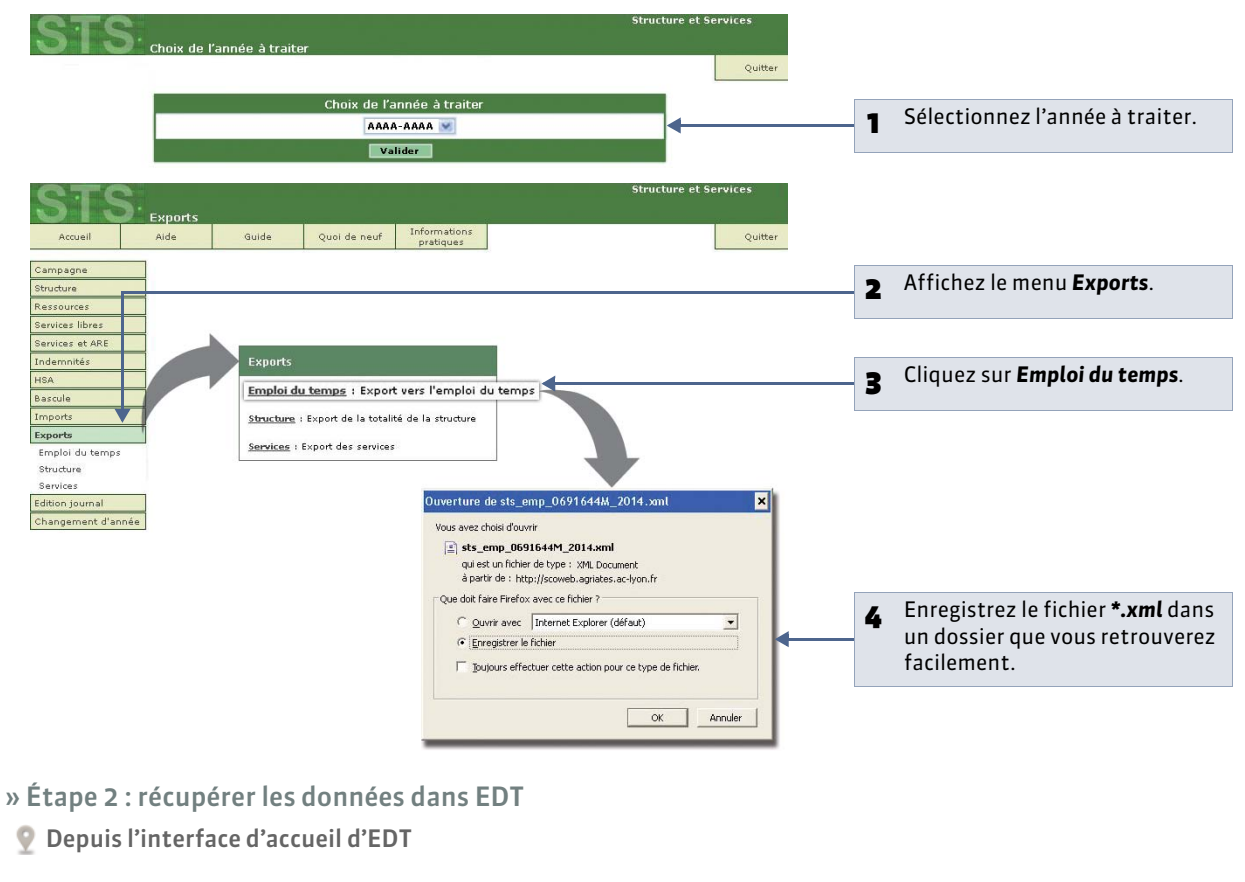

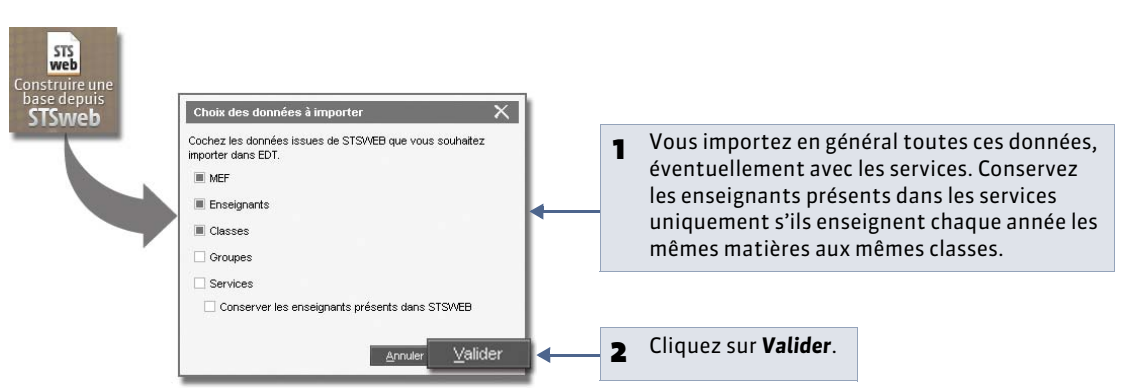

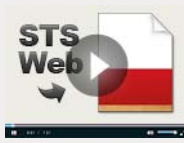

Créer une base depuis STSWEB

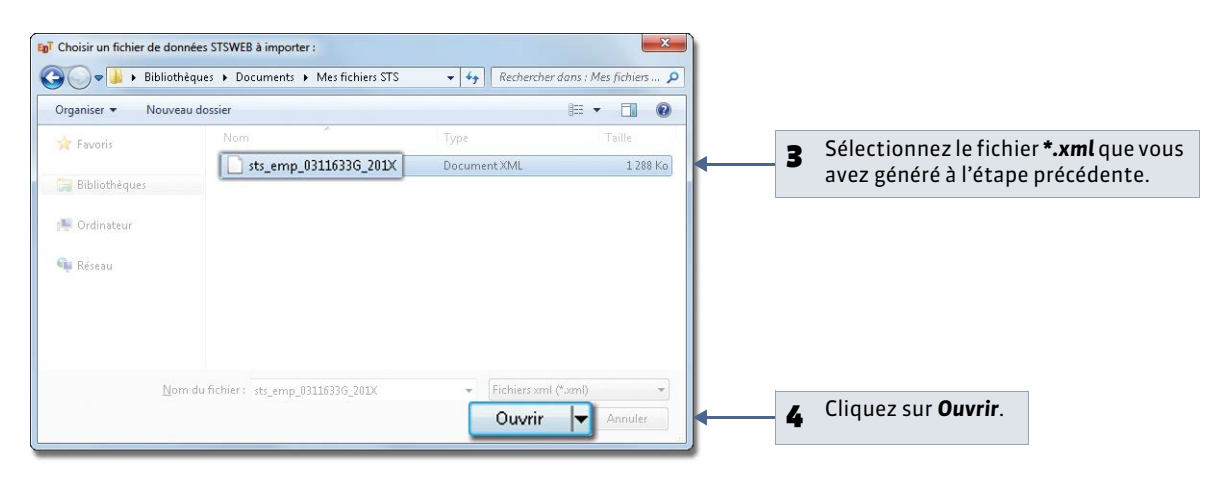

- » Étape 3 : paramétrer la grille horaire et enregistrer la base
- Après l'ouverture du fichier \*.xml

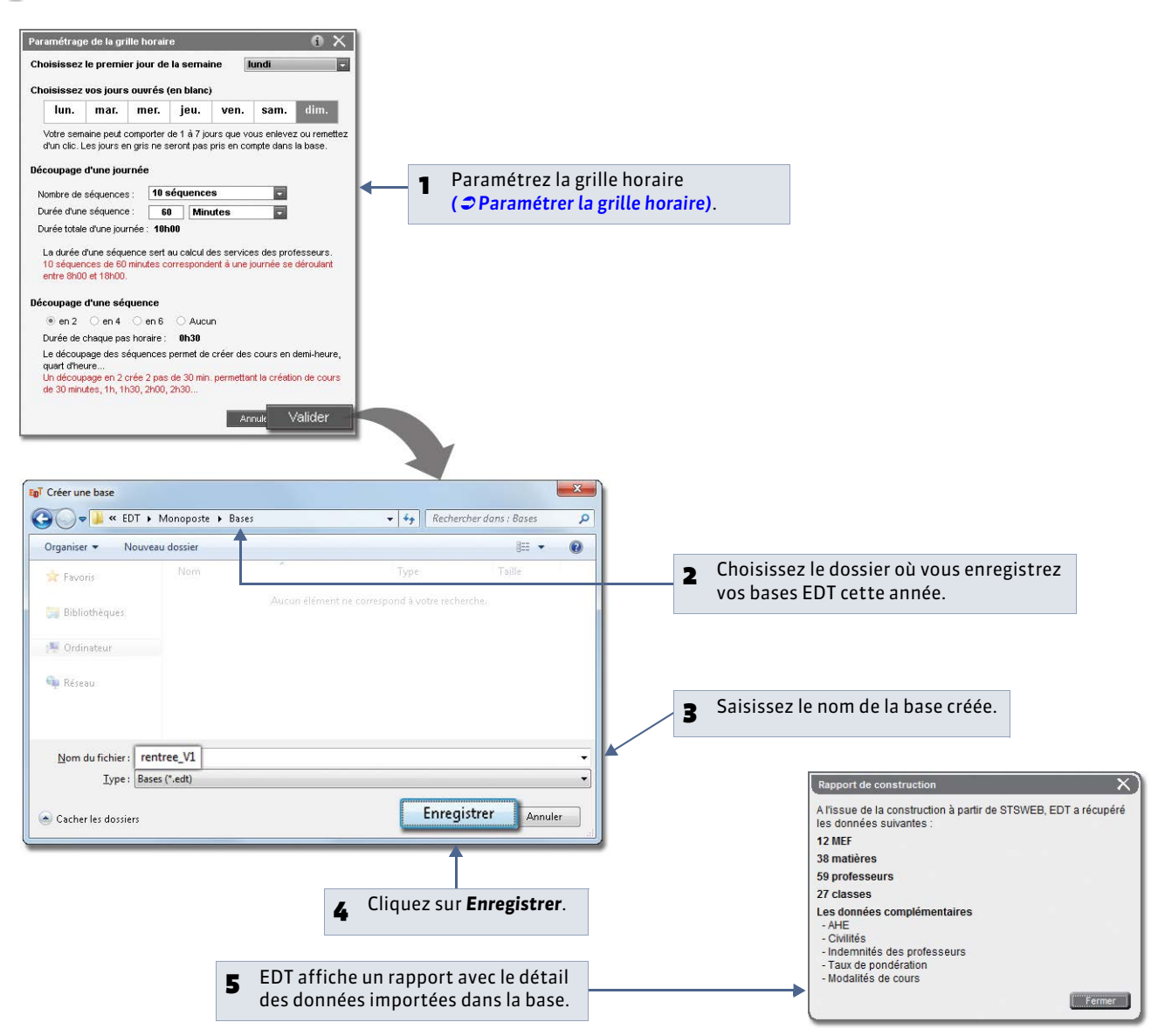

# Possibilité n° 3 : créer une nouvelle base vide

Vous pouvez créer une nouvelle base vide dans laquelle vous saisissez ou importez depuis un fichier texte (Word, Excel) toutes les données ( <a>[] Importer un fichier texte par copier-coller]</a>).

Cette méthode est rarement utilisée car il est beaucoup plus efficace de récupérer directement les données depuis une base EDT ou depuis STSWEB.

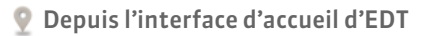

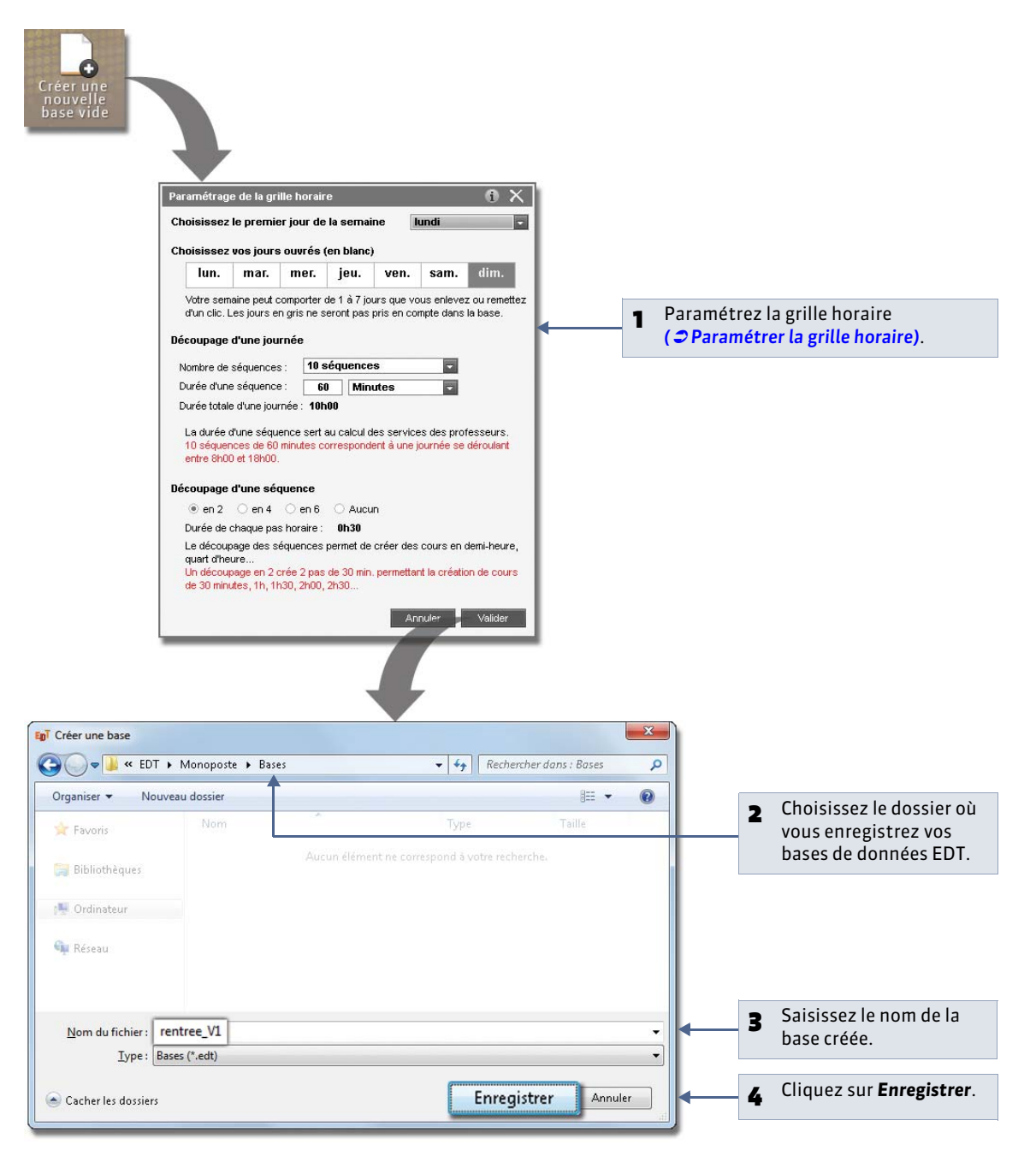

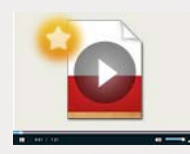

Créer une base à partir d'une base vide
# Fiche 6 - Ouvrir une base

À SAVOIR : pour ouvrir la base sur laquelle vous avez travaillé ces derniers jours, utilisez la commande Fichier > Rouvrir.

# 1 - Ouvrir une base existante

Oepuis l'interface d'accueil d'EDT

| Ouvrir<br>une base<br>existante |                           | X                                  | <ul> <li>Choisissez le dossier où vous avez<br/>enregistré votre fichier.</li> </ul> |
|---------------------------------|---------------------------|------------------------------------|--------------------------------------------------------------------------------------|
| Cuvir                           | Monoposte 🕨 Bases         | • 4 Rechercher dans : Bases        |                                                                                      |
| Organiser 🔻 Nouvea              | u dossier                 | 10 × 🗇 🔞                           |                                                                                      |
| 😭 Favoris                       | rentree_V1                | Index-Education E                  | 2 Sélectionnez votre fichier                                                         |
| 📲 Ordinateur                    |                           |                                    |                                                                                      |
| 📬 Réseau                        |                           |                                    |                                                                                      |
|                                 |                           |                                    |                                                                                      |
| Nor                             | n du fichier : rentree_V1 | Bases EDT (*.edt)  Ouvrir  Annuler | <b>3</b> puis cliquez sur le bouton <b>Ouvri</b>                                     |

# 2 - Ouvrir une base récemment ouverte

Pour ouvrir une base récemment ouverte, utilisez la commande Fichier > Rouvrir.

# 3 - Ouvrir une base compactée

Pour ouvrir une base compactée (\*.zip), utilisez la commande Fichier > Récupérer une base compactée.

# Fiche 7 - Enregistrer les données

À SAVOIR: il est indispensable d'enregistrer la base de données régulièrement et de faire des copies avec des noms différents après les étapes importantes. Les fonctions de sauvegarde et d'archivage permettent de doubler les précautions.

# 1 - Enregistrer son travail au fur et à mesure

🔮 Où que vous soyez dans EDT Monoposte

L'enregistrement des données est manuel. Nous vous conseillons d'enregistrer régulièrement les saisies et les modifications en activant la commande **Fichier > Enregistrer** ou en utilisant le raccourci **[Ctrl + E]**.

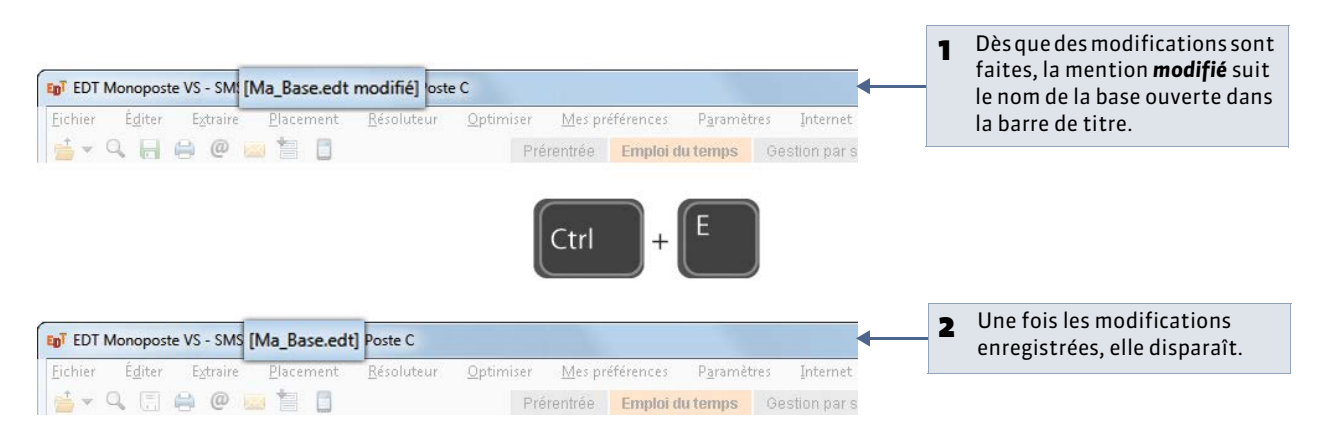

# 2 - Enregistrer la base sous un autre nom

Il est préférable d'enregistrer la base de données sous un nouveau nom après chaque étape importante de l'élaboration de l'emploi du temps ; ainsi vous pouvez remonter dans le temps à tout moment.

🔮 Où que vous soyez dans EDT Monoposte

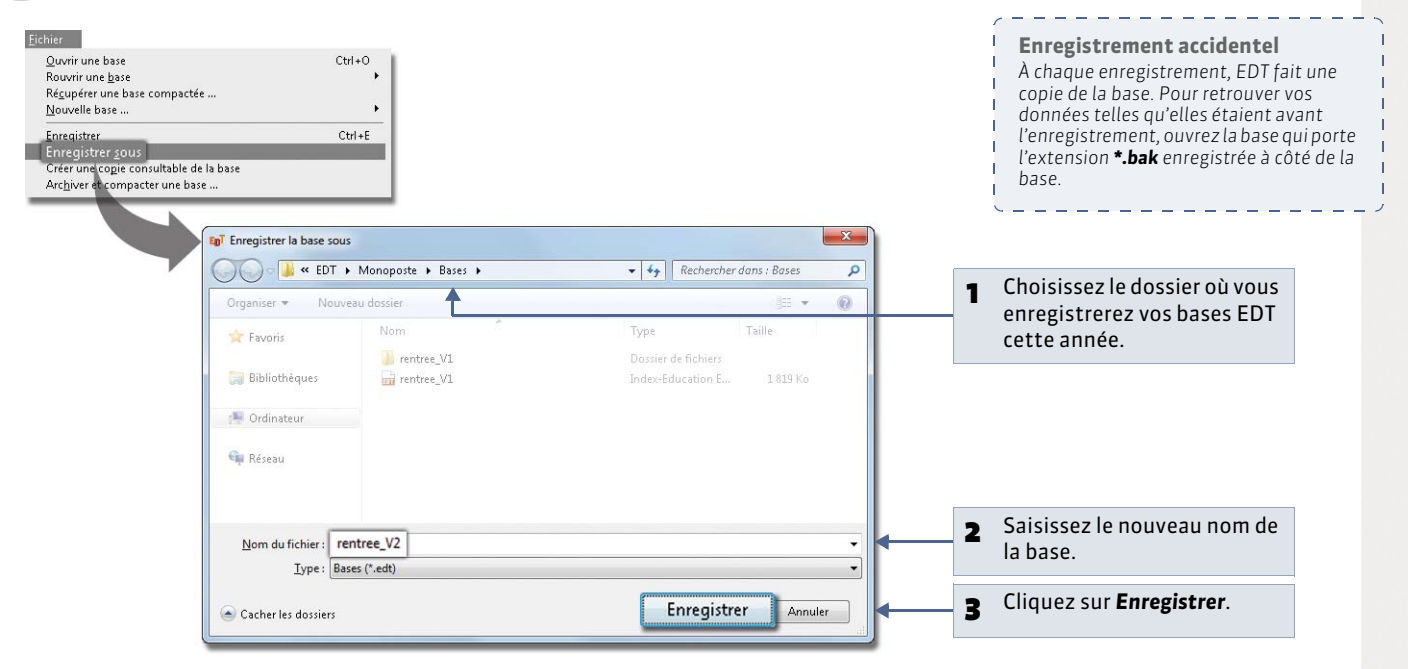

| Exemple de nom    | Étape à laquelle il faut enregistrer la base sous un nouveau nom                              |
|-------------------|-----------------------------------------------------------------------------------------------|
| rentree_annee_V1  | Après avoir construit sa base depuis STSWEB ou en récupérant les données d'une ancienne base. |
| rentree_annee_V2  | Après la saisie des contraintes des professeurs.                                              |
| rentree_annee_V3  | Après la création des cours.                                                                  |
| rentree_annee_V4  | Après la saisie des contraintes pédagogiques.                                                 |
| rentree_annee_V5  | Après avoir vérifié la cohérence des contraintes avec l'analyseur des contraintes.            |
| rentree_annee_V6  | Après le placement et le verrouillage des premiers cours.                                     |
| rentree_annee_V7  | Après le placement des premiers cours complexes.                                              |
| rentree_annee_V8  | Après le placement de tous les cours.                                                         |
| rentree_annee_V9  | Après la répartition des salles dans les cours.                                               |
| rentree_annee_V10 | Après l'optimisation des emplois du temps.                                                    |

» Quand enregistrer la base de données sous un nouveau nom ?

## 3 - Créer une copie de la base

Pour toutes vos duplications courantes (sauvegarde, mise à jour de la base consultable, etc.), il est préférable d'utiliser la commande **Fichier > Créer une copie consultable de la base**. Ainsi, vous pouvez continuer à travailler sur la base sans la renommer.

# 4 - Sauvegarde et archivage automatique

La sauvegarde automatique permet de faire une copie de la base à intervalles réguliers. Le fichier généré par la sauvegarde automatique porte le même nom que la base, mais son extension est **\*.sauv**.

Menu Paramètres > OPTIONS > Sauvegarde et archivage

| La sauvegarde automatique est activée par<br>défaut. Il est déconseillé de la désactiver.                                                                                                    |                                                                                                    |
|----------------------------------------------------------------------------------------------------|----------------------------------------------------------------------------------------------------|
| Activer la sauvegarde automatique                                                                                                    | 2 Choisissez la fréquence des<br>enregistrements.                                                                                                    |
| Fichier de destination C:Program Files (x86)Index Education'EDT'Monoposte'Ma_Base.sauv  Activer l'archivage de la base Achaque ouverture de la base Chaque jour à la première ouverture                                                                                 | <b>B</b> L'archivage est activé par défaut :<br>EDT fait une copie de la base<br>chaque jour. Il est déconseillé de<br>le désactiver.                      |
| Faire une archive de la base une fois par jour à : 13:00 (uniquement si EDT est ouvert) Archiver les : Photos Lettres types Répertoire de destination Par défaut Parcourir C:Program Files (x86)Undex Education/EDT/ArchivesMonoposte Nombre d'archives conservées : 15 | Indiquez l'heure de     l'enregistrement et le nombre     d'archives conservées ; les plus     anciennes archives seront     remplacées par les nouvelles. |
| Vor les sauvegardes et les<br>Cochez les données que vous souhaitez<br>archiver en même temps que la base.                                                                                                    | Accès direct aux archives<br>Lancez la commande Fichier > Liste d<br>sauvegardes et archives pour consult<br>les bases conservées.                         |

Т

LE GUIDE PRATIQUE

# Version Réseau

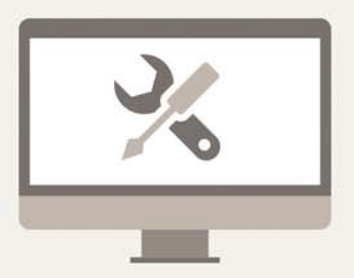

# Fiche 8 - Présentation de la version Réseau

À SAVOIR : pour utiliser EDT en réseau, vous devez installer deux applications : le Serveur EDT, l'application qui gère les données et le Client EDT, l'application avec laquelle tous les utilisateurs travaillent. Si vous souhaitez empêcher la connexion directe entre les clients et la machine qui abrite le serveur, installez aussi le Relais EDT, qui servira d'intermédiaire.

## 1 - Le Serveur EDT

Le Serveur est un service Windows, il se lance automatiquement au démarrage de l'ordinateur. Pour piloter le Serveur, vous utilisez l'application Administration Serveur : un raccourci 🛄 vers l'Administration Serveur est créé sur le Bureau lors de l'installation du Serveur.

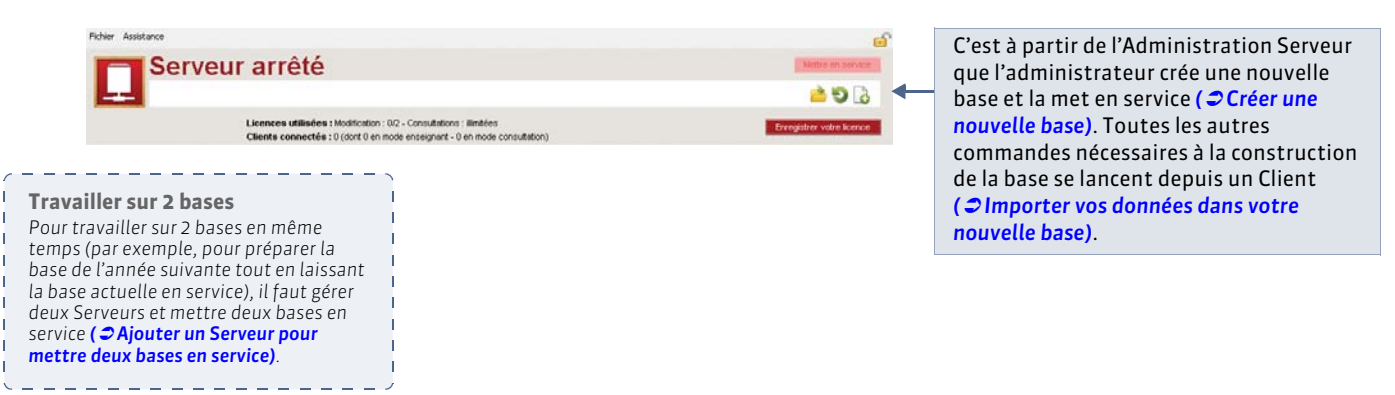

Remarque : la base reste en service lorsque vous fermez l'Administration Serveur. Il faut arrêter la mise en service pour que la base ne soit plus accessible et fermer la base pour qu'elle ne soit plus ouverte sur le Serveur ( **CArrêter la mise en service**).

#### » Configuration conseillée du poste

Le Serveur EDT s'installe sur une machine suffisamment puissante, de préférence sur une partition dédiée (différente de la partition système) dans un dossier non partagé. La machine qui l'abrite doit être directement accessible par le Client ou par le Relais, si vous l'utilisez.

- Systèmes d'exploitation conseillés : Windows Server 2012 (32 ou 64 bits) ou Windows Server 2008 (32 ou 64 bits)
- Ecran : permettant un affichage en 1280 x 1024
- Disque dur : 300 Mo d'espace libre.

## » Espace sur le disque

L'ensemble des fichiers, à l'issue de l'installation de la version Réseau, occupe une place de 90 Mo. L'espace à prévoir pour la gestion des bases de données est difficilement quantifiable dans la mesure où il dépend du volume des données à gérer et du nombre de sauvegardes qui seront réalisées. À titre d'exemple, une base de données moyenne (60 professeurs, 1000 élèves) a une taille de 15 Mo.

# 2 - Le Client EDT

C'est à partir du Client que les utilisateurs se connectent à la base de données (mise en service sur le Serveur) et modifient ou consultent les données.

## » Schémas d'installation

2 schémas d'installation sont possibles.

#### Installation sur le disque local

On installe le Client sur le disque local de chaque utilisateur. Dans ce cas, une installation « silencieuse » permet d'éviter une intervention sur chaque poste.

#### Installation sur un disque partagé

On installe le Client sur un disque partagé et commun à tous les utilisateurs.

Sur le poste où vous installez le Client :

- **1.** Installez le Client sur le disque partagé.
- 2. Connectez-vous une première fois au Serveur.

Sur tous postes utilisateurs :

- 1. Installez un raccourci vers le Client sur le disque partagé.
- 2. Rendez tous les sous-répertoires et fichiers du répertoire C:\Documents and Settings\All Users\Application Data\IndexEducation\ (Windows XP/Windows Server 2003) ou C:\ProgramData\IndexEducation\ (Windows Vista et suivants) accessibles à tous les utilisateurs en contrôle total.

Ces 2 schémas peuvent cohabiter. Vous effectuerez votre choix en fonction des droits des utilisateurs sur leur machine. Certains administrateurs ne souhaitent pas laisser les utilisateurs installer des applications sur leur disque.

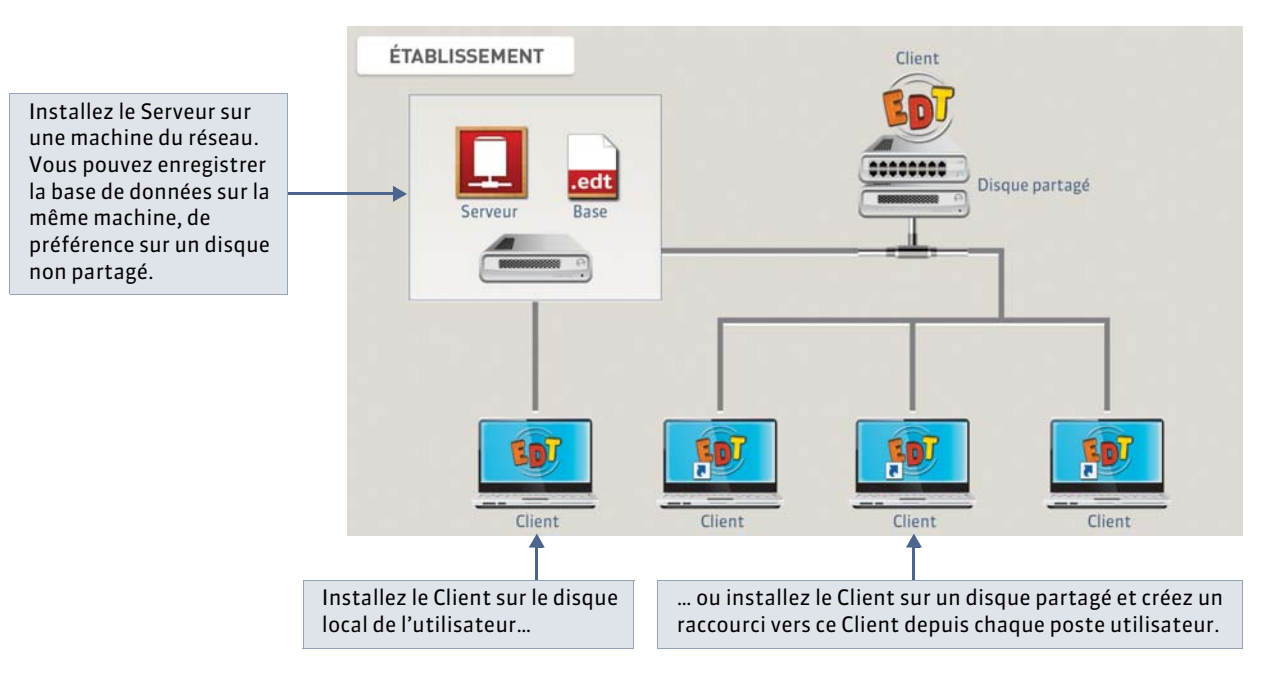

À l'extérieur : le Client EDT peut aussi s'installer au domicile des utilisateurs si vous les autorisez à accéder à la base de données via Internet. Dans ce cas, l'utilisation du Relais EDT est fortement conseillée ( **c** Le Relais EDT).

» Configuration conseillée du poste

- Systèmes d'exploitation compatibles : Windows 8, Windows 7, Windows Vista, Windows XP Service Pack 3 (SP3).
- Écran : permettant un affichage en 1600 x 1280
- Disque dur : 60 Mo d'espace libre

Remarque : EDT est plus agréable à utiliser avec des résolutions écran importantes (1600 x 1280). Il est toutefois possible d'utiliser EDT avec des résolutions plus petites. Certaines fenêtres sont alors réduites ou munies d'ascenseurs.

#### » Langues

Nouveauté 2014 Les langues disponibles sont le français et l'anglais. Vous pouvez choisir la langue dans **Assistance >** Langues.

# 3 - Le Relais EDT

Le Relais permet au Client d'accéder au Serveur sans que le Client accède directement à la machine abritant le Serveur. Son utilisation n'est donc conseillée qu'en cas d'environnement hostile ou si vous permettez aux utilisateurs d'installer le Client à leur domicile et d'accéder à la base de données via Internet.

Le Relais est un service Windows, il se lance automatiquement au démarrage de l'ordinateur. Pour piloter le Relais, vous utilisez l'application Administration Relais : un raccourci 💭 vers l'Administration Relais est créé sur le **Bureau** lors de l'installation du Relais.

#### » Exemple de schéma d'installation

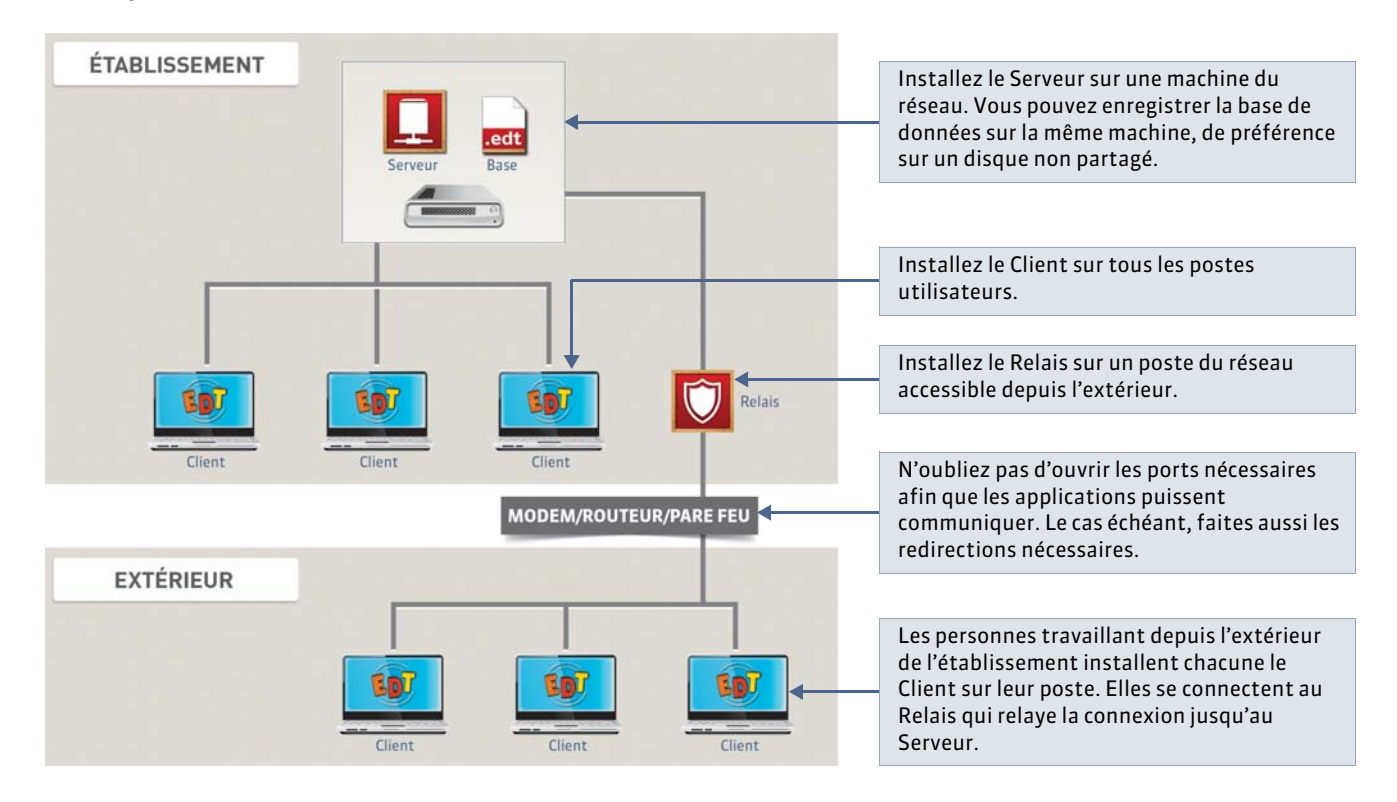

## » Configuration conseillée du poste

L'utilisation du Relais EDT n'a de sens que s'il est installé sur une autre machine que celle abritant le Serveur.

- Systèmes d'exploitation compatibles : Windows 8, Windows 7, Windows Vista, Windows XP Service Pack 3 (SP3)
- Écran : permettant un affichage en 1280 x 1024
- Disque dur : 60 Mo d'espace libre

#### Linux et Mac

Les applications ont été conçues pour être installées sur des postes équipés d'un système Microsoft Windows. Cependant, toutes les applications peuvent être installées sur des postes Linux ou Mac correctement mis à jour via les logiciels Wine ou Crossover.

\_ \_ \_ \_ \_ \_ \_ \_ \_

# Fiche 9 - Installer les applications

# À SAVOIR : pour installer les applications, vous devez les télécharger une à une depuis le site Internet d'Index Education.

# 1 - Télécharger et installer les applications

Vous téléchargez une à une les applications d'EDT version Réseau : le Serveur, le Client et éventuellement le Relais.

» Cas n° 1 : vous téléchargez l'application depuis le poste sur lequel elle doit être installée

P Depuis la page EDT > Téléchargements > Dernière mise à jour du site www.index-education.com

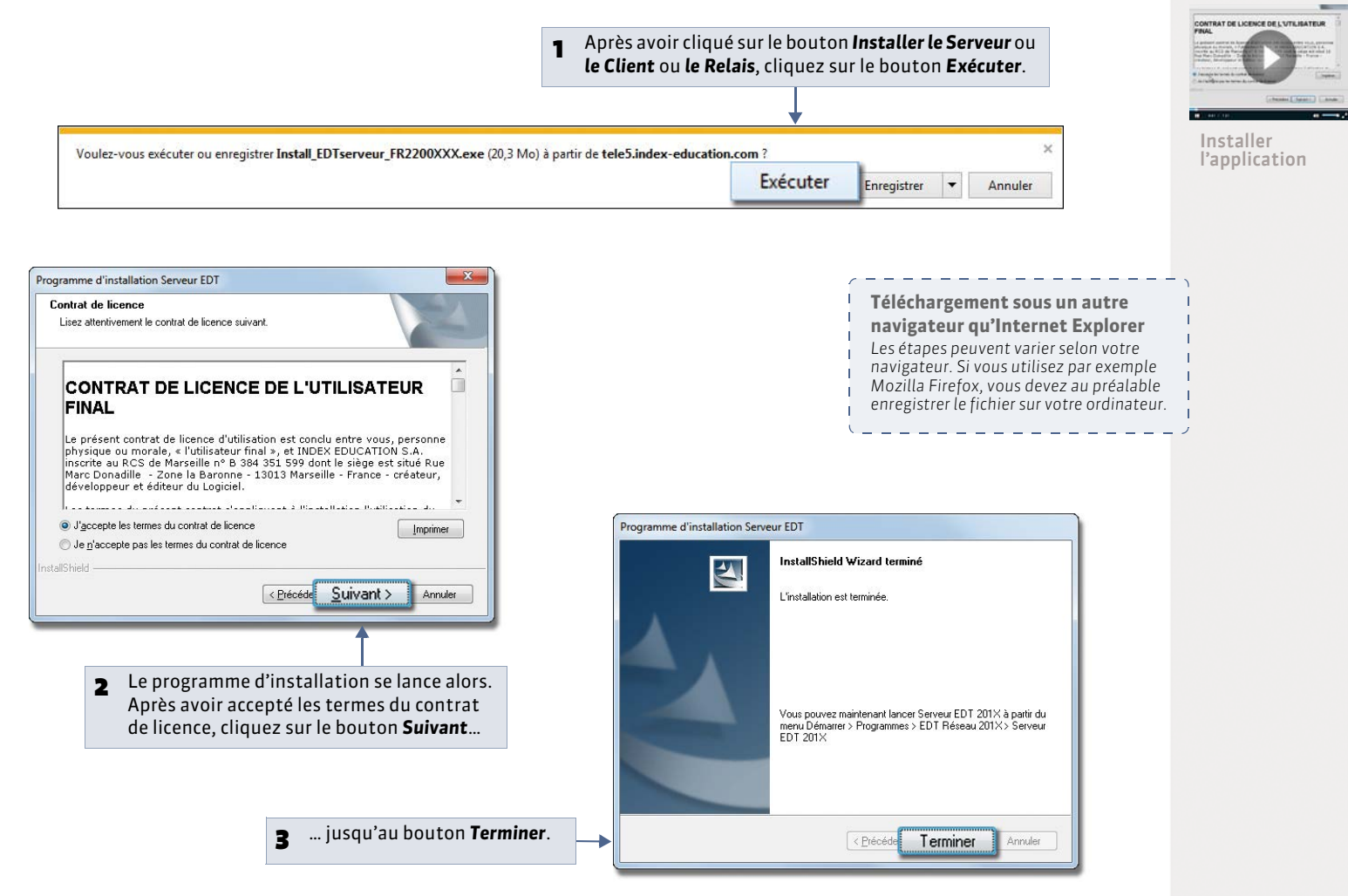

» Cas n° 2 : vous téléchargez l'application depuis un poste A, puis l'installez sur un poste B

Dans ce cas, vous enregistrez le fichier exécutable sur une clé USB et vous installez l'application sur l'autre poste à partir du fichier enregistré sur la clé.

👰 Depuis le poste A, sur la page EDT > TÉLÉCHARGEMENTS > Dernière mise à jour (www.index-education.com)

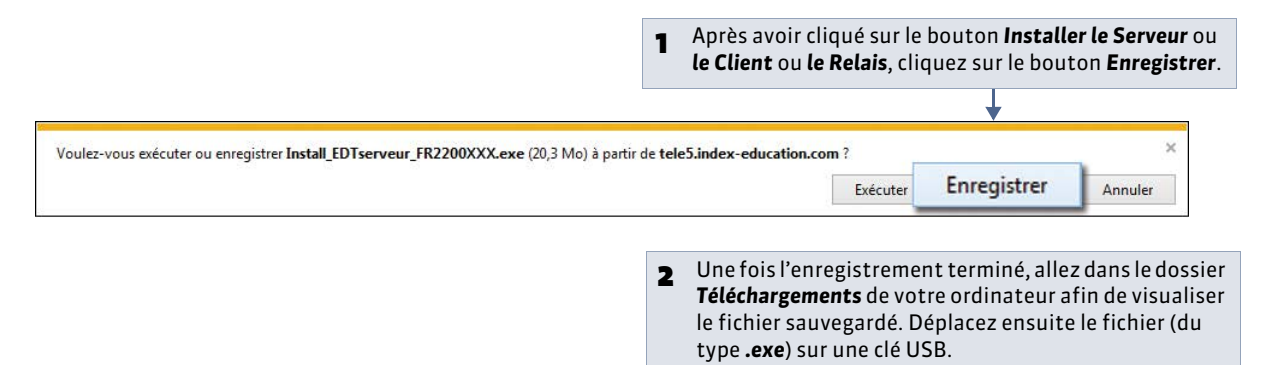

Pepuis le poste B, après avoir branché votre clé USB

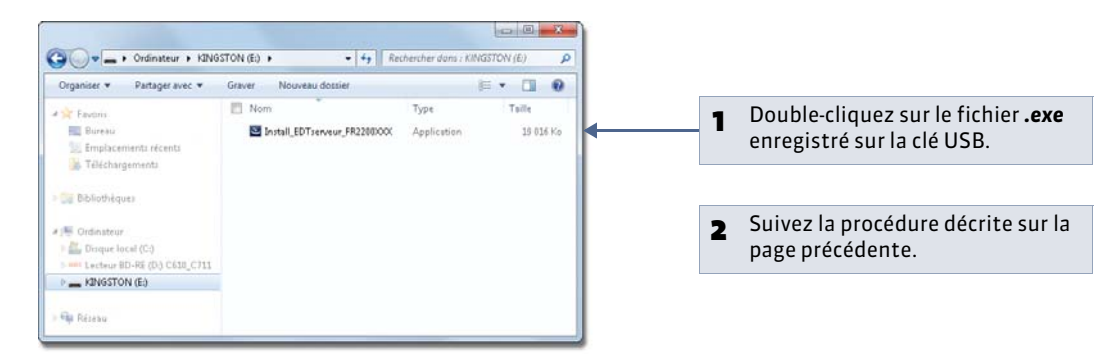

# 2 - Emplacement des fichiers

Lors d'une opération de maintenance, il est possible que le service d'assistance d'Index Education ait besoin de consulter certains fichiers de configuration. En dehors de ce cadre, nous vous conseillons de ne pas les modifier.

## » Éléments créés lors de l'installation

Par défaut dans C:\Program Files\Index Education\EDT 2014\Réseau

| Dossiers ou fichiers           | Description                                                                                                    |  |
|--------------------------------|----------------------------------------------------------------------------------------------------|--|
| Originaux                      | Dossier contenant les lettres types qui existent par défaut. Elles seront disponibles dans chaque nouvelle base.                                                                                                    |  |
| Schema                         | Dossier contenant des fichiers qui permettent d'assurer la conformité des fichiers <b>*.xml</b> utilisés lors des imports/exports de données.                                                                                          |  |
| base exemple.edt               | Fichier exemple permettant de vous familiariser avec le logiciel.                                                                                                    |  |
| Administration Relais EDT.exe  |                                                                                                    |  |
| Administration Serveur EDT.exe | Fichiers exécutables vous permettant de lancer les différentes applications. Ils<br>peuvent vous servir à créer un raccourci pour chaque application. Faites un clic<br>droit, puis choisissez la commande <b>Créer un raccourci</b> . |  |
| Client EDT.exe                 |                                                                                                    |  |
| Relais EDT.exe                 |                                                                                                    |  |
| Serveur EDT.exe                |                                                                                                    |  |

| Dossiers ou fichiers               | Description                                                                         |  |
|------------------------------------|-------------------------------------------------------------------------------------|--|
| Administration Relais EDT FR.dll   | Images et traductions de chaque langue pour chaque application.                     |  |
| Administration Serveur EDT FR.dll  |                                                                                     |  |
| Client EDT FR.dll                  |                                                                                     |  |
| Administration Relais EDT.distrib  |                                                                                     |  |
| Administration Serveur EDT.distrib |                                                                                     |  |
| Client EDT.distrib                 | Fichier qui indique le pays de distribution de l'application.                       |  |
| Relais EDT.distrib                 |                                                                                     |  |
| Serveur EDT.distrib                |                                                                                     |  |
| Administration Relais EDT.lng      |                                                                                     |  |
| Administration Serveur EDT.lng     |                                                                                     |  |
| Client EDT.lng                     | Fichier qui indique la liste des langues potentielles dans lesquelles l'utilisateur |  |
| Relais EDT.lng                     | peut choisir d'exécuter l'application.                                              |  |
| Serveur EDT.lng                    | 7                                                                                   |  |
| Client EDT.liste                   | Liste des fichiers à copier en local lors de l'installation sur un client distant.  |  |
| british.adm                        | Dictionnaire anglais.                                                               |  |
| French.adm                         | Dictionnaire français.                                                              |  |

» Éléments créés par l'application lors de l'utilisation

# Dans C:\Program Files\Index Education\EDT 2014\Réseau

| Dossiers ou fichiers | Description                                                                                                    |
|----------------------|----------------------------------------------------------------------------------------------------|
| Fichier *.edt        | Lorsque vous créez une base pour la première fois, l'enregistrement du fichier <b>*.edt</b><br>est proposé par défaut à la racine de ce dossier.                                                                                                    |
|                      | Un dossier portant le même nom que la base est créé en même temps. Il inclut le<br>dossier <b>UTILISATEURS</b> qui contient toutes les informations liées aux paramètres des<br>utilisateurs. On y trouve un fichier <b>*.util</b> par utilisateur. |
| Fichier *.bak        | Copie de la base faite avant d'enregistrer la base en « l'écrasant », par exemple lors de<br>la fermeture de la base avant la mise en service d'une autre.                                                                                          |
| Archives             | Dossier de destination par défaut de l'archivage automatique ( <b>Sauvegarde et archivage automatique</b> ).                                                                                                    |
|                      | Le fichier généré par l'archivage automatique porte le même nom que la base, mais<br>son extension est en <b>*.arch.zip</b> .                                                                                                    |
| Sauvegardes          | Dossier de destination par défaut de la sauvegarde automatique ( <b>Sauvegarde et archivage automatique</b> ).                                                                                                    |
|                      | Le fichier généré par la sauvegarde automatique porte le même nom que la base, mais<br>son extension est en <b>*.sauv.zip</b> .                                                                                                    |
| NomDeLaBase_html     | Dossier où sont enregistrés par défaut les emplois du temps au format HTML. Outre<br>les pages HTML, EDT crée également un fichier <b>*.png</b> par emploi du temps.                                                                                |

# Dans C:\ProgramData\IndexEducation\EDT\CLIENT\VERSION 25-0 (2014)\FR

| Dossiers ou fichiers | Description                                                                                |  |
|----------------------|--------------------------------------------------------------------------------------------|--|
| ical                 | Dossier de destination où sont stockés par défaut les fichiers iCal.                       |  |
| Installations        | Client EDT.xcfg : fichier contenant des paramètres applicatifs.                            |  |
|                      | <b>SpellFR.cfg</b> : fichier contenant des informations liées au correcteur d'orthographe. |  |
| pdf                  | Dossier de destination où sont stockés par défaut les fichiers <b>*.pdf</b> .              |  |
| config.xcfg          | Fichier contenant des paramètres applicatifs.                                              |  |

# Dans C:\ProgramData\IndexEducation\EDT\RELAIS\VERSION 25-0 (2014)\FR

| Dossiers ou fichiers | Description                                                            |
|----------------------|------------------------------------------------------------------------|
| Serveurs             | <b>Relais EDT.xcfg</b> : fichier contenant des paramètres applicatifs. |
| config.xcfg          | Fichier contenant des paramètres applicatifs.                          |

# Dans C:\ProgramData\IndexEducation\EDT\SERVEUR\VERSION 25-0 (2014)\FR

| Dossier ou fichiers | Description                                                                                                    |  |
|---------------------|----------------------------------------------------------------------------------------------------|--|
| Courriers envoyés   | Dossier contenant les courriers envoyés.                                                                                                    |  |
| pdf                 | Dossier de destination où sont stockés par défaut les fichiers <b>*.pdf</b> .                                                                                                    |  |
| РНОТО               | Dossier contenant les photos présentes dans votre base. Il peut lui-même contenir deux sous-dossiers : un dossier <b>ELEVES</b> et un dossier <b>ENSEIGNANTS</b> .                                                      |  |
| Serveurs            | <b>Courrier</b> : dossier contenant les lettres types modifiées ou nouvellement créées. Elles sont disponibles dans chaque nouvelle base.                                                                               |  |
|                     | JournalEvenements : copie du journal Windows (échec de sauvegarde, plantage)                                                                                                    |  |
|                     | <b>CodeEnregistre.ini</b> : fichier contenant en clair le code d'enregistrement fourni par Index Education.                                                                                                    |  |
|                     | <b>EDT.Aut</b> : fichier contenant les informations liées à la licence du produit (option VS,) utilisée par l'application.                                                                                              |  |
|                     | <b>EDT.profils</b> : fichier contenant les informations utilisateurs. Il vous permet de récupérer les utilisateurs, les profils d'utilisation et les affectations déjà définies ( <b>CRécupérer des utilisateurs</b> ). |  |
|                     | Serveur EDT.xcfg : fichier contenant des paramètres applicatifs.                                                                                                    |  |
| config.xcfg         | Fichier contenant des paramètres applicatifs.                                                                                                    |  |

Le dossier **TOUTES VERSIONS\FR\ Modeles** contient les modèles servant à la récupération d'une année sur l'autre.

Noms des services

installés.

Dans le gestionnaire de services, vous retrouverez les applications EDT 2014 sous les noms suivants : EDT Serveur250 XXXX et Relais EDT250 XXXXX. XXXXX désignent l'installation si 2 serveurs sont

\_ \_ \_ \_ \_ \_ \_ \_ \_ \_ \_ \_ \_

\_ \_ \_ \_ \_ \_ \_ \_ \_ \_

# 3 - Gérer les services Windows

Le Serveur et le Relais sont des services Windows, ils s'ouvrent automatiquement au démarrage de l'ordinateur sur lequel ils sont installés et continuent de s'exécuter quand la session est fermée.

Pour gérer ces services (par exemple, arrêter ceux de la version précédente), depuis l'Administration Serveur ou l'Administration Relais, lancez la commande **Assistance > Administration des paramètres Windows** et affichez l'onglet **Services Windows** : tous les services Index Education s'affichent.

| Liste des services Windows Index-Educa | tion :            |         | Actualiser  |
|----------------------------------------|-------------------|---------|-------------|
| N                                      | om                | État    | Démarrage   |
| ndex - EDT Serveur240 (384D13E0)       |                   | Démarré | Automatique |
| ndex - EDT Serveur250 (2E331817)       | Lancer le service | Démarré | Automatique |
| Index - Relais EDT250 (AC3A476D)       |                   | Démarré | Automatique |
| Index - Serveur NOTE240 (B006B06F)     |                   | Démarré | Automatique |
|                                        |                   | 7.000   |             |

# 4 - Exemples d'installation

» Serveur sur DMZ privée et Relais sur DMZ publique

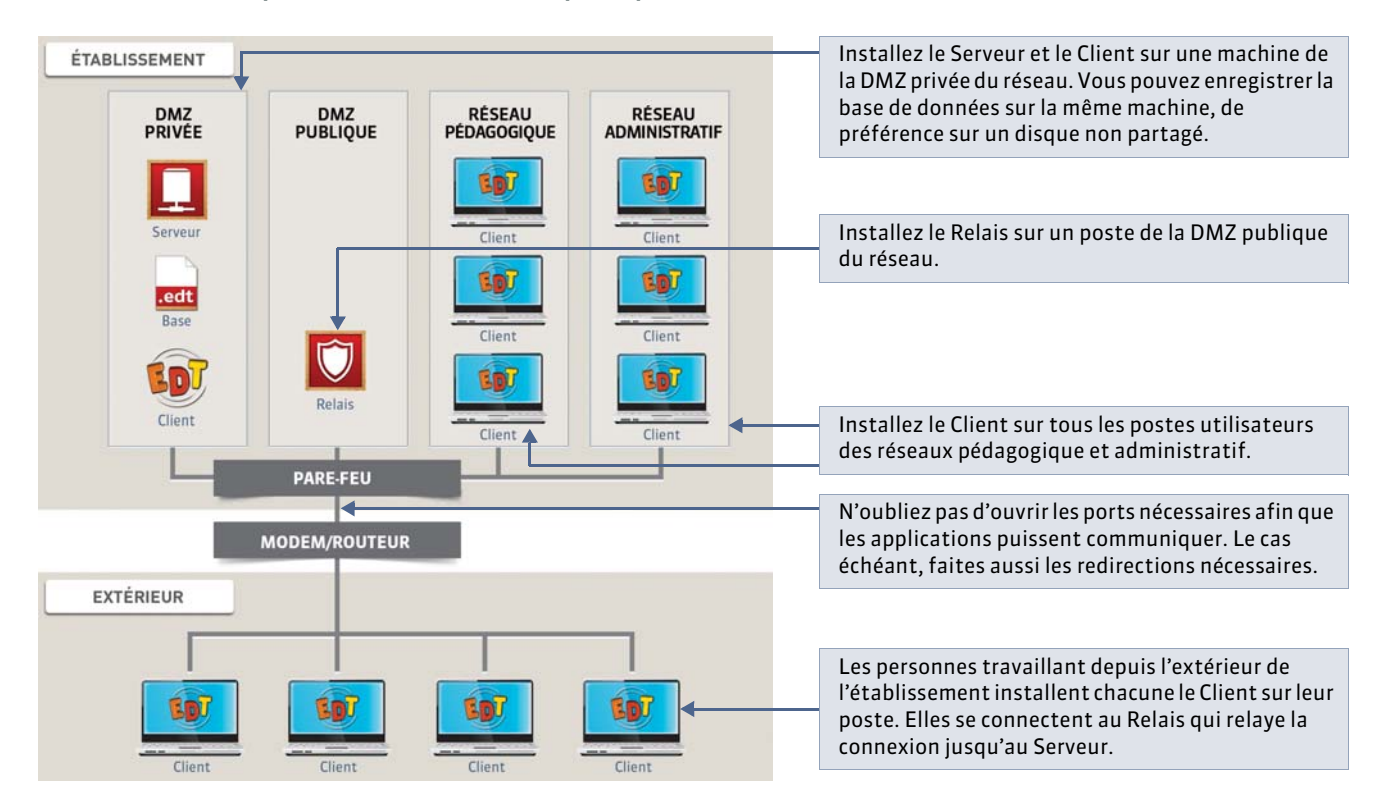

# » Serveur sur Réseau Administratif et Relais sur DMZ publique

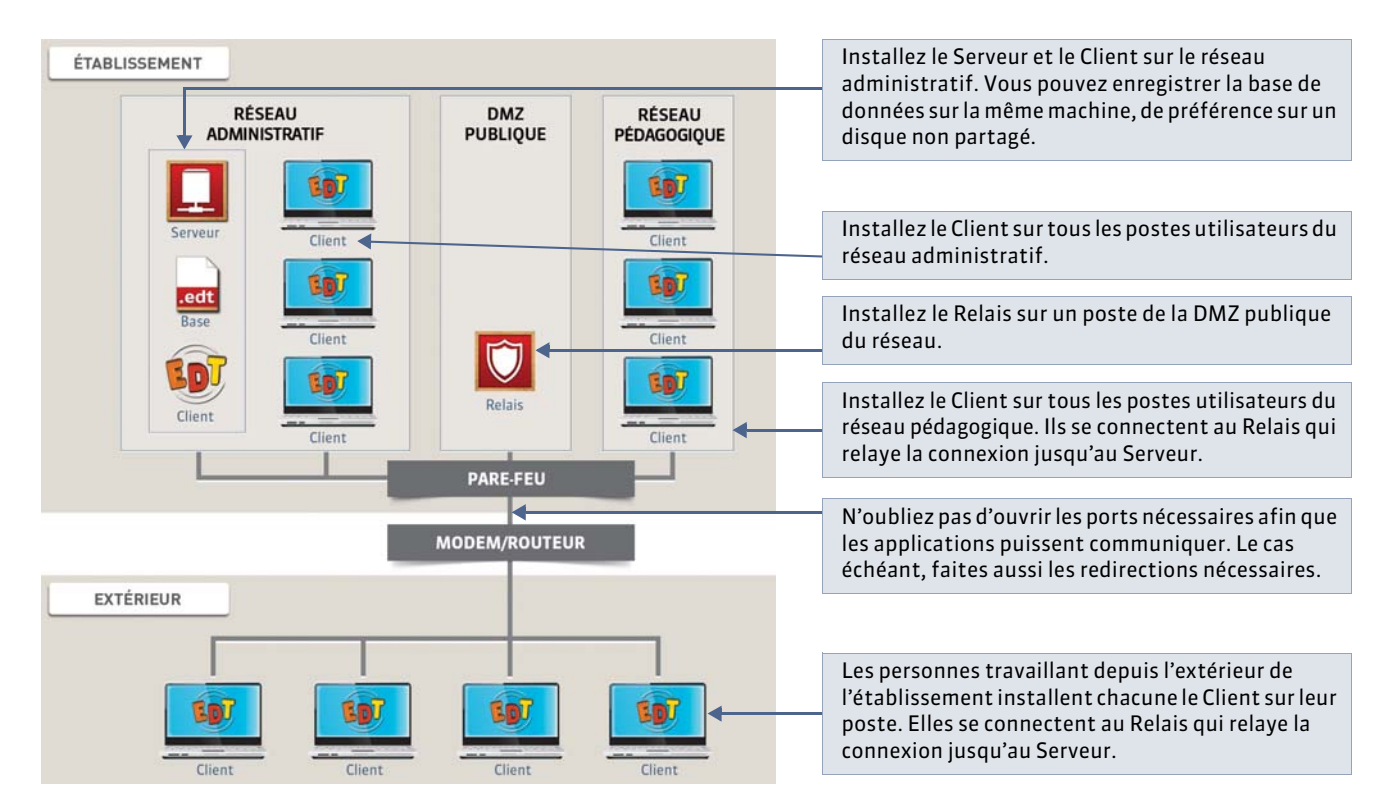

» Serveur sur Réseau Pédagogique et Relais sur DMZ publique

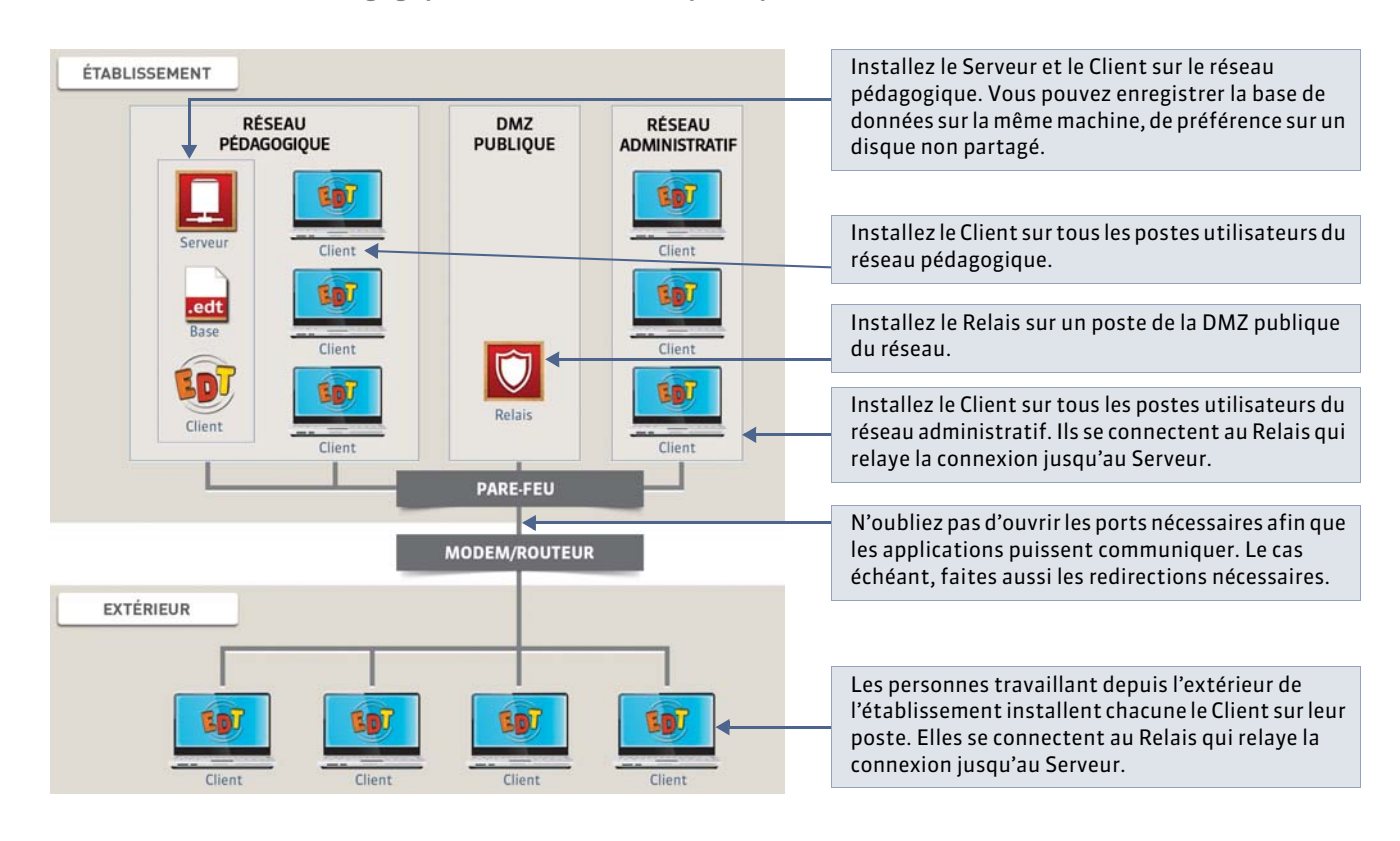

# Fiche 10 - Conseils en matière de sécurité

À SAVOIR : le cryptage des données et la non-circulation des mots de passe sur la trame garantissent un niveau de sécurité suffisant. Néanmoins, en cas d'environnement particulièrement hostile ou si vous permettez l'utilisation du Client en dehors de l'établissement (accès à la base de données via Internet), quelques règles élémentaires et des outils complémentaires, mis à disposition par EDT et destinés à protéger l'accès au serveur, vous permettent de vous prémunir des agissements malveillants. Dans la majorité des cas, ces outils ne sont pas nécessaires.

# 1 - Règles élémentaires

#### Pour sécuriser au mieux l'utilisation d'EDT en réseau, vous devez respecter ces règles :

- La base de données doit être enregistrée sur un disque (de préférence NTFS) de la machine où est installé le serveur de données.
- L'installation du serveur sur une partition différente de la partition système est un plus en matière de sécurité. Cette précaution permet d'installer la base de données sur la même partition en toute sécurité.

# Dès que vous permettez l'utilisation du Client en dehors de l'établissement, vous devez pour assurer la sécurité de votre réseau :

- Avoir un routeur équipé d'un pare-feu configuré avec une protection élevée ;
- Mettre à jour votre système d'exploitation régulièrement ;
- Équiper vos machines d'un anti-virus régulièrement mis à jour.

#### Verrouillage de l'Administration Serveur 🛄 :

L'application Administration Serveur est verrouillée automatiquement par défaut après trois minutes d'inactivité. L'administrateur doit à nouveau s'identifier pour la déverrouiller. Si vous souhaitez allonger ce délai d'inactivité, faites un clic droit sur le cadenas 🔐 situé en haut à droite, puis sélectionnez la durée souhaitée.

## 2 - Paramètres de sécurité du Serveur

Toute modification des paramètres de sécurité nécessite qu'aucune base ne soit mise en service.

🔮 Dans les Paramètres de sécurité de l'Administration Serveur 🛄

| 2 Le cas échéant,<br>saisissez les champs<br>d'adresses<br>privilégiégies : | ou autorisées.                                                                                                    |                                                                                                    |
|-----------------------------------------------------------------------------|----------------------------------------------------------------------------------------------------|----------------------------------------------------------------------------------------------------|
| attention, aucun                                                            | Paramètres de sécurité                                                                                                    | 0                                                                                                    |
| contrôle ne sera                                                            | Gestion des adresses Voir les connexions                                                                                             | tráláze                                                                                                    |
| effectué sur ces<br>adresses.                                               | De A Gérri<br>O Gérri                                                                                                    | les adresses par interdiction<br>les adresses par autorisation<br>De A                                                                                                    |
|                                                                             | Contrôle des adresses IP non privilégiées.<br>Désactivé Faible Moyen Élevé - Protection des<br>- Journalisation<br>- Limitation du n | s identifiants et mot de passe des utilisateurs (1 minute de blocage après 5 essais)<br>n de la saturation du serveur et de la liste des dernières connexions toutes les 30 minutes<br>nombre de tentatives de connexion UDP par seconde (200) |
|                                                                             | •                                                                                                    |                                                                                                    |
|                                                                             | B Choisissez le niveau de<br>contrôle adapté à votre<br>environnement                                                                |                                                                                                    |

#### » Cas des adresses privilégiées

Les adresses privilégiées sont celles que vous considérez comme sûres. Une fois définie comme privilégiée, une adresse acquiert tous les droits. Plus aucun contrôle n'est effectué sur ses connexions.

#### » Modes de gestion des adresses IP se connectant au Serveur

Vous pouvez limiter les adresses IP se connectant au Serveur.

Les adresses IP peuvent être gérées de deux manières :

- par interdiction : vous indiquez uniquement les adresses interdites. Toutes les autres adresses peuvent se connecter au Serveur. Cette gestion permet de neutraliser une partie du réseau (cas d'un réseau pédagogique très étendu, par exemple).
- par autorisation : vous indiquez toutes les adresses autorisées à se connecter au Serveur. Toutes les adresses qui ne sont pas spécifiées ne pourront pas se connecter au Serveur. Cette gestion permet de limiter l'accès au Serveur à quelques postes. Elle est préconisée dans le cas où vous estimez être particulièrement exposé aux actes de malveillance. En utilisant le Relais et en restreignant les adresses IP autorisées à celle de la machine abritant le Relais, vous mettez en œuvre un niveau de sécurité très élevé.

#### » Contrôle des adresses autorisées

Toutes les adresses autorisées qui essaient de se connecter au Serveur sont soumises à différents contrôles qui permettent de suspendre temporairement les adresses considérées comme potentiellement « dangereuses » : envoi de données non conformes, saisie d'identifiants et mots de passe erronés de manière répétée, etc.

La réglette de contrôle des adresses IP propose 3 niveaux de sécurité (Faible/Moyen/Élevé) auxquels sont associés différents contrôles par défaut, détaillés à droite de la réglette. Le niveau Moyen est généralement suffisant pour un réseau simple. Dans le cas où le Client peut se connecter depuis l'extérieur du réseau de l'établissement, nous vous conseillons de ne pas désactiver le niveau de contrôle.

#### » Filtrage des applications

Le filtrage des applications consiste à déterminer à partir de quelles adresses IP le Relais sera autorisé à se connecter. Si vous n'activez pas le filtrage, toutes les adresses (privilégiées et contrôlées) pourront se connecter en tant que Relais.

Si vous activez le filtrage, le Relais ne pourra se connecter au Serveur qu'à partir des adresses que vous aurez définies. Pour plus de sécurité, vous pouvez interdire à ces adresses de se connecter aussi en tant que Client.

#### » Liste des connexions

L'onglet **Paramètres de sécurité > Voir les connexions** permet de visualiser les dernières connexions, et le cas échéant, les adresses suspendues. Cet état des connexions peut vous permettre en cas de problème de vérifier si une agression est en cours contre le Serveur.

# 3 - Utilisation du Relais

Pour empêcher la connexion directe entre les Clients et la machine qui abrite le Serveur, vous pouvez installer le Relais EDT. Ce module complémentaire sert d'intermédiaire entre le Client EDT et le Serveur EDT. Son utilisation est conseillée si vous permettez l'utilisation du Client en dehors de l'établissement et que le Serveur n'est pas sur une machine isolée du réseau.

Remarque : les outils destinés à protéger le Serveur sont également disponibles pour le Relais dans l'onglet **Paramètres de** sécurité de l'Administration Relais 2. Vous pouvez ainsi limiter les adresses IP autorisées à se connecter au Relais.

# Fiche 11 - Paramétrer la connexion entre les applications

À SAVOIR : pour que les différentes applications puissent communiquer entre elles, assurez-vous que les paramètres de connexion sont correctement définis.

## 1 - Deux protocoles : UDP ou TCP/IP

Selon la configuration du réseau de l'établissement, les connexions entre les applications s'effectuent soit par le protocole UDP, soit par le protocole TCP/IP.

#### » Connexion par UDP

Ce protocole permet aux applications de signaler de manière automatique leur présence aux autres postes du réseau. Il peut être utilisé lorsque tous les postes qui vont utiliser EDT en réseau sont visibles les uns des autres. Ce protocole en revanche ne permet pas aux Clients de se connecter à l'extérieur de l'établissement.

## » Connexion par TCP/IP

Ce protocole permet aux applications de communiquer lorsque la connexion est établie. Il nécessite que les adresses IP ou les noms de domaine des postes où les applications sont installées soient précisés dans chaque application. C'est le protocole utilisé pour établir les connexions entre sous-réseaux, et depuis l'extérieur de l'établissement. Ce protocole permet également aux utilisateurs de choisir la base à laquelle ils souhaitent se connecter, si deux bases sont en service.

# 2 - Connexion directe Serveur – Clients (sans utiliser le Relais)

#### » Avec un Client à l'intérieur de l'établissement

💡 Dans les Paramètres de publication du Serveur arrêté et dans la fenêtre de lancement du Client

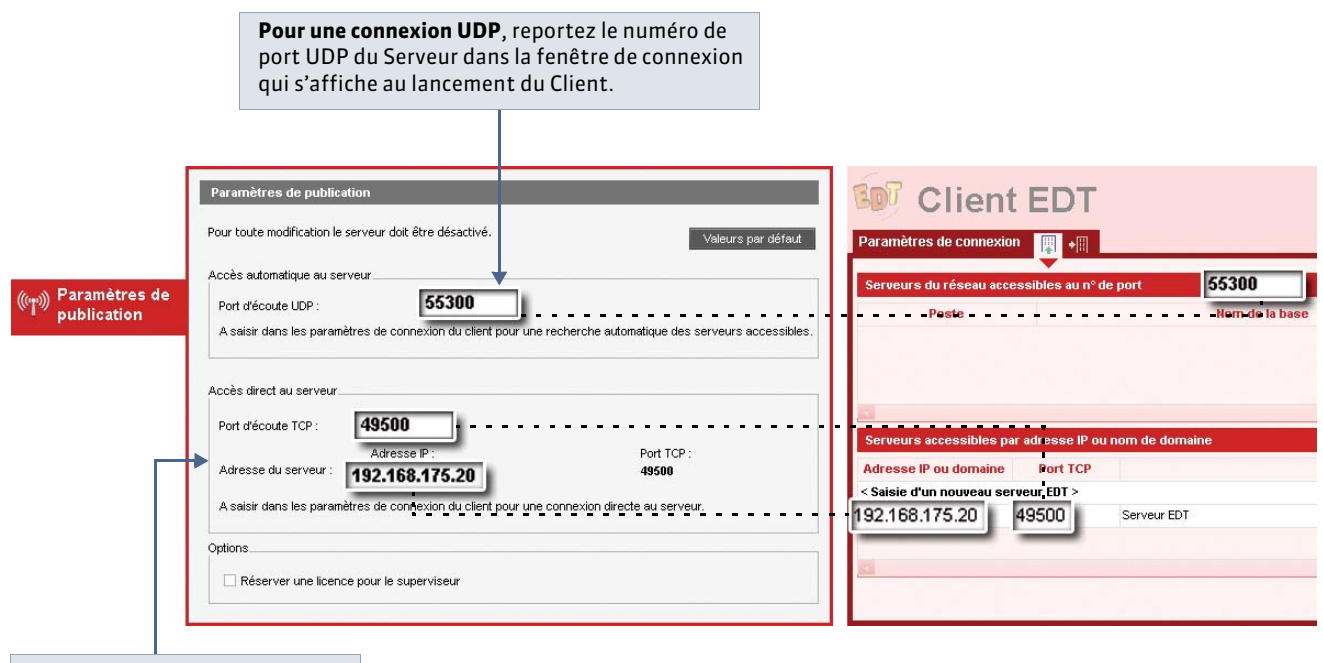

**Pour une connexion TCP/IP**, reportez dans le Client l'adresse IP (ou nom de domaine) et le numéro de port TCP du Serveur.

Pour établir ensuite la connexion :

- depuis l'Administration Serveur, ouvrez une base et mettez-la en service ( **2** Ouvrir/Mettre en service une base).
- depuis le Client, sélectionnez le Serveur, puis cliquez sur le bouton Se connecter.

» Avec un Client à l'extérieur de l'établissement

🔮 Dans les Paramètres de connexion du Client installé sur un ordinateur extérieur

| Paramètres de connexion                                                                                                    | 1 Affichez les paramètres de connexion Hors établissement.                                                                                                    |
|----------------------------------------------------------------------------------------------------|----------------------------------------------------------------------------------------------------|
| Coordonnées des serveurs auxquels vous souhaitez vous connecter      Premier établissement     Adresse IP ou nom de domaine Port TCP Description     192.168.92.7     49500     Se connecter | 2 L'adresse IP et le numéro de port TCP<br>saisis permettent une connexion au<br>routeur qui redirigera la connexion vers<br>le Serveur EDT.<br>Il est nécessaire que le port soit ouvert. |

# 3 - Connexion Serveur – Clients via le Relais

Le Client se connecte au Relais qui se connecte au Serveur.

» Connexion au Serveur à partir d'un Client situé à l'extérieur de l'établissement

👰 Dans les Paramètres de publication du Serveur et dans l'onglet Choix du Serveur du Relais déconnecté

|                           | <b>1</b> Reportez les Serveur dans                                                                                                    | paramètres de connexion du<br>5 l'onglet <b>Choix du serveur</b> du Relais.                                                                                             |
|---------------------------|----------------------------------------------------------------------------------------------------|----------------------------------------------------------------------------------------------------|
| 1                         | Paramètres de publication<br>Pour toute modification le serveur doit être désactivé.                                                                                                    | Relais déconnecté                                                                                                    |
| Paramètres de publication | Acces automatoue au serveur Port d'écoute UDP : 55300 A saisir dans les paramètres de connexion du clent pour une recherche Accès direct au serveur. Port d'écoute TCP : 49500             | Choix du serveur<br>Choix du serveur<br>Accès direct au serveur<br>Accès direct au serveur<br>Adresse IP ou nom de domaine<br>192.168.175.20 Port TCP<br>49500 ornecter |
|                           | Adresse du serveur: Adresse IP :<br><b>192.168.175.20</b><br>A saisir dans les parametres de connexcon du citent pour une connexcon<br>Options<br>Réserver une licence pour le superviseur | Choix d'un serveur au port UDP 55300                                                                                                    |

🔮 Dans les Paramètres de publication du Relais et dans la fenêtre de lancement du Client (affichage Hors établissement)

| 2                                                                                      | 2 Reportez les paramètres de connexion du Relais da<br>connexion du Client, ici ceux d'un Client installé à l'                                                                                                    | ns les paramètres de<br>'extérieur de l'établissement.                                                                                                    |
|----------------------------------------------------------------------------------------|----------------------------------------------------------------------------------------------------|----------------------------------------------------------------------------------------------------|
| Relais d                                                                               | léconnecté Se connecter                                                                                                    | Client EDT<br>Paramètres de connexion                                                                                                    |
| Choix du serveur Utilisateurs connectés Paramètres de publication Paramètres de conuté | Paramètres de publication           Pour toute modification le relais doit être désactivé.         Valeurs par défaut           Accès automatique au relais         Port découde UDP :         55200           A saisir dans les paramètres de connexion du client pour une recherche automatique des relais accessibles.         Sector de la saisir dans les paramètres de connexion du client pour une recherche automatique des relais accessibles. | Coordonnées des serveurs auxquets vous souhaitez vous conn<br>• Prenier établissement<br>Adresse P ou nom de domaine<br>• Deuxième établissement<br>Adresse IP ou nom de domaine<br>Port TCP<br>• Deuxième établissement<br>Adresse IP ou nom de domaine<br>Port TCP<br>• Description |
| Mise à jour<br>automatique<br>U Journal des<br>opérations                              | Accès direct au relais<br>Port d'écoute TCP : 49600<br>Adresse du relais : Port TCP :<br>192.168.175.22<br>A saisir dans les paramètres de connexion du client pour une connexion directe au relais.                                                                                                    |                                                                                                    |

Remarque : assurez-vous que tous les ports utilisés soient bien ouverts.

## 4 - Connexion à deux Serveurs

Si vous avez mis deux bases en service ( *C* Ajouter un Serveur pour mettre deux bases en service) et souhaitez que les utilisateurs puissent se connecter à la base de leur choix, reportez dans les Clients l'adresse IP de la machine où sont installés les Serveurs et les numéros de port TCP de chaque Serveur.

🔮 Dans les **Paramètres de publication** de chaque Serveur et dans la fenêtre de lancement du Client

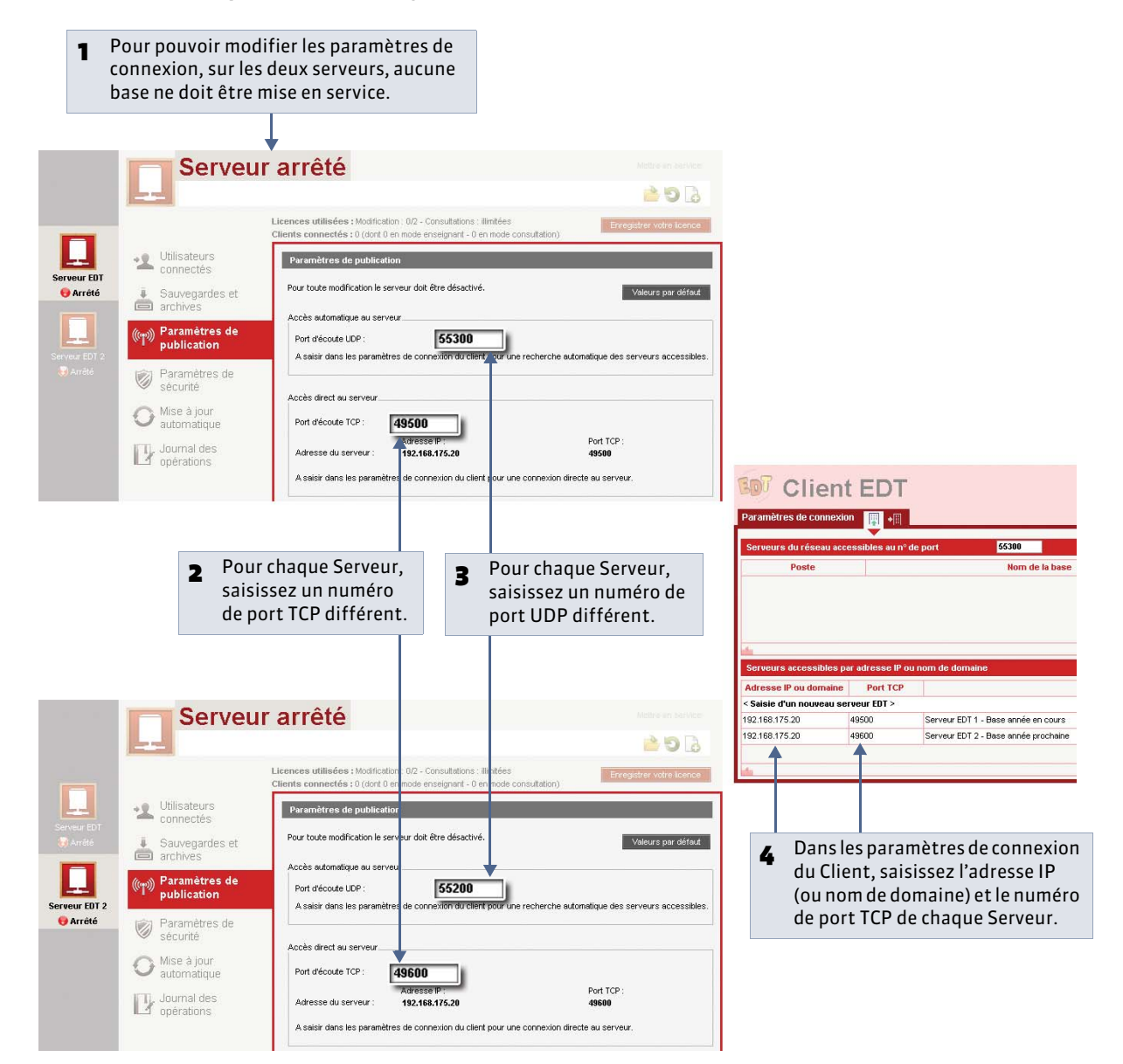

Remarque : si les utilisateurs se connectent aux Serveurs via des Relais, ce sont l'adresse IP de la machine où sont installés les Relais et les numéros de port TCP de chaque Relais que vous devez reporter dans les Clients.

# Fiche 12 - Enregistrer la licence

À SAVOIR : avec la version d'évaluation, vous pouvez travailler pendant 8 semaines. Après cette période, vous devez enregistrer votre licence. Vous enregistrez à nouveau votre licence quand vous changez le poste sur lequel le serveur est installé, renouvelez votre licence ou acquérez de nouvelles fonctionnalités (VS, consultation, abonnement aux SMS, etc.).

# Cas n° 1 : vous êtes déjà client

Nouveauté 2014 Les fichiers de licence présents sur votre poste sont détectés. À partir de ces fichiers, EDT récupère automatiquement votre numéro de client.

# Oppuis l'Administration Serveur

| Serveur arrêté                                                                                                    |                                                                                                    |                           | Enregistrement                             |
|----------------------------------------------------------------------------------------------------|----------------------------------------------------------------------------------------------------|---------------------------|--------------------------------------------|
|                                                                                                    |                                                                                                    | 6 C 🛀                     |                                            |
| Licences utilisées : Modification<br>Clients connectés : 0 (dont 0 en )                                                                                                    | 0/2 - Consultations : illimitées<br>node enseignant - 0 en mode consultation)                                                                           | Enregistrer votre licence | <b>II</b> 90.000                           |
| 1 Cliquez sur le bouton Enregistrer votre licence ou utilisez la<br>Fichier > Utilitaires > Enregistrer automatiquement votre licence ou utilisez la<br>Fichier > Utilitaires > Enregistrer automatiquement votre licence ou utilisez la | commande                                                                                                    |                           | Enregistrer sa<br>licence<br>(déjà client) |
| 2 Les fichiers de licence présents sur votre poste sont<br>détectés. À partir de ces fichiers, EDT récupère<br>automatiquement votre numéro de client.                                                                                   | Information - EDT<br>Enregistrement effectué avec succès.<br>Vous venez d'enregistrer la version réseau de EDT V<br>contenant le module d'envoi de SMS. | /s                        |                                            |
| <b>3</b> Une fenêtre de confirmation rappelle la version et les options acquises. L'enregistrement est terminé.                                                                                                    | →                                                                                                    | <u> </u>                  |                                            |

# Cas n° 2 : vous êtes un nouveau client

| 🍨 Depuis l'Administration Se                                                                                                    | rveur 🛄                                                                                                    |                                                                                                    |                                               |
|----------------------------------------------------------------------------------------------------|----------------------------------------------------------------------------------------------------|----------------------------------------------------------------------------------------------------|-----------------------------------------------|
| 1 Cliquez sur le bouton<br>Enregistrer votre<br>licence.                                                                                                    | Serveur arrêté                                                                                                    | Mettre en service                                                                                                    | Enregistrement licenci                        |
| <ul> <li>Munissez-vous de l'une<br/>de vos factures : vous y<br/>trouverez toutes les<br/>informations<br/>nécessaires. Saisissez<br/>votre référence Client</li> <li> puis un numéro de<br/>facture récent</li> <li> et votre adresse<br/>e-mail.</li> </ul> | Demande d'enregistrement automatique       Initée         Remplissez les champs ci-dessous afin que votre code d'enregistrement puisse être calculé.       Clé d'identification du poste :         Identification du poste :       Identification (lous les champs sont obligatoires)       Référence client (en haut à gauche de vos factures)         Un numéro de facture récent (en haut à droite de vos factures)       1.         Pour des raisons de sécurité, ce numéro de facture ne sera pas communiqué par Index Education, seul votre service de gestion est habilité à vous le fournir.         Votre e-mail | Pour des raisons de sécurité, aucun<br>numéro de facture ne sera communiqué<br>par Index Éducation. Seul votre service<br>de gestion est habilité à yous le fournir                                                                  | Enregistrer sa<br>licence<br>(nouveau client) |
| <b>5</b> Cliquez sur <b>Valider</b> :<br>l'enregistrement est<br>automatique.                                                                                                    | En cas de changement de matériel   Veuillez indiquer la lettre du poste à remplacer :     Inscription à l'espace client (pour bénéficier de services personnalisés)     Civilité :     Nom :   Prénom :     M.     E-mail :     Annuler     Valider                                                                                                    | Depuis le Client<br>Si vous êtes connecté en tant que SPR,<br>vous pouvez également enregistrer la<br>licence depuis le Client : pour cela, lancez<br>la commande Fichier > Utilitaires ><br>Enregistrer automatiquement la licence. |                                               |

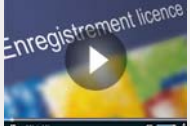

» Si l'enregistrement automatique n'a pas fonctionné

Si, à cette étape, un message d'erreur s'affiche, l'enregistrement automatique n'est pas possible (problème de connexion Internet, configuration du réseau, du pare-feu, etc.). On vous propose alors d'envoyer votre demande par e-mail ou par fax.

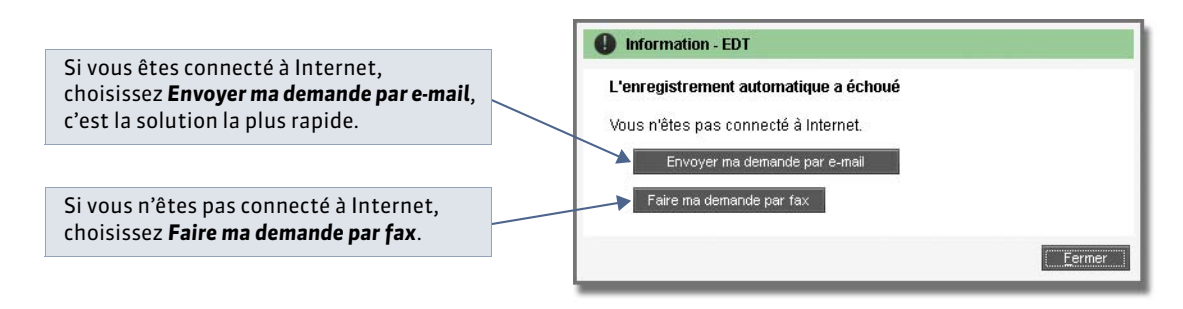

Dans les deux cas, une fois que vous avez reçu votre code d'enregistrement, lancez la commande **Fichier > Utilitaires > Saisir votre code d'enregistrement** et saisissez (si vous l'avez reçu par fax) ou copiez-collez (si vous l'avez reçu par e-mail) le code reçu.

# Fiche 13 - Utiliser la version de consultation

À SAVOIR : la version de consultation est un module complémentaire qui permet de consulter la base de données depuis un nombre illimité de postes. Les utilisateurs habilités consultent les données en fonction des droits qui leur sont accordés. Si vous acquérez la version de consultation après celle d'EDT, vous devez enregistrer à nouveau votre licence avant de pouvoir l'utiliser.

| 홋 Après avoir mis à jour votre code d'enregistrement, depuis l'Administra                                                                          | tion Serveur 🛄                                                          |
|----------------------------------------------------------------------------------------------------|-------------------------------------------------------------------------|
| Serveur en service                                                                                                    |                                                                         |
| C:\Program Files (x86)\Index Education\EDT\Réseau\Ma_base.edt                                                                                      | La montion Consultations .                                              |
| Licences utilisées : Modification : 1/2 - Consultations : illimitées<br>Clients connectés : 1 (dont 0 en mode enseignant - 0 en mode consultation) | <i>illimitées</i> apparaît dans le récapitulatif des licences utilisées |

## » Quels utilisateurs peuvent consulter la base de données ?

Les utilisateurs pouvant consulter la base de données sont :

- les utilisateurs administratifs appartenant à un groupe d'utilisateurs de type **CONSULT** ( Créer des groupes d'utilisateurs) : ils accèdent automatiquement à la base en consultation après s'être connectés avec leurs identifiant et mot de passe ;
- le SPR ou les utilisateurs administratifs appartenant à un groupe d'utilisateurs de type **MODIF** ( Créer des groupes d'utilisateurs) qui n'ont pas besoin de modifier les données et préfèrent économiser une licence en modification.
- 💡 Depuis le Client 鲍, menu Fichier > Administration des utilisateurs > 🚺

|   |                  | Groupes d'utilisateurs     |            | i | Consultation - CONSULT - Ut   | ilisateurs  |                           |
|---|------------------|----------------------------|------------|---|-------------------------------|-------------|---------------------------|
|   |                  | Nom                        | Туре       |   | Identifiant de connexion      | Nom         | 1                         |
|   |                  | < Cliquez ici pour créer u | n groupe > | 4 | < Cliquez ici pour créer un u | ilisateur > | 2 et créez dans ce groupe |
|   |                  | +Administration            | ADMIN      |   | AD                            | Doucet      | les utilisateurs qui      |
|   |                  | SPR-Superviseur            |            |   | VS                            | Sikian      | pourront consulter la     |
|   |                  | +Modification              | MODIF      |   |                               |             | base de données.          |
|   |                  | +Vie scolaire              | MODIF      |   |                               |             |                           |
|   |                  | GP-Pialat                  |            |   |                               |             |                           |
| 1 | Sélectionnez un  | RT-TALIER                  |            |   |                               |             |                           |
|   | groupe de type 🗕 | +Consultation              | CONSULT    |   |                               |             |                           |
|   | CONSULT          | AD-Doucet                  |            |   |                               |             |                           |
|   |                  | VS-Sikian                  |            |   |                               |             |                           |
|   |                  |                            |            |   |                               |             |                           |
|   |                  |                            |            |   |                               |             |                           |
|   |                  |                            |            |   |                               |             |                           |

Remarque : pour que les professeurs puissent uniquement consulter la base de données, il suffit de réduire leurs droits dans les profils d'autorisation ( **Ces profils d'utilisation**).

» Limiter l'accès aux données en fonction des utilisateurs

Pour limiter l'accès aux données, vous choisissez les données consultables pour chaque groupe d'utilisateurs de type **CONSULT**.

💡 Depuis le Client 🐠, menu Fichier > Administration des utilisateurs > 🔯

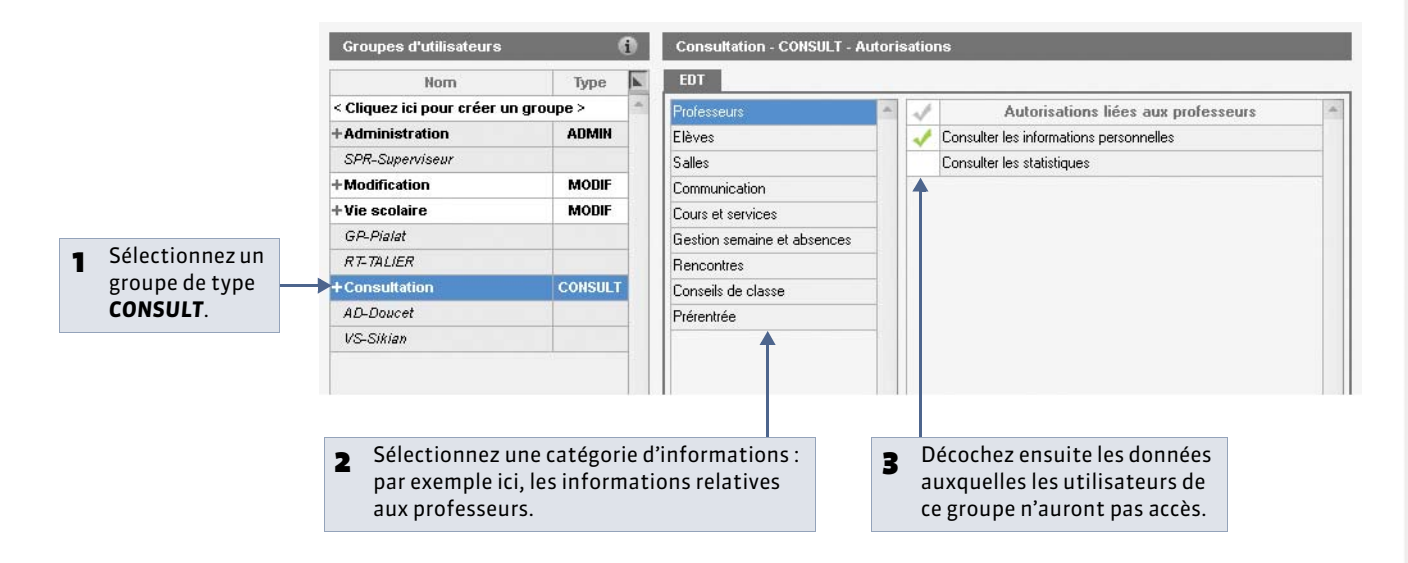

# Fiche 14 - Mises à jour

# 1 - Mise à jour de l'application

Durant l'année, des sous-versions sont mises à la disposition des utilisateurs ayant une version enregistrée. Chaque sousversion est accompagnée d'un rapport détaillé des modifications, corrections et/ou ajouts apportés (menu **EDT > MISES** À **JOUR** sur notre site Internet).

Il est indispensable que Serveur, Relais et Clients soient dans la même version.

» Mise à jour du Serveur et du Relais

Par défaut, la mise à jour est automatique :

- une mise à jour a lieu tous les jours à 00:00, vous pouvez modifier cette heure dans l'onglet **Mise à jour automatique** de l'Administration Serveur 🛄 ;
- une mise à jour a lieu à chaque démarrage du service.

Il est déconseillé de désactiver ces mises à jour.

#### » Mise à jour du Client

Lorsque le Serveur auquel se connecte le Client est dans une version supérieure, EDT propose de mettre à jour le Client. Les paramètres de la mise à jour sont accessibles dans le menu **Assistance**.

Il est déconseillé de désactiver la mise à jour automatique.

# 2 - Mise à jour de la licence

Pour mettre à jour la licence, lancez la commande **Fichier > Utilitaires > Enregistrer automatiquement votre licence** et suivez à nouveau la procédure d'enregistrement (**CEnregistrer la licence**).

Vous devez mettre à jour la licence quand :

• vous renouvelez votre licence (48 heures ouvrées après l'envoi par fax de votre accord pour le renouvellement);

- vous changez le poste sur lequel est installé le Serveur (notez alors la lettre du poste qui s'affiche dans **Assistance > À propos**; vous la saisirez dans la fenêtre d'enregistrement);
- vous avez acquis une extension (VS, consultation, utilisateurs en modification, etc.);
- vous vous êtes inscrit au service d'envoi de SMS.

# Fiche 15 - Créer une base en version Réseau

À SAVOIR : en version Réseau, depuis l'Administration Serveur, vous devez tout d'abord créer une base vide. C'est ensuite à partir du Client, connecté à la base, que vous récupérez des données : à partir de STSWEB, d'une base de l'année précédente ou d'un fichier texte.

# 1 - Créer une nouvelle base

💡 Depuis l'Administration Serveur 🛄

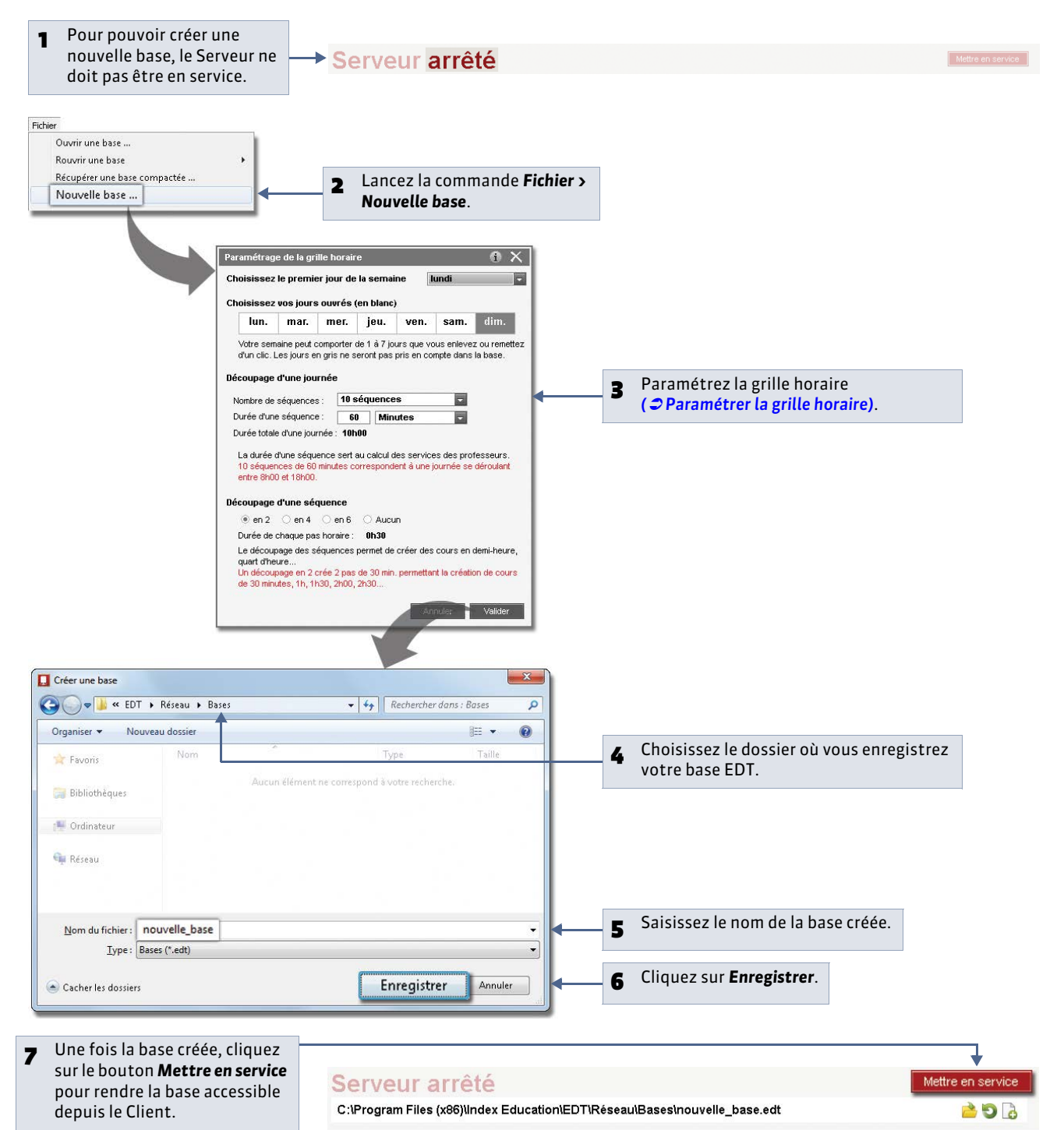

# 2 - Importer vos données dans votre nouvelle base

🔮 Depuis le Client 💷 connecté à la nouvelle base

Pour construire votre base, vous récupérez des données provenant de STSWEB, d'une ancienne base ou de fichiers texte. Vous pouvez combiner ces différents imports.

# » Initialiser la base à partir de la base de l'année précédente

Vous pouvez construire votre base de données à partir d'une ancienne base. Dans ce cas, vous choisissez les données que vous souhaitez récupérer.

Cette méthode est appropriée si vous utilisiez déjà EDT l'année dernière et si vos paramétrages fins sont toujours valables (contraintes matières, indisponibilités des professeurs, cours complexes personnalisés, etc.). Rien ne vous empêche de mettre à jour vos données depuis STSWEB après la création de la base.

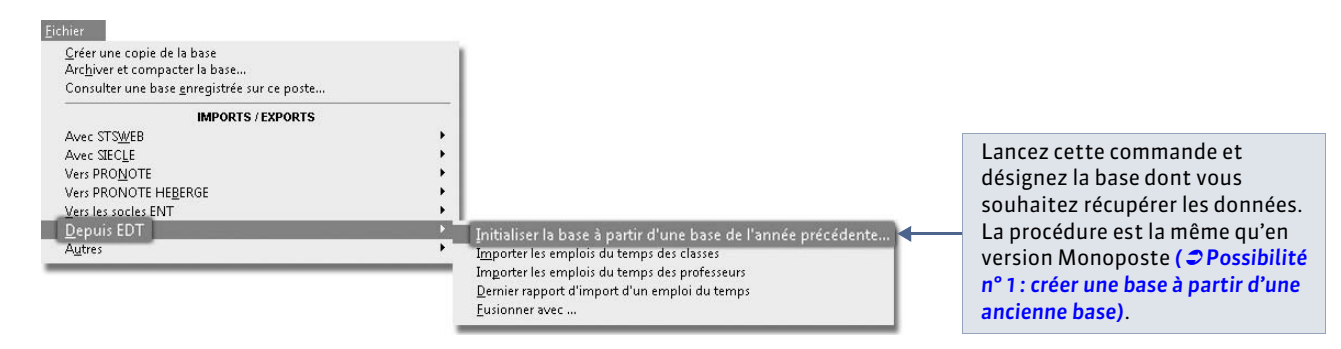

## » Récupérer des données depuis STSWEB

Cette méthode vous permet d'avoir dès le départ des données en conformité avec celles de STSWEB. En quelques secondes, vous récupérez toutes les ressources nécessaires pour créer vos cours. Les élèves doivent être importés depuis SIECLE ( *Importer les élèves de SIECLE [VS]*).

Si vous n'aviez pas de base EDT l'année dernière, c'est la meilleur méthode. Si vous aviez EDT, vous pouvez gagner encore plus de temps en créant votre base à partir de la base de l'année précédente puis en la mettant à jour depuis STSWEB (voir ci-avant).

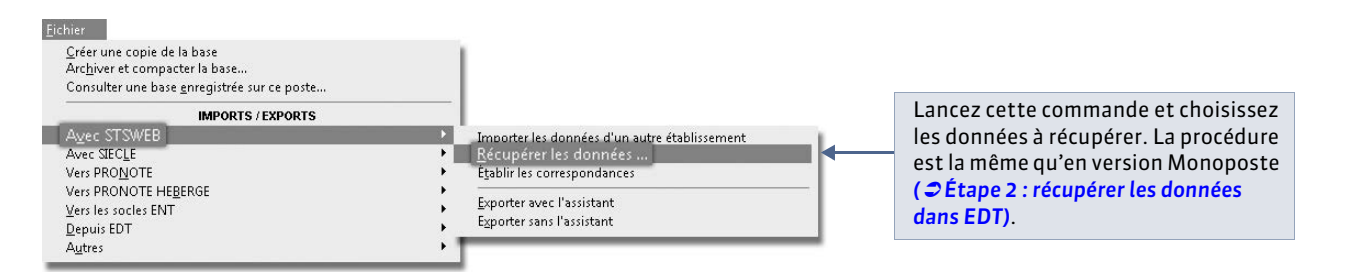

» Saisir les données ou importer les données d'un fichier texte

Il est plus efficace de récupérer directement les données depuis une base EDT ou depuis STSWEB mais selon vos besoins, vous pouvez compléter votre base :

- en saisissant une donnée directement dans la liste;
- en important par copier-coller le contenu d'un fichier texte ( **CImporter un fichier texte par copier-coller**).

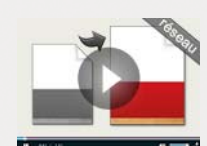

Créer une base depuis une ancienne base

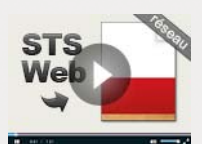

Créer une base depuis STSWEB

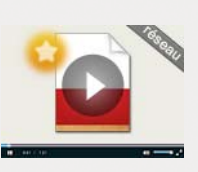

Créer une base à partir d'une base vide

# Fiche 16 - Ouvrir/Mettre en service une base

À SAVOIR : pour que les utilisateurs puissent se connecter à la base depuis le Client 🐲, il faut que la base soit ouverte et mise en service depuis l'Administration Serveur 🛄.

# 1 - Ouvrir une base

🭷 Depuis l'Administration Serveur 🛄

| Serveur arrêté | : Modification : 0/2 - Consultations : il<br>s 0 (dont 0 en mode enseignant - 0 er | limitées<br>mode consultation)                      |                                                                                                    | Cliquez sur le bouton<br><b>Ouvrir une base</b> .      |
|----------------|------------------------------------------------------------------------------------|-----------------------------------------------------|----------------------------------------------------------------------------------------------------|--------------------------------------------------------|
|                | Corganiser  Nouveau  Favoris Bibliothèques  Modelau                                | Réseau → Bases<br>u dossier<br>Nom<br>I Ma_base.edt | •     49     Rechercher dans : Bases     P       Image: State of the state of the state of the | 2 Sélectionnez votre<br>fichier                        |
|                | Réseau                                                                             | du fichier: Ma_base.edt                             | Bases (*.edt)     Ouvrir     Annuler                                                                                                    | <b>3</b> puis cliquez sur le<br>bouton <b>Ouvrir</b> . |

#### » Ouvrir une base récemment ouverte

Pour ouvrir une base récemment ouverte, utilisez la commande **Fichier > Rouvrir** ou le bouton ᠑ .

## » Ouvrir une base compactée

Pour ouvrir une base compactée (\*.zip), utilisez la commande Fichier > Récupérer une base compactée....

# 2 - Mettre en service la base

👰 Depuis l'Administration Serveur 🛄

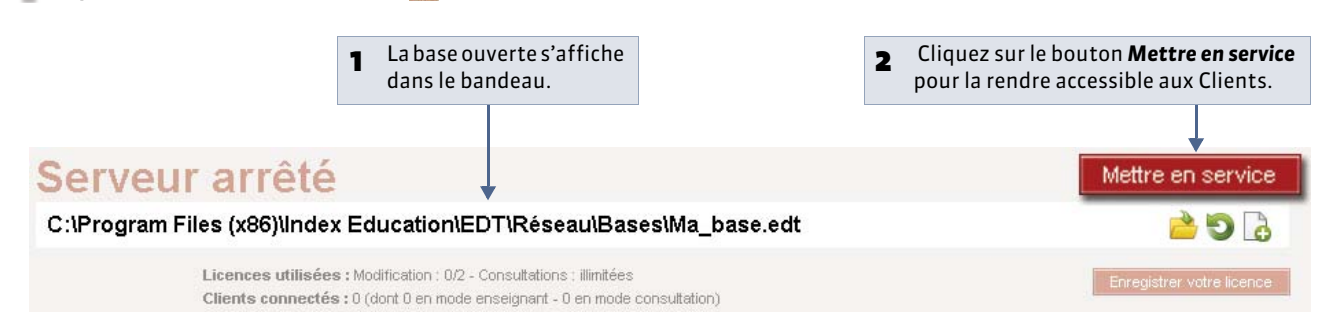

» Ajouter un Serveur pour mettre deux bases en service

Pour travailler simultanément sur deux bases, par exemple, sur une base en cours d'utilisation et sur une autre base pour préparer l'année suivante, vous devez ajouter un serveur et mettre une seconde base en service.

|                                                                                                    | Fichier                                                                                                    | 1                                                                                                    |
|----------------------------------------------------------------------------------------------------|----------------------------------------------------------------------------------------------------|----------------------------------------------------------------------------------------------------|
|                                                                                                    | Ouvrir une base                                                                                                    | 1                                                                                                    |
|                                                                                                    | Rouvrir une base 🕨                                                                                                    |                                                                                                    |
|                                                                                                    | Récupérer une base compactée                                                                                                    |                                                                                                    |
|                                                                                                    | Nouvelle base                                                                                                    |                                                                                                    |
|                                                                                                    | Enregistrer                                                                                                    |                                                                                                    |
|                                                                                                    | Enregistrer sous                                                                                                    |                                                                                                    |
|                                                                                                    | Archiver et compacter une base                                                                                                    |                                                                                                    |
|                                                                                                    | Créer une copie de la base                                                                                                    |                                                                                                    |
|                                                                                                    | Fermer la base                                                                                                    |                                                                                                    |
|                                                                                                    | Vers PRONOTE +                                                                                                    |                                                                                                    |
|                                                                                                    | Vers PRONOTE HEBERGE                                                                                                    |                                                                                                    |
|                                                                                                    | Vers socie ENT +                                                                                                    |                                                                                                    |
|                                                                                                    | Autres •                                                                                                    |                                                                                                    |
|                                                                                                    | Arrêter le service Windows du serveur                                                                                                    |                                                                                                    |
|                                                                                                    | Utilitaires >                                                                                                    |                                                                                                    |
|                                                                                                    | Ajouter un serveur                                                                                                    |                                                                                                    |
|                                                                                                    | Quitter                                                                                                    |                                                                                                    |
| <ul> <li>Un panneau avec des onglets<br/>permettant d'afficher les deux<br/>serveurs apparaît à gauche.</li> </ul> | Server       Server         Server       Connects         Server       Connects         Server       Server         Server       Server         Server       Server         Server       Server         Server       Server         Server       Server         Server       Server         Server       Server         Server       Server         Server       Server         Server       Server         Server       S | Liences utilisées : Modification : 0/2 - Consultations : ilimitées<br>Carnes connectés : 0 (dont 0 en mode enseignant - 0 en mode consultation)<br>Liste des utilisateurs connectés<br>Poste Appli. État Mode<br>Serveur EDT 2<br>Description<br>Serveur EDT 2 |
|                                                                                                    |                                                                                                    | <ul> <li>Renommez le second serveur, puis validez.</li> </ul>                                                                                                    |

Vous pouvez ensuite mettre une base en service depuis chaque Serveur. Pour que les utilisateurs puissent se connecter à la base de leur choix, reportez l'adresse IP et les ports TCP des deux Serveurs dans les paramètres de connexion des Clients ( *Connexion* à deux Serveurs).

## Supprimer un serveur

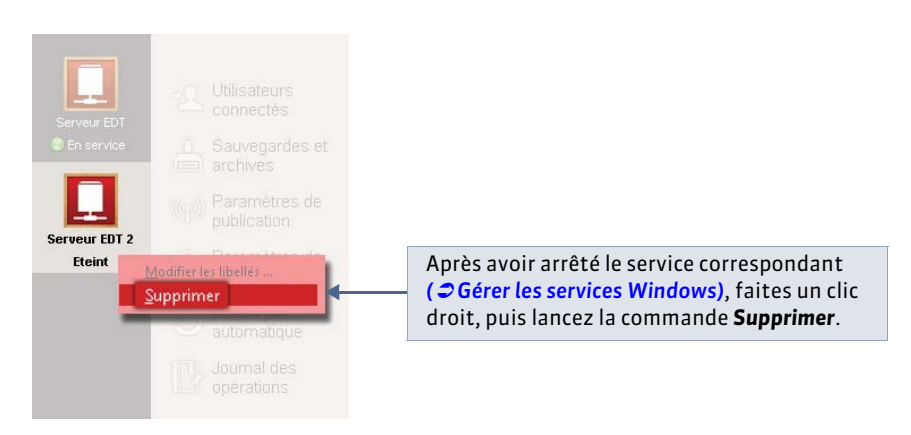

» Remplacer la base mise en service par une autre base depuis un Client 😡

Nouveauté 2014 Vous pouvez remplacer la base mise en service directement depuis un Client. Pour cela, le Client doit être connecté à la base mise en service.

🔮 Depuis le Client 💷, l'utilisateur connecté doit être SPR

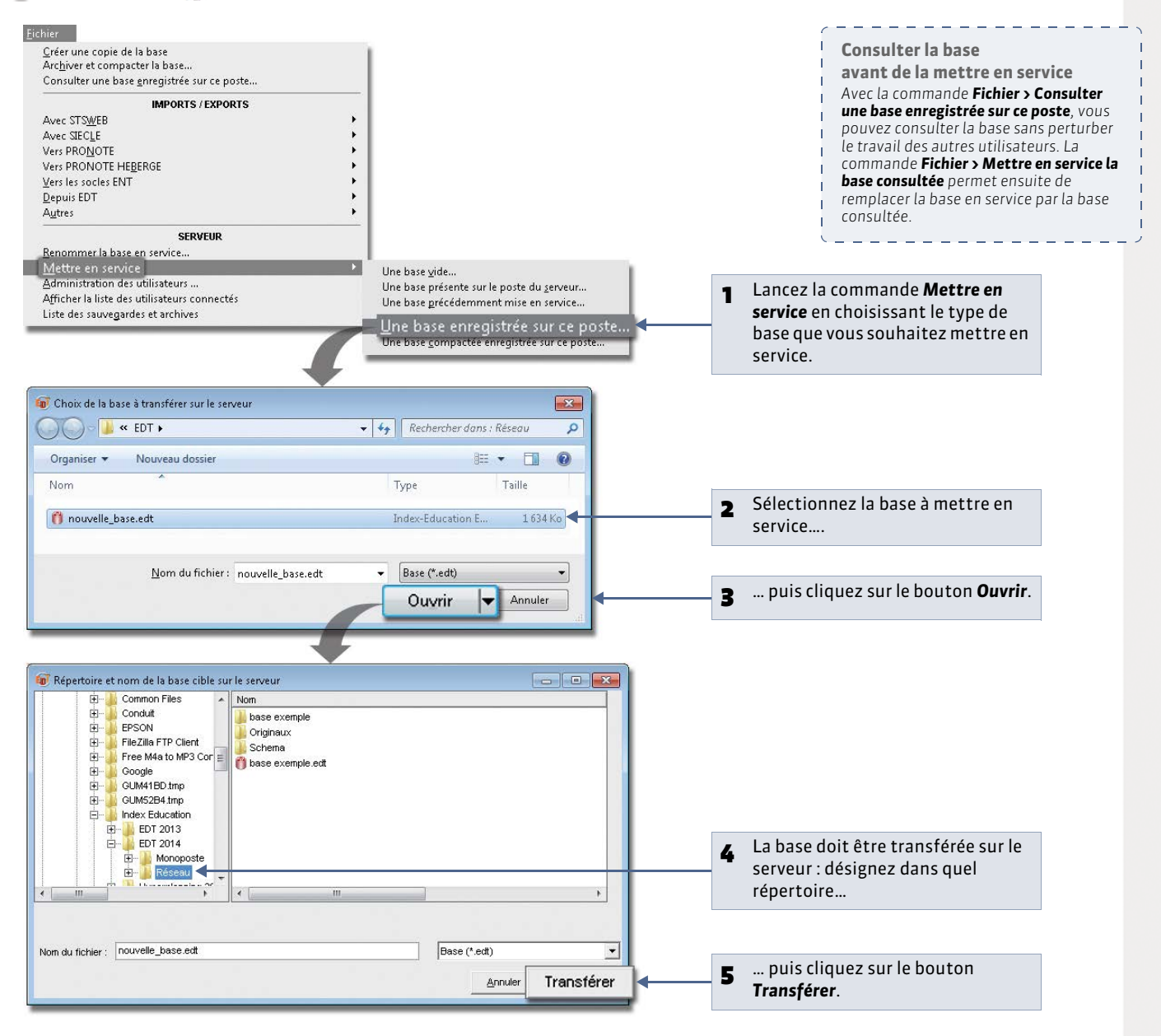

Remarque : quel que soit le type de base, le Serveur est arrêté puis redémarré automatiquement.

» Remplacer la base mise en service par une sauvegarde/archive de la base depuis un Client **1** Pour cela, le Client doit être connecté à la base mise en service.

💡 Depuis le Client 💷, l'utilisateur connecté doit être SPR

| ORTS                                                                    | 6<br>6<br>6<br>6<br>6                                                                          |                                                    |                                        |                              |                                                                                                    |                                                                                                    |                                                                                                    |
|-------------------------------------------------------------------------|------------------------------------------------------------------------------------------------|----------------------------------------------------|----------------------------------------|------------------------------|----------------------------------------------------------------------------------------------------|----------------------------------------------------------------------------------------------------|----------------------------------------------------------------------------------------------------|
| ctés<br>es                                                              | •                                                                                              |                                                    |                                        |                              |                                                                                                    |                                                                                                    |                                                                                                    |
| Sauvegardes et a                                                        | rchives de Ma_base                                                                             |                                                    |                                        | _                            | ;                                                                                                    | <                                                                                                    | La liste des sauvegardes et                                                                                |
| Type           Base en service           Sauvegarde           Archivage | Date           ven. 14/03/14 10:35           ven. 14/03/14 10:01           ven. 14/03/14 09:33 | Cours Matières<br>451 3<br>451 3<br>451 3<br>451 3 | Professeurs CI<br>4 30<br>4 30<br>4 30 | asses Parties 16 16 16 16 16 | Groupes<br>85<br>85<br>85                                                                                                    |                                                                                                    | archives de la base courante<br>s'affiche : sélectionnez celle<br>que yous souhaitez consulter.            |
| Archivage                                                               | jeu, 13/03/14 16:25                                                                            | 451 3                                              | 4 30                                   | 16                           | 85                                                                                                    |                                                                                                    | 1                                                                                                    |
| 4                                                                       |                                                                                                |                                                    |                                        | Ar                           | <sup>nuler</sup> Consult                                                                                                    | er 🔶 2                                                                                                    | Cliquez sur <b>Consulter</b> .                                                                             |
|                                                                         |                                                                                                |                                                    |                                        |                              |                                                                                                    |                                                                                                    |                                                                                                    |
| <br>TS / EXPORTS                                                        |                                                                                                |                                                    |                                        |                              | 3 Con<br>pen<br>les a                                                                                                    | firmez votre<br>dant que voi<br>utres utilisa                                                                                                    | déconnexion à la base en service :<br>us consultez la base sauvegardée,                                    |
|                                                                         | •                                                                                              |                                                    |                                        |                              | trav                                                                                                    | ailler sur la                                                                                                    | base en service.                                                                                           |
|                                                                         |                                                                                                |                                                    |                                        |                              | trav                                                                                                    | ailler sur la                                                                                                    | base en service.                                                                                           |
| e la sauvegarde<br>egarde consulté                                      | ;;<br>;;                                                                                       |                                                    |                                        |                              | 4 Aprosoit                                                                                                    | ailler sur la<br>ès avoir cons<br>quitter la co<br>rante, soit m                                                                                                    | sulté la sauvegarde, vous pouvez<br>onsultation pour revenir à la base<br>lettre en service la sauvegarde. |
| e la sauvegarde<br>egarde consulté                                      | ée                                                                                             | sauvegarde du 1370                                 | 3/2014 17:00                           | ×                            | trav<br>4 Apro<br>soit<br>cour                                                                                                    | ailler sur la<br>ès avoir cons<br>quitter la co<br>rante, soit m                                                                                                    | sulté la sauvegarde, vous pouvez<br>onsultation pour revenir à la base<br>lettre en service la sauvegarde. |
|                                                                         | VORTS                                                                                          | vorts                                              | vorts                                  | ORTS                         | Sauregardes et archives de Ma Jase           755           53           Sauregardes et archives de Ma Jase           Type         Date           Date en sevice         ven 14/03/14 10.35           451         34         30           Sauregarde         ven 14/03/14 10.35           451         34         30           Sauregarde         ven 14/03/14 10.35           451         34         30           Sauregarde         ven 13/03/14 10.35           451         34         30           Archvage         peu 13/03/14 16:25         451           4         30         16           Archvage         peu 13/03/14 16:25         451           4         30         16           Archvage         peu 13/03/14 16:25         451           4         30         16           Archvage         peu 13/03/14 16:25         451           4         30         16           Archvage         peu 13/03/14 16:25         451 | Servegardos et archives do Ma, base         X           \$25         \$25           Saveegardos et archives do Ma, base         \$25           \$25         \$25           Saveegardos et archives do Ma, base         \$25           \$25         \$25           \$25         \$25           \$25         \$25           \$26         \$26           \$26         \$25           \$25         \$25           \$25         \$25           \$25         \$25           \$26         \$26           \$27         \$29           \$26         \$26           \$26         \$26           \$27         \$29           \$26         \$26           \$27         \$29           \$26         \$26           \$27         \$29           \$26         \$26           \$27         \$26           \$27         \$26           \$27         \$26           \$27         \$27           \$27         \$26           \$27         \$27           \$28         \$28           \$29         \$26           \$27         \$26 <td>vorts       ************************************</td> | vorts       ************************************                                                           |

# 3 - Arrêter la mise en service

Pour lancer certaines commandes (ouvrir/renommer une base, enregistrer la licence, etc.), vous devez stopper la mise en service de la base.

Oepuis l'Administration Serveur

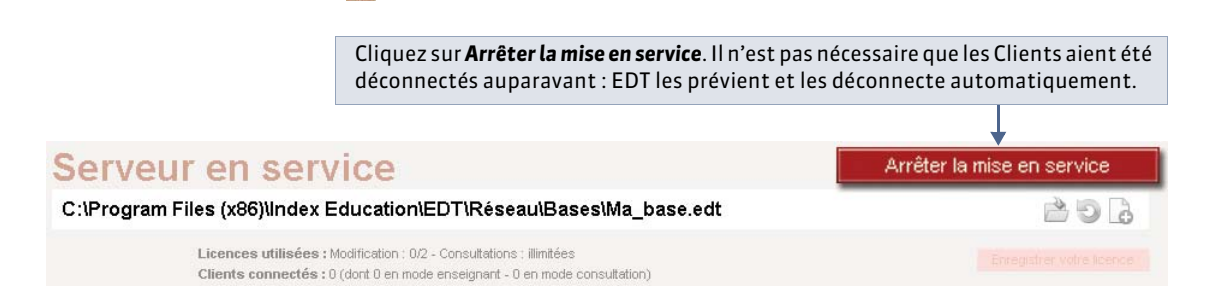

Remarque : pour que la base ne soit plus chargée sur le Serveur, il faut utiliser la commande **Fichier > Fermer la base** une fois la mise en service arrêtée.

# Fiche 17 - Se connecter à une base

À SAVOIR : le Client est l'application à partir de laquelle les différents utilisateurs vont modifier ou consulter les données en fonction des droits qui leur sont accordés. Dès son lancement, le Client permet la connexion à la base mise en service.

# 1 - Se connecter à une base

# » Depuis l'établissement

La connexion dépend du protocole utilisé : UDP ou TCP/IP ( Deux protocoles : UDP ou TCP/IP).

🍨 Depuis la page d'accueil du Client 🐲

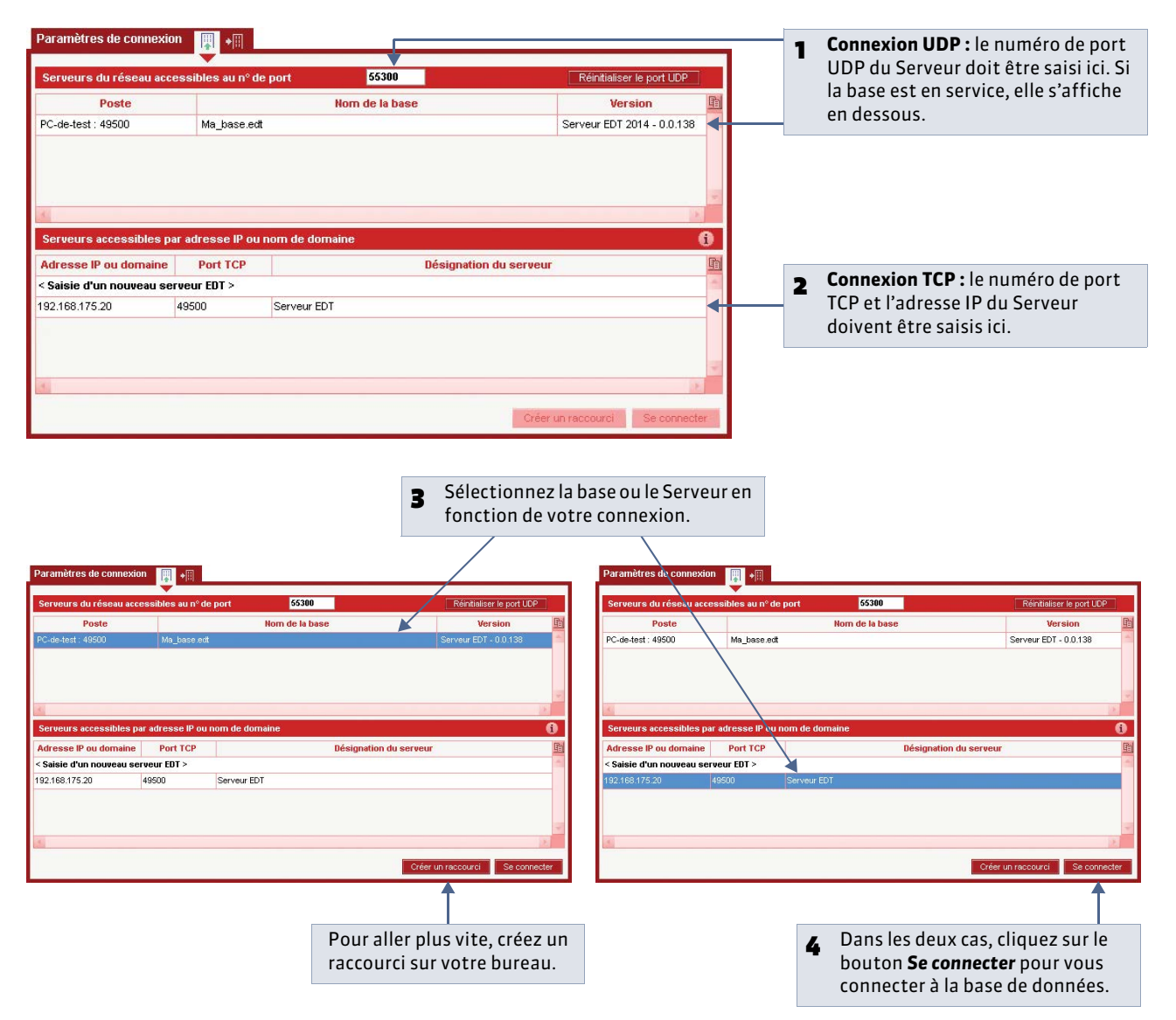

## » Si 2 bases sont en service

Pour que les utilisateurs puissent choisir la base à laquelle ils souhaitent se connecter, c'est le protocole TCP/IP qui doit être utilisé ( Connexion à deux Serveurs).

- » À l'extérieur de l'établissement
- 🔮 Depuis la page d'accueil du Client 💵

| Paramètres de connexion 🕎 📲                                                              |   | 1 | Affichez les paramètres de connexion <b>Hors établissement</b> .  |
|------------------------------------------------------------------------------------------|---|---|-------------------------------------------------------------------|
| Coordonnées des serveurs auxquels vous souhaitez vous connecter  • Premier établissement |   | 2 | Saisissez l'adresse IP, puis le numéro de<br>port TCP du Serveur. |
| Adresse IP ou nom de domaine Port TCP Description                                        | ◀ | 3 | Cliquez sur <b>Se connecter</b> .                                 |

Si vous utilisez le Relais, ce sont les numéros de port et l'adresse IP du Relais qui doivent être saisis ( *Connexion Serveur* – *Clients via le Relais*).

# 2 - Choisir un mode d'entrée et s'identifier

Tout utilisateur a besoin de son identifiant et de son mot de passe pour accéder aux données :

- ceux des utilisateurs en mode Administratif sont définis par le SPR dans l'administration des utilisateurs: les utilisateurs peuvent le modifier avec la commande Fichier > Utilitaires > Changer le mot de passe si le SPR les y autorise ( ⇒ Affecter un mot de passe à l'utilisateur);
- ceux des utilisateurs en mode **Enseignant** sont générés automatiquement : par la suite, le SPR peut les modifier depuis le Client dans la fiche de chaque enseignant ( CLes identifiants et les mots de passe des professeurs). Chaque enseignant peut également les modifier.

Le mot de passe du SPR doit être défini dès la première mise en service du Serveur.

9 Automatiquement après avoir cliqué sur le bouton **Se connecter** 

|                   | Choix du mode d'entrée                                                                                                    | ×) 1    | Cochez le mode d'entrée                                                                                                    |
|-------------------|----------------------------------------------------------------------------------------------------|---------|----------------------------------------------------------------------------------------------------|
|                   | Licences disponibles         Licences en modification       4         Licences en consultation       Aucune            • Administratif         • Enseignant |         | <ul> <li>adapté :</li> <li>Administratif, pour le SPR et<br/>les personnels de<br/>l'établissement habilités ;</li> <li>Enseignant, pour les<br/>enseignants.</li> </ul>             |
| 2 Saisissez votre | Identifiant de connexion Mode de connexion                                                                                                    |         |                                                                                                    |
| mot de passe.     | Mot de passe<br>Consultation                                                                                                    |         | Les utilisateurs administratifs<br>choisissent de se connecter en<br>modification ( <b>Automatique</b> ) ou<br>en <b>Consultation</b> , ce qui permet<br>d'économiser une licence en |
|                   | Annuler                                                                                                    | Valider | modification (uniquement avec<br>la version complémentaire de<br>consultation).                                                                                                    |

Les droits des utilisateurs sont décrits dans les parties Gestion des utilisateurs « Mode Administratif » ( Cestion des utilisateurs « Mode Administratif ») ou Gestion des utilisateurs « Mode Enseignant » ( Gestion des utilisateurs « Mode Enseignant »).

#### » Réserver une licence en modification au SPR

Pour qu'une licence en modification soit toujours disponible pour le SPR (superviseur), cochez l'option correspondante dans les **Paramètres de connexion** du Serveur.

#### » Changer de connexion

Une fois connecté à la base, pour changer de mode d'entrée ou de mode de connexion, il faut lancer la commande **Fichier > Changer de connexion**.

# 3 - Travailler en mode Usage exclusif

Ce mode spécifique à la version Réseau est réservé au SPR et aux administratifs habilités. Il permet d'être seul à travailler sur la base. Lorsqu'un administrateur passe en mode Usage Exclusif, les autres utilisateurs connectés à la base passent automatiquement en mode consultation.

À la sortie du mode Usage exclusif, vous pouvez revenir à la version précédente des données ou enregistrer les modifications que vous avez apportées.

#### » Activer le mode Usage exclusif

Le lancement de certaines commandes (placement automatique, optimisation des emplois du temps, modification des paramètres de l'établissement, import/export, répartition des professeurs et génération automatique des cours, etc.) active automatiquement le mode Usage exclusif et modifie le mode de connexion des autres utilisateurs après avertissement.

Pour passer en mode Usage exclusif sans lancer une de ces commandes, lancez la commande **Fichier > Utilitaires > Entrer** dans le mode « Usage exclusif ».

## » Enregistrer les modifications

L'enregistrement automatique n'est plus actif en mode Usage exclusif. Vous devez donc penser à enregistrer régulièrement les modifications effectuées ( Cas particulier du mode Usage exclusif).

#### » Quitter le mode Usage exclusif

Pensez à quitter le mode Usage exclusif lorsque vous avez fini de travailler afin que les autres utilisateurs soient reconnectés en mode modification. Pour cela, lancez la commande **Fichier > Utilitaires > Quitter le mode « Usage exclusif »**.

# Fiche 18 - Enregistrer les données

À SAVOIR : les données sont enregistrées automatiquement au fur et à mesure qu'elles sont saisies ou modifiées. Les fonctions de sauvegarde et d'archivage permettent de revenir quand vous le souhaitez à une version précédente de la base.

# 1 - Enregistrer la base sous un nouveau nom

Depuis l'Administration Serveur

Il est préférable d'enregistrer la base de données sous un nouveau nom après chaque étape importante de l'élaboration de l'emploi du temps ; ainsi vous pouvez remonter dans le temps à tout moment.

| 1 La base de donné<br>ouverte, mais le S<br>doit pas être en s                                                                                      | es doit être<br>erveur ne<br>ervice.                                                  | Serveur ar     C:\Program Files (xi     Licenc     Cients | rêté<br>36) Index Education IEDT Ré<br>es utilisées : Modification : 0/2 - Consulte<br>: connectés : 0 (dort 0 en mode enseigne | seau\Bases\rentree_<br>tions : illimitées<br>nt - 0 en mode consultation) | _V1.edt         | Mettre en service                                        |
|----------------------------------------------------------------------------------------------------|---------------------------------------------------------------------------------------|-----------------------------------------------------------|----------------------------------------------------------------------------------------------------|---------------------------------------------------------------------------|-----------------|----------------------------------------------------------|
| Fichier Ouvrir une base Rouvrir une base en  Récupérer une base compactée Nouvelle base Enregistrer Enregistrer sous Archiver et kompacter une base | ,                                                                                     | 2 Activez la co<br>Enregistrer s                          | mmande <b>Fichier &gt;</b><br>:ous.                                                                                             |                                                                           |                 |                                                          |
| Créer une cobie de la base<br>Fermer la base                                                                                                    | Enregistrer sous                                                                      | Réseau > Bases ><br>eau dossier                           |                                                                                                    | Bases P<br>BII • @<br>Taille                                              |                 |                                                          |
|                                                                                                    | <ul> <li>Pavons</li> <li>Bibliothèques</li> <li>Ordinateur</li> <li>Réseau</li> </ul> | rentree_VI                                                | Dossier de fichiers<br>Index-Education E,                                                                                       | . 1929 Ko                                                                 |                 |                                                          |
|                                                                                                    | <u>N</u> om du fichier : <b>FE</b><br><u>Type : Ba</u><br>Cacher les dossiers         | ntree_V2<br>es (*.edt)                                    | Enregistrer                                                                                                    | Annuler                                                                   | 3 Saisi<br>base | ssez le nouveau nom de la<br>ez sur <b>Enregistrer</b> . |

#### » Quand enregistrer la base de données sous un nouveau nom ?

| Exemple de nom    | Étape à laquelle il faut enregistrer la base sous un nouveau nom                                 |
|-------------------|--------------------------------------------------------------------------------------------------|
| rentree_annee_V1  | Après avoir construit sa base depuis STSWEB ou en récupérant les données d'une<br>ancienne base. |
| rentree_annee_V2  | Après la saisie des contraintes des professeurs.                                                 |
| rentree_annee_V3  | Après la création des cours.                                                                     |
| rentree_annee_V4  | Après la saisie des contraintes pédagogiques.                                                    |
| rentree_annee_V5  | Après avoir vérifié la cohérence des contraintes avec l'analyseur des contraintes.               |
| rentree_annee_V6  | Après le placement et le verrouillage des premiers cours.                                        |
| rentree_annee_V7  | Après le placement et le verrouillage des premiers cours complexes.                              |
| rentree_annee_V8  | Après le placement de tous les cours.                                                            |
| rentree_annee_V9  | Après la répartition des salles dans les cours.                                                  |
| rentree_annee_V10 | Après l'optimisation des emplois du temps.                                                       |

## 2 - Créer une copie de la base

Pour toutes vos duplications courantes (sauvegarde, transfert de poste à poste, etc.), il est préférable d'utiliser la commande **Fichier > Créer une copie de la base** accessible depuis l'Administration Serveur ou le Client. Pour cela, il n'est pas nécessaire d'arrêter le Serveur.

#### 3 - Archiver et compacter une base

La commande **Fichier > Archiver et compacter une base** permet de compacter une base et de l'archiver plus facilement. Pour pouvoir la lancer, le Serveur doit être arrêté. Le fichier enregistré est du type **\*.zip**, et sera nommé **NomDeLaBase.zip**.

## 4 - Sauvegarde et archivage automatique

- La sauvegarde automatique permet l'enregistrement automatique d'une copie de la base à intervalle régulier. Le fichier généré par la sauvegarde automatique porte le même nom que la base, mais son extension est **\*.sauv**.
- L'archivage automatique permet l'enregistrement journalier d'une copie de la base dans un dossier daté. Vous définissez l'heure de l'archivage ainsi que le nombre d'archives conservées dans le dossier Archives. Le fichier généré par l'archivage automatique porte le même nom que la base, mais son extension est \*.arch.zip.
- 💡 Dans Sauvegarde et archivage depuis l'Administration Serveur 🛄 ou le Client 💷 (menu Paramètres)

|                                      | Choisissez le laps de<br>si nécessaire le répe | temps entre deux s<br>rtoire de destinatio | sauvegardes et modifiez<br>n des fichiers.       |                                  |                                                                                                    |
|--------------------------------------|------------------------------------------------|--------------------------------------------|--------------------------------------------------|----------------------------------|----------------------------------------------------------------------------------------------------|
|                                      |                                                |                                            |                                                  |                                  |                                                                                                    |
| Paramètres de sauvegarde             | et d'archivage                                 |                                            |                                                  |                                  |                                                                                                    |
| Sauvegarde automatique               |                                                |                                            |                                                  |                                  |                                                                                                    |
| Fréquence des sauvegarde             | s: Toutes les heures                           | 🔄 (soit 24 sauvegardes)                    |                                                  |                                  |                                                                                                    |
| Répertoire de destination            |                                                |                                            |                                                  |                                  |                                                                                                    |
| C:\Program Files (v86))Inc           | Iav Education)EDT)RéseautSauvardas             |                                            |                                                  |                                  |                                                                                                    |
| 0.1109/0111100 (200)110              |                                                |                                            |                                                  |                                  | Indiquez l'heure de                                                                                                    |
| Archivage de la base                 |                                                |                                            |                                                  |                                  | l'enregistrement et                                                                                                    |
| Archivage chaque jour :              | à: 08:00                                       |                                            |                                                  |                                  | le nombre d'archives                                                                                                    |
| Nombre d'archives cons               | ervées · 15                                    |                                            |                                                  |                                  | conservées ; les plus                                                                                                    |
|                                      |                                                |                                            |                                                  |                                  | anciennes archives                                                                                                    |
| Archiver les :  Photo                | s 🗌 Lettres types                              |                                            |                                                  |                                  | nar les nouvelles                                                                                                    |
| Répertoire de destination            |                                                |                                            | Voir les sauvegardes et archi                    | /es                              | p                                                                                                    |
| C:\Program Files (x86)\Ind           | lex Education/EDT/Réseau/Archives              |                                            | Réinitialiser les naramètres                     |                                  |                                                                                                    |
|                                      |                                                | Ī                                          |                                                  |                                  |                                                                                                    |
| Cochez les donné<br>archiver en même | es que vous souhaitez<br>temps que la base.    | 4 Modifiez s<br>de destina                 | i nécessaire le répertoire<br>tion des fichiers. | Ace<br>Dep                       | <b>cès direct aux archives</b><br>puis le Client, lancez la commande                                                                                                    |
|                                      |                                                |                                            |                                                  | Ficl<br>arcl<br>éve<br>(⊃<br>une | hier > Liste des sauvegardes et<br>hives pour consulter une archive et<br>ntuellement la mettre en service<br>Remplacer la base mise en service par<br>e sauvegarde/archive de la base depuis<br>Client) |

# 5 - Cas particulier du mode Usage exclusif

Lorsqu'un utilisateur travaille en mode Usage exclusif, il doit enregistrer ses données au fur et à mesure avec la commande **Fichier > Enregistrer** ou plus rapidement avec le raccourci clavier **[Ctrl + E]**.

LE GUIDE PRATIQUE

# Gestion des utilisateurs

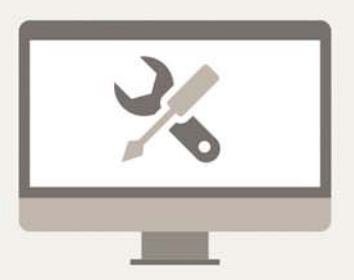

# Fiche 19 - Gestion des utilisateurs « Mode Administratif »

À SAVOIR : les utilisateurs « Mode Administratif » sont les utilisateurs non enseignants qui se connectent en mode Administratif. Le SPR, ou Superviseur, gère ces utilisateurs depuis le Client.

# 1 - Présentation du SPR

#### » Identifiant et mot de passe du SPR

Par défaut, un seul utilisateur est défini : le SPR ou Superviseur. L'identifiant de l'administrateur est « SPR » : il ne peut pas être changé.

À la première utilisation, il est demandé de définir un mot de passe d'au moins 8 caractères pour le SPR. Par la suite, si vous souhaitez le modifier, depuis le Client, dans **Fichier > Administration des utilisateurs > Afficher les utilisateurs**, affichez le groupe d'utilisateurs nommé **Administration**, puis saisissez pour le SPR un nouveau mot de passe dans la colonne **Mot de passe**.

#### » Actions/Commandes réservées au SPR

#### **Depuis l'Administration Serveur**

- définir/modifier les paramètres de connexion ( **Paramétrer la connexion entre les applications**) ;
- définir/modifier les paramètres de sécurité ( Conseils en matière de sécurité) ;
- ouvrir, renommer, mettre en service une base de données ( **2** Ouvrir/Mettre en service une base).

## Depuis le Client

#### Gestion des utilisateurs :

- administrer et consulter les droits des utilisateurs administratifs et des enseignants (voir ci-après);
- afficher les utilisateurs connectés ( **CAfficher les utilisateurs connectés**) ;
- indiquer précisément qui peut réserver une salle dans la gestion de l'emploi du temps à la semaine ( **Ouvrir les salles** à la réservation).

## Gestion de la base et des emplois du temps :

- passer manuellement en usage exclusif ( Travailler en mode Usage exclusif);
- modifier les préférences de placement automatique dans Paramètres > PLACEMENT ;
- importer des emplois du temps depuis une autre base EDT ( **Importer des emplois du temps modifiés**);
- fusionner des bases ( **C** Fusionner deux bases EDT) ;
- paramétrer la sauvegarde et l'archivage ( **Sauvegarde et archivage automatique**).

#### SMS et messagerie :

- modifier l'indicatif par défaut des numéros de téléphone dans Paramètres > OPTIONS > SMS ;
- consulter les factures relatives aux SMS dans Communication > SMS > \□;
- imprimer le bulletin d'inscription pour l'envoi de SMS ( **C**'s'inscrire au module [VS]);
- définir des profils de messagerie ( Céfinir des profils de messagerie).

# 2 - Créer des groupes d'utilisateurs

Tous les utilisateurs d'un même groupe partagent les mêmes droits sur la base. Il revient donc au SPR de créer autant de groupes qu'il souhaite définir de profils d'utilisation.

Par défaut, il existe trois groupes d'utilisateurs :

- un groupe **Administration**, auquel est attribué le type **ADMIN**, dans lequel se trouve par défaut le SPR. Seul ce groupe peut être du type **ADMIN**. Tous les utilisateurs affectés à ce groupe ont l'ensemble des droits sur la base. Les autorisations ne peuvent pas être modifiées.
- un groupe **Modification**, auquel est attribué le type **MODIF**. Tous les utilisateurs affectés à ce groupe peuvent modifier les données de la base en fonction des autorisations définies.
» Saisir un nouveau groupe et indiquer son type

💡 Depuis le Client 📦, menu Fichier > Administration des utilisateurs > 🔯

| <ul> <li>Cliquez sur la ligne de</li> </ul> | Groupes d'utilisa | teurs 🚺                  | Groupes d'utilisateurs                                                                               | G                                                               |          |
|---------------------------------------------|-------------------|--------------------------|----------------------------------------------------------------------------------------------------|-----------------------------------------------------------------|----------|
| création pour saisir le                     | Nom               | Туре                     | Nom                                                                                                  | Туре                                                            | 1        |
| nom du nouveau groupe,                      | Cliquez ici po    | ur créer un groupe > 🛿   | < Cliquez ici pour créer u                                                                           | un groupe >                                                     | h        |
| puis validez avec la                        | +Administration   | ADMIN                    | +Administration                                                                                      | ADMIN                                                           |          |
| touche <b>[Entrée]</b> .                    | SPR-Superviseur   |                          | SPR-Superviseur                                                                                      |                                                                 |          |
|                                             | + Modification    | MODIF                    | + Modification                                                                                       | MODIF                                                           |          |
|                                             | +Consultation     | CONSULT                  | +Vie scolaire                                                                                        | MODIF                                                           |          |
|                                             |                   |                          | + Consultation                                                                                       | CONVILT                                                         | 1        |
|                                             |                   |                          |                                                                                                    |                                                                 |          |
|                                             |                   | 2 Par défau<br>D'un doul | ıt, le nouveau groupe créé est<br>ble-clic, modifiez le type du gr<br>ıtilisateurs qui peuvent modil | de type <b>MODIF</b><br>oupe : <b>MODIF</b><br>fier les données | !.<br>s. |

#### » Définir les droits du groupe

Pour chaque groupe, vous précisez quels sont les droits en modification (pour les groupes du type MODIF) ou quelles données sont consultables (pour les groupes du type CONSULT).

💡 Depuis le Client 🐲, menu Fichier > Administration des utilisateurs > 🌌

| G oupes d'utilisateurs                                                           |           | i        | Vie scolaire - MODIF - Autoris | ations |                                                      |
|----------------------------------------------------------------------------------|-----------|----------|--------------------------------|--------|------------------------------------------------------|
| Nom                                                                              | Туре      | h.       | EDT                            |        |                                                      |
| < Cliquez ici pour créer un gr                                                   | roupe >   | <u>h</u> | Professeurs                    | -      | Autorisations liées aux élèves                       |
| +Administration                                                                  | ADMIN     |          | Elèves                         | 1      | Créer et modifier                                    |
| SPR-Superviseur                                                                  |           |          | Salles                         |        | Supprimer                                            |
| +Nodification                                                                    | MODIF     |          | Export                         | 1      | Voir les fiches identité et les responsables         |
| +Vie scolaire                                                                    | MODIF     |          | Communication                  | 1      | Voir la photo et le trombinoscope                    |
| +Consultation                                                                    | CONSULT   |          | Cours et services              | -      | Gérer les responsables                               |
|                                                                                  |           |          | Gestion semaine et absences    | -      | Affecter aux classes et parties                      |
|                                                                                  |           |          | Rencontres                     |        | Uniquement aux parties liées à l'accompagnement pers |
|                                                                                  |           |          | Conseils de classe             |        |                                                      |
|                                                                                  |           |          | Prérentrée                     |        |                                                      |
|                                                                                  |           |          | Fonctions de calcul            |        |                                                      |
| 4 6 4                                                                            |           |          |                                |        |                                                      |
| Déconnexion automatique                                                          |           |          |                                |        |                                                      |
| Déconnecter les utilisateurs<br>de ce groupe en cas<br>d'inactivité supérieure à | s<br>15 m | n.       | 1 11 4 31                      | - 4    |                                                      |

d'inactivité saisi.

## 3 - Gestion des utilisateurs

#### » Créer un utilisateur

Vous créez un nouvel utilisateur directement dans le groupe d'utilisateurs auquel il doit être affecté.

👰 Depuis le Client 💓, menu Fichier > Administration des utilisateurs > 🛃

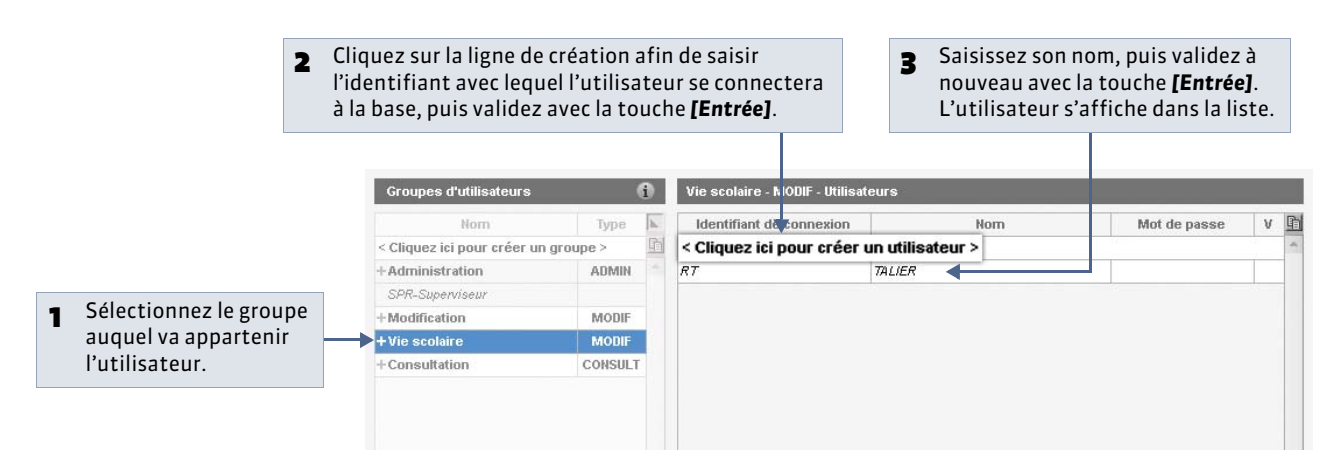

#### » Affecter un mot de passe à l'utilisateur

Il est indispensable d'affecter un mot de passe aux utilisateurs. Vous pouvez définir la longueur minimale des mots de passe dans **Paramètres > OPTIONS > Sécurité**.

🍷 Depuis le Client 🐲, menu Fichier > Administration des utilisateurs > 🦗

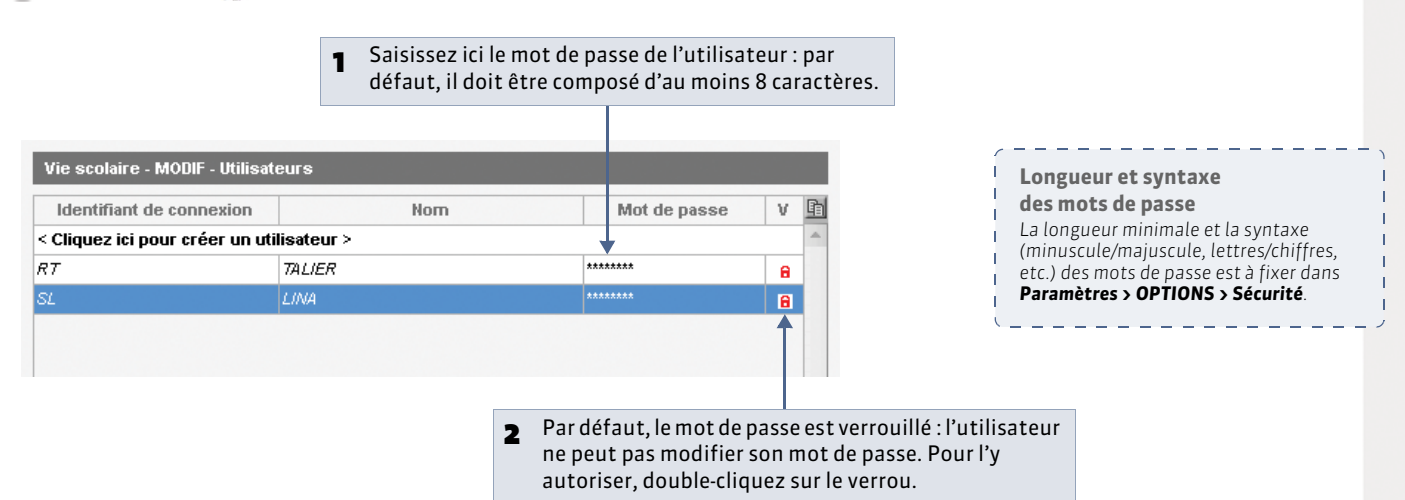

#### » Supprimer un utilisateur

💡 Depuis le Client 🕪, menu Fichier > Administration des utilisateurs > 🌆

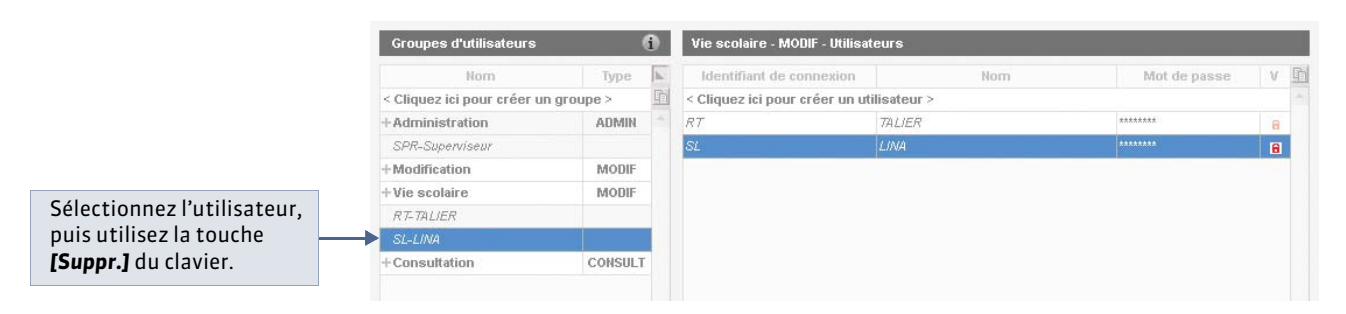

» Changer un utilisateur de groupe

💡 Depuis le Client 📦, menu Fichier > Administration des utilisateurs > 🦖

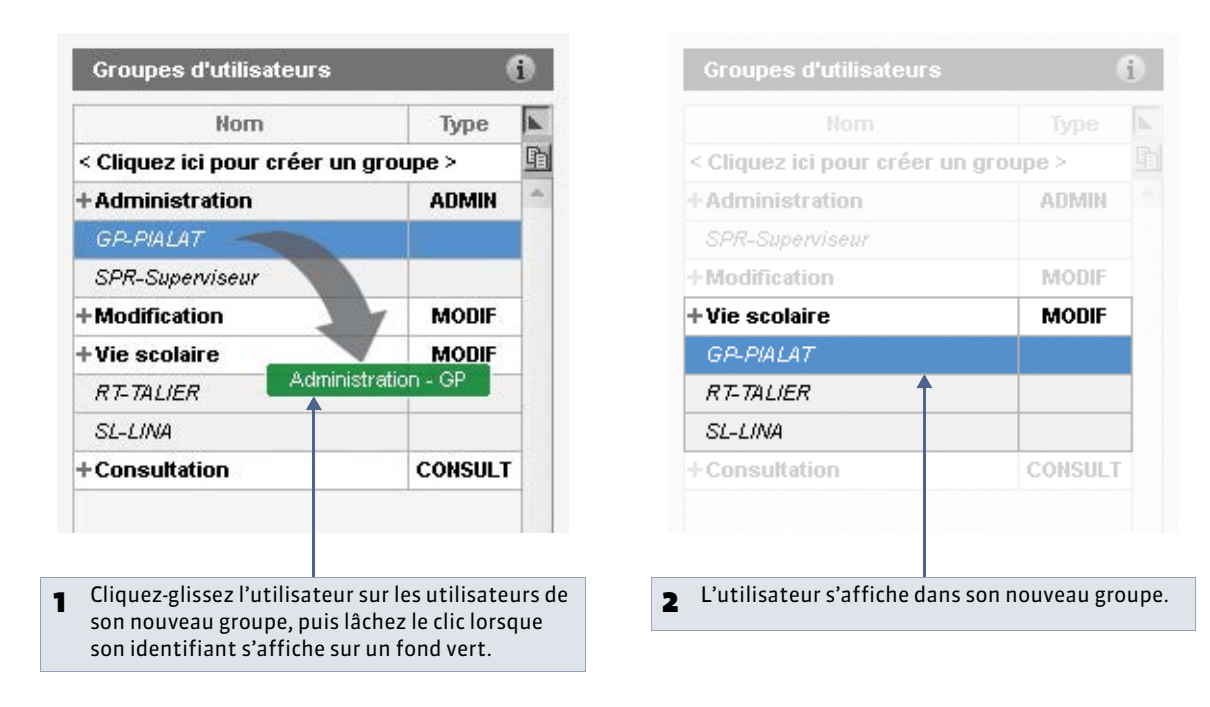

#### » Récupérer des utilisateurs

Si vous venez de changer de version d'EDT, vous pouvez récupérer les profils et les utilisateurs déjà définis.

Popuis le Client 107, menu Fichier > Administration des utilisateurs

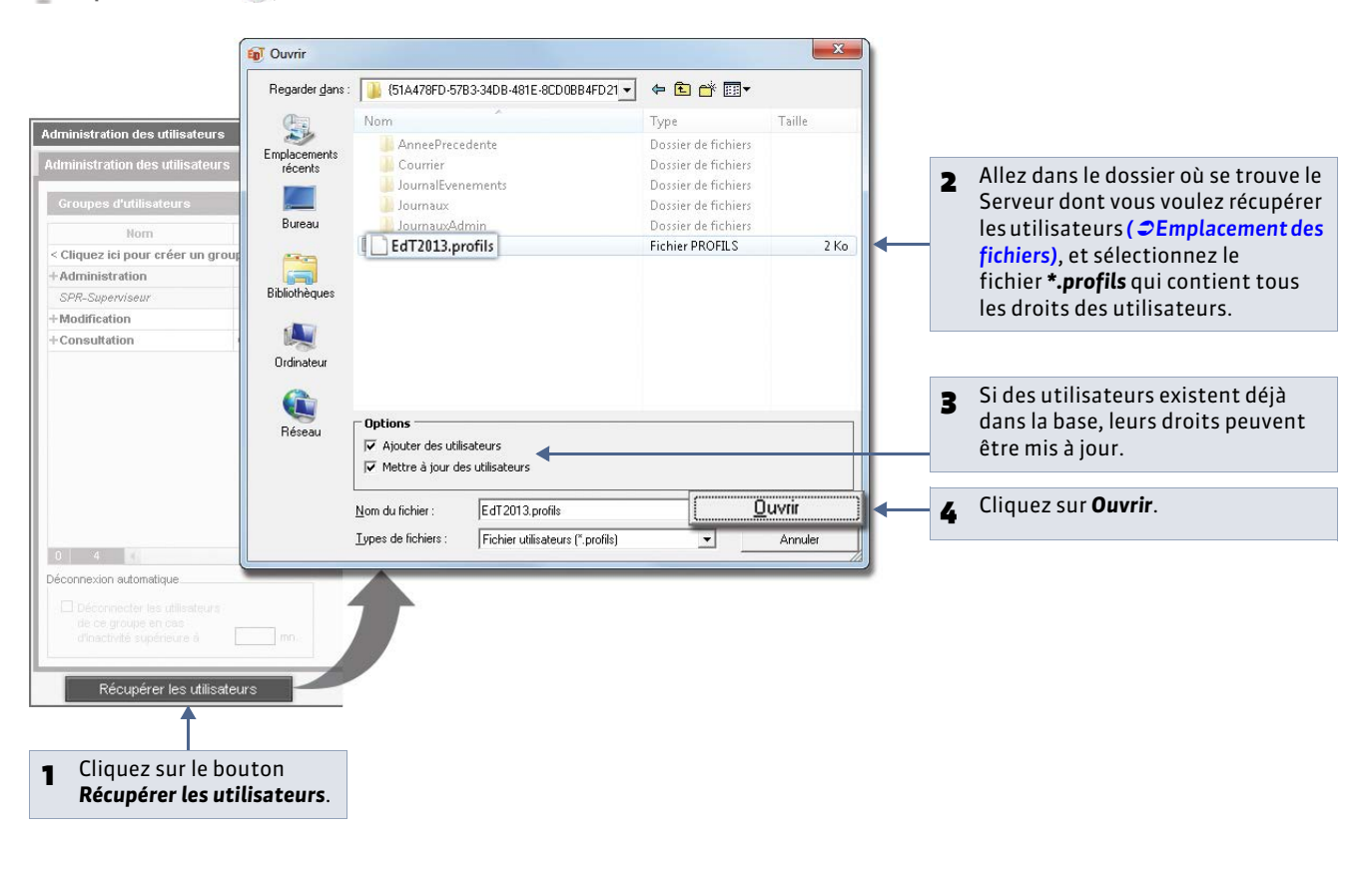

# 4 - Afficher les utilisateurs connectés

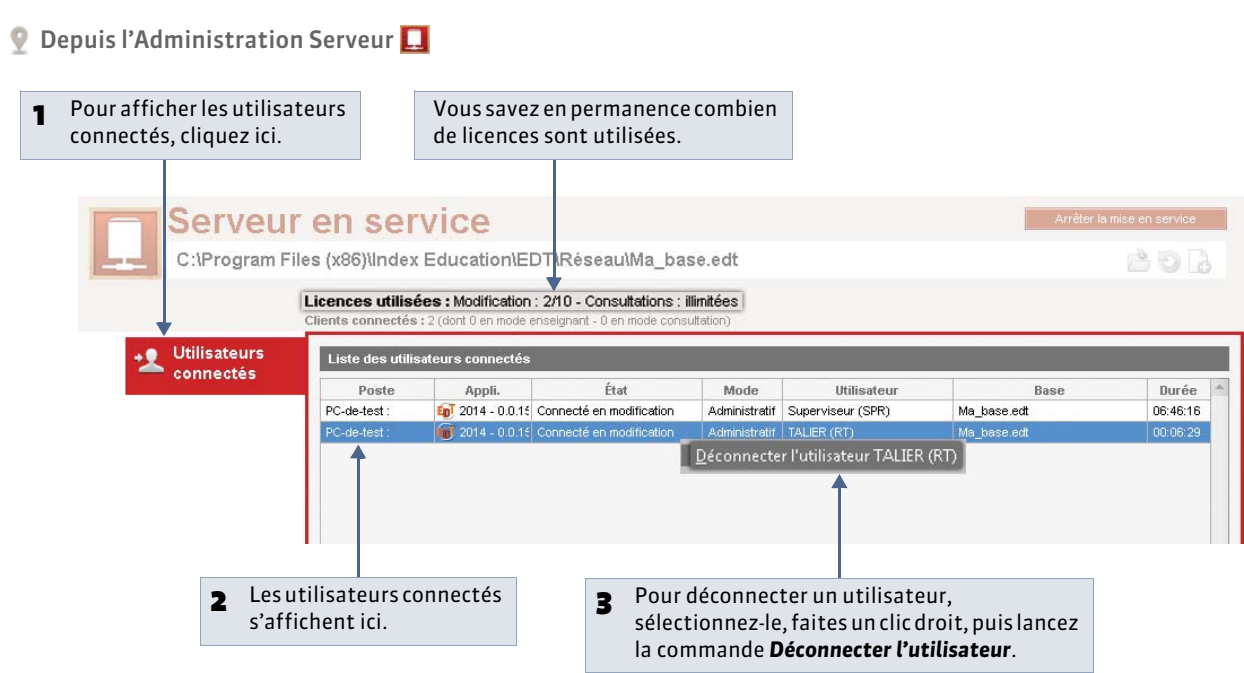

Vous pouvez également programmer la déconnexion automatique des utilisateurs après un certains laps de temps d'inactivité ( Cértaine d'inactivité ( Définir les droits du groupe).

#### 5 - Définir des profils de messagerie

Le SPR peut paramétrer différents profils de messagerie pour que les utilisateurs récupèrent aisément les paramètres de connexion qui leur conviennent ( **C** En version Réseau).

👰 Depuis le Client 👀, menu Internet > Gérer les profils de messagerie

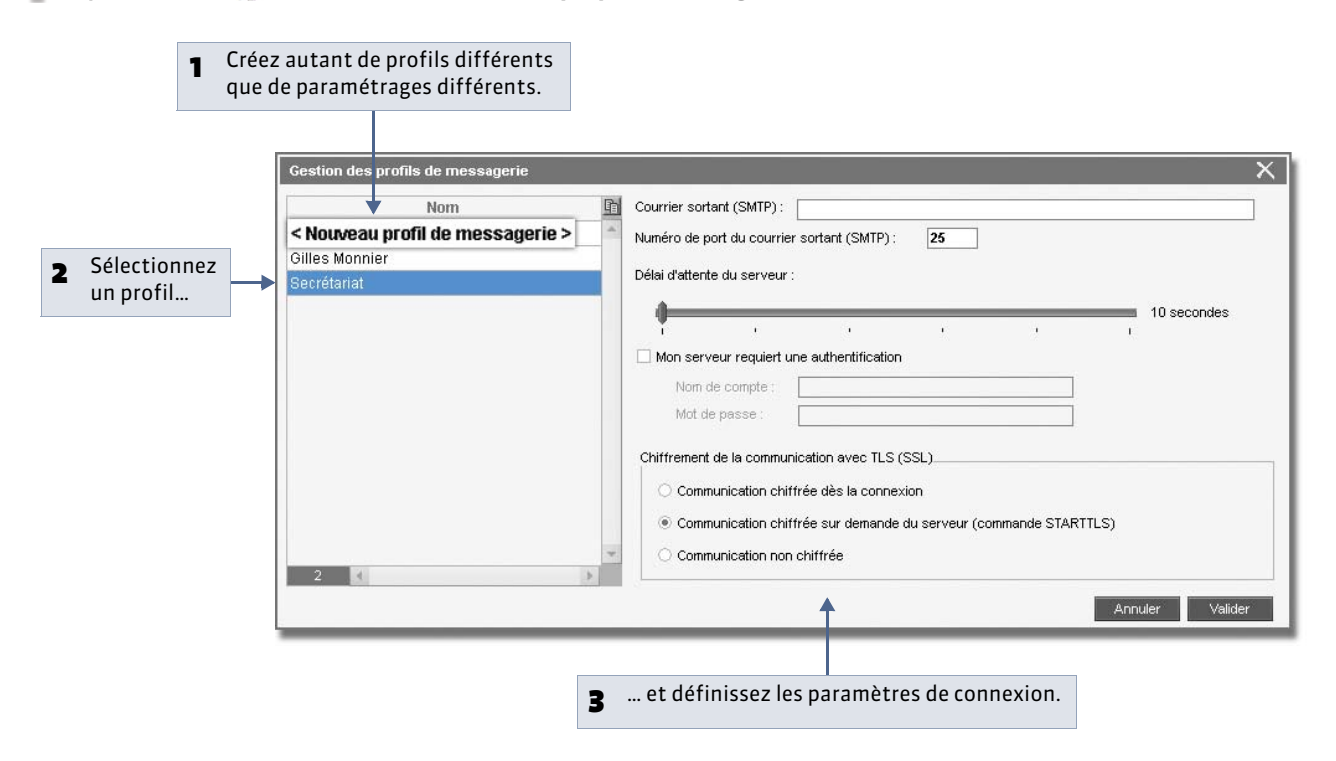

# Fiche 20 - Gestion des utilisateurs « Mode Enseignant »

À SAVOIR : via le Client, tous les professeurs dont le nom figure dans la liste des professeurs peuvent se connecter à la base EDT ou PRONOTE en mode Enseignant. En fonction du profil auquel ils sont affectés, ils peuvent consulter l'emploi du temps par semaine, saisir leurs indisponibilités ou leurs desiderata pour les rencontres parents / professeurs, rechercher et réserver une salle libre, modifier une salle attribuée à un cours, consulter les absences des autres professeurs, etc.

#### 1 - Les identifiants et les mots de passe des professeurs

Les identifiants et les mots de passe des professeurs sont générés automatiquement. Ils apparaissent dans la fiche de renseignements de chaque professeur.

🍷 Depuis le Client 郰, affichage Emploi du temps > Professeurs > 🚼

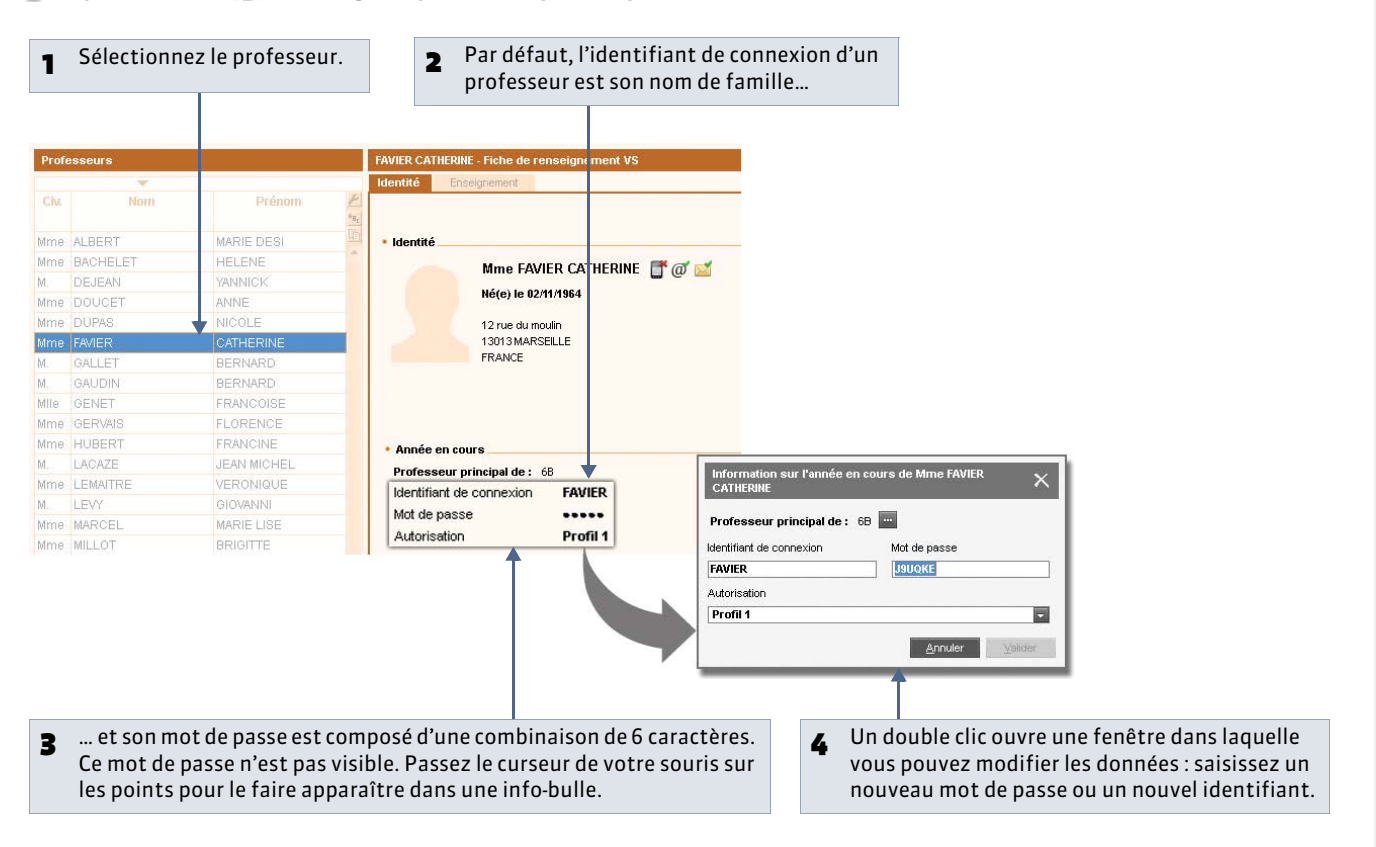

Le mot de passe est généré de façon aléatoire. Le SPR peut à tout moment générer un nouveau mot de passe avec la commande Éditer > PROFESSEURS > Modifier les professeurs sélectionnés > Mot de passe.

Il peut aussi générer des identifiants composés de manière différente (nom, mélange du nom et du prénom, aléatoire).

#### » Personnalisation de l'identifiant et du mot de passe

Lorsqu'il est connecté en mode **Enseignant**, un professeur peut personnaliser son identifiant et son mot de passe en utilisant les commandes **Fichier > Utilitaires > Changer l'identifiant** ou **Fichier > Utilitaires > Changer le mot de passe**. Dans ce cas, le mot de passe n'est plus visible. Il est remplacé par des étoiles \*\*\*\*\* dans la liste.

» Comment transmettre les identifiants et les mots de passe aux professeurs ?

#### Depuis la liste des professeurs :

- cliquez sur le bouton et choisissez la lettre type **Connexion des professeurs** pour imprimer et/ou envoyer par e-mail un courrier personnalisé contenant l'identifiant et le mot de passe à tous les professeurs sélectionnés ;
- ou cliquez sur le bouton 📋 et choisissez le SMS type **Connexion des professeurs** pour envoyer un SMS contenant l'identifiant et le mot de passe à tous les professeurs sélectionnés.

## 2 - Les profils d'utilisation

Les droits des utilisateurs enseignants dépendent du profil auquel ils sont affectés. Vous pouvez créer autant de profils que nécessaire.

» Créer et définir des profils

🔮 Depuis le Client 🐲, affichage Emploi du temps > Professeurs > 🍰

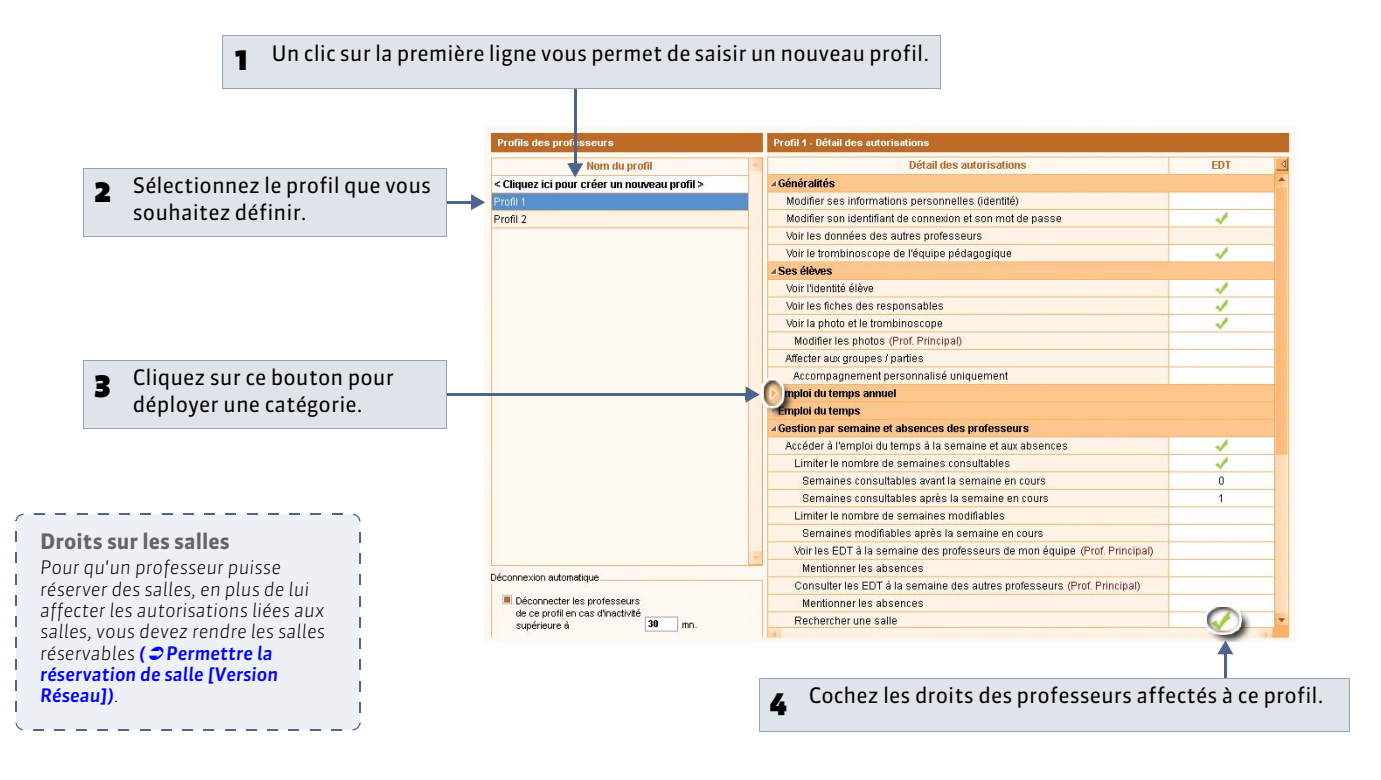

#### » Affecter des professeurs à un profil

Dans la fiche de renseignements d'un professeur, vous pouvez modifier son profil en double-cliquant dessus. Pour modifier rapidement le profil de plusieurs professeurs, mieux vaut utiliser le menu contextuel.

💡 Depuis le Client 📦, affichage Emploi du temps > Professeurs > 🗮

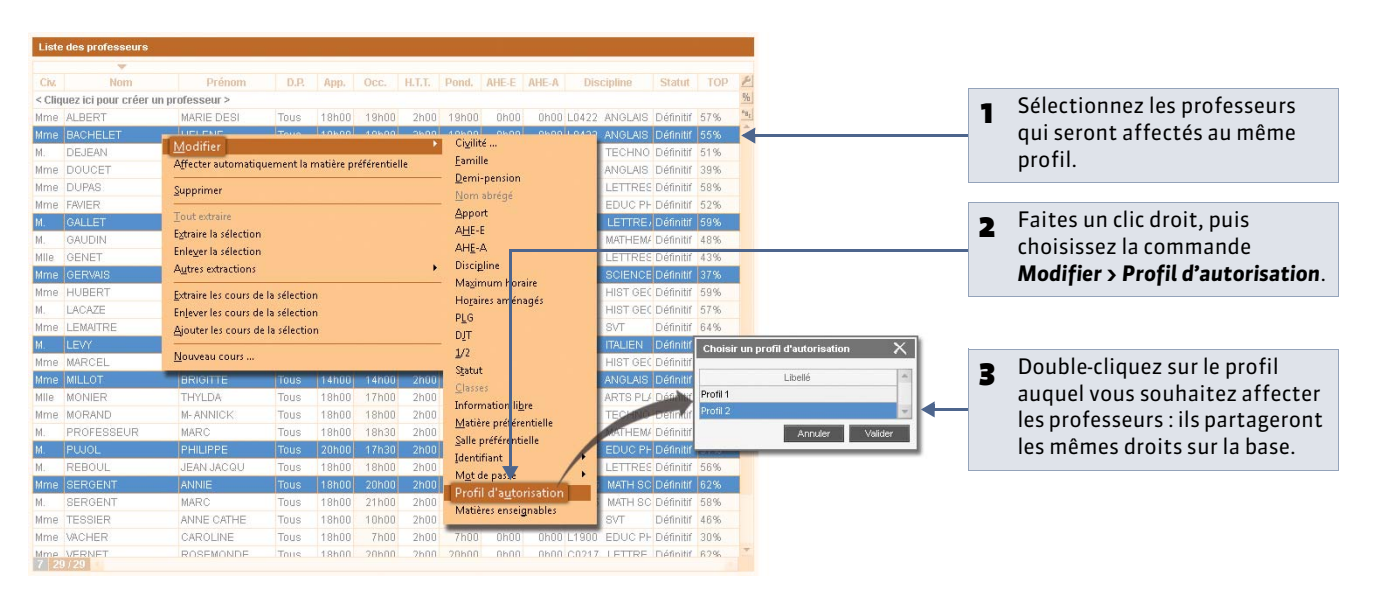

**LE GUIDE PRATIQUE** 

# Paramètres spécifiques à l'établissement

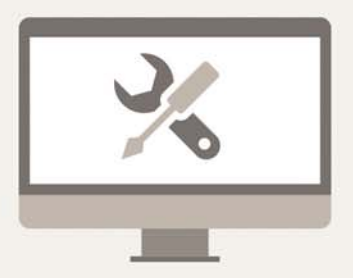

# Fiche 21 - Paramétrer la grille horaire

À SAVOIR : la grille horaire correspond à la grille sur laquelle s'affichent tous les emplois du temps. Seul un administrateur peut paramétrer la grille horaire ; l'écran de paramétrage s'affiche automatiquement à la création de la base.

#### À la création de la base

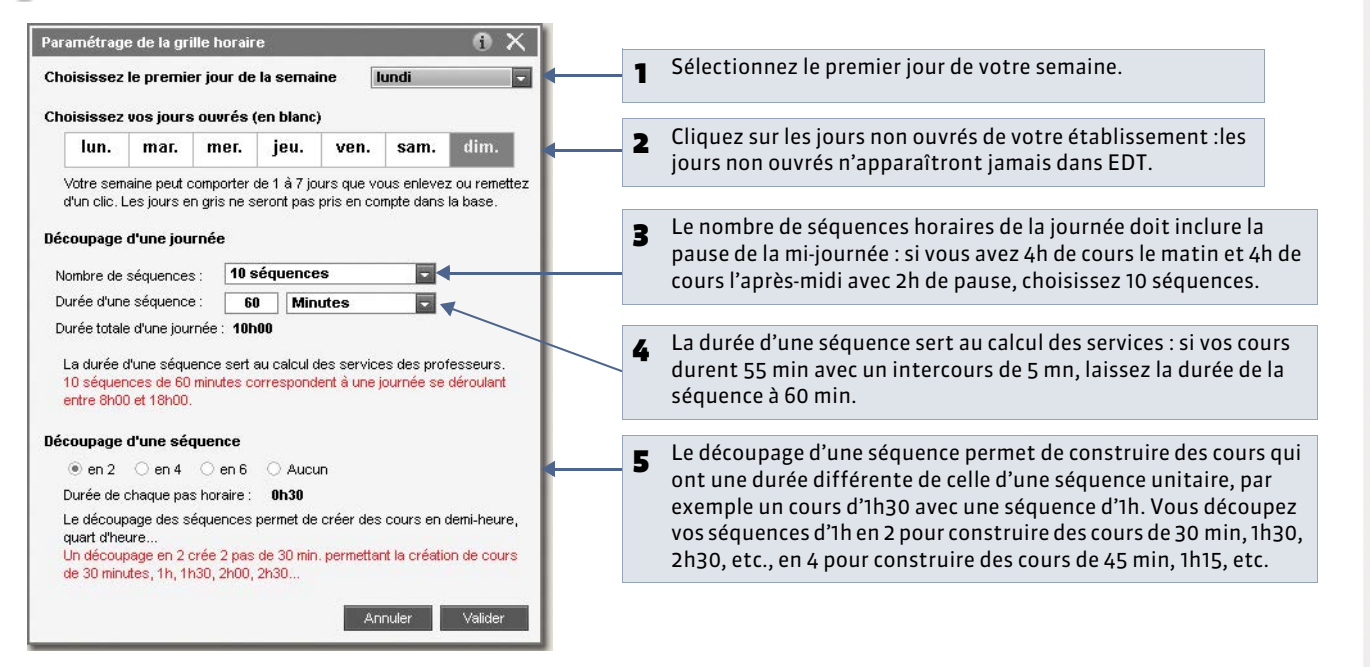

Premiers

saisir

paramètres à

» Convertir la grille horaire

Pour modifier ces paramètres, il faut convertir la grille horaire.

🔮 Depuis n'importe quelle base ouverte, commande Fichier > Utilitaires > Convertir les paramètres de la grille horaire

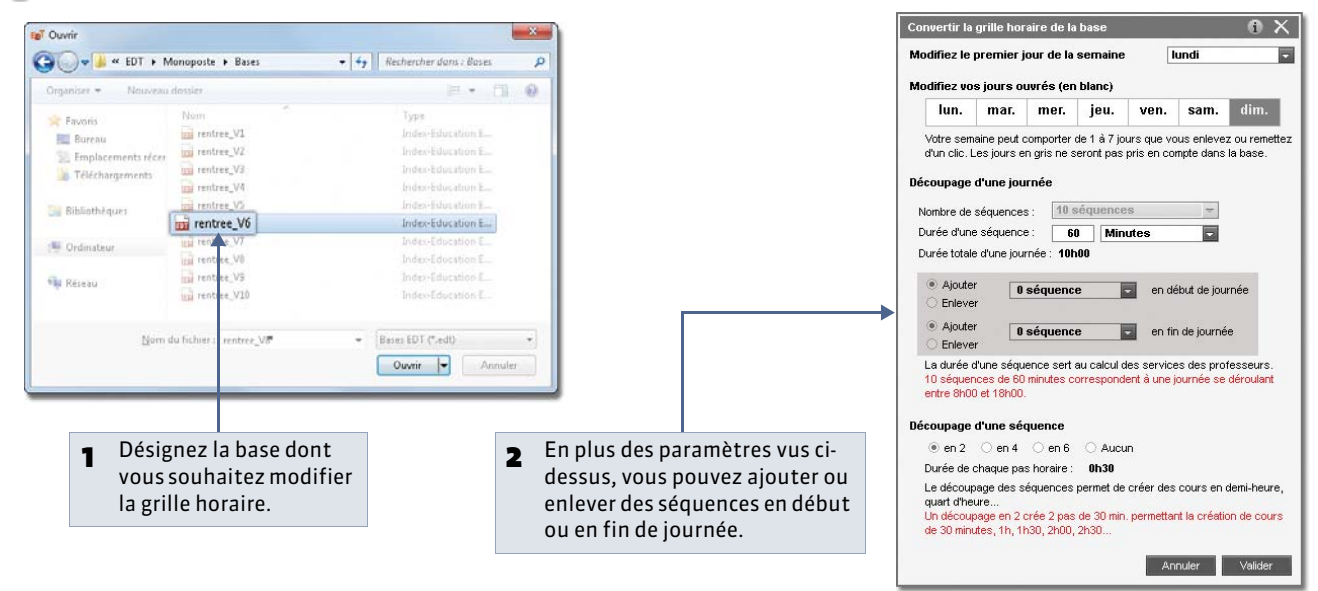

Remarque : lorsque vous choisissez votre nombre de séquences, ne prenez pas en compte des éventuels conseils de classe ou des rencontres parents/professeurs qui pourraient intervenir en fin de journée.

| 🔾 🗢 📕 « EDT 🕨 M         | onoposte 🕨 Bases | ✓ 4y Rechercher dans | : Bases | 2   |                                                          |
|-------------------------|------------------|----------------------|---------|-----|----------------------------------------------------------|
| Organiser 👻 Nouveau     | dossier          |                      | .]⊞ ▼   | 0   |                                                          |
| 🖌 🚖 Favoris             | Nom              | Туре                 |         |     |                                                          |
| 📃 Bureau                | 📅 rentree_V1     | Index-Education EDT  |         |     |                                                          |
| 📆 Emplacements récer    | rentree_V2       | Index-Education EDT  |         |     |                                                          |
| 🚺 Téléchargements       | rentree_V3       | Index-Education EDT  |         |     |                                                          |
|                         | rentree_V4       | Index-Education EDT  |         |     |                                                          |
| 🗐 Bibliothèques         | rentree_V5       | Index-Education EDT  |         |     |                                                          |
|                         | 📊 rentree_V6     | Index-Education EDT  |         |     |                                                          |
| 📜 Ordinateur            | 🖬 rentree_V7     | Index-Education EDT  |         |     |                                                          |
|                         | 📊 rentree_V8     | Index-Education EDT  |         |     |                                                          |
| 📬 Réseau                | 📷 rentree_V9     | Index-Education EDT  |         |     | – Enverieture la bass : neurous conscil                  |
|                         | - rentree V10    | Index-Education EDT  |         |     | <b>B</b> Enregistrez la base : nous vous consell         |
| Nom du fichier : rentre | e_base_convertie |                      |         | ÷ . | <ul> <li>de renommer la base afin de conserve</li> </ul> |
| Type : Bases B          | DT (*.edt)       |                      |         | *   | l'ancienne base.                                         |
|                         |                  |                      |         |     |                                                          |

Résultats de la conversion : la base convertie contient l'intégralité des données de l'ancienne base, tous les cours qui étaient placés sont toujours à la même place dans la mesure où cette place existe toujours sur la nouvelle grille horaire. La durée des cours est inchangée si elle reste compatible avec le nouveau pas horaire.

Si le nombre de séquences par jour a diminué, les cours dont une partie au moins était sur des places qui n'existent plus sont dépositionnés et s'affichent en rouge dans la liste des cours.

Si le pas horaire a été modifié, les cours dont la durée n'est plus compatible avec le nouveau pas horaire voient leur durée réduite à la durée compatible la plus proche.

# Fiche 22 - Définir l'année scolaire

À SAVOIR : le moyen le plus simple pour définir le calendrier est de récupérer automatiquement le calendrier de sa zone. Seul un administrateur peut définir l'année scolaire.

- 1 Récupérer les dates des vacances
- Menu Paramètres > PARAMÈTRES DE L'ÉTABLISSEMENT > Calendrier

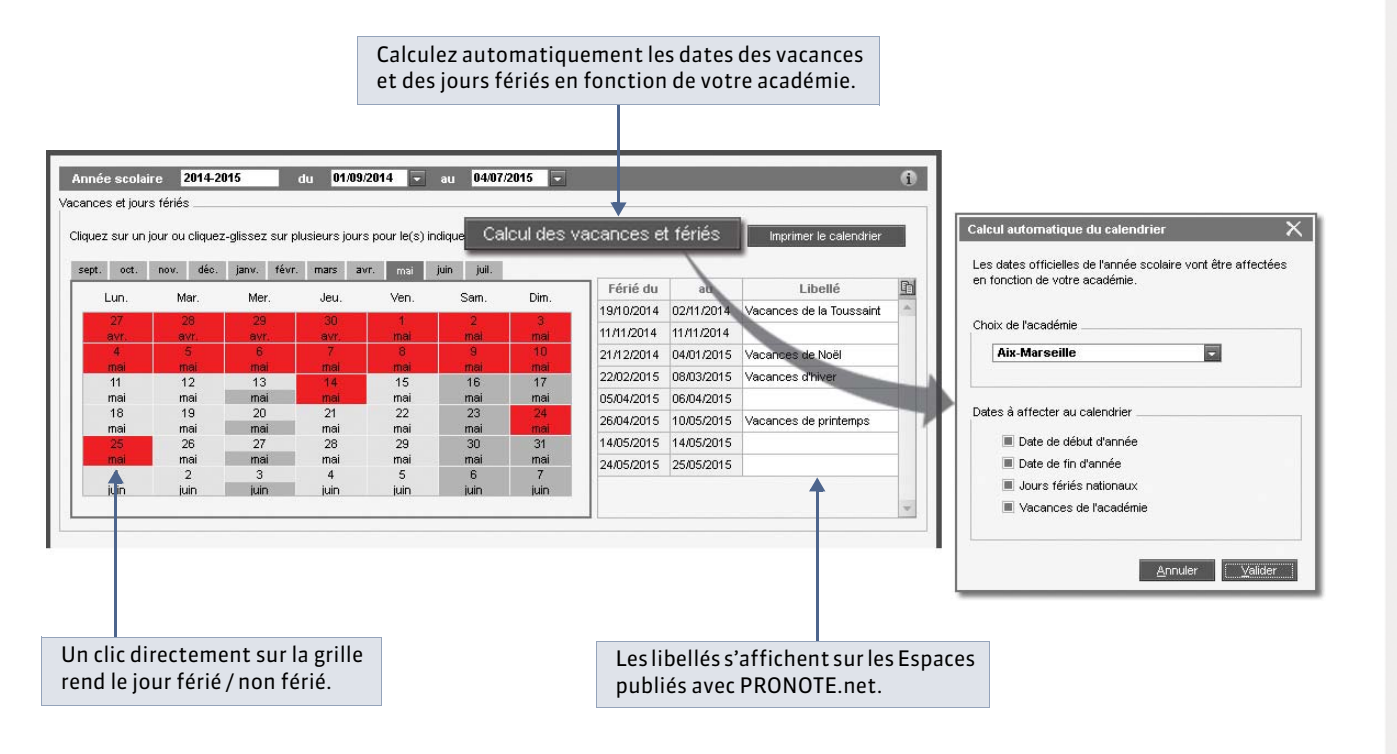

## 2 - Personnaliser l'alternance des semaines

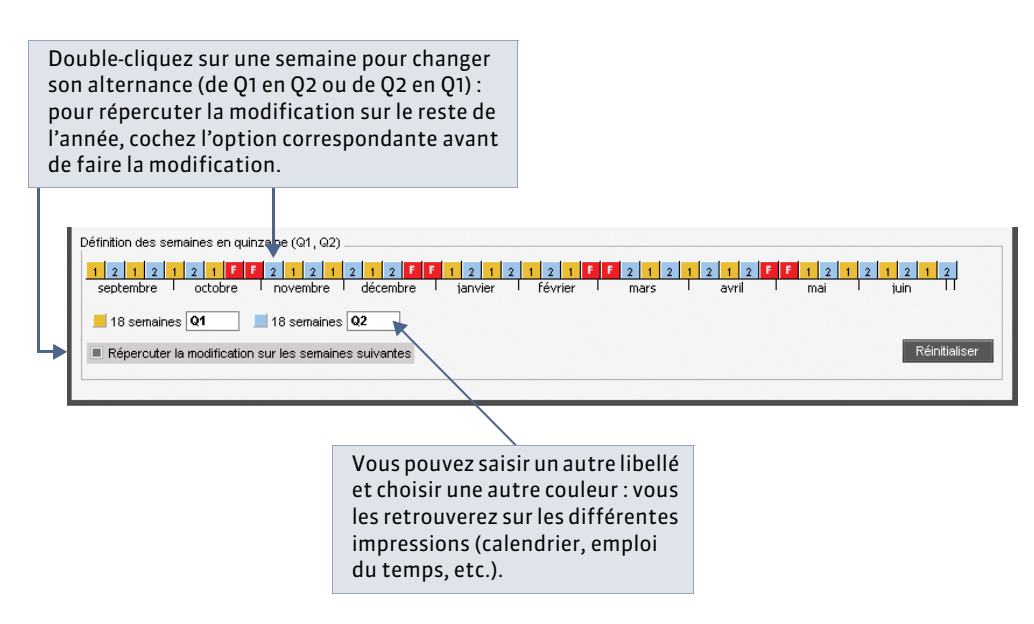

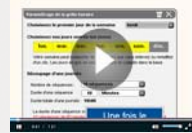

Premiers paramètres à saisir

# Fiche 23 - Définir la mi-journée

À SAVOIR : en définissant la mi-journée, vous indiquez à EDT ce qu'il doit considérer comme des demi-journées lors du calcul des demi-journées libres, à quoi correspond un matin ou une après-midi lors du respect des maxima horaires, etc. Seul un administrateur peut définir la mi-journée.

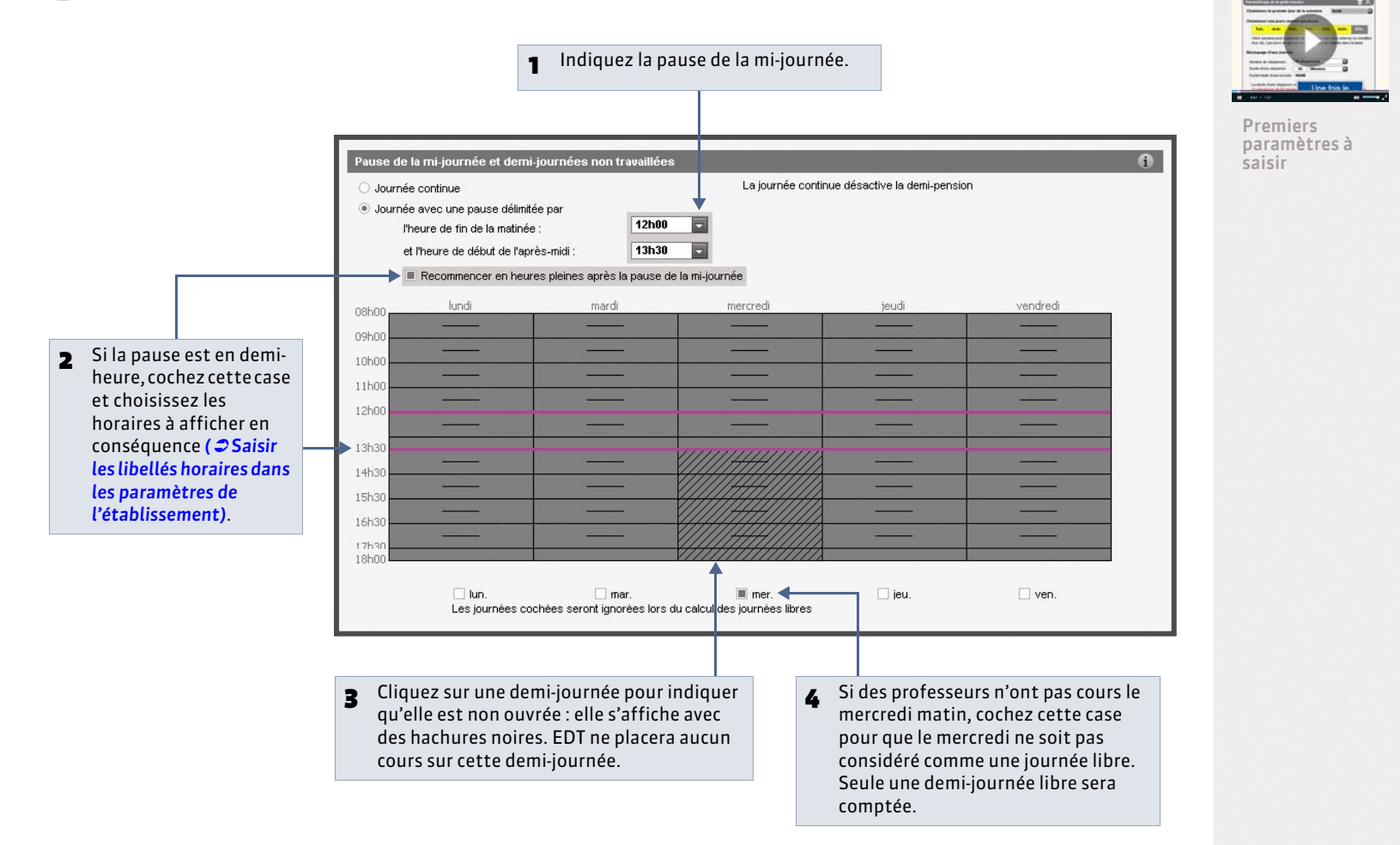

Menu Paramètres > PARAMÈTRES DE L'ÉTABLISSEMENT > Mi-journée et 1/2 journées non travaillées

# Fiche 24 - Saisir les libellés horaires

À SAVOIR : les libellés horaires seront visibles sur vos grilles ; ils ne sont que des repères visuels, c'est-à-dire qu'ils ne changent en rien la conception de l'emploi du temps. En revanche, ils facilitent la lisibilité des emplois du temps à l'écran et sont indispensables sur les emplois du temps imprimés que vous allez diffuser. Seul un administrateur peut saisir les libellés horaires.

### 1 - Saisir les libellés horaires dans les paramètres de l'établissement

👰 Menu Paramètres > PARAMÈTRES DE L'ÉTABLISSEMENT > Horaires affichés à l'écran

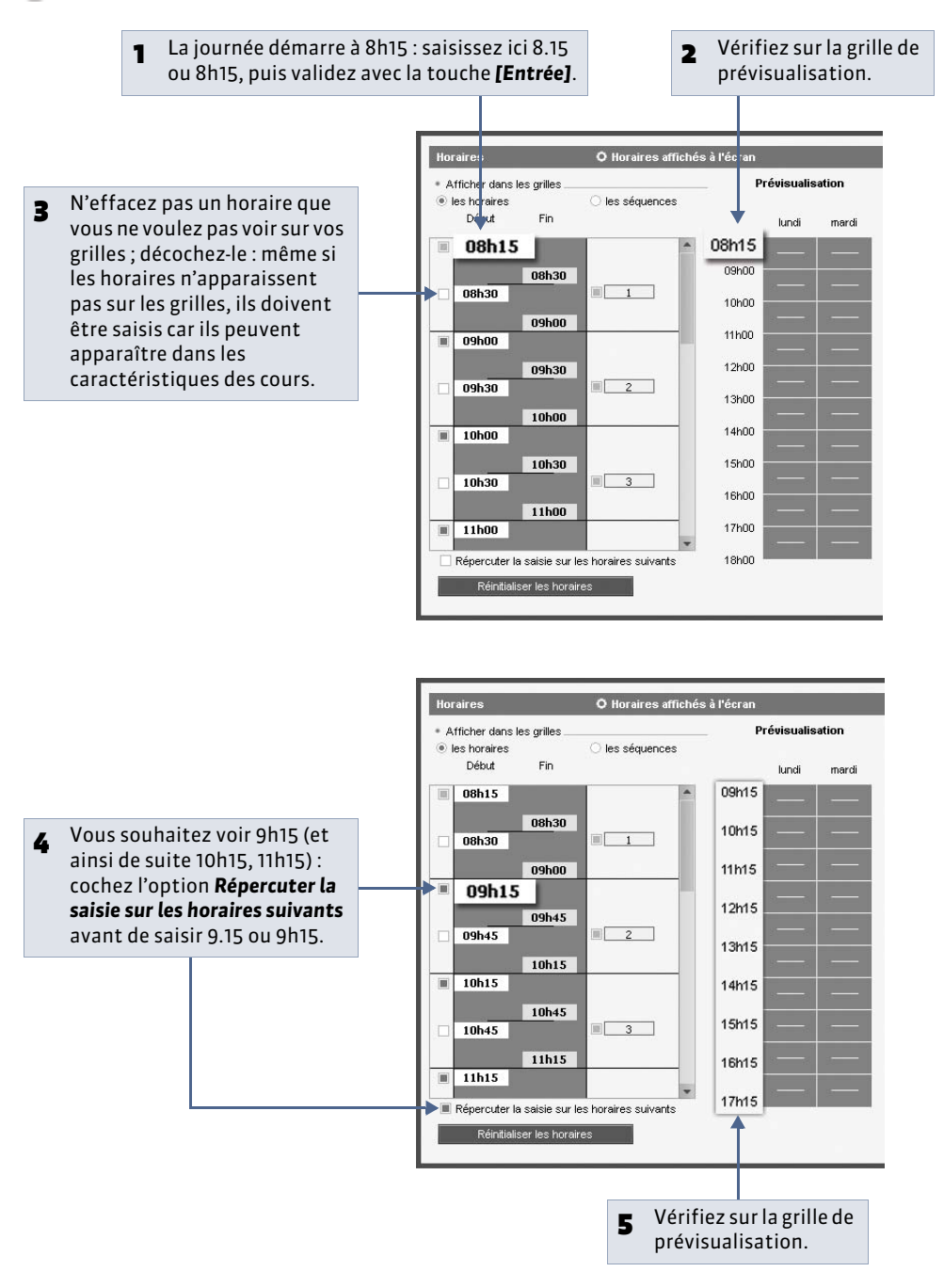

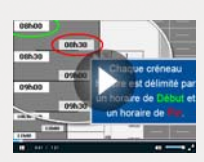

Modifier les libellés horaires

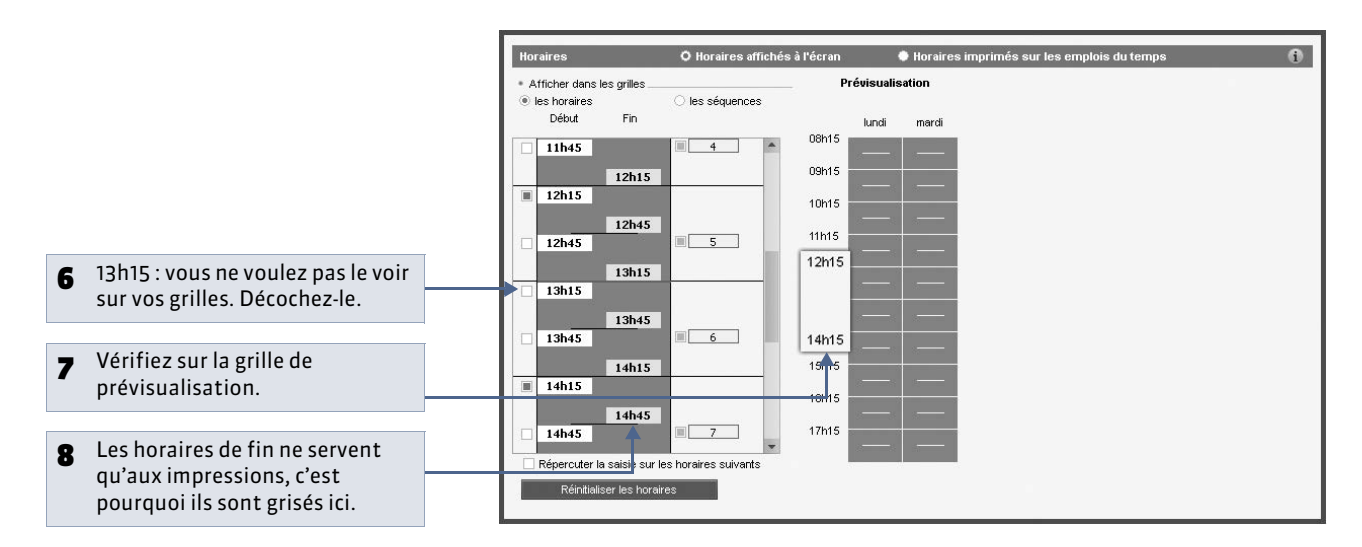

## 2 - Modifier les libellés horaires directement sur la grille d'emploi du temps

🍨 Depuis toutes les grilles d'emploi du temps 耶

Vous pouvez aussi modifier les libellés horaires sur la grille : double-cliquez sur le libellé pour activer la saisie.

| Prof   | esseurs               |                |        | Emploi du te    | mps    |     |
|--------|-----------------------|----------------|--------|-----------------|--------|-----|
|        | *                     |                |        |                 | kin.   | mar |
| Cha    | Nom                   | Drénom         | App. C | 8h00            | 1.51 T | -   |
| < Cliq | uez ici pour créer ur | n professeur > |        | 96              |        |     |
| Mme    | ALBERT                | MARIE DESI     | 18h00  | 18 <sub>C</sub> |        |     |
| Mme    | BACHELET              | HELENE         | 18h00  | 09h00           |        |     |
| М.     | DEJEAN                | YANNICK        | 18h00  | <u>^</u>        |        |     |
| Mme    | DOUCET                | ANNE           | 11h00  | 10h00           |        |     |
| Mme    | DUPAS                 | NICOLE         | 18h00  |                 |        |     |
| Mme    | FAVIER                | CATHERINE      | 20h00  | 11h00           |        |     |
| М.     | GALLET                | BERNARD        | 19h00  |                 |        |     |
| М.     | GAUDIN                | BERNARD        | 18h00  | 10100           |        |     |
| Mile   | GENET                 | FRANCOISE      | 18h00  | 12000           |        |     |
| Mme    | GERVAIS               | FLORENCE       | 14h00  |                 |        |     |
| Mme    | HUBERT                | FRANCINE       | 15h00  |                 |        |     |
| М.     | LACAZE                | JEAN MICHEL    | 18h00  | 13h30           |        |     |
| Mme    | LEMAITRE              | VERONIQUE      | 18h00  |                 |        |     |
| М.     | LEVY                  | GIOVANNI       | 18h00  | 14b30           |        |     |
| Mme    | MARCEL                | MARIE LISE     | 18h00  |                 |        |     |
| Mme    | MILLOT                | BRIGITTE       | 14h00  | 100.00          |        |     |
| Mile   | MONIER                | THYLDA         | 18600  | 15h30           |        |     |

## 3 - Préciser les libellés horaires à imprimer

9 Menu Paramètres > PARAMÈTRES DE L'ÉTABLISSEMENT > Horaires imprimés sur les emplois du temps

| 1 Cochez ici pour préciser les                                                                                                    | Horaires                                                    | Horaires affichés à l'éc                                                                                                    | ran Ö Horaires i                                                                                         | imprimés sur les emplois du temps                                                                                                    |
|----------------------------------------------------------------------------------------------------|-------------------------------------------------------------|----------------------------------------------------------------------------------------------------|----------------------------------------------------------------------------------------------------|----------------------------------------------------------------------------------------------------|
| noraires qui figureront sur les                                                                                                    | Horaires                                                    | Séquences                                                                                                    | Aper çu selon l'o                                                                                        | pption choisie                                                                                                    |
| emplois du temps imprimes.                                                                                                    | 08h15                                                       |                                                                                                    | 08h15                                                                                                    |                                                                                                    |
| Les libellés imprimés sont les<br>mêmes que les libellés à l'écran.<br>Vous pouvez modifier les<br>horaires de fin de cours dans le<br>cas où l'heure de début d'un<br>cours ne correspond pas à<br>l'heure de fin du cours | 00113<br>08h45<br>09h15<br>09h16<br>09h40<br>10h15<br>10h45 | Bh45     Image: Constraint of the second second secon | 09h10<br>09h10<br>3TECA<br>1000<br>10h15<br>11h15<br>ALLEMA<br>3TECA<br>1.000<br>12h15<br>1.000<br>12h15 | 1     ALLEMA<br>3 TECA<br>1.000       3     ALLEMA<br>1.000       4     ALLEMCB<br>3.000       5     Image: State of the state of the state of th |
| précédent.                                                                                                    | 11h15                                                       | 1h15                                                                                                    | MATHEN<br>14015                                                                                          | 6<br>MATHEN<br>4 TECA                                                                                                    |
|                                                                                                    | Rénerciter la sais                                          | 1h45                                                                                                    | H H                                                                                                    | 7 H                                                                                                    |
| <b>3</b> Vérifiez sur la grille de prévisualisation.                                                                                                    | Réinitialiser le                                            | is horaires                                                                                                    |                                                                                                    |                                                                                                    |

# Fiche 25 - Définir des récréations

À SAVOIR : cette fonctionnalité permet d'interdire, lors du placement automatique, le chevauchement de la récréation sur les cours choisis. Seul un administrateur peut définir des récréations. Les utilisateurs habilités choisissent les cours qui doivent respecter les récréations.

#### 1 - Définir l'heure des récréations

Menu Paramètres > PARAMÈTRES DE L'ÉTABLISSEMENT > Récréations

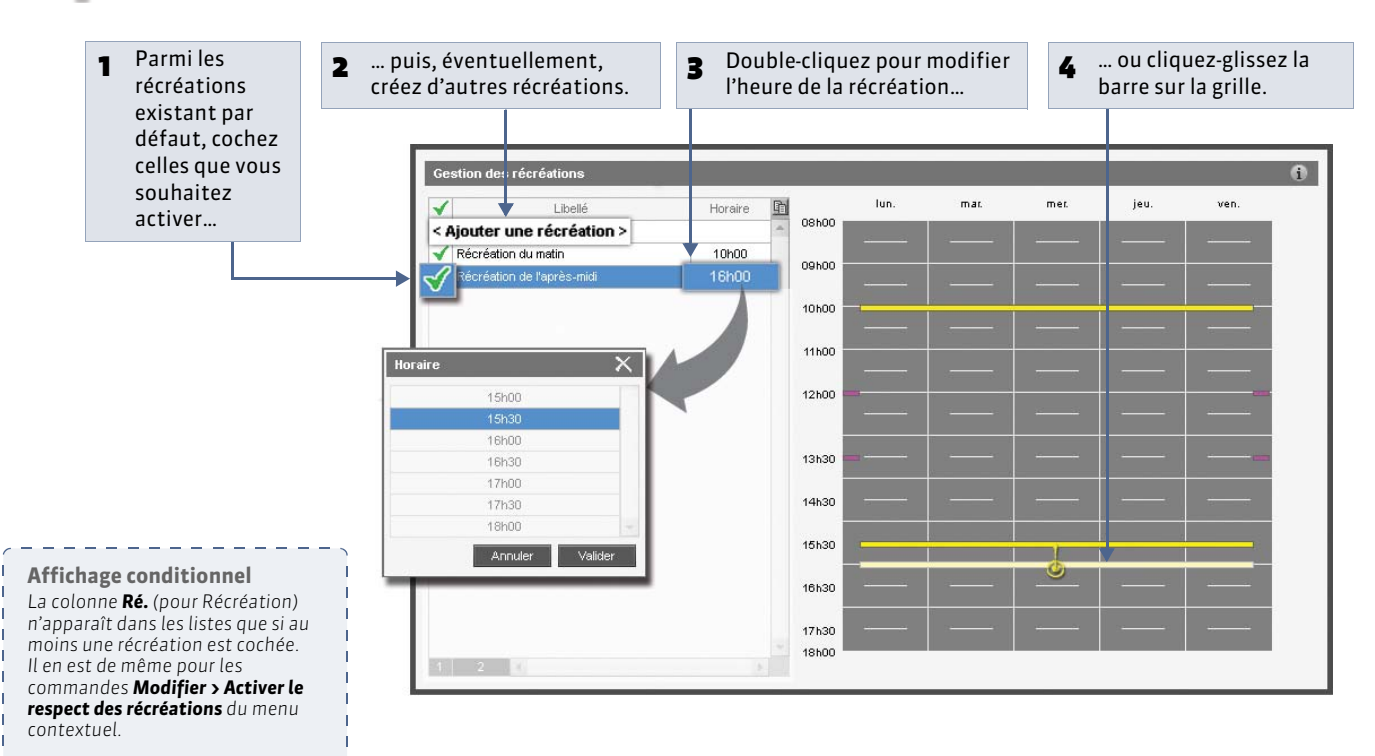

## 2 - Choisir les cours ne devant pas chevaucher les récréations

👰 Affichage Emploi du temps > Cours > 🧮

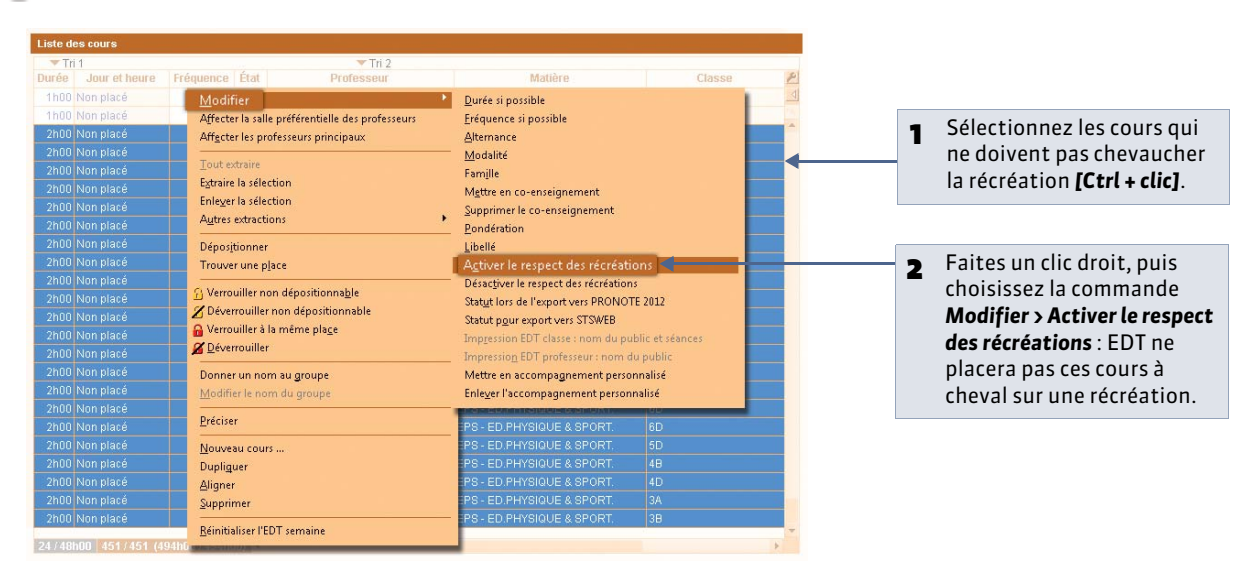

# Fiche 26 - Tenir compte du trajet entre les sites

À SAVOIR : cette fonctionnalité permet de gérer des contraintes relatives à des sites d'enseignement distants : prévoir le temps de trajet entre deux sites, limiter le nombre de déplacements entre deux sites dans une même journée, etc. Seul un administrateur peut activer la gestion des sites. Les utilisateurs habilités affectent les cours ou les salles aux sites.

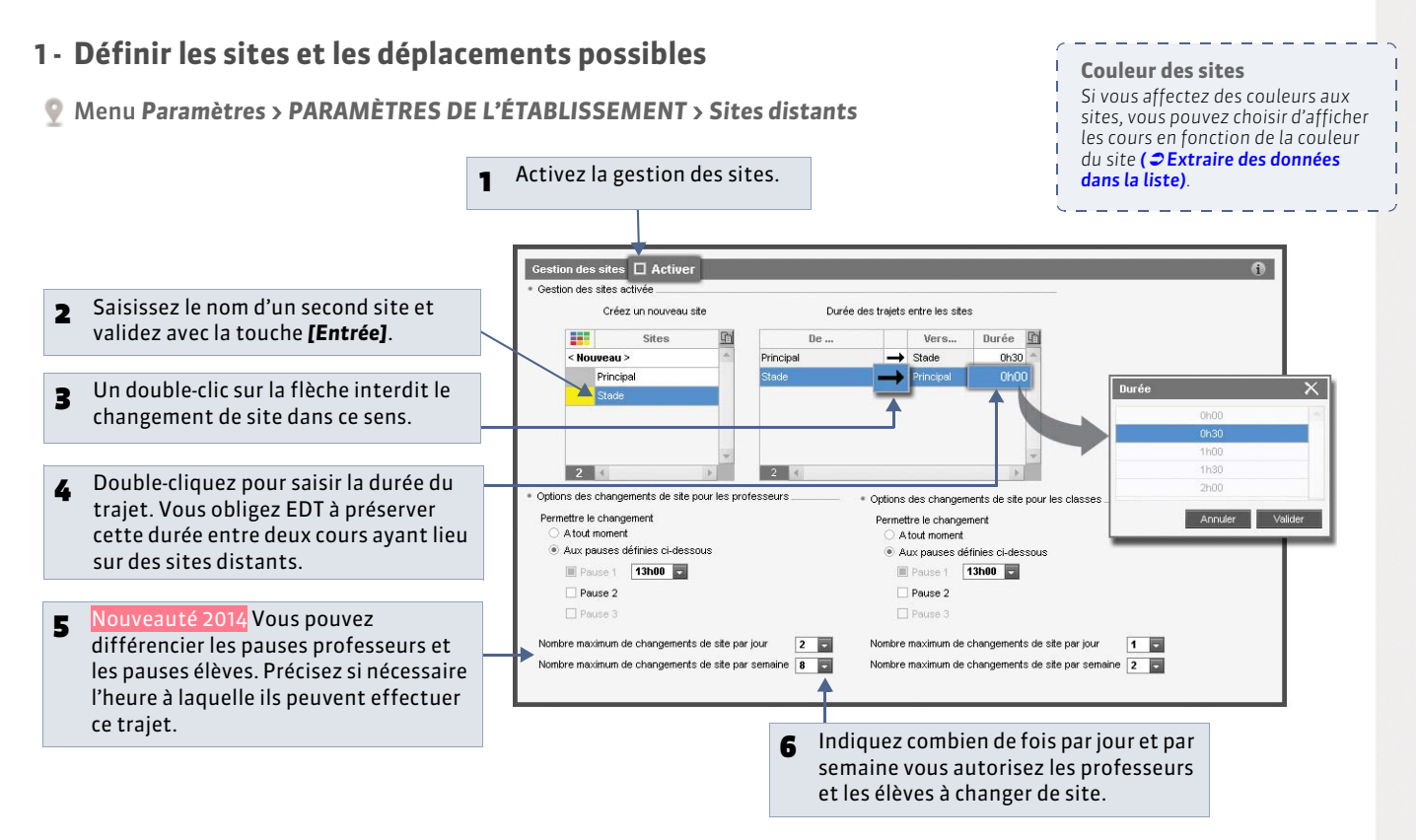

# 2 - Affecter les cours ou les salles aux sites

#### Affecter les cours aux sites

Affectez les cours aux sites si vous prévoyez d'affecter les salles aux cours après le placement.

👰 Affichage Emploi du temps > Cours > 🔳

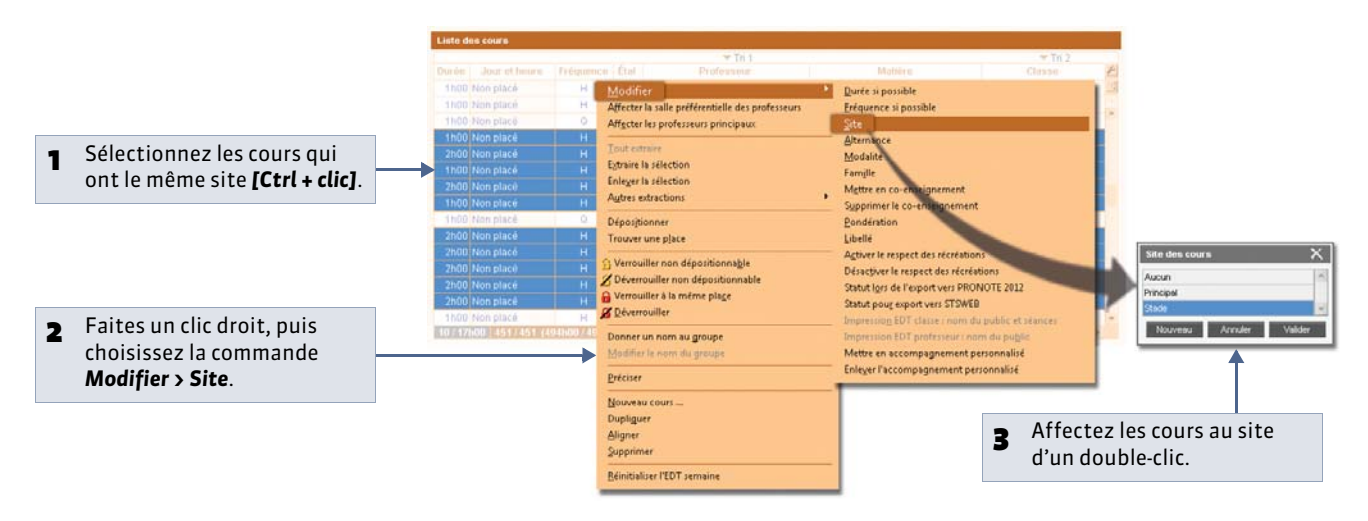

#### Affecter les salles aux sites

À tout moment, vous pouvez aussi affecter les salles aux sites. Si un cours n'a pas de site mais une salle avec site, il hérite du site de sa salle.

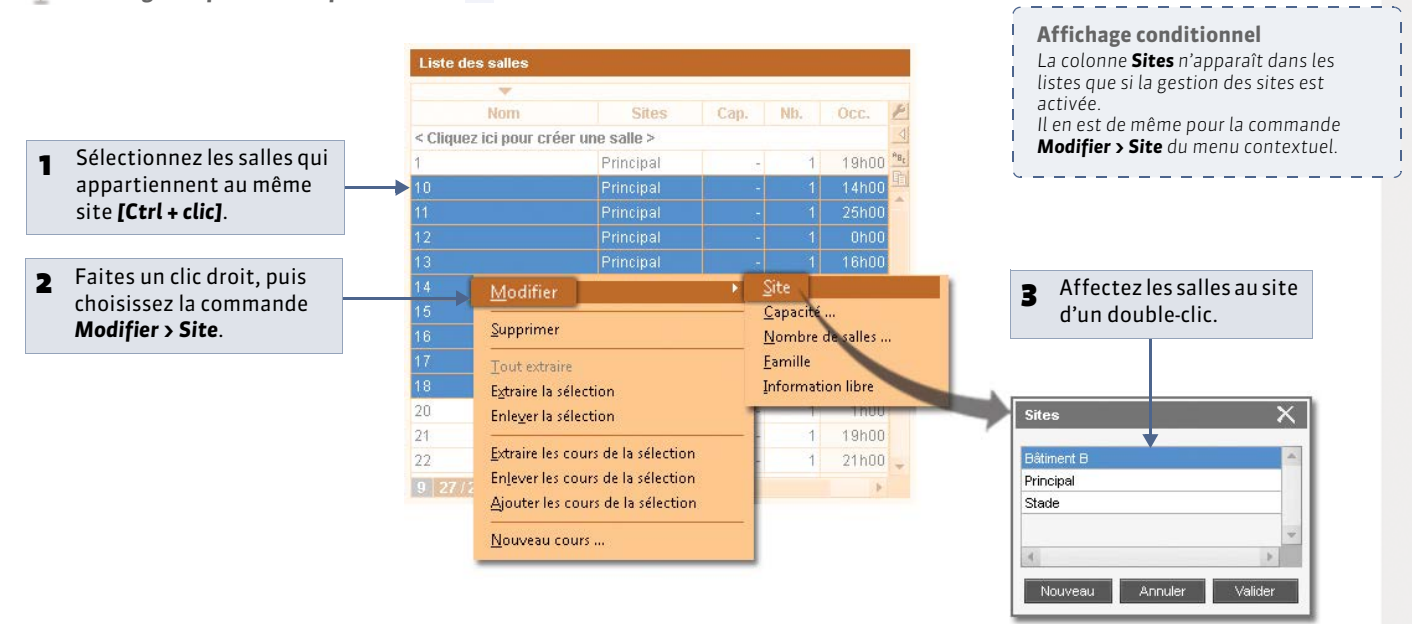

#### 💡 Affichage Emploi du temps > Salles > 🧮

# Fiche 27 - Gérer la demi-pension

À SAVOIR : il existe différentes manières de gérer la demi-pension. Vous pouvez décider à quelle heure déjeunent les élèves et les professeurs en bloquant un créneau (par la saisie d'indisponibilités) sur leur emploi du temps. Vous pouvez aussi laisser EDT répartir les personnes concernées sur différents services : cela n'est valable que si la pause de la mi-journée est plus longue que le temps minimum pour déjeuner.

## Possibilité n° 1 : bloquer un créneau sur l'emploi du temps

🟆 Affichage des indisponibilités 📒 des classes ou des professeurs

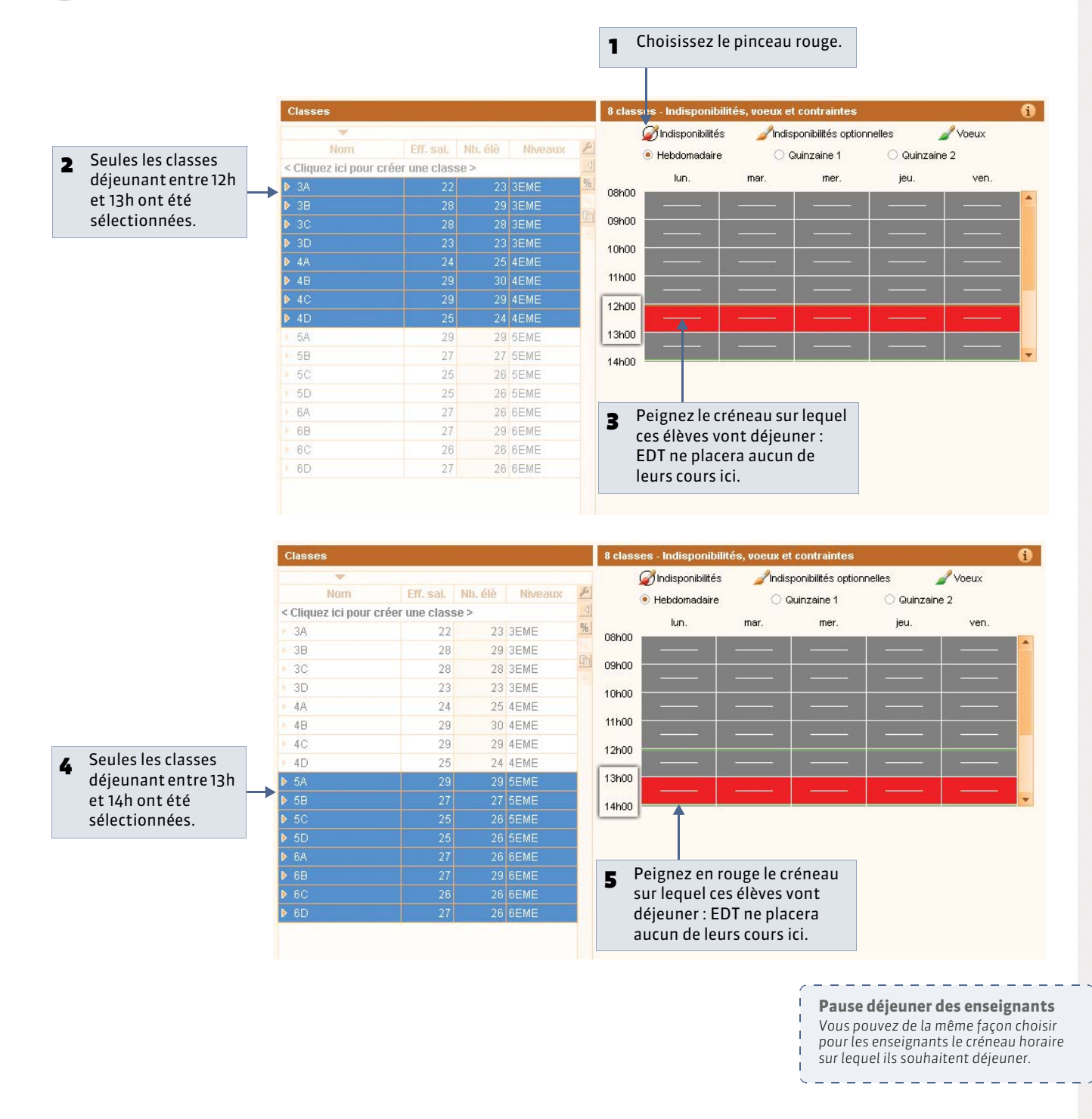

# Possibilité n° 2 : EDT répartit les personnes sur différents services de restauration

Cette fonctionnalité permet de garantir à tous le temps de déjeuner (1h30 par exemple) tout en plaçant des cours sur le créneau horaire habituellement réservé à la demi-pension (12 - 14h par exemple). Lors du placement des cours, EDT bloque un créneau sur les emplois du temps en répartissant élèves et professeurs sur les services que vous définissez.

Seul un administrateur peut activer la gestion de la demi-pension.

9 Menu Paramètres > PARAMÈTRES DE L'ÉTABLISSEMENT > Demi-pension

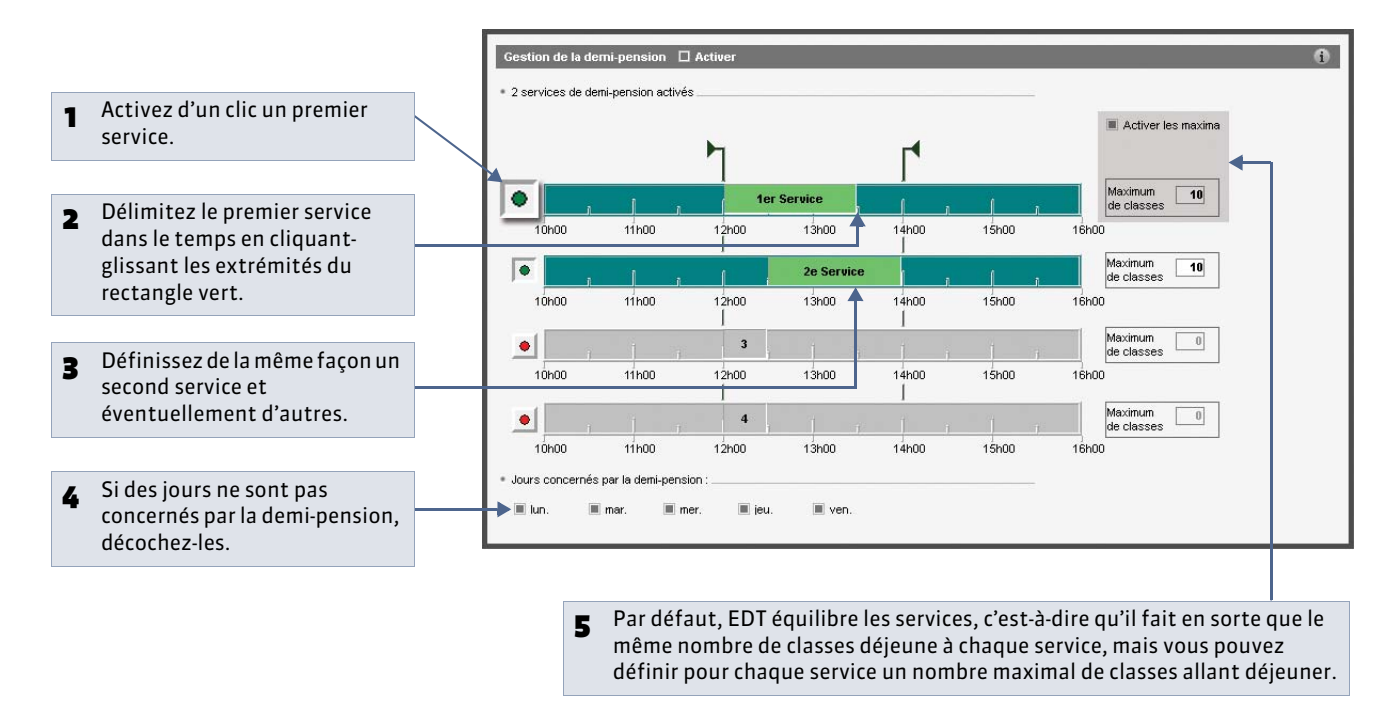

» Préciser les ressources qui ne déjeunent pas certains jours de la semaine

홋 Affichage Emploi du temps > Classes ou Professeurs > 🔳

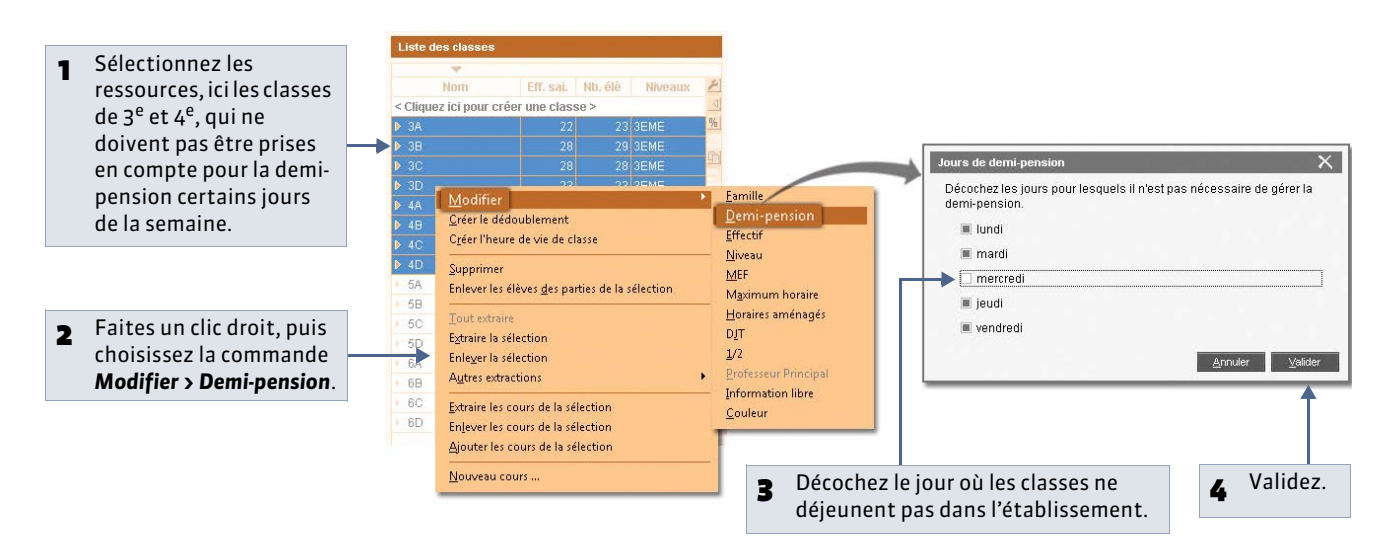

# Fiche 28 - Gérer l'année en périodes

À SAVOIR: cette fonctionnalité permet de gérer des enseignements qui n'ont pas lieu toute l'année (enseignements trimestriels, semestriels) ou de réaménager temporairement l'emploi du temps, sur plusieurs semaines. Seul un administrateur peut définir des périodes. Les utilisateurs habilités précisent la période des cours et peuvent autoriser le changement de place des cours d'une période à l'autre.

## 1 - Définir des périodes

Menu Paramètres > PARAMÈTRES DE L'ÉTABLISSEMENT > Périodes

| I houseson lot                                                                             |                                                                                                    |           |                                                                                                    |                                                         |                                                                                                    |                                                                                                    |                                                                                                    |                                                                                                    |                                                                                                    |                                                                                                    |                                                                                                    |
|--------------------------------------------------------------------------------------------|----------------------------------------------------------------------------------------------------|-----------|----------------------------------------------------------------------------------------------------|---------------------------------------------------------|----------------------------------------------------------------------------------------------------|----------------------------------------------------------------------------------------------------|----------------------------------------------------------------------------------------------------|----------------------------------------------------------------------------------------------------|----------------------------------------------------------------------------------------------------|----------------------------------------------------------------------------------------------------|----------------------------------------------------------------------------------------------------|
| Choisissez le L                                                                            | .ype de decoupage.                                                                                                    |           |                                                                                                    |                                                         |                                                                                                    |                                                                                                    |                                                                                                    |                                                                                                    |                                                                                                    |                                                                                                    |                                                                                                    |
|                                                                                            |                                                                                                    |           |                                                                                                    |                                                         |                                                                                                    |                                                                                                    |                                                                                                    |                                                                                                    |                                                                                                    |                                                                                                    |                                                                                                    |
|                                                                                            |                                                                                                    |           | Périodes                                                                                              |                                                         |                                                                                                    |                                                                                                    |                                                                                                    |                                                                                                    |                                                                                                    |                                                                                                    | 6                                                                                                    |
| EDT crée auto                                                                              | matiquement trois                                                                                                    |           |                                                                                                    |                                                         |                                                                                                    |                                                                                                    |                                                                                                    |                                                                                                    |                                                                                                    |                                                                                                    |                                                                                                    |
| périodes lors (                                                                            | d'un découpage                                                                                                    |           | Découpage :                                                                                           | Trimestrie                                              | 1                                                                                                   |                                                                                                    |                                                                                                    |                                                                                                    |                                                                                                    | Supp                                                                                                    | primer le découpage                                                                                        |
| trimestriel : ce                                                                           | es curseurs vous                                                                                                    |           | 1 2 2 4                                                                                               | Trimestre                                               |                                                                                                    |                                                                                                    | Trimestre 2                                                                                                    |                                                                                                    |                                                                                                    | Trimestre 3                                                                                                    | 0 1 2 2 4                                                                                                  |
| nermettent de                                                                              | e les modifier                                                                                                    |           | septembre                                                                                             | l octobre                                               | novem                                                                                               | pre tombre I                                                                                                  | janvier I février                                                                                                    | l mars                                                                                                    | avril                                                                                                    | l mai                                                                                                    | l juin II                                                                                                  |
| permettentu                                                                                | e les mourner.                                                                                                    |           |                                                                                                    |                                                         |                                                                                                    | -                                                                                                    |                                                                                                    |                                                                                                    |                                                                                                    |                                                                                                    |                                                                                                    |
|                                                                                            |                                                                                                    |           |                                                                                                    | Période                                                 | Abr.                                                                                                | Date de début                                                                                                 | Date de fin                                                                                                    | Sem. Ouvr                                                                                                    | Alternance                                                                                                    | Clo.                                                                                                    |                                                                                                    |
| Par défaut ch                                                                              | aque nériode est                                                                                                    |           | Trimes                                                                                                | stre 1                                                  | T1                                                                                                  | 1 septembre 14                                                                                                | 7 décembre 14                                                                                                    | 12 1                                                                                                    | 1 (12/36)                                                                                                    | -                                                                                                    |                                                                                                    |
|                                                                                            | tornanco qui lui                                                                                                    |           | Trimes                                                                                                | stre 2                                                  | 12                                                                                                  | 30 mare 15                                                                                                    | 29 mars 15<br>3 juillet 15                                                                                                    | 12 1                                                                                                    | 2 (12/36)                                                                                                    |                                                                                                    |                                                                                                    |
| associee a l'all                                                                           |                                                                                                    |           | Thines                                                                                                | sile 5                                                  | 15                                                                                                  | 50 mars 15                                                                                                    | 3 Junet 15                                                                                                    | 12                                                                                                    | 3 (12/30)                                                                                                    |                                                                                                    |                                                                                                    |
| correspond : 1                                                                             | 2/36 pour un                                                                                                    |           |                                                                                                    |                                                         |                                                                                                    |                                                                                                    |                                                                                                    |                                                                                                    |                                                                                                    |                                                                                                    |                                                                                                    |
| trimestre, 18/3                                                                            | 36 pour un semestre                                                                                                    | 2.        |                                                                                                    |                                                         |                                                                                                    |                                                                                                    |                                                                                                    |                                                                                                    |                                                                                                    |                                                                                                    |                                                                                                    |
|                                                                                            |                                                                                                    |           |                                                                                                    |                                                         |                                                                                                    |                                                                                                    |                                                                                                    |                                                                                                    |                                                                                                    |                                                                                                    |                                                                                                    |
|                                                                                            |                                                                                                    | - 1       |                                                                                                    |                                                         |                                                                                                    |                                                                                                    |                                                                                                    |                                                                                                    |                                                                                                    |                                                                                                    |                                                                                                    |
| EDT autorise o                                                                             | deux découpages                                                                                                    |           |                                                                                                    |                                                         |                                                                                                    |                                                                                                    |                                                                                                    |                                                                                                    |                                                                                                    |                                                                                                    |                                                                                                    |
| différents de l                                                                            | 'année : vous pouve:                                                                                                    | z         |                                                                                                    |                                                         |                                                                                                    |                                                                                                    |                                                                                                    |                                                                                                    |                                                                                                    |                                                                                                    |                                                                                                    |
| créer un secon                                                                             | nd découpage                                                                                                    |           |                                                                                                    |                                                         |                                                                                                    |                                                                                                    |                                                                                                    |                                                                                                    |                                                                                                    |                                                                                                    |                                                                                                    |
| Semestriel ou                                                                              | Personnalisé (dans                                                                                                    |           |                                                                                                    |                                                         |                                                                                                    |                                                                                                    |                                                                                                    |                                                                                                    |                                                                                                    |                                                                                                    |                                                                                                    |
|                                                                                            | us qui définissez                                                                                                    |           |                                                                                                    |                                                         |                                                                                                    |                                                                                                    |                                                                                                    |                                                                                                    |                                                                                                    | *                                                                                                    |                                                                                                    |
| toutos los pór                                                                             | iodoc)                                                                                                    |           | Réunir les                                                                                            | nériodes                                                | Créer un                                                                                            | nouveau découpage                                                                                             |                                                                                                    |                                                                                                    |                                                                                                    |                                                                                                    |                                                                                                    |
| toutes les peri                                                                            | ioues).                                                                                                    |           |                                                                                                    |                                                         |                                                                                                    |                                                                                                    |                                                                                                    |                                                                                                    |                                                                                                    |                                                                                                    |                                                                                                    |
|                                                                                            |                                                                                                    |           |                                                                                                    |                                                         |                                                                                                    |                                                                                                    |                                                                                                    |                                                                                                    | Modifica<br>de l'emp                                                                                                 | ations ex<br>loi du te                                                                                                    | ceptionnelle<br>mps                                                                                        |
| réer un décou                                                                              | upage personna                                                                                                    | lisé      |                                                                                                    |                                                         |                                                                                                    |                                                                                                    |                                                                                                    |                                                                                                    | Modifica<br>de l'emp<br>Faites vos<br>l'emploi du<br>etc.) dans<br>et absence<br>remplacer                           | ations ex<br>loi du te<br>modifica<br>u temps (a<br>le module<br>es ( 2 Abs<br>ments [VS                                                                                                    | xceptionnelle<br>mps<br>tions ponctuell<br>cours annulé, re<br>gestion par se<br>ences et<br>5)).          |
| réer un décou                                                                              | upage personna                                                                                                    | lisé      |                                                                                                    |                                                         |                                                                                                    |                                                                                                    |                                                                                                    |                                                                                                    | Modifica<br>de l'emp<br>Faites vos<br>l'emploi du<br>etc.) dans<br>et absence<br>remplacer                           | ations ex<br>loi du te<br>modifica<br>u temps (u<br>le module<br>es (                                                                                                    | xceptionnelle<br>mps<br>tions ponctuell<br>cours annulé, re<br>e Gestion par se<br>sences et<br>5]).       |
| réer un décou<br>Double-clique                                                             | upage personna<br>z sur une semaine                                                                                                    | lisé      |                                                                                                    |                                                         |                                                                                                    |                                                                                                    |                                                                                                    |                                                                                                    | Modifica<br>de l'emp<br>Faites vos<br>l'emploi du<br>etc.) dans<br>et absence<br>remplacer                           | itions ex<br>loi du te<br>modifica<br>u temps (u<br>le module<br>es ( 2 Abs<br>ments [VS                                                                                                    | xceptionnelle<br>mps<br>tions ponctuell<br>cours annulé, re<br>e Gestion par se<br>sences et<br>5)).       |
| éer un décou<br>Double-clique<br>pour créer deu                                            | upage personna<br>z sur une semaine<br>ux premières                                                                                                    | lisé      | : Personm                                                                                             | nalis <b>é D</b>                                        | Personnal                                                                                           | isé1                                                                                                    |                                                                                                    |                                                                                                    | Modifica<br>de l'emp<br>Faites vos<br>l'emploi du<br>etc.) dans<br>et absence<br>remplacer                           | ations ex<br>loi du te<br>modifica<br>u temps (<br>le module<br>es ( Abs<br>ments [VS<br>Supprimer le c                                                                                                    | xceptionnelle<br>mps<br>tions ponctuell<br>cours annulé, re<br><b>Gestion par se</b><br>ences et<br>5)).   |
| éer un décou<br>Double-clique<br>pour créer deu<br>périodes ; un a                         | upage personna<br>z sur une semaine<br>ux premières<br>autre clic créera                                                                                       | Découpage | : Personn                                                                                             |                                                         | Personnal                                                                                           | isé1                                                                                                    |                                                                                                    |                                                                                                    | Modifica<br>de l'emp<br>Faites vos<br>l'emploi du<br>etc.) dans<br>et absence<br>remplacer                           | itions exploid u te<br>modifica<br>u temps (u<br>le module<br>es ( 2 Abs<br>nents [VS                                                                                                    | xceptionnelle<br>mps<br>tions ponctuell<br>cours annulé, ree<br><b>Gestion par se</b><br>ences et<br>5)).  |
| éer un décou<br>Double-clique<br>pour créer deu<br>périodes ; un a<br>une troisième        | upage personna<br>z sur une semaine<br>ux premières<br>autre clic créera<br>période, etc.                                                                      | Découpage | : Personn<br>EDT1 ><br>4 6 6 7                                                                        |                                                         | Personnal                                                                                           | isé1                                                                                                    | EDT 2<br>1 février I m                                                                                                    | 0 0 1 2 3<br>ars 1 avr                                                                                                    | Modifica<br>de l'emp<br>Faites vos<br>l'emploi du<br>et absence<br>remplacer                                         | ations ex<br>loi du te<br>modifica<br>u temps (c<br>le module<br>es ( 2 Abs<br>nents [VS                                                                                                    | xceptionnelle<br>mps<br>tions ponctuell<br>cours annulé, re<br>destion par se<br>ences et<br>5)).          |
| éer un décou<br>Double-clique<br>pour créer deu<br>périodes ; un a<br>une troisième        | upage personna<br>z sur une semaine<br>ux premières<br>autre clic créera<br>période, etc.                                                                      | Découpage | EDT1                                                                                                  | halle 4                                                 | Personnal<br>2 3 4 5<br>bre I déd                                                                   | isé1<br>o r r o o 1<br>embre i janvier<br>▼                                                                   | EDT 2<br>2 3 4 5 7 8<br>1 février 1 mi                                                                                                    | 9 0 1 2 3<br>rs avr                                                                                                    | Modifica<br>de l'emp<br>Faites vos<br>l'emploi du<br>et absence<br>remplacer                                         | ations ex<br>loi du te<br>modifica<br>u temps (c<br>le module<br>es ( ⊃ Abs<br>nents [VS                                                                                                    | xceptionnelle<br>mps<br>tions ponctuell<br>cours annulé, re<br>e Gestion par see<br>ences et<br>5]).       |
| éer un décou<br>Double-clique<br>pour créer deu<br>périodes ; un a<br>une troisième        | upage personna<br>z sur une semaine<br>ux premières<br>autre clic créera<br>période, etc.                                                                      | Découpage | : Personn<br>EDT 1<br>4 6 0 7<br>9 1 octobr<br>Période                                                | nalis 4<br>e e e e e e e e e e e e e e e e e e e        | Personnal<br>2 3 4 5<br>bre 1 déc<br>Date c                                                         | isé1<br>● T T ● 0 1<br>embre I janvier<br>▼<br>le début Da                                                    | 2 3 4 5 T 7 8<br>1 février 1 me<br>ate de fin Sem.                                                                                                    | 9 0 1 2 3<br>rs 1 avr                                                                                                    | Modifica<br>de l'emp<br>Faites vos<br>l'emploi du<br>etc.) dans<br>et absence<br>remplacer                           | Ations ex<br>loi du te<br>modifica<br>u temps (u<br>le module<br>es ( 2 Abs<br>ments [VS<br>Supprime le c                                                                                                    | xceptionnelle<br>mps<br>tions ponctuell<br>cours annulé, re<br>e Gestion par see<br>iences et<br>5)).      |
| éer un décou<br>Double-clique<br>pour créer deu<br>périodes ; un a<br>une troisième        | upage personna<br>z sur une semaine<br>ux premières<br>autre clic créera<br>période, etc.                                                                      | Découpage | EDT 1<br>EDT 1<br>4 6 0 7<br>a 1 octobr<br>Période                                                    | Abr.<br>E1                                              | Personnal<br>2 3 4 5<br>bre I déc<br>Date c<br>1 septem                                             | isé1<br>■ T T ■ 0 1<br>Janvier<br>■<br>te début Da<br>bre 14 2 nover                                          | 2 3 4 6 T 7 8<br>1 février 1 m<br>ate de fin Sem.<br>mbre 14                                                                                                    | 0 0 1 2 3<br>rs 1 avr<br>0uvt Atterna<br>7 ?                                                                                | Modifica<br>de l'emp<br>Faites vos<br>l'emploi du<br>etc.) dans<br>et absence<br>remplacer                           | Ations ex<br>loi du te<br>modifica<br>u temps (u<br>le module<br>es ( 2 Abs<br>ments [VS                                                                                                    | xceptionnelle<br>mps<br>tions ponctuell<br>cours annulé, re<br>e Gestion par se<br>iences et<br>5)).       |
| éer un décou<br>Double-clique<br>pour créer deu<br>périodes ; un a<br>une troisième        | upage personna<br>z sur une semaine<br>ux premières<br>autre clic créera<br>période, etc.                                                                      | Découpage | : Personn<br>EDT 1<br>e l octobr<br>Période                                                           | Abr.<br>E1<br>E2                                        | Personnal<br>2 3 4 5<br>bre déc<br>Date c<br>1 septem<br>3 novemk                                   | isé1                                                                                                    | 2 3 4 6 7 8<br>1 février 1 mu<br>ate de fin Sem.<br>mbre 14<br>15                                                                                                    | 0 0 1 2 3<br>ars 1 avr<br>0 0 1 2 3<br>7 ?<br>29 ?                                                                          | Modifica<br>de l'emp<br>Faites vos<br>l'emploi du<br>etc.) dans<br>et absence<br>remplacer                           | ations ex<br>modifica<br>u temps (u<br>le module<br>es ( 2 Abs<br>ments [VS                                                                                                    | kceptionnelle<br>mps<br>tions ponctuell<br>cours annulé, re<br>e Gestion par se<br>iences et<br>5)).       |
| éer un décou<br>Double-clique<br>pour créer deu<br>périodes ; un a<br>une troisième        | upage personna<br>z sur une semaine<br>ux premières<br>autre clic créera<br>période, etc.                                                                      | Découpage | : Personn<br>EDT 1 P<br>e l octobr<br>Période                                                         | Abr.<br>E1<br>E2                                        | Personnal<br>2 3 4 5<br>bre I déc<br>Date c<br>1 septem<br>3 novemb                                 | isé1<br>■ T ■ 0 0 1<br>sembre I janvier<br>■ te début Da<br>te début 2 nover<br>re 14 3 juillet               | 2 3 4 6 7 7 8<br>1 février 1 m<br>ate de fin Sem.<br>mbre 14<br>15                                                                                                    | 9 0 1 2 3<br>ars 1 avr<br>Ouw Alterna<br>7 ?<br>29 ?                                                                        | Modifica<br>de l'emp<br>Faites vos<br>l'emploi du<br>et absence<br>remplacer                                         | ations ex<br>loi du te<br>modifica<br>u temps (c<br>le module<br>es ( 2 Abs<br>nents [VS<br>Supprimer le c<br>loi do 1 1<br>loi du te<br>supprimer le c                                                                                                    | xceptionnelle<br>mps<br>tions ponctuell<br>cours annulé, re<br>e Gestion par se<br>ences et<br>5)).        |
| éer un décou<br>Double-clique<br>pour créer deu<br>périodes ; un a<br>une troisième        | upage personna<br>z sur une semaine<br>ux premières<br>autre clic créera<br>période, etc.                                                                      | Découpage | : Personn<br>EDT 1<br>EDT 1<br>I octobr<br>Période                                                    | Abr.<br>E1<br>E2                                        | Personnal<br>2 3 4 5<br>bre déc<br>Date c<br>1 septem<br>3 novemb                                   | isé1                                                                                                    | 2         3         4         6         1         8           1         1         6         1         1         8           1         1         6         1         1         8           ate de fin         Sern.         Sern.         mbre 14           15         1         5         1         5 | 0 0 1 2 3<br>ars 1 avr<br>Ouv Alterna<br>7 ?<br>29 ?                                                                        | Modifica<br>de l'emp<br>Faites vos<br>l'emploi du<br>et absence<br>remplacer                                         | ations ex<br>loi du te<br>modifica<br>u temps (c<br>le module<br>es ( 2 Abs<br>nents [VS                                                                                                    | xceptionnelle<br>mps<br>tions ponctuell<br>cours annulé, ree<br><b>Gestion par se</b><br>tences et<br>5)). |
| éer un décou<br>Double-clique<br>pour créer deu<br>périodes ; un a<br>une troisième        | upage personna<br>z sur une semaine<br>ux premières<br>autre clic créera<br>période, etc.                                                                      | Découpage | : Personn<br>EDT 1<br>4 6 0 7<br>Période<br>2<br>s périodes                                           | Abr.<br>E1<br>E2                                        | Personnal<br>2 3 4 5<br>bre 1 déc<br>Date c<br>1 septem<br>3 novemb                                 | isé1<br>■ T T 0 0 1<br>■ enbre 1 janvier<br>■ début Dz<br>bre 14 2 nover<br>re 14 3 juillet                   | EDT 2<br>1 février mi<br>ate de fin Sem.<br>mbre 14<br>15                                                                                                    | 0 0 1 2 3<br>ars 1 avr<br>0 0 1 7 7<br>29 7                                                                                 | Modifica<br>de l'emp<br>Faites vos<br>l'emploi du<br>et absence<br>remplacer                                         | ations ex<br>loi du te<br>modifica<br>u temps (c<br>le module<br>es ( 2 Abs<br>nents [VS                                                                                                    | xceptionnelle<br>mps<br>tions ponctuell<br>cours annulé, re<br>destion par se<br>ences et<br>5)).          |
| éer un décou<br>Double-clique<br>pour créer deu<br>périodes ; un a<br>une troisième        | upage personna<br>z sur une semaine<br>ux premières<br>autre clic créera<br>période, etc.                                                                      | Découpage | : Personn<br>EDT 1<br>4 6 0 7<br>9 eriode<br>2<br>2 périodes                                          | Abr.<br>E1<br>E2                                        | Personnal<br>2 3 4 5<br>bre 1 déc<br>Date c<br>1 septem<br>3 novemb                                 | isé1<br>embre i janvier<br>vertor 14<br>2 nover<br>re 14<br>3 juillet                                         | EDT 2<br>1 février 1 mi<br>ate de fin Sem.<br>15                                                                                                    | 9 0 1 2 3<br>ars 1 avr<br>7 ?<br>29 ?                                                                                       | Modifica<br>de l'emp<br>Faites vos<br>l'emploi du<br>et absence<br>remplacer                                         | ations ex<br>loi du te<br>modifica<br>u temps (c<br>le module<br>es ( ⊅ Abs<br>nents [VS                                                                                                    | xceptionnelle<br>mps<br>tions ponctuell<br>cours annulé, re<br>e Gestion par se<br>ences et<br>5]).        |
| éer un décou<br>Double-clique<br>pour créer deu<br>périodes ; un a<br>une troisième        | upage personna<br>z sur une semaine<br>ux premières<br>autre clic créera<br>période, etc.                                                                      | Découpage | : Personn<br>EDT 1<br>4 6 0 7<br>9 1 octobr<br>Période<br>2<br>2 s périodes                           | Abr.<br>E1<br>E2                                        | Personnal<br>2 3 4 5<br>bre I déc<br>Date c<br>1 septem<br>3 novemb                                 | isé1<br>embre I janvier<br>vernike 14<br>le début Da<br>bre 14 2 nover<br>re 14 3 juillet                     | EDT 2<br>2 3 4 5 T 8<br>1 février 1 ma<br>ate de fin Sem.<br>mbre 14<br>15<br>Personna                                                                                                    | 9 0 1 2 3<br>ars avr<br>Ouvr Atterna<br>7 ?<br>29 ?                                                                         | Modifica<br>de l'emp<br>Faites vos<br>l'emploi du<br>etc.) dans<br>et absence<br>remplacer                           | ations ex<br>loi du te<br>modifica<br>u temps (c<br>le module<br>es ( 2 Abs<br>ments [VS                                                                                                    | xceptionnelle<br>mps<br>tions ponctuell<br>cours annulé, re<br>e Gestion par see<br>ences et<br>5)).       |
| éer un décou<br>Double-clique<br>pour créer deu<br>périodes ; un a<br>une troisième        | upage personna<br>z sur une semaine<br>ux premières<br>autre clic créera<br>période, etc.                                                                      | Découpage | : Personn<br>EDT 1<br>e l octobr<br>Période<br>2<br>s périodes<br>des perti                           | Abr.<br>E1<br>E2                                        | Personnal<br>2 3 4 5<br>bre déc<br>Date c<br>1 septem<br>3 novemb                                   | isé1<br>■ T ■ 0 0 1<br>Jembre I janvier<br>■<br>te début Da<br>bre 14 2 nover<br>re 14 3 juillet<br>■<br>e ux | 2 3 4 6 1 1 8<br>1 février 1 m<br>ate de fin Sem.<br>mbre 14<br>15<br>2 Personna<br>de chaque                                                                                                    | 0     1     2       ars     1     avr       0     1     2       7     ?       29     ?       lisez ici l'a       e période. | Modifica<br>de l'emp<br>Faites vos<br>l'emploi du<br>et absence<br>remplacer                                         | ations ex<br>Ioi du te<br>modifica<br>u temps (c<br>le module<br>es ( 2 Abs<br>ments [VS<br>Supprimer le c<br>li luit<br>li luit<br>c<br>c<br>c<br>c<br>c                                                                                                    | xceptionnelle<br>mps<br>tions ponctuell<br>cours annulé, re<br>e Gestion par se<br>ences et<br>5)).        |
| réer un décou<br>Double-clique<br>pour créer deu<br>périodes ; un a<br>une troisième       | upage personna<br>z sur une semaine<br>ux premières<br>autre clic créera<br>période, etc.                                                                      | Découpage | : Personn<br>EDT1 -<br>Période<br>2<br>spériodes<br>des pern<br>nas ma                                | Abr.<br>E1<br>E2<br>met de rd                           | Personnal<br>2 3 4 5<br>bre déc<br>Date c<br>1 septem<br>3 novemb<br>éunir d                        | eux                                                                                                    | 2 3 4 6 1 8 8<br>1 février 1 m<br>ate de fin Sem.<br>mbre 14<br>15<br>Personna<br>de chaque                                                                                                    | 0 0 1 2 3<br>ars 1 avr<br>0uv Atterna<br>7 ?<br>29 ?<br>lisez ici l'a<br>e période.                                         | Modifica<br>de l'emp<br>Faites vos<br>l'emploi du<br>et absence<br>remplacer                                         | Ations expressions expressions expressions expression expression expressine expressine expressine e | xceptionnelle<br>mps<br>tions ponctuell<br>cours annulé, re<br>e Gestion par se<br>ences et<br>5)).        |
| <b>'éer un déco</b><br>Double-clique<br>pour créer deu<br>périodes ; un a<br>une troisième | upage personna<br>z sur une semaine<br>ux premières<br>autre clic créera<br>période, etc.                                                                      | Découpage | : Personn<br>EPT1 - 7<br>Période<br>Périodes<br>spériodes<br>des peri<br>pas ma<br>pale au            | Abr.<br>E1<br>E2<br>met de ro<br>is qui on              | Personnal<br>2 3 4 5<br>bre déc<br>Date c<br>1 septem<br>3 novemb<br>éunir d<br>tit le mé           | isé1                                                                                                    | EDT 2<br>2 3 4 6 7 8<br>1 février 1 ma<br>ate de fin Sem.<br>mbre 14<br>15<br>Personna<br>de chaque                                                                                                    | 0 0 1 2 3<br>ars 1 avr<br>29 ?<br>lisez ici l'a<br>e période.                                                               | Modifica<br>de l'emp<br>Faites vos<br>l'emploi du<br>et absence<br>remplacer                                         | ations ex<br>loi du te<br>modifica<br>u temps (c<br>le module<br>es ( 2 Abs<br>ments [VS<br>Supprime le c                                                                                                    | xceptionnelle<br>mps<br>tions ponctuell<br>cours annulé, ree<br>cences et<br>5)).                          |
| Double-clique<br>pour créer deu<br>périodes ; un a<br>une troisième                        | upage personna<br>z sur une semaine<br>ux premières<br>autre clic créera<br>période, etc.<br>Le bouton <b>Réunir</b><br>périodes qui ne se<br>emploi du temps, | Découpage | : Personn<br>EDT 1<br>4 6 6 7<br>9 i octobr<br>9 ériode<br>2<br>2<br>4 des pern<br>pas ma<br>nple ava | Abr.<br>E1<br>E2<br>met de ro<br>is qui on<br>ant et ap | Personnal<br>2 3 4 5<br>bre déc<br>Date c<br>1 septem<br>3 novemb<br>éunir d<br>at le mé<br>orès un | isé1<br>■                                                                                                    | 2 3 4 6 F 8 1 février I mi ate de fin Sem. mbre 14 15 Personna de chaque                                                                                                    | 0 0 1 2 3<br>ars 1 avr<br>29 ?<br>lisez ici l'a<br>e période.                                                               | Modifica<br>de l'emp<br>Faites vos<br>l'emploi du<br>et absence<br>remplacer<br>nemplacer<br>nemplacer<br>l nee Clo. | ations ex<br>loi du te<br>modifica<br>u temps (c<br>le module<br>es ( 2 Abs<br>ments [VS<br>Supprime le c                                                                                                    | xceptionnelle<br>mps<br>tions ponctuell<br>cours annulé, re<br>decesser<br>ences et<br>5)).                |

## 2 - Préciser le découpage par défaut de chaque classe

Si vous avez créé plusieurs découpages, chaque classe a un découpage par défaut.

👰 Affichage Emploi du temps > Classes > 🧮

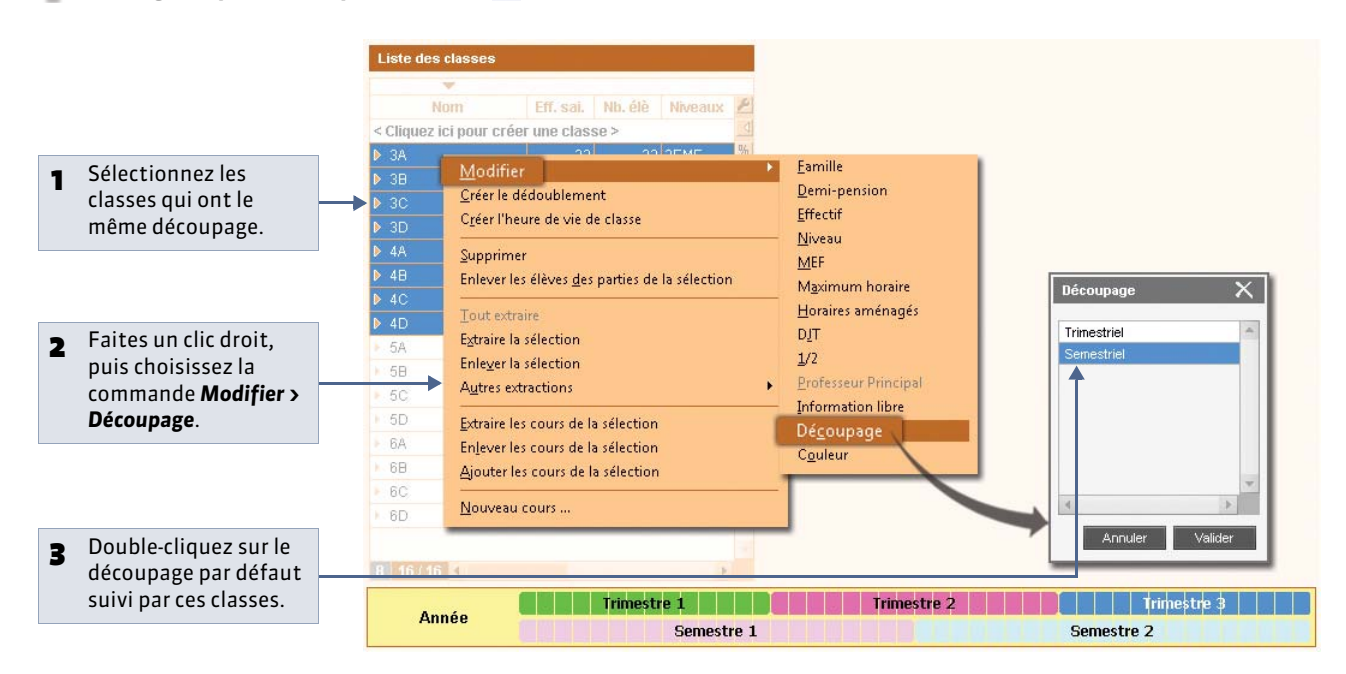

Remarque : rien ne vous empêche de créer des cours semestriels pour une classe dont le découpage par défaut est trimestriel.

## 3 - Préciser la période des cours (avant le placement)

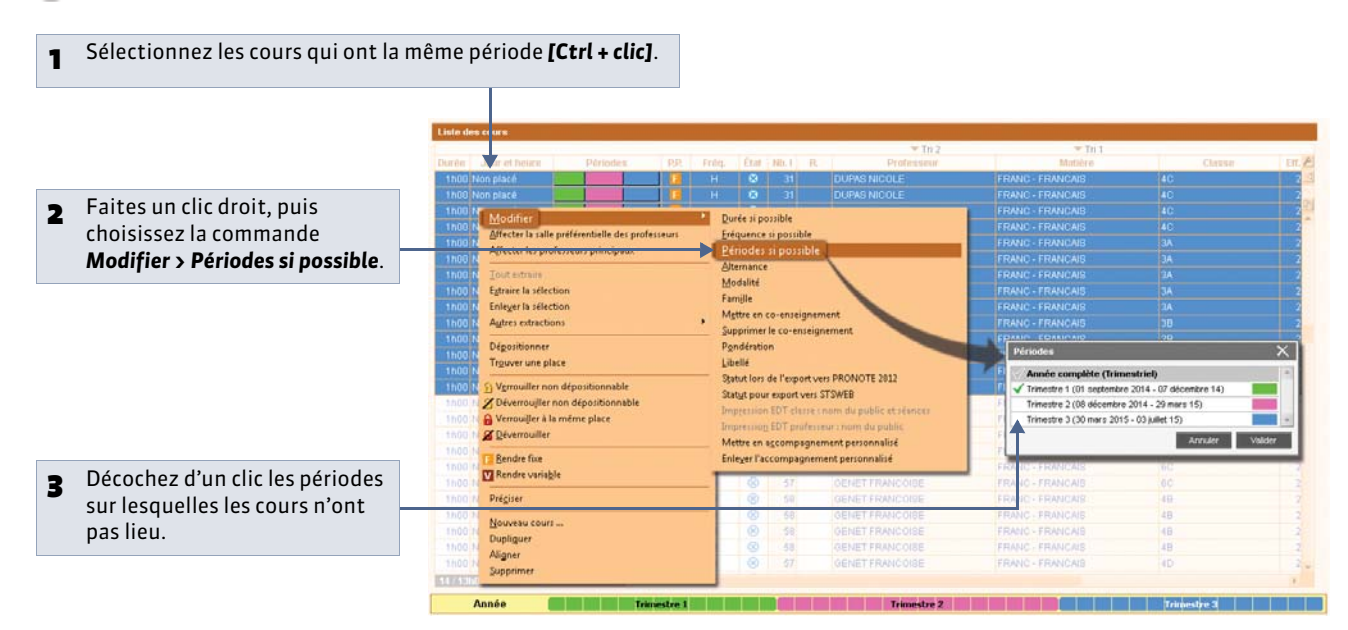

## 4 - Autoriser le changement de place des cours d'une période à l'autre (avant le placement)

Par défaut, les cours sont fixes : ils ont la même place toute l'année. Pour autoriser EDT à changer un cours de place d'une période à l'autre, il faut rendre ce cours variable.

💡 Affichage Emploi du temps > Cours > 🗮 ou à la création du cours

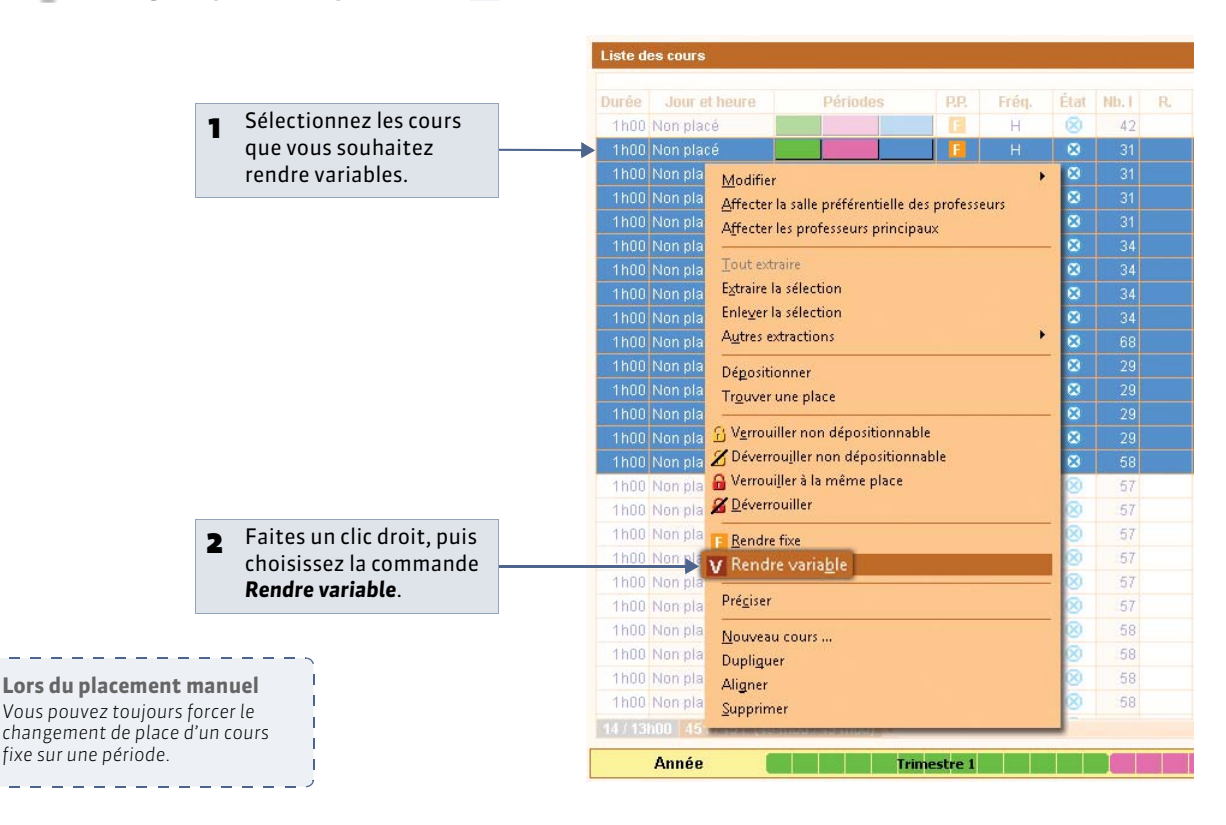

## 5 - Travailler sur une période seulement

9 Affichage Emploi du temps

1

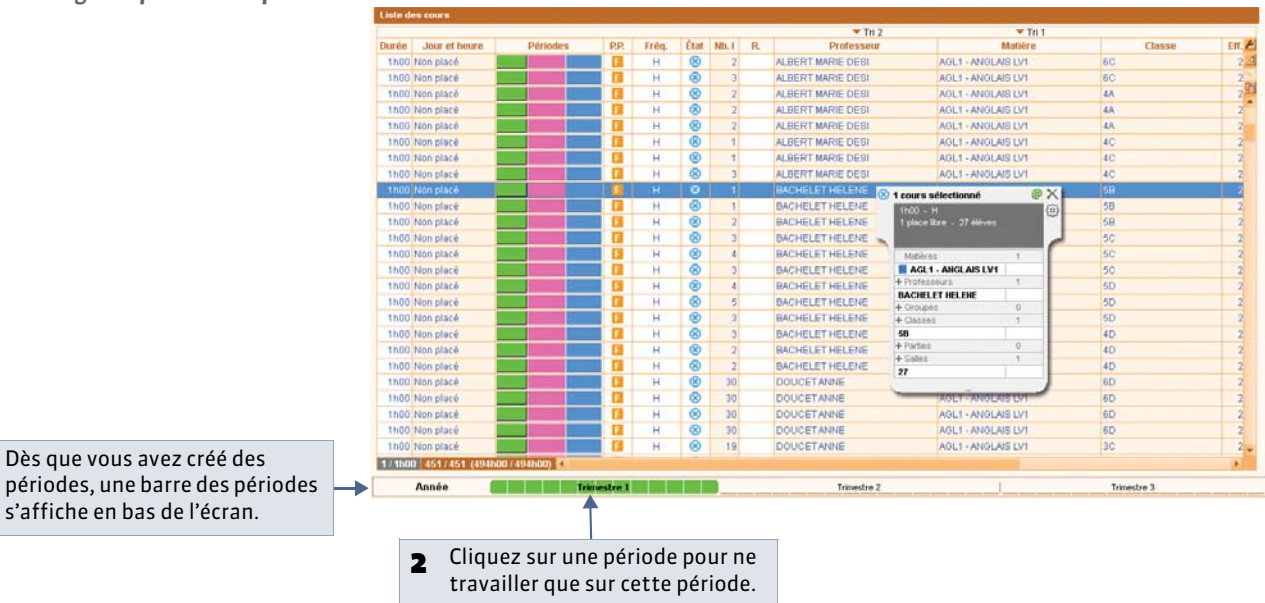

Quand vous travaillez sur une période, vous ne voyez que :

- les cours ayant lieu sur cette période ;
- les ressources présentes sur cette période dans la fiche cours ;
- les indisponibilités saisies pour cette période.

Quand vous travaillez sur une période, certaines modifications ne sont effectives que sur cette période :

- la saisie des indisponibilités;
  l'affectation des ressources aux cours;
- la création, la duplication, la transformation, la suppression et certaines modifications des cours (place, durée, fréquence, discipline, pondération, alternance, libellé, site, modalités, respect des récréations). Attention, certaines caractéristiques sont toujours modifiées sur l'année entière : matière, propriétés de placement fixe/variable, statut pour l'export, verrouillage/déverrouillage.

#### 6 - Figer l'emploi du temps sur une période

Seul un administrateur peut figer l'emploi du temps sur une période.

**9** Menu **Paramètres > PARAMÈTRES DE L'ÉTABLISSEMENT > Périodes** 

| embre I octobre | I noven | bre décembre l | 9 0 1 2 3 4 5<br>janvier   février | FF890<br>I mars | 1 2 3 4 F<br>I avril | F 7  | ai I     | 0 1 2 3 4<br>juin 11 |
|-----------------|---------|----------------|------------------------------------|-----------------|----------------------|------|----------|----------------------|
| Périnde         | Ahr.    | Date de début  | Date de fin                        | Sem. Ouvr       | Alternance           | Clo. | <b>a</b> |                      |
| rimestre 1      | T1      | 1 septembre 14 | 7 décembre 14                      | 12              | T1 (12/36)           | ×    | 2        |                      |
| rimestre 2      | T2      | 8 décembre 14  | 29 mars 15                         | 12              | T2 (12/36)           | -    |          |                      |
| rimestre 3      | Т3      | 30 mars 15     | 3 juillet 15                       | 12              | T3 (12/36)           |      |          |                      |
|                 |         |                |                                    |                 |                      |      |          |                      |

Un double-clic dans cette colonne clôture la période : vous ne pouvez plus modifier l'emploi du temps correspondant dans l'onglet **Emploi** du temps (les modifications restent possibles semaine par semaine dans l'onglet **Gestion par semaine**). **LE GUIDE PRATIQUE** 

# Imports de données

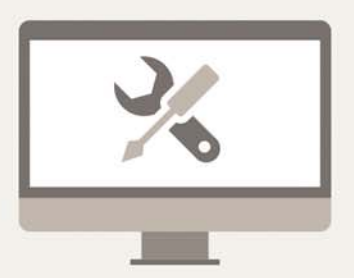

# Fiche 29 - Importer un fichier texte par copier-coller

À SAVOIR : importer des données d'un fichier texte permet d'économiser la saisie des données en les récupérant depuis un autre logiciel (Word, Excel, etc.). De cette manière, vous pouvez importer les matières, les professeurs, les MEF, les classes, les élèves, les cours, les salles et même un planning.

# 1 - Copier-coller les données

오 Depuis votre éditeur de texte ou votre tableur

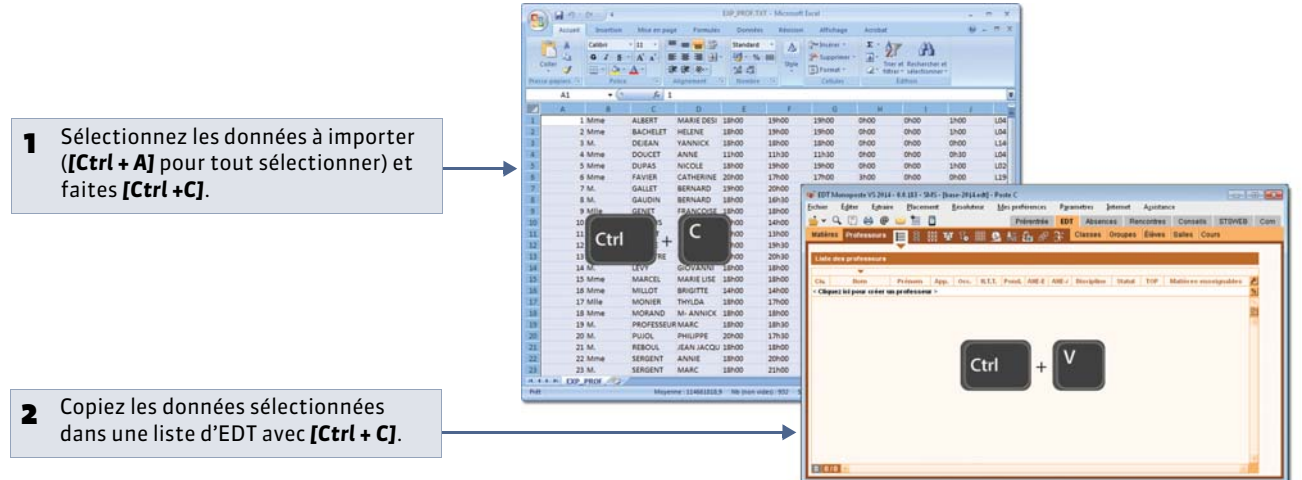

## 2 - Mettre les données en correspondance

🔮 Dans la fenêtre d'import des données

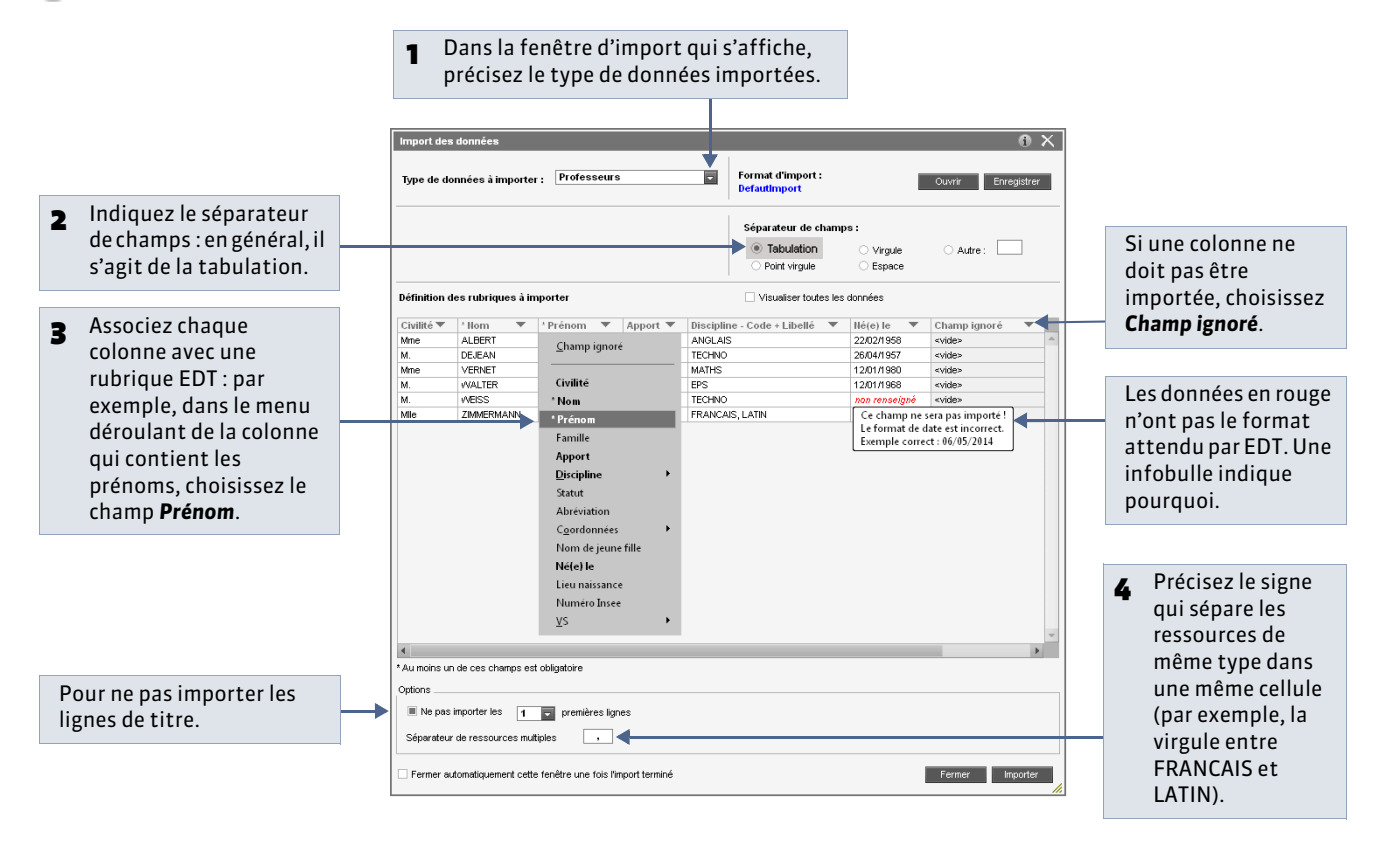

#### » Imports en cours d'année

À tout moment, vous pouvez à nouveau importer des données depuis un fichier texte, soit par copier-coller comme décrit précédemment, soit en lançant la commande **Fichier > IMPORTS/EXPORTS > Autres > Importer un fichier texte** (il faut alors que le fichier soit enregistré avec l'extension **.txt**).

#### » Comment enregistrer les paramètres pour un import ultérieur ?

Vous pouvez sauvegarder les correspondances que vous avez définies. Ainsi, si vous avez à importer à nouveau le même type de liste, vous n'aurez plus à mettre en correspondance toutes les colonnes.

#### Dans la fenêtre d'import

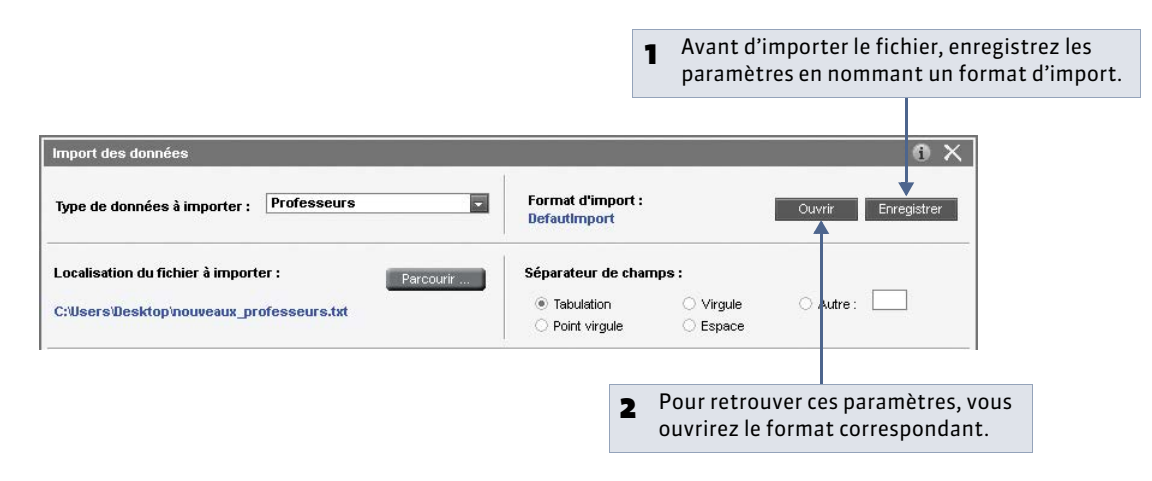

#### » Consulter le rapport d'import

À la fin de l'import, EDT vous propose de consulter le rapport d'import avec les données créées, les données modifiées, etc. Vous pouvez à tout moment retrouver le rapport des derniers imports avec la commande **Fichier > IMPORTS/EXPORTS > Autres > Voir un rapport d'import**.

# Fiche 30 - Importer les élèves de SIECLE [VS]

À SAVOIR : vous récupérez de SIECLE toutes les données relatives aux élèves. Dans l'année, vous pourrez importer les nouveaux élèves et mettre à jour les données élèves.

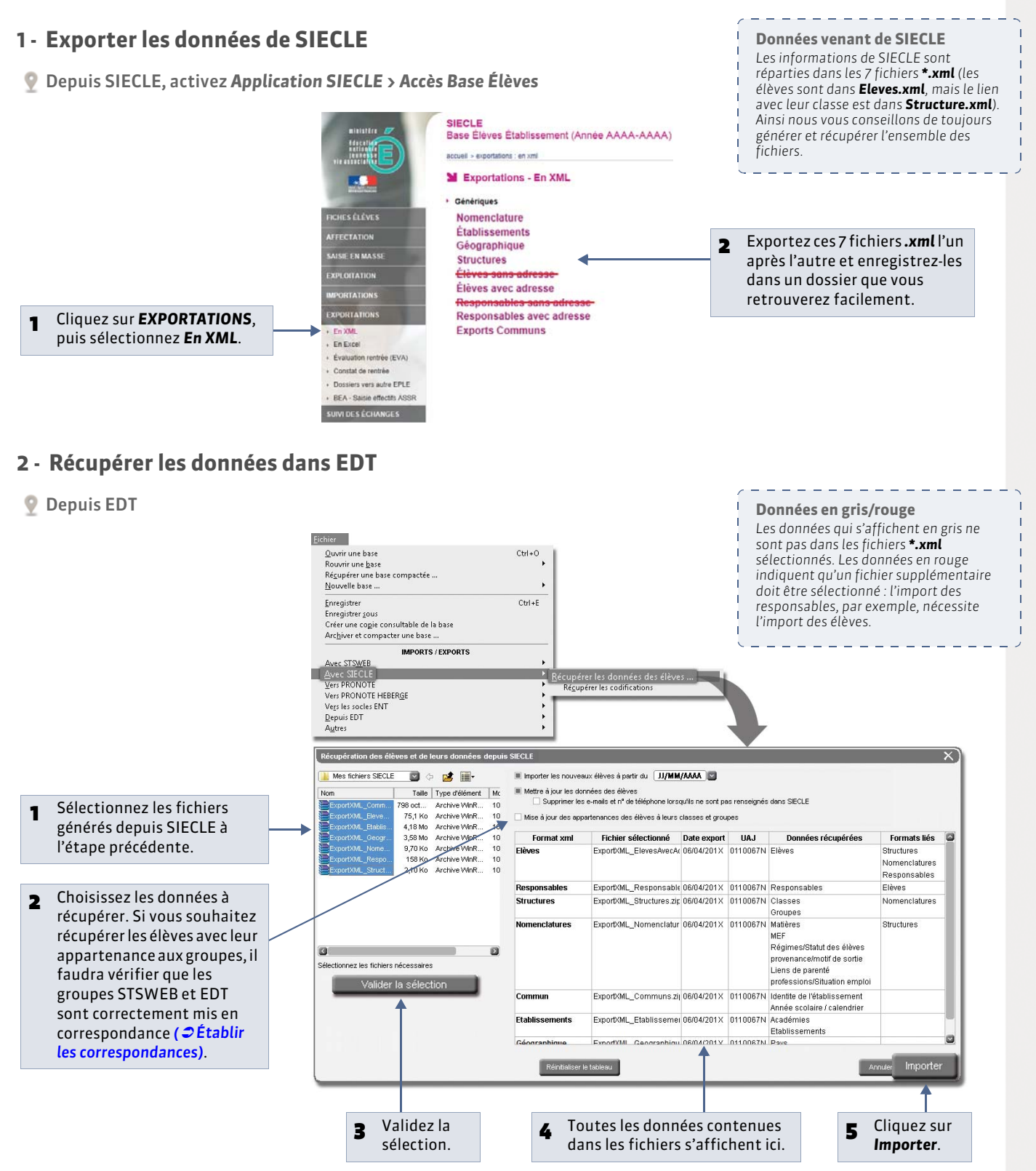

# Fiche 31 - Importer des emplois du temps modifiés

À SAVOIR : vous pouvez intégrer dans la base ouverte les emplois du temps modifiés par ailleurs sur une copie de cette base. Cela permet notamment, en version Réseau, de retravailler sur une partie de l'emploi du temps, sans pour autant perturber les utilisateurs qui travaillent au quotidien sur la base en service.

# 1 - Travailler sur une copie de la base

Depuis la base ouverte, activez la commande **Fichier > Créer une copie de la base**, puis enregistrez cette copie sur le support de votre choix.

Pour travailler sur cette copie, vous pouvez :

- télécharger une version d'évaluation (Monoposte);
- en version Réseau, mettre cette copie comme deuxième base en service ( Ajouter un Serveur pour mettre deux bases en service).

Dans la base ouverte, vous récupérerez toutes les données créées ou modifiées (cours, professeurs, pondérations, etc.) pour les emplois du temps que vous aurez choisis.

# 2 - Importer les emplois du temps modifiés dans la base ouverte

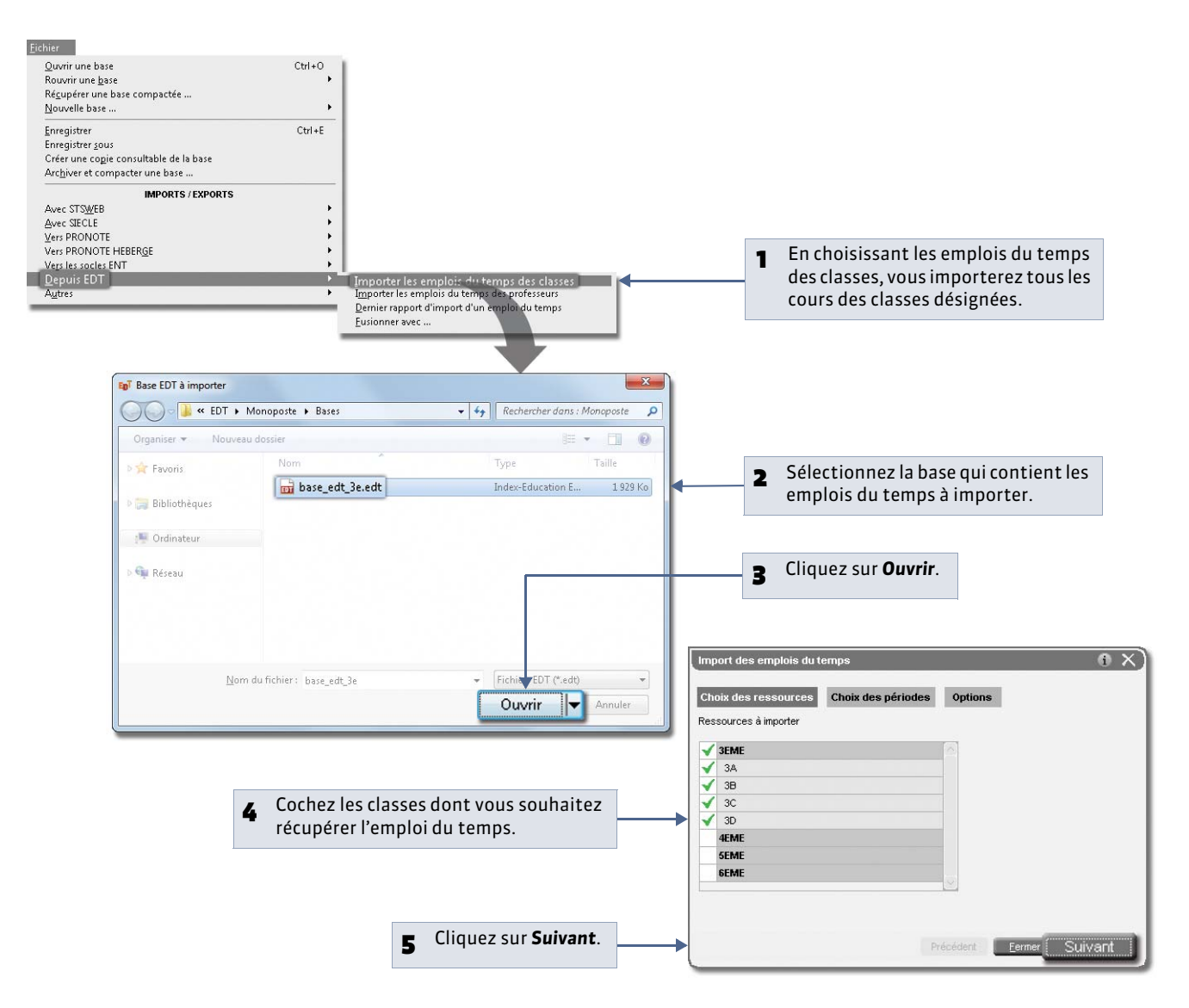

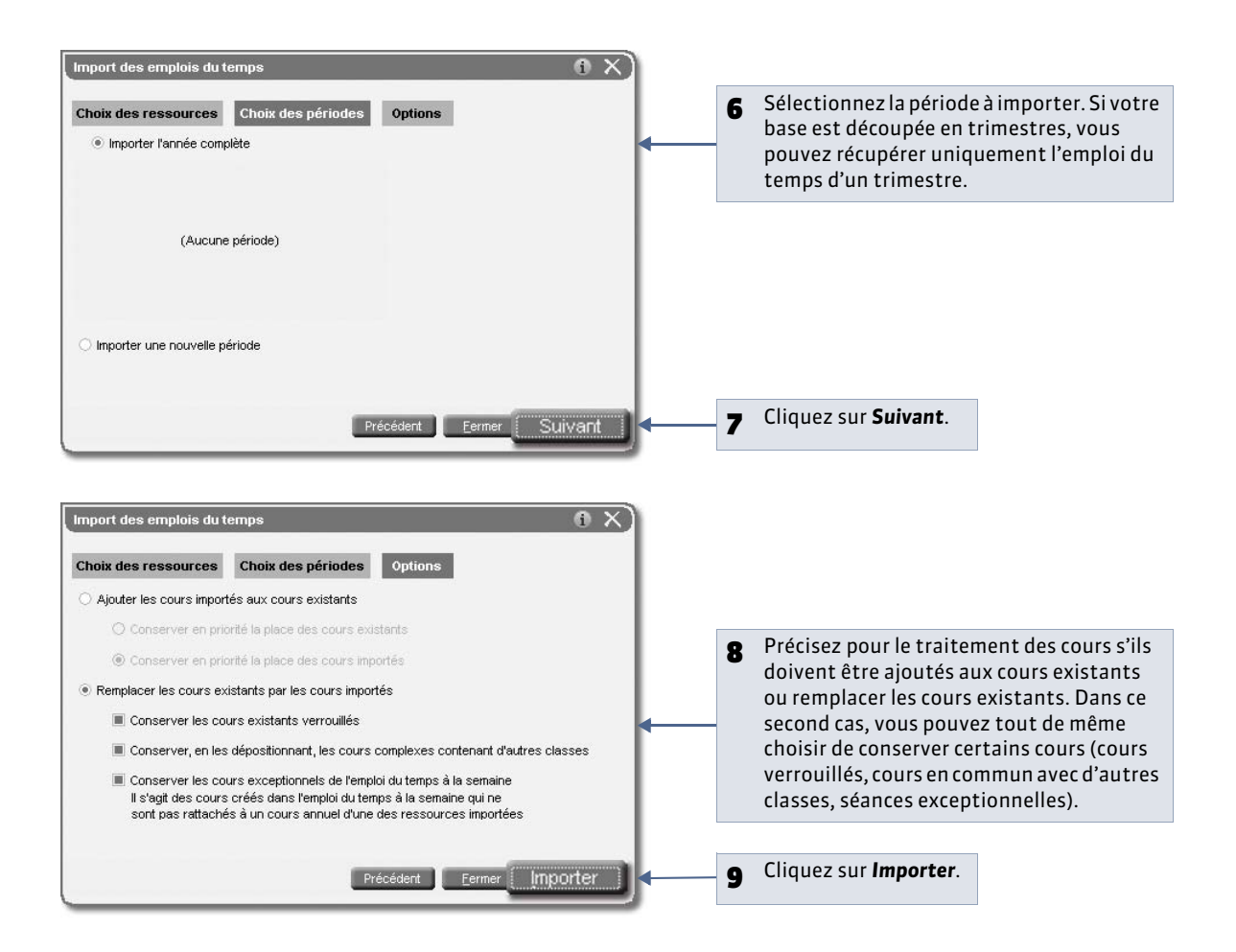

#### » Résultat de l'import

À la fin de l'import, EDT vous propose de consulter le rapport d'import avec les cours importés, supprimés, etc.

| lurón |                  |       | W br | 12                   |                    |        |             |     |
|-------|------------------|-------|------|----------------------|--------------------|--------|-------------|-----|
| Juice | Jour et heure    | Fréq. | État | Matière              | Professeur         | Classe | Salle       | 10  |
| 1h00  | * lundi 08h00    | н     |      | HISTOIRE & GEOGRAPH. | LACAZE JEAN MICHEL | 3D     | 24          | 1   |
| h00   | * mercredi 08h00 | н     |      | FRANCAIS             | DUPAS NICOLE       | ЗA     | 11          |     |
| 1h00  | * mercredi 08h00 | н     |      | EDUCATION MUSICALE   | VERNET ROSEMONDE   | 3D     | 1           | 1   |
| h00   | * mercredi 08h00 | н     |      | HISTOIRE & GEOGRAPH. | LACAZE JEAN MICHEL | 3D     | 24          | -   |
| h00   | * mercredi 09h00 | н     |      | EDUCATION CIVIQUE    | HUBERT FRANCINE    | 38     | 25          | -   |
| 1h00  | * mercredi 09h00 | н     |      | PHYSIQUE-CHIMIE      | GERVAIS FLORENCE   | 3A     | 30          | -   |
| h00   | * mercredi 10h00 | н     |      | HISTOIRE & GEOGRAPH. | HUBERT FRANCINE    | 3B     | 25          | ۰.  |
| 600   | t mororodi 10b00 | u     |      | EDANCAIC             |                    | 20     | 44          | - 5 |
| 24 💟  |                  | _     | _    |                      | Valider l'import   |        | uler l'impo | urt |

# Fiche 32 - Gérer plusieurs établissements dans une base

À SAVOIR : vous pouvez importer depuis STSWEB les données relatives à deux ou trois établissements distincts.

## 1 - Créer la base à partir des données STSWEB d'un premier établissement

La première étape est de construire la base en important les données relatives à un premier établissement. Pour cela, suivez la procédure classique de création d'une base à partir de STSWEB, en version Monoposte ( *Possibilité* n° 2 : créer une base depuis STSWEB) ou en version Réseau ( *Créer une base en version Réseau*).

# 2 - Importer les données STSWEB d'un deuxième / troisième établissement

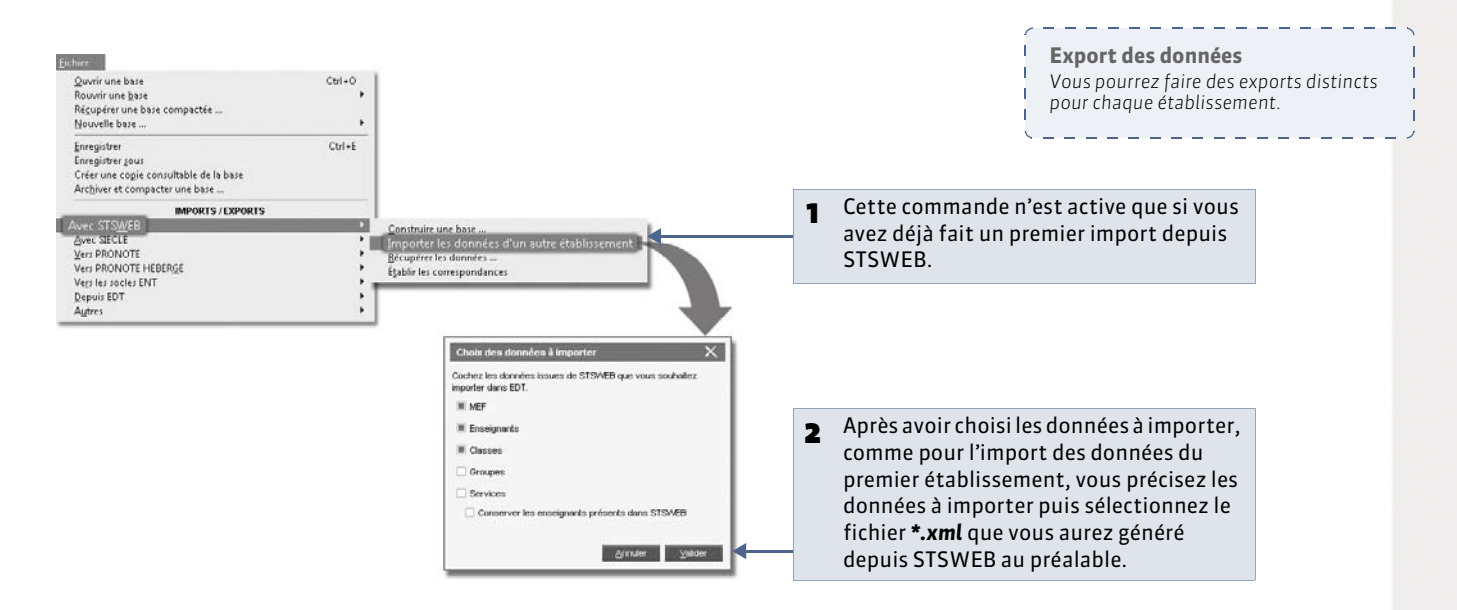

# 3 - Résultats de l'import

Toutes les données qui n'existaient pas dans la base sont créées. Les classes restent attachées à l'établissement : dans la liste des classes, la colonne **Établissement** permet de les distinguer.

9 Menu Paramètres > PARAMÈTRES DE L'ÉTABLISSEMENT > Identité (EDT Monoposte ou depuis le Client en Réseau)

| Etäblissement 1 Etablissement 2<br>Identité de l'établissement 2                                                                                                    | ┣─       | 1 | Vous retrouvez dans l'onglet <b>Identité</b> une fiche<br>pour chaque établissement.                                                                                                    |
|----------------------------------------------------------------------------------------------------|----------|---|----------------------------------------------------------------------------------------------------|
| Nom:       COLLEGE INTERCEDUCATION         Numéro:       Type:         123466774       COLLEGE         141.Secréanist:       Tél.Secréanist:         143.Secréanist:       Tél.Secréanist:         143.Secréanist:       Tél.Secréanist:         143.Secréanist:       Tél.Secréanist:         143.Secréanist:       Tél.Secréanist:         143.Secréanist:       Tél.Secréanist:         143.Secréanist:       Tél.Secréanist:         143.Secréanist:       Tél.Secréanist:         143.Secréanist:       Tél.Secréanist:         143.Secréanist:       Tél.Secréanist:         143.Secréanist:       Tél.Secréanist:         143.Secréanist:       Tél.Secréanist:         143.Secréanist:       Tél.Secréanist:         13913       MARSEILE         Payet       Tél.Secréanist: |          |   |                                                                                                    |
| Entête à utiliser par défaut dans les courriers :<br>Principal Coadérie : Con de vacances : Aix-Marseille B Etablissement public Repatrier dans cet établissement les données du 1er                                                                                                    | <b>-</b> | 2 | Un bouton au bas de la fiche permet de transférer<br>les données, c'est-à dire les classes et les élèves,<br>d'un établissement à un autre ; après le transfert,<br>il reste un seul établissement. |

# Fiche 33 - Fusionner deux bases EDT

À SAVOIR : si deux personnes travaillent chacune sur une base distincte pour préparer une partie de l'emploi du temps, la fusion permet de réunir les deux emplois du temps en un seul. Si vous gérez deux bases distinctes (par exemple, une pour le lycée, une pour le collège), vous pouvez fusionner à tout moment les bases (après l'élaboration de TRMD distincts par exemple) pour regrouper les données.

#### 1 - Intégrer les données de la seconde base

Les deux bases doivent avoir le même calendrier (dates de début et de fin d'année, jours fériés et définition des semaines Q1/Q2), la même grille horaire ainsi que des périodes identiques (trimestres, semestres, etc.) si elles en ont.

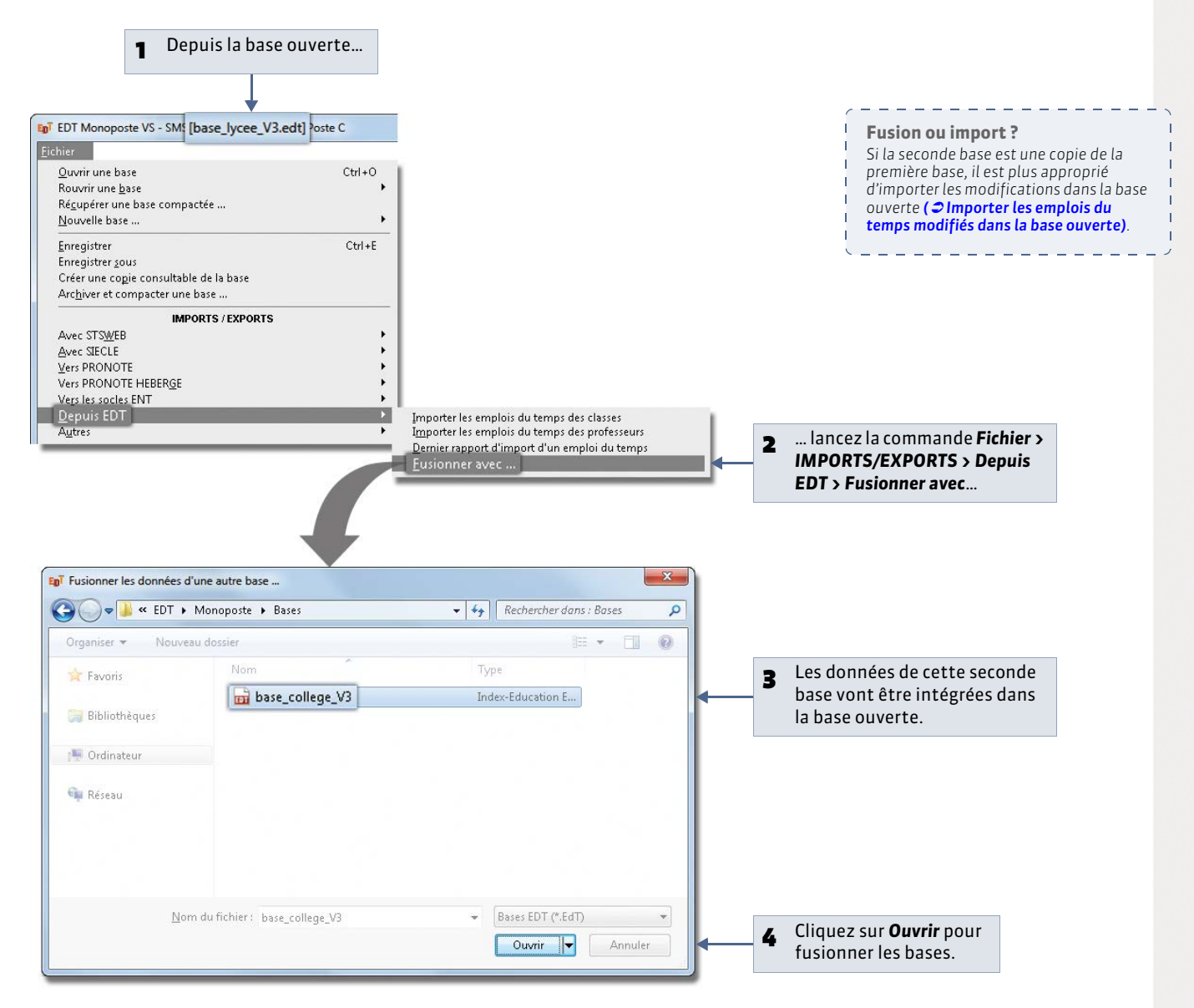

La liste des cours de la base finale contient exactement la somme des cours des deux bases. Les cours qui ne sont pas compatibles avec l'emploi du temps de la base ouverte s'affichent en rouge dans la liste des cours. Pour ce qui est des autres données, celles qui n'existaient pas dans la base ouverte sont intégrées. Si certaines ressources existent dans les deux bases, elle se retrouvent en un seul exemplaire dans la base finale. À la fin de l'opération, un rapport de fusion s'affiche. Il indique la quantité de données modifiées pour chaque type de données (ressources, cours, rencontres, absences, etc.). Les nombres en rouge indiquent que des données ont été ajoutées.

| es données de la base<br>ase_college_V3.edt<br>int été importées dans la ba<br>ase_lycee_V3.edt | ase       |             |                 |
|-------------------------------------------------------------------------------------------------|-----------|-------------|-----------------|
| Nombre de données                                                                               | Initiales | A fusionner | Après la fusion |
| Matières                                                                                        | 49        | 27          | 64              |
| Professeurs                                                                                     | 73        | 29          | 102             |
| Classes                                                                                         | 27        | 16          | 43              |
| Parties                                                                                         | 62        | 77          | 139             |
| Groupes                                                                                         | 56        | 47          | 103             |
| Élèves                                                                                          | 757       | 426         | 1183            |
| Salles                                                                                          | 70        | 31          | 101             |
| Sites                                                                                           | 1         | 2           | 2               |
| MEF                                                                                             | 197       | 6           | 201             |
| Services prévisionnels                                                                          | 406       | 533         | 939             |
| Cours                                                                                           | 937       | 438         | 1375            |
| dont en échec                                                                                   | 0         | 59          | 59              |
| Absences                                                                                        | 259       | 0           | 259             |
| Conseils de classe                                                                              | 40        | 16          | 40              |
| dont en échec                                                                                   | 0         | 0           | 0               |
| Rencontres                                                                                      | 0         | 0           | 0               |
| dont en échec                                                                                   | 0         | 0           | 0               |

## 2 - Nommer la base résultant de la fusion

Pour conserver vos deux bases originales, activez la commande **Fichier > Enregistrer sous...** et renommez la base résultant de la fusion.

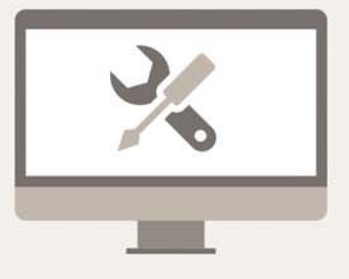

# Exports

LE GUIDE PRATIQUE

# Fiche 34 - Exporter les données sous forme de fichier texte

À SAVOIR : vous exportez uniquement les données que vous choisissez.

## Possibilité n° 1 : copier-coller une liste

#### 🍷 Sur toutes les listes 🗮

|        | •                    |                |      |        |       |        |               |       |       |       |           |     |   |
|--------|----------------------|----------------|------|--------|-------|--------|---------------|-------|-------|-------|-----------|-----|---|
| Civ.   | Nom                  | Prénom         | D.P. | Apport | Occ.  | H.T.T. | Discipline    | Pond. | AHE-E | AHE-A | Statut    | TOP | F |
| < Cliq | uez ici pour créer u | n professeur > |      |        |       |        |               |       |       |       |           |     | % |
| Mme    | ALBERT               | MARIE DESI     | Tous | 18h00  | 19h00 | 2h00   | L0422 ANGLAIS | 19h00 | 0h00  | 0h00  | Définitif | 52% | 6 |
| Mme    | BACHELET             | HELENE         | Tous | 18h00  | 19h00 | 2h00   | L0422 ANGLAIS | 19h00 | 0h00  | 0h00  | Définitif | 51% | U |
| M.     | DEJEAN               | YANNICK        | Tous | 18h00  | 18h30 | 2h00   | L1400 TECHNO  | 18h30 | 0h00  | 0h00  | Définitif | 46% |   |
| Mme    | DOUCET               | ANNE           | Tous | 11h00  | 12h30 | 2h00   | L0422 ANGLAIS | 12h30 | 0h00  | 0h00  | Définitif | 39% |   |
| Mme    | DUPAS                | NICOLE         | Tous | 18h00  | 20h00 | 2h00   | L0201 LETTRES | 20h00 | 0h00  | 0h00  | Définitif | 54% |   |
| Mme    | FAVIER               | CATHERINE      | Tous | 20h00  | 17h00 | 2h00   | L1900 EDUC PH | 17h00 | 3h00  | 0h00  | Définitif | 53% |   |

Cliquez sur ce bouton pour copier la liste telle qu'elle apparaît à l'écran, puis collez-la avec le raccourci **[Ctrl + V]** dans un autre logiciel.

## Possibilité n° 2 : exporter un type de données

Menu Fichier > IMPORTS/EXPORTS > Autres > Exporter un fichier texte

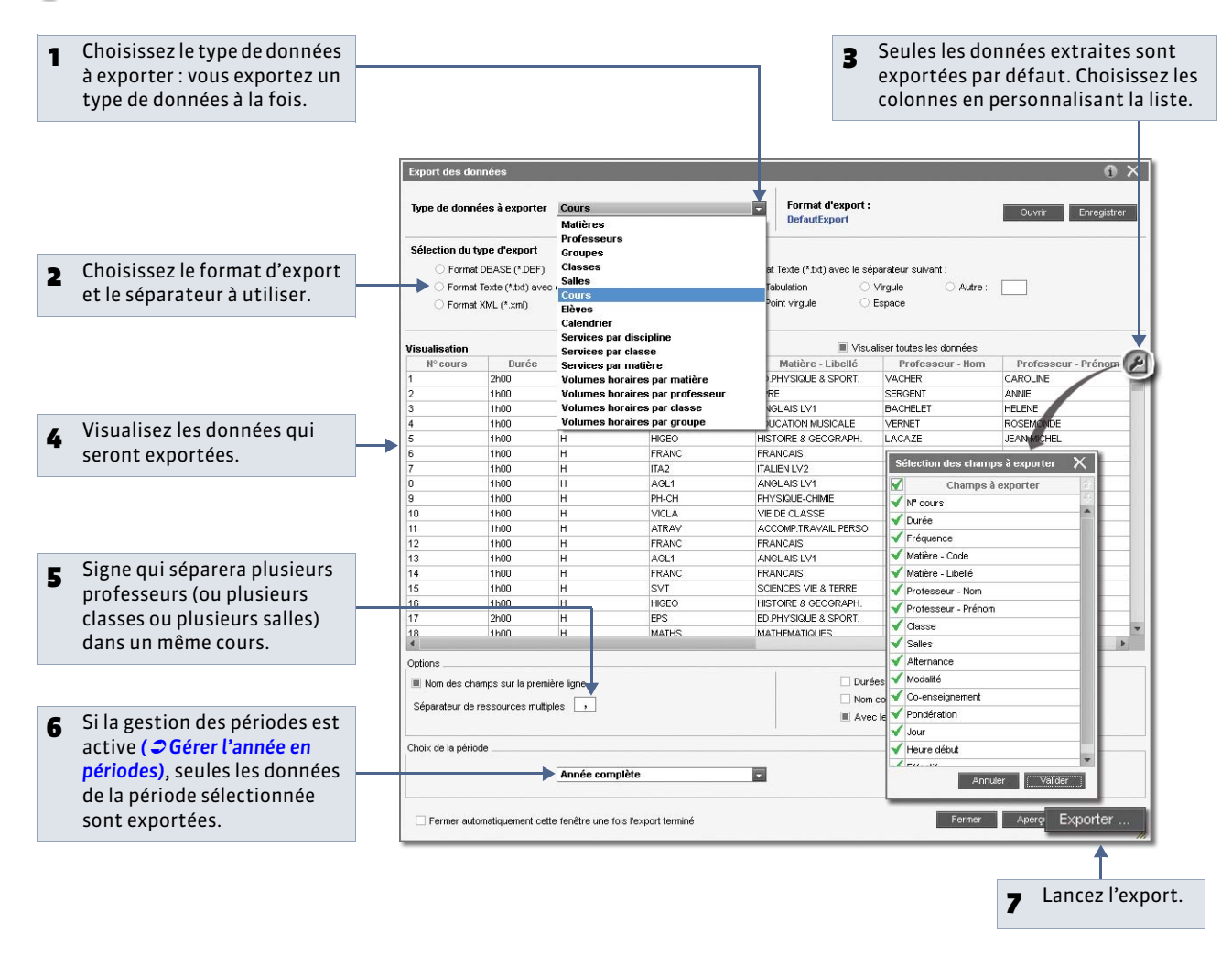

#### » Comment enregistrer les paramètres pour un export ultérieur ?

Vous pouvez sauvegarder toutes les options choisies (format de fichier, sélection des champs à exporter, etc.). Ainsi, si vous avez à exporter à nouveau le même type de données, vous n'aurez plus à paramétrer l'export.

#### Q Dans la fenêtre d'export

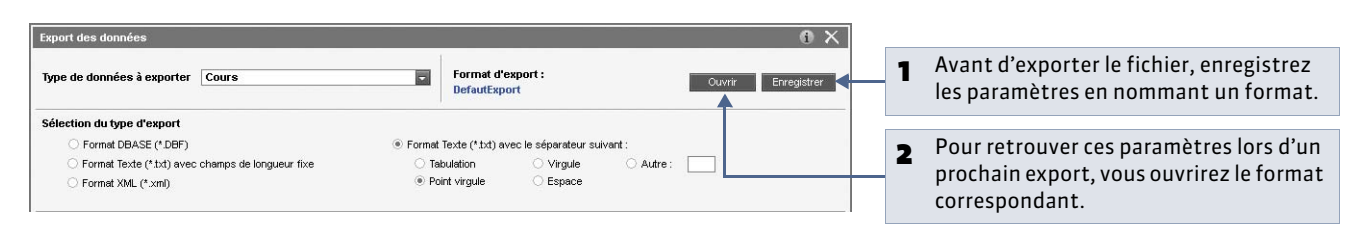

# Fiche 35 - Exporter les données vers un ENT [VS]

À SAVOIR : seuls les ENT qui ont acquis des droits garantissant la confidentialité des données peuvent récupérer les données générées par EDT.

#### 1 - Exporter manuellement les données

Menu Fichier > IMPORTS/EXPORTS > Vers les socles ENT > Export manuel

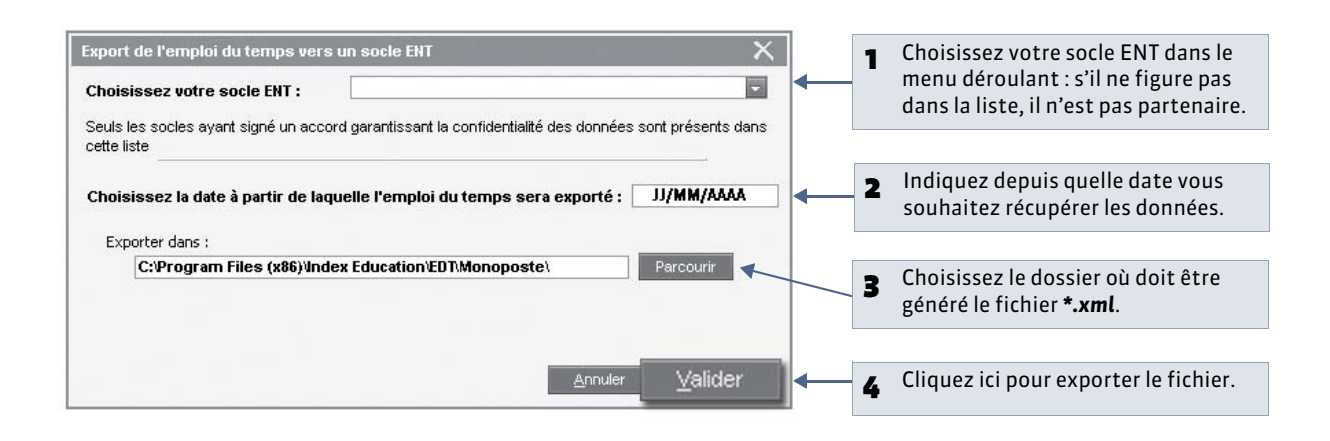

#### 2 - Activer l'export automatique

Pour que les emplois du temps (absences et remplacements des professeurs) soient mis à jour régulièrement dans votre ENT, activez l'export automatique.

Menu Fichier > IMPORTS/EXPORTS > Vers les socles ENT > Export automatisé

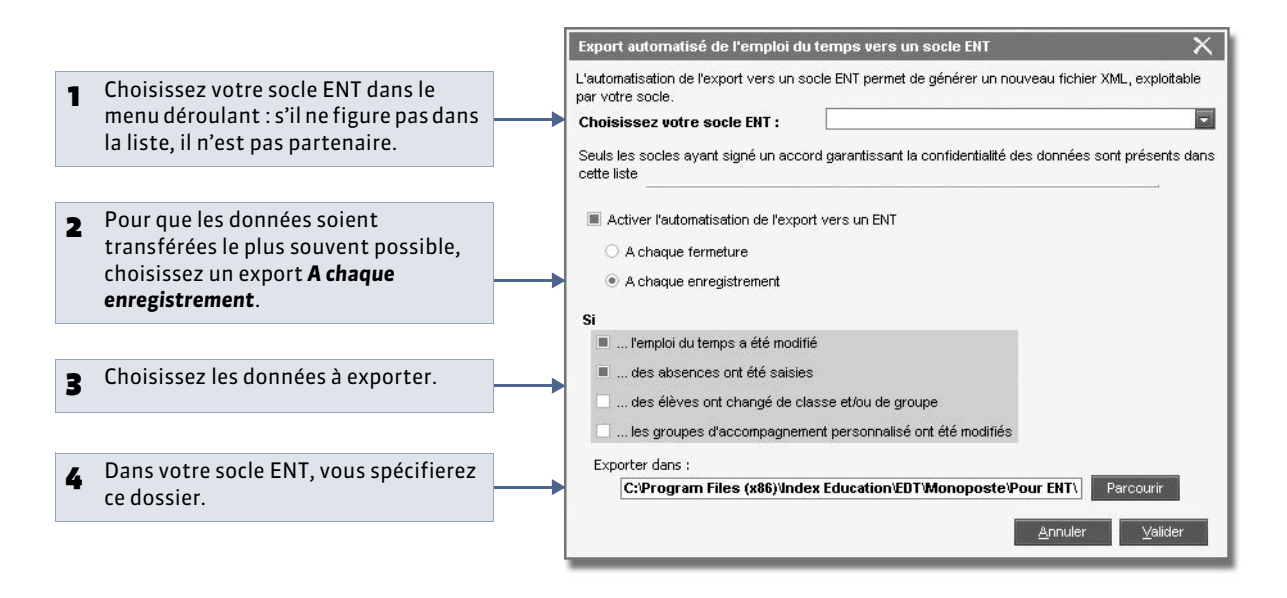

# Fiche 36 - Exporter au format iCal [VS]

À SAVOIR : vous exportez au format iCal les emplois du temps par semaine. Les fichiers \*.ics générés par EDT peuvent être lus par la plupart des agendas personnels et ordinateurs de poche de type PDA ou PALM ainsi que par les applications gérant les calendriers de type Microsoft Outlook ou Google Calendar. Les données iCal peuvent également être publiées sur Internet via un serveur web.

# 1 - Générer les fichiers iCal

9 Dans l'onglet Gestion par semaine et absences, menu Fichier > IMPORTS/EXPORTS > Autres > Exporter au format iCal

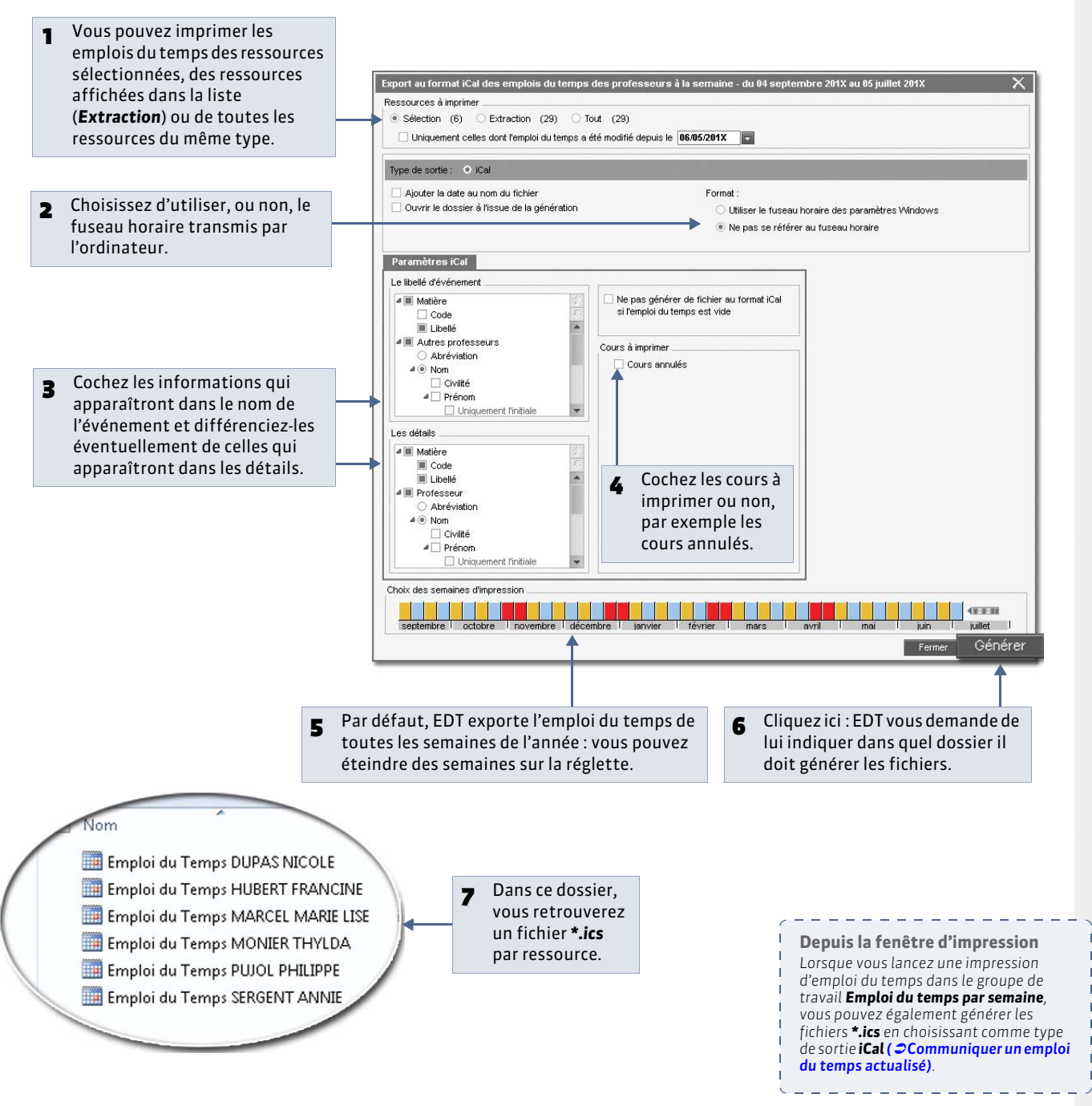

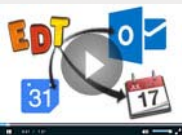

Exporter au format iCal
## 2 - Automatiser l'export

Menu Fichier > IMPORTS/EXPORTS > Autres > Export automatisé au format iCal

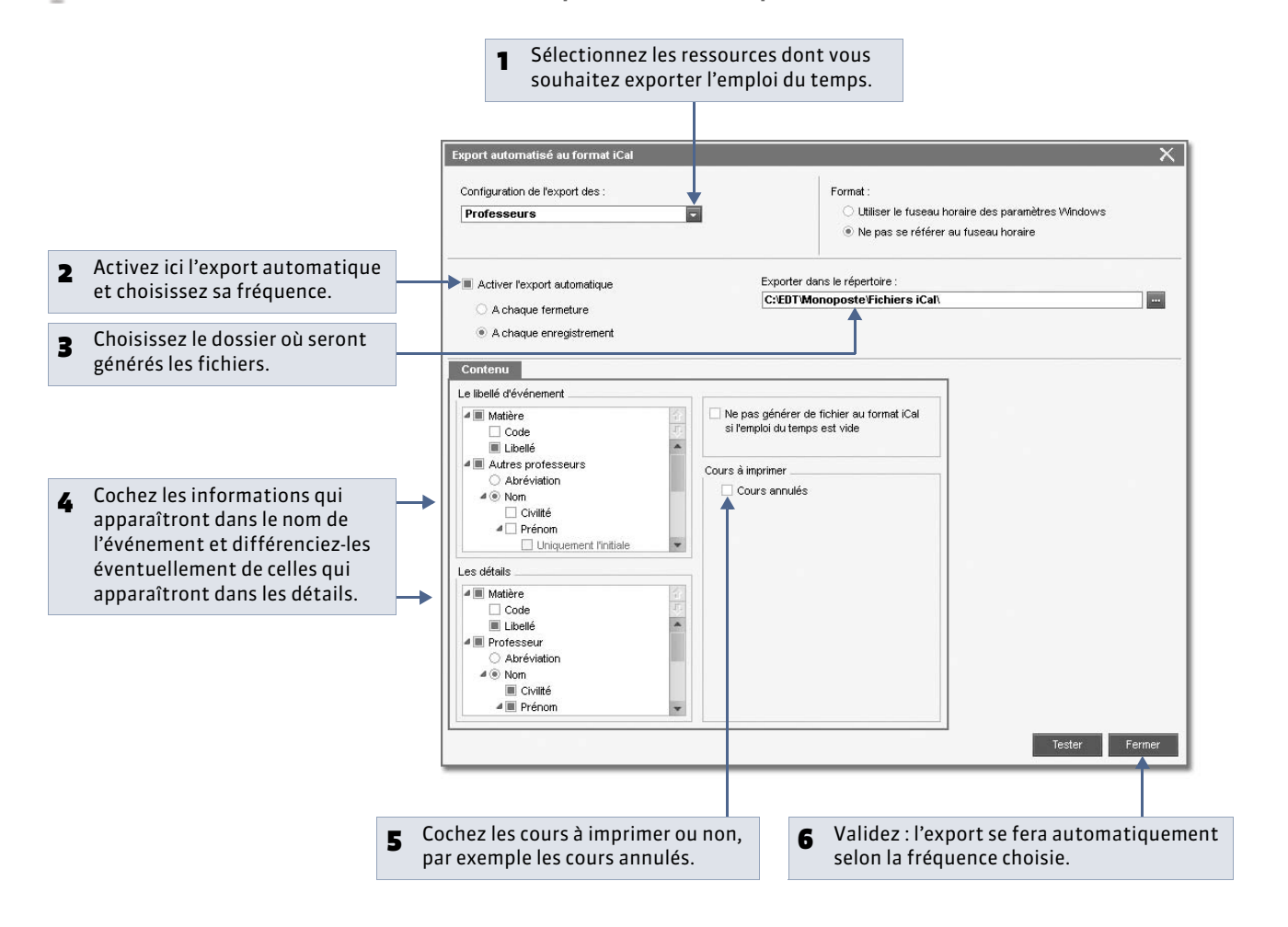

Remarque : pour générer une première fois tous les fichiers, cliquez sur le bouton Tester.

| Avec PRONOTE.net                                                                                       |
|----------------------------------------------------------------------------------------------------|
| Les professeurs peuvent générer<br>leur emploi du temps au format iCal<br>depuis l'Espace Professeurs. |
|                                                                                                    |

 **LE GUIDE PRATIQUE** 

# EDT - PRONOTE

Depuis la version 2013, les Clients EDT peuvent se connecter à un Serveur PRONOTE de même millésime pour réaliser toutes les modifications d'emploi du temps directement dans la base de données PRONOTE.

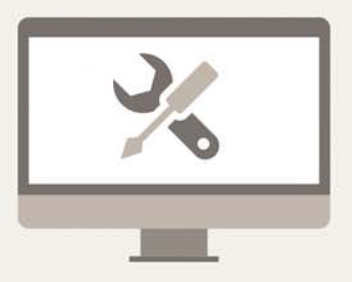

# Fiche 37 - Fonctionnement d'EDT et PRONOTE sur une seule base

#### À SAVOIR : si vous avez EDT[VS] et PRONOTE en réseau, vous pouvez travailler sur une seule base.

Les avantages :

- des emplois du temps actualisés en temps réel,
- des données uniques sans risque de doublon,
- aucun transfert à programmer.

# Étape 1 : construire la base PRONOTE à partir des données EDT

» Depuis EDT après la construction de l'emploi du temps

Vous enregistrez les données pour PRONOTE : EDT génère un fichier **\*.zip**. ( *⇒* Enregistrer les données EDT pour PRONOTE)

» Depuis PRONOTE

Vous récupérez ensuite les données :

- 1. Créez une base vide.
- Depuis l'Administration Serveur [1], lancez la commande **Fichier > Nouvelle base**. Mettez la nouvelle base en service. **2.** Importez les données EDT dans la nouvelle base.

Depuis un Client PRONOTE connecté à la nouvelle base, lancez la commande **Fichier > EDT > Initialiser la base avec les données d'EDT**, puis sélectionnez le fichier **\*.zip** généré depuis EDT. Les services de notation sont créés automatiquement.

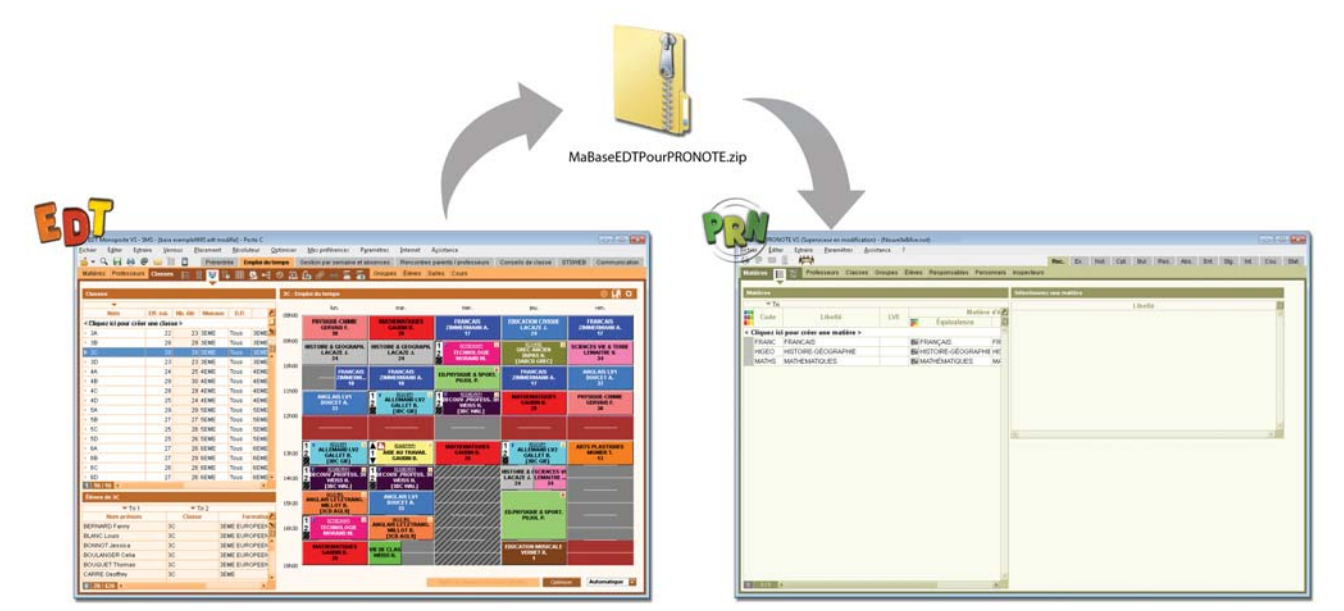

Remarque : pour plus d'informations sur la création de la base PRONOTE, consultez le guide pratique PRONOTE.

# Étape 2 : travailler sur la base PRONOTE depuis un Client EDT

Vous effectuez désormais toutes les modifications de l'emploi du temps directement dans la base PRONOTE. Pour cela, connectez-vous avec un Client EDT à la base PRONOTE. ( ⇒ Se connecter à une base PRONOTE depuis un Client EDT)

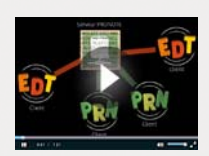

Partager une seule base de données

# Fiche 38 - Enregistrer les données EDT pour PRONOTE

À SAVOIR : pour pouvoir utiliser les données EDT directement dans PRONOTE, vous devez au préalable les enregistrer dans un format spécifique pour PRONOTE.

#### 1 - Enregistrer les données

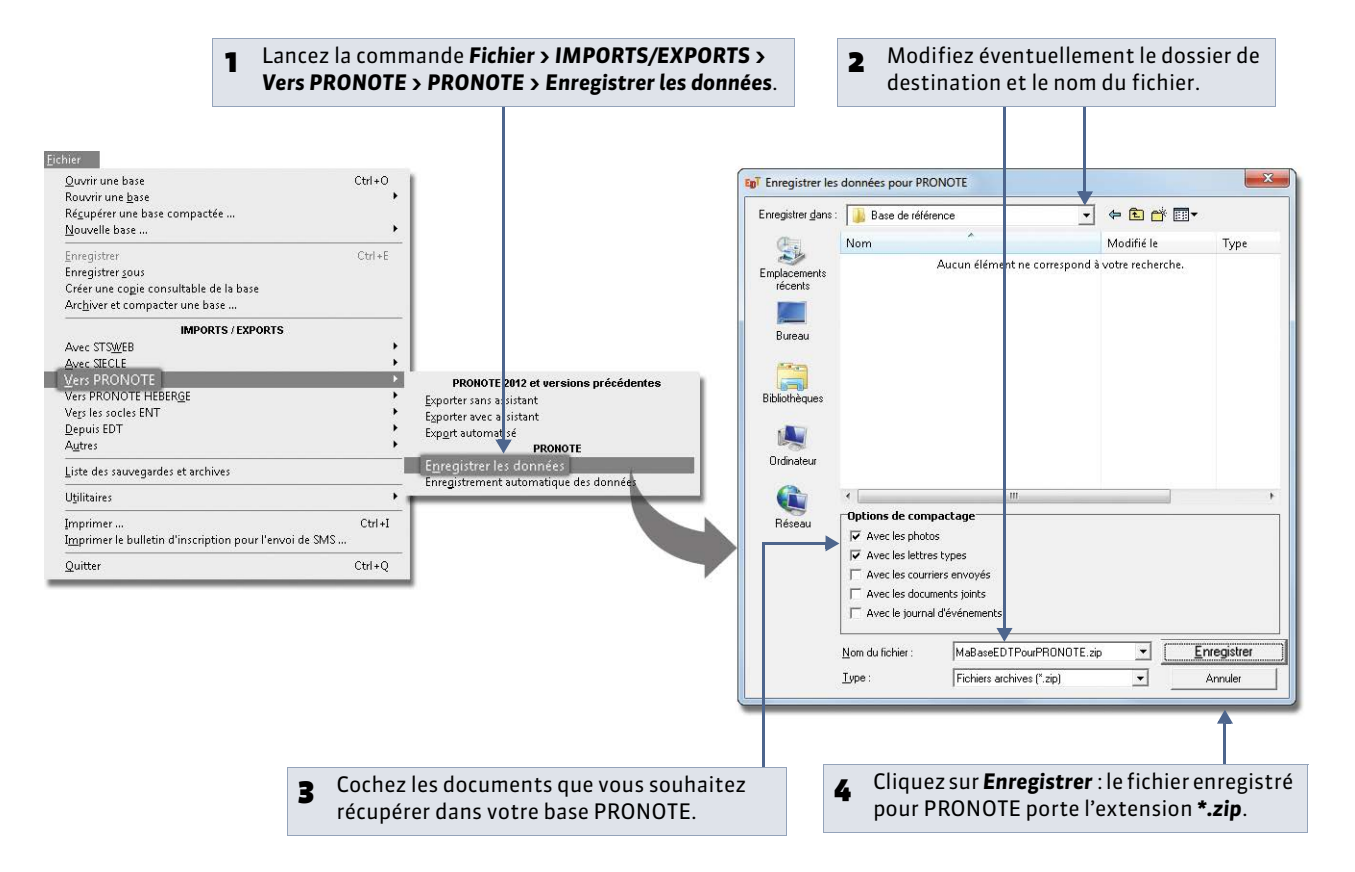

Remarque : choisissez un dossier de destination accessible depuis PRONOTE ou enregistrez le fichier sur une clé USB pour le déplacer ensuite dans un dossier accessible.

#### » Quels cours/services de notation sont créés dans PRONOTE ?

Tous les cours de la base EDT seront lus par PRONOTE; toutefois si les cours complexes ne sont pas suffisamment précisés, ils n'apparaîtront pas sur tous les emplois du temps et il sera impossible de saisir l'appel ou de remplir le cahier de textes pour ces cours. De même, si les cours en groupe ne contiennent pas d'élèves, ces cours n'apparaîtront pas sur les emplois du temps des élèves et il sera impossible de faire l'appel pour ces cours.

Remarque : lors de l'enregistrement des données pour PRONOTE, EDT vous prévient si certains cours ne sont pas suffisamment définis et vous propose de les extraire pour les modifier.

Tous les services correspondants aux cours seront créés automatiquement. Vous pourrez choisir les services que vous souhaitez activer.

#### 2 - Enregistrement automatique des données

L'enregistrement automatique est utile uniquement dans le cas où vous ne souhaitez pas, ou ne pouvez pas, travailler sur une base commune.

Dans ce cas, vous pouvez automatiser l'enregistrement des données EDT et récupérer ces données de manière automatique dans PRONOTE en activant la récupération automatique.

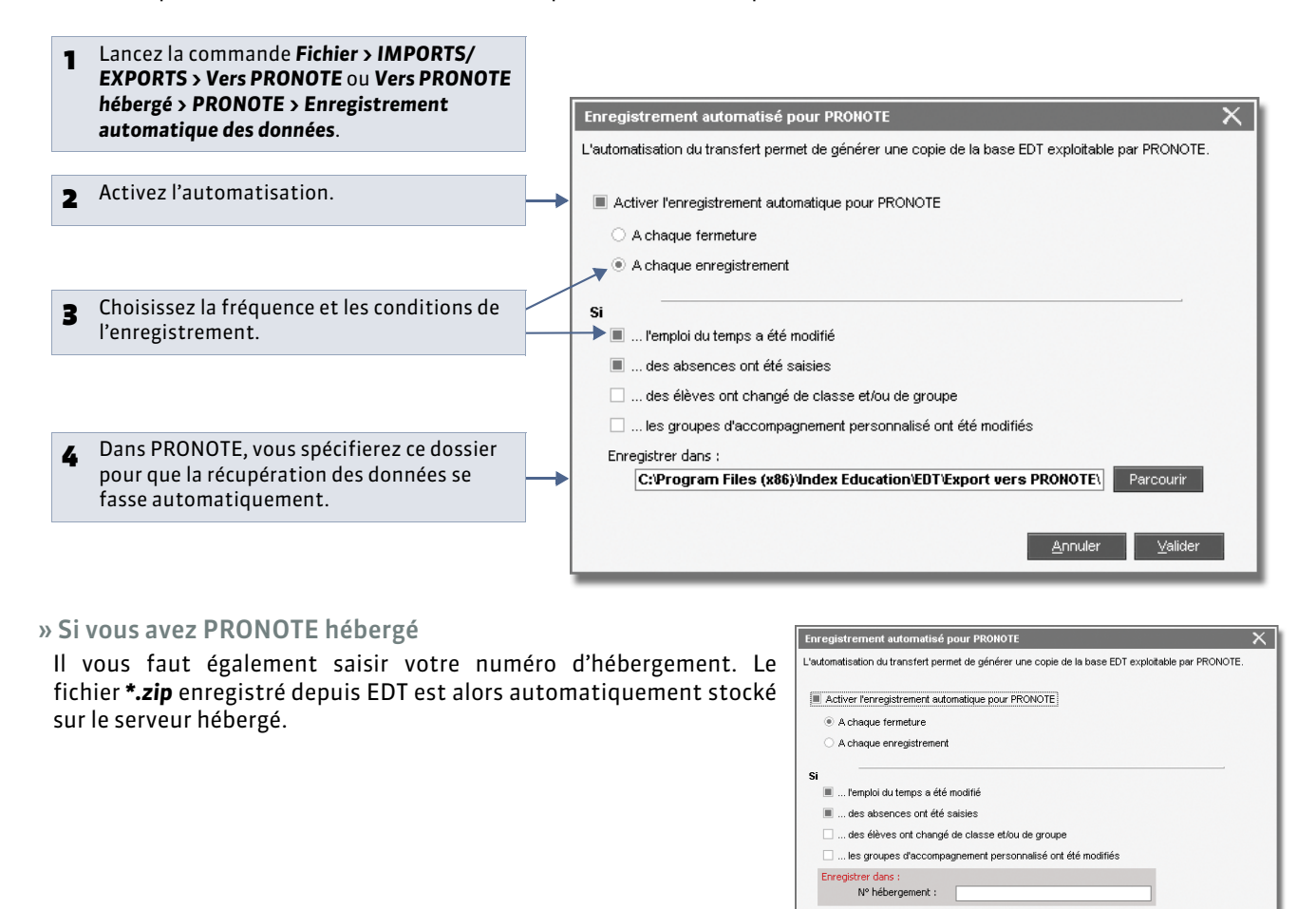

#### » Si vous gérez plusieurs établissements

Vous pouvez choisir d'exporter les données relatives à seulement l'un des établissements ou toutes les données de la base.

<u>A</u>nnuler <u>V</u>alider

#### 3 - Exporter les données vers PRONOTE 2012

Si vous avez PRONOTE 2012 (ou une version antérieure), vous ne pouvez pas travailler sur une base commune. Pour prendre en compte les modifications de l'emploi du temps, vous devez exporter les données d'EDT dans un fichier **\*.xml**, puis récupérer ces données dans la base PRONOTE.

#### » Préciser les cours et les services de notation à exporter

Par défaut, tous les cours sont exportés et tous les services de notation correspondants sont créés. Si vous ne souhaitez pas exporter certains cours, sélectionnez-les, faites un clic droit et lancez la commande **Modifier > Statut lors de l'export vers PRONOTE2012**.

Remarque : les cours complexes qui n'ont pas été précisés ainsi que les cours sans professeur ou sans classe ne peuvent pas être exportés vers PRONOTE. La commande **Extraire > Extraire les cours non exportables vers PRONOTE** vous permet de les retrouver rapidement.

» Exporter les données manuellement pour PRONOTE 2012

En choisissant l'export avec l'assistant, vous profitez des contrôles faits par EDT (cours non exportables, services redondants, classes sans élèves, etc.) et pouvez modifier à chaque étape les données présentées : les cours à exporter, les services à créer, le nom des groupes, etc.

Pour cela :

- Lancez la commande Fichier > IMPORTS/EXPORTS > Vers PRONOTE ou Vers PRONOTE hébergé > PRONOTE 2012 > Exporter avec l'assistant.
- 2. EDT vous guide étape par étape.
- 3. À la dernière étape, vous générez un fichier **\*.xml** qu'il faudra ensuite importer dans PRONOTE.

#### » Activer l'export automatique pour PRONOTE 2012

Pour que les emplois du temps (avec toutes les modifications saisies sur les emplois du temps par semaine) soient mis à jour régulièrement dans PRONOTE, activez l'export automatique : le fichier **\*.xml** est alors automatiquement actualisé selon la fréquence choisie.

Pour cela :

- Lancez la commande Fichier > IMPORTS/EXPORTS > Vers PRONOTE ou Vers PRONOTE hébergé > PRONOTE 2012 > Export automatisé.
- 2. Activez l'automatisation.
- 3. En version Monoposte, pour que les données soient transférées le plus souvent possible, choisissez un export à chaque enregistrement.
- 4. Choisissez les données à exporter.
- 5. Gardez en mémoire le dossier où les données sont exportées pour pouvoir le spécifier dans PRONOTE.

Remarque : il faut activer l'import automatique dans PRONOTE (**Fichier > EDT > Récupération automatique des données**) pour récupérer régulièrement les données du fichier **\*.xml** produit par EDT.

# Fiche 39 - Se connecter à une base PRONOTE depuis un Client EDT

À SAVOIR : pour modifier l'emploi du temps directement dans la base PRONOTE, vous connectez un Client EDT à la base PRONOTE.

#### Étape 1 : s'assurer que la base PRONOTE est ouverte et mise en service

Depuis l'Administration du Serveur

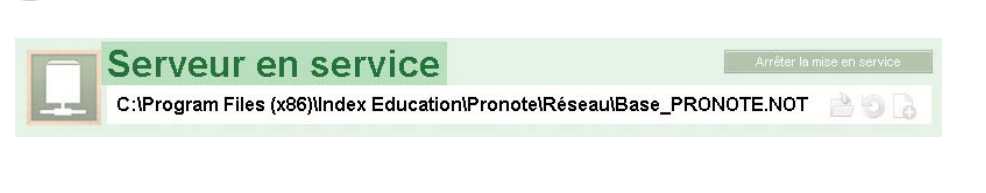

#### Utilisateurs EDT Monoposte Vous ne pouvez pas vous connecter à une base PRONOTE avec EDT Monoposte. Il faut utiliser un Client EDT que vous pouvez télécharger depuis le site Internet d'Index Education. Après les 8 semaines d'évaluation, vous devez acquérir un droit de connexion d'un Client EDT à un Serveur PRONOTE.

#### Étape 2 : s'assurer que les paramètres de connexion sont correctement définis

Pour que la base PRONOTE soit visible par le Client EDT et que les applications communiquent, il faut que les paramètres de connexion correspondent.

👰 Dans les Paramètres de publication du Serveur PRONOTE et dans la fenêtre de lancement du Client EDT

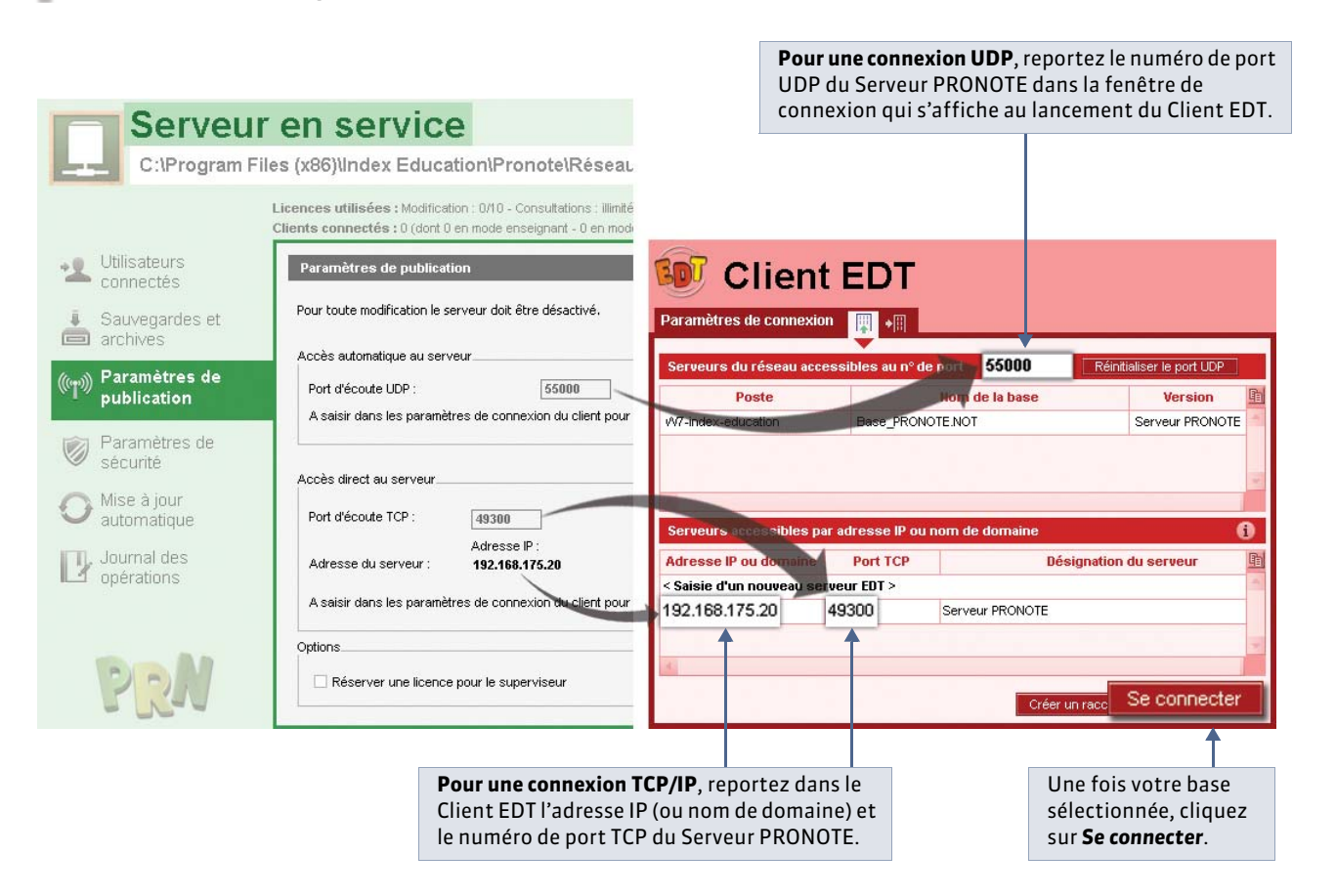

## Étape 3 : saisir les identifiants pour se connecter à la base PRONOTE

L'identifiant et le mot de passe à saisir sont les mêmes que ceux que vous utilisez pour accéder à la base PRONOTE via le Client PRONOTE.

# Fiche 40 - Travailler temporairement sur une copie de la base PRONOTE

À SAVOIR : si vous souhaitez faire des modifications importantes sur les emplois du temps sans bloquer le travail des autres utilisateurs par le passage en mode exclusif, nous vous conseillons de travailler temporairement avec EDT Monoposte sur une copie de la base de référence, puis d'importer les modifications dans la base de référence en service.

#### Étape 1 : créer une copie de la base PRONOTE

#### 💡 Depuis le Client 😡 connecté à la base PRONOTE

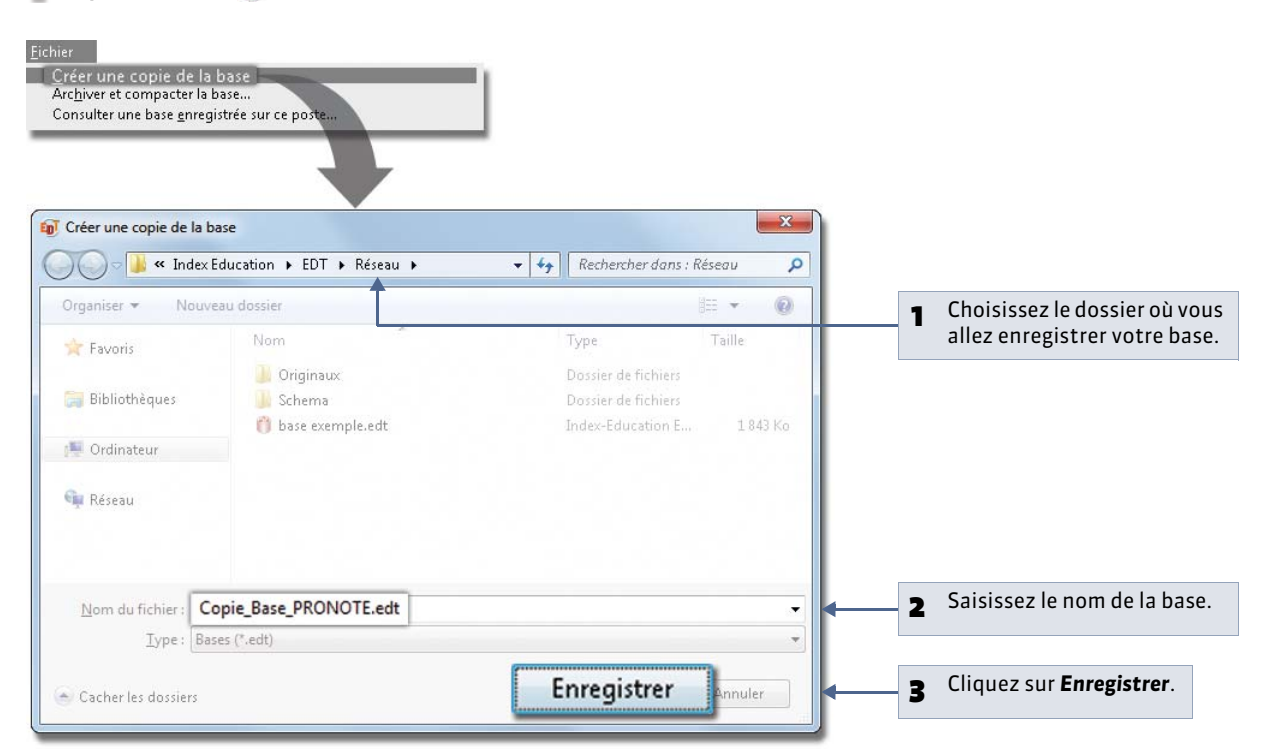

## Étape 2 : effectuer les modifications sur l'emploi du temps

Depuis EDT Monoposte, ouvrez le fichier **\*.edt** généré à l'étape précédente. Une fois l'emploi du temps modifié, enregistrez la base **\*.edt**.

Remarque : les établissements équipés de EDT en Réseau ne doivent pas remettre en service leur Serveur EDT, mais utiliser EDT Monoposte (téléchargeable sur notre site) pour travailler sur la copie de la base.

## Étape 3 : importer les nouveaux emplois du temps dans la base initiale

👰 Depuis le Client 💵 connecté à la base PRONOTE

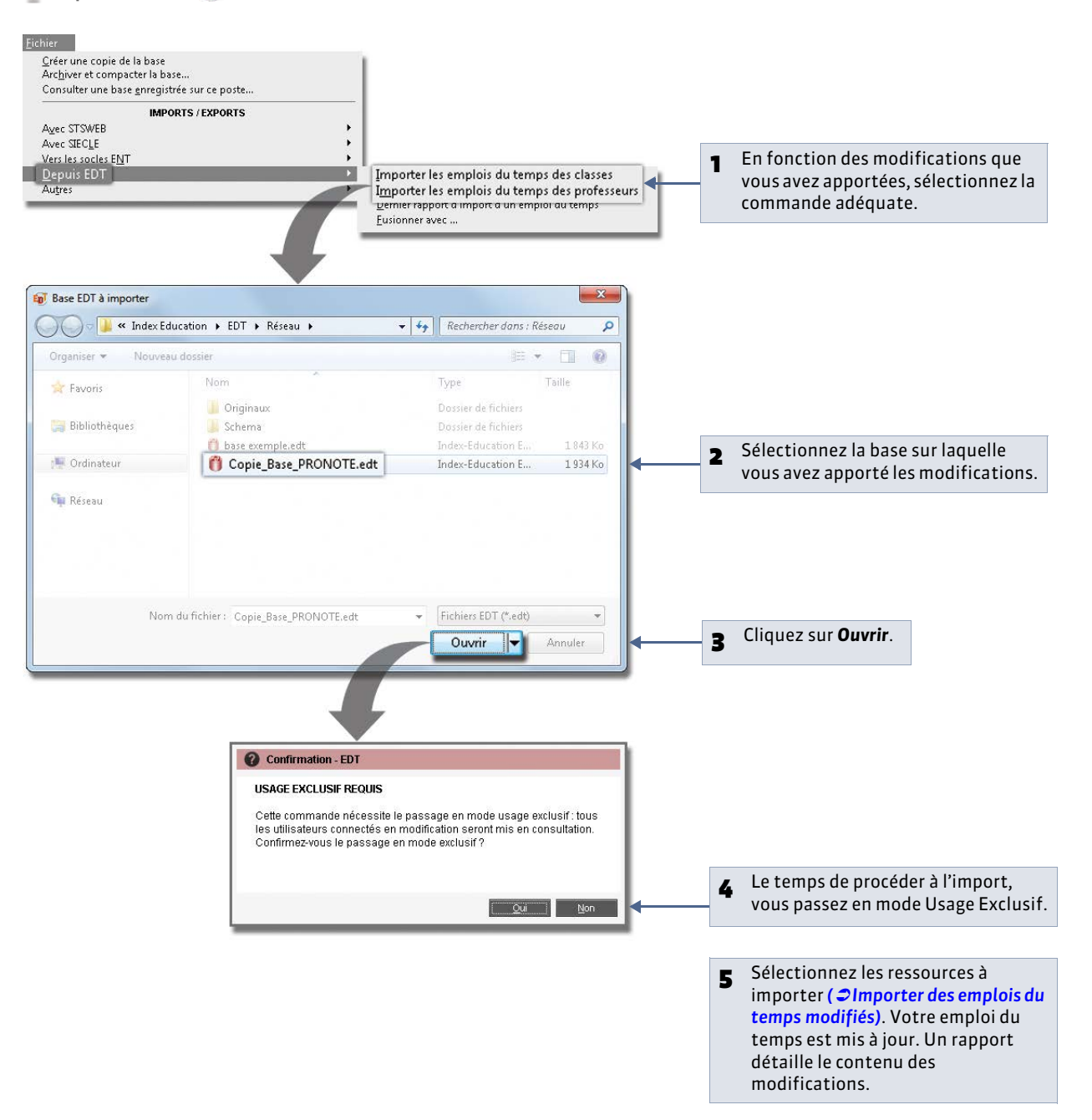

LE GUIDE PRATIQUE Prérentrée

# Prérentrée

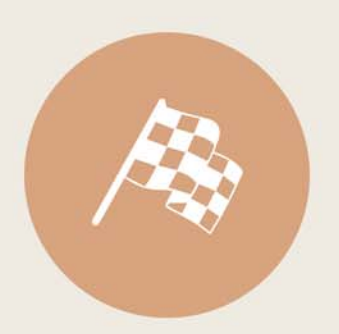

# Fiche 41 - Vérifier les matières et les professeurs

À SAVOIR : la première étape consiste à préciser certaines données nécessaires au calcul des besoins prévisionnels et au TRMD.

## 1 - Rattacher les matières aux disciplines

🍳 Affichage Prérentrée > Matières > 🗮

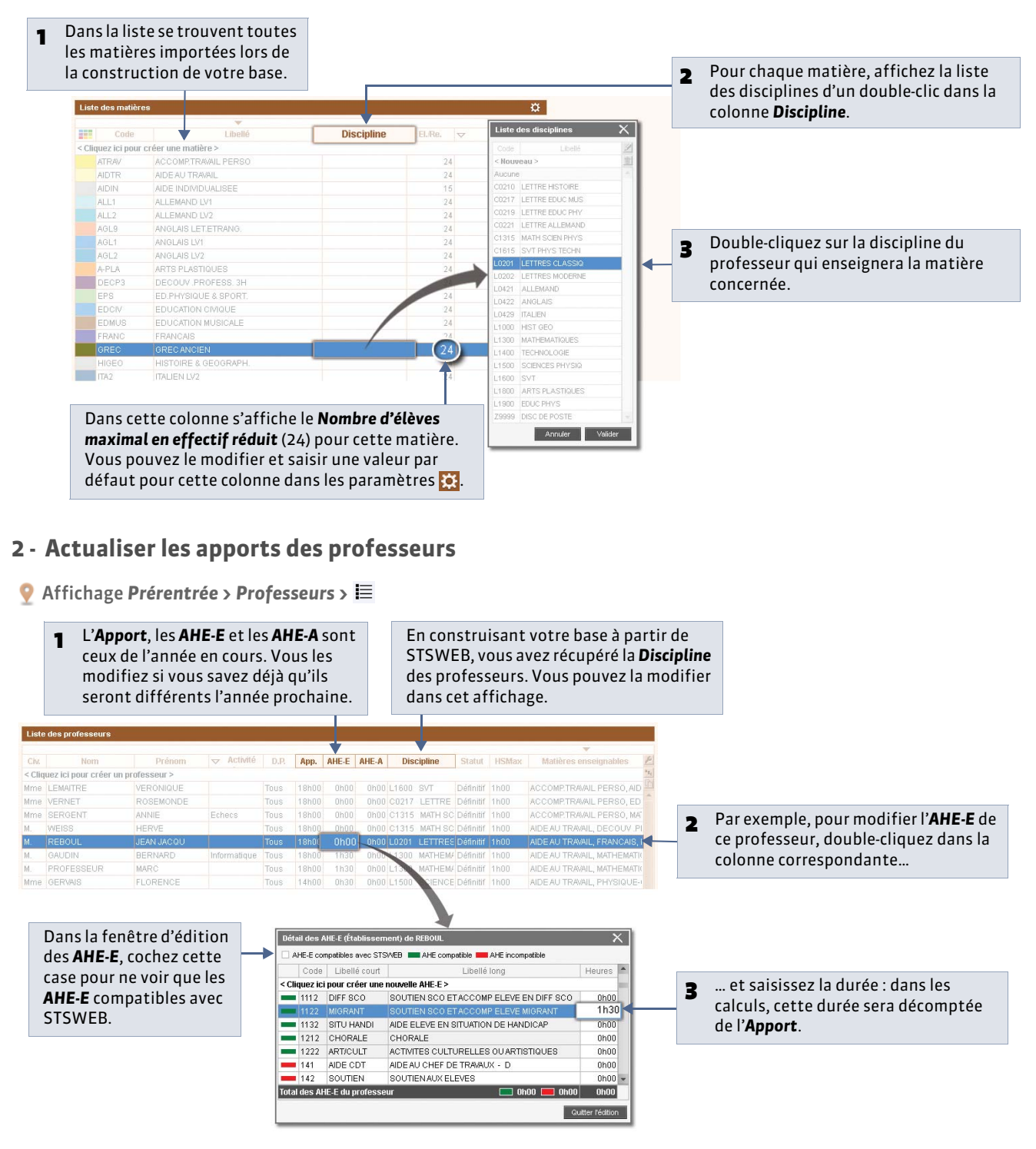

# Fiche 42 - Vérifier les MEF

À SAVOIR : vous récupérez les MEF de STSWEB. À vous de les vérifier et de saisir toutes les données spécifiques à votre établissement. Sachant que les classes prévisionnelles héritent des services du MEF, en modifiant les services des MEF, vous éviterez d'avoir à répéter une modification sur les services de chaque classe.

... ses services s'affichent ici.

## 1 - Saisir les effectifs et contrôler les services

Sélectionnez un MEF...

🍳 Affichage Prérentrée > MEF > 🐻

1

**Deux MEF pour un même niveau** Si vous avez plusieurs MEF pour un même niveau, sélectionnez-les tous avant de faire les modifications : vous ne modifierez qu'une fois les services en commun.

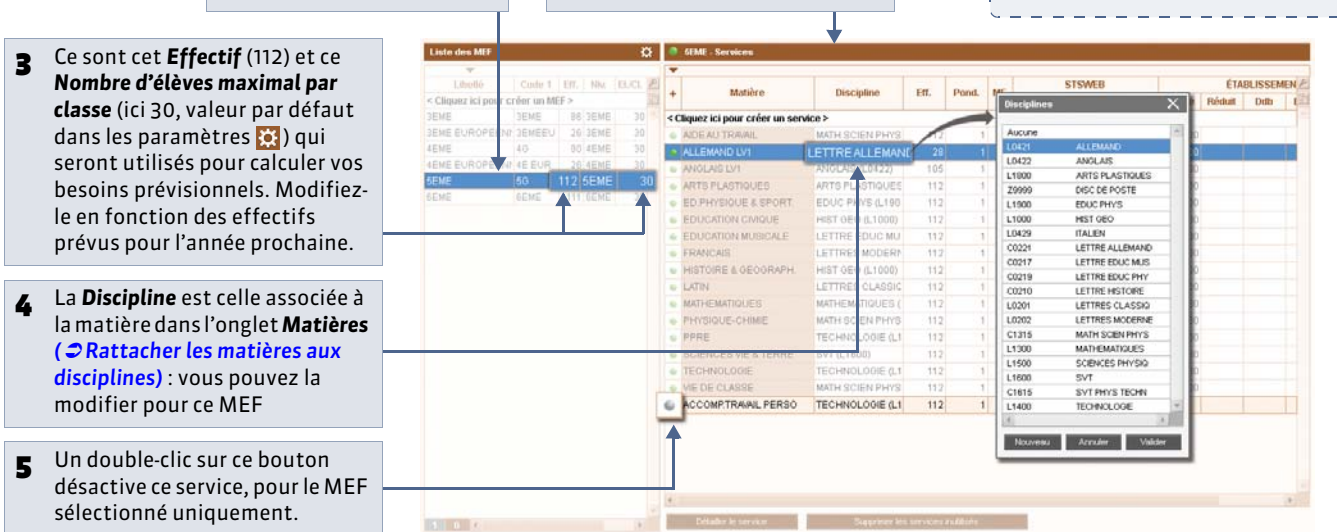

#### 2 - Préciser les services dont les matières ne sont pas enseignées en classe entière

2

🤶 Affichage Prérentrée > MEF > 🐻

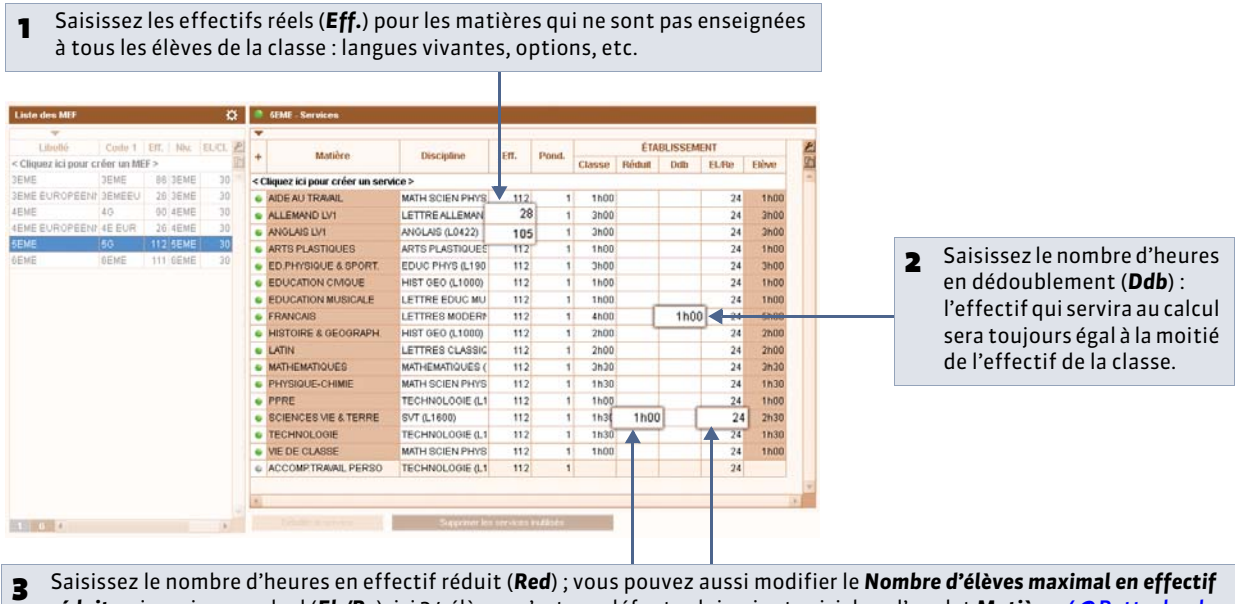

réduit qui servira au calcul (El./Re), ici 24 élèves, c'est par défaut celui qui est saisi dans l'onglet Matières ( 2 Rattacher les matières aux disciplines).

#### 3 - Détailler certains services

Lorsque la matière du service n'est pas réellement celle qui sera enseignée aux élèves (par exemple, sous l'intitulé « Itinéraire de découvertes » sont enseignées plusieurs matières), vous pouvez différencier les matières, ou uniquement les disciplines en détaillant le service.

🛱 🌒 SEME - Services Liste des MEF Code 1 Eff. Nrs. 2 Cliquez ici pour créer un MEF > 88 3EME 26 3EME JEME JEME JEME JEME UROPEENNE JEMEEU «Cliquez ici pour créer ut Sélectionnez le MEF... 1 ... et le service à détailler. 2 . ITINER.DECOUV Disciplines Détailler le service Supprimer les services nutilisés COLUMN A ALLEMAND L0421 L0422 ANGLAIS ARTS PLASTIQUES 1800 Z9999 DISC DE POSTE Cliquez sur Détailler le service. 1 1 9 0 0 EDUC PHYS 3 HIST GEO .1000 L0429 ITALIEN C022 LETTRE ALLEMAND C0217 ITINER.DECOUVAUTRES C0219 LETTRE EDUC PHY LETTRE HISTOIRE LETTRES CLASSIQ 00210 ITINER DECOUVAUTRES 112 1600 L0201 L0202 LETTRES MODERNE C1315 L1300 MATH SCIEN PHYS MATHEMATIQUES Double-cliquez dans la colonne Discipline 11500 SCIENCES PHYSIG 4 puis sur la discipline du sous-service. SVT PHYS TECHN C1615 11400 TECHNOLOGIE Nouveau Annuler Valider SEME - Services Matière d'un sous-service Chaque sous-service peut avoir une Mathies Eff. Pond. MF MinMax Hédulf Diffe matière et une discipline qui lui sont < Cliquez ici pour créer un service > propres. MATH SCIEN PHYS AIDE AU TRAME LETTRE ALLEMAND ALLEMAND LV1 \_ \_ \_ \_ \_ \_ \_ \_ \_ \_ \_ \_ \_ \_ ARTS PLASTIQUES ARTS PLASTIQUEE th00 EDUCATION MUSICALE ETTEC COULD MIL LETTRES MODER Pour créer d'autres sous-services, 5 . ITINER DECOUVA sélectionnez le service... ITINER DECOUVAUTRES 7.600 7.600 SVT (1.1600) 112 112 ITINER DECONNAUTRES ARTS PLASTIQUES ( LETTRES CLASSIC MATH SCIEN PH 1130 PHYBIQUE-CHIMIE SCIENCES VIE & TERRE 1h30 ACCOMPTRAMIL PERSO TECHNOLOGIE (L1 \_ \_ \_ \_ \_ \_ \_ \_ \_ \_ \_ \_ \_ \_ Créer un sous service primer les services inutilisés Suppression d'un sous-service Pour supprimer un service ou sous-Т service, glissez-le hors de la liste ou ... et cliquez sur Créer un sous-service. 6 utilisez la touche [Suppr] du clavier. Т \_ \_ \_ \_ \_ \_ \_ \_ \_ \_ \_ \_ \_ \_ \_ \_ .

💡 Affichage Prérentrée > MEF ou Classes prévisionnelles > 🐻

# Fiche 43 - Calcul des besoins prévisionnels en fonction des MEF

À SAVOIR : le calcul des besoins prévisionnels convertit en heures poste par matière les volumes horaires des MEF.

#### 1 - Indiquer le mode de calcul

🍳 Affichage Prérentrée > Besoins prévisionnels > 🗏

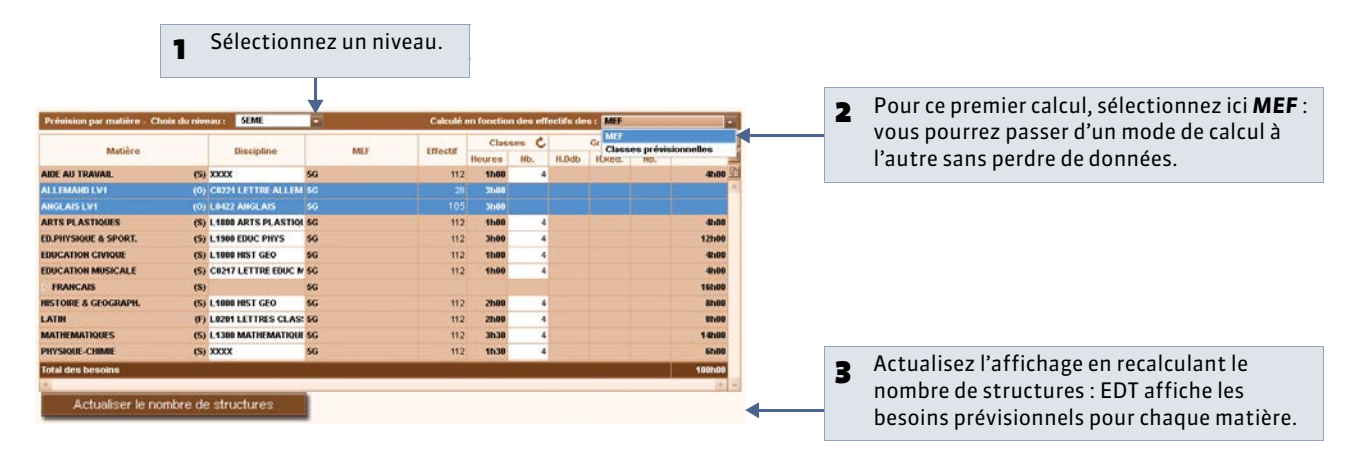

## 2 - Comment EDT calcule les besoins prévisionnels

🁰 Affichage Prérentrée > Besoins prévisionnels > 🧮

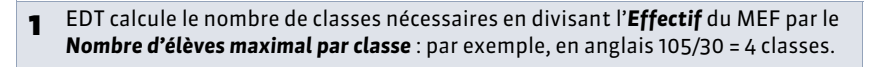

| Matière         |     | Discipline         | MEE  | Effortif | Classes |    | C |       | Pagaina |     |         |
|-----------------|-----|--------------------|------|----------|---------|----|---|-------|---------|-----|---------|
| Matiere         |     | Discipline         | WIEF | Lifecui  | Heures  | NE |   | H.Ddb | H.Red.  | Nb. | Desonis |
| AIDE AU TRAVAIL | (S) | XXXX               | 5G   | 112      | 1h00    |    | 4 |       |         |     | 4h00    |
| ALLEMAND LV1    | (0) | C0221 LETTRE ALLEM | 5G   | 28       | 3h00    |    | 1 |       |         |     | 3h00    |
| ANGLAIS LV1     | (0) | L0422 ANGLAIS      | 5G   | 105      | 3h0(    |    | 4 |       |         |     | 12h0    |

2 EDT calcule pour chaque matière les besoins en heures d'enseignement en multipliant le nombre d'heures par le nombre de classe : 3h00 x 4 = 12h00.

#### » Calcul du nombre de groupes

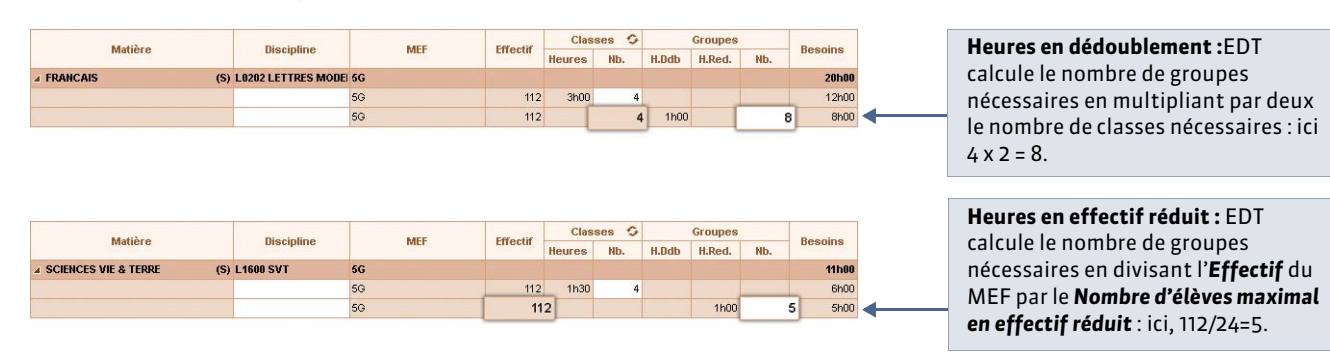

Remarque : EDT utilise pour le calcul les informations que vous avez saisies dans **Prérentrée > MEF >** To ( **Calcular Services**). Retournez sur cet affichage si vous souhaitez modifier le **Nombre d'élèves maximal par classe** ou le **Nombre d'élèves maximal en effectif réduit**.

# Fiche 44 - Compléter le TRMD

À SAVOIR: le TRMD compare par discipline les besoins prévisionnels aux moyens dont vous disposez. À partir de ce tableau, vous pouvez vérifier le nombre de postes et d'heures supplémentaires dont vous avez besoin pour assurer tous les enseignements.

## 1 - Lire le tableau

9 Affichage Prérentrée > Besoins prévisionnels > Tá

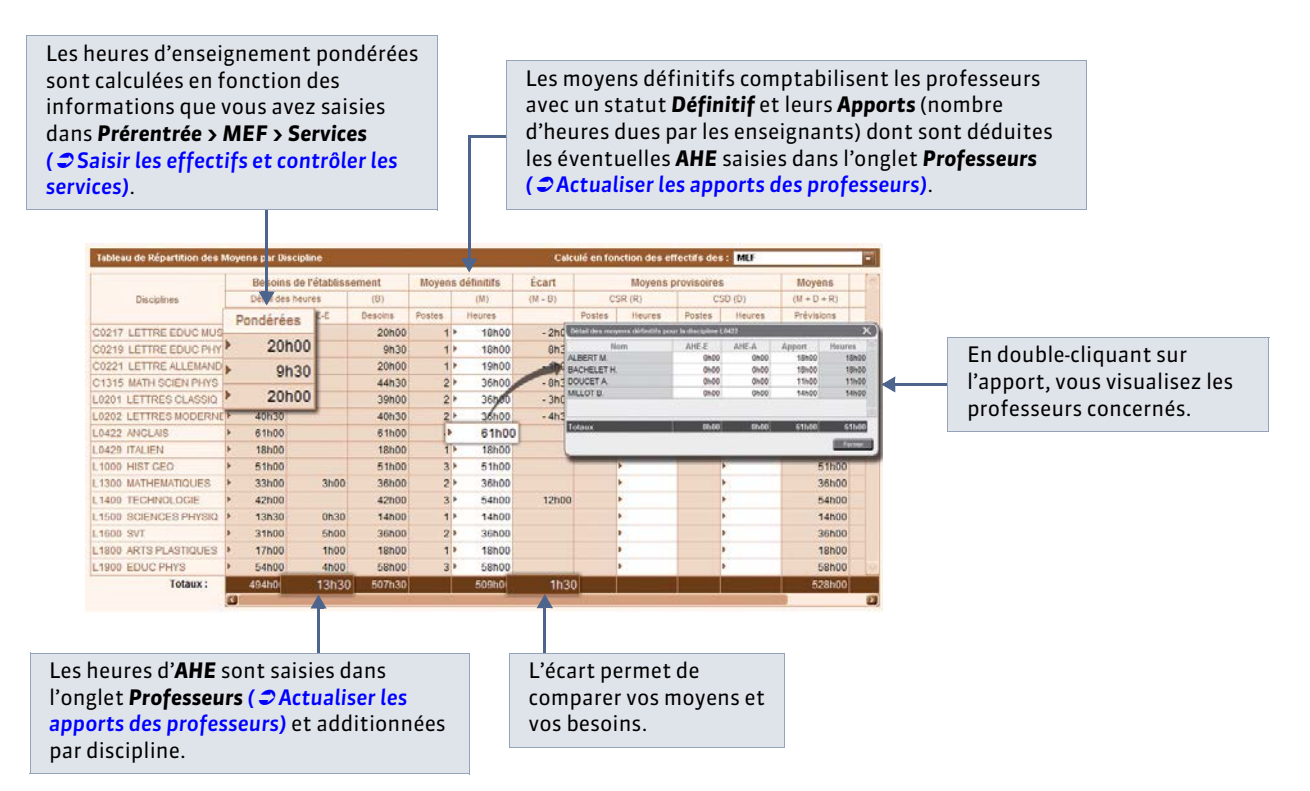

# 2 - Renseigner les moyens provisoires

9 Affichage Prérentrée > Besoins prévisionnels > Transmission

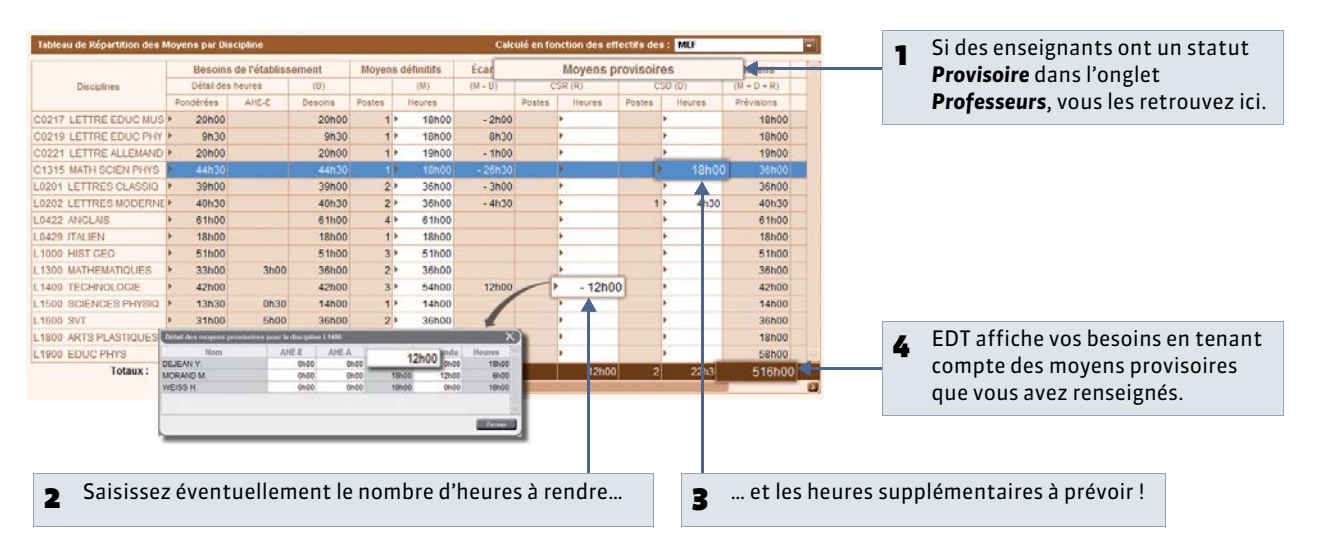

# Fiche 45 - Ajuster les besoins à partir des classes prévisionnelles

À SAVOIR : en saisissant les classes prévisionnelles, vous pouvez calculer vos besoins en fonction des effectifs des classes et non en fonction des effectifs des MEF. La plupart du temps, vos classes prévisionnelles sont les mêmes que celles de l'année en cours.

#### 1 - Saisir ou récupérer les classes prévisionnelles

🤶 Affichage Prérentrée > Classes prévisionnelles > 🐻

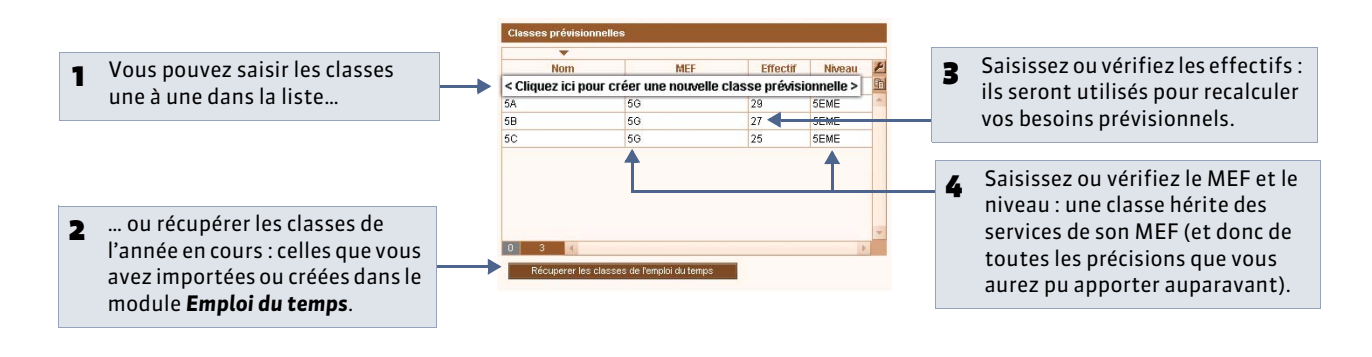

## 2 - Vérifier les services de la classe

🍳 Affichage Prérentrée > Classes prévisionnelles > 🐻

| 1 Sélectionnez une classe                                                                                                    | 2 ses services, hérités du N<br>s'affichent ici.                                                                                                    | MEF,                                                                                                    |
|----------------------------------------------------------------------------------------------------|----------------------------------------------------------------------------------------------------|----------------------------------------------------------------------------------------------------|
| Classes prévisionantiles                                                                                                    | A Services     A Matilino     Me Discipi     A A Matilino     Me Discipi     A A Matilino     Me Discipi     AMOLAS LV1     ILLETTRE ALLEMA     MOLAS LV1     ILLETTRE ALLEMA     MOLAS LV1     ANOLAS LV1     ANOLAS     ANOLAS     ANOL | Classe Red. 02     Provide Red. 02     Provide Red. 02     Pr                                                                                                    |
| 11         4         -           PAtpaintain dag verfrecting dans MAE (sin stansse<br>4.4. Sin (sin stansse)         60         60         63           50         112         28         27         25         63           PRicaperer Int classes der Kenglic dis Tergs         60 tergs         60         60         60         60         60         60         60         60         60         60         60         60         60         60         60         60         60         60         60         60         60         60         60         60         60         60         60         60         60         60         60         60         60         60         60         60         60         60         60         60         60         60         60         60         60         60         60         60         60         60         60         60         60         60         60         60         60         60         60         60         60         60         60         60         60         60         60         60         60         60         60         60         60         60         60         60         60         60 | TECHNOLOGIE     G TECHNOLOGIE     WIE DE CLASSE     S MATH SCIEN PHY                                                                                                    | CO271 LETTRE ELUCAND<br>CO274 LETTRE ELUCAND<br>CO276 LETTRE ELUCAND<br>CO276 LETTRE ELUCAND<br>CO276 LETTRE ELUCAND<br>LETTRE SLASSO<br>LO20 LETTRES LASSO<br>LO20 LETTRES LASSO<br>LO20 SCENES PHYSO<br>LISO SCENES PHYSO<br>LISO SCENES PH |

## 3 - Calculer les besoins à partir des classes prévisionnelles

🍳 Affichage Prérentrée > Besoins prévisionnels > 🔳

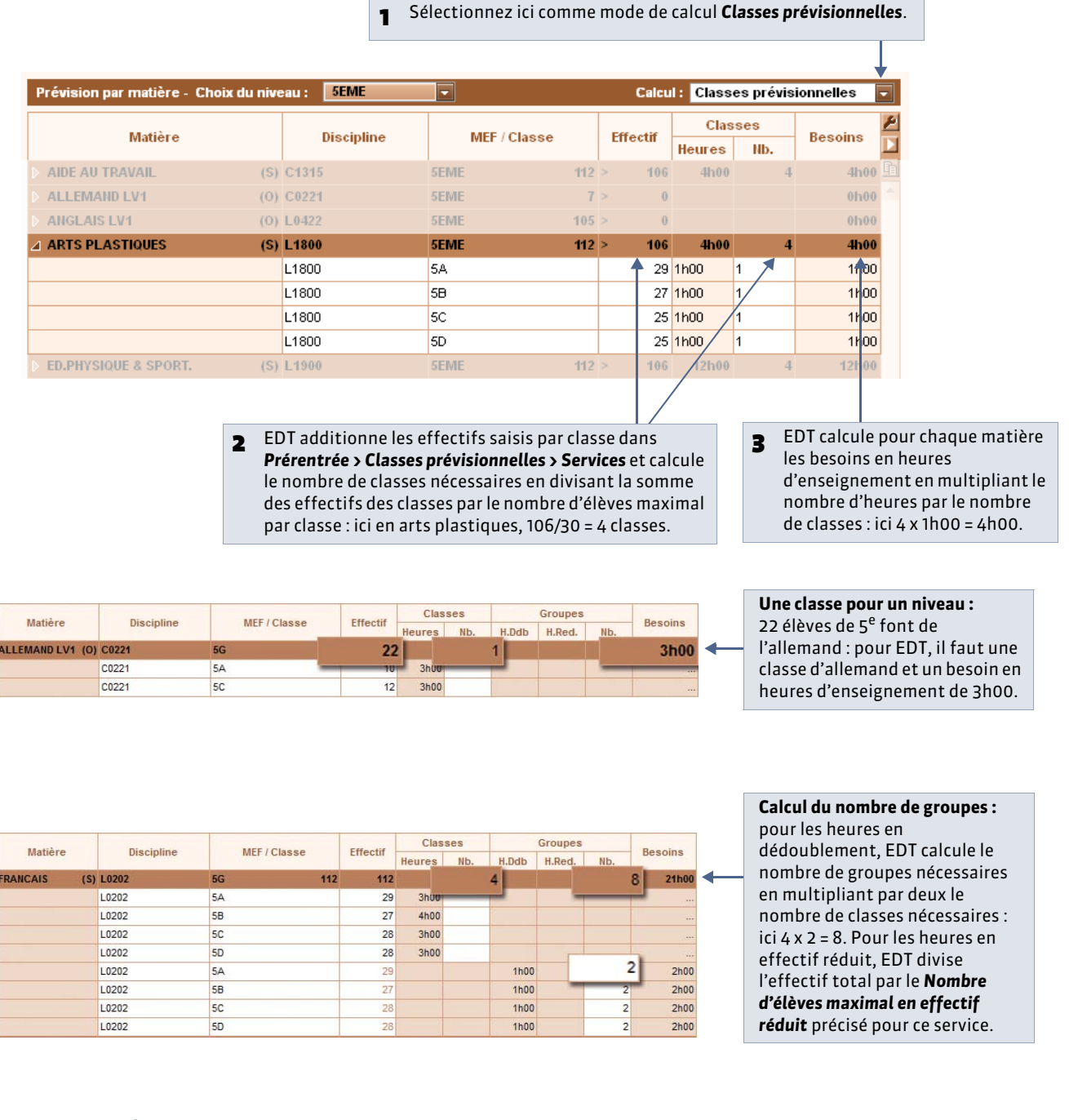

#### » TRMD actualisé

Dans l'affichage **Prérentrée > Besoins prévisionnels >** H ( **C** Lire le tableau), le tableau est actualisé avec ces besoins prévisionnels.

#### » Alignements de classe

Pour qu'un seul service soit décompté lorsque plusieurs classes ont cours ensemble, il est nécessaire d'aligner les classes ( CAligner les classes).

# Fiche 46 - Aligner les classes

À SAVOIR : aligner les classes qui ont cours ensemble permet d'ajuster les besoins prévisionnels et de générer des cours complexes lors de la création automatique des cours.

# Possibilité n° 1 : aligner les classes lors de la prévision des besoins

Cette méthode est indiquée quand les classes sont regroupées pour un cours de la même matière.

🍨 Affichage Prérentrée > Besoins prévisionnels > 🗮

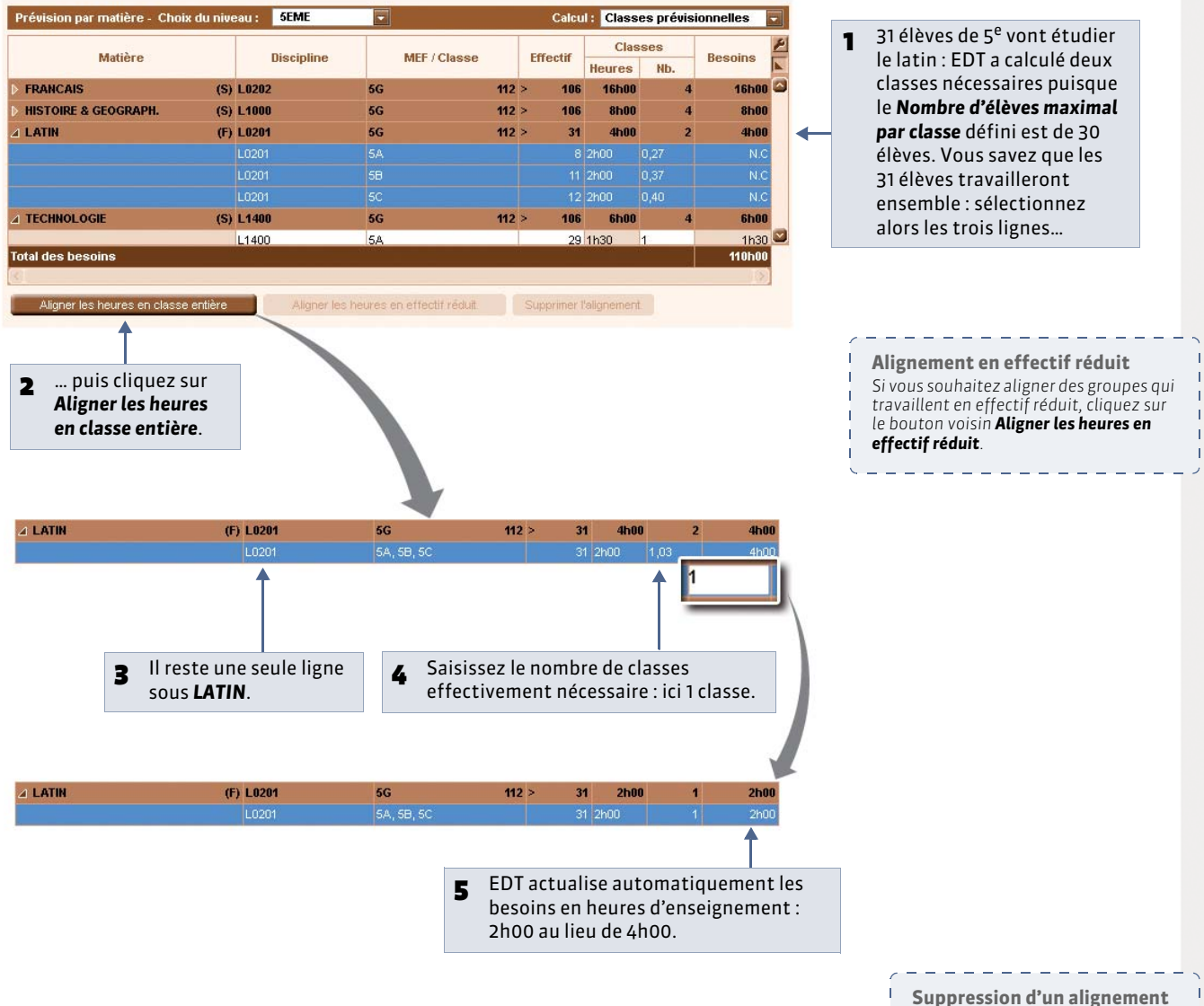

Pour supprimer un alignement, sélectionnez-le, puis cliquez sur le bouton **Supprimer l'alignement** en bas du tableau.

# Possibilité n° 2 : aligner les classes lors de la préparation des cours

Cette méthode est indiquée lorsque des cours de différentes matières doivent être alignés.

Q Affichage Prérentrée > Préparation des cours > Z

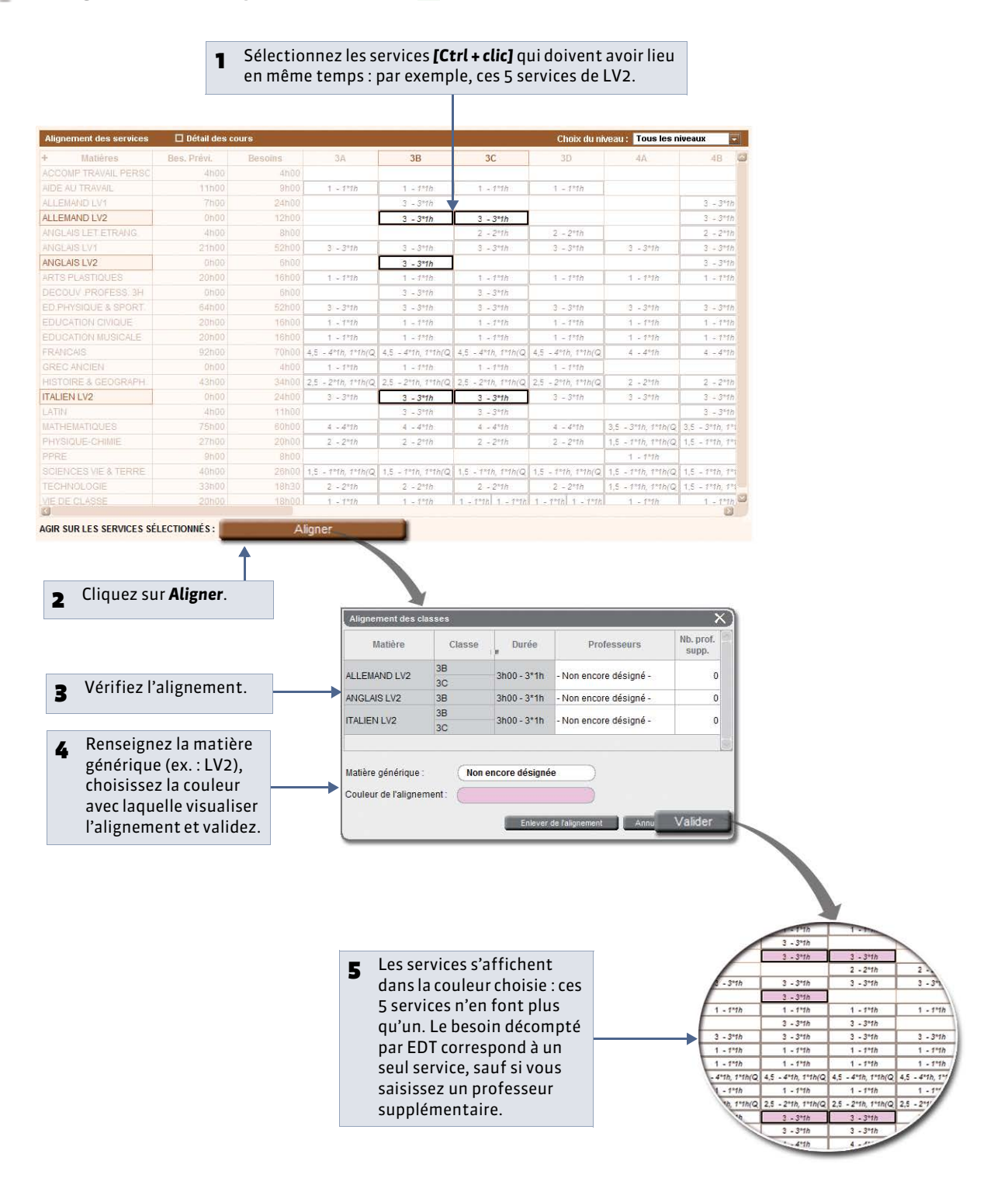

# Fiche 47 - Affecter les professeurs aux services

À SAVOIR : l'affectation des professeurs aux services peut se faire manuellement (notamment si la répartition des classes entre les professeurs est décidée d'avance) ou automatiquement, en laissant EDT affecter les professeurs dans le respect des contraintes que vous définissez.

### 1 - Affecter manuellement les professeurs aux services

🤶 Affichage Prérentrée > Préparation des cours > 🎶

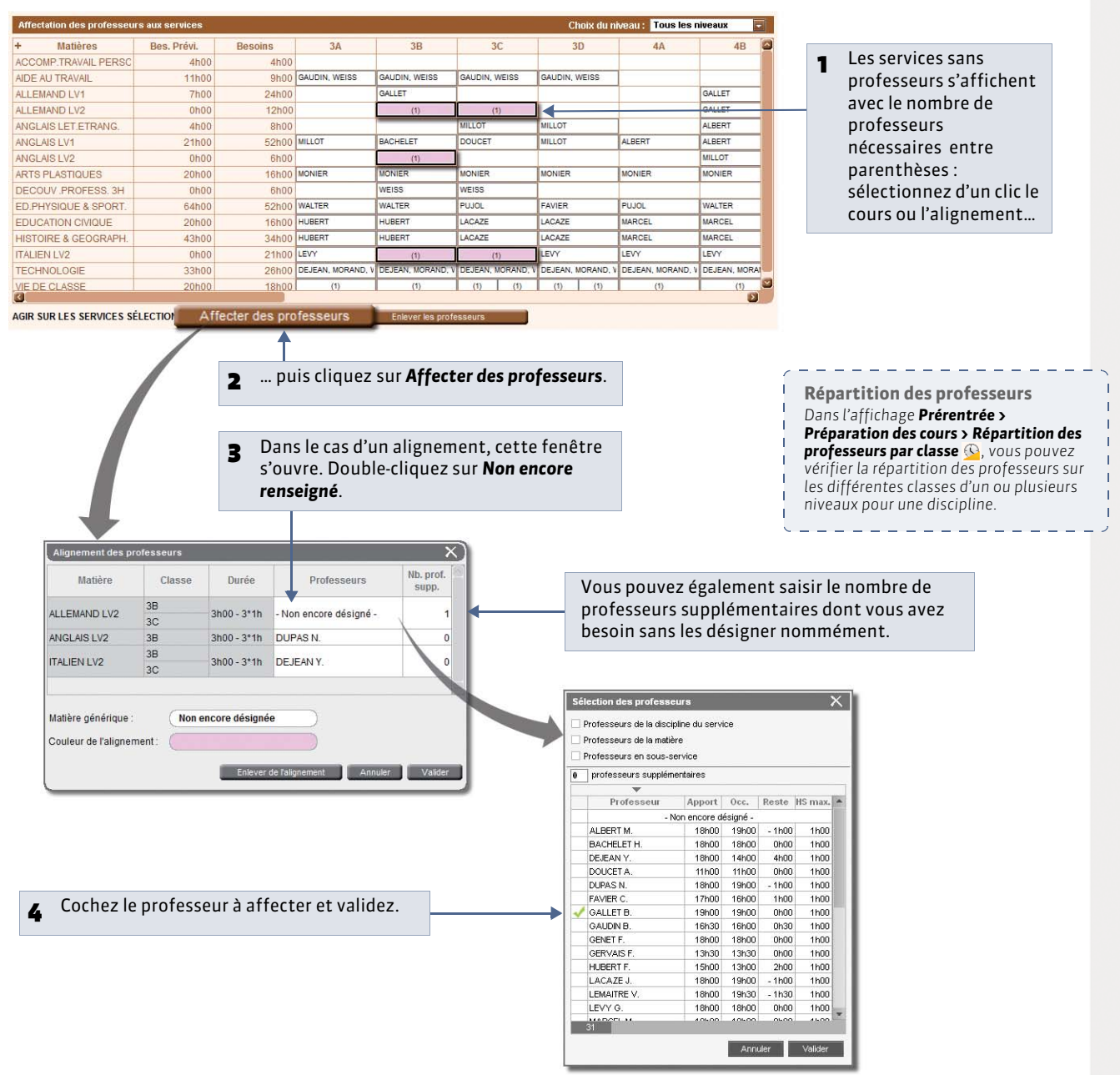

#### » Affecter rapidement les professeurs principaux

Nouveauté 2014 Pour affecter les professeurs principaux, aux heures de vie de classe par exemple, sélectionnez les cours **[Ctrl + clic]**, faites un clic droit et sélectionnez **Affecter les professeurs principaux si possible**. EDT affecte les professeurs renseignés dans la colonne **Professeurs principaux** de l'onglet **Prérentrée > Classes prévisionnelles > Services 1**.

## 2 - Affecter automatiquement les professeurs aux services

#### » Saisir les contraintes horaires

Dans l'onglet **Prérentrée > Répartition des services > Liste =**, saisissez les indisponibilités des professeurs EDT ( **Caisir les contraintes horaires**) et éventuellement les autres contraintes horaires (**Caisir contraintes horaires**). EDT répartira les services de façon à respecter les indisponibilités croisées des enseignants.

#### » Saisir vos préférences

🍨 Affichage Prérentrée > Répartition des services > 📴

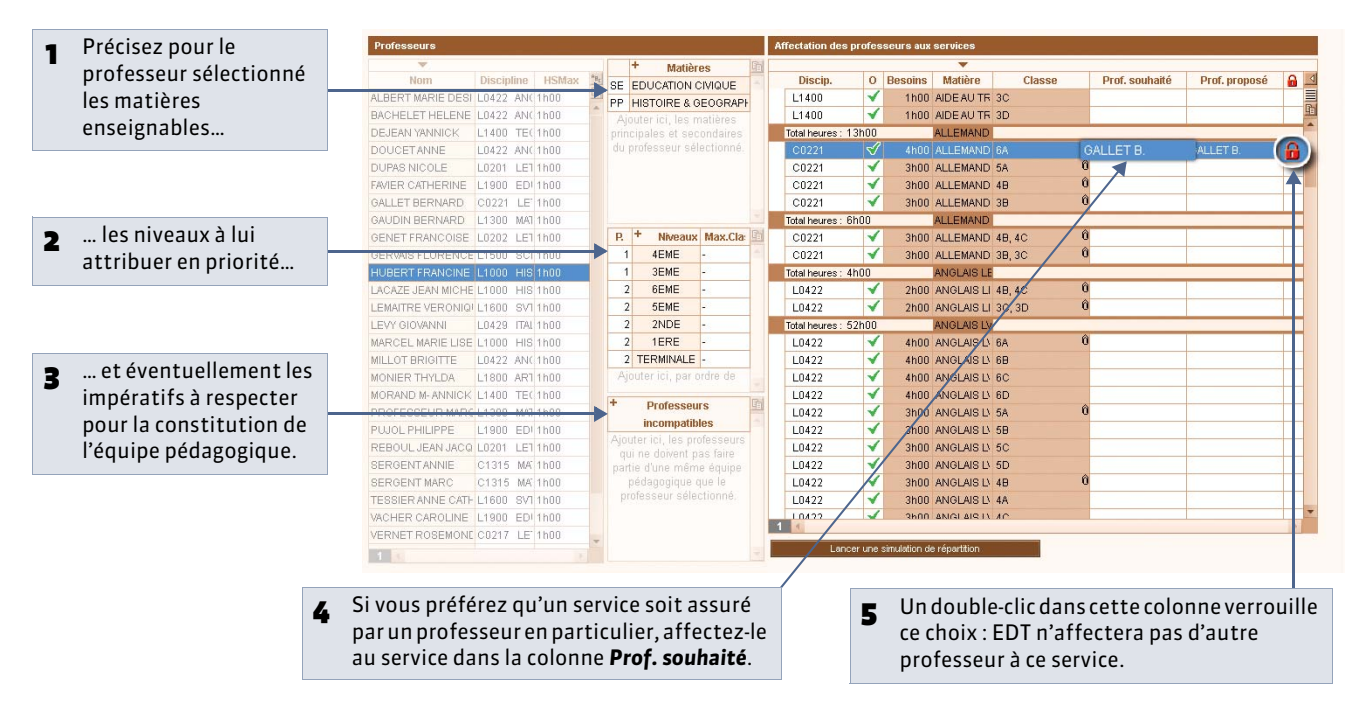

#### » Simuler la répartition des services

🍨 Affichage Prérentrée > Répartition des services > 🐓

|                                                       |                                                                              | Dans l'affichage <b>Prérentrée &gt;</b> |
|-------------------------------------------------------|------------------------------------------------------------------------------|-----------------------------------------|
| Professeurs                                           | Affectation des professeurs aux services                                     | Repartition des services > Equipe       |
| ▼ Hatières                                            |                                                                              |                                         |
| Nom Disc. HSMax SE AIDE AU TRAVAIL                    | Discip. O Besoir Matière Classe Prof. souhaité Prof. proposé 🔒 🖳             | controler classe par classe les         |
| ALBERT MARIE DE L0422 AN 1h00 SE PHYSIQUE-CHIMIE      | L0201 🗹 1h00 AIDE AU T 5A REBOUL J.                                          | équipes pédagogiques constituées.       |
| BACHELET HELEI L0422 AN 1h00 Aiouter ici les          | L1400 🗹 1h00 AIDE AU T 5B DEJEAN Y.                                          |                                         |
| DEJEAN YANNICK L1400 TE 1h00 matières principales et  | L1500 🗸 1h00 AIDE AU T 5B GERVAIS F.                                         | `                                       |
| DOUCET ANNE L0422 AN 1h00 secondaires du              | L0201 🖌 1h00 AIDE AU T 5C REBOUL J.                                          |                                         |
| DUPAS NICOLE L0201 LE 1h00 professeur                 | L1300 🗸 1h00 AIDE AU T 5D PROFESSEUR                                         |                                         |
| FAVIER CATHERIF L1900 EE 1h00                         | L1600 🖌 1h00 AIDE AUT 4D 2+                                                  |                                         |
| GALLET BERNARI C0221 LE 1h00                          | L1300 🖌 1h00 AIDE AU T 3A, 3B, 3C, 3E 🕅 > GAUDIN B.                          |                                         |
| GAUDIN BERNAR L1300 M/ 1h00 D + Man Cl                | L1400 ✓ 1h00 AIDE AU T 3A, 3B, 3C, 3E () → WEISS H.                          |                                         |
| GENET FRANCOI: L0202 LE 1h00 P. Miveaux Max.cl        | Total heures : 24h00 ALLEMANE                                                | trombone indique un                     |
| GERVAIS FLOREN L1500 SC 1h00                          | C0221 4h00 ALLEMANI 6A 🕥 ALLET B. GALLET B. 🔒                                | ignoment                                |
| HUBERT FRANCII L1000 HI 1h00                          | C0221 🖌 3h00 ALLEMANI 5A 😈 GALLET B. dli                                     | ignement.                               |
| LACAZE JEAN MIC L1000 HI 1h00 2 0EME -                | C0221 🖌 3h00 ALLEMANI 4B 👔 GALLET B.                                         |                                         |
| LEMAITRE VERON L1600 SV 1h00 2 4EME -                 | C0221 🗹 3h00 ALLEMANI 3B 👔 GALLET B.                                         |                                         |
| LEVY GIOVANNI L0429 IT/ 1h00 2 2NDE -                 | 4h00 ALLEMANI 6D GALLET B.                                                   |                                         |
| MARCEL MARIE LI L1000 HI 1h00 2 TERMINAL              | 4h00 ALLEMANI 6B 2+                                                          |                                         |
| MILLOT BRIGITTE L0422 AN 1h00 2 TERMINAL -            | 3h00 ALLEMANI 5C i+                                                          |                                         |
| MONIER THYLDA L1800 AF 1h00 Ajouter ici, par ordre    | Total heures : 6h00 ALLEMANE                                                 |                                         |
| MORAND M- ANNI L1400 TE 1h00 * Professeurs            | C0221 🗹 3h00 ALLEMANI 4B, 4C 🛈 GALLET B.                                     |                                         |
| PROFESSEUR MA L1300 MA 1h00 incompatibles             | C0221 🖌 3h00 ALLEMANI 3B, 3C 🔞 i+                                            |                                         |
| PUJOL PHILIPPE L1900 EE 1h00 Ajouter ici, les         | Total heures : 4h00 ANGLAIS L                                                |                                         |
| REBOUL JEAN JA LO201 LE 1h00 doivent pas faire partie | L0422 🗹 2h00 ANGLAIS L 4B, 4C 🔞 MILLOT B.                                    | incez une simulation de                 |
| SERGENT ANNIE C1315 M 1h00 d'une même équipe          | L0422 🗹 2h00 ANGLAIS L 3C, 3D 🔋 MILLOT B. ré                                 | partition : vous pouvez                 |
| SERGENT MARC C1315 M 1h00 pédagogique que le          | Total heures : 52h00 ANGLAIS L                                               | odifier les contraintes et              |
| TESSIER ANNE C. L1600 SV 1h00 professeur              |                                                                              |                                         |
| VACHER CAROLIN L1900 EL 1h00                          | Lancer une simulation de répartition que que que que que que que que que que | le vous le souhaitez.                   |

Équipes pédagogiques

# Fiche 48 - Générer automatiquement les cours

À SAVOIR : pour générer automatiquement les cours depuis l'onglet Prérentrée, vous devez avoir saisi vos classes prévisionnelles (ou récupéré celles contenues dans l'onglet Emploi du temps). Il est recommandé d'avoir également affecté les professeurs aux services, mais vous pourrez toujours le faire ensuite depuis l'onglet Emploi du temps.

### 1 - Décomposer les services

🍨 Affichage Prérentrée > Préparation des cours > 🐻

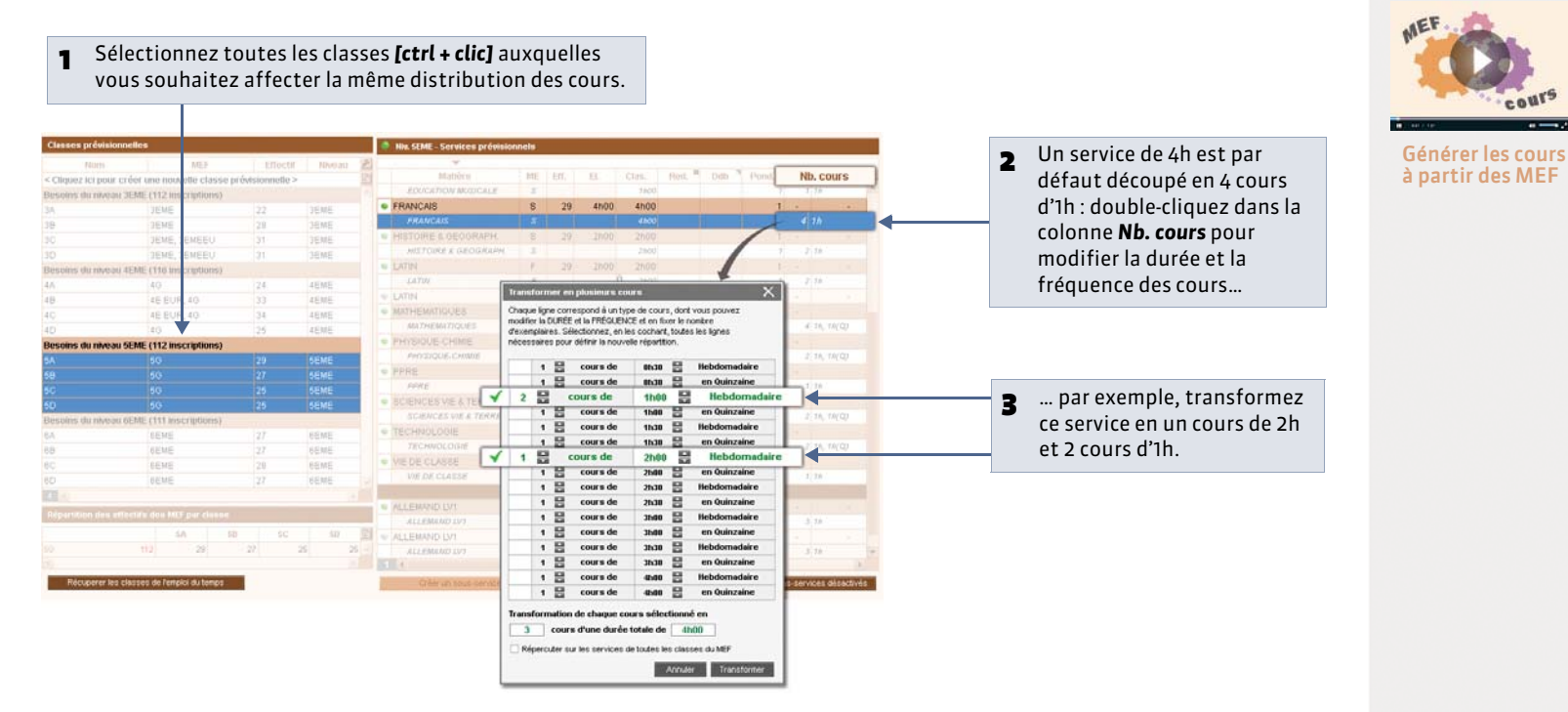

## 2 - Créer les cours

💡 Affichage Prérentrée > Préparation des cours > 📝 ou 狂

| 4           | REALIZING .          | Bee Drive | Decoine | 36                | 90              | 30                |                  | 44              | AD          |
|-------------|----------------------|-----------|---------|-------------------|-----------------|-------------------|------------------|-----------------|-------------|
| 1000        | IND TO AVAIL OF DOOR | Den Prem  | Desuits | 346               | 10              | 36                | 30               | 4/5             | de          |
| ADC A       | IN TRAVAL FEROL      | 4000      | 4000    | CALIFUR INFIRE    | ALPH NOR        | CAUPAN INDER      | CALIFORN SECTION | -               |             |
| ALLEN       | LAND LANS            | 7500      | 24600   | Gunnin meree      | DALLET          | Serverit, maree   | Auronia, meisa   |                 | OWLET       |
| ALLEN ALLEN | UNID CV1             | 7100      | 24000   |                   | OWNER           | CAULET.           |                  |                 | GALLET      |
| ARACH A     | UQ I ET ETDANIO      | 4500      | 4500    |                   | official l      | MELOT             | MER CONT.        |                 | 2/0/07      |
| ANDOL/      | VOLET ETRANS.        | 4000      | 62500   | MILLOT            | TRACINE PT      | DOUGET            | Laure Cor        | AL DEDT         | ALDERT      |
| ALCOLD      | 436.91               | 21000     | 02000   | ange on           | ANDAT           | DOUGET            | million 1        | Photo           | HUCAT       |
| ADTO        | 931.VZ               | 00100     | 0000    | MONIFO.           | ALCONT .        | LADAUED.          | Lucaure.         | HOLIER          | MANUER      |
| PPC131      | PLASTIQUES           | 20000     | 10000   | advelor.          | MUNICH.         | upreipe           | actually.        | entrative.      | BORDER.     |
| DECO        | UV PROFESS 3N        | 0000      | 3000    | Luci Pre          | WEIGO           | MEIO0             | CAUSTO           | 1000            | WALTER      |
| COLIC       | TON ONOUT            | 04000     | 52000   | 100.105           | IN DECK         | 140400            | LACATE           | HUBCE           | HIRCH I     |
| COUL        | ATION CIVILUE        | 20800     | 10000   | HUDDART .         | HUBERG          | UNDALE            | LACALE           | LERALET         | LEBUET.     |
| EDUC        | ATION MUSICALE       | 20000     | 10000   | VERONE,1          | VERNET          | VESSE:            | VERNET           | VERNET          | VERNET      |
| FRANK       | JADS                 | 92000     | 70800   | DUPAS             | UUPAS           | ZIDDERDANN        | IVAL1ER          | VIAL IER        | URNET       |
| GREC        | ANCIEN               | 0600      | 100     | DUPAS             | DOPAS           | DUPAS             | DUPAS            |                 |             |
| HISTO       | IRE & GEOGRAPH.      | 43h00     | 34h00   | HUBERT            | HUBERT          | LACAZE            | LACAZE           | MARCE,          | MARCEL      |
| ITALIE      | NLV2                 | 0h00      | 18h00   | TEAX              | LEVY            | LEVY              | (EVX             | LEVY            | LEVY        |
| LATIN       |                      | 4h00      | Bh00    |                   | DUPAS           | DUPAS             |                  |                 | REBOUL      |
| MATHE       | EMATIQUES            | 75h00     | 60h00   | SERGENT           | SERGENT         | GAUDIN            | GAUDIN           | GAUDIN          | GAUDIN      |
| PHYSI       | QUE-CHIMIE           | 27h00     | 20h00   | GERVAIS           | GERVAIS         | GERVAIS           | GERVAIS          | SERGENT         | SERGENT     |
| PPRE        |                      | 9009      | Shoo    |                   |                 | 10.000            |                  | LEMA/TRE        |             |
| SCIEN       | CES VIE & TERRE      | 40000     | 25h00   | TESSIER           | LEMA/TRE        | LEMA/TRE          | LEMAITRE         | LEMA/TRE        | LEMA/TRE    |
| TECH        | NOLOGIE              | 33h00     | 13h00   | DEJEAN, MORAND. 1 | DEJEAN, NORAND. | DEJEAN, MORAND, I | DEJEAN, MORAND,  | DEJEAN, MORAND. | DEJEAN MORA |
| VIE DE      | CLASSE               | 20500     | 18h00   | (1)               | (1)             | (7) (7)           | (1) (1)          | (1)             | (7)         |
| 6           |                      |           | 2003    |                   |                 |                   |                  |                 | 8           |

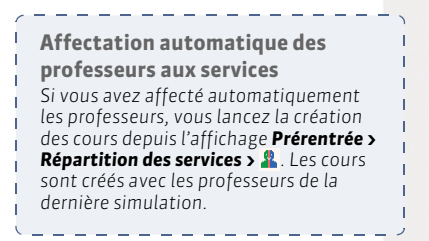

Cliquez sur **Créer les cours** : ces cours remplacent tous ceux que vous pouvez avoir dans la base pour le niveau sélectionné. LE GUIDE PRATIQUE Emploi du temps

# Gestion des ressources

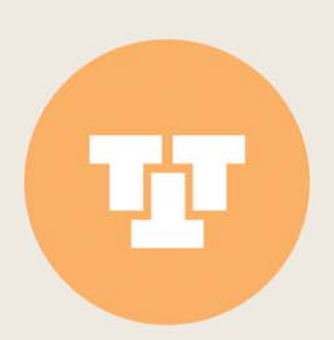

# Fiche 49 - Affichage des données dans les listes

À SAVOIR : toutes les données s'affichent en liste, les informations se répartissent en colonnes. Vous pouvez entièrement personnaliser ces listes, durablement en organisant les colonnes, ou le temps d'une manipulation, pour voir uniquement les données qui vous intéressent avec les extractions.

#### 1 - Organiser les colonnes

Toutes les colonnes ne sont pas affichées par défaut. Affichez la fenêtre de personnalisation de la liste 🔑 pour choisir les colonnes à afficher.

#### 🂡 Dans toutes les listes

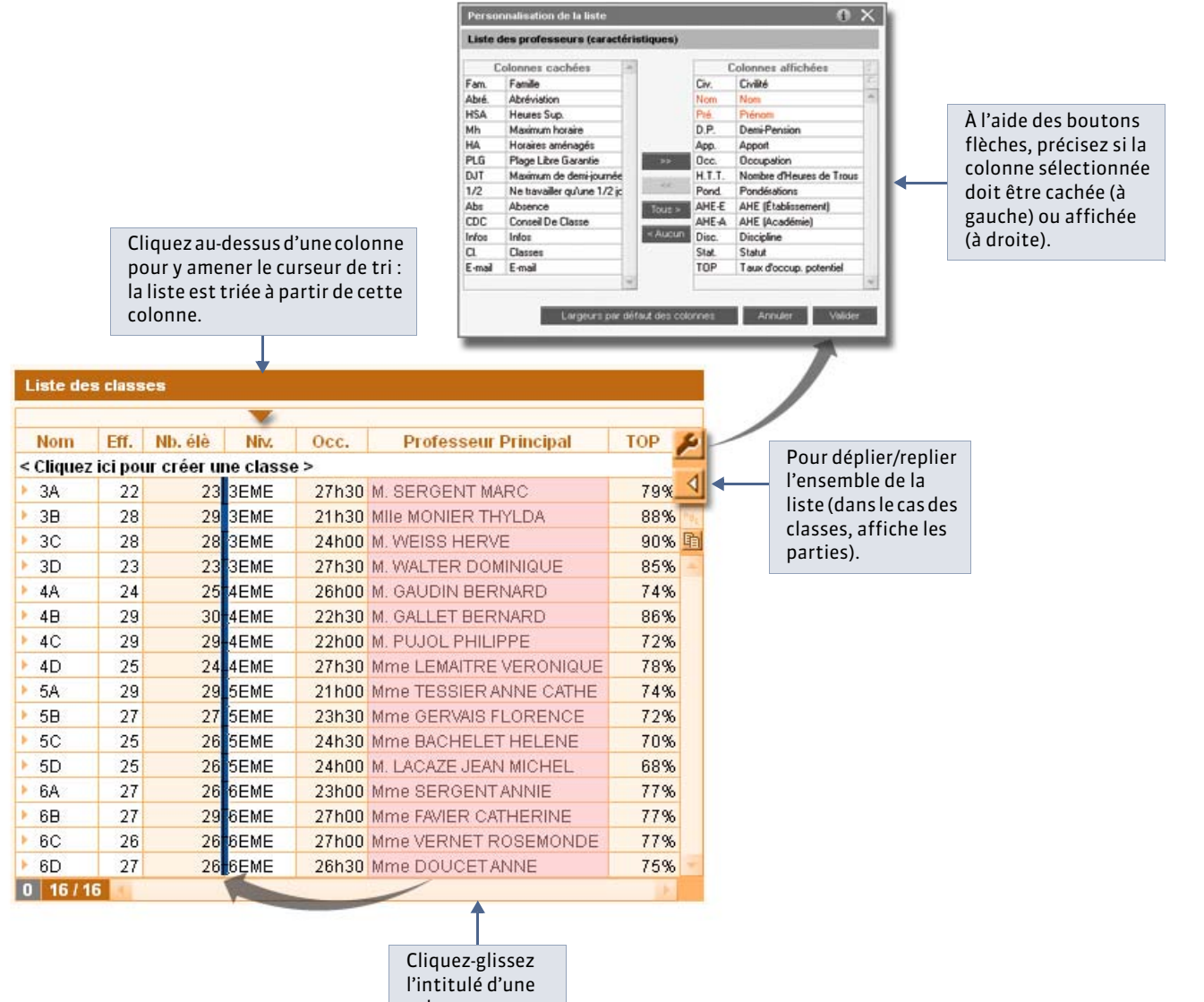

colonne pour en changer l'ordre.

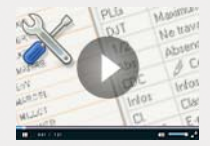

les listes

## 2 - Extraire des données dans la liste

Lorsque vous travaillez, il est souvent pratique de n'afficher que certaines données, par exemple tous les cours ayant besoin d'un certain type de labo, tous les professeurs qui enseignent à la même classe, etc. Pour cela, dans EDT, vous faites des extractions sur les listes : seules les données extraites apparaissent.

#### » Extraire toutes les données

Lancez la commande Extraire > Tout extraire ou plus rapide : appuyez simultanément sur les touches [Ctrl + T] du clavier.

#### » Extraire des données sur une liste affichée à l'écran

Ons toutes les listes , par exemple dans celle des **Professeurs** 

| 1 Sélectionnez les données que vous    | Eichier Editer E<br>                                           | traire Placement Be<br>Définir une extraction<br>Tout extraire<br>raire la sélection<br>Enleger la sélection | Eioluteur                  | Optimi<br>( | ler Me<br>3el+F<br>™LT<br>Ctrl+) | s préférences Paramèt<br>Prérentrée LD1<br>Classes Group | ies Internet<br>Gestion<br>ies Élèves | t A <sub>2</sub> ,<br>par sem<br>Salles | istance ?<br>taine et absence:<br>Cours | s Renci |
|----------------------------------------|----------------------------------------------------------------|----------------------------------------------------------------------------------------------------|----------------------------|-------------|----------------------------------|----------------------------------------------------------|---------------------------------------|-----------------------------------------|-----------------------------------------|---------|
| sounaitez extraire                     | List des profese                                               | Extraire les professeurs pri<br>Extraire l'équipe pédagogi                                                   | incipaux<br>ique de la c   | lasse       |                                  |                                                          |                                       |                                         |                                         |         |
|                                        | Che Moo<br>< Cile Joz ici poul<br>Mme, ALOERT<br>Mme, BACHELET | Extraire les cours de la séle<br>Ajouter les cours de la séle<br>Enjever les cours de la séle                | ection<br>ection<br>ection | c           | tel+U                            | 2500 L0422 ANOLAS                                        | Pond. AH                              | )h00                                    | DICO Détrior 5                          | 100 A   |
|                                        | M. DEJEAN                                                      | WANFACK.                                                                                                    | Touis                      | 18500       | 165/3                            | 2000 L1400 TECHNI                                        | 18h30 (                               | 0000                                    | 0h00 Défeitif 4                         | 6.9     |
|                                        | Mme DOUCET                                                     | ANNE                                                                                                    |                            |             | 12030                            | 2000 L0422 ANGLAS                                        |                                       |                                         |                                         | 199.    |
|                                        | Mme DUPAS                                                      | NICOLE                                                                                                    | Tour                       | tenoo       | 2010                             | 2600 L0201 LETTRE                                        | s 20h00 0                             |                                         | 0x00 Defnitr 5                          | 4%      |
|                                        | Mme EAVIER                                                     | CATHERINE                                                                                                    | Tolus                      | 20h00       | 17mg                             | 2806 L1909 EDUC P                                        |                                       | INDO                                    | 0n00 Defautr 5                          | 39      |
|                                        | M. GALLET                                                      | BERNARD                                                                                                    | Toux                       | 19h00       | 2060 1                           | 2600 C0221 LETTRE                                        | 20h00 0                               | 0600                                    | Oh00 Defnillf 5                         | 4%      |
|                                        | M. OAUDIN                                                      | DERMARD                                                                                                    |                            |             | 160.31                           | 21:00 L1309 M5THEM                                       | 16h30 1                               |                                         | 0h00 Détrilit 4                         | 4%      |
|                                        | MIN OENET                                                      | FRANCOISE                                                                                                    | Tous                       | 10100       | 18603                            |                                                          | 5 18h00 0                             |                                         | bhoo Detnisr 4                          | 0%      |
|                                        | Mma GERWAR                                                     | FLORENCE                                                                                                    |                            | 1-4h00      | 13h30                            | Zh00 L1500 SCIENC                                        | E 13h30 0                             |                                         | 0x00 Definitr 3                         | 17%     |
|                                        | Mine HUBERT                                                    | FRANCINE                                                                                                    | Totts                      | 15h00       | 13500                            | 2800 L1000 HIST OF                                       | c 13h00 0                             |                                         | 0h00 Défnitr 5                          | 9%      |
|                                        | M. LAGAZE                                                      | JEAN MICHEL                                                                                                  | Toiss                      | 18h00       | 19630                            | 2000 L1000 HIST GE                                       | ( 19h30 p                             | mag 1                                   | Ilh00 Detnist S                         | 129     |
| nuis lancez la commande Extraire >     | Mme LEMAITRE                                                   |                                                                                                    |                            |             | 20n31                            | 2000 L1000 SVT                                           |                                       |                                         | Ohoo Definitir 5                        | 6%      |
|                                        | M LEVY                                                         | Q10/91/11                                                                                                    | Tours                      | 18h00       | 16800                            | 2600 L0429 TTALJEN                                       | 16h00 E                               |                                         | Ohoo Definitir 5                        | 6%      |
| Extraire la sélection ou plus rapide : | Mme MARCEL                                                     | MARIE LIST                                                                                                   | Toys                       | 101100      | 181-08                           | 2400 L1000 HIST OF                                       | C 18500 0                             |                                         | ondo Défaitr 4                          | 10%     |
|                                        | Mana MELLAT                                                    | follow The                                                                                                   | Tours                      | 14000       | 1400                             | 29/00 L0422 ANOLAG                                       | 140.00 0                              |                                         | 01:00 Détruir 3                         | 195     |
| appuyez simultanément sur les          | Mile MONER                                                     | THYLDA                                                                                                    | TOUR                       | 10000       |                                  | 2400 L1800 ARTS PL                                       | # 17h00 1                             |                                         | 0n00 Defnitr 4                          | 179-    |
| touches ICtuly VI du slavier           | Mme MORAND                                                     | M-ANNIOR                                                                                                    |                            |             | 18h00                            | 2/00 L1400 TECHNO                                        |                                       |                                         | 0n00 Definitir 4                        | d%      |
| touches <b>[Ltrl + X]</b> du clavier.  | M. PROFESSEUR                                                  | R MARC                                                                                                    | Tous                       | 18500       | 18/30                            | 2800 L1300 MATHEM                                        | 181.30                                | rh 20                                   | 0100 Défnitf 4                          | 69      |
|                                        | M PUUCE                                                        | PHLIPPE                                                                                                    | Tous                       | 20h00       | 17n30                            | 2800 L1900 EDUC P                                        | - 17h30 1                             | h00                                     | Ohoo Definitif 4                        | 79      |
|                                        | M. REBOUL                                                      | JEAN JACOU                                                                                                   |                            |             |                                  |                                                          |                                       |                                         |                                         | 09      |
|                                        | Mme SERGENT                                                    | ANNE                                                                                                    | Tour                       |             |                                  | 2N00 C1315 MATH 9                                        |                                       |                                         | Unco Défaitr 5                          | 5%      |
|                                        | M. SERGENT                                                     | MARIC                                                                                                    | Tours                      |             |                                  | 2N00-01015 MATH 0                                        |                                       |                                         |                                         | 17%     |
|                                        | Mme TEESIER                                                    | ANNE CATHE                                                                                                   | TOUR                       |             |                                  |                                                          |                                       |                                         | 0100 Detnitr 4                          | .0%     |
|                                        | MITHE WACHER                                                   | CAROLINE                                                                                                    |                            |             |                                  |                                                          |                                       |                                         |                                         | 278     |
|                                        | State OF DESIGN                                                | HEIGHMONTHE.                                                                                                 |                            |             |                                  | WORLTHALL DELIDER                                        |                                       |                                         | mon report of                           |         |

» Extraire à partir d'une liste des données dans d'autres affichages

💡 Dans l'onglet Classes pour extraire suivant les classes, dans l'onglet Cours pour extraire suivant les cours, etc.

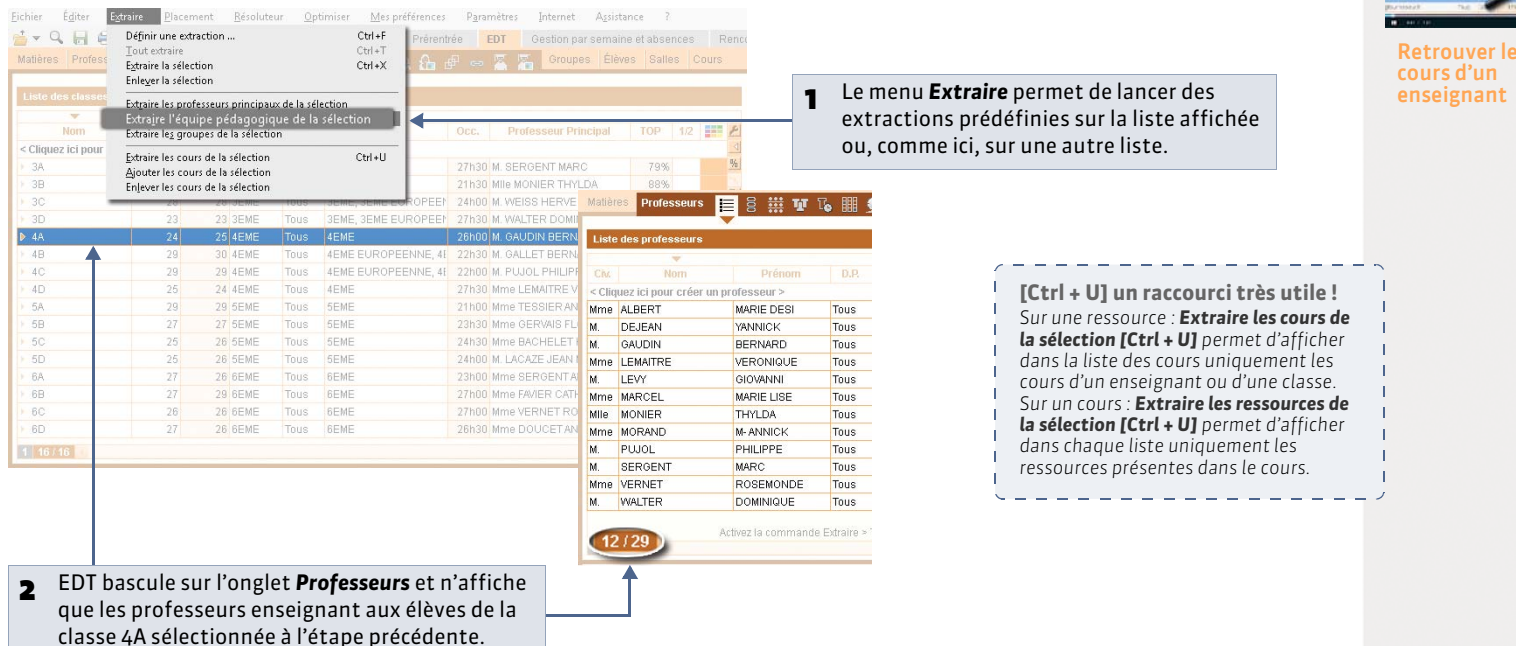

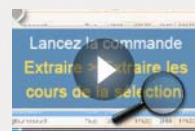

» Extraire les données selon vos besoins

La commande **Extraire > Définir une extraction** permet de combiner plusieurs critères d'extraction.

9 Dans l'onglet **Classes** pour extraire des classes, dans l'onglet **Cours** pour extraire des cours, etc.

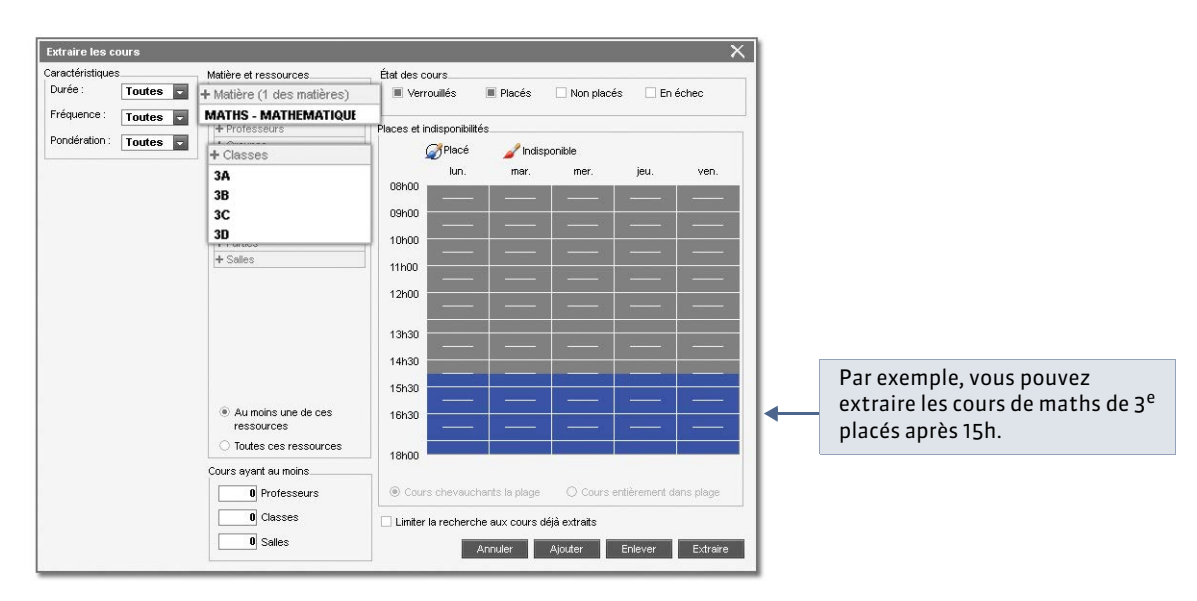

» Comment savoir combien de données sont extraites dans les listes ?

Dans toutes les listes 🗏

| is professeur |                    |            |            |             |                            |             |        |              |       | LH   | le i es professi | W 9 2               |      |        |        |              |          |       |      |               |
|---------------|--------------------|------------|------------|-------------|----------------------------|-------------|--------|--------------|-------|------|------------------|---------------------|------|--------|--------|--------------|----------|-------|------|---------------|
| Ŧ             |                    |            |            |             |                            |             |        |              |       |      |                  |                     |      |        |        |              |          |       |      |               |
| Morris        | Prénom             |            | Apport     | Occ.        | H.T.T. Descusion           | Pont        | AHE-E  | APE A Statu  | 106   | 6 0  | Nor              | Prénom              |      | Apport | Occ.   | H.T.T. Desci | dijala : | Pont  | AREE | UE A SUCH     |
| ici pour crée | er un professeur > |            |            |             |                            |             |        |              |       | 5 <0 | quicz ici pour c | der un professeur > |      |        |        |              |          |       |      |               |
| CHELET        | HELENE             | Tous       | 18h00      | 19100       | 2h00 L0422 ANGLAIS         | 19000       | 0h00   | 0h00 Définit | r 55% | Mm   | ALBERT           | MARIE DESI          | Tous | 18h00  | 19h00  | 2h00 L0422 A | INGLAIS  | 19000 | 0h00 | 0h00 Définit  |
| LET           | BERNARD            | Tous       | 19h00      | 20h00       | 2h00 C0221 LETTRE/         | 20h00       | 0h00   | 0h00 Definit | f 59% | Mm   | ACHELET          | HELENE              | Tous | 18h00  | 19h00  | 2h00 L0422 A | ANGLAIS  | 19h00 | 0h00 | 0h00 Définit  |
| MAITRE        | VERONIQUE          | Tous       | 18100      | 20h30       | 2h00 L1600 SVT             | 20h30       | 0h00   | 0h00 Définit | f 64% | M.   | DEJEAN           | YANNICK             | Tous | 18100  | 18h30  | 2h00 L1400   | TECHNO   | 10h30 | 0010 | 0h00 Définit  |
| OL            | PHILIPPE           | Tous       | 20h00      | 17h30       | 2h00 L1900 EDUC P+         | 17h30       | 1h00   | 0h00 Définit | r 51% | Mm   | OUCET            | ANNE                | Tous | 11h00  | 1.2h30 | 2h00 L0422 A | INGLAIS  | 12h30 | 0h00 | 0h00 Définit  |
|               |                    |            |            |             | <b>A</b>                   |             |        |              |       | Mm   | UPAS             | NICOLE              | Tous | 18h00  | 20h00  | 2h00 L0201 1 | LETTRES  | 20h00 | 0010 | 0h00 Définit  |
|               |                    |            |            |             |                            |             |        |              |       | Mm   | a Avier          | CATHERINE           | Tous | 20h00  | 17h00  | 2h00 L1900 I | EDUC PF  | 17h00 | 3h00 | 0h00 Definit  |
|               |                    |            |            |             |                            |             |        |              |       | M.   | ALLET            | BERNARD             | Tous | 19h00  | 20h00  | 2h00 C0221   | LETTRE/  | 20100 | 0h00 | 0h00 Définit  |
|               |                    |            |            |             |                            |             |        |              |       | M.   | AUDIN            | BERNARD             | Tous | 18h00  | 16h30  | 2h00 L1300 1 | MATHEMA  | 16h30 | 1h30 | 0h00 Définit  |
|               |                    |            |            |             |                            |             |        |              |       | Mile | GENET            | FRANCOISE           | Tous | 18h00  | 18h00  | 2h00 L0202 1 | LETTREE  | 18h00 | 0h00 | 0h00 Définiti |
|               |                    |            |            |             |                            |             |        |              |       | Mm   | ERVAIS           | FLORENCE            | Tous | 14h00  | 13h30  | 2h00 L1500   | SCIENCE  | 13h30 | 0h30 | 0h00 Définit  |
|               |                    |            |            |             |                            |             |        |              |       | Mm   | UBERT            | FRANCINE            | Tous | 15h00  | 13h00  | 2h00 L1000 I | HIST GEC | 13h00 | 0h00 | 0h00 Définiti |
|               |                    |            |            |             |                            |             |        |              |       | M.   | ACAZE            | JEAN MICHEL         | Tous | 18h00  | 19h30  | 2h00 L1000 I | HIST GEC | 19h30 | 0h00 | 0h00 Définit  |
|               |                    |            |            |             |                            |             |        |              |       | Mm   | EMAITRE          | VERONIQUE           | Tous | 18h00  | 20h30  | 2h00 L1600 1 | SVT      | 20h30 | 0h00 | 0h00 Définit  |
|               |                    |            |            |             |                            |             |        |              |       | M.   | IEW/             | GIOVANNI            | Tous | 18h00  | 18h00  | 2h00 L0429 1 | TALIEN   | 18000 | 0h00 | 0h00 Définit  |
|               |                    |            |            |             |                            |             |        |              |       | Mm   | ARCEL            | MARIE LISE          | Tous | 18h00  | 18h00  | 2h00 L1000   | HIST GEC | 18000 | 0h00 | 0h00 Définit  |
|               |                    |            |            |             |                            |             |        |              |       | Mm   | RILLOT           | BRIGITTE            | Tous | 14h00  | 14h00  | 2h00 L0422 / | ANGLAIS  | 14h00 | 0h00 | 0h00 Définit  |
|               |                    |            |            |             |                            |             |        |              |       | Mile | NONIER           | THYLDA              | Tous | 18h00  | 17h00  | 2h00 L1800 / | ARTSPU   | 17h00 | 1100 | 0h00 Définiti |
|               |                    |            |            |             |                            |             |        |              |       | Mm   | BORAND           | M-ANNICK            | Tous | 18h00  | 18000  | 2h00 L1400   | TECHNO   | 18100 | 0h00 | 0h00 Définit  |
|               |                    |            |            |             |                            |             |        |              |       | М.   | ROFESSEL         | R MARC              | Tous | 18h00  | 18h30  | 2h00 L1300   | MATHEM   | 18h30 | 1h30 | 0h00 Définit  |
|               |                    |            |            |             |                            |             |        |              |       | M.   | WOL              | PHILIPPE            | Tous | 20h00  | 17h30  | 2h00 L1900 1 | EDUC PF  | 17h30 | 1000 | 0h00 Définit  |
|               |                    |            |            |             |                            |             |        |              |       | М.   | REBOUL           | JEAN JACQU          | Tous | 18100  | 18000  | 2h00 L0201   | LETTREE  | 18100 | 0h00 | 0h00 Définit  |
|               |                    |            |            |             |                            |             |        |              |       | Mm   | PERGENT          | ANNE                | Tous | 18h00  | 20100  | 2h00 C1315   | MATH SC  | 20100 | 0h00 | 0h00 Définit  |
|               |                    |            |            |             |                            |             |        |              |       | М.   | ERGENT           | MARC                | Tous | 18h00  | 21h00  | 2h00 C1315   | MATH SC  | 21100 | 0h00 | 0h00 Définit  |
|               |                    |            |            |             |                            |             |        |              |       | Mm   | ESSIER           | ANNE CATHE          | Tous | 18h00  | 10h00  | 2h00 L1800   | SVT      | 10000 | 5000 | 0h00 Définit  |
|               | Activer la command | e Estaire) | - Tout edu | ine fold is | T pour wir à poires o four | es linis di | minère |              |       | Mm   | CHER             | CAROLINE            | Tous | 18600  | 7600   | 2h00 L1900   | EDUC PF  | 7100  | 0h00 | 0h00 Definit  |
|               |                    |            |            |             | pour son a moore so son    |             |        |              |       | 6    | 0 ( 20 )         | ROSEMONDE           | Truc | 18600  | 20000  | 2600 (0.0017 | FITRE    | วกษณ  | nhon | BhOO Définit  |

# Fiche 50 - Saisir les informations sur les professeurs

# 1 - Compléter la fiche de renseignements

🍳 Affichage Emploi du temps > Professeurs > 🔙 > Identité

|                                                                                                    | cui concerne.                                                                                                    |                                                                                                    |                                                                                                    | cette fenê               | tre, vou             | is pouvez saisir et m                                                                                                    | nodifier les infor                                                                                                    | mations.                                                                                                    |                                                         |
|----------------------------------------------------------------------------------------------------|----------------------------------------------------------------------------------------------------|----------------------------------------------------------------------------------------------------|----------------------------------------------------------------------------------------------------|--------------------------|----------------------|----------------------------------------------------------------------------------------------------|----------------------------------------------------------------------------------------------------|----------------------------------------------------------------------------------------------------|---------------------------------------------------------|
|                                                                                                    | 12                                                                                                    |                                                                                                    | 100                                                                                                    |                          |                      |                                                                                                    |                                                                                                    |                                                                                                    |                                                         |
|                                                                                                    | Professeurs                                                                                                    |                                                                                                    | DOUCET ANNE - Fiche o                                                                                                    | de renseignement VS      |                      | Masquer la fiche de                                                                                                    | e renseignements VS                                                                                                    |                                                                                                    |                                                         |
|                                                                                                    | 754                                                                                                    |                                                                                                    | Identité Enseigner                                                                                                    | ment                     |                      |                                                                                                    |                                                                                                    |                                                                                                    |                                                         |
|                                                                                                    | CDC PIUEI                                                                                                    | Identité de Mme                                                                                                    | DOLICET ANNE                                                                                                    |                          |                      | >                                                                                                    |                                                                                                    |                                                                                                    |                                                         |
|                                                                                                    | Mme ALBERT                                                                                                    | M                                                                                                    | , DOUGLI HINE                                                                                                    |                          |                      |                                                                                                    |                                                                                                    | 2)                                                                                                    |                                                         |
|                                                                                                    | Mme BACHELET                                                                                                    | H                                                                                                    | Civilite<br>Mme                                                                                                    | DOUCET                   | PI                   | ANNE                                                                                                    |                                                                                                    | 1                                                                                                    |                                                         |
|                                                                                                    | M: DEJEAN                                                                                                    | Y/                                                                                                    | Nom de ieune fille                                                                                                    | Date de nais             | sance Li             | ieu de naissance                                                                                                    |                                                                                                    |                                                                                                    |                                                         |
|                                                                                                    | Mme DOUCET                                                                                                    | Al                                                                                                    |                                                                                                    | 03/09/1964               |                      | <b>*</b>                                                                                                    | 96                                                                                                    |                                                                                                    |                                                         |
|                                                                                                    | Mme EAVIER                                                                                                    | G                                                                                                    | E-mail                                                                                                    |                          |                      | Numéro                                                                                                    | 34 56 78                                                                                                    |                                                                                                    |                                                         |
|                                                                                                    | M. GALLET                                                                                                    | B                                                                                                    | anne.doucet@fournis                                                                                                    | seur.fr                  |                      |                                                                                                    | Inisse mir                                                                                                    |                                                                                                    |                                                         |
|                                                                                                    | M. GAUDIN                                                                                                    | B                                                                                                    | Adresse                                                                                                    |                          |                      | Téléphones                                                                                                    |                                                                                                    |                                                                                                    |                                                         |
|                                                                                                    | MIIe GENET                                                                                                    | FI                                                                                                    | 12 rue du inoulin                                                                                                    |                          |                      | 04 96 96 96 96                                                                                                    |                                                                                                    |                                                                                                    |                                                         |
|                                                                                                    | Mme GERVAIS                                                                                                    | F                                                                                                    |                                                                                                    |                          |                      | +33 06 12 34 56 78                                                                                                    |                                                                                                    |                                                                                                    |                                                         |
|                                                                                                    | Mme HUBERT                                                                                                    | E                                                                                                    |                                                                                                    |                          |                      | Accepte d'être contacté par :                                                                                                    | /                                                                                                    |                                                                                                    |                                                         |
|                                                                                                    | M. LACAZE                                                                                                    | Jt                                                                                                    | Code Postal Vil                                                                                                    | lle                      |                      | SMS                                                                                                    |                                                                                                    |                                                                                                    |                                                         |
|                                                                                                    | M. LEVY                                                                                                    | G                                                                                                    | 13013 N                                                                                                    | MARSEILLE                | -                    | Courrier electronique                                                                                                    |                                                                                                    |                                                                                                    |                                                         |
|                                                                                                    | Mme MARCEL                                                                                                    | M                                                                                                    | Pays                                                                                                    |                          |                      |                                                                                                    |                                                                                                    |                                                                                                    |                                                         |
|                                                                                                    | Mme MILLOT                                                                                                    | в                                                                                                    | FRANCE                                                                                                    |                          |                      |                                                                                                    |                                                                                                    |                                                                                                    |                                                         |
|                                                                                                    | MIIe MONIER                                                                                                    | Т                                                                                                    |                                                                                                    |                          |                      | Appular                                                                                                    |                                                                                                    |                                                                                                    |                                                         |
|                                                                                                    | Mme MORAND                                                                                                    | M                                                                                                    |                                                                                                    |                          |                      | Alinuler Valluer                                                                                                    |                                                                                                    |                                                                                                    |                                                         |
|                                                                                                    |                                                                                                    |                                                                                                    |                                                                                                    |                          |                      |                                                                                                    |                                                                                                    |                                                                                                    |                                                         |
| fichag                                                                                                    | r les états de<br>le Emploi du ten<br>Fiche de renseignement VS<br>seignement<br>oste                                                                                                    | service<br>1ps > Professe                                                                                                    | urs > 을  > Ense<br>Masquer la fiche de renseig                                                                                                    | eignement<br>prements VS | Pour<br>ponc<br>para | r ne pas prendre en<br>dération nulle, déco<br>mètres.                                                                                                    | compte les cour<br>ochez l'option da                                                                                                    | s de<br>ans les                                                                                                    |                                                         |
| diter<br>fichag<br>uceranic fichag<br>uceranic fichag<br>u | r les états de<br>e Emploi du ten                                                                                                    | t (ORS)<br>1950 Professe<br>19600 Aucun<br>19600 Support<br>19600 Princip<br>Classe/Gr.<br>3C                                                                                                    | Urs > ∰ > Ense<br>Masquer la tiche de renseig<br>ne<br>Eff. H.ens Taux<br>28 4h00                                                                                                    | eignement                | Pour<br>ponc<br>para | r ne pas prendre en<br>dération nulle, déco<br>mètres.                                                                                                    | compte les cours<br>ochez l'option da<br>Impression des<br>Lancez l'impressic<br>pour imprimer un<br>à donner pour vali                                                                                                    | s de<br>ans les<br>états de serv<br>on depuis cet af<br>document réca<br>dation aux prof                                                          | <b>f</b> icha<br>fficha<br>fesseu                       |
| diter<br>fichag                                                                                                    | r les états de<br>e Emploi du ten                                                                                                    | t (ORS)<br>1950 Professe<br>1960 Aucun<br>1960 Aucun<br>2070 Princip<br>2070 Aucun<br>2070 Aucun<br>2070                                                                                                    | Urs > ∰ > Ense<br>Masquer la tiche de renseig<br>ne<br>Eff. H.ens Taux<br>28 4h00<br>23 4h00<br>24 3h30                                                                                                    | eignement                | Pour<br>ponc<br>para | r ne pas prendre en<br>dération nulle, déco<br>mètres.                                                                                                    | compte les cour<br>ochez l'option da<br>Impression des<br>Lancez l'impressic<br>pour imprimer un<br>à donner pour vali                                                                                                    | s de<br>ans les<br>états de serv<br>on depuis cet af<br>document réca<br>dation aux prof                                                          | <b>vice</b><br>fficha<br>fesseu                         |
| diter<br>fichag                                                                                                    | fiche de renseignement VS     elegnement     oste     fiemariaues     if enseignement     if enseignement     if enseignement     Mattière     MATHEMATIQUES     MATHEMATIQUES     MATHEMATIQUES     MATHEMATIQUES                                                                                                    | e service<br>aps > Professe<br>aps > Professe<br>ft (ORS)<br>18h00<br>18h00<br>Support<br>Aucun<br>Support<br>Princip<br>Classe/Gr.<br>3C<br>3D<br>4A<br>4B                                                                                                    | Urs >         Image: second second seco                                                                                                    | eignement                | Pour<br>ponc<br>para | r ne pas prendre en<br>dération nulle, déco<br>mètres.                                                                                                    | compte les cour<br>ochez l'option da<br><b>Impression des</b><br>Lancez l'impressic<br>pour imprimer un<br>à donner pour vali                                                                                                    | s de<br>ans les<br>états de serv<br>on depuis cet af<br>document réca<br>dation aux prof                                                          | – –<br><b>vice</b><br>fficha<br>fotula<br>fesseu<br>– – |
| diter<br>fichag                                                                                                    | Ies états de      Emploi du ten      Fiche de renseignement VS      eignement     oste     rematiques     mathematiques     Mathematiques     Mathemati                                                                                                    | t (ORS)<br>19600<br>19600<br>19600<br>19600<br>19600<br>19600<br>19600<br>Aucur<br>Support<br>Aucur<br>Support<br>Aucur<br>Support<br>Aucur<br>Support<br>Princip<br>1970<br>1970<br>1 | Urs > ₽ > Ense<br>Masquer la Tiche de renseig<br>ne<br>Pal<br>Eff. H.ens Taux<br>28 4h00<br>23 4h00<br>24 3h30<br>24 3h30<br>24 3h30<br>26 01 1h00                                                                                                    | eignement                | Pour<br>ponc<br>para | r ne pas prendre en<br>dération nulle, déco<br>mètres.                                                                                                    | compte les cour<br>ochez l'option da<br>Impression des<br>Lancez l'impressic<br>pour imprimer un<br>à donner pour vali                                                                                                    | s de<br>ans les<br>états de serv<br>on depuis cet af<br>document réca<br>dation aux prof<br>ofesseur :<br>ition des                               | <b>vice</b><br>fficha<br>pitula<br>fesseu               |
| Contentaires<br>Code<br>ATHS<br>ATHS<br>DTR<br>CH                                                                                                    | r les états de<br>e Emploi du ten                                                                                                    | e Service<br>aps > Professe<br>aps > Professe<br>(ORS)<br>19h00<br>Support<br>Aucur<br>Support<br>Aucur<br>Aucur<br>Support<br>Aucur<br>Aucur<br>Support<br>Aucur<br>Aucur<br>Support<br>Aucur<br>Aucur<br>Aucur<br>Support<br>Aucur<br>Aucur<br>Auc                                                                                                   | Urs > ∰ > Ense<br>Masquer la tiche de renselg<br>nee                                                                                                    | eignement                | Pour<br>ponc<br>para | r ne pas prendre en<br>dération nulle, déco<br>mètres.                                                                                                    | compte les cour<br>ochez l'option da<br>Impression des<br>Lancez l'impressic<br>pour imprimer un<br>à donner pour vali<br>du service du pre                                                                                           | s de<br>ans les<br>états de serv<br>on depuis cet af<br>document réca<br>dation aux prof<br>ofesseur :<br>:tion des                               | <b>vice</b><br>fficha<br>pitula<br>fesseu               |
| Contention of the second of the second of th                                                                                                    | r les états de<br>re Emploi du ten                                                                                                    | e Service<br>aps > Professe<br>aps > Professe<br>ap                                                                                                    | UITS > ∰ > Ense<br>Masquer la tiche de renseig<br>ne                                                                                                    | eignement                | Pour<br>ponc<br>para | r ne pas prendre en<br>dération nulle, déco<br>mètres.                                                                                                    | compte les cour<br>ochez l'option da<br><b>Impression des</b><br>Lancez l'impressic<br>pour imprimer un<br>à donner pour vali<br>du service du pr<br>calculées en fonc                                                                | s de<br>ans les<br>états de serv<br>on depuis cet af<br>document réca<br>dation aux prof<br>ofesseur :<br>:tion des                               | <b></b><br>ffichaț<br>fesseu<br>                        |
| Code<br>Code<br>Cone<br>Cone<br>Code<br>Cone<br>Cone<br>Cone<br>Cone<br>Cone<br>Cone<br>Cone<br>Con                                                                                                    | r les états de<br>re Emploi du ten                                                                                                    | e Service<br>aps > Professe<br>aps > Professe<br>ap                                                                                                    | urs > ∰ > Ense         Masquer la tiche de renseig         a         e       • • • • • • • • • • • • • • • • • • •                                                                                                    | prements VS              | Pour<br>ponc<br>para | r ne pas prendre en<br>dération nulle, déco<br>mètres.                                                                                                    | compte les cour<br>ochez l'option da<br>Impression des<br>Lancez l'impressio<br>pour imprimer un<br>à donner pour vali<br>du service du pr<br>calculées en fonc                                                                       | s de<br>ans les<br>états de serv<br>on depuis cet af<br>document réca<br>dation aux prof                                                          | <b>vice</b><br>ffichaț<br>fesseu                        |
| Code<br>Conservations<br>Code<br>Conservations<br>Code<br>Conservations<br>Code<br>Conservations<br>Code<br>Code<br>Code<br>Code<br>Code<br>Code<br>Code<br>Code                                                                                                    | Fiche de renseignement VS<br>eignement<br>oste<br>port<br>i e enseignement<br>d'enseignement<br>MATHEMATIQUES<br>MATHEMATIQUES<br>MATHEMATHEMATIQUES<br>MATHEMATHEMATIQUES<br>MATHEMATHEMATHEMATHEMATHEMATHEMATHEMATHE                                                                                                   | e service<br>aps > Professe<br>aps > Professe<br>aps                                                                                                    | UIRS > ∰ > Ense<br>Masquer la tiche de renseig<br>ne<br>pal<br>23 4h00<br>24 3h30<br>29 3h30<br>29 1h00<br>24 0h30<br>4 16h30                                                                                                    | eignement                | Pour<br>ponc<br>para | r ne pas prendre en<br>dération nulle, déco<br>mètres.<br>DT affiche le détail<br>es heures de cours c<br>ours créés<br>les heures complér                                                                                                | compte les cour<br>ochez l'option da<br>Impression des<br>Lancez l'impressic<br>pour imprimer un<br>à donner pour vali<br>du service du pri<br>alculées en fonc<br>mentaires                                                          | s de<br>ans les<br>états de serv<br>on depuis cet af<br>document réca<br>dation aux prof<br>ofesseur :<br>ition des                               | <b></b><br><b>vice</b><br>fficha,<br>fesseu<br>         |
| Contention of the second of the second of th                                                                                                    | Fiche de renseignement VS<br>eignement<br>oote<br>port<br>of enseignement<br>of enseignement<br>MATHEMATIQUES<br>MATHEMATIQUES<br>MATHEMATIQUE | e service<br>aps > Professe<br>aps > Professe<br>actions<br>actions<br>actio                                                                                                    | UIRS > ∰ > Ense<br>Masquer la tiche de renselg<br>nee<br>Eff. H.ens Taux<br>24 3h30<br>29 3h30<br>29 3h30<br>29 3h30<br>20 1h00<br>24 0h30<br>4400<br>24 3h30<br>29 3h30<br>29 3h30<br>20 1h00<br>24 1h30                                                                                                    | eignement                | Pour<br>ponc<br>para | r ne pas prendre en<br>dération nulle, déco<br>mètres.<br>DT affiche le détail<br>es heures de cours c<br>ours créés<br>les heures complér<br>ventuellement sais                                                                          | compte les cour<br>ochez l'option da<br>Impression des<br>Lancez l'impressic<br>pour imprimer un<br>à donner pour vali<br>du service du pre<br>calculées en fonc<br>mentaires<br>ies dans la liste                                    | s de<br>ans les<br>états de serv<br>on depuis cet af<br>document réca<br>dation aux prof<br>ofesseur :<br>tion des<br>des                         | <b>vice</b><br>fficha<br>pitula<br>esseu                |
| Contention of the second second secon                                                                                                    | r les états de<br>re Emploi du ten<br>Fiche de renseignement VS<br>seignement<br>oote<br>port<br>of enseignement<br>Mathematiques<br>Mathematiques<br>Mathemati | e service<br>aps > Professe<br>aps > Professe<br>action<br>action<br>act                                                                                                    | UIRS > ∰ > Ense<br>Masquer la tiche de renselg<br>ne<br>pal<br>Eff. H.ens<br>28 4h00<br>28 4h00<br>29 3h30<br>29 3h30<br>29 3h30<br>29 3h30<br>20 1h00<br>24 0h30<br>4 0h00<br>24 0h30<br>24 0h30           | eignement                | Pour<br>ponc<br>para | r ne pas prendre en<br>dération nulle, déco<br>mètres.<br>DT affiche le détail<br>es heures de cours c<br>ours créés<br>les heures complér<br>ventuellement sais<br>rofesseurs (AHE-E é                                                   | compte les cours<br>ochez l'option da<br>Impression des<br>Lancez l'impressic<br>pour imprimer un<br>à donner pour vali<br>du service du pre<br>calculées en fonc<br>mentaires<br>ies dans la liste<br>et AHE-A)                      | s de<br>ans les<br>états de serv<br>on depuis cet af<br>document réca<br>dation aux prof<br>ofesseur :<br>tion des<br>des                         | <b>vice</b><br>fficha<br>pitula<br>esseu                |
| Editer  fichag  UCETAINE -  titte Entropy CH  commentaire  code  taths taths t                                                                                                    | fiche de renseignement VS     reignement     oste     fiche de renseignement VS     reignement     oste     fiematiques     internatioues     Mattière     Mattière     M                                                                                                    | e service<br>aps > Professe<br>aps > Professe<br>accurate<br>accurate<br>acc                                                                                                    | UITS > ∰ > Ense<br>Masquer la tiche de renselo<br>ne<br>pal<br>28 4h00<br>28 4h00<br>29 3h30<br>29 3h30<br>0 1h00<br>24 0h30<br>46h30<br>46h30<br>44h30<br>24 0h30<br>46h30<br>44h30<br>24 0h30<br>44h30<br>24 0h30<br>44h30<br>24 0h30<br>24 0h30<br>2 | eignement                | Pour<br>ponc<br>para | r ne pas prendre en<br>dération nulle, déco<br>mètres.<br>DT affiche le détail<br>es heures de cours c<br>ours créés<br>. les heures complér<br>ventuellement sais<br>rofesseurs (AHE-E e                                                 | compte les cours<br>ochez l'option da<br>Impression des<br>Lancez l'impressio<br>pour imprimer un d<br>à donner pour vali<br>du service du pre<br>calculées en fonc<br>mentaires<br>sies dans la liste<br>et AHE-A)                   | s de<br>ans les<br>états de serv<br>on depuis cet af<br>document réca<br>dation aux prof<br>ofesseur :<br>:tion des<br>des                        | <b>vice</b><br>fficha<br>pitula<br>fesseu               |
| Editer  fichag  UCETAINE  fichag  UCETAINE  Disciplines  L1300 MAT  Nature du sup CH  Commentaire  Code  ATHS ATHS ATHS ATHS IDTR ICLA  otal des heur  tivtés complér  tuPPED (AHI  otal des heur                                                                                                    | fiche de renseignement VS     reignement     oste     fiche de renseignement VS     reignement     oste     fiche de renseignement     oste     fiche de renseignement     fiche de renseignement     fiche de renseignement     fiche de renseignement     mathematiques     Mathematiques     Mathema                                                                                                    | e service<br>nps > Professe<br>nps > Professe<br>accurate<br>rt (ORS)<br>1800<br>200<br>1800<br>1800<br>200<br>200<br>200<br>200<br>200<br>200<br>200                                                                                                    | UITS > ∰ > Ense<br>Masquer la tiche de renselg<br>Nee                                                                                                    | eignement                | Pour<br>ponc<br>para | r ne pas prendre en<br>dération nulle, déco<br>mètres.<br>DT affiche le détail<br>es heures de cours c<br>ours créés<br>. les heures complér<br>ventuellement sais<br>rofesseurs (AHE-E e<br>. et les heures effec                        | compte les cours<br>ochez l'option da<br>Impression des<br>Lancez l'impressio<br>pour imprimer un<br>à donner pour vali<br>du service du pre<br>calculées en fonc<br>mentaires<br>sies dans la liste<br>et AHE-A)<br>tuées dans un a  | s de<br>ans les<br>états de serv<br>on depuis cet af<br>document réca<br>dation aux prof<br>ofesseur :<br>:tion des<br>des<br>utre                | <b>vice</b><br>fficha<br>pitula<br>fesseu               |
| Contention of the second of the second of th                                                                                                    |                                                                                                    | e service<br>aps > Professe<br>aps > Professe<br>actions<br>actions<br>actio                                                                                                    | UIRS > ∰ S ERISC<br>Masquer la tiche de renseig<br>ne<br>Eff. H.ens Taux<br>28 4h00<br>24 3h30<br>29 3h30<br>0 1h00<br>24 0h30<br>1h30<br>4+                                                                                                    | eignement                | Pour<br>ponc<br>para | r ne pas prendre en<br>dération nulle, déco<br>mètres.<br>DT affiche le détail<br>es heures de cours c<br>ours créés<br>. les heures complér<br>ventuellement sais<br>rofesseurs (AHE-E e<br>. et les heures effec<br>tablissement à sais | compte les cours<br>ochez l'option da<br>Impression des<br>Lancez l'impression<br>pour imprimer un<br>à donner pour vali<br>du service du pre<br>calculées en fonc<br>mentaires<br>ies dans la liste<br>et AHE-A)<br>tuées dans un an | s de<br>ans les<br>états de serv<br>on depuis cet af<br>document réca<br>dation aux prof<br>ofesseur :<br>ction des<br>des<br>des<br>utre<br>dans | <b></b><br>fficha<br>pitula<br>fesseu                   |

## **3** - Désigner les professeurs principaux

🎐 Affichage Emploi du temps > Classes > 🗮

|                             | Liste des classes    |                |                |                          |     |                                 |         |
|-----------------------------|----------------------|----------------|----------------|--------------------------|-----|---------------------------------|---------|
|                             | *                    |                |                |                          | -   | ¢i                              | V       |
|                             | Nom                  | Eff. sai.      | Nb. élè Niveau | Professeur Principal     | Pro | resseurs principaux             | ~       |
|                             | < Cliquez ici pour c | réer une class | ie >           |                          |     | Jniquement l'équipe pédagogique |         |
| Sélectionnez la classe      | • 3A                 | 22             | 23 3EME        | M. SERGENT MARC          |     | Defense                         | 15      |
| nour laquelle vous devez    | N 3B                 | 28             | 29 3EME        | MIIe MONIER THYLDA       |     | Protesseurs                     |         |
| indianar la profession      |                      | 28             | 28 3EME        | M. WEISS HERVE           |     |                                 |         |
| indiquer le professeur      | → > 3D               | 23             | 23 3EME        |                          |     |                                 |         |
| principal.                  | ► 4A                 | 24             | 25 4EME        | M. GANDIN EE WARD        |     |                                 |         |
|                             | 48                   | 29             | 30 4EME        | M GALLET BERNARD         |     |                                 |         |
| Daubla aliawaa dana la      | 10                   | 20             | 20 /EME        |                          |     | M. GAUDIN BERNARD               | _       |
| Double-cliquez dans la      | 40                   | 25             | 23 4EME        | Mma I EMAITRE VICCOMUNIT |     | Mme GERVAIS FLORENCE            |         |
| colonne <b>Professeur</b> — | 4D                   | 25             | 24 40110       | WITTE DEWATTRE VER       |     | Mme HUBERT FRANCINE             |         |
| Principal.                  | DA SA                | 29             | 29 5EME        | IMME TESSIER ANNE CATHE  |     | M. LACAZE JEAN MICHEL           |         |
| · ·····                     |                      |                |                |                          |     | Mme MORAND M- ANNICK            |         |
|                             |                      |                |                |                          |     | Mme VERNET ROSEMONDE            |         |
| Choisissez le professeur.   |                      |                |                |                          | → ✓ | M. WALTER DOMINIQUE             |         |
| nuis validaz                |                      |                |                |                          |     | M. WEISS HERVE                  |         |
| puis valluez.               |                      |                |                |                          |     | (topular )                      | folidor |
|                             |                      |                |                |                          |     | Annaler                         | railuei |

#### 4 - Affecter une matière préférentielle à un professeur

Si la matière préférentielle a été renseignée, elle est affectée par défaut au cours qui contient le professeur et précisée par défaut pour le professeur dans la fenêtre de précision des cours complexes.

🁰 Affichage Emploi du temps > Professeurs > 🗮

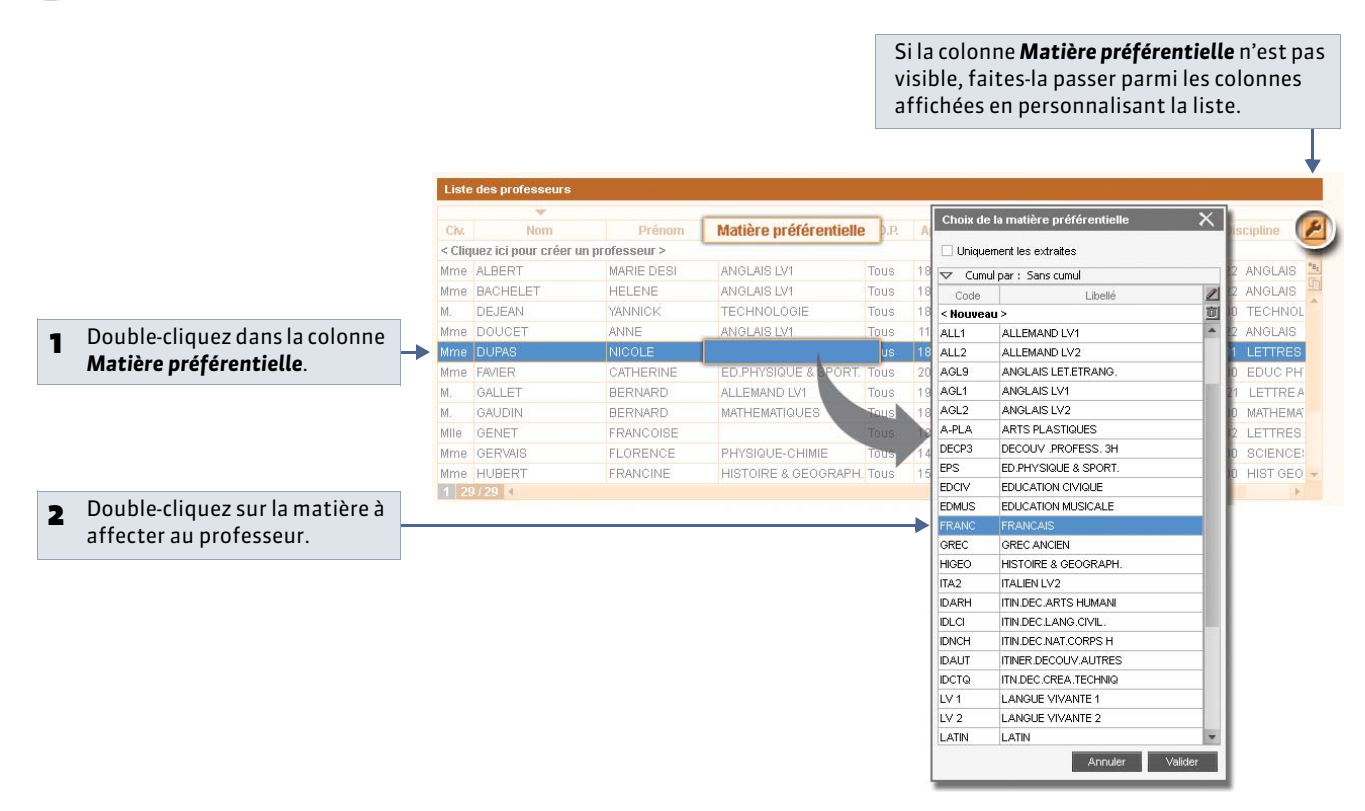

Remarque : si votre base contient déjà des cours, vous pouvez affecter automatiquement la matière préférentielle aux enseignants en fonction de ces cours. Pour cela, lancez la commande Éditer > Affecter automatiquement la matière préférentielle aux professeurs sélectionnés : EDT affecte aux professeurs la matière qu'ils enseignent le plus.

## 5 - Affecter une salle préférentielle à un professeur

La salle préférentielle d'un professeur :

- peut être rapidement affectée à tous ses cours (voir ci-après);
- Nouveauté 2014 est prise en compte lors de l'affectation automatique des salles d'un groupe quand cela est possible.
- 🍳 Affichage Emploi du temps > Professeurs > 🧮

|   |                                |        |                          |             |                      |      |       | Si la<br>visil<br>affi | i colo<br>ble, fa<br>chées | nne<br>aites<br>s en p | <b>Salle</b><br>i-la pa<br>perso | <b>Pré</b><br>asse<br>onna | <b>férei</b><br>r par<br>lisar | <b>ntiell</b><br>mi le<br>nt la l | e n'e:<br>s colo<br>iste | st pa<br>onno<br>2010. | as<br>es        |
|---|--------------------------------|--------|--------------------------|-------------|----------------------|------|-------|------------------------|----------------------------|------------------------|----------------------------------|----------------------------|--------------------------------|-----------------------------------|--------------------------|------------------------|-----------------|
|   |                                | Liste  | e des professeurs        |             |                      |      |       |                        |                            |                        |                                  |                            |                                |                                   |                          |                        |                 |
|   |                                | Civ.   | Nom                      | Prénom      | Salle Préférentielle | 9.P. | App.  | Occ.                   | H.T.T.                     | Pend.                  | AHE-E                            | AHE-A                      | Disc                           | ipline                            | Statut                   | TOP                    | (2)             |
|   |                                | < Clic | juez ici pour créer un p | rofesseur > |                      | _    |       |                        |                            |                        |                                  |                            |                                |                                   |                          |                        | -               |
|   |                                | Mme    | DUPAS                    | NICOLE      | 11                   | Tous | 18h0( | 20h00                  | 2h00                       | 20h00                  | 0h00                             | 0h00                       | L0201                          | LETTRES                           | Définitif                | 58%                    | "B <sub>T</sub> |
|   |                                | Mme    | MARCEL                   | MARIE LISE  | 26                   | Tous | 18h00 | 18h00                  | 2h00                       | 18h00                  | 0h00                             | 0h00                       | L1000                          | HIST GEO                          | Définitif                | 54%                    |                 |
|   |                                | Mme    | MILLOT                   | BRIGITTE    | 31                   | Tous | 14h0  | Chalu da               | 3600                       | 4.4600                 | 0600                             | × 1                        | L0422                          | ANGLAIS                           | Définitif                | 43%                    |                 |
|   |                                | Mile   | MONIER                   | THYLDA      | 13                   | Tous | 18h0  | Choix de               | ia salle p                 | rererent               | ielle                            |                            | L1800                          | ARTS PLA                          | Définitif                | 53%                    |                 |
| 1 | Double-cliquez dans la colonne | Mme    | MORAND                   | M-ANNICK    | AC2                  | Tous | 18h0  |                        |                            |                        |                                  | A 0                        | L1400                          | TECHNO                            | Définitif                | 48%                    |                 |
| - | Salle Préférentielle           | M.     | PROFESSEUR               | MARC        |                      | US   | 18h0  | Aucune                 |                            |                        |                                  | 0                          | L1300                          | MATHEMA                           | Définitif                | 49%                    |                 |
|   | Satte i referenciette.         | М.     | PUJOL                    | PHILIPPE    |                      | Tous | 20h0  | 1                      |                            |                        |                                  |                            | L1900                          | EDUC PH                           | Définitif                | 51%                    |                 |
|   |                                | M.,    | REBOUL                   | JEAN JACQU  |                      | Tous | 18h0  | 10                     |                            |                        |                                  | -                          | L0201                          | LETTRES                           | Définitif                | 56%                    |                 |
|   |                                | Mme    | SERGENT                  | ANNIE       | 22                   | TONE | 1860  | 11                     |                            |                        |                                  | -                          | C1315                          | MATH SC                           | Définitif                | 62%                    |                 |
|   | Devible elignes engle celle à  | Μ.     | SERGENT                  | MARC        |                      | Tous | 180   | 12                     |                            |                        |                                  | -                          | C1315                          | MATH SC                           | Définitif                | 58%                    |                 |
| 2 | Double-cliquez sur la salle a  | Mme    | TESSIER                  | ANNE CATHE  | 35                   | Tous | shu   | 13                     |                            |                        |                                  | P                          | L1600                          | SVT                               | Définitif                | 46%                    |                 |
| _ | affecter au professeur.        | Mme    | VACHER                   | CAROLINE    |                      | lous | 16.40 | 14                     |                            |                        |                                  |                            | L1900                          | EDUC PH                           | Définitif                | 30%                    |                 |
|   |                                | Mme    | VERNET                   | ROSEMONDE   | 1                    | Tous | 1.8h0 | 32                     |                            |                        |                                  | - T P                      | C0217                          | LETTRE                            | Définitif                | 62%                    |                 |
|   |                                | Μ.,    | WALTER                   | DOMINIQUE   |                      | Tous | 18h0  | 33                     |                            |                        |                                  | - 0                        | C0219                          | LETTRE                            | Définitif                | 58%                    |                 |
|   |                                | Μ.     | WEISS                    | HERVE       |                      | Tous | 18h0  | 34                     |                            |                        |                                  |                            | C1315                          | MATH SC                           | Définitif                | 43%                    |                 |
|   |                                | Mile   | ZIMMERMANN               | ALEXANDRA   |                      | Tous | 1.8h0 | 32                     |                            |                        | _                                |                            | L0202                          | LETTRES                           | Définitif                | 54%                    |                 |
|   |                                | 1 2    | 9/29                     |             |                      |      |       |                        | A                          | nnuler                 | Valide                           | r                          |                                |                                   |                          |                        |                 |

» Affecter la salle préférentielle d'un professeur à tous ses cours

Dans l'affichage **Emploi du temps > Cours >** i≡, sélectionnez tous les cours d'un professeur, faites un clic droit et choisissez la commande **Affecter la salle préférentielle des professeurs**. Si la salle est déjà occupée, EDT vous informe que la salle ne peut pas être affectée à tous les cours.

# Fiche 51 - Saisir les informations sur les élèves et leurs responsables [VS]

À SAVOIR : c'est dans la fiche élève que vous saisissez les coordonnées de l'élève et de ses responsables. Vous pouvez mettre à jour ces informations depuis SIECLE (C Importer les élèves de SIECLE [VS]).

#### 1 - Identité de l'élève

| Élèves               |                        | ARMAND Tony Fiche de renseignements |                           |                                 |
|----------------------|------------------------|-------------------------------------|---------------------------|---------------------------------|
| Classes 🔄 T          | ous les élèves 🛛 💆     | Identité et scolarité Responsables  |                           | <u>*</u>                        |
| Tri 1                | Tri 2                  | Identité                            |                           |                                 |
| Nom                  | Prenom 2               | ADMAND Tonu of P                    | at                        | 000000000005                    |
| < Cliquez ICI pour C | reer un eleve >        | ARMAND TONY U                       | e 🔤                       | 0000000000                      |
| ALVES                | Jurgan                 | Né(e) le 04/03/1997 à Mars          | eille (13) - FRANCE       |                                 |
| AMIOT                | Mathieu                | 12 rue du moulin                    |                           | (+290) 00 ap ap ap ap           |
|                      | Tonu                   | 13013 MARSEILLE                     |                           | tony.armand@fournisseur.fr      |
| ARMAND               | Lhantiata              | Identitá de ADMAND Torov            |                           | X                               |
| ARNAL                | J-papirste<br>Gooffroy | Identite de ARMAND TONY             |                           | ~                               |
| ACTIER               | Lucia                  | Civilité                            | Nom Prénoms               |                                 |
| AUBERT               | Neerine                |                                     | ARMAND                    |                                 |
| ALIBIN               | Nadia                  | Numéro national                     |                           |                                 |
| AUBRY                | Pauline                | 00000000000                         |                           |                                 |
| AUFFRET              | Lazhare                | Date de naissance                   | eu de naissance           |                                 |
| AUFFRET              | Lyes                   | 04/03/1997                          | Marseille 🔽 🔤             | 🛄 Eleve majeur                  |
| BERNARD              | Fanny                  | Pays de naissance                   | Nationalité               |                                 |
| BERNARD              | Manon                  | FRANCE                              | FRANCE                    | Sexe 💿 Masculin 🔷 Féminin       |
| BERTHE               | Alexandre              | Assurance responsabil               | ité civile Numéro contrat |                                 |
| BERTHELOT            | Louis                  | Aucune                              |                           |                                 |
| BERTHET              | Adrien                 | Numéro de sécurité soo              | iale Mutuelle             | Cotisation Motif                |
| BERTIN               | Lahcene                |                                     | Aucune 📼 🚥                | Oui Non Aucun - ···             |
| BERTIN               | Tayeb                  | Adresse                             |                           | Téléphones                      |
| BERTON               | Kenza                  | 12 rue du moulin                    |                           | +596 06 96 96 96 96             |
| BERTRAND             | Rayane                 |                                     |                           | E-mail                          |
| BESNIER              | Amelie                 |                                     |                           | tony.armand@fournisseur.fr      |
| BESNIER              | Charles                |                                     |                           | Accepte d'être contacté par :   |
| 1 426 / 426          |                        | Code Postal                         | /ille                     | 🔳 SMS 🗲 🛛 📃 📃                   |
|                      |                        | 13013                               | MARSEILLE                 | Courrier électronique           |
|                      |                        | Pays                                |                           | Courrier papier                 |
|                      |                        | FRANCE                              | <b>T</b>                  |                                 |
|                      |                        |                                     |                           |                                 |
|                      |                        |                                     |                           |                                 |
|                      |                        |                                     |                           | <u>A</u> nnuler <u></u> ⊻alider |
|                      |                        |                                     |                           |                                 |

## 2 - Historique des changements

EDT garde en mémoire les changements de groupe et de classe avec la date du changement.

🍳 Affichage Emploi du temps > Élèves > 🚝

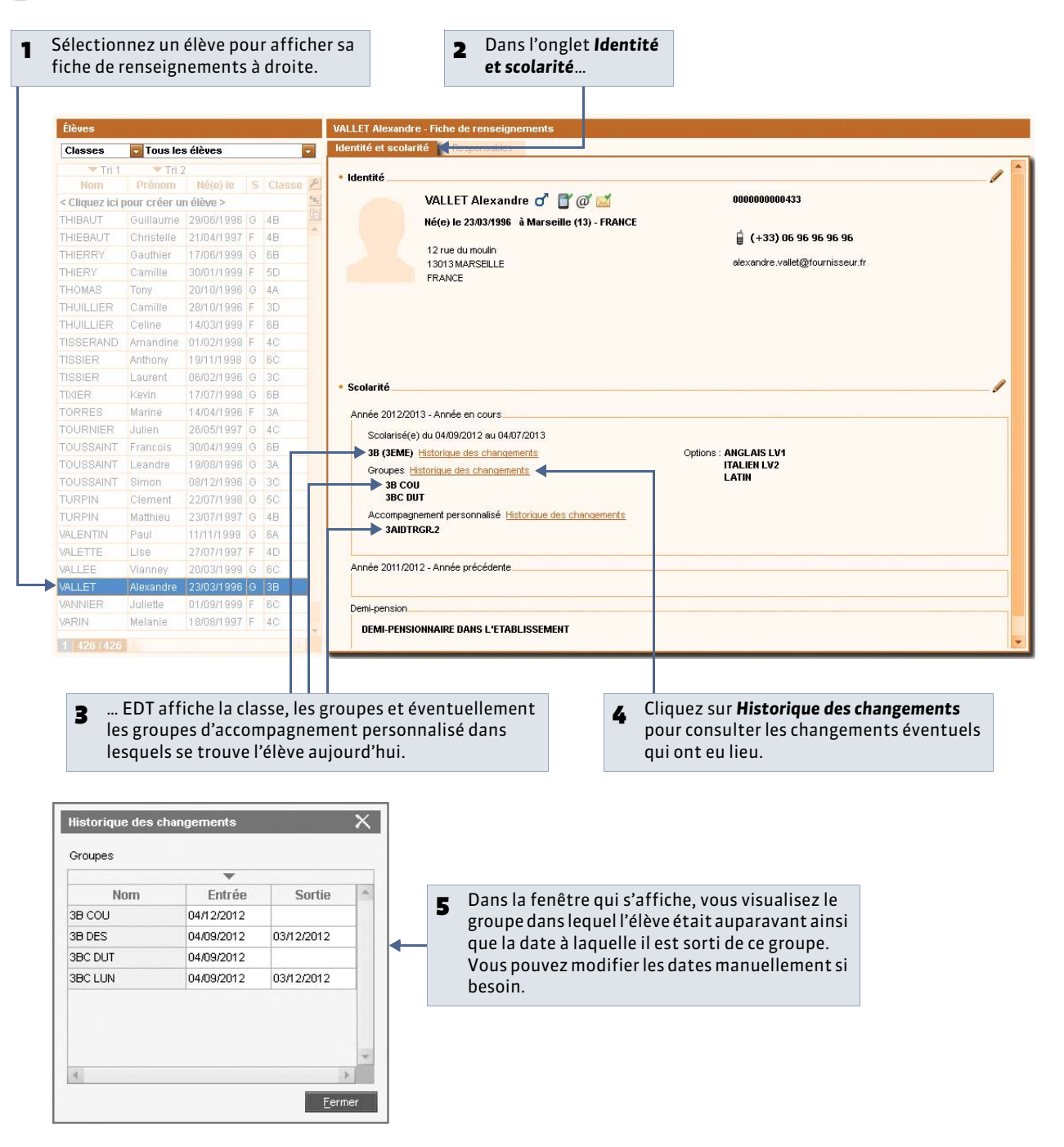

#### 3 - Responsables

Cet onglet présente les informations concernant les deux responsables légaux de l'élève, ainsi que ses autres responsables éventuellement.

🂡 Affichage Emploi du temps > Élèves > 🛀

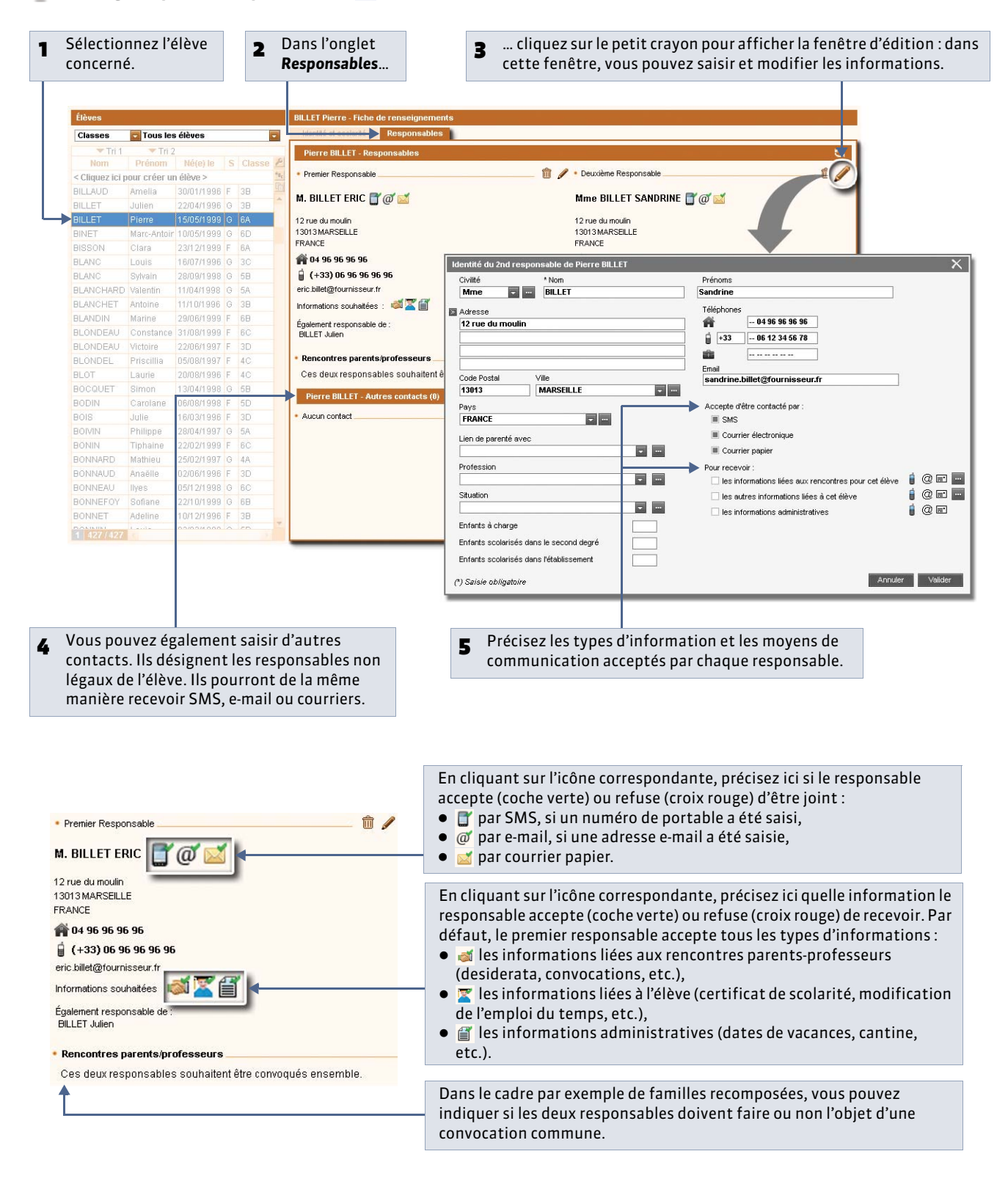

#### » Envoi d'un seul courrier à la même adresse

Si les responsables résident à la même adresse, vous souhaitez probablement envoyer un seul courrier. Pour cela, lancez la commande **Éditer > Réinitialiser tous les destinataires > Rencontres et courriers**. EDT fait en sorte qu'un seul courrier soit généré si les deux responsables habitent à la même adresse.

En insérant la variable **Civ + Prénom + Nom des responsables** au-dessus de l'adresse, vous pouvez tout de même faire figurer le nom du second responsable dans le courrier (et sur les étiquettes).

#### Si les responsables ont des noms différents :

Mme Pons Nathalie et M. Blondeau Nicolas

12, rue du Moulin 13013 MARSEILLE

#### Si les responsables ont le même nom :

Mme et M. Blondeau Nicolas 12, rue du Moulin 13013 MARSEILLE

» Familles recomposées : pour qu'un responsable ne reçoive pas les courriers relatifs à l'un des enfants

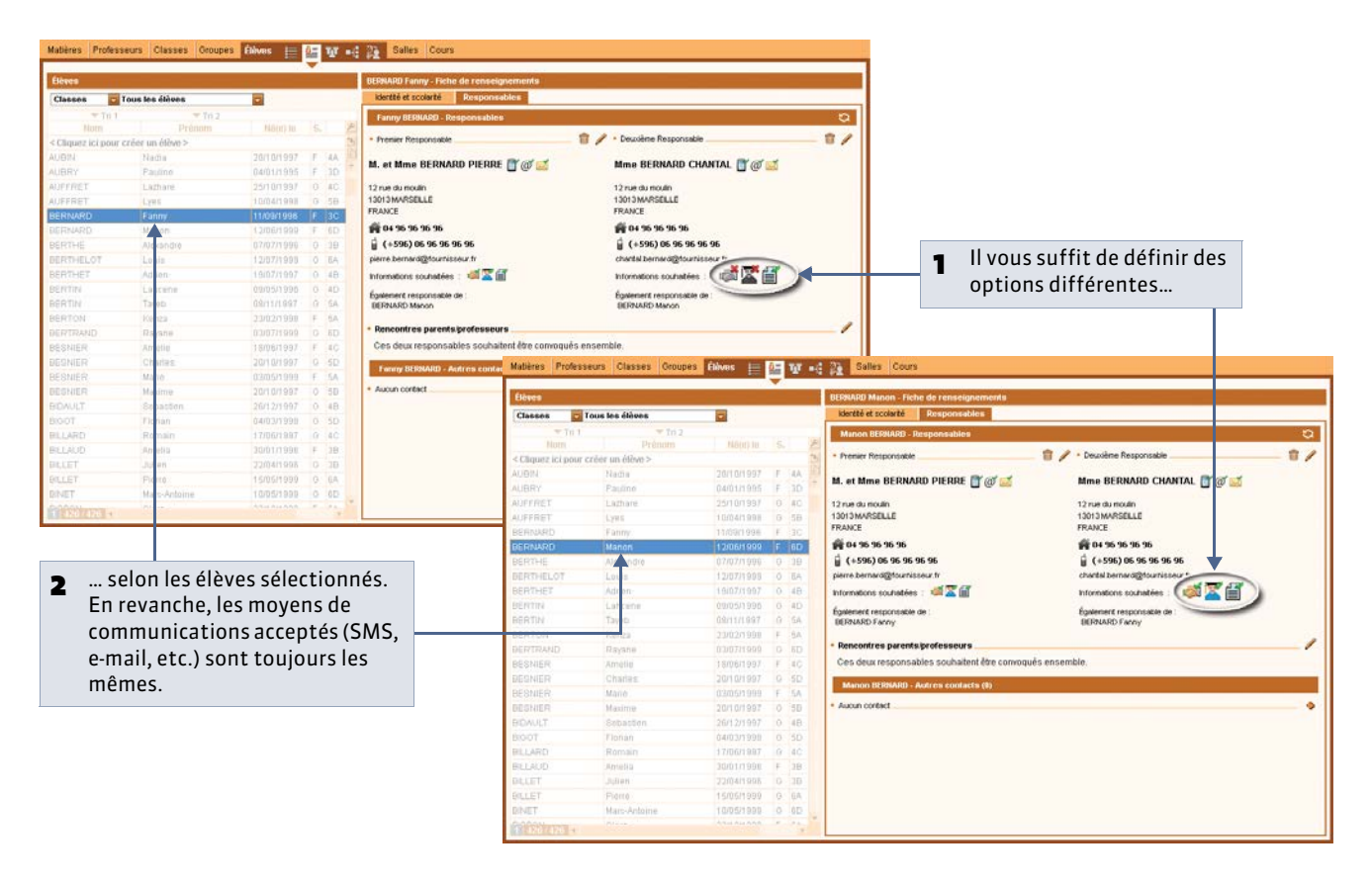

# Fiche 52 - Créer manuellement des parties de classe

À SAVOIR : une partie de classe regroupe certains élèves d'une même classe, par exemple ceux qui font allemand LV1. Dans 95 % des cas, ce n'est pas vous qui créez les parties de classe : EDT le fait automatiquement lorsque vous précisez les cours complexes ( Préciser la composition des groupes). Vous ne créez des parties que si vous savez à l'avance que les parties ne pourront pas être occupées en même temps. Cette situation est rare, en général, les élèves d'une même classe sont occupés par des activités différentes, mais ils travaillent en même temps.

## 1 - Créer une partition

La partition correspond au découpage de la classe : une même classe pourra être découpée plusieurs fois de manières différentes.

🍳 Affichage Emploi du temps > Classes > 📑

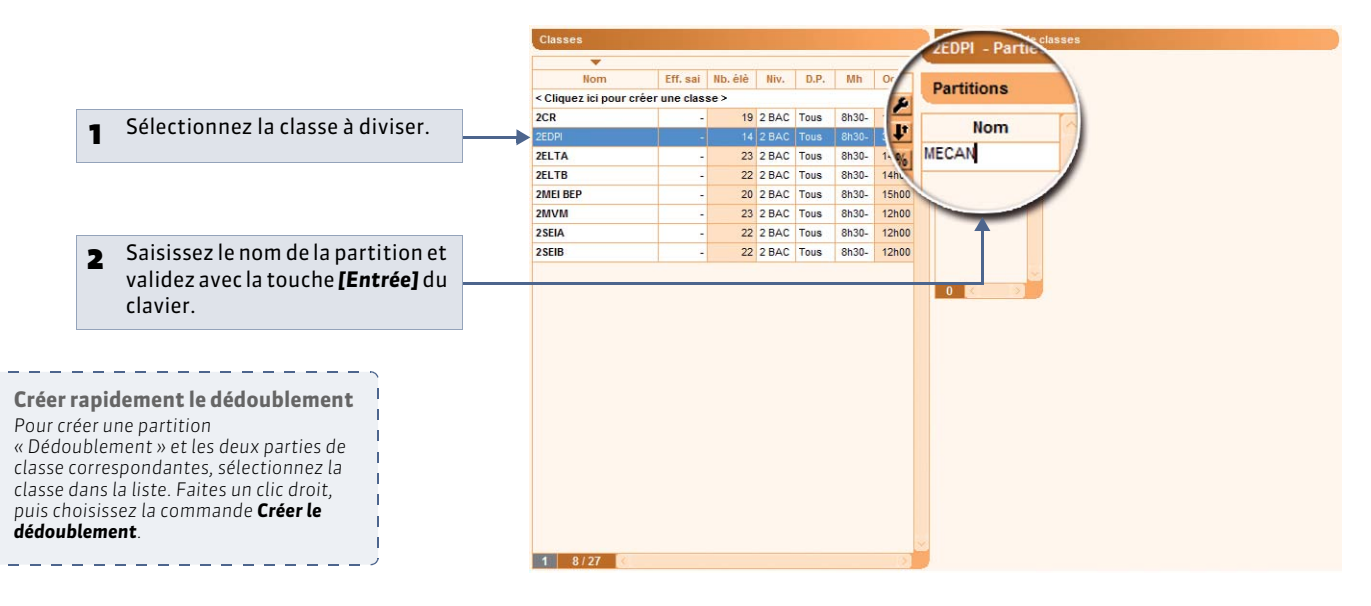

# 2 - Créer des parties de classe

🍨 Affichage Emploi du temps > Classes > 📑

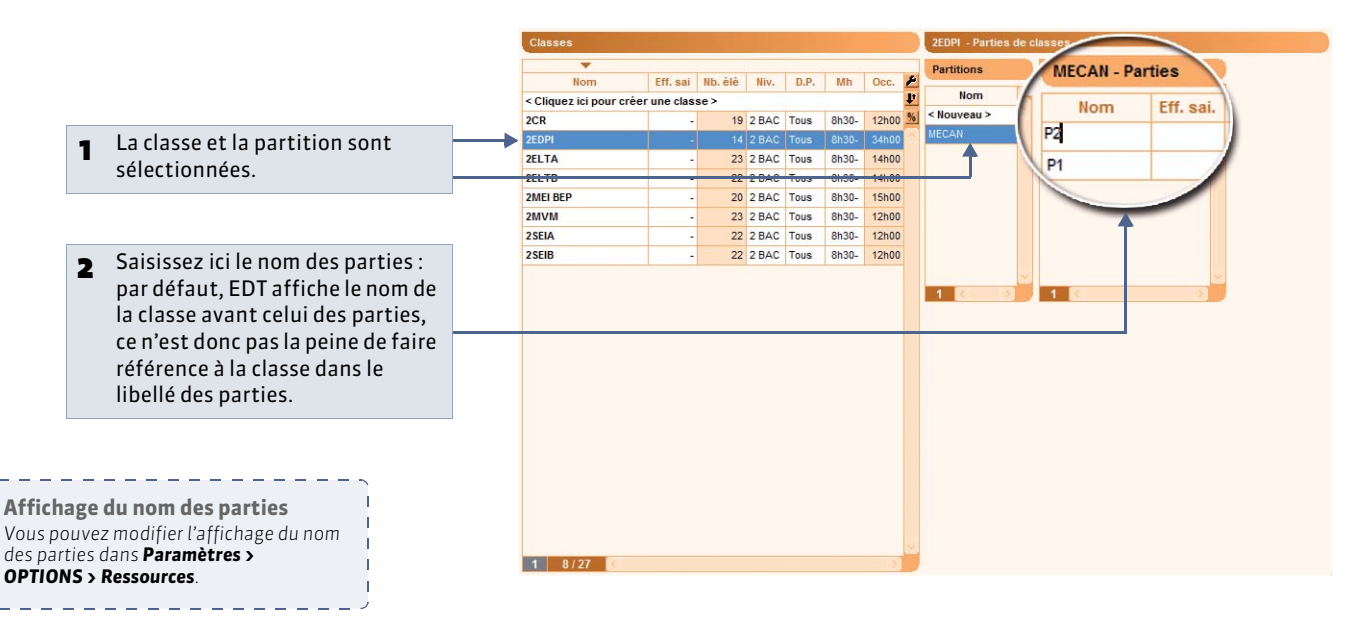

# Fiche 53 - Gérer les liens entre parties

À SAVOIR : l'existence d'un lien entre deux parties indique qu'elles ne peuvent pas avoir cours en même temps : elles ont (ou peuvent avoir) des élèves en commun.

#### 1 - Gestion sans les élèves

🤶 Affichage Emploi du temps > Classes > 📾

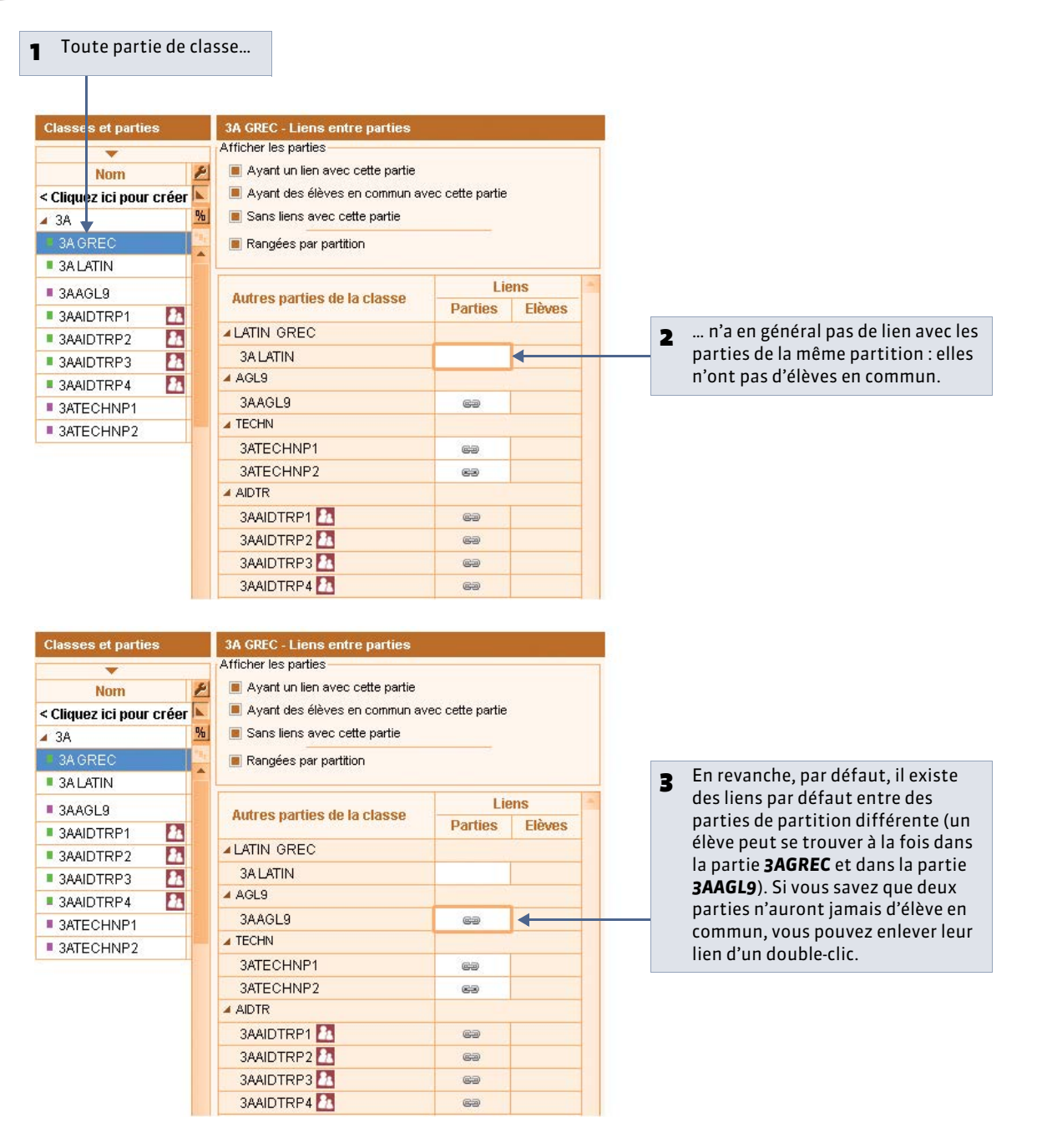

Remarque : pour enlever tous les liens manuels qui ne sont pas justifiés, sélectionnez les classes concernées et utilisez la commande **Éditer > Supprimer les liens facultatifs**.

### 2 - Gestion avec les élèves [VS]

Si vous mettez les élèves dans les parties de classe (**C** Mettre les élèves dans les groupes), des liens sont ajoutés automatiquement au fur et à mesure en fonction des élèves : deux parties de classe avec des élèves en commun ne pourront pas avoir cours en même temps.

| Classes et parties       | 3A GREC - Liens entre parties       |                   |             |   |   |                                     |
|--------------------------|-------------------------------------|-------------------|-------------|---|---|-------------------------------------|
| -                        | Afficher les parties                |                   |             | - | 1 |                                     |
| Nom                      | 🗾 📄 Ayant un lien avec cette partie |                   |             |   |   |                                     |
| < Cliquez ici pour créer | 📕 🔳 Ayant des élèves en commun a    | avec cette partie |             |   |   |                                     |
| 🔺 3A                     | 15 Sans liens avec cette partie     |                   |             |   |   |                                     |
| ■ 3A GREC                | 📕 🔳 Rangées par partition           |                   |             |   |   |                                     |
| SA LATIN                 |                                     |                   |             |   |   |                                     |
| SAAGL9                   | Autres parties de la classe         | Li                | ens         | - |   |                                     |
| SAAIDTRP1                |                                     | Parties           | Elèves      |   |   |                                     |
| SAAIDTRP2                | ▲ LATIN GREC                        |                   |             |   |   |                                     |
| SAAIDTRP3                | 3A LATIN                            |                   |             |   |   |                                     |
| 3AAIDTRP4 11             | AGL9                                |                   |             |   |   |                                     |
| 3ATECHNP1                | 3AAGL9                              | 69                |             |   |   | Cette partie a 3 élèves en commu    |
| 3ATECHNP2                | ▲ TECHN                             |                   |             |   |   | avec la partie sélectionnée dans l  |
|                          | 3ATECHNP1                           | 69                | <b>69</b> 1 |   |   | liste à gauche ; ces deux parties n |
|                          | 3ATECHNP2                           | 63                | 69 3        | 3 |   | peuvent donc pas avoir cours en     |
|                          | AIDTR                               |                   |             |   |   | commun. Vous ne pouvez pas ôte      |
|                          | 3AAIDTRP1                           | 69                |             |   |   | le lien.                            |
|                          | 3AAIDTRP2                           | 69                |             |   |   |                                     |
|                          | 3AAIDTRP3                           | 69                |             |   |   |                                     |
|                          | 3AAIDTRP4 🌆                         | 69                |             |   |   |                                     |

Remarque : les liens sont mis en temps réel et EDT tient compte des entrées/sorties d'élèves dans les groupes. Si un lien automatique s'affiche grisé, cela signifie qu'il ne vaut pas sur l'année entière. Survolez le lien pour afficher les dates.

» Cas des parties issues des groupes d'accompagnement personnalisé

Les liens sont générés automatiquement par EDT et ne peuvent être modifiés.
# Fiche 54 - Mettre les élèves dans leur classe et leurs groupes

À SAVOIR : une fois les élèves saisis ou récupérés de SIECLE (**C** Importer les élèves de SIECLE [VS]), vous les affectez à leur classe. La répartition dans les groupes peut se faire automatiquement en fonction des options.

# 1 - Mettre les élèves dans les classes

🍳 Affichage Emploi du temps > Classes > 🏅

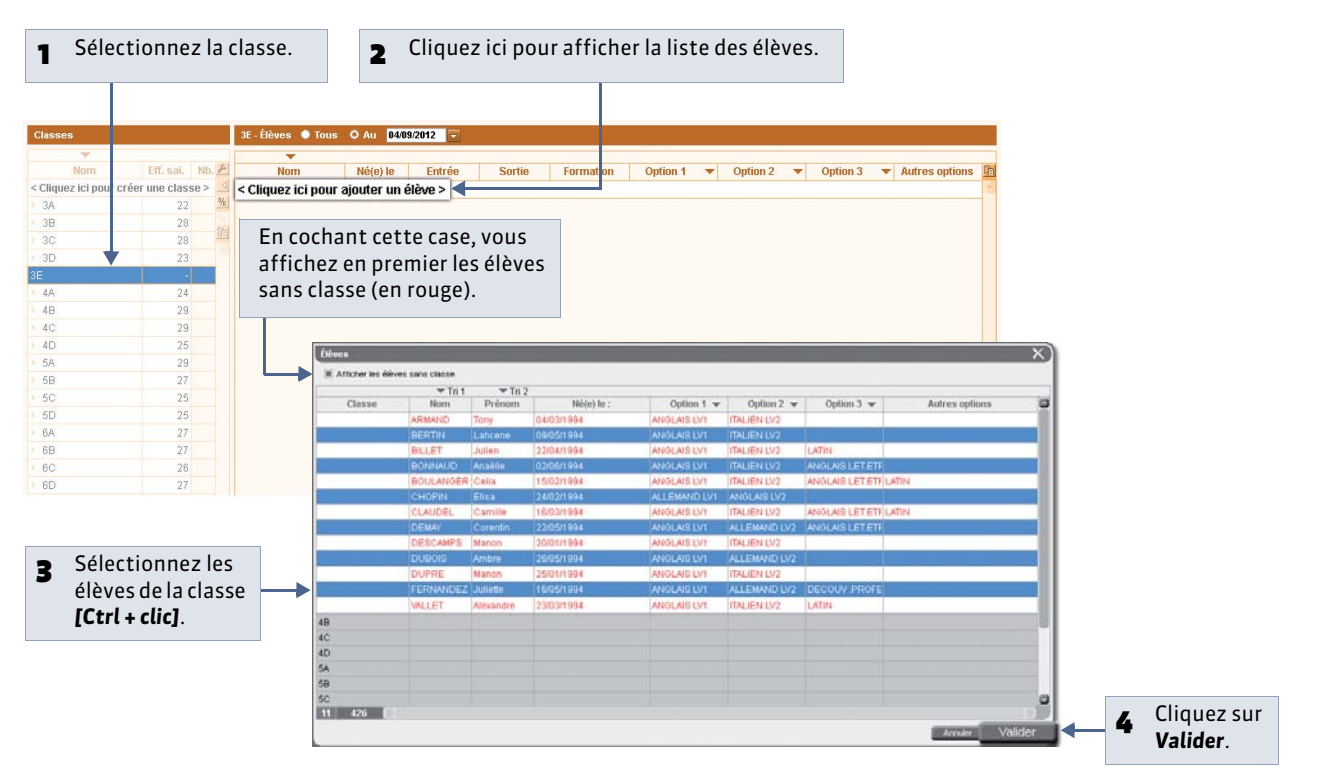

» Mettre les élèves dans les classes en fonction des classes de l'année précédente

🍳 Affichage Emploi du temps > Élèves > 🗮

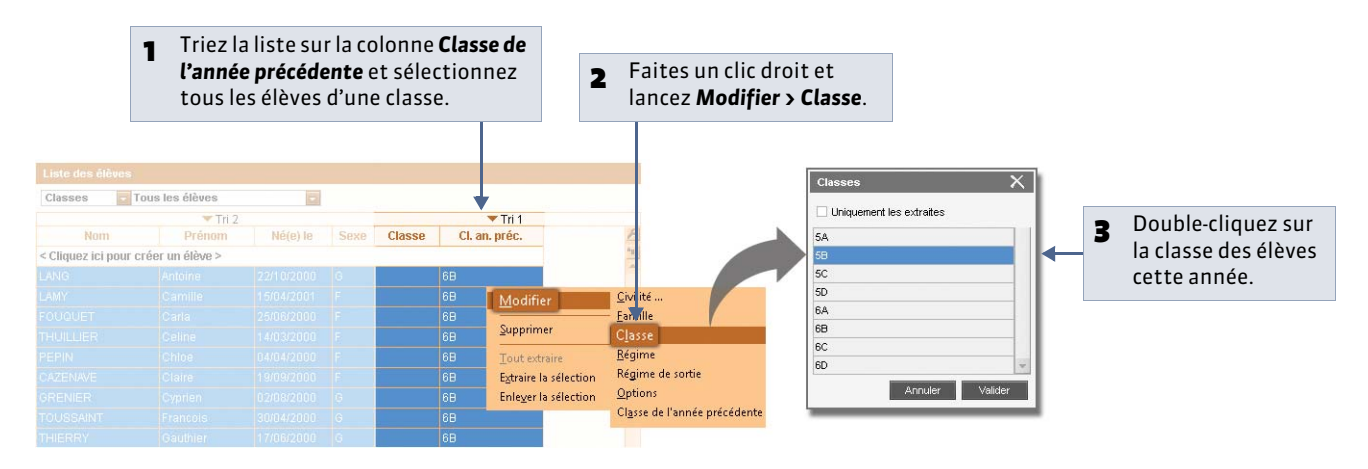

Remarque : si la colonne **Classe de l'année précédente** ne s'affiche pas, personnalisez la liste *P* et faites-la passer parmi les **Colonnes affichées**.

#### » Effectif de la classe

EDT prend pour effectif de la classe le nombre d'élèves de la classe sauf si vous saisissez manuellement un effectif dans la colonne **Eff. Sai.** de la liste des classes.

» Changer un élève de classe

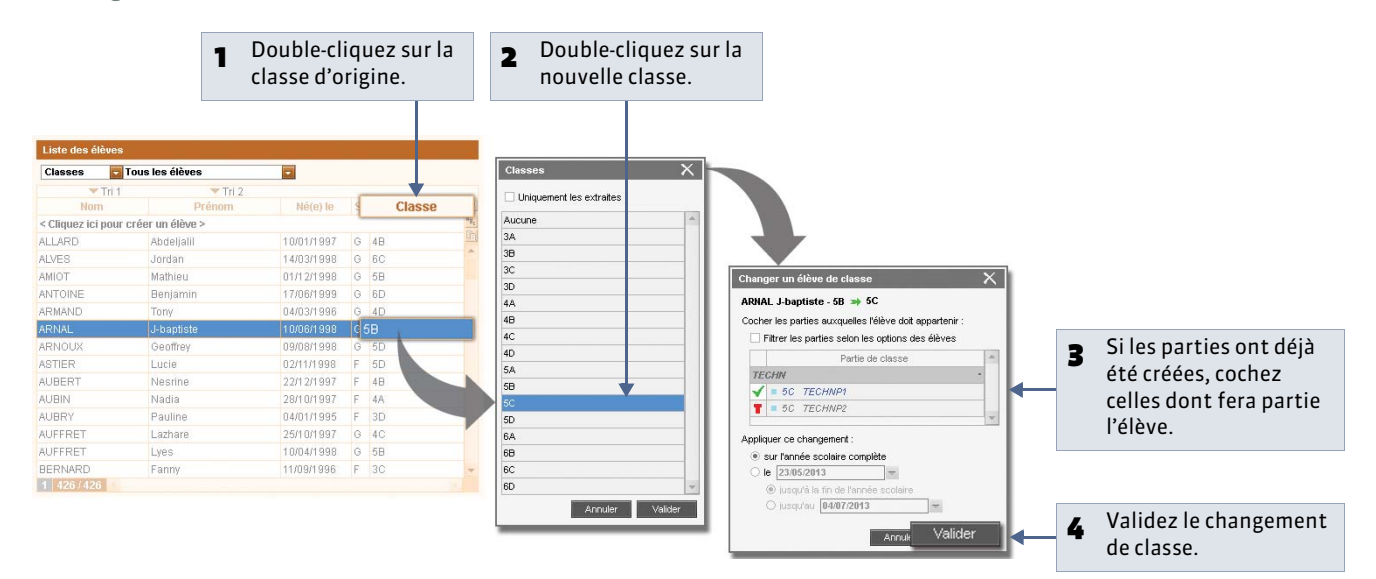

# 2 - Mettre les élèves dans les groupes

La commande **Éditer > Affecter automatiquement les élèves aux groupes sélectionnés** met automatiquement les élèves dans les groupes en fonction de leurs options et de la matière des cours qu'ils suivent. Pour utiliser cette fonction, les options des élèves doivent donc correspondre aux matières des cours ou des séances d'enseignement (cours complexes).

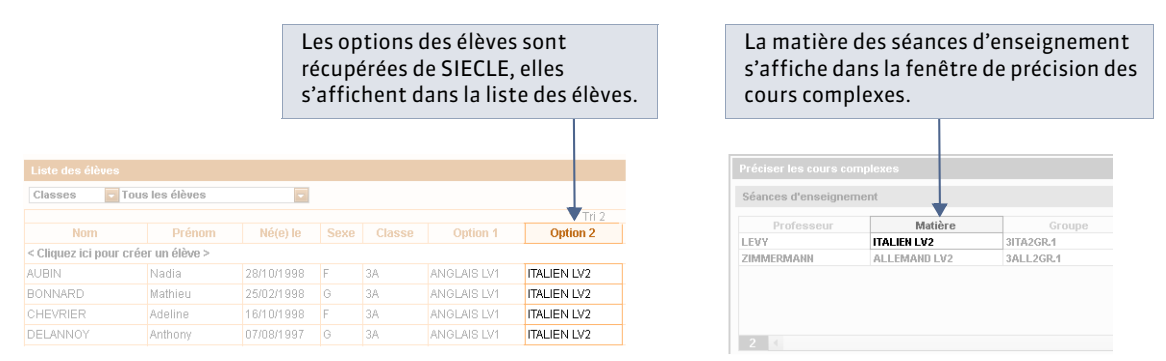

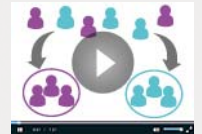

Affecter automatiquement les élèves à leurs groupes

### 💡 Affichage Emploi du temps > Groupes > 🧮

|                                  |                        |                      |            |              |            |        |             |                     | ~        |
|----------------------------------|------------------------|----------------------|------------|--------------|------------|--------|-------------|---------------------|----------|
|                                  | Liste des grou         | ipes                 |            |              |            |        |             |                     | 0        |
|                                  | <b>•</b>               |                      |            |              |            |        |             |                     |          |
|                                  | Non                    | 1                    | Eff. sai.  | Eff. cal.    | Niveaux    | Occ.   | Professeurs | Matières suivies    | ×        |
|                                  | < Cliquez ici po       | our créer un         | groupe >   |              |            |        |             |                     |          |
| 1 Selectionnez les groupes a     | ▶ 3CD AGL9             |                      | -          | 0            | 3EME       | 2h00   | Mme MILLOT  | ANGLAIS LET.ETRANG. | <b>^</b> |
| rempiir.                         | 3CD MOR                | Modifier             |            |              |            | • 00   | Mme MORAND  | TECHNOLOGIE         |          |
|                                  | 🕨 3D DES 🌓             | Affecter             | rautom     | atiquen      | nent les é | élèves | M. DEJEAN   | TECHNOLOGIE         |          |
| 2 Faites un clic droit et lancez | <br>▶ 3ITA2GR.1        | Supprime             |            |              |            | 00     | M. LEVY     | ITALIEN LV2         |          |
| Affecter automatiquement         | D 4A MOR 30 Mme MORANE |                      |            |              |            |        | Mme MORAND  | TECHNOLOGIE         |          |
| les élèves.                      |                        | criteve <u>r</u> les | eleves des | parcies de l | aselection | 20     |             |                     |          |

#### » Ajouter des élèves manuellement

Vous ajoutez les élèves dans les groupes en « remplissant » les parties de classes qui composent le groupe.

🍳 Affichage Emploi du temps > Groupes > 🏅

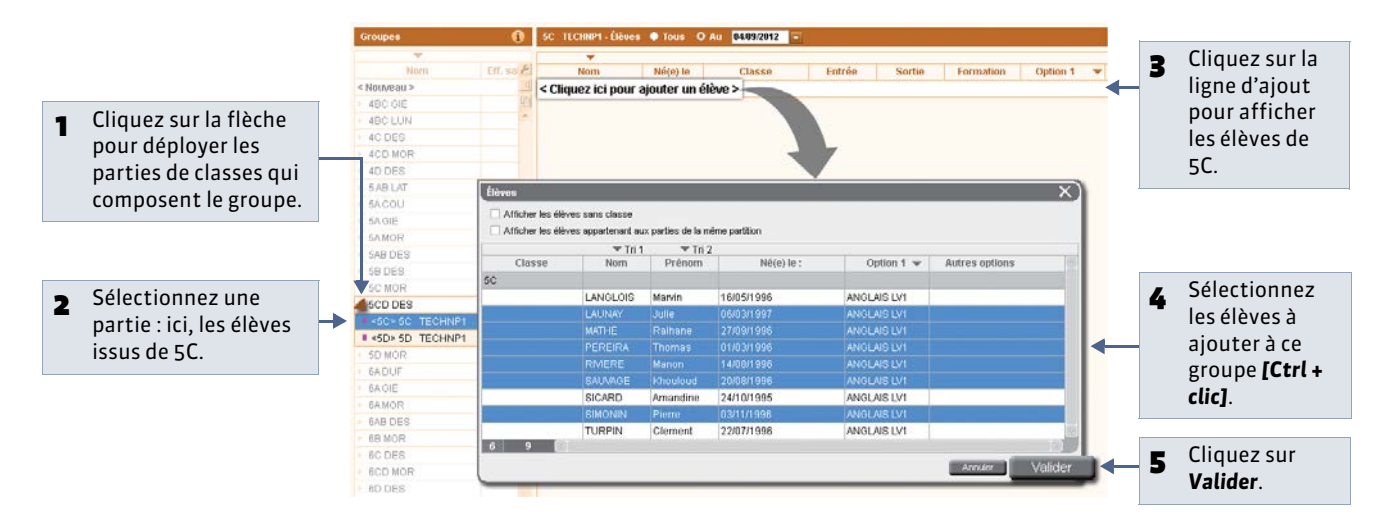

Remarque : pour remplir les groupes d'accompagnement personnalisé, rendez-vous dans le groupe de travail **Gestion par** semaine et absences (**Compagnement personnalisé** [VS]).

# Fiche 55 - Saisir les contraintes horaires

À SAVOIR : chaque professeur, chaque classe et chaque salle dispose d'une grille sur laquelle vous saisissez toutes les contraintes horaires, en choisissant la plus appropriée ou en les combinant. Toutes les contraintes sont respectées par EDT lors d'un placement automatique mais vous pourrez toujours y déroger manuellement.

# 1 - Les indisponibilités

Les indisponibilités permettent d'interdire le placement de cours sur certaines plages de l'emploi du temps d'une ressource.

💡 Affichage Emploi du temps > Professeurs ou Classes ou Salles ou Cours> 📒

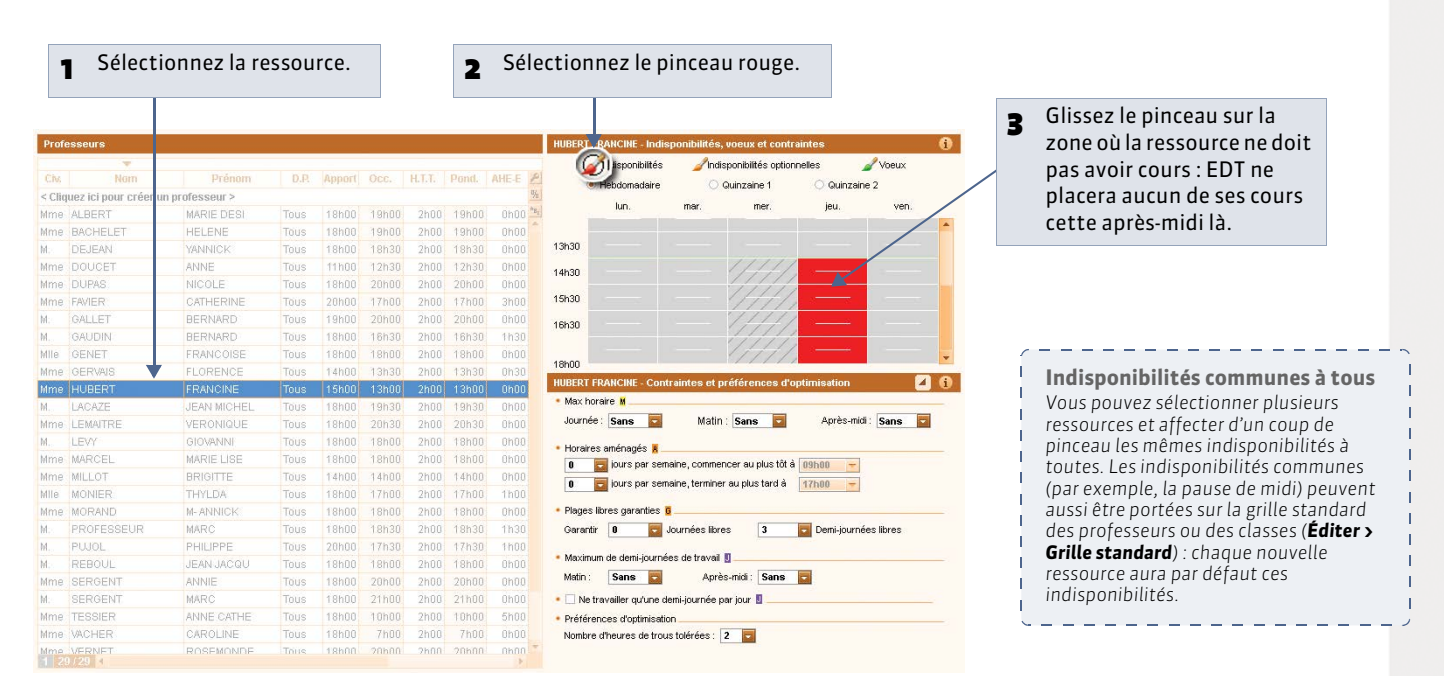

# » Indisponibilités optionnelles et vœux

Avec le pinceau orange 2, vous saisissez des indisponibilités qui peuvent être ignorées en dernier recours lors de la résolution automatique des échecs (avec votre autorisation) (2 Assouplir les contraintes) : indiquez de cette manière les demandes qui sont d'un degré moindre, pas des demi-journées.

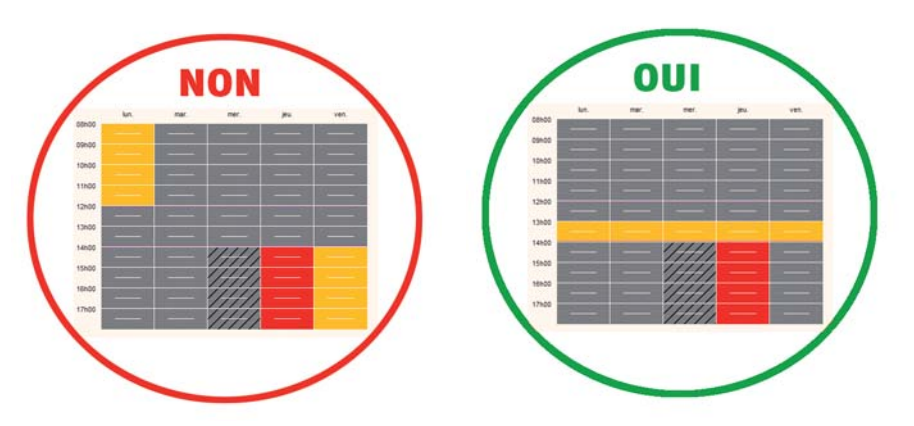

Avec le pinceau vert 2, vous saisissez les vœux, c'est-à-dire les créneaux sur lesquels vous préférez qu'EDT place les cours. Les vœux ne sont pas garantis lors du placement automatique.

» Saisie des indisponibilités et des vœux sur le planning

#### 🧕 🥺 Affichage Emploi du temps > Professeurs ou Classes ou Salles > 🗱

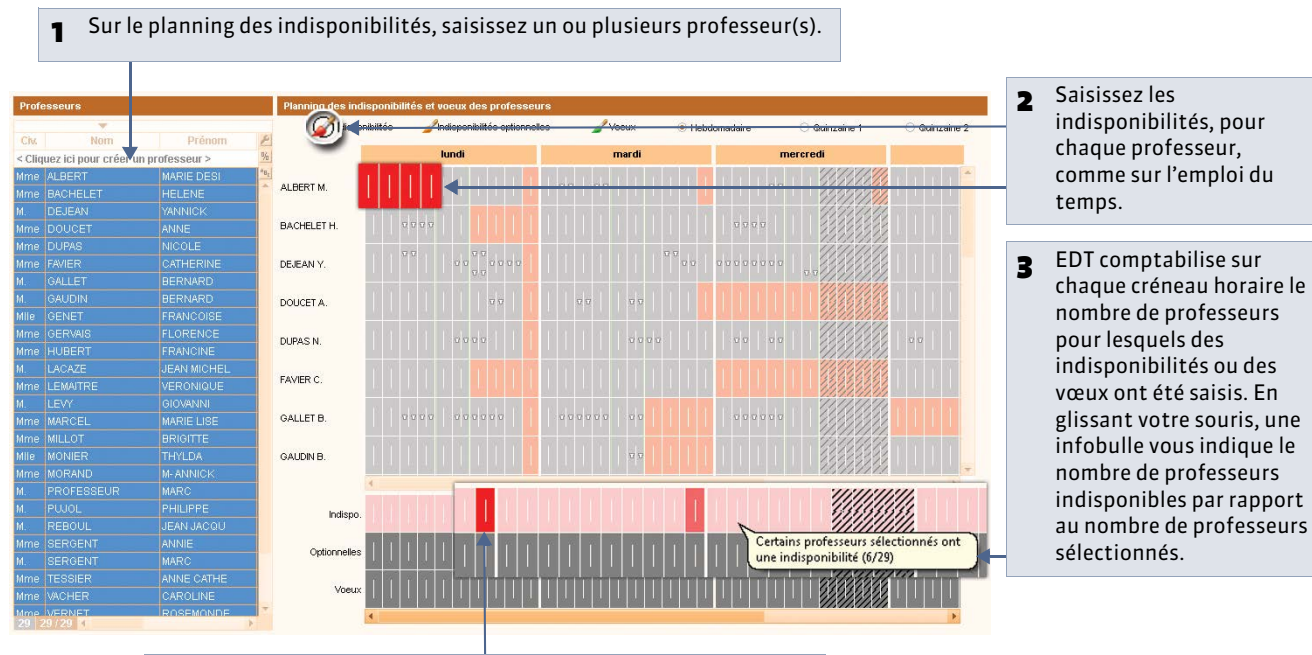

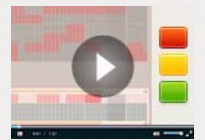

indisponibles sur

Enseignants

 D'autre part, un code couleur vous permet de rapidement visualiser le taux d'indisponibilité sur chaque créneau horaire :
 rouge, si le taux est supérieur à 75 %,

- rose foncé, si le taux est compris entre 25 % et 75 %,
- rose clair, si le taux est inférieur à 25 %.

# 2 - Les autres contraintes horaires

- » Les maxima horaires
- 🌻 Affichage Emploi du temps > Professeurs ou Classes > 📒

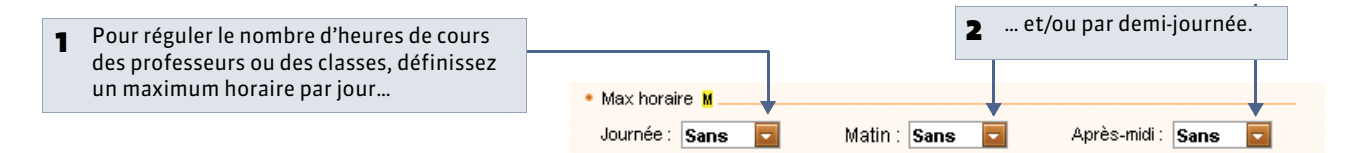

### » Les horaires aménagés

🍷 Affichage Emploi du temps > Professeurs ou Classes > 📒

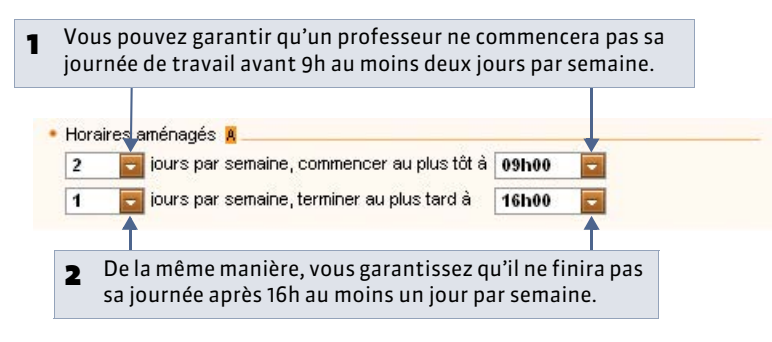

Dans la liste des professeurs Vous pouvez également modifier les contraintes des professeurs sélectionnés dans la liste en utilisant les commandes Modifier... du menu contextuel, accessible par un clic droit.

\_ \_ \_ \_ \_ \_ \_ \_ \_ \_

» Les plages libres garanties

2

- 💡 Affichage Emploi du temps > Professeurs > 📒
  - Vous pouvez garantir un nombre de journées et de demi-journées libres 1 à chaque professeur : 1 journée et 2 demi-journées libres équivalent à 4 demi-journées dont 2 seront dans la même journée.
  - Plages libres garanties Garantir 1 Journées libres 2 🔜 Demi-iournées libres Ce nombre n'inclut pas les journées cochées Ce nombre inclut les demi-journées indisponibles que vous avez 3 dans Paramètres > PARAMÈTRES DE éventuellement saisies sur la grille de l'enseignant. En revanche, il

Indisponibilités

n'inclut pas les demi-journées non travaillées de l'établissement

(mercredi après-midi par exemple).

ou plages libres garanties

place des indisponibilités.

Si la place des demi-journées libres importe peu au professeur, mieux vaut utiliser des plages libres garanties à la

» Le maximum de demi-journées de travail

non travaillées ( Définir la mi-journée).

L'ÉTABLISSEMENT > Mi-journée et 1/2 journées

💡 Affichage Emploi du temps > Professeurs ou Classes > 🚦

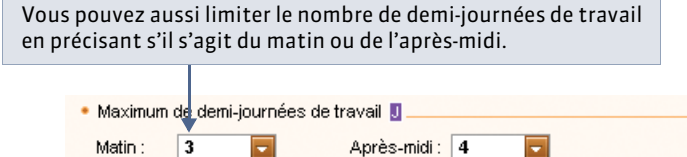

3 - Comment ces contraintes sont-elles mises en évidence lors du placement ?

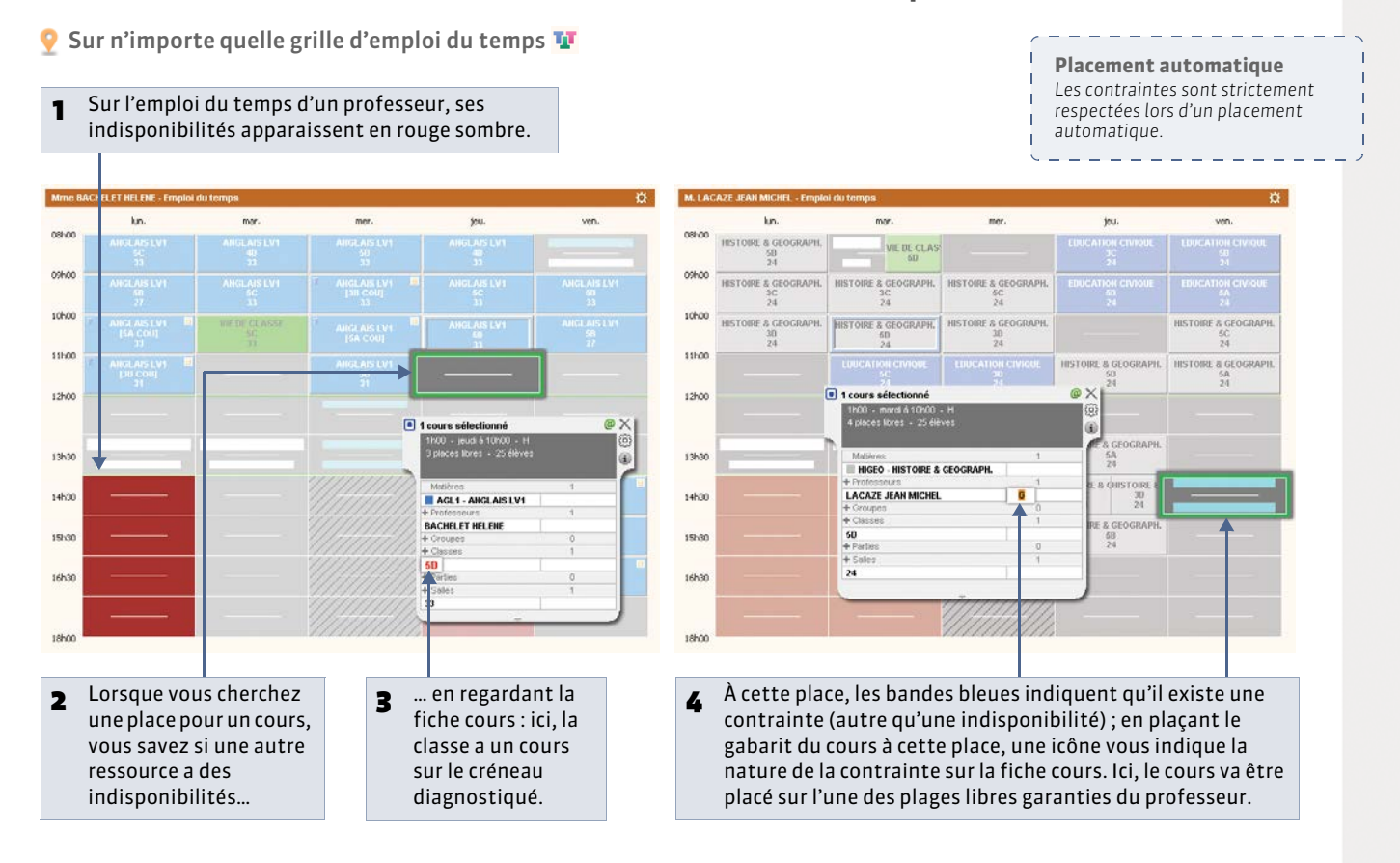

# Fiche 56 - Saisir les contraintes pédagogiques

À SAVOIR : les contraintes pédagogiques permettent de définir des contraintes liées aux matières pour construire des emplois du temps qui répondent à vos exigences.

# 1 - Saisir des contraintes liées à des matières différentes (A, B)

Les contraintes pèsent toujours sur un couple de matières : selon votre choix, elles seront incompatibles la même journée, la même demi-journée, l'une après l'autre, etc. ou les heures de cours de ces matières ne devront pas dépasser un certain nombre d'heures.

» Définir un couple de matières A et B

🍳 Affichage Emploi du temps > Matières > 🔕

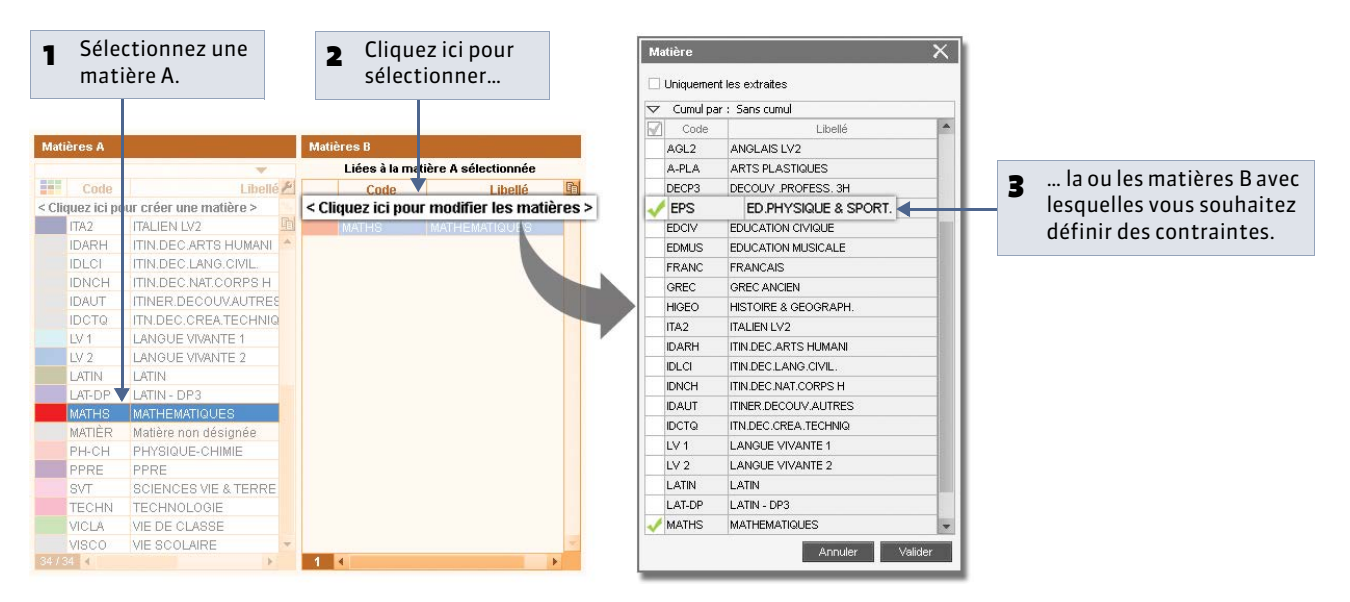

» Définir des incompatibilités entre deux cours de deux matières

### 🥺 Affichage Emploi du temps > Matières > 🔕

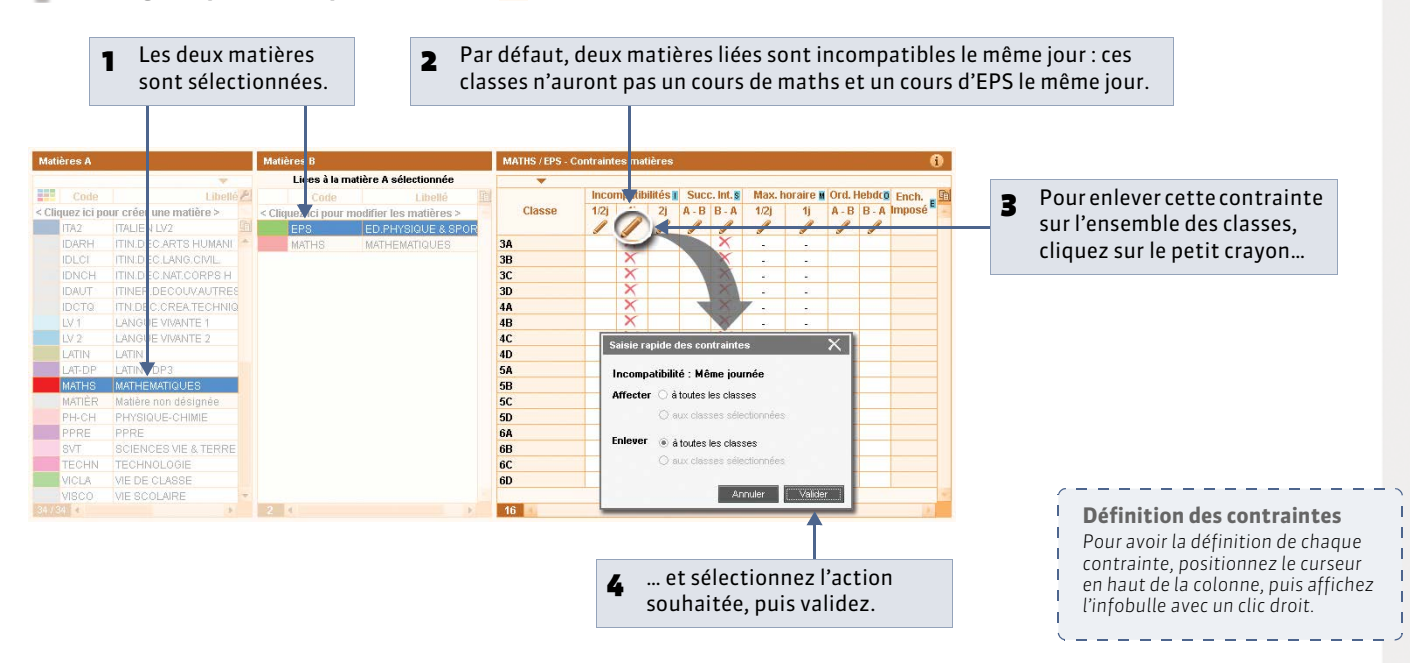

» Définir la succession de deux cours de deux matières

Q Affichage Emploi du temps > Matières > S

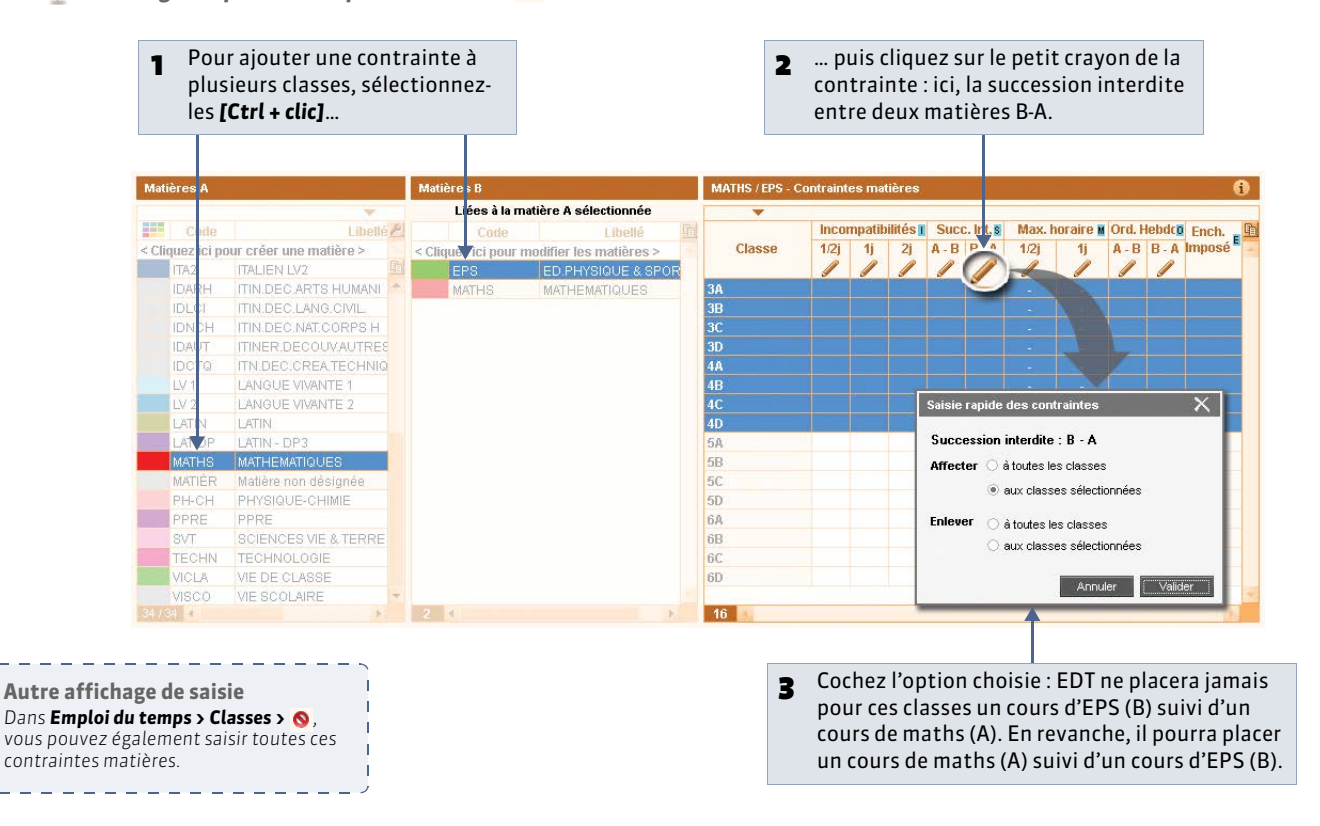

» Définir l'ordre hebdomadaire entre les cours de deux matières

🥺 Affichage Emploi du temps > Matières > 🔕

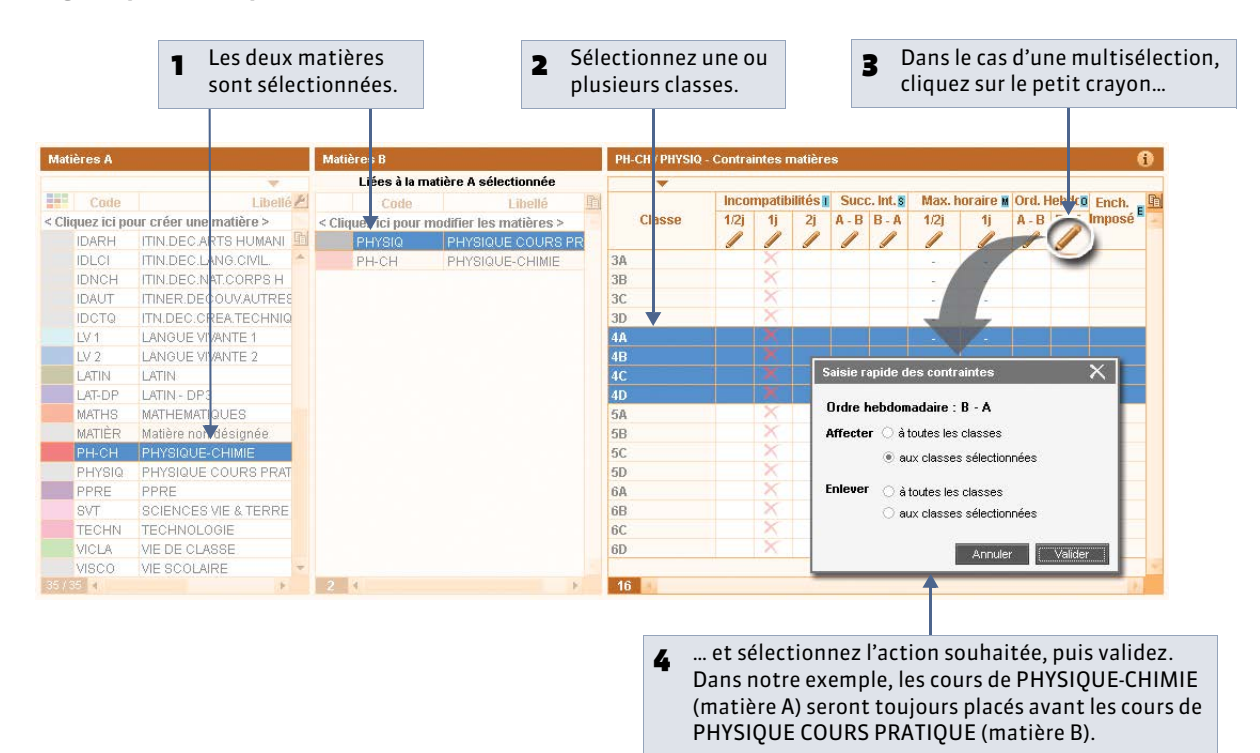

# 2 - Saisir des contraintes propres à une seule matière

Pour saisir des contraintes liées à une seule matière, sélectionnez cette matière comme matière A et comme matière B.

» Définir un maximum horaire journalier

🍳 Affichage Emploi du temps > Matières > 🔕

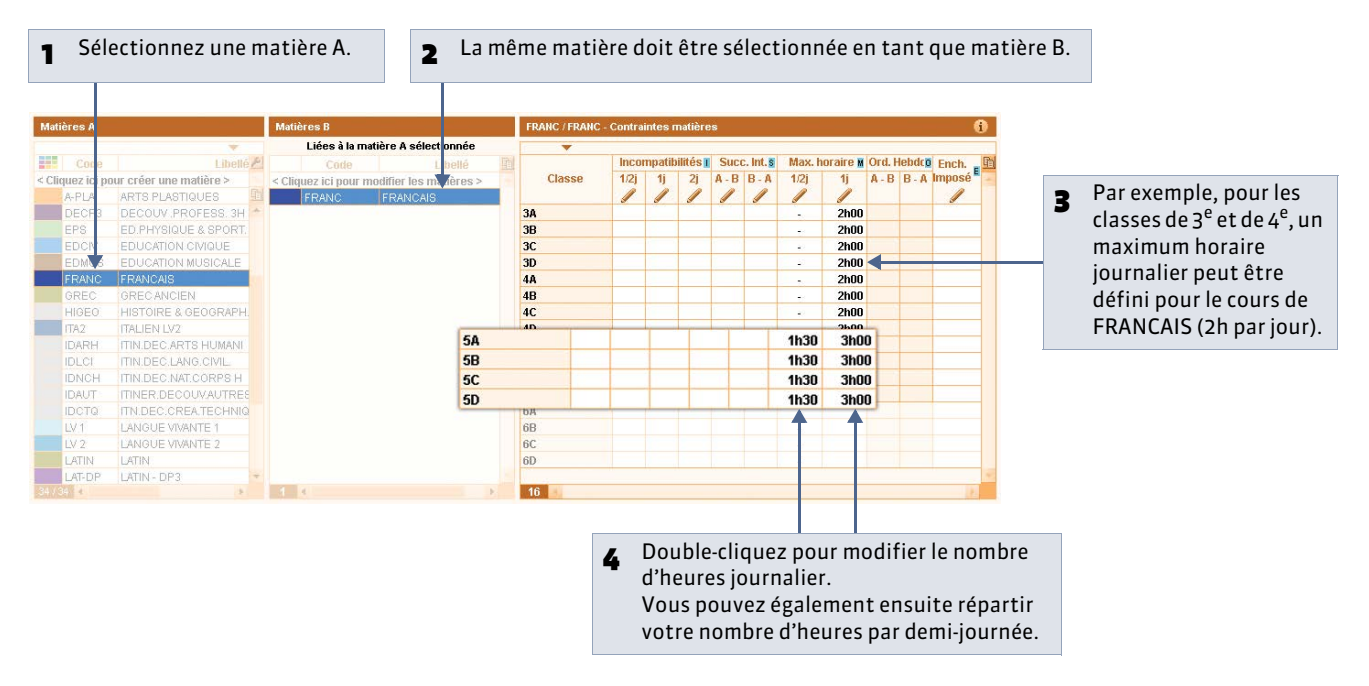

» Définir un délai minimum entre deux cours d'une même matière

### 🍳 Affichage Emploi du temps > Matières > 🔕

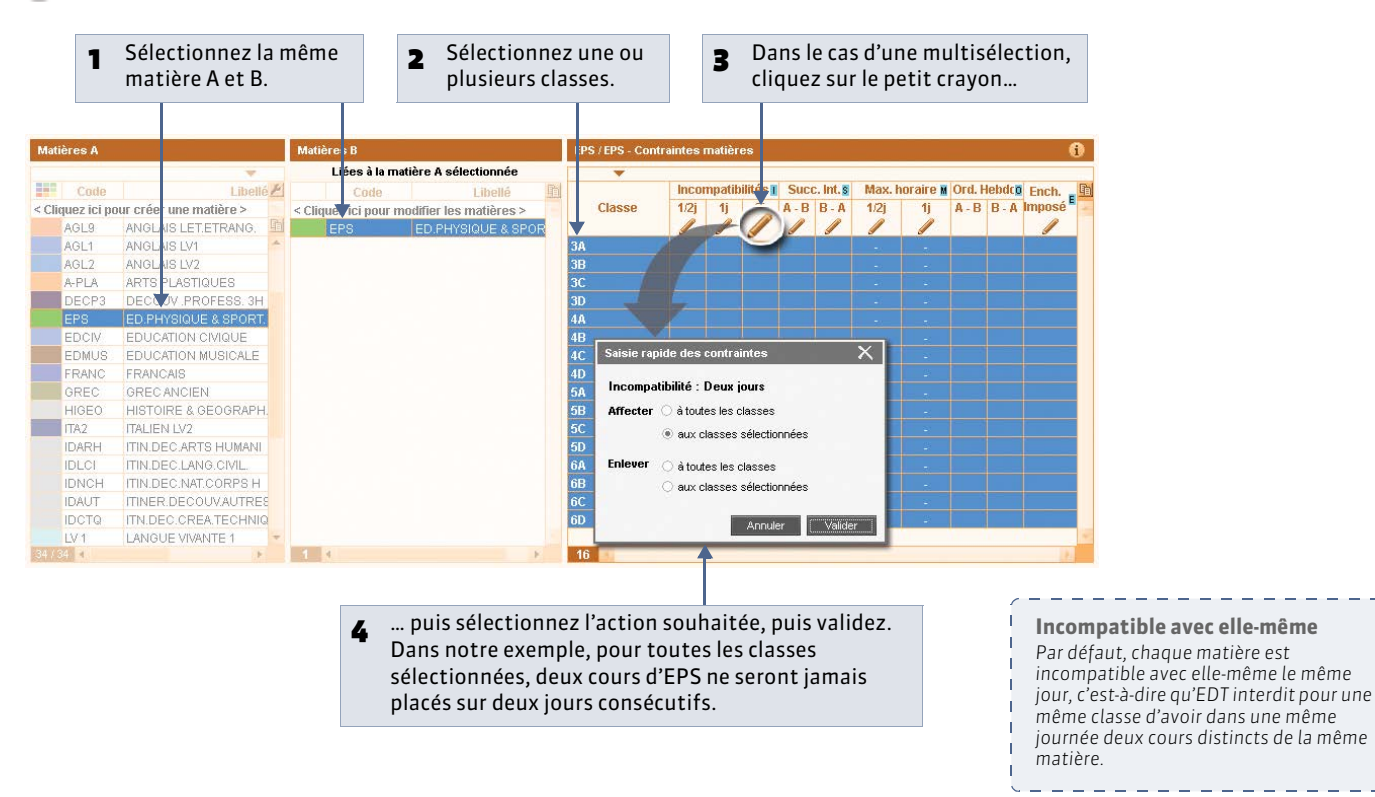

# 3 - Limiter le poids pédagogique d'une journée

Pour limiter dans la même journée le nombre d'heures de cours de matières dites lourdes, vous définissez le poids des matières et limitez le poids pédagogique d'une journée.

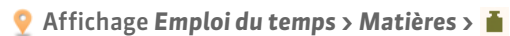

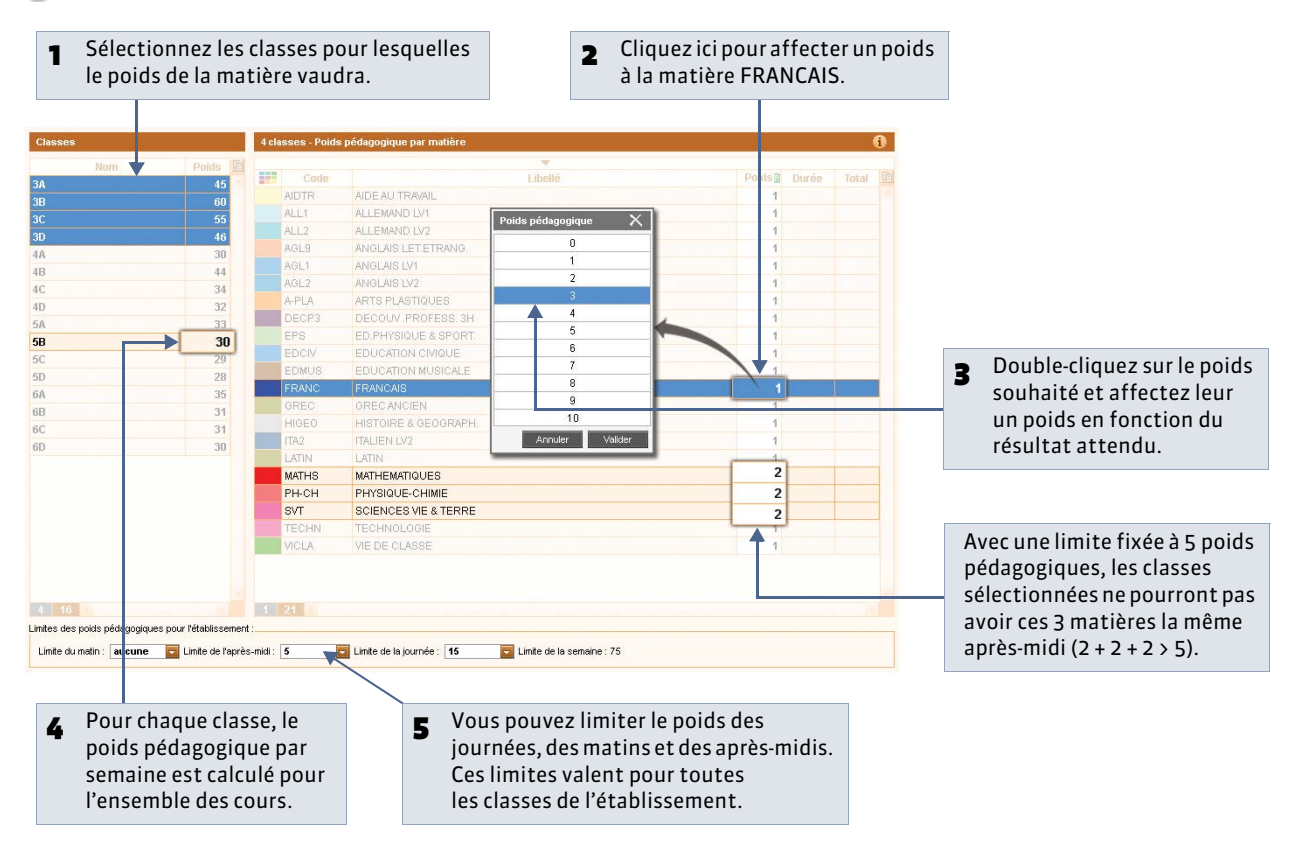

L'affectation d'un même poids pédagogique à plusieurs matières sélectionnées se fait simultanément par la commande **Éditer > Modifier les matières sélectionnées > Poids pédagogique**.

# 4 - Comment ces contraintes sont-elles mises en évidence lors du placement ?

🎐 Sur n'importe quelle grille d'emploi du temps 耶

1

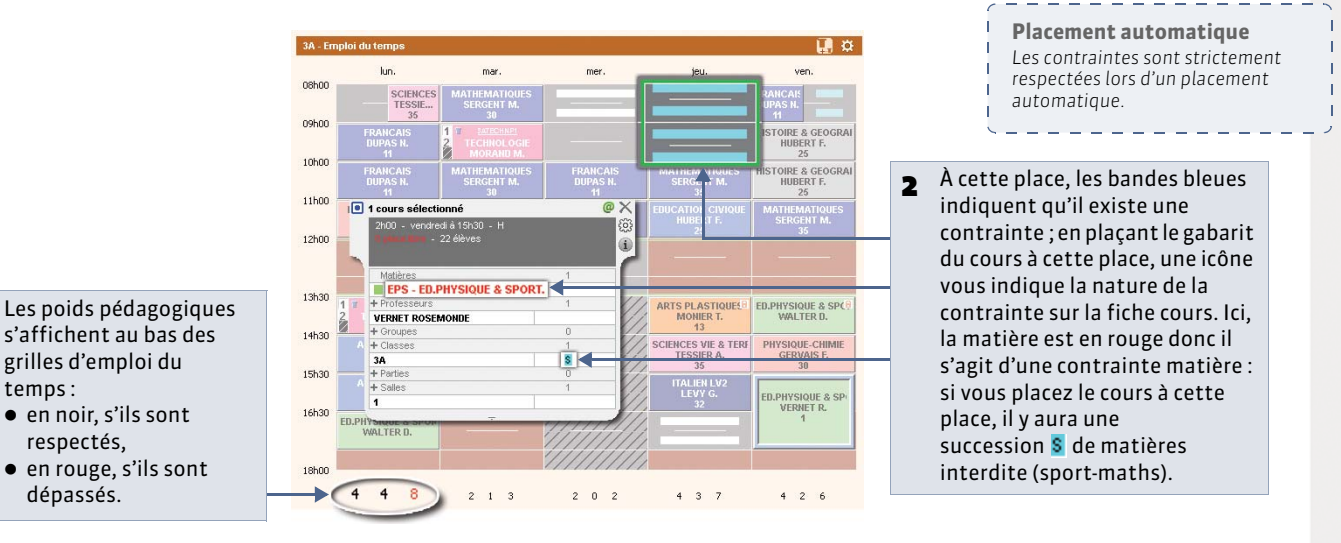

# Fiche 57 - Affecter des photos

À SAVOIR : vous pouvez importer les photos (.jpg, .jpeg, .gif ou .bmp) des professeurs et des élèves dans EDT. Les trombinoscopes sont constitués automatiquement pour chaque classe.

### 1 - Affecter automatiquement les photos

Toutes les photos doivent être dans un même dossier et nommées de manière systématique (Numéro national [uniquement pour les élèves], Nom.Prénoms, Prénoms.Nom).

Pour affecter les photos, activez la commande **Fichier > IMPORTS/EXPORTS > Autres > Importer et attribuer automatiquement les photos > des professeurs** ou **des élèves**. La fenêtre d'attribution automatique s'affiche. Veillez alors à :

- préciser le dossier où se trouvent les photos;
- indiquer la syntaxe utilisée pour nommer les photos;
- indiquer si vous souhaitez que les photos soient automatiquement réduites.

### 2 - Affecter une photo manuellement

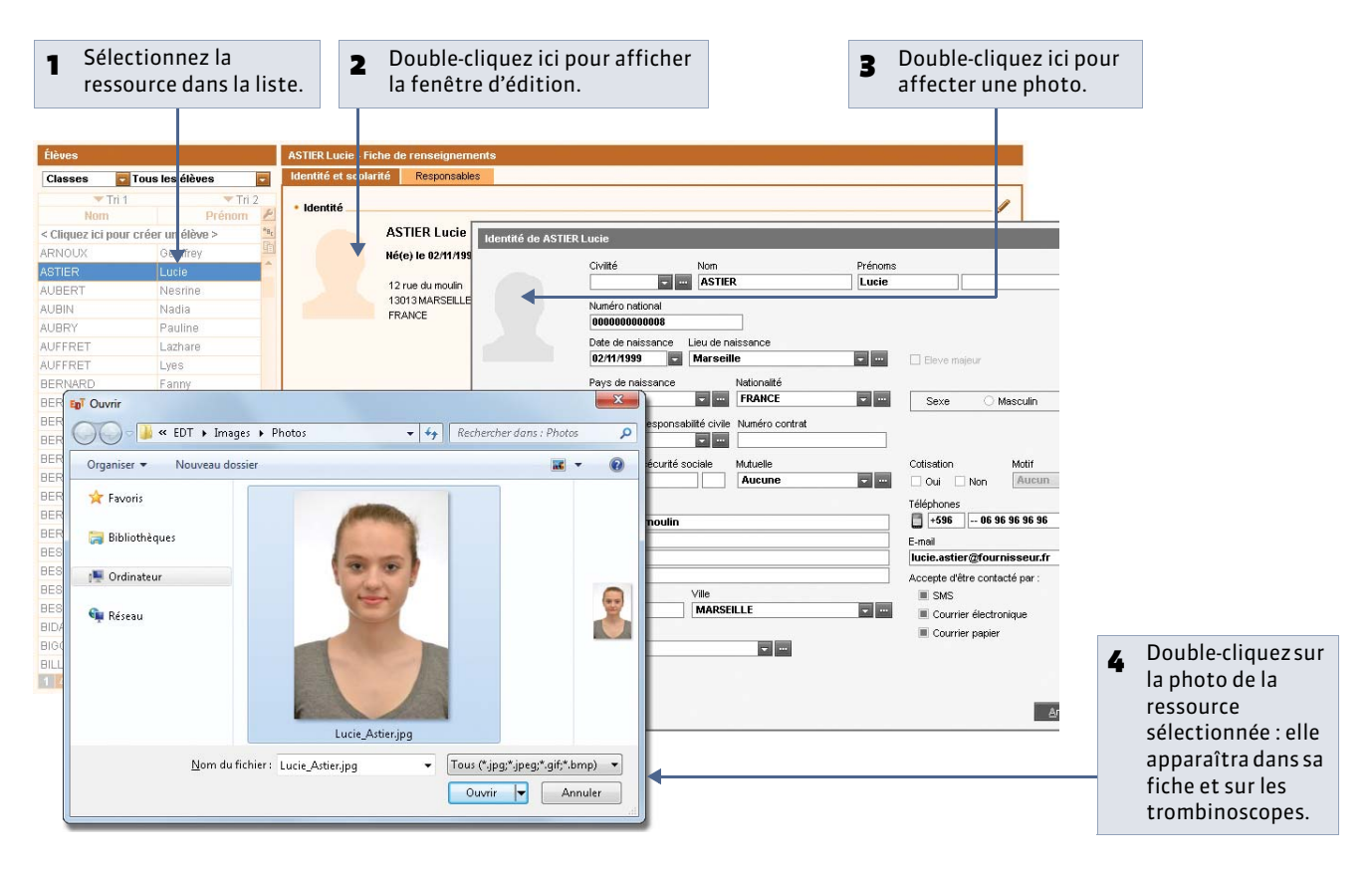

#### » Retoucher une photo

Une fois insérée, vous pouvez recadrer la photo, jouer sur la luminosité et le contraste. Pour effectuer ces opérations, retournez dans la fiche d'identité, puis cliquez sur le bouton a situé sous la photo.

### » Supprimer une photo

Dans l'affichage **Emploi du temps > Professeurs >** au **Emploi du temps > Élèves >** sélectionnez la ressource, puis lancez la commande **Éditer > Supprimer la photo des professeurs sélectionnés** ou **Éditer > Supprimer la photo des élèves sélectionnés**.

# 3 - Trombinoscopes disponibles

- Affichage **Emploi du temps > Professeurs >** 🏦 : trombinoscope des professeurs classés par matière ou par ordre alphabétique.
- Affichage **Emploi du temps > Classes** : trombinoscope de l'équipe pédagogique 🔮 et trombinoscope des élèves de la classe 🚡.
- Affichage **Emploi du temps > Groupes >** 🚡 : trombinoscope des élèves du groupe.

Depuis ces affichages, cliquez sur 😝 pour imprimer ou éditer en PDF le trombinoscope.

# Fiche 58 - Utiliser des groupes de salles

À SAVOIR : le groupe de salles est un concept propre à EDT. Il désigne sous un nom générique un ensemble de salles qui répondent aux mêmes besoins et sont interchangeables (gymnases, labos, salles de technologies, etc.). L'utilisation des groupes de salles permet de réserver pour un cours une salle adaptée sans décider à l'avance quelle salle spécifique lui sera attribuée.

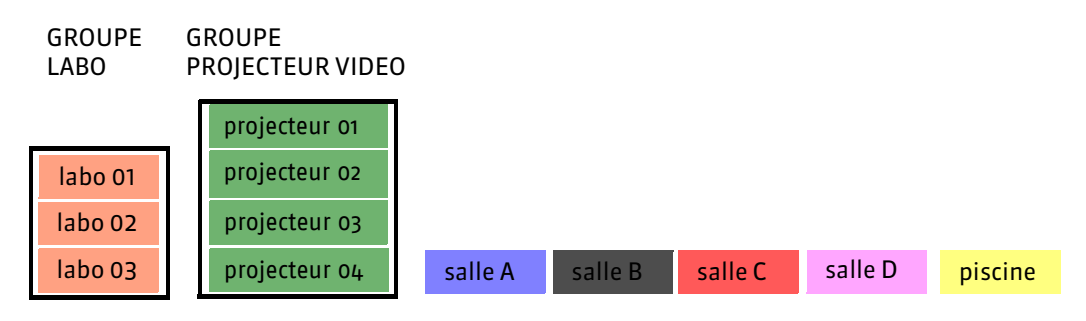

### » Exemple d'utilisation

Vous ne disposez que de 3 laboratoires de biologie.

Vous créez un groupe de salles LABO avec 3 pour nombre de salles et insérez dans les cours de BIOLOGIE autant d'occurrences du groupe de salles LABO que le cours demande.

Le groupe LABO ne peut jamais être sollicité au-delà de son effectif : si sur un créneau horaire, vous avez déjà réservé un labo, EDT vous laisse en réserver au maximum deux pour un autre cours.

# Étape 1 : créer un groupe de salles

🍳 Affichage Emploi du temps > Salles > 🗮

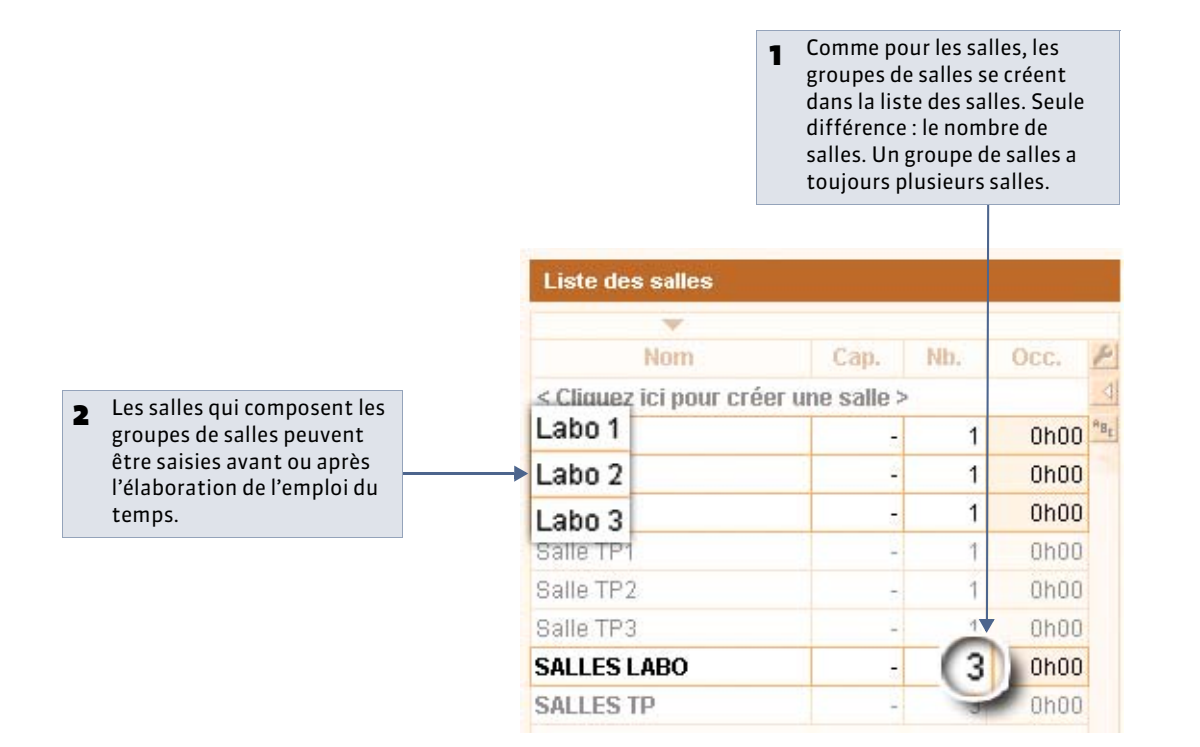

# Étape 2 : affecter une occurrence du groupe aux cours lors de leur création

Dans un cours, vous placez une occurrence du groupe de salles ; vous indiquez ainsi à EDT que vous avez besoin d'une salle de ce type pour ce cours sans désigner laquelle. Lors du placement du cours, EDT vérifie que le nombre de salles du groupe, utilisées sur un même créneau horaire, n'est pas supérieur au nombre de salles définies pour ce groupe.

# 🤶 Depuis la fiche cours

| 8 1 | l cours sélectionné 🛛 🛛 @ 🕽           | Salles disponibles                                                                    |          |     | хI | 😣 1 cours sélectionné                 | @ > |
|-----|---------------------------------------|---------------------------------------------------------------------------------------|----------|-----|----|---------------------------------------|-----|
|     | 1h00 - H<br>1 place libre - 28 élèves | Seulement les extraites     Uniquement les libres     Avec les contraintes ciudessous |          |     |    | 1h00 - H<br>1 place libre - 28 élèves |     |
| 1   | Matières 1                            |                                                                                       |          |     | _  | Matières                              | 1   |
| 1   | PH-CH - PHYSIQUE-CHIMIE               | Cumul par : Sans cumul                                                                |          | _   | -  | PH-CH - PHYSIQUE-CHIMIE               |     |
| -   | + Professeurs                         | Nom                                                                                   | Grp/Eff. | Nb. | -  | + Professeurs                         | 1   |
|     | GERVAIS FLORENCE                      | Labo 1                                                                                | 2        |     |    | GERVAIS FLORENCE                      | 1   |
| -   | + Groupes 0                           | Labo 2                                                                                |          |     |    | + Groupes                             | 0   |
|     | + Classes 1                           | Lake 2                                                                                |          | -   |    | + Classes                             | 1   |
| 1   | 3C                                    | Labo 3                                                                                | -        | -   |    | 3C                                    | 4   |
|     | + Parties 0                           | Salle TP1                                                                             | 2        |     |    | + Parties                             | 0   |
| ->  | + Salles 0                            | Salle TP2                                                                             | -        |     |    | + Salles                              | 1   |
| 1   |                                       | Salle TP3                                                                             | 2        |     |    | SALLES TP                             | 1   |
|     |                                       | SALLES LABO                                                                           | Gr.      | 73  |    |                                       |     |
|     |                                       | SALLES LABO                                                                           | Gr.      | 1/3 |    |                                       |     |
|     |                                       | SALLES IP                                                                             |          | 133 | 1  |                                       |     |

# Étape 3 : avant ou après le placement des cours, désigner les salles du groupe

🥺 Affichage Emploi du temps > Salles > 🖶

| 1 | Sélectionnez le groupe de salles 2  | la mention << sal<br>apparaît pour chac<br>groupe a besoin. | lle nécessaire >><br>que salle dont le | Clique<br>indisp<br>indisp<br>occup | ez sur ce bouton pour<br>ponibles pour le grou<br>ponibilités, une capac<br>ation incompatibles | r afficher les salles<br>pe : ces salles ont des<br>cité, un site ou une<br>avec le groupe. |
|---|-------------------------------------|-------------------------------------------------------------|----------------------------------------|-------------------------------------|-------------------------------------------------------------------------------------------------|---------------------------------------------------------------------------------------------|
|   |                                     |                                                             |                                        |                                     |                                                                                                 |                                                                                             |
|   | Salles                              | SALLES TP - Groupes de salle                                | es (3 salles maximum)                  |                                     |                                                                                                 |                                                                                             |
|   | Nom Can I                           | Choix des salles du groupe                                  |                                        | +                                   |                                                                                                 | Rester dans la même salle                                                                   |
|   | < Cliquez ici nov créer une salle > | Affectées au groupe : 0/                                    | 3 Salles 📃 Uniquemen                   | t les extraites 🔤                   |                                                                                                 | Priorité par professeur                                                                     |
|   | SALLES TP -                         | 3 3                                                         | Totalement libres por                  | r le groupe                         | Indisponibles pour le groupe                                                                    | VERNET R.                                                                                   |
|   | SalleTP1 -                          | 1 << salle nécessaire >>                                    | 1 S12                                  | - 1h00                              | 10 - 14h00 2+                                                                                   | LEMAITRE V.                                                                                 |
|   |                                     | << salle nécessaire >>                                      | SalleTP1                               | - 0h00                              | 11 - 0h00 i+                                                                                    | DEJEAN Y.                                                                                   |
|   |                                     |                                                             | SalleTP2                               | - 8h00                              | 13 - 16h00 💰                                                                                    | DOUCET A.                                                                                   |
|   |                                     |                                                             | SalleTP3                               | - 0h00                              | 14 - 3h00 2+                                                                                    | GAUDIN B.                                                                                   |
|   |                                     |                                                             |                                        |                                     | 16 - 2h00 i+                                                                                    | SERGENT A.                                                                                  |
|   |                                     |                                                             |                                        |                                     | 17 - 0h00 2+                                                                                    | SERGENT M.                                                                                  |
|   |                                     |                                                             |                                        |                                     | 20 - 0h00 2+                                                                                    | TESSIER A.                                                                                  |
|   |                                     |                                                             |                                        |                                     | 21 - 0h00 2+                                                                                    | BACHELET H.                                                                                 |
|   |                                     |                                                             |                                        |                                     | 22 - 21h00 2+                                                                                   |                                                                                             |
|   |                                     |                                                             | /                                      |                                     | 23 - 0h00 2+                                                                                    |                                                                                             |
|   |                                     |                                                             |                                        |                                     | 24 - 20h00 <b>2</b> +                                                                           |                                                                                             |
|   |                                     |                                                             |                                        |                                     | 25 - 14000 2+                                                                                   |                                                                                             |
|   |                                     |                                                             | 0 4                                    |                                     | 26 - 23800 2+                                                                                   |                                                                                             |
|   |                                     |                                                             | Partiellement libres p                 | our le groupe                       | 27 - 0000 2+                                                                                    |                                                                                             |
|   |                                     |                                                             | S11                                    | - 8h00                              | 28 - 0000 2+                                                                                    |                                                                                             |
|   |                                     |                                                             |                                        |                                     | 21 0000                                                                                         |                                                                                             |
|   |                                     |                                                             | Т                                      |                                     | 22 0000                                                                                         |                                                                                             |
|   |                                     |                                                             |                                        |                                     | 32 - 0100 8+                                                                                    |                                                                                             |
|   |                                     | 0 3                                                         | 0 1                                    |                                     | 0 25                                                                                            | 0 9                                                                                         |
|   |                                     |                                                             |                                        |                                     |                                                                                                 |                                                                                             |
|   |                                     | 3                                                           |                                        |                                     |                                                                                                 | B                                                                                           |
|   |                                     | Tenir compte uniquement des                                 | s cours extraits                       |                                     |                                                                                                 | Répartir les cours dans les salles                                                          |
|   | 1 2/2/31                            |                                                             |                                        |                                     |                                                                                                 |                                                                                             |
|   |                                     | /                                                           |                                        |                                     |                                                                                                 |                                                                                             |
|   | Les salles Tota                     | lement libres                                               | Les salles Par                         | tiellement                          | <b>libres</b> ne couvrent                                                                       |                                                                                             |
|   | couvrent les be                     | esoins du groupe.                                           | qu'en partie l                         | es besoins                          | du groupe.                                                                                      |                                                                                             |

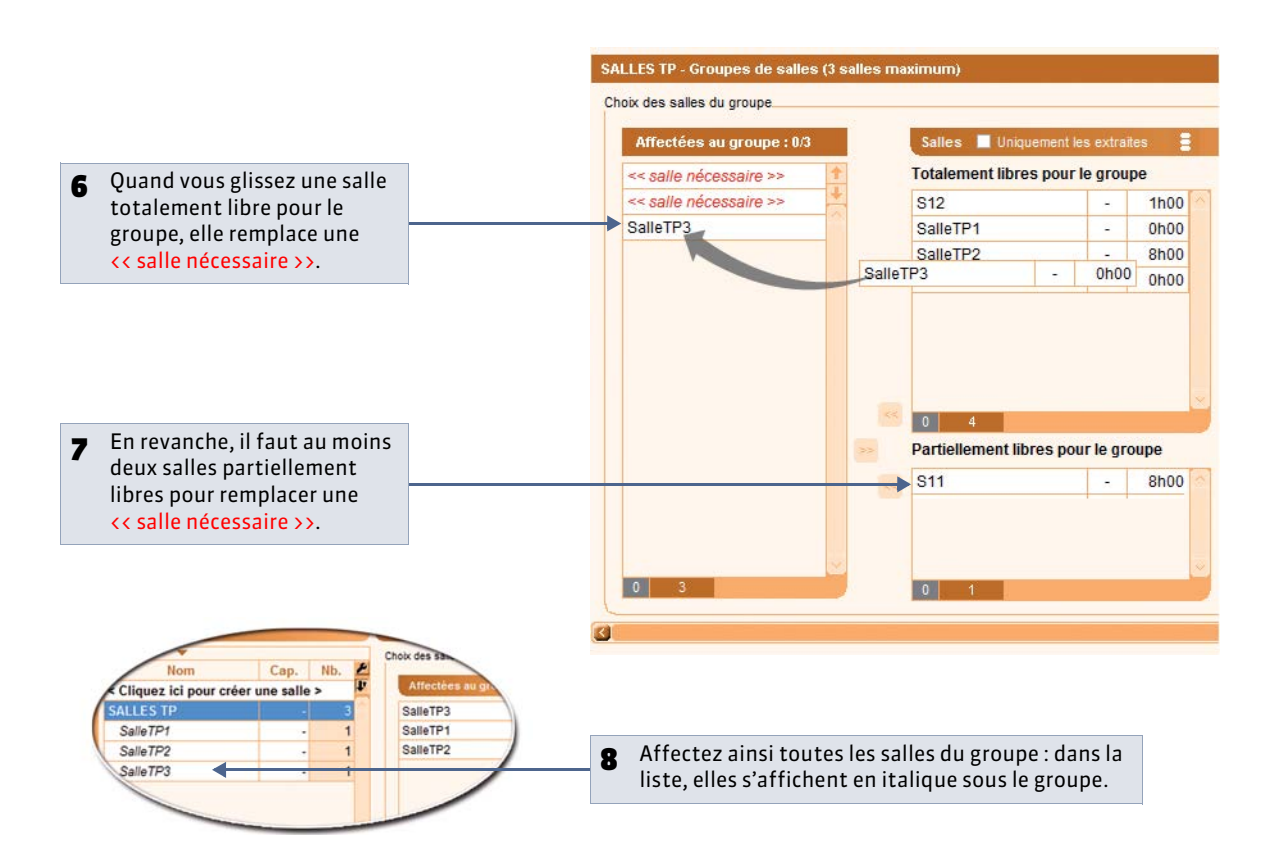

# Étape 4 : définir des priorités d'occupation

Lors de la répartition des cours dans les salles, EDT prend en compte les priorités d'occupation suivantes.

#### » Salle préférentielle des professeurs

Nouveauté 2014 Si vous avez affecté des salles préférentielles aux professeurs (**C Affecter une salle préférentielle à un professeur**), EDT met en priorité les cours d'un professeur dans sa salle préférentielle.

#### » Salles à utiliser en priorité

EDT utilise en priorité les salles en haut de la liste.

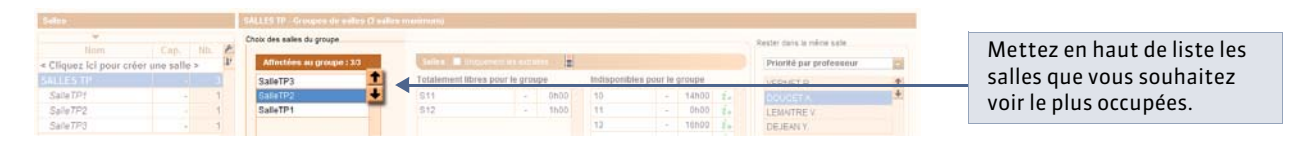

» Professeurs à laisser le plus souvent dans la même salle

EDT laisse en priorité les professeurs en haut de la liste dans la même salle.

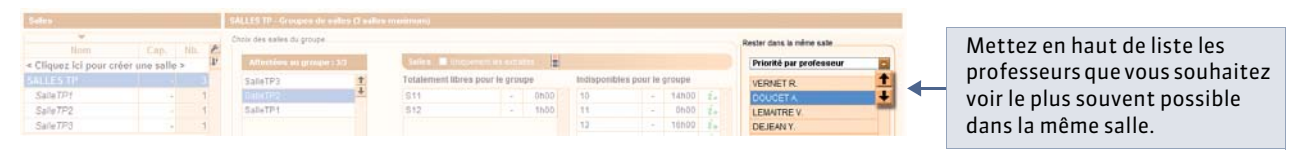

# Étape 5 : lancer la répartition des cours dans les salles

🍳 Affichage Emploi du temps > Salles > 🗗

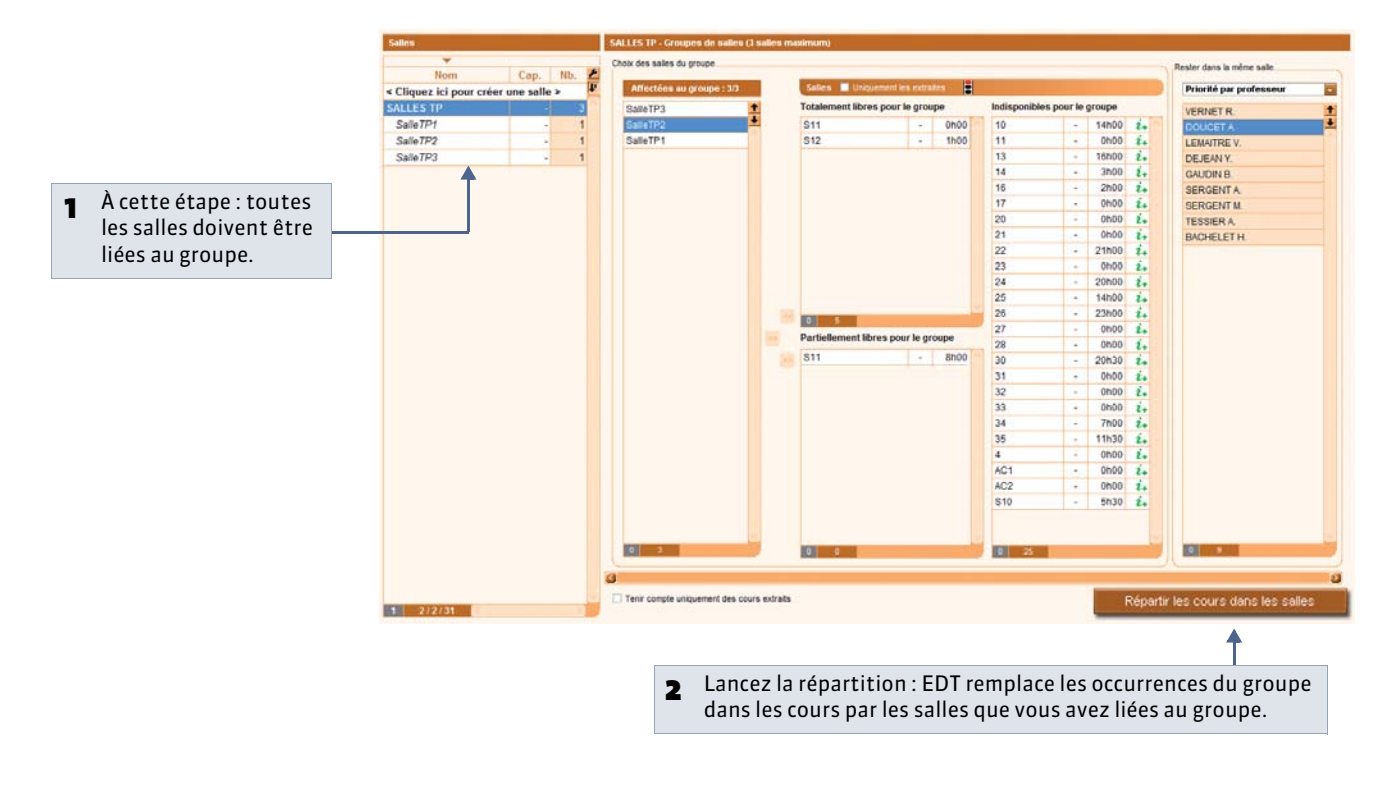

» Annuler la répartition

🍳 Affichage Emploi du temps > Cours > 🧮

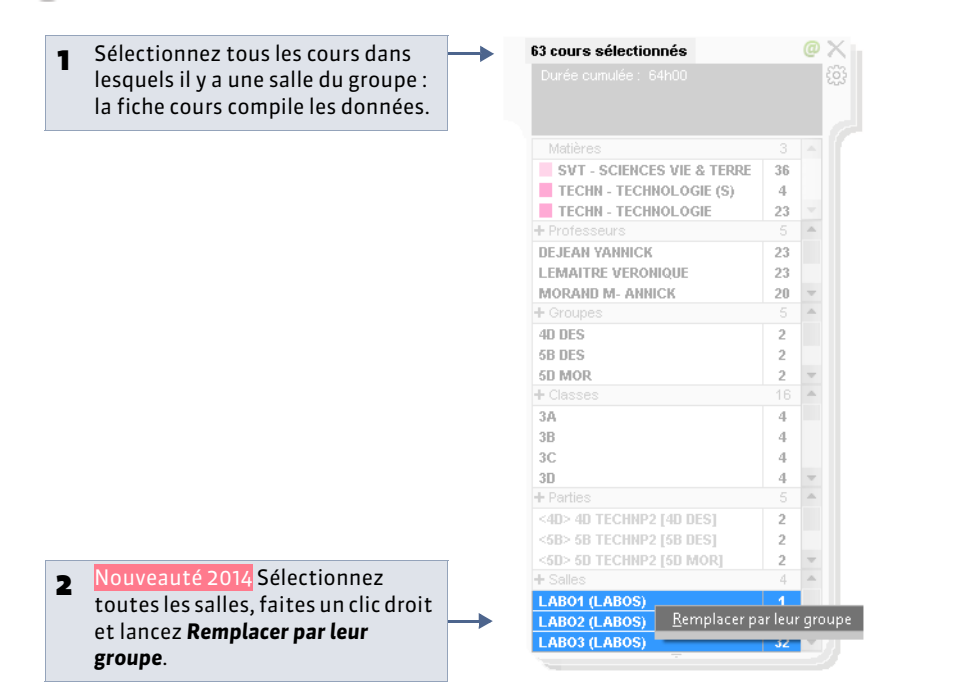

# Autres exemples d'utilisation des groupes de salles

### » Gérer des salles à capacité variable

**Exemple :** un atelier peut accueillir 2 classes de seconde mais une seule classe de première.

Vous créez un groupe de 2 salles (atelier\_A et atelier\_B) et insérez :

- 1 occurrence du groupe dans les cours de seconde ;
- 2 occurrences du groupe dans les cours de première.

Sur vos emplois du temps, un cours de seconde aura comme salle atelier\_A ou atelier\_B, un cours de première aura comme salle atelier\_A et atelier\_B.

### » Limiter le nombre de cours simultanés d'une même matière

Exemple : empêcher le placement de plus de 2 cours d'EPS en même temps.

Vous créez un groupe de salles GYM2 avec 2 pour nombre de salles et insérez une occurrence de GYM2 dans tous les cours d'EPS. L'emploi du temps terminé, vous supprimez le groupe de tous les cours.

#### » Limiter les classes ayant cours de la même matière simultanément

Exemple : limiter à 6 le nombre de classes qui auront EPS en même temps.

Vous créez un groupe de salles GYM6 avec 6 pour nombre de salles et insérez dans tous les cours d'EPS autant occurrences du groupe GYM6 que le cours contient de classes. L'emploi du temps terminé, vous supprimez le groupe de tous les cours.

#### » Salle unique

**Exemple :** vous avez 2 professeurs de musique mais une seule salle.

Vous créez une salle unique MUSIQUE et affectez la salle MUSIQUE à tous les cours de musique, mais pas de professeur. Les cours placés, vous affectez les professeurs aux cours selon leurs vœux.

#### » Lier un groupe de salles à un autre groupe de salles

Vous pouvez lier un groupe à un autre groupe. Dans ce cas, vous liez toutes les salles du groupe au groupe sélectionné dans la liste. Les cours auxquels vous affectez une occurrence du groupe lié auront une des salles liées à ce groupe.

Cela permet d'utiliser des salles spécialisées (celles du groupe lié) lorsqu'elles ne sont pas occupées, pour des cours du groupe sélectionné.

Lors de la répartition des cours, EDT affecte des salles spécialisées aux cours qui le nécessitent, mais ces salles sont utilisées pour d'autres cours le reste du temps.

**Exemple :** dans un groupe de 18 salles banalisées, 5 salles sont plus grandes et doivent de ce fait être utilisées en priorité pour certains cours. Créez 2 groupes de salles : un de 18 BANALISÉES, et un de 5 GRANDES, puis liez le groupe GRANDES au groupe BANALISÉES.

- Dans tous les cours où n'importe quelle salle convient, insérez une occurrence du groupe BANALISÉES.
- Dans tous les cours nécessitant une salle plus grande, insérez une occurrence du groupe GRANDES.

Lors de la répartition des cours, EDT affectera de grandes salles aux cours qui le nécessitent, mais ces salles seront utilisées comme salles banalisées le reste du temps.

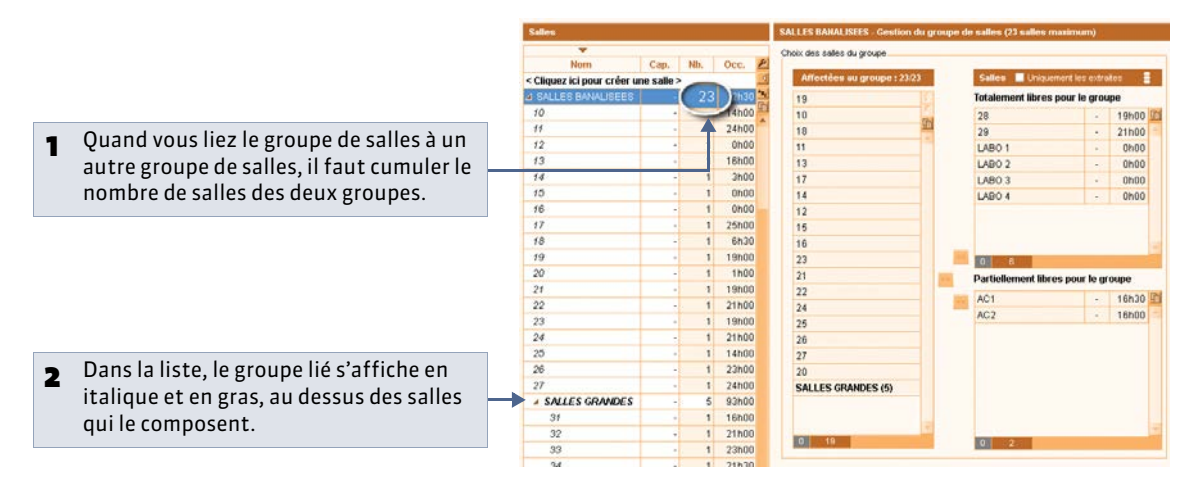

# Fiche 59 - Organiser les données par famille

À SAVOIR : les familles permettent de classer vos données selon vos propres critères. Elles facilitent la gestion des listes de grande taille et peuvent être utilisées comme critères lors d'une extraction.

# 1 - Créer une famille et ses rubriques

9 Menu Paramètres > PARAMÈTRES GÉNÉRAUX > Familles

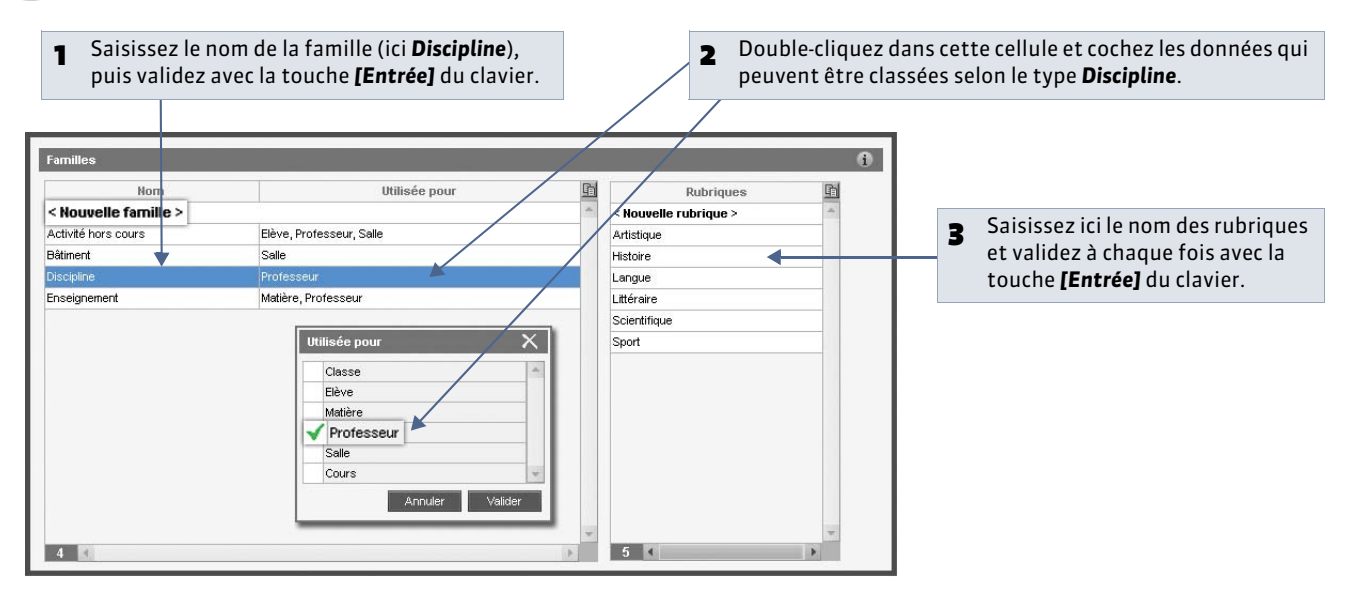

# 2 - Préciser dans quelles rubriques se trouve une donnée

💡 Dans les listes 🗮 des matières, des professeurs, des classes, des élèves, des salles, des cours

| List  | e des professeurs     |              |                       |            |            |            |       |        |               |           |        |
|-------|-----------------------|--------------|-----------------------|------------|------------|------------|-------|--------|---------------|-----------|--------|
|       | -                     |              | _                     |            | _          |            |       |        |               |           |        |
| Civ   | Nom                   | Préi         | nom 🔽                 | Discipline | -          | Apport     | 000.  | H.T.T. | Disci         | pline £   |        |
| < Cli | quez ici pour créer u | n professeur | >                     |            |            |            |       |        |               | 96        |        |
| Mme   | DUPAS                 | NICOLE       | Litt                  | éraire     | Tous       | 18h00      | 20h00 | 2h00 L | .0201 l       | ETTRES B  |        |
| Mme   | FAVIER                | CATHERIN     | VE                    |            | Tous       | 20h00      | 17h00 | 2h00 L | _1900 B       | EDUC PH   |        |
| М.    | GALLET                | BERNARD      | D. Litt               | éraire     | Tous       | 19h00      | 20h00 | 2h00 0 | 00221         | ETTRE     |        |
| M.,   | GAUDIN                | BERNARD      | ) Sci                 | entifique  | Tous       | 18h00      | 16h30 | 2h00 L | 1300 1        | ATHEM/    |        |
| Mile  | GENET                 | FRANCOI      | SE Litt               | éraire     | Tous       | 18h00      | 18h00 | 2h00 L | _0202 l       | ETTRES    |        |
| Mme   | GERVAIS               | FLORENC      | E                     |            | 115        | 14h00      | 13h30 | 2h00 L | _1500 8       | SCIENCE   |        |
| Mme   | HUBERT                | FRANCINE     | E His                 | toire      | Tou        | 5h00       | 13h00 | 2h00 L | _1000 H       | HIST GEC  |        |
| M.    | LACAZE                | JEAN MICI    | HEL His               | toire      | Tous       | 180.00     | 19h30 | 2h00 L | _1000 H       | HIST GEC  |        |
| Mme   | LEMAITRE              | VERONIQ      | UE                    |            | Tous       | A BhBO     | 20h30 | 2h00 L | 1600 \$       | IVT       |        |
| M.,   | LEVY                  | GIOVANNI     | Lar                   | nque       | Tous *     | O Ghot     | 18h00 | 2h00 L | _0429         | TALIEN    | /      |
|       |                       | ✓            | Activité ho<br>Échecs | rs cours 🏹 | Artistique | Discipline | 9     | G      | Ens<br>énérat | eignement |        |
|       |                       |              | Informatique          |            | Histoire   |            |       | PI     | rofession     | nel       |        |
|       |                       |              | UNSS                  |            | Langue     |            | /     |        |               |           |        |
|       |                       |              |                       |            | Littéraire |            |       |        |               |           |        |
|       |                       |              |                       | ✓          | Scientifi  | que 🗖      |       |        |               |           |        |
|       |                       |              |                       |            | Sport      |            |       |        |               |           | *      |
|       |                       | 4            |                       |            |            |            |       |        | An            | nuler V   | alider |

|                                |                |              |                       |                       |              |                        |                    | _ 1 | Ou, en multisélection <b>[Ctrl +</b><br>clic1 |
|--------------------------------|----------------|--------------|-----------------------|-----------------------|--------------|------------------------|--------------------|-----|-----------------------------------------------|
| des professeu <mark>l</mark> s |                |              |                       |                       |              |                        |                    |     |                                               |
| *                              |                |              |                       |                       |              |                        |                    |     |                                               |
| Nom                            |                | ✓ Discip     | oline D.P. A          |                       |              | Pond. AHE-E A          | HE-A Statut TOP    |     |                                               |
| uez îcî pour créer u           | n professeur > |              | 12000 13              |                       | and see in   |                        | 70                 |     |                                               |
| DUPAS                          | NICOLE         |              | Tous 1                | 8h00 20h00 2h         | 00 L0201 LET | REE 20h00 0h00         | Oh00 Definitif 54% | _   | faites un clic droit puis                     |
| FAVIER                         | CATHERINE      |              | Modifier              |                       | •            | <u>C</u> ivilité       | perinitir 53%      | 2   | Taites un che utori, puis                     |
| CALIDIN                        | DERNARD        |              | Affecter automatiq    | uement la matière pri | férentielle  | Eamille                | Définitif 45%      | _   | sélectionnez la commande                      |
| GENET                          | FRANCOISE      |              |                       |                       |              | Demi-pension           | nófinitif 44%      |     | Modifier > Famille.                           |
| GERVAIS                        | FLORENCE       |              | Supprimer             |                       |              | Nom abrégé             | Définitif 37%      |     |                                               |
| HUBERT                         | FRANCINE       | Histoire     | Tout extraire         |                       |              | Apport                 | Définitif 59%      |     |                                               |
| LACAZE                         | JEAN MICHEL    | Histoire     | Extraire la sélection |                       |              | AHE-E                  | Définitif 60%      |     |                                               |
| LEMAITRE                       | VERONIQUE      |              | Enleyer la sélection  |                       |              | AHE-A                  | Définitif 65%      |     |                                               |
| LEVY                           | GIOVANNI       | Langue       | Autres extractions    |                       | ,            | Discipline             | Définitif 49%      |     |                                               |
| MARCEL                         | MARIE LISE     |              | Extraire les cours de | la sélection          |              | Maximum horaire        | Définitif 55%      |     |                                               |
| MILLOT                         | BRIGITTE       | Langue       | Enlever les cours de  | la sélection          |              | Horaires amenages      | Définitif 38%      |     |                                               |
| MONIER                         | THYLDA         |              | Ajouter les cours de  | la sélection          |              | DIT                    | Définitif 53%      |     |                                               |
| MORAND                         | M-ANNICK       |              |                       |                       |              | 1/2                    | Définitif 48%      |     |                                               |
| PROFESSEUR                     | MARC           |              | Nouveau cours         |                       |              | Statut                 | Définitif 45%      |     |                                               |
| PUJOL                          | PHILIPPE       |              | Tous 2                | 0h00 17h30 2h         | 00 L1900 EDU | Classes                | Définitif 47%      |     |                                               |
| REBOUL                         | JEAN JACQU     |              | Tous 1                | 8h00 18h00 2h         | 00 L0201 LET | Information libre      | Définitif 49%      |     |                                               |
| <sup>8</sup> Professeurs       |                |              |                       |                       | X            | Matière préférentielle | Définitif 63%      |     |                                               |
| S Actin                        | ité hore coure | Dieci        | nline -/              | Engeignemen           | t PN         | Salle préférentielle   | Definitif 58%      | -   | En un clic, classez les professeu             |
| Échecs                         | no noro vouro  | Artistique   |                       | Général               |              | 0 DL 7600 0600         |                    | 5   |                                               |
| Informatic                     | 110            | Histoire     |                       | Professionnel         |              | TRE 20000 0000         | ONDO DEIMINI 20%   | _   | selectionnes dans la rubrique                 |
| LINSS                          |                | Langue       |                       |                       |              | RE 21h30 2h00          | 0h00 Définitif 53% |     | Discipline > Sport.                           |
| W                              |                | Littéraire   |                       |                       | IAT          | HSC 10h00 0h00         | Oh00 Définitif 36% |     |                                               |
| Z                              |                | Scientifique |                       |                       | ET           | REE 18h30 0h00         | 0h00 Définitif 56% |     |                                               |
|                                |                | Sport        |                       |                       | -            |                        | T                  |     |                                               |
| 4                              |                |              |                       |                       |              |                        |                    |     |                                               |
| Land .                         |                |              |                       |                       | 1.0.1        |                        |                    |     | Cliquez sur le bouton <b>Valider</b> .        |

# 3 - Afficher une famille dans la liste

9 Dans les listes ≣ des matières, des professeurs, des classes, des élèves, des salles, des cours

|        | *                    |                 |                     |      |        |       |        |                |        |       |       |           |     |
|--------|----------------------|-----------------|---------------------|------|--------|-------|--------|----------------|--------|-------|-------|-----------|-----|
| Civ.   | Nom                  | Prénom          |                     | D.P. | Apport | Occ.  | H.T.T. | Discipline     | Pond.  | AHE-E | AHE-A | Statut    | TOP |
| < Clic | uez ici pour créer u | un professeur > | Nouveau             |      |        |       |        |                |        |       |       |           |     |
| Mme    | ALBERT               | MARIE DESI      | Activité hors cours |      | 18h00  | 19h00 | 2h00   | L0422 ANGLAIS  | 19h00  | 0h00  | 0h00  | Définitif | 56% |
| Mme    | BACHELET             | HELENE          | Discipline          |      | 181.88 | 19100 | 21.00  | L0422 ANOLAIS  | 191.00 | 01:00 | 01.00 | Définitif | 58% |
| М.     | DEJEAN               | YANNICK         | Enseignement        |      | 18h00  | 18h30 | 2h00   | L1400 TECHNO   | 18h30  | 0h00  | 0h00  | Définitif | 45% |
| Mme    | DOUCET               | ANNE            | Langue              |      | 11h00  | 12h30 | 2h00   | L0422 ANGLAIS  | 12h30  | 0h00  | 0h00  | Définitif | 37% |
| Mme    | DUPAS                | NICOLE          | Littéraire          | Tous | 18h00  | 20h00 | 2h00   | L0201 LETTRES  | 20h00  | 0h00  | 0h00  | Définitif | 54% |
| Mme    | FAVIER               | CATHERINE       | Sport               | Tous | 20h00  | 17h00 | 2h00   | L1900 EDUC PH  | 17h00  | 3h00  | 0h00  | Définitif | 53% |
| M.     | GALLET               | BERNARD         | Littéraire          | Tous | 19h00  | 20h00 | 2h00   | C0221 LETTRE,  | 20h00  | 0h00  | 0h00  | Définitif | 54% |
| M.     | GAUDIN               | BERNARD         | Scientifique        | Tous | 18h00  | 16h30 | 2h00   | L1300 MATHEMA  | 16h30  | 1h30  | 0h00  | Définitif | 45% |
| Mile   | GENET                | FRANCOISE       | Littéraire          | Tous | 18h00  | 18h00 | 2h00   | L0202 LETTRES  | 18h00  | 0h00  | 0h00  | Définitif | 44% |
| Mme    | GERVAIS              | FLORENCE        | Scientifique        | Tous | 14h00  | 13h30 | 2h00   | L1500 SCIENCE  | 13h30  | 0h30  | 0h00  | Définitif | 37% |
| Mme    | HUBERT               | FRANCINE        | Histoire            | Tous | 15h00  | 13h00 | 2h00   | L1000 HIST GEC | 13h00  | 0h00  | 0h00  | Définitif | 59% |
| M.     | LACAZE               | JEAN MICHEL     | Histoire            | Tous | 18h00  | 19h30 | 2h00   | L1000 HIST GEC | 19h30  | 0h00  | 0h00  | Définitif | 60% |
| Mme    | LEMAITRE             | VERONIQUE       | Scientifique        | Tous | 18h00  | 20h30 | 2h00   | L1600 SVT      | 20h30  | 0h00  | 0h00  | Définitif | 65% |
| M.     | LEVY                 | GIOVANNI        | Langue              | Tous | 18h00  | 18h00 | 2h00   | L0429 ITALIEN  | 18h00  | 0h00  | 0h00  | Définitif | 49% |
| Mme    | MARCEL               | MARIE LISE      | Histoire            | Tous | 18h00  | 18h00 | 2h00   | L1000 HIST GEC | 18h00  | 0h00  | 0h00  | Définitif | 55% |
| Mme    | MILLOT               | BRIGITTE        | Langue              | Tous | 14h00  | 14h00 | 2h00   | L0422 ANGLAIS  | 14h00  | 0h00  | 0h00  | Définitif | 38% |
| Mile   | MONIER               | THYLDA          | Artistique          | Tous | 18h00  | 17h00 | 2h00   | L1800 ARTS PL4 | 17h00  | 1h00  | 0h00  | Définitif | 53% |
| Mme    | MORAND               | M-ANNICK        | Scientifique        | Tous | 18h00  | 18h00 | 2h00   | L1400 TECHNO   | 18h00  | 0h00  | 0h00  | Définitif | 48% |
| М.     | PROFESSEUR           | MARC            | Scientifique        | Tous | 18h00  | 18h30 | 2h00   | L1300 MATHEMA  | 18h30  | 1h30  | 0h00  | Définitif | 45% |
| M.     | PUJOL                | PHILIPPE        | Sport               | Tous | 20h00  | 17h30 | 2h00   | L1900 EDUC PH  | 17h30  | 1h00  | 0h00  | Définitif | 47% |
| М.     | REBOUL               | JEAN JACQU      | Littéraire          | Tous | 18h00  | 18h00 | 2h00   | L0201 LETTRES  | 18h00  | 0h00  | 0h00  | Définitif | 49% |
| Mme    | SERGENT              | ANNIE           | Scientifique        | Tous | 18h00  | 20h00 | 2h00   | C1315 MATH SC  | 20h00  | 0h00  | 0h00  | Définitif | 63% |
| M.     | SERGENT              | MARC            | Scientifique        | Tous | 18h00  | 21h00 | 2h00   | C1315 MATH SC  | 21h00  | 0h00  | 0h00  | Définitif | 58% |
| Mme    | TESSIER              | ANNE CATHE      | Scientifique        | Tous | 18h00  | 10h00 | 2h00   | L1600 SVT      | 10h00  | 5h00  | 0h00  | Définitif | 48% |
| Mme    | VACHER               | CAROLINE        | Sport               | Tous | 18h00  | 7h00  | 2h00   | L1900 EDUC PH  | 7h00   | 0h00  | 0h00  | Définitif | 25% |
| Mme    | VERNET               | ROSEMONDE       | Littéraire          | Tous | 18h00  | 20600 | 2h00   | C0217 LETTRE   | 20h00  | 0600  | 0h00  | Définitif | 63% |

Cliquez sur le titre de la colonne des FAMILLES, puis sélectionnez dans le menu la famille souhaitée.

# 4 - Regrouper des données par famille

**9** Affichage **Emploi du temps > Matières** ou **Professeurs** ou **Classes** ou **Élèves** ou **Salles** ou **Cours** 

| Liste       | des profes     | sseurs or  | lonnées par Discip | line          |      |        |       |                    |         |       |            |           |     |              |   |                                  |
|-------------|----------------|------------|--------------------|---------------|------|--------|-------|--------------------|---------|-------|------------|-----------|-----|--------------|---|----------------------------------|
|             | 6              |            |                    |               | -    |        |       |                    |         |       |            |           |     |              |   |                                  |
| Civ.        | N              | 100        | Prénom             |               | D.P. | Appert | Occ.  | H.T.T. Discipline  | Pond.   | AHE-E | AHE-A Stat | tut TOP   | P   | _            |   |                                  |
| < Cliq      | uez ici pou    | r créer un | professeur >       |               |      |        |       |                    |         |       |            |           |     |              |   | Cliquez sur le bouton <b>ABC</b> |
| Artist      | ique           |            |                    |               |      |        |       |                    |         |       |            |           | "Bt |              | • | enquez sur le souronnise.        |
| Mile        | MONIER         | -          | THYLDA             | Général       | Tous | 18h00  | 17h00 | 2h00 L1800 ARTS PL | 17800   | 1h00  | 0h00 Défin | hitif 53% |     |              |   |                                  |
| Histoi      | re             |            |                    |               |      |        |       |                    |         |       | <u> </u>   |           |     |              |   |                                  |
| Mme         | HUBERT         |            | FRANCINE           | Général       | Tous | 15h00  | 13h00 | 2h00 L1000 HIST GE | c 13h00 | 0h00  | 0h00 Défir | 1111 59%  |     |              |   |                                  |
| М.          | LACAZE         |            | JEAN MICHEL        | Général       | Tous | 18h00  | 19h30 | 2h00 L1000 HIST GE | c 19h30 | 0h00  | 0h00 Défin | nitif 60% |     |              | 2 | Selectionnez une familie         |
| Mme         | MARCEL         |            | MARIE LISE         | Général       | Tous | 18h00  | 18h00 | 2h00 L1000 HIST GE | c 18h00 | 0h00  | 0h00 Défin | hitif 55% |     |              | _ | dans le menu déroulant.          |
| Langu       | 16             |            |                    |               |      |        |       |                    |         |       |            |           |     |              |   |                                  |
| Mme         | ALBERT         |            | MARIE DESI         | Général       | Tous | 18h00  | 19h00 | 2h00 L0422 ANGLAIS | 19h00   | 0h00  | 0h00 Défin | nitif 56% |     |              |   |                                  |
| Mme         | BACHELE.       | <u> </u>   | HELENE             | Général       | Tous | 18h00  | 19h00 | 2h00 L0422 ANGLAIS | 19h00   | 0h00  | 0h00 Défin | hitif 58% |     |              |   |                                  |
| Mme         | DOUCET         |            | ANNE               | Général       | Tous | 11h00  | 12h30 | 2h00 L0422 ANGLAIS | 12h30   | 0h00  | 0h00 Défin | hitif 37% |     | $\mathbf{i}$ |   |                                  |
| М.          | LEVY           |            | GIOVANNI           | Général       | Tous | 18h00  | 18h00 | 2h00 L0429 ITALIEN | 18h00   | 0h00  | 0h00 Défin | hitif 49% |     |              |   |                                  |
| Mme         | MILLOT         |            | BRIGITTE           | Général       | Tous | 14h00  | 14h00 | 2h00 L0422 ANGLAIS | 14h00   | 0h00  | 0h00 Défin | hitif 38% |     |              | 2 | Les données sont alors           |
| Littér      | aire           |            |                    |               |      |        |       |                    |         |       |            |           | -   |              | 3 | regrounées par rubrique          |
| Mme         | DUPAS          |            | NICOLE             | Général       | Tous | 18h00  | 20h00 | 2h00 L0201 LETTRE  | 20h00   | 0h00  | 0h00 Défin | hitif 54% |     |              |   | regioupees par rubrique.         |
| Μ.          | GALLET         |            | BERNARD            | Général       | Tous | 19h00  | 20h00 | 2h00 C0221 LETTRE  | , 20h00 | 0h00  | 0h00 Défin | hitif 54% |     | /-           |   |                                  |
| Mile        | GENET          |            | FRANCOISE          | Professionnel | Tous | 18h00  | 18h00 | 2h00 L0202 LETTRE  | 18h00   | 0h00  | 0h00 Défin | hitif 44% |     | /            |   |                                  |
| М.          | REBOUL         |            | JEAN JACQU         | Professionnel | Tous | 18h00  | 18h00 | 2h00 L0201 LETTRE  | 18h00   | 0h00  | 0h00 Défir | hitif 49% |     | /            |   |                                  |
| Mme         | VERNET         |            | ROSEMONDE          | Général       | Tous | 18h00  | 20h00 | 2h00 C0217 LETTRE  | 20h00   | 0h00  | 0h00 Défir | nitif 63% |     |              |   |                                  |
| Μ.          | WALTER         |            | DOMINIQUE          | Général       | Tous | 18h00  | 21h30 | 2h00 C0219 LETTRE  | 21h30   | 2h00  | 0h00 Défin | hitif 53% |     |              |   |                                  |
| Mile        | ZIMMERMA       | NN         | ALEXANDRA          | Général       | Tous | 18h00  | 18h30 | 2h00 L0202 LETTRE  | 18h30   | 0h00  | 0h00 Défin | hitif 56% | 1   |              |   |                                  |
| Scien       | tifique        |            |                    |               |      |        |       |                    |         |       |            |           |     |              |   |                                  |
| Μ.          | DEJEAN         |            | YANNICK            | Professionnel | Tous | 18h00  | 18h30 | 2h00 L1400 TECHNO  | 18h30   | 0h00  | 0h00 Défir | nitif 45% |     |              |   |                                  |
| М.          | GAUDIN         |            | BERNARD            | Professionnel | Tous | 18h00  | 16h30 | 2h00 L1300 MATHEM  | / 16h30 | 1h30  | 0h00 Défir | nitif 45% |     |              |   |                                  |
| Mme         | GERVAIS        |            | FLORENCE           | Professionnel | Tous | 14h00  | 13h30 | 2h00 L1500 SCIENC  | 13h30   | 0h30  | 0h00 Défir | nitif 37% |     |              |   |                                  |
| Mme         | LEMAITRE       |            | VERONIQUE          | Général       | Tous | 18h00  | 20h30 | 2h00 L1600 SVT     | 20h30   | 0h00  | 0h00 Défir | nitif 65% | -   |              |   |                                  |
| Mme<br>0 29 | MORAND<br>9729 |            | M-ANNICK           | Professionnel | Tous | 18600  | 18h00 | 2600 1 1400 TECHNO | 18600   | 0600  | 0h00 Défin | nitif 48% |     |              |   |                                  |

A l'intérieur d'une rubrique, les données sont triées en fonction de la colonne sur laquelle se trouve le curseur de tri.

LE GUIDE PRATIQUE Emploi du temps

# Création manuelle des cours

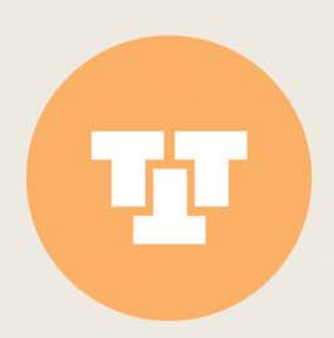

# Fiche 60 - Les 2 types de cours

À SAVOIR : dans EDT, un cours est ce que vous appelez habituellement un cours : un professeur devant une classe. Mais c'est aussi un ensemble de séances qui ont lieu en parallèle ou toujours à la suite l'une de l'autre ; on parle alors dans EDT de cours complexe.

# 1 - Le cours simple

Un cours simple est un cours où le professeur (ou plusieurs professeurs, dans le cas du co-enseignement) voit la classe entière pour une seule matière.

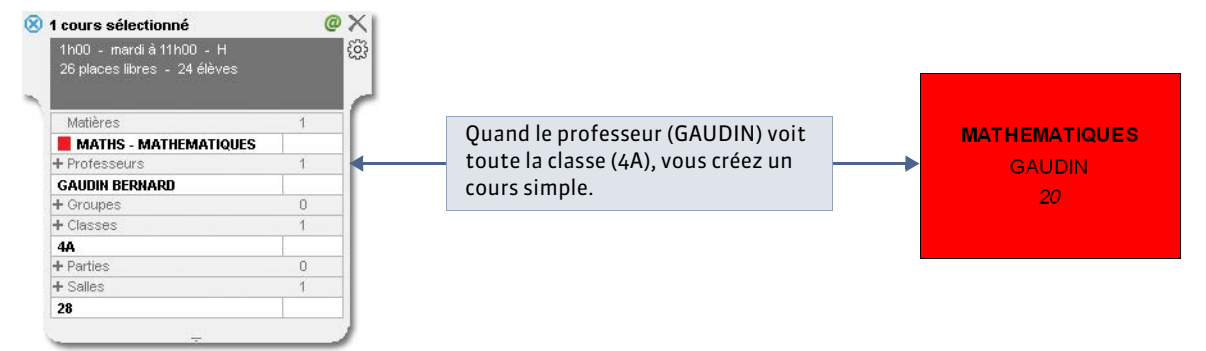

# 2 - Le cours complexe

Le cours complexe permet de représenter toutes les situations où vous souhaitez faire travailler parallèlement ou à la suite, des élèves issus d'une ou plusieurs classes, avec un ou plusieurs professeurs, une semaine sur deux, etc. L'exemple le plus courant est l'alignement de langues.

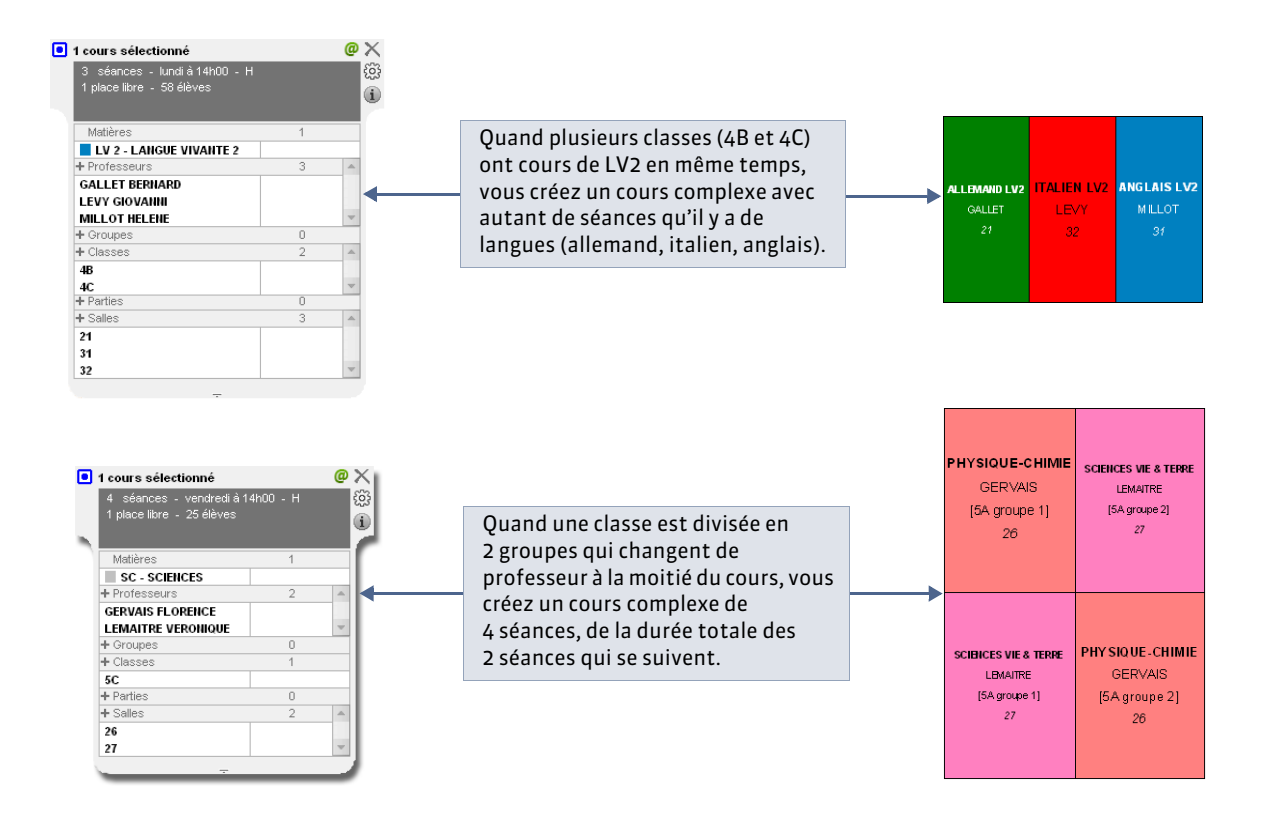

# Fiche 61 - Créer un cours

À SAVOIR : qu'il s'agisse d'un cours simple ou d'un cours complexe, la création d'un cours obéit au même principe : on associe à une durée d'enseignement toutes les ressources nécessaires (la matière, le professeur, la classe et éventuellement la salle), même s'il y en a plusieurs de chaque type (deux professeurs pour un cours de co-enseignement, plusieurs professeurs et plusieurs classes pour un alignement de langues).

### 1 - Créer un premier cours

9 Menu Éditer > COURS > Nouveau cours ou raccourci [Ctrl + N]

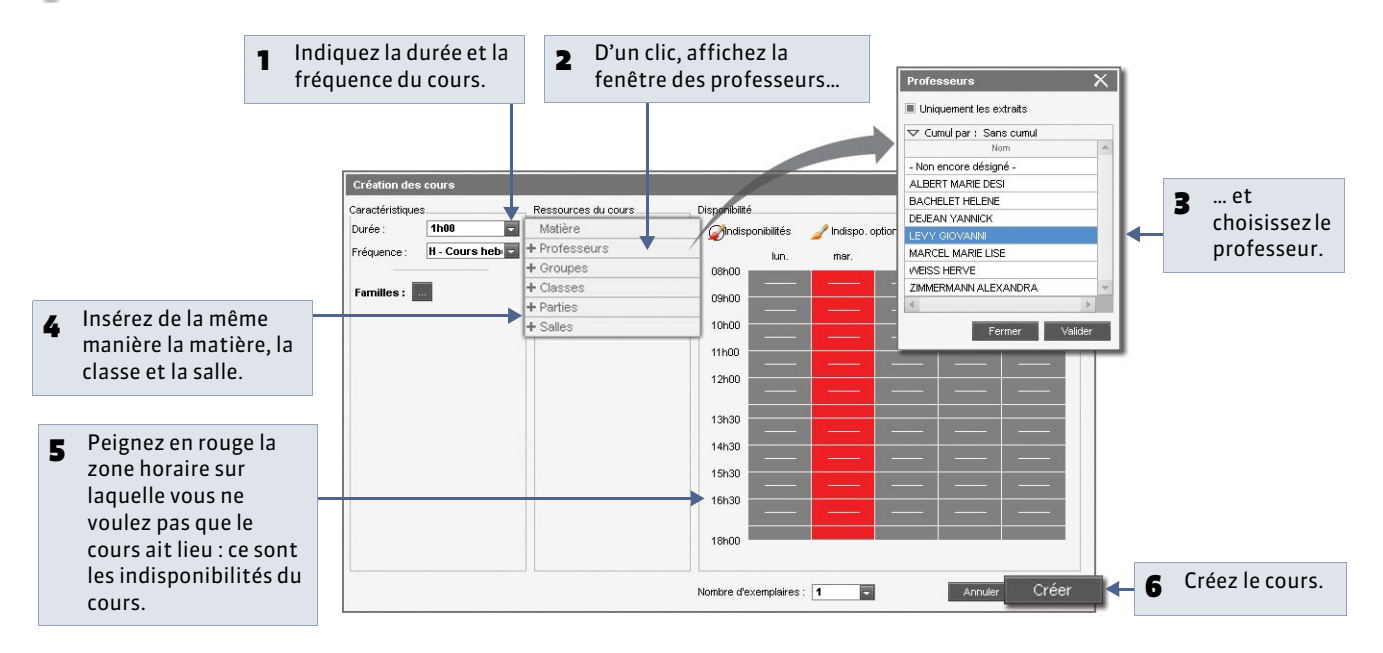

#### » Si c'est un cours de co-enseignement

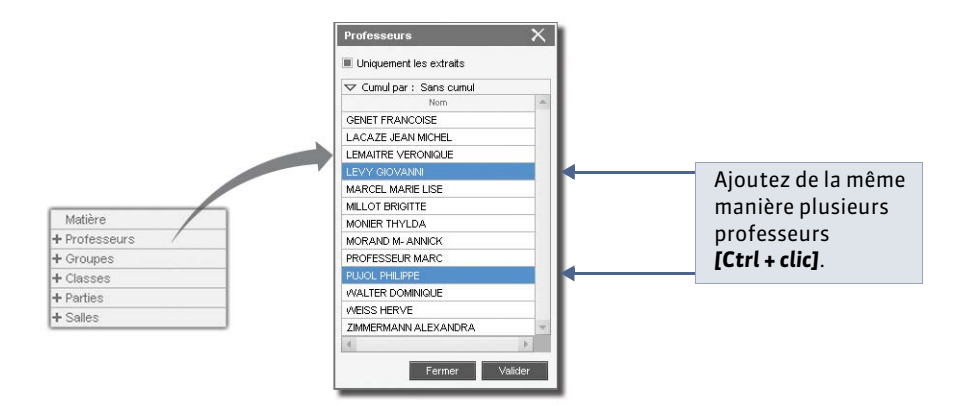

Vous indiquez qu'il s'agit d'un cours de co-enseignement après la création du cours (**c** Indiquer un cours de coenseignement), de manière à ce qu'il soit remonté comme tel dans STSWEB.

#### » Si c'est un cours complexe

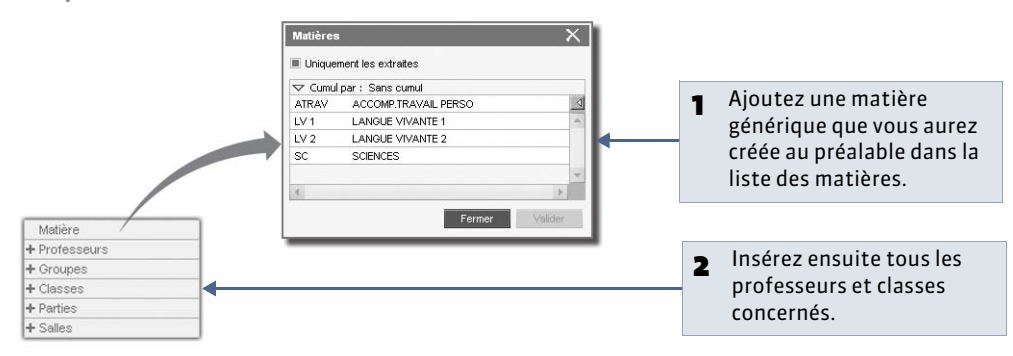

Vous précisez qui voit qui et dans quel ordre après la création du cours (**Précision des cours complexes**).

#### » Si le cours est en quinzaine

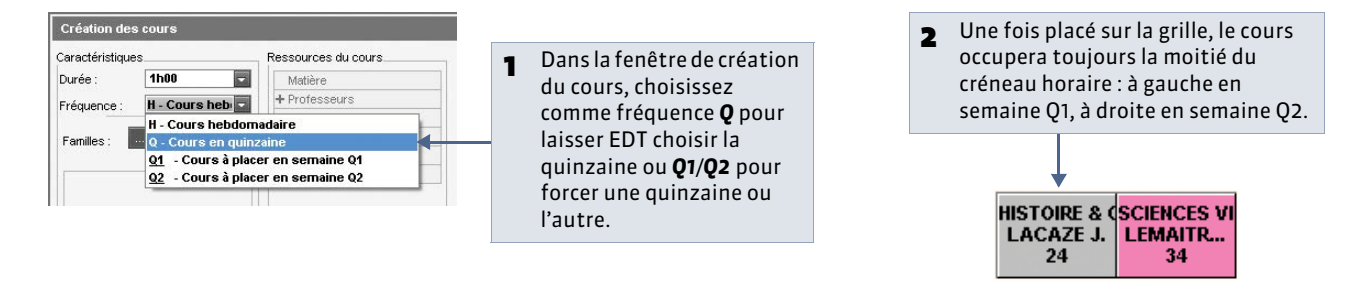

» Si l'année est découpée en périodes (trimestres, semestres)

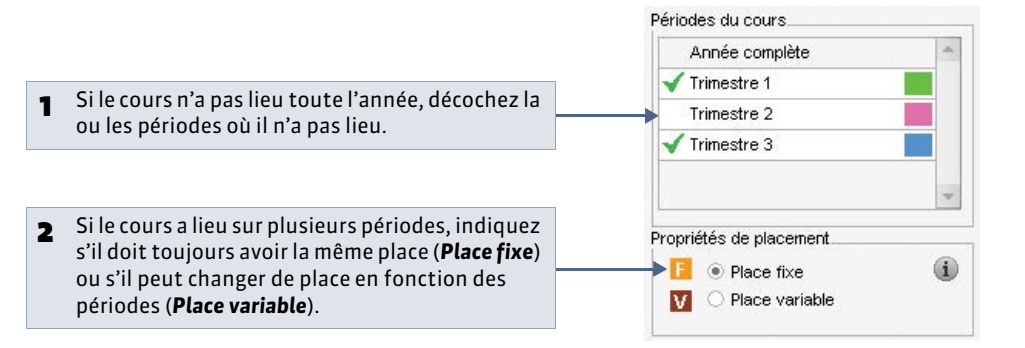

### » Si vous gérez des sites distants

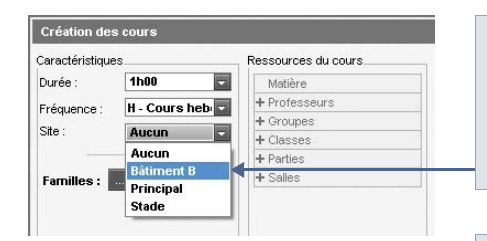

Si vous souhaitez prendre en compte les contraintes liées au trajet entre les sites lors du placement des cours et préférez gérer les salles après le placement, indiquez ici le site où le cours doit avoir lieu.

2 Si vous mettez la salle dans le cours dès sa création, vous n'avez pas besoin de préciser son site, il hérite du site de la salle.

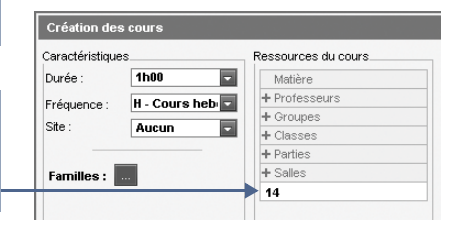

» Si vous souhaitez que le cours ne chevauche pas les récréations

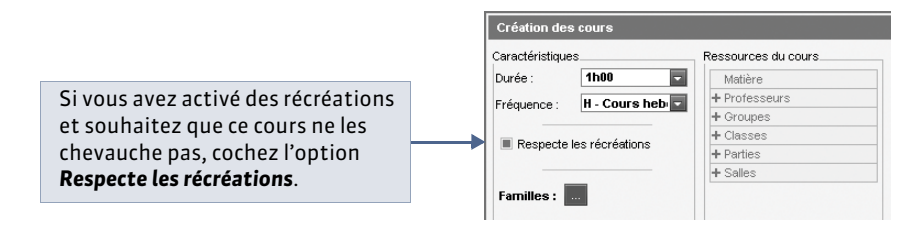

# 2 - Accélérer la saisie des cours

Ces commandes permettent de créer rapidement des cours semblables que vous pouvez ensuite différencier depuis la fiche cours.

» Créer un cours en plusieurs exemplaires

**9** Fenêtre de création du cours

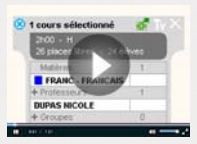

Créer plusieurs cours simples en une seule fois

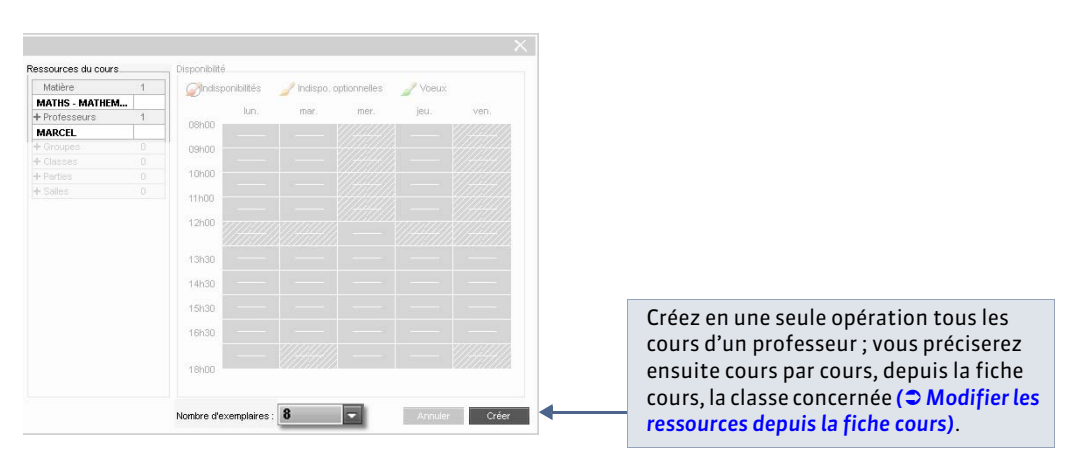

» Créer le même cours pour des classes différentes

🍳 Affichage Emploi du temps > Classes > 🧮

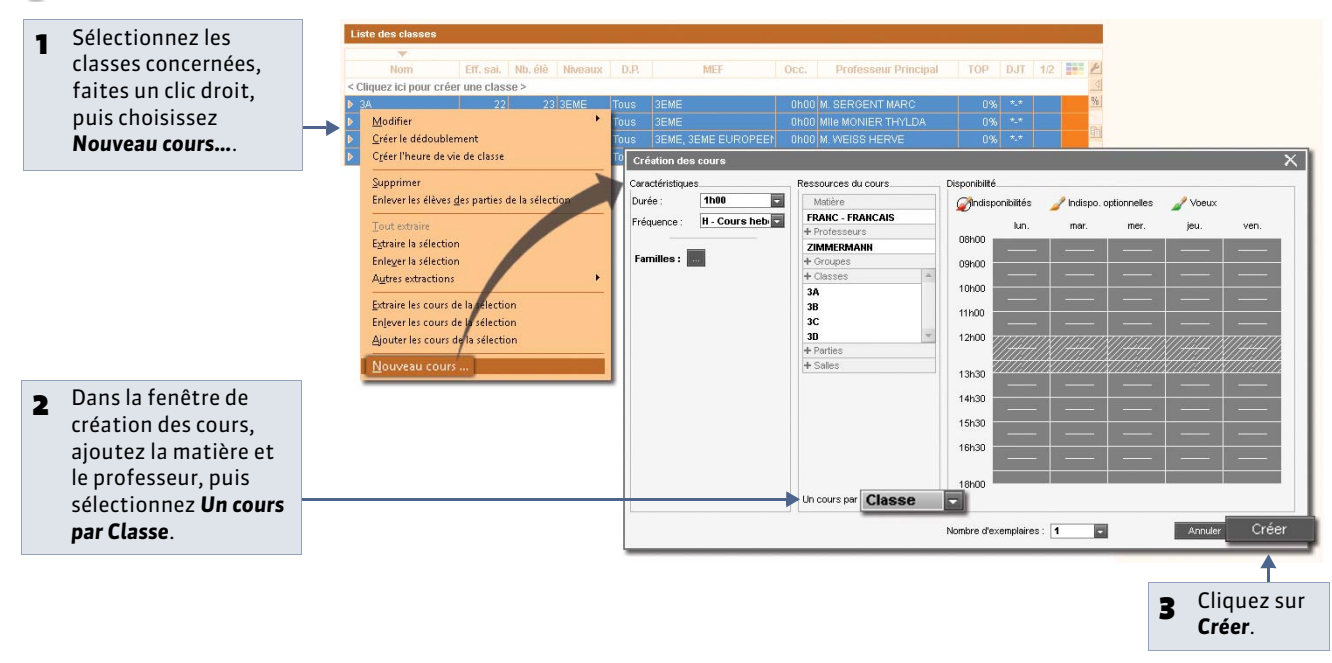

» Dupliquer un cours

🍳 Affichage Emploi du temps > Cours > 🧮

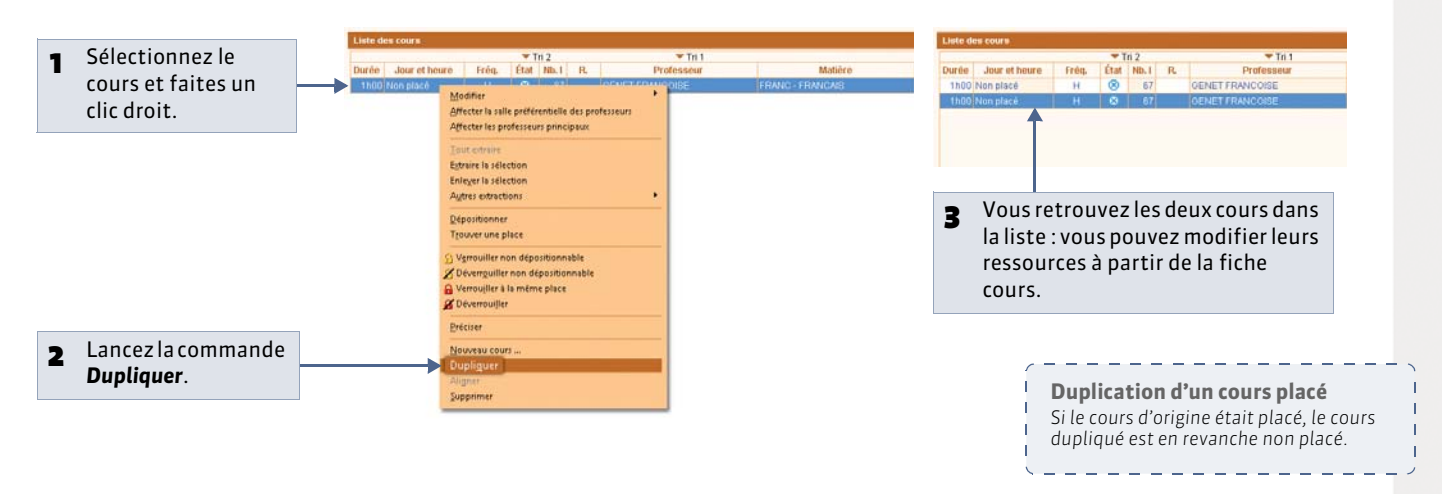

### » Automatiser la création de l'heure de vie de classe

Pour créer l'heure de vie de classe de manière automatique pour plusieurs classes simultanément, vous devez au préalable avoir désigné un professeur principal pour chacune des classes (**C** Affecter une matière préférentielle à un professeur).

♀ Affichage Emploi du temps > Classes >

|   |                                 | Liste des cla | asses                         | ana ana amin'ny fisiana amin'ny fisiana amin'ny fisiana amin'ny fisiana amin'ny fisiana amin'ny fisiana amin'ny |           |                     |      |                        |     |     |     |     |
|---|---------------------------------|---------------|-------------------------------|----------------------------------------------------------------------------------------------------|-----------|---------------------|------|------------------------|-----|-----|-----|-----|
| - | Une fois que vous avez          |               |                               |                                                                                                    |           |                     |      |                        |     |     |     |     |
| • | attribué un professour          | Non           | n Eff. sai.                   | Nb. élè Niv                                                                                                    | aux D.P.  | MEF                 | Occ. | Professeur Principal   | TOP | DJT | 1/2 | 111 |
|   |                                 | < Cliquez ici | pour créer une clas           | se >                                                                                                    |           |                     |      |                        |     |     |     | -   |
|   | principal a chaque classe,      | ▶ 3A          |                               | 23 3EM                                                                                                    | E Tous    | 3EME                | 0h00 | M. SERGENT MARC        | 0%  |     |     |     |
|   | sélectionnez toutes les         | ► 38          | 28                            | 29 3EN                                                                                                    | E Tous    | 3EME                | 0h00 | MIIE MONIER THYLDA     | 0%  |     |     |     |
|   | classes <b>[Ctrl + A1</b>       | ▶ 3C          | 28                            | 28 3EM                                                                                                    | E Tous    | 3EME, 3EME EUROPEEN | 0h00 | M. WEISS HERVE         | 0%  |     |     |     |
|   |                                 | ▶ 3D          |                               | 23 3EM                                                                                                    | E Tous    | 3EME, 3EME EUROPEEN | 1h00 | M. WALTER DOMINIQUE    | 2%  |     |     |     |
|   |                                 | ▶ 4A          | -                             |                                                                                                    | Touo      | AEME                | 0h00 | M. GAUDIN BERNARD      | 0%  |     |     |     |
|   | Faites un clic droit puis       | ▶ 4B          | Modifier                      |                                                                                                    |           | EME EUROPEENNE, 4   | 0h00 | M. GALLET BERNARD      | 0%  |     |     |     |
| 4 | choisissez <b>Créer l'heure</b> | ▶ 4C          | Creer le dedouble             | ment                                                                                                    |           | EME EUROPEENNE, 4   |      | M. PUJOL PHILIPPE      |     |     |     |     |
|   | choisissez creer ( neure        | ▶ 4D          | Creer l'heure d               | e vie de classe                                                                                                 |           | EME                 | 0h00 | Mme LEMAITRE VERONIQUI |     |     |     |     |
|   | de vie de classe.               | ▶ 5A          | Supprimer                     |                                                                                                    |           | EME                 | 0h00 | Mme TESSIER ANNE CATHE | 0%  |     |     |     |
|   |                                 | ▶ 5B          | Enlever les élèves            | <u>d</u> es parties de la                                                                                       | sélection | EME                 |      | Mme GERVAIS FLORENCE   |     |     |     |     |
|   |                                 | ▶ 5C          |                               |                                                                                                    |           | EME                 | 0h00 | Mme BACHELET HELENE    |     |     |     |     |
|   |                                 | ▶ 5D          | ]out extraire                 |                                                                                                    |           | EME                 | 0h00 | M. LACAZE JEAN MICHEL  |     |     |     |     |
|   |                                 | ▶ 6A          | E <u>x</u> traire la sélectio | 'n                                                                                                    |           | EME                 | 0h00 | Mme SERGENTANNIE       | 0%  |     |     |     |
|   |                                 | ▶ 6B          | Enle <u>v</u> er la sélectio  | in                                                                                                    |           | EME                 | 0h00 | Mme FAVIER CATHERINE   | 0%  |     |     |     |
|   |                                 | ▶ 6C          | Autres extraction             | 5                                                                                                    |           | EME                 | 0h00 | Mme VERNET ROSEMONDE   | 0%  |     |     |     |
|   |                                 | ▶ 6D          | Extraire les cours            | de la sélection                                                                                                 |           | EME                 | 0h00 | Mme DOUCETANNE         | 0%  |     |     |     |
|   |                                 |               | Enlever les cours             | de la sélection                                                                                                 |           |                     |      |                        |     |     |     |     |
|   |                                 |               | Ajouter les cours             | de la sélection                                                                                                 |           |                     |      |                        |     |     |     |     |
|   |                                 |               |                               |                                                                                                    |           |                     |      |                        |     |     |     |     |

# Fiche 62 - Modifier les ressources depuis la fiche cours

À SAVOIR : vous pouvez à tout moment ajouter, remplacer ou supprimer une ressource d'un cours. Cela vous permet notamment de différencier des cours créés par séries.

# 1 - Modifier la matière et les ressources du cours depuis la fiche

🎐 Dès que vous pouvez sélectionner un cours (liste 트, emploi du temps 👿, planning 🏢)

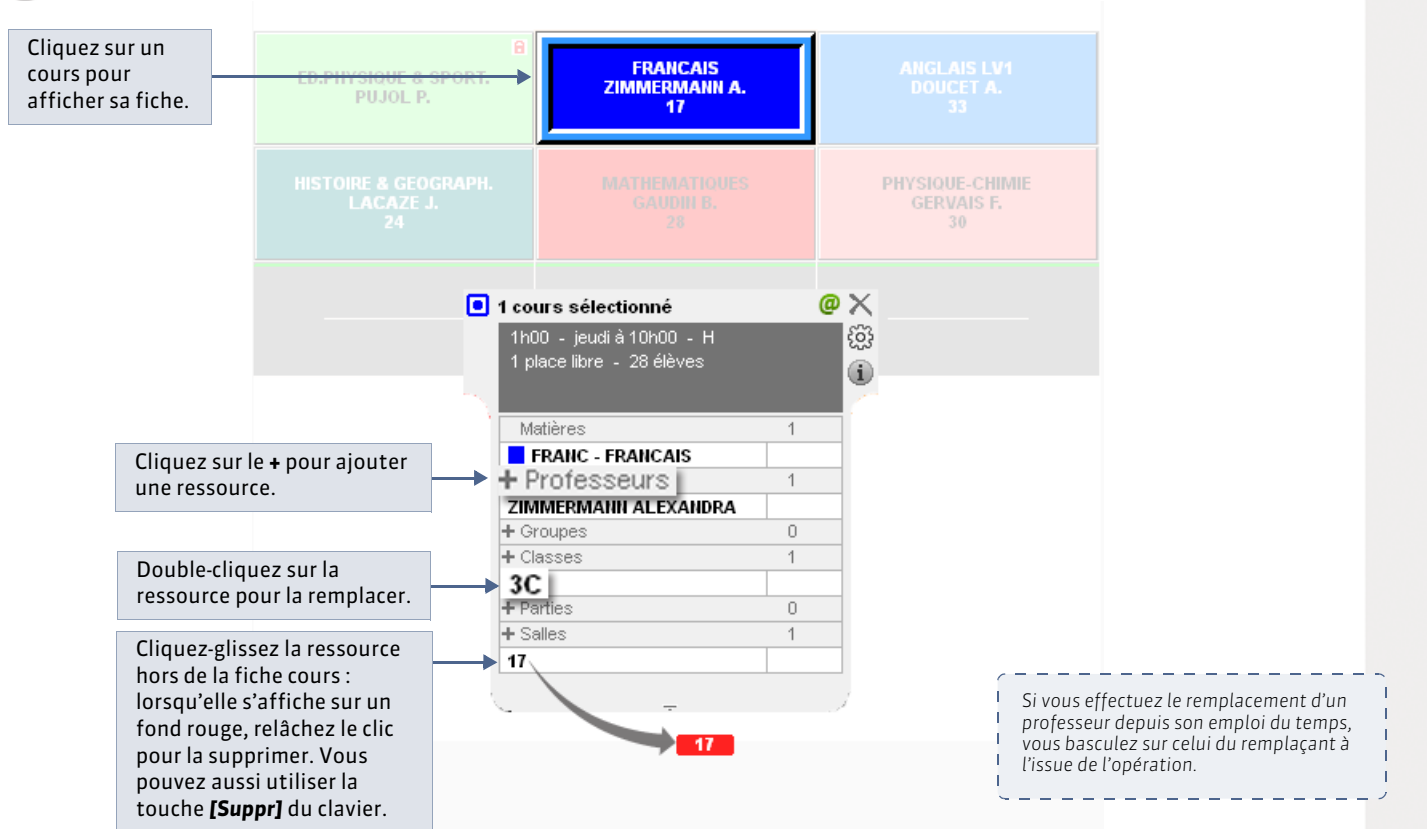

» Trouver rapidement la ressource souhaitée

🔮 Dans la fenêtre de sélection des ressources, lors de l'ajout ou du remplacement d'une ressource

| Les options des cases à cocher peuvent<br>se cumuler.                                                                                                    | <b> </b> -+ | Professeurs disponibles Seulement les extraits Professeurs de la matière                                                        | _                                                 |           | ×        |
|----------------------------------------------------------------------------------------------------|-------------|----------------------------------------------------------------------------------------------------|---------------------------------------------------|-----------|----------|
| EDT propose des ressources libres (sans<br>cours, sans indisponibilités) : vous<br>pouvez élargir la recherche en<br>choisissant les contraintes à ignorer.<br>Dans ce cas la nature des contraintes | -           | Professeurs de la discipline     Uniquement les libres     Avec les contraintes ci-des     Ind. optionnelle     Indisponibilité | :<br>ssous<br>I Plages libres non<br>Demi-pension | garanties | <b>G</b> |
| est affichée dans la colonne <b>Diagnostic</b> .                                                                                                    |             | Cumul par : Sans cumul Nom                                                                                                    | Après<br>affectation                              | Diagnosti | c 🔺      |
|                                                                                                    |             | ALBERT MARIE DESI                                                                                                    | 15h00                                             | G         | -11      |
|                                                                                                    |             | BACHELET HELENE                                                                                                    | 7h00                                              |           |          |
|                                                                                                    |             | DOUCET ANNE                                                                                                    | 9h00                                              | 6         |          |
|                                                                                                    |             | DUPAS NICOLE                                                                                                    | 11h00                                             |           | - 11     |
|                                                                                                    |             | GALLET BERNARD                                                                                                    | 22h00                                             | 6         | _        |
|                                                                                                    |             | GENET FRANCOISE                                                                                                    | 6h00                                              |           | _        |
|                                                                                                    |             | GERVAIS FLORENCE                                                                                                    | 10h00                                             |           | -        |

|                                                                                                    |   | Professeurs disponibles                                                                                                    |                                 | X       | ] [ | Profes                                                                                                    | seurs disponibles                                                                                                    |                           |            | X |
|----------------------------------------------------------------------------------------------------|---|----------------------------------------------------------------------------------------------------|---------------------------------|---------|-----|----------------------------------------------------------------------------------------------------|----------------------------------------------------------------------------------------------------|---------------------------|------------|---|
| Nouveauté 2014 Le menu<br><b>Cumul</b> permet de trier les<br>ressources affichées dans<br>des volets qui se déplient et<br>se replient. | - | Seulement les extraits Professeurs de la matière Uniquement les libres Avec les contraintes ci-dessous Cumul par : Nom (initiale) Discipline Activité hors cours |                                 |         |     | <ul> <li>Seula</li> <li>Profe</li> <li>Profe</li> <li>Uniqu</li> <li>Avective</li> <li>Sans</li> <li>Nom</li> <li>Discip</li> <li>Active</li> </ul> | ment les extraits<br>sseurs de la matière<br>sseurs de la discipline<br>uement les libres<br>: les contraintes ci-dessour<br>mul par : Discipline<br>cumul<br>(initiale)<br>pline | s<br>Après<br>affectation | Diagnostic | 4 |
|                                                                                                    |   | H<br>L<br>M<br>MARCEL MARIE LISE<br>MONIER THYLDA<br>P<br>R<br>REBOUL JEAN JACQU<br>V                                                                            | 7h00<br>Sh00<br>4h00<br>Annuler | Valider |     | L0202<br>GENET<br>L0422<br>L1000<br>L1300<br>L1500<br>L1600<br>L1800<br>L1900                                                                       | LETTRES MODERILE<br>FRANCOISE<br>AIIGLAIS<br>HIST GEO<br>MATHEMATIQUES<br>SCIENCES PHYSIQ<br>SVT<br>ARTS PLASTIQUES<br>EDUC PHYS                                                  | 6h00<br>Annuler           | Valider    | 4 |

# » Modifier plusieurs cours en même temps

Pour effectuer la même modification sur plusieurs cours, utilisez la fiche cours en multisélection.

🍳 Affichage Emploi du temps > Cours > 🗮

| Liste des cours           |                           |                        |                |                                                    |                                                  |                                                    |                  |               |                                                                                                    |
|---------------------------|---------------------------|------------------------|----------------|----------------------------------------------------|--------------------------------------------------|----------------------------------------------------|------------------|---------------|----------------------------------------------------------------------------------------------------|
|                           |                           |                        | Tr<br>État     | 1 Tri 2                                            | Matière                                          |                                                    | Fff Salle        | Alt Mod       | 12                                                                                                    |
| 1h00 vendredi             | 16h00                     | H                      | e              | 3 GENET FRANCOISE                                  | FRANC - FRANCAIS                                 | 6A                                                 | 27 24            | H (36(36) CO  | Sélectionnez les                                                                                                    |
| 1h00 lundi                | 08500                     | н                      |                | 1 GERVAIS ELOBENCE                                 | PH-CH - PHYSIQUE-CHIMIE                          | 30                                                 | 28 30            | H (36/36) CG  | cours à modifier                                                                                                    |
| 1h00 lundi                | пянол                     |                        |                |                                                    | PH-CH - PHYSIQUE-CHIMIE                          |                                                    |                  | H (36/36) CG  | cours a mourner                                                                                                    |
| 1b00 lundi                | 10500                     |                        |                | 15 cours selectionnes                              | PH-CH - PHYSIOLIE-CHIMIE                         |                                                    |                  | 01 (18(3) 0.0 | dans la liste                                                                                                    |
| 1h00 lundi                | 14500                     |                        |                | Duree cumulee : 15000 503                          | PH-CH - PHYSIQUE-CHIMIE                          |                                                    | 25 30            | Q1 (18/3E CG  | [Mai + clic]                                                                                                    |
| 1h00 lundi                | 15500                     |                        |                |                                                    | VICLA- VIE DE CLASSE                             |                                                    |                  | H (36(36) CG  | Liviaj + cucj.                                                                                                    |
| 1h00 lundi                | 16600                     |                        |                | Matikran 2 A                                       | PH-CH - PHYSIOLIE-CHIMIE                         |                                                    |                  | H (36/36) CG  |                                                                                                    |
| 1h00 lundi                | 17500                     |                        |                | PH-CH - PHYSIQUE-CHIMIE 14                         | PH-CH - PHYSIOLIE-CHIMIE                         |                                                    |                  | H (36/36) CG  |                                                                                                    |
| 1h00 mardi                | 14600                     |                        |                | + Professeurs 1                                    | PH-CH - PHYSIOLE-CHIMIE                          |                                                    |                  | H (36/36) CG  |                                                                                                    |
| 1h00 mardi                | 141100                    |                        |                | GERVAIS FLORENCE 15                                |                                                  |                                                    |                  | H (30/30) CO  |                                                                                                    |
| 1h00 marur                | 00600                     |                        |                | + Groupes 0                                        |                                                  |                                                    |                  | H (30/30) CO  |                                                                                                    |
|                           |                           |                        |                | + Classes 7                                        | PH-CH - PHTSIQUE-CHIMIE                          |                                                    |                  | G2 (18)38 CG  |                                                                                                    |
| 1 nuu vendredi            |                           |                        |                | + Parties 0                                        | PH-CH - PHYSIQUE-CHIMIE                          | - 13D                                              | 23 30            | H (36/36) CG  |                                                                                                    |
| 1hUU vendredi             |                           |                        |                | + Sales 1                                          | PH-CH - PI Salles disponibles                    |                                                    | X                | H (36/36) CG  |                                                                                                    |
|                           | 14h00                     |                        |                | 30 14                                              | PH-CH - PI                                       |                                                    |                  | H (36/36) CG  |                                                                                                    |
| 1h00 vendredi             | 15h00                     |                        |                | /                                                  | PH-CH - P                                        | ours                                               |                  | H (36/36) CG  |                                                                                                    |
| 1h00 vendredi             | 16h00                     | н                      |                |                                                    | PH-OH - PI O Libres pour certains co             | ours                                               |                  | H (36/36) CG  |                                                                                                    |
| 1h00 lundi                | 16h00                     | Н                      | •              | 1 HUBERT FRANCINE                                  | HIGEO - HI                                       |                                                    |                  | H (36/36) CG  |                                                                                                    |
| 1h00 lundi                | 17h00                     | Н                      | ۲              | 1 HUBERT FRANCINE                                  | HIGEO - HI                                       | hlere                                              | 10m 12           | H (36/36) CG  |                                                                                                    |
| 1h00 jeudi                | 08h00                     | н                      | •              | I HUBERT FRANCINE                                  | HIGEO - HI                                       | Nom                                                | Cap.             | H (36/36) CG  |                                                                                                    |
| 1h00 jeudi                | 09h00                     | Н                      | ۲              | 2 HUBERT FRANCINE                                  | EDCIV-ED                                         |                                                    |                  | H (36/36) CG  |                                                                                                    |
| 1h00 jeudi                | 10h00                     | Н                      | ۲              | 2 HUBERT FRANCINE                                  | EDCIV-ED                                         |                                                    |                  | H (36/36) CG  |                                                                                                    |
| 1h00 jeudi                | 11h00                     | н                      |                | 1 HUBERT FRANCINE                                  |                                                  |                                                    |                  | H (36/36) CG  |                                                                                                    |
| 1h00 jeudi                | 13h00                     | Н                      |                | 1 HUBERT FRANCINE                                  | HIGE                                             |                                                    |                  | H (36/36) CG  |                                                                                                    |
| 1h00 jeudi                | 14h00                     | H                      | ۲              | 3 HUBERT FRANCINE                                  | EDCIV - ED                                       |                                                    |                  | H (36/36) CG  |                                                                                                    |
| 1h00 jeudi                | 15h00                     | Н                      | •              | 2 HUBERT FRANCINE                                  | HIGEO - HI                                       | Annuler                                            | Valider          | H (36/36) CG  |                                                                                                    |
| 1h00 jeudi                | 16h00                     | H                      | 0              | 2 HUBERT FRANCINE                                  | EDCIV - EDUCATION UNDUE                          | 38                                                 | 28.25            | H (36/36) CG  |                                                                                                    |
|                           |                           | R                      |                |                                                    | HIGEO - HISTOIRE & GEOORAPH                      | 38                                                 | 28.26            | 02.118/36.00  | *                                                                                                    |
| 15 / 13h30 451            | 1/451 (494                | 1h00 / 494             | 1h00) 🖾        |                                                    |                                                  |                                                    |                  |               |                                                                                                    |
| 2 Depu<br>la res<br>à rer | uis la<br>essour<br>mplac | fiche<br>ce à a<br>er. | e cou<br>ajout | rs, cliquez sur le + de<br>ter ou sur la ressource | 3 La ressource<br>double-clique<br>tous les cour | sur laquelle v<br>ez est affecté<br>s sélectionné: | ous<br>e à<br>5. |               | Dernière modification sur un co<br>Nouveauté 2014 Pour obtenir la d<br>l'heure, le nom de la personne ayant<br>effectué la modification, ainsi que la<br>nature de cette modification, ouvrez<br>fenêtre de personnalisation de la list<br>des cours (2), puis faites passer les<br>colonnes Modifié le, Modifié par et<br>Origine modif. parmi les Colonnes |

1 Т Т Т Т Т

> Т Т

# Fiche 63 - Dessiner un cours sur la grille

À SAVOIR : en dessinant un cours sur la grille, vous placez le cours en le créant. Ne procédez ainsi que pour les cours dont la place est imposée et verrouillez le cours après sa création.

#### 💡 Depuis toutes les grilles d'emploi du temps 耶

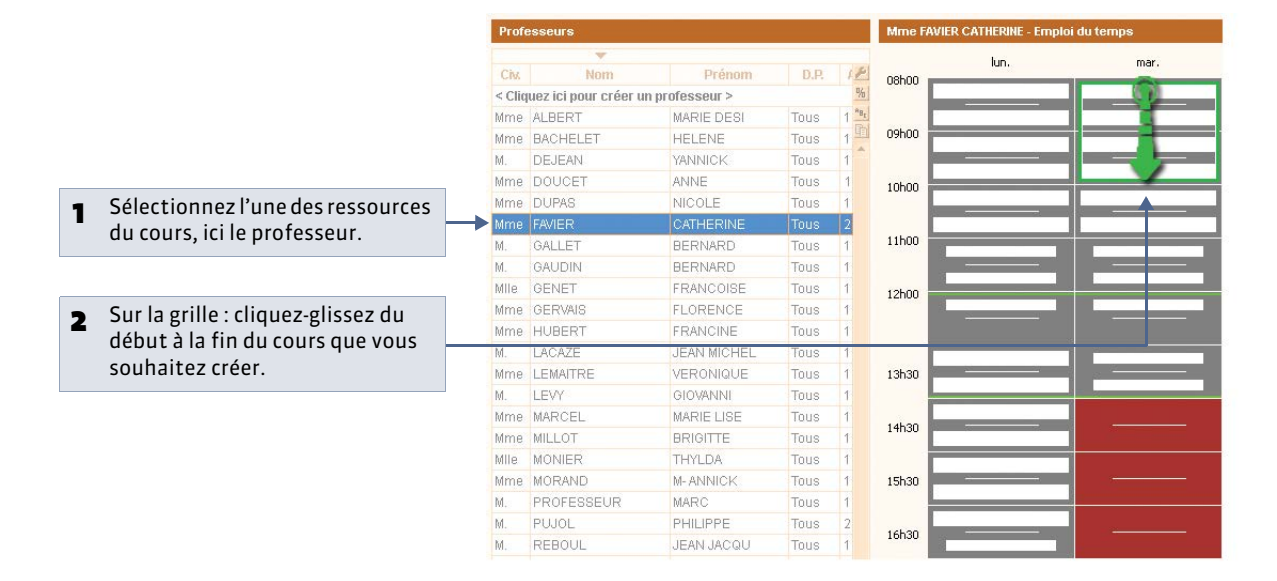

|                                      | Profe      | sseurs               |                |                                   |         | Mme F  | AVIER CATHERINE - Emploi o | iu temps | 2                                       |
|--------------------------------------|------------|----------------------|----------------|-----------------------------------|---------|--------|----------------------------|----------|-----------------------------------------|
|                                      |            | *                    |                |                                   |         |        | lup                        | mar      | mer                                     |
|                                      | Civ        | Nom                  | Prénon         | D.P.                              | 10      | 08h00  | ion.                       | mar,     | iller.                                  |
|                                      | < Cliq     | uez ici pour créer u | n professeur > |                                   | 5/6     |        | 1                          |          |                                         |
| <b>3</b> Le cours est créé et placé. | Mme        | ALRERT               | MARIE DESI     | Tous                              | 1 *8t   |        |                            |          |                                         |
| -                                    | Mme        | BACHELET             | HELENE         | Tous                              | 1       | 09h00  | ED.PHYSIQUE & SPORT.       |          |                                         |
|                                      | Μ.         | DEJEAN               | YANNICK        | Tous                              | 1       |        |                            |          |                                         |
|                                      | Mme        | DOUCET               | ANNE           | Tous                              | 1       | 10h00  |                            |          |                                         |
|                                      | Mme        | DUPAS                | NICOLE         | Tous                              | 1       |        |                            |          |                                         |
|                                      | Mme        | FAVIER               | CATHERINE      |                                   | 2       |        |                            |          |                                         |
|                                      | Μ.         | GALLET               | BERNARD        | Tous                              | 1       | 11h00  |                            |          |                                         |
|                                      | Μ.         | GAUDIN               | BERNARD        | Tous                              | 1       |        |                            |          |                                         |
|                                      | Mile       | GENET                | FRANCOIPE      | Touc                              | 1       |        | ax                         |          |                                         |
|                                      | Mme        | GERVAIS              | FLO 1 COU      | irs selectionne                   | •       |        |                            |          |                                         |
|                                      | Mme        | HUBERT               | FRA 23 r       | u - iunai a uonu<br>blaces libres | W - H   |        | 53<br>53                   |          |                                         |
|                                      | Μ.         | LACAZE               | JEAL           |                                   |         |        | (i)                        |          |                                         |
|                                      | Mme        | LEMAITRE             | VERON          | tiàras                            |         |        |                            |          |                                         |
|                                      | Μ.         | LEVY                 | GIOVAN         | PS - ED.PHYSIQ                    | UE & SP | ORT.   |                            |          | 111111111111                            |
|                                      | Mme        | MARCEL               | MARIE I + Pro  | ofesseurs                         |         |        | 1                          |          | 1////////////////////////////////////// |
|                                      | Mme        | MILLOT               | BRIGIT         | IER CATHERINE                     |         |        |                            |          | /////////////////////////////////////// |
| Vous preciserez ensuite la classe    | Mile       | MONIER               | THYLD: + Gr    | oupes                             |         |        | 0                          |          | 1111111111                              |
| depuis la fiche cours.               | Mme        | MORAND               | M-ANN + Pa     | rties                             |         |        | 0                          |          | 11111111                                |
| ·                                    | Μ.         | PROFESSEUR           | MARC + Sa      | lles                              |         |        | 0                          |          |                                         |
|                                      | Μ.         | PUJOL                | PHILIPE        |                                   |         |        |                            |          | 1////////////////////////////////////// |
|                                      | Μ.         | REBOUL               | JEAN J         |                                   |         |        |                            |          | 1////////////////////////////////////// |
|                                      | Mme        | SERGENT              | ANNIE          |                                   |         |        |                            |          | 11111111111                             |
|                                      | Μ.         | SERGENT              | MARC           | 1000                              | Ŧ       |        |                            |          | 1////////////////////////////////////// |
|                                      | Mme        | TESSIER              | ANNE CATHE     | Tous                              | 1       | 18500  |                            |          | 1////////////////////////////////////// |
|                                      | Mme        | VACHER               | CAROLINE       | Tous                              | 1       | 10/100 |                            |          |                                         |
|                                      | Mme<br>1 2 | VERNET               | ROSEMONDI      | F Tous                            | 1 *     |        |                            |          | Mettre en évidence les cou              |

# Fiche 64 - Indiquer un cours de co-enseignement

À SAVOIR : un cours de co-enseignement est un cours pendant lequel plusieurs professeurs voient une seule classe. Contrairement au cours complexe, toutes les ressources sont regroupées dans une seule salle pour une seule séance.

### 🍳 Affichage Emploi du temps > Cours > 🔳

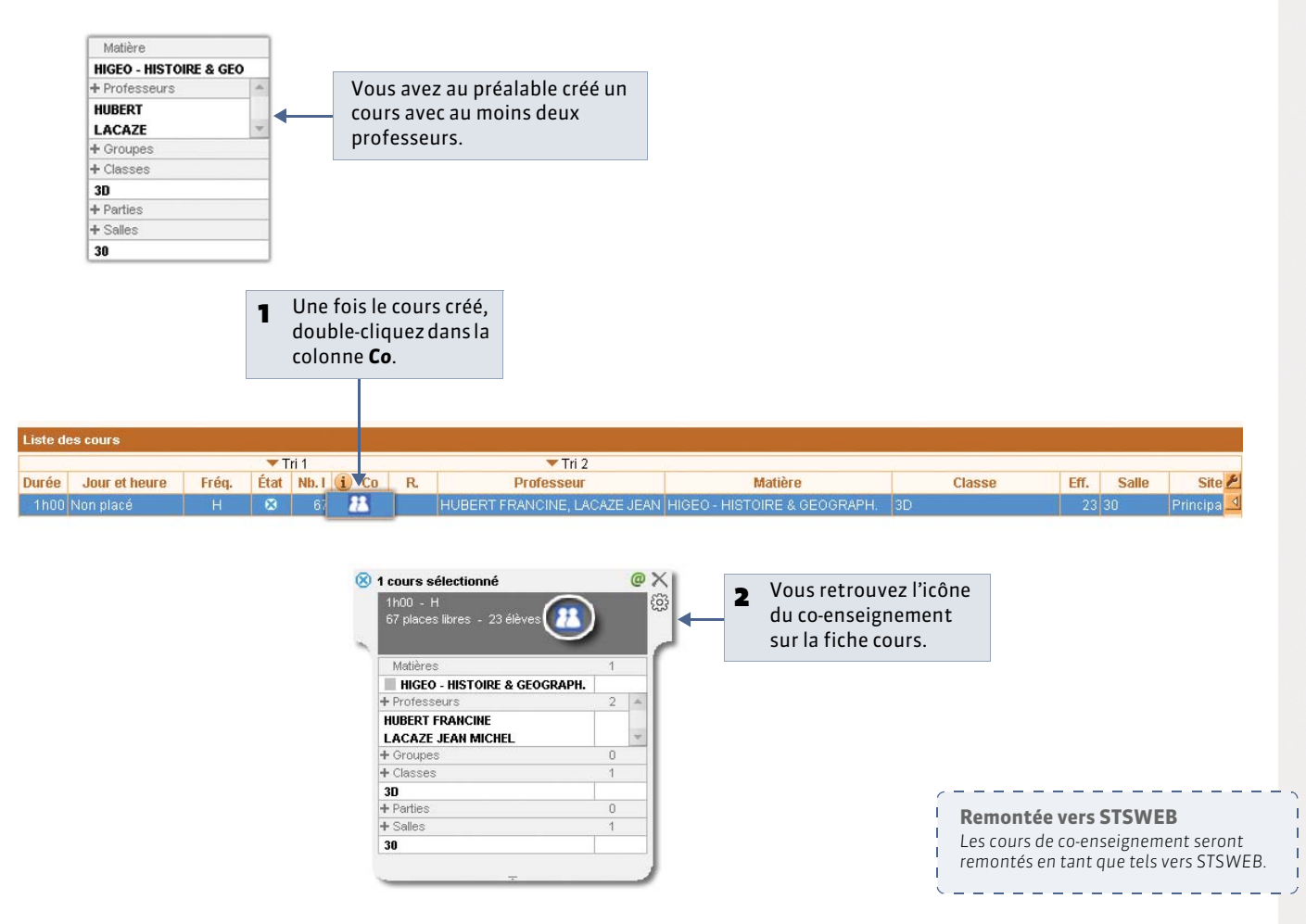

» Le co-enseignement dans les cours complexes

Si la séance en co-enseignement fait partie d'un cours complexe, vous l'indiquez lors des précisions du cours (**Co-enseignement dans un cours complexe**).

# Fiche 65 - Saisir certaines caractéristiques dans la liste

À SAVOIR : une fois les cours créés, en travaillant sur la liste des cours, vous pouvez saisir ou modifier les caractéristiques de toute une série de cours en une seule opération : par exemple, préciser sur quel site tous les cours d'EPS ont lieu, faire en sorte que les cours de 2h ne chevauchent pas la récréation, etc. Certaines caractéristiques comme l'alternance et la pondération se modifient uniquement dans la liste.

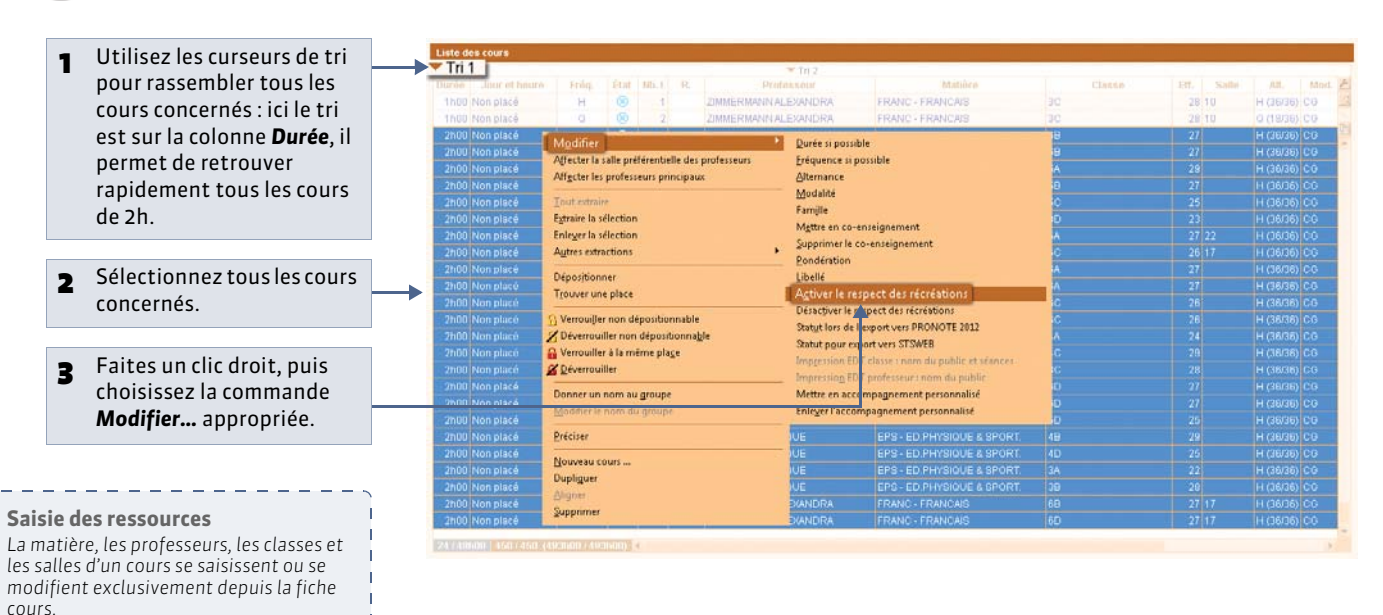

### 🍳 Affichage Emploi du temps > Cours > 🔳

» Qu'est-ce que l'alternance d'un cours ?

L'alternance d'un cours correspond au nombre de semaines où le cours a lieu sur le nombre total de semaines (par défaut 36, ce nombre est modifiable dans **Paramètres > PARAMÈTRES GÉNÉRAUX > Alternances**). Elle est utilisée pour calculer les services des professeurs et elle est indispensable pour la remontée des services dans STSWEB. Par défaut :

- un cours hebdomadaire qui a lieu toute l'année a une alternance de 36/36 ;
- un cours hebdomadaire qui a lieu un trimestre seulement aura une alternance de 12/36 ;
- un cours en quinzaine qui a lieu toute l'année a une alternance de 18/36, etc.

Vous pouvez modifier l'alternance, par exemple si un cours hebdomadaire ne doit compter dans les services d'un professeur que 4 semaines sur 5.

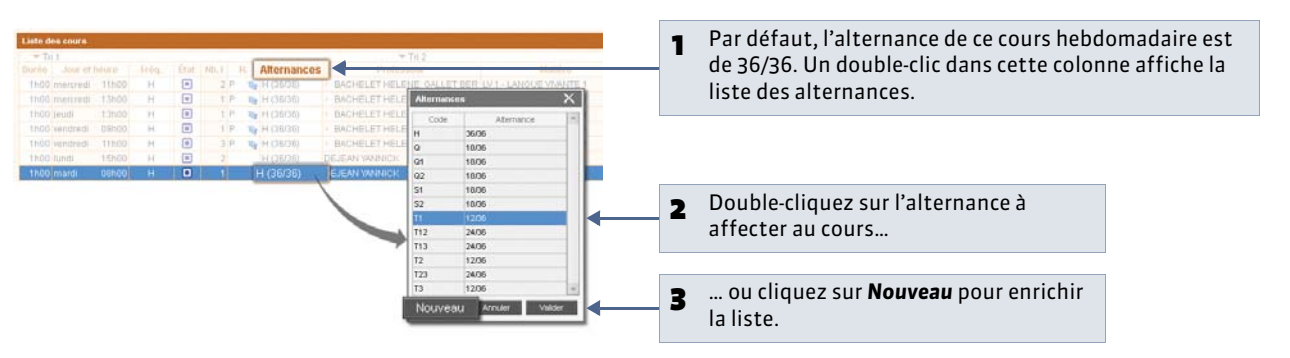

Pour définir une alternance différente en fonction du professeur dans un cours de co-enseignement, allez dans l'affichage **Emploi du temps > Professeurs > Cours** et modifiez l'alternance du cours directement dans la liste des cours de chaque professeur.

#### » Comment pondérer un cours?

Comme l'alternance, la pondération sert à moduler la manière dont sont comptabilisés les cours. C'est le coefficient par lequel EDT multiplie la durée du cours pour obtenir le nombre d'heures pour lesquelles le professeur sera rémunéré. Par défaut, la pondération d'un cours est 1. Vous pouvez la modifier.

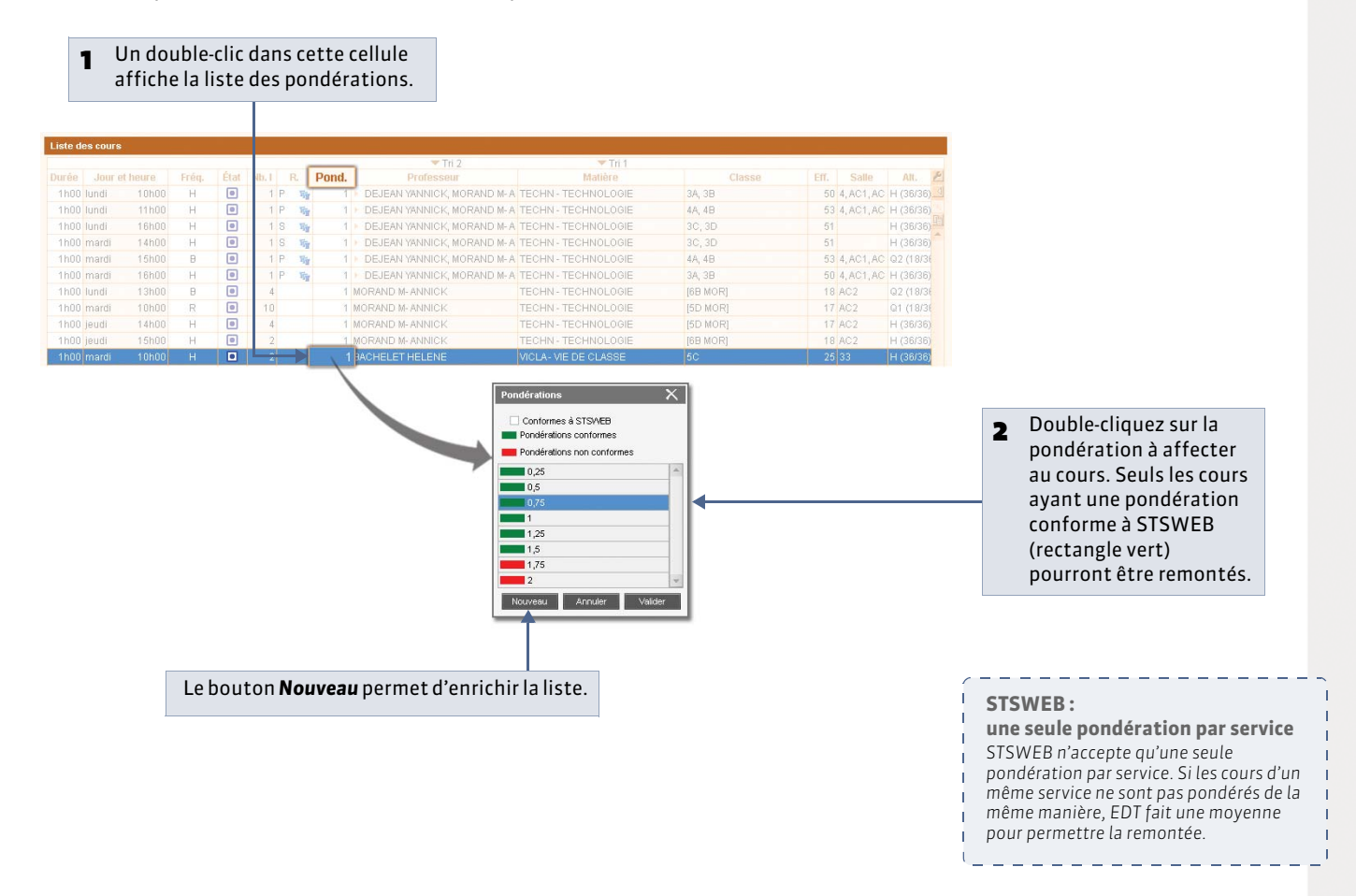

LE GUIDE PRATIQUE Emploi du temps

# Précision des cours complexes

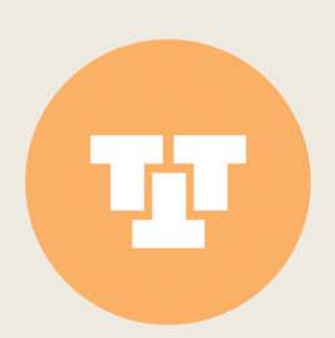

# Fiche 66 - Préciser la matière

À SAVOIR : si vous avez affecté une matière générique au cours, précisez pour chaque professeur la matière enseignée.

#### 9 Fenêtre de précision du cours [Ctrl + R]

| 1                                                                                                    | Double-cliquez sur la matière<br>générique. | 2 Affectez an<br>matière qu                                                                                                    | u professeur la<br>'il enseigne. |                        |
|----------------------------------------------------------------------------------------------------|---------------------------------------------|----------------------------------------------------------------------------------------------------|----------------------------------|------------------------|
|                                                                                                    |                                             |                                                                                                    |                                  |                        |
| Préciser les cours complexes                                                                                                    |                                             |                                                                                                    |                                  | 0 X                    |
| Précisions des ressources par p                                                                                                    | rofesseur                                   |                                                                                                    |                                  | Précisions par défaut  |
| Professeur                                                                                                    | Matière                                     | Classe                                                                                                    | Alt.                             | Pond. Nom du groupe 🔺  |
| ALBERT M.                                                                                                    | LANGUE VIVANTE 2 - LV2                      | <3A≻, <3 <i>B</i> ≻, <3C>                                                                                                    |                                  | 3LV2GR.1               |
| GAUDIN B.                                                                                                    | LANGUE VIVANTE 2 - LV2                      | <3A>, <3C>, <3D>                                                                                                    |                                  | 3LV2GR.2               |
| LEVY G.                                                                                                    | LANGUE VIVANTE 2 - LV2                      | <3B>, <3C>, <3D>                                                                                                    |                                  | 3LV2GR.3               |
| 3<br>Mode de répartition des séances<br>Accompagnement personnalisé<br>Choisissez un mode de répartitio<br>groupes et parties de classes né<br>Si aucun mode ne crespond à u<br>per sonnalisez les séances créée | e d'enseignement                            | Matières Uniquement les extraites Uniquement les extraites Cumul par : Sans cumu Aucune ALL2 ALLEMAND LV ESP2 ESPAGNOL LV ITAL2 ITALIEN LV2 LV2 LANGUE VIVA | X<br>2<br>NTE 2                  | Annuler la répartition |
|                                                                                                    |                                             | <                                                                                                    | Fermer Valider                   |                        |

Remarque : si la matière préférentielle des professeurs a été renseignée (
 Affecter une matière préférentielle à un professeur), elle est affectée par défaut à chacun des professeurs.

# Fiche 67 - Préciser la composition des groupes

À SAVOIR : vous précisez la composition des groupes, EDT les génère automatiquement.

# 1 - Indiquer les élèves que voit chaque professeur

9 Fenêtre de précision du cours [Ctrl + R]

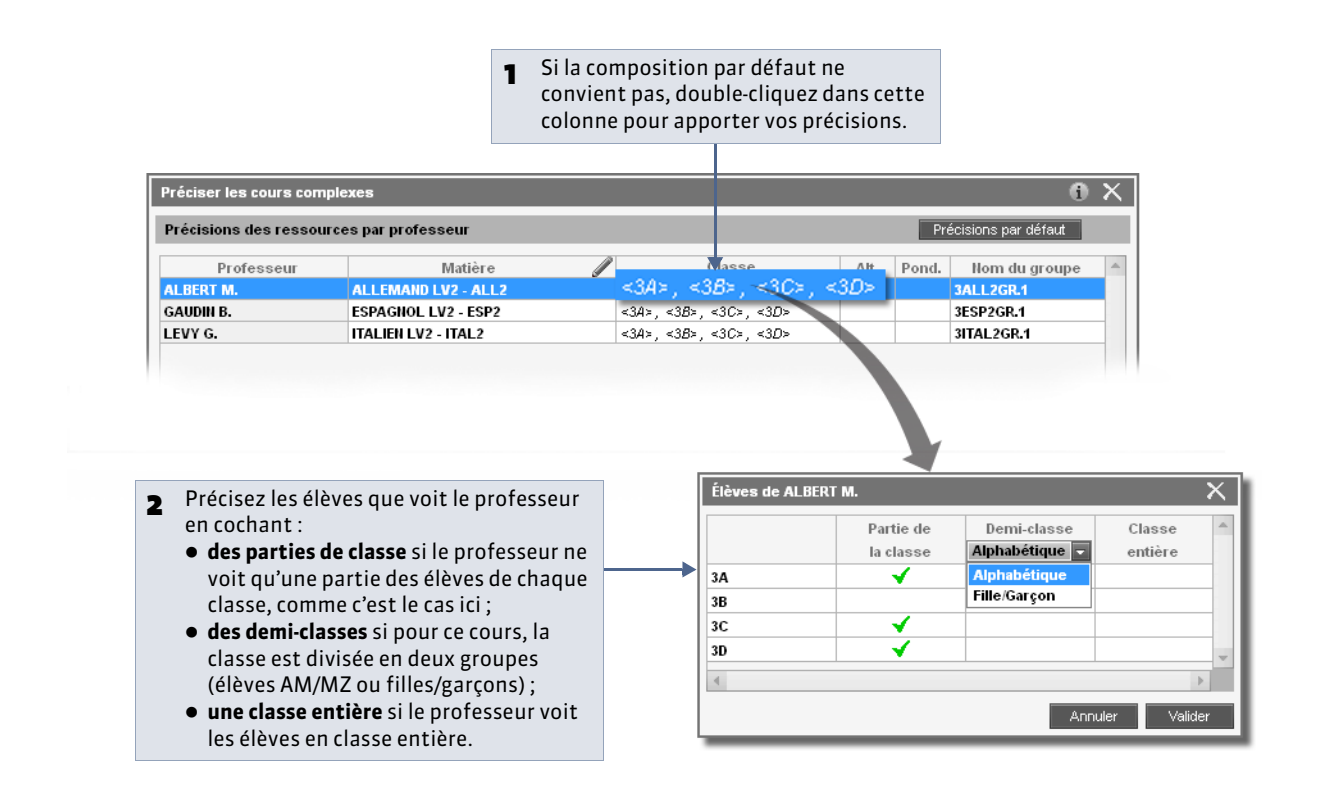

#### » Cours en demi-classes

Une fois créées, ce sont toujours les mêmes demi-classes (élèves AM/MZ ou filles/garçons) qui sont utilisées pour les cours en demi-classes. Si vos demi-classes sont composées différemment, cochez **Partie de classe** et laissez EDT générer deux parties de classe dans lesquelles vous répartirez les élèves comme vous le souhaitez.

# 2 - Valider le groupe proposé par EDT

| Précisions des ressou | irces par professeur |                           |    | Précisions par défaut |     |
|-----------------------|----------------------|---------------------------|----|-----------------------|-----|
| Professeur            | Matière 🥒            | Classe                    | Ah | Nom du groupe         | -   |
| ALBERT M.             | ALLEMAND LV2 - ALL2  | <3A>, <3C>, <3D>          |    |                       | -11 |
| GAUDIN B.             | ESPAGNOL LV2 - ESP2  | <3B≥, <3C≥, <3D>          | -  | ALLZGR.1              | -11 |
| LEVY G.               | ITALIEN LV2 - ITAL2  | <3A>, <3 <b>B</b> >, <3C> |    | ESP2GR.1              |     |
|                       |                      |                           | 3  | BITAL2GR.1            | v   |

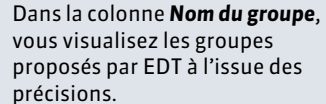

#### » Cas n° 1 : le groupe existe déjà

Si un groupe a déjà été généré pour la même combinaison (professeur - matière - public), EDT réutilise ce groupe.

| Préciser les cours comp                                        | lexes               |                                             |            | 6 ×           | $\leq$ |                       |
|----------------------------------------------------------------|---------------------|---------------------------------------------|------------|---------------|--------|-----------------------|
| Précisions des ressources par professeur Précisions par défaut |                     |                                             |            |               |        |                       |
| Professeur                                                     | Matière 🧳           | Classe                                      | Alt. Pond. | Nom du groupe | -      | EDT propose le groupe |
| ALBERT M.                                                      | ALLEMAND LV2 - ALL2 | <3A>, <3C>, <3D>                            |            | 3ALL2GR.1     |        | existant, vous n'avez |
| GAUDIN B.                                                      | ESPAGNOL LV2 - ESP2 | <3 <i>B</i> >, <3 <i>C</i> >, <3 <i>D</i> > |            | 3ESP2GR.1     |        | rien à faire.         |
| LEVY G.                                                        | ITALIEN LV2 - ITAL2 | <3A≻, <3 <i>B</i> ≻, <3 <i>C</i> >          |            | 3ITAL2GR.1    |        |                       |
|                                                                |                     |                                             |            |               | -      |                       |
| 3                                                              |                     |                                             |            |               | -      |                       |
|                                                                |                     |                                             |            |               |        |                       |

Si la combinaison est différente, EDT propose par défaut un nouveau groupe : c'est donc à vous de remplacer le groupe proposé par le groupe existant.

| Préciser les cours comp | ×                   |                  |           |                      |     |                          |
|-------------------------|---------------------|------------------|-----------|----------------------|-----|--------------------------|
| Précisions des ressourd | ces par professeur  |                  | Pr        | récisions par défaut |     |                          |
| Professeur              | Matière 🌡           | Classe           | Alt Pond. | Nom du groupe        | -   | Double-cliquez sur le    |
| ALBERT M.               | ALLEMAND LV2 - ALL2 | <3A>, <3C>, <3D> |           |                      |     | groupe proposé et        |
| GAUDIN B.               | ESPAGNOL LV2 - ESP2 | <3B>, <3C>, <3D> |           | 3AP.1                | ● ← | sélectionnez dans la     |
| LEVY G.                 | ITALIEN LV2 - ITAL2 | <3A>, <3B>, <3C> |           | 3AP.2                |     | liste le groupe existant |
|                         |                     |                  |           |                      |     | à utiliser.              |

Remarque : si ce rapprochement n'est pas fait lors des précisions, vous pouvez le faire dans la liste des groupes. Pour indiquer qu'il s'agit d'un seul groupe, sélectionnez les deux groupes identiques, faites un clic droit et lancez la commande **Identifier les groupes**.

### » Cas n° 2 : le groupe n'existe pas encore

EDT propose de créer un nouveau groupe nommé selon les règles de nommage définies dans les paramètres. Si le nom de vous convient pas, vous pouvez le modifier directement dans la fenêtre de précision.

| Préciser les cours compl | $\times$            |                                    |      |        |                  |   |                       |
|--------------------------|---------------------|------------------------------------|------|--------|------------------|---|-----------------------|
| Précisions des ressourd  | es par professeur   |                                    |      | Précis | sions par défaut |   | Double-cliquez sur le |
| Professeur               | Matière 🧳           | Classe                             | Alt. | Pond.  | Nom du groupe    | - | groupe proposé et     |
| ALBERT M.                | ALLEMAND LV2 - ALL2 | <3A>, <3C>, <3D>                   |      | 3A     | CD.ALL           |   |                       |
| GAUDIN B.                | ESPAGNOL LV2 - ESP2 | <3B>, <3C>, <3D>                   |      | 3E     | ESP2GR.1         |   | saisissez un nouveau  |
| LEVY G.                  | ITALIEN LV2 - ITAL2 | <3A>, <3 <i>B</i> >, <3 <i>C</i> > |      | 31     | 3ITAL2GR.1       |   | nom.                  |
|                          |                     |                                    |      |        |                  |   |                       |

Remarque : plutôt que de modifier à chaque fois le nom des groupes, modifiez les règles de nommage. Les groupes et parties déjà créés ne sont en revanche pas modifiés.

#### 9 Menu Paramètres > OPTIONS > Ressources

| Options des ressources                                                                                                    |                                        |    |                                                                                                    |
|----------------------------------------------------------------------------------------------------|----------------------------------------|----|----------------------------------------------------------------------------------------------------|
| Classes, parties de classes et groupes de classes :<br>• Génération automatique des noms de parties<br>■ Nom classe + ■ Code matière +<br>Dédoublement :<br>■ Nom classe + P. + 1,2,3<br>• Génération automatique des noms de groupes<br>1ère lettre nom classe ■ + Code matière ■ + Gr. | + 1,2,3 •<br><vide></vide>             |    |                                                                                                    |
|                                                                                                    | 1,2,3<br>A,B,C<br>Référence de la clas | se | La <b>Référence de la classe</b><br>correspond à ce qui a été saisi<br>dans la colonne <b>Référence</b> de la<br>liste des classes. |
## Fiche 68 - Choisir un mode de répartition

À SAVOIR : choisir un mode de répartition indique à EDT la manière dont les ressources affectées doivent être distribuées pour que le cours complexe reflète bien les cours envisagés (par exemple, pour qu'un cours de LV2 se traduise par un cours d'allemand, un cours d'espagnol et un cours d'italien).

#### 🍷 Fenêtre de précision du cours [Ctrl + R]

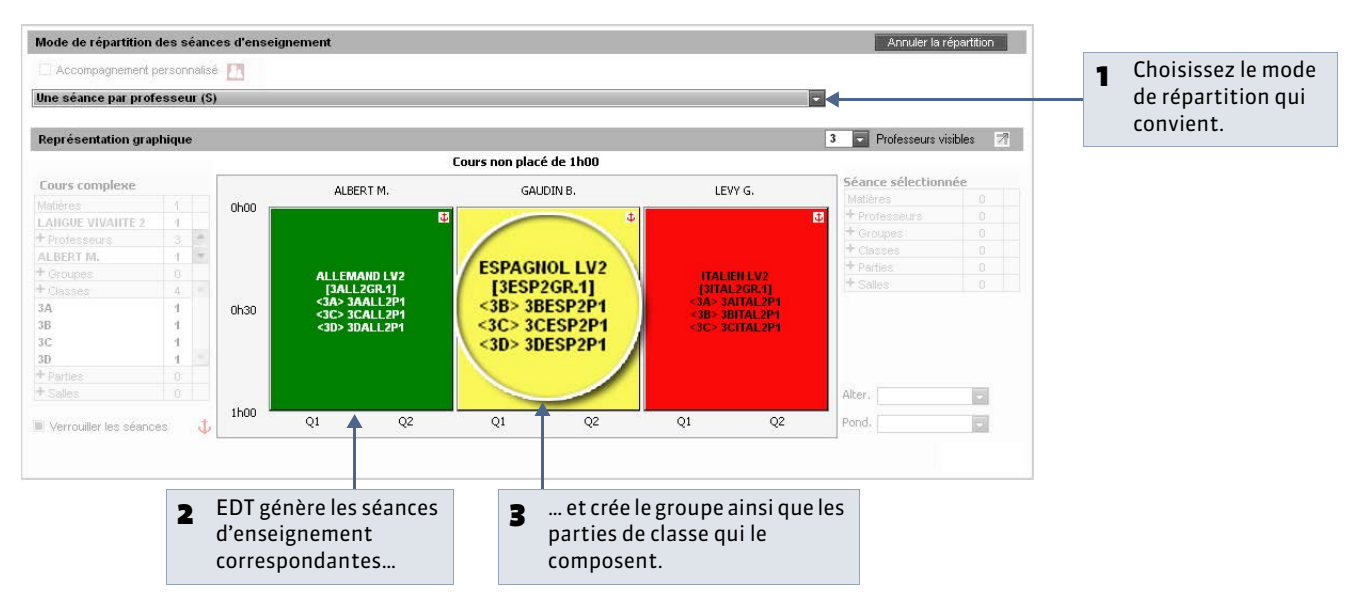

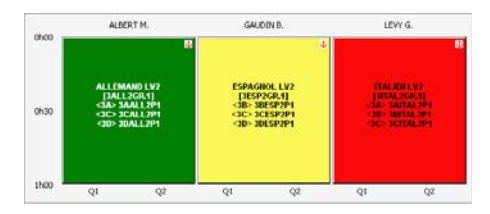

#### Une séance par professeur (S)

Tous les professeurs voient le même groupe pendant toute la durée du cours. C'est le cas des alignements de langue (**Créer un alignement de langues**).

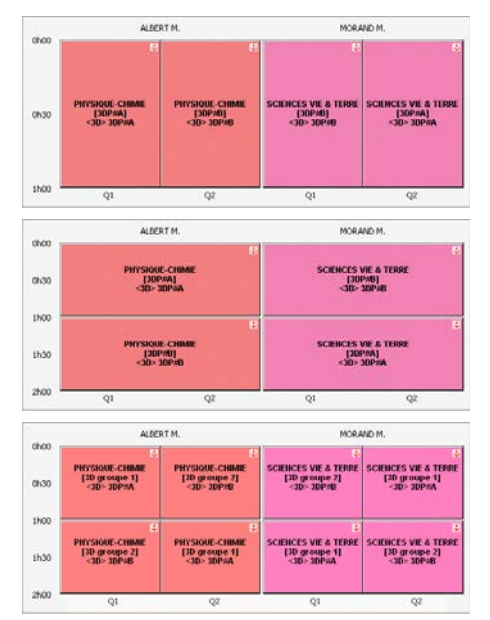

#### Une séance par professeur pour chaque quinzaine (SQ)

Chaque professeur voit un groupe en semaine Q1 et l'autre en semaine Q2 (Cours en quinzaine).

#### Les professeurs changent de groupe à la moitié du cours (A)

Chaque professeur voit un groupe et change de groupe à la moitié du cours (
Permuter les groupes à la moitié du cours).

## Les professeurs changent de groupe à la moitié du cours et alternent à chaque quinzaine (AQ)

Chaque professeur change de groupe à la moitié du cours et une semaine sur deux, il commence par l'autre groupe.

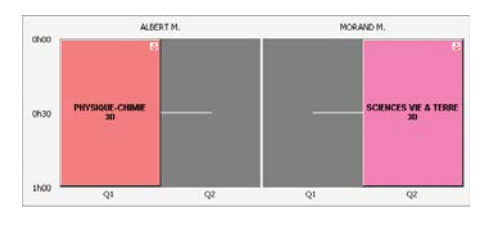

# GENIALS F. MCRAIO M. TECSTR A. 0100 E E E E E E E E E E E E E E E E E E E E E E E E E E E E E E E E E E E E E E E E E E E E E E E E E E E E E E E E E E E E E E E E E E E E E E E E E E E E E E E E E E E E E E E E E E E E E E E E E E E E

#### Les professeurs changent de classe à chaque quinzaine (CQ)

La classe voit un professeur en semaine Q1, l'autre professeur en semaine Q2 (**Cours en quinzaine**).

#### 3 groupes pour 2 classes (3G)

Chacun des trois professeurs voit un groupe. Lorsque vous fermez la fenêtre des précisions, EDT vous propose de dupliquer deux fois ce cours et de permuter les groupes (**Chaire une rotation 3 groupes 2 classes**).

#### » Déverrouiller les séances

S'il n'est pas impératif que les séances soient ordonnées exactement comme vous l'avez indiqué à l'intérieur du cours complexe, décochez l'option **Verrouiller les séances**  $\downarrow$ : au moment du placement, EDT peut éventuellement intervertir les semaines et permuter les cours qui se suivent pour optimiser les emplois du temps.

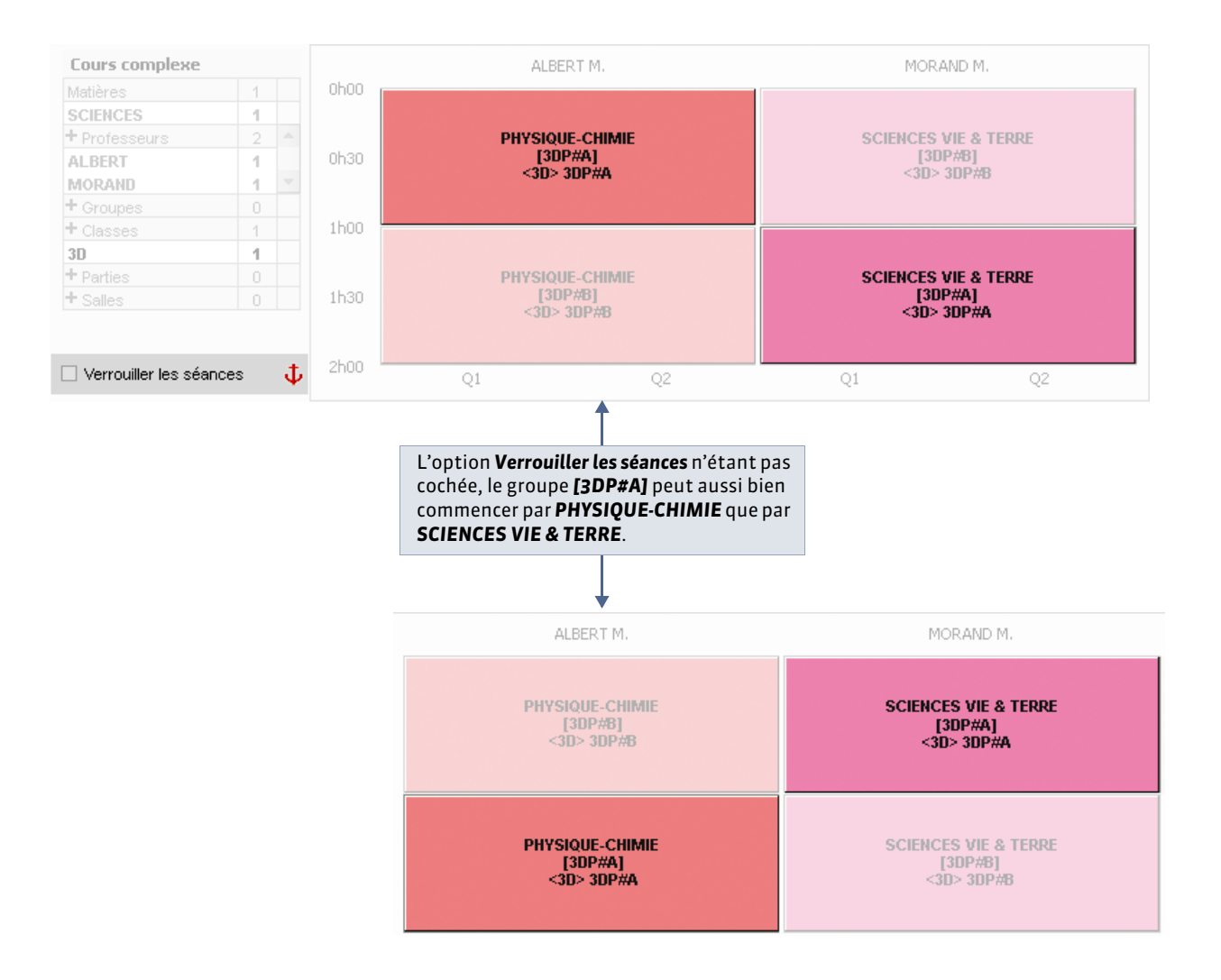

## Fiche 69 - Personnaliser les séances

À SAVOIR : si aucun mode de répartition par défaut ne convient à votre situation, sélectionnez celui qui s'en rapproche le plus pour ensuite personnaliser les séances.

Prenons l'exemple d'un cours de SVT d'une heure suivi par un autre cours d'une heure en quinzaine pour chaque moitié de la classe.

#### 1 - Partir d'un cas approchant

Fenêtre de précision du cours [Ctrl + R]

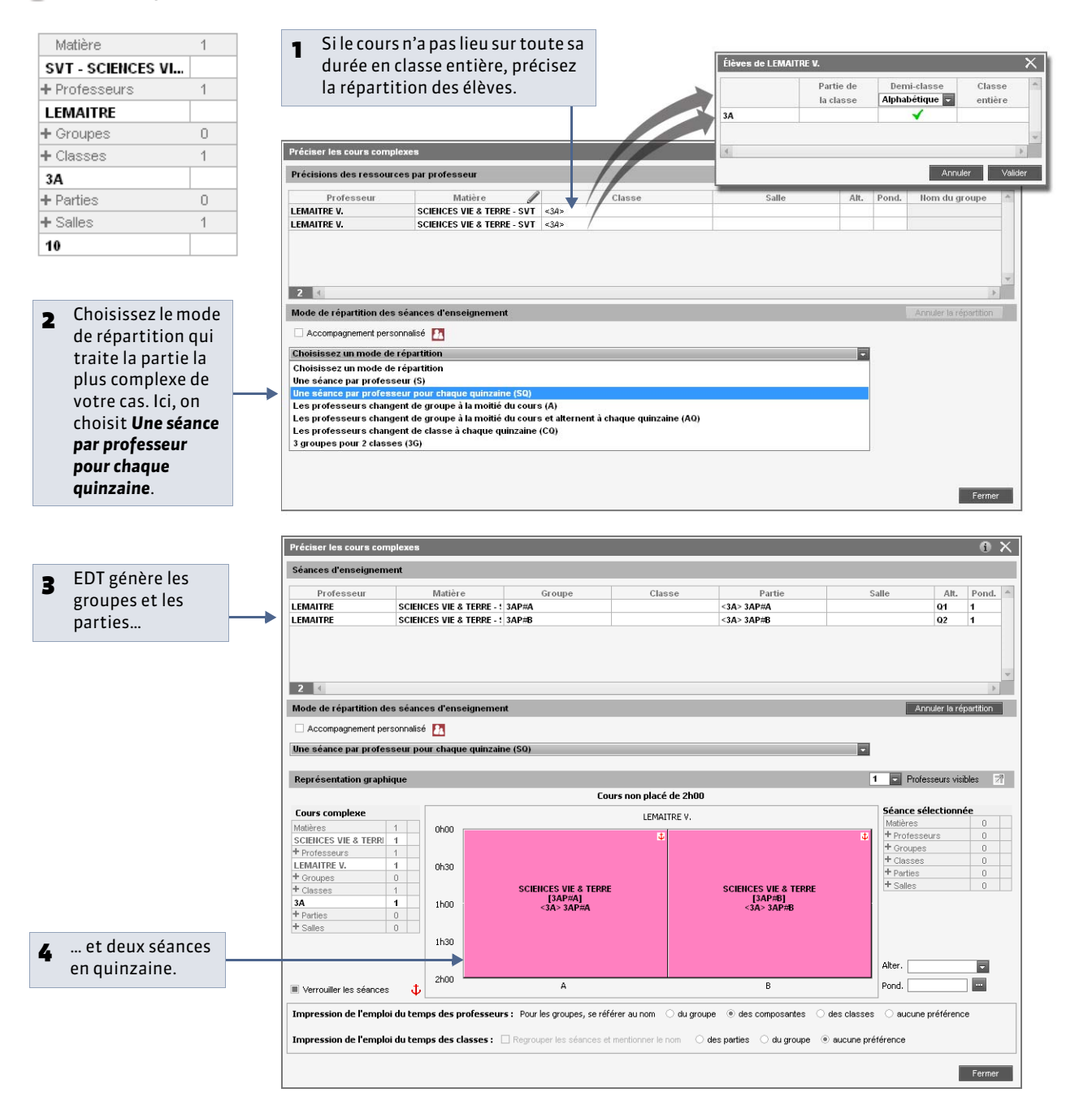

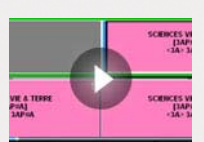

SCIENCES VIE & TERRE 3A

SCIENCES VIE SCIENCES VIE [3A gr1]

[3A gr2]

Personnaliser les séances d'un cours complexe

#### 2 - Modifier la durée d'une séance

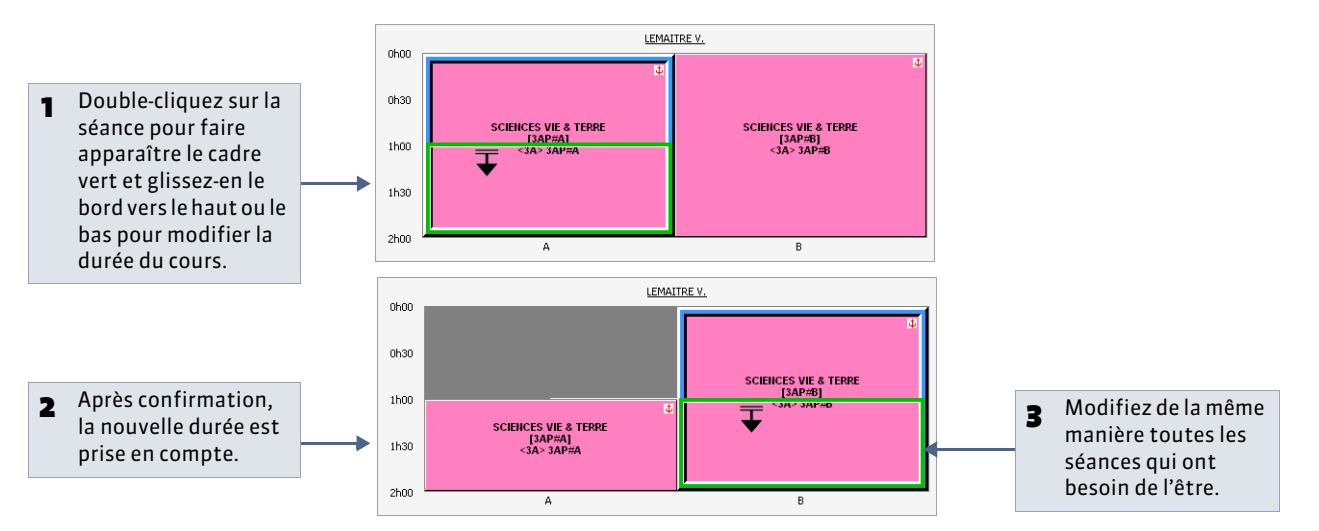

#### 3 - Dupliquer une séance

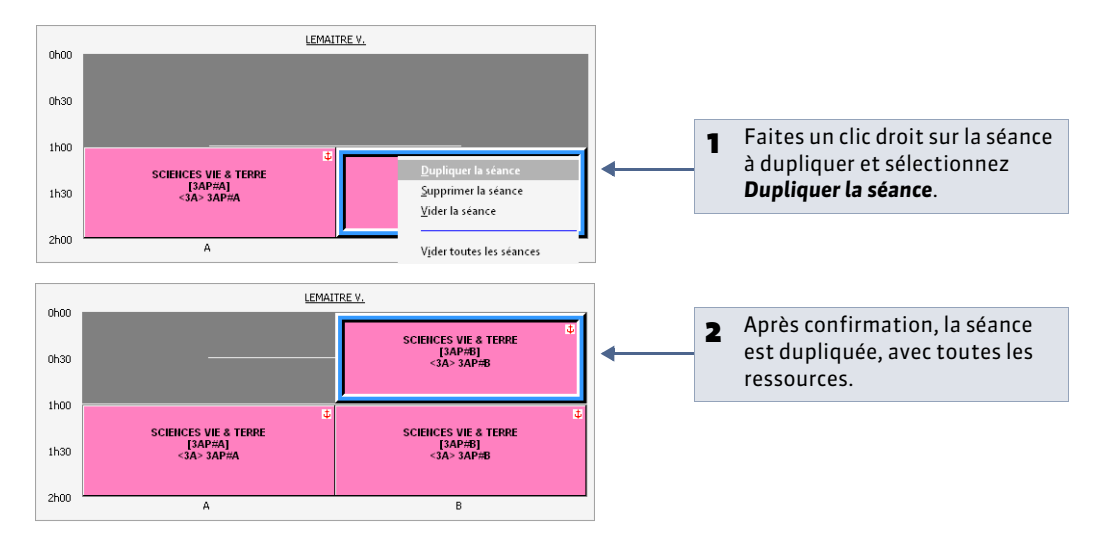

#### 4 - Modifier la fréquence d'une séance

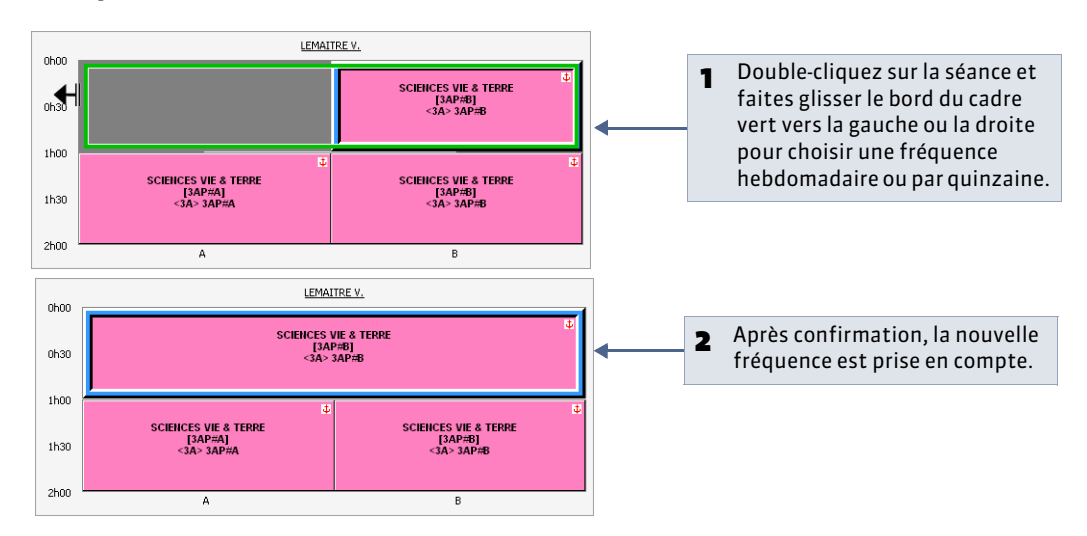

#### 5 - Vider la séance

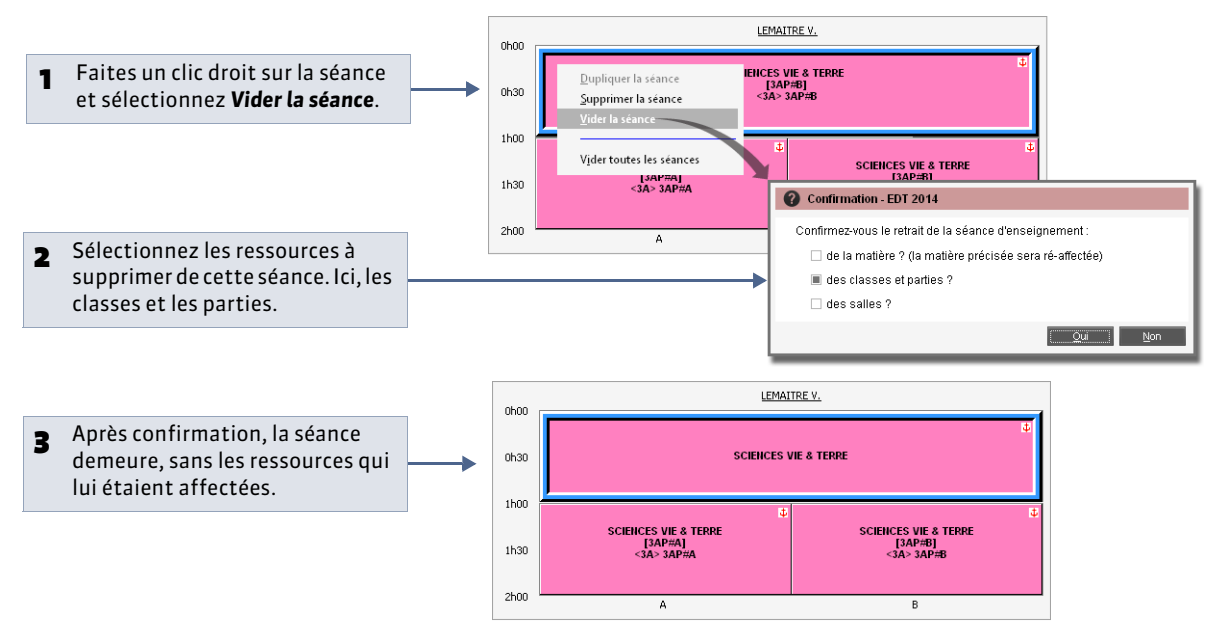

Remarque : à partir du même menu contextuel, vous pouvez également supprimer une séance.

#### 6 - Ajouter des ressources

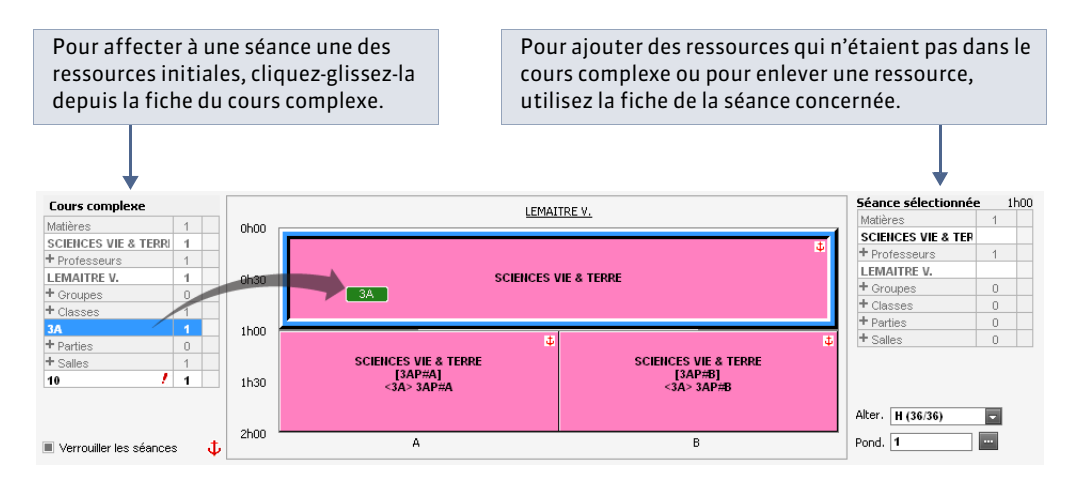

#### 7 - Vérifier que toutes les ressources du cours complexe sont utilisées

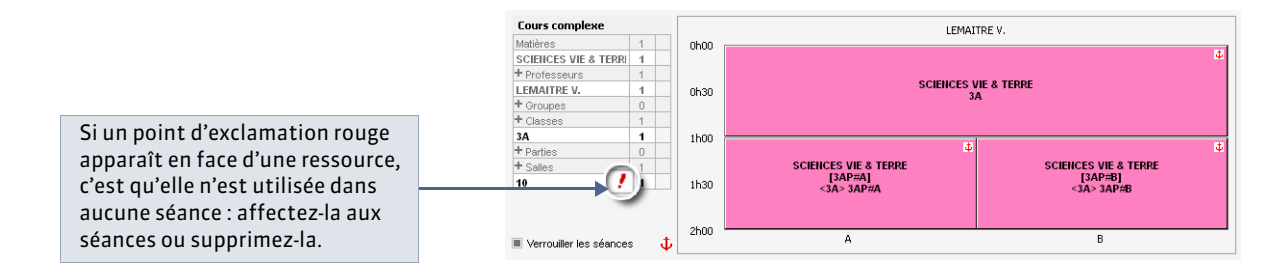

LE GUIDE PRATIQUE Emploi du temps

## Cours complexes : Cas pratiques

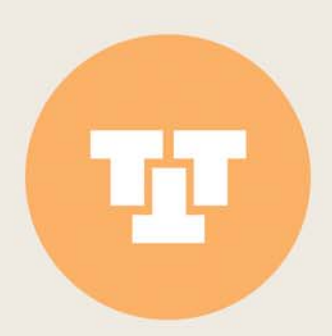

## Fiche 70 - Créer un alignement de langues

À SAVOIR : pour créer un alignement de langues, vous créez un seul cours. Tous les élèves sont occupés en même temps : par exemple, 4 classes se réunissent pour former des groupes de langues différentes.

9 Menu Éditer > Préciser les cours complexes ou raccourci [Ctrl + R]

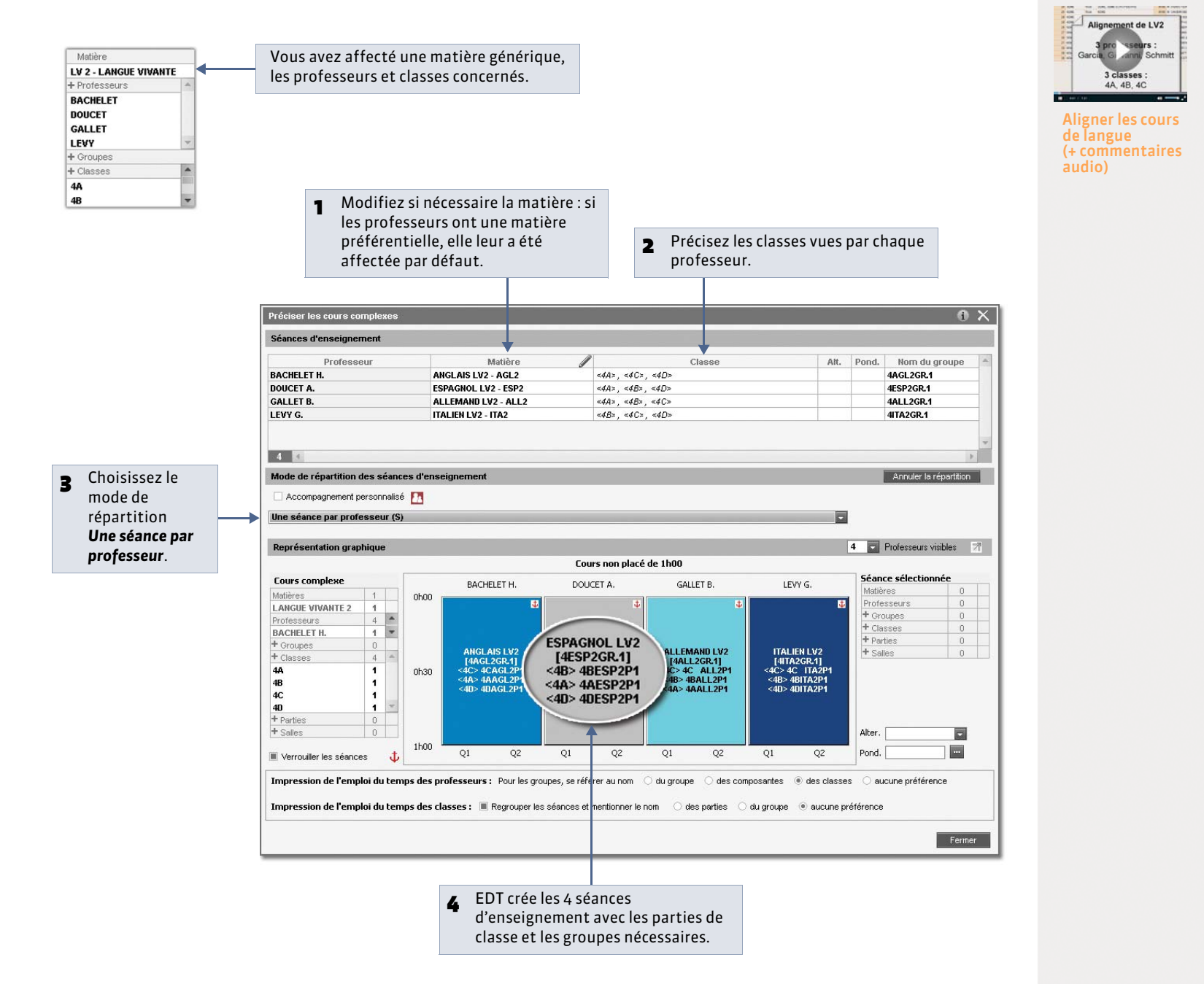

## Fiche 71 - Permuter les groupes à la moitié du cours

À SAVOIR : quand deux groupes changent de professeur pour la seconde heure, vous créez un seul cours. Tous les élèves sont occupés en même temps : par exemple, une classe se divise en 2 pour étudier la physique-chimie et la SVT.

9 Menu Éditer > Préciser les cours complexes ou raccourci [Ctrl + R]

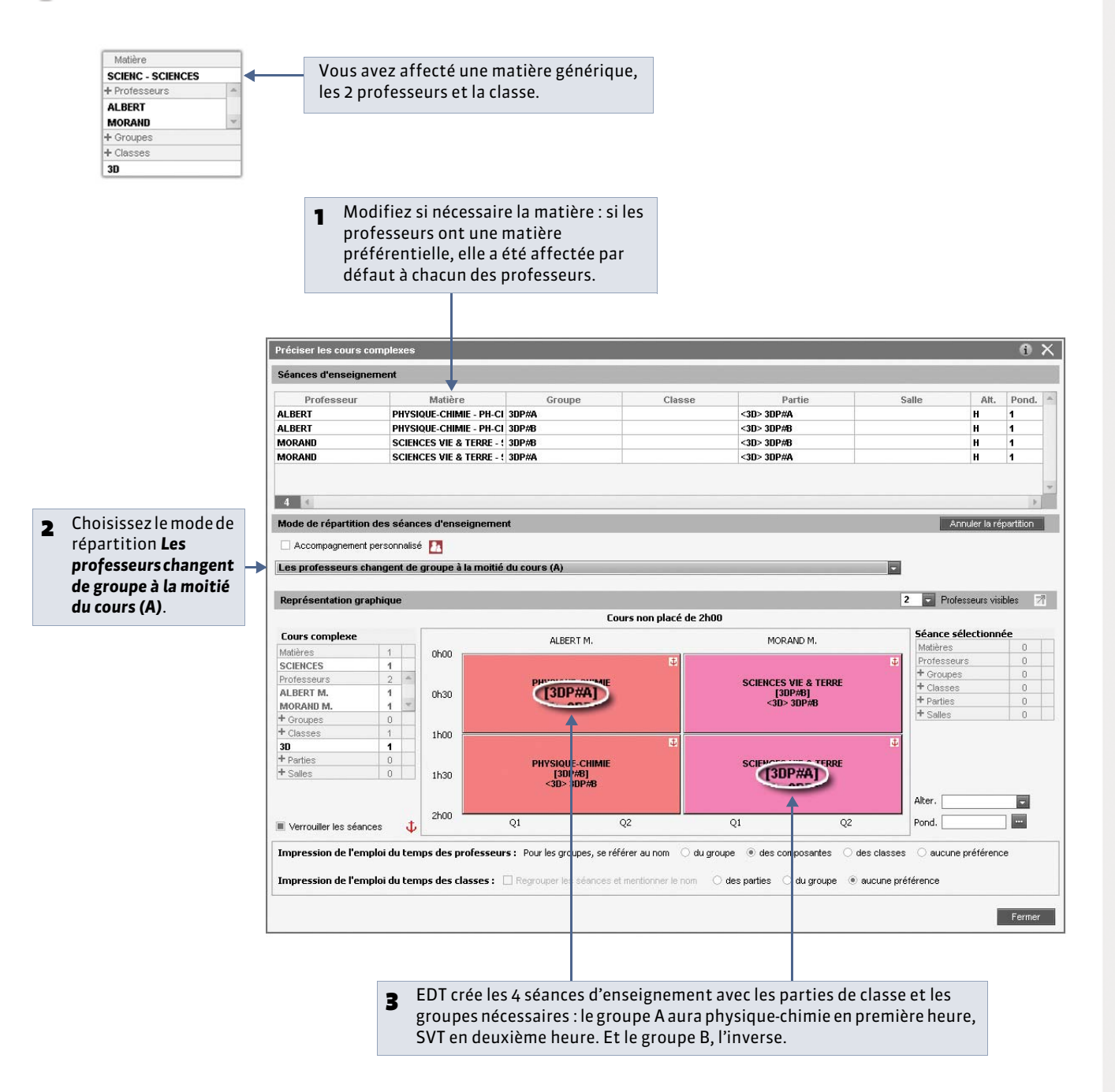

» Pour que l'ordre des groupes change chaque semaine

Choisissez le mode de répartition **Les professeurs changent de groupe à la moitié du cours et alternent à chaque quinzaine** : en semaine Q2, c'est le groupe B qui aura physique-chimie en première heure.

## Fiche 72 - Cours en quinzaine

À SAVOIR : si deux professeurs voient la classe entière une semaine sur deux sur le même créneau horaire, vous créez un seul cours.

9 Menu Éditer > Préciser les cours complexes ou raccourci [Ctrl + R]

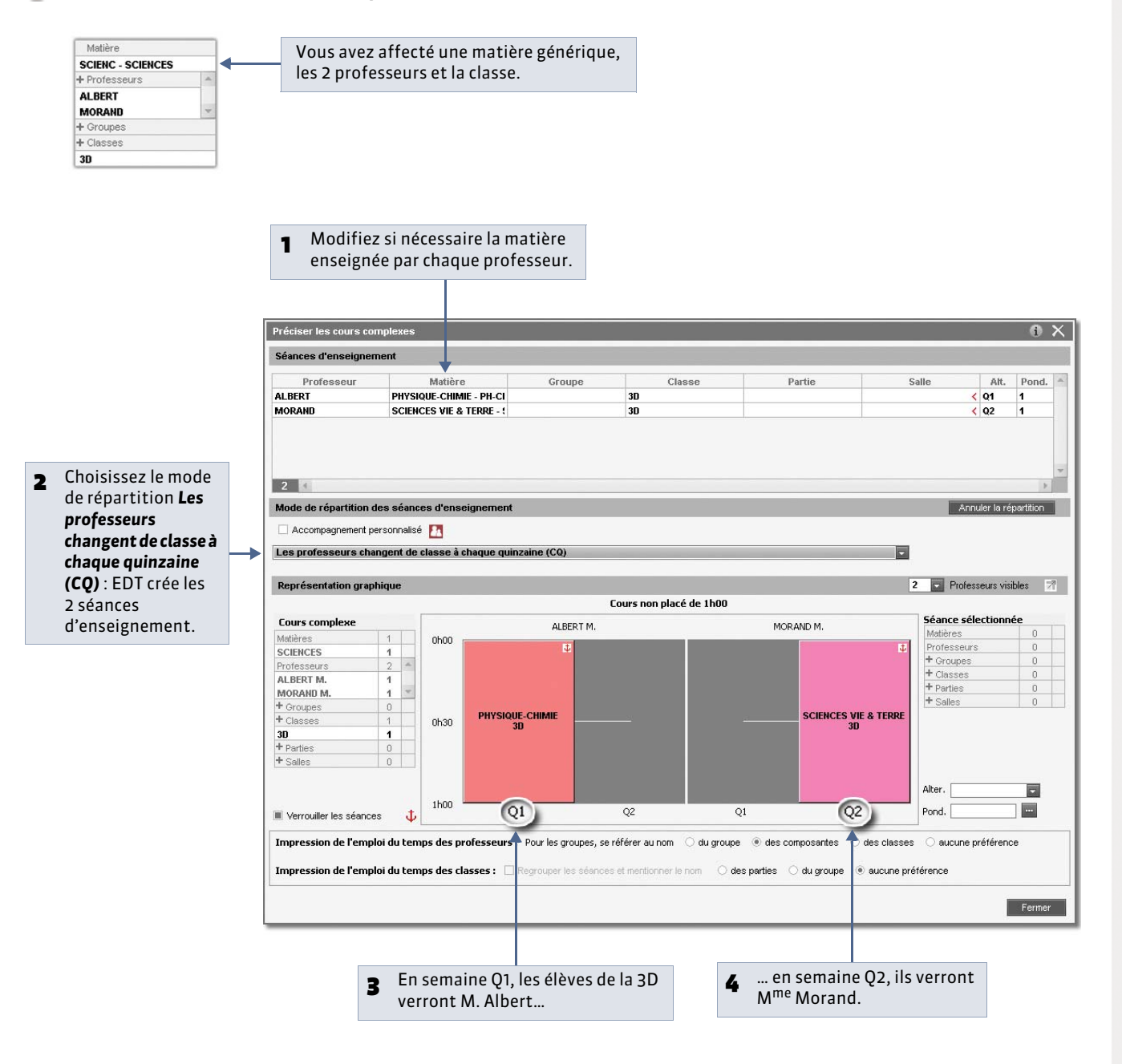

» Autre cas : les professeurs voient un groupe une semaine sur deux

|   |                                                                            | <b>1</b> Modifiez si nécessaire la matière<br>ensaignée par chaque professeur                                                                                                    |    |  |  |  |  |  |  |  |
|---|----------------------------------------------------------------------------|----------------------------------------------------------------------------------------------------|----|--|--|--|--|--|--|--|
|   |                                                                            | enseignee par enaque professeur.                                                                                                    |    |  |  |  |  |  |  |  |
|   |                                                                            | Préciser les cours comolexes                                                                                                    | n' |  |  |  |  |  |  |  |
|   |                                                                            | Précisions des ressources par professeur Précisions par défaut                                                                                                    |    |  |  |  |  |  |  |  |
|   |                                                                            | Professeur 🗸 Matière 🥒 Classe Att. Pond. Nom du groupe 🍝                                                                                                    |    |  |  |  |  |  |  |  |
|   |                                                                            | ALBERT M.         PHYSIQUE-CHIMIE - PH-CH <d> &lt;3D&gt;         3DP#A           MORAND M.         SCIENCES VIE &amp; TERRE - SVT         <d> &lt;3D&gt;         3DP#B</d></d>                                                                                                    | L  |  |  |  |  |  |  |  |
| 2 | Par défaut, c'est une demi-classe<br><d> &lt;3D&gt; qui est affectée à</d> |                                                                                                    |    |  |  |  |  |  |  |  |
|   | chaque professeur.                                                         | 2 (                                                                                                    | L  |  |  |  |  |  |  |  |
|   |                                                                            | Mode de repartition des seances d'enseignement Annuer la reportition                                                                                                    | 1  |  |  |  |  |  |  |  |
|   |                                                                            | Choisissez un mode de répartition                                                                                                    | L  |  |  |  |  |  |  |  |
|   |                                                                            | Choisissez un mode de répartition afin qu/EUT crée les séances d'enseignement ainsi que les<br>groupes et parties de classes nécessaires.<br>Si aucun mode ne correspond à votre situation, cochez celui qui s'en approche le plus et<br>personnalisez les séances créées.                                                                                                    |    |  |  |  |  |  |  |  |
|   |                                                                            | Sóances d'enseignement         Groupe         Classe         Partie         Salle         Alt.         Pond.           ALBERT         PHYSIQUE-CHIMIE - PH-CI 30P#A         <010 - 30P#A         01 - 1         1           MoRAND         SCIENCES VIE & TERRE - 1: 30P#A         <300 - 30P#A         01 - 1         1                                                                                                    |    |  |  |  |  |  |  |  |
|   |                                                                            |                                                                                                    |    |  |  |  |  |  |  |  |
| _ | Choisissez le mode de répartition                                          | Mode de répartition des séances d'enseignement     Annuler la répartition                                                                                                    |    |  |  |  |  |  |  |  |
| 3 | Une séance par professeur pour                                             | Accompagnement personnalisé                                                                                                    |    |  |  |  |  |  |  |  |
|   | chaque quinzaine (SQ) : EDT crée                                           | Vine séance par professeur pour chaque quinzaine (SQ)                                                                                                    | L  |  |  |  |  |  |  |  |
|   | 4 séances d'enseignement.                                                  | Représentation graphique 2 💽 Professeurs visibles 🏹                                                                                                    | L  |  |  |  |  |  |  |  |
|   |                                                                            | Cours non placé de 1h00 Cours complexe ALREDT M MODALD M Séance sélectionnée                                                                                                    | L  |  |  |  |  |  |  |  |
|   |                                                                            | Matières 1 Ohoo E E E E E Professeurs 0 Professeurs 0                                                                                                    | L  |  |  |  |  |  |  |  |
|   |                                                                            | Professeurs 2<br>ALIBERT M 4                                                                                                    | L  |  |  |  |  |  |  |  |
|   |                                                                            | MORAND M.         1         +         +         +         Parties         0         +         Salles         0         +         Salles         >         >         <                                                                                                    | L  |  |  |  |  |  |  |  |
|   |                                                                            | + Classes 1 0h30 0h30 0h30 0h30 0h30 0h30 0h30 0h                                                                                                    | Ь. |  |  |  |  |  |  |  |
|   |                                                                            | 3D 4 3D> 3DP#8 3D> 3DP#8 000                                                                                                    | 10 |  |  |  |  |  |  |  |
|   |                                                                            | 30 1<br>+ Parties 0<br>+ Colling 0                                                                                                    | L  |  |  |  |  |  |  |  |
|   |                                                                            | 30 1<br>+ Parties 0<br>+ Sales 0                                                                                                    | l  |  |  |  |  |  |  |  |
|   |                                                                            | 30         1           + Partie         0           + Sales         0                                                                                                    |    |  |  |  |  |  |  |  |
|   |                                                                            | 30     1       + Parties     0       + Sales     0       III Verrouller les séances     0       Q2     Q1       Q2     Q1       Q3     Q2       Q4     Q2       Q5     Q2       Q6     Q2       Q1     Q2       Q2     Q1       Q3     Q2       Q4     Q2       Q5     Q2       Q6     Q2       Q6     Q2       Q1     Q2       Q2     Q1       Q4     Q2       Q5     Q2       Q6     Q2       Q1     Q2       Q2     Q1       Q3     Q2       Q4     Q4       Q5     Q4       Q6     Q2       Q1     Q2       Q2     Q1       Q2     Q2       Q4     Q4       Q5     Q4       Q6     Q4       Q6     Q4       Q2     Q4       Q4     Q4       Q4     Q4       Q5     Q4       Q6     Q4       Q6     Q4       Q4     Q4       Q4     Q4 <td></td>                                                                                                    |    |  |  |  |  |  |  |  |
|   |                                                                            | 30       1         + Partie       0         + Sales       0         III Verroulier les séences       100         Q       Q2       Q1         Q2       Q1       Q2         Impression de l'emploi du temps des professeurs       Pour les groupes, se référer au nom       du groupe       des composantes       des classes                                                                                                    |    |  |  |  |  |  |  |  |
|   |                                                                            | 1       1       1       1       1       1       1       1       1       1       1       1       1       1       1       1       1       1       1       1       1       1       1       1       1       1       1       1       1       1       1       1       1       1       1       1       1       1       1       1       1       1       1       1       1       1       1       1       1       1       1       1       1       1       1       1       1       1       1       1       1       1       1       1       1       1       1       1       1       1       1       1       1       1       1       1       1       1       1       1       1       1       1       1       1       1       1       1       1       1       1       1       1       1       1       1       1       1       1       1       1       1       1       1       1       1       1       1       1       1       1       1       1       1       1       1       1       1       1                                                                                                          |    |  |  |  |  |  |  |  |
|   |                                                                            | 30       1         # Parties       0         # Parties       0         # Sates       0         Ibi0       Q         Q2       Q1         Q2       Q1         Q2       Q1         Q3D-30P48       Parties         Impression de l'emploi du temps des professeurs       Pour les groupes, se référer au nom         Impression de l'emploi du temps des classes :       regrouper les séances et mentionner le nom         Impression de l'emploi du temps des classes :       regrouper les séances et mentionner le nom         Impression de l'emploi du temps des classes :       regrouper les séances et mentionner le nom         Impression de l'emploi du temps des classes :       regrouper les séances et mentionner le nom         Impression de l'emploi du temps des classes :       regrouper les séances et mentionner le nom         Impression de l'emploi du temps des classes :       regrouper les séances et mentionner le nom         Impression de l'emploi du temps des classes :       regrouper les séances et mentionner le nom       des parties         Impression de l'emploi du temps des classes :       regrouper les séances et mentionner le nom       des parties       du groupe                                                                                                    |    |  |  |  |  |  |  |  |
|   |                                                                            | 30       1         # Parties       0         # Parties       0         # Sates       0         Ibi0       Q         Q2       Q1         Q2       Q1         Impression de l'emploi du temps des professeurs         Pour les grouper, se référer au nom       des composantes         Impression de l'emploi du temps des classes :       hegrouper les séances et montonner le nom         des parties       du groupe         # carbon de l'emploi du temps des classes :       hegrouper les séances et montonner le nom         Ges parties       du groupe         # carbon de l'emploi du temps des classes :       hegrouper les séances et montonner le nom         Ges parties       du groupe         # carbon de l'emploi du temps des classes :       hegrouper les séances et montonner le nom         Ges parties       du groupe         # carbon de l'emploi du temps des classes :       hegrouper les séances et montonner le nom         Ges parties       du groupe         # carbon de l'emploi du temps des classes :       hegrouper les séances et montonner le nom         # carbon de l'emploi du temps des classes :       hegrouper les séances et montonner le nom         # carbon de l'emploi du temps des classes :       hegrouper les séances et montonner le nom                                                                                                    |    |  |  |  |  |  |  |  |
|   |                                                                            | 1       1       1       1       1       1       1       1       1       1       1       1       1       1       1       1       1       1       1       1       1       1       1       1       1       1       1       1       1       1       1       1       1       1       1       1       1       1       1       1       1       1       1       1       1       1       1       1       1       1       1       1       1       1       1       1       1       1       1       1       1       1       1       1       1       1       1       1       1       1       1       1       1       1       1       1       1       1       1       1       1       1       1       1       1       1       1       1       1       1       1       1       1       1       1       1       1       1       1       1       1       1       1       1       1       1       1       1       1       1       1       1       1       1       1       1       1       1       1                                                                                                          |    |  |  |  |  |  |  |  |
|   | 4                                                                          | Ater.     Ater.     A |    |  |  |  |  |  |  |  |
|   | 4                                                                          | Impression de l'emploi du temps des professeurs       Pour les groupes, se référer au nom du groupe @ des composantes       Ater.         Impression de l'emploi du temps des classes :       hogrouper les séances et meritorner le nom du groupe @ des composantes       des classes @ aucune préférence         Impression de l'emploi du temps des classes :       hogrouper les séances et meritorner le nom du groupe @ des composantes       des classes @ aucune préférence         En semaine Q1, les élèves du groupe A verront M. Albert       5       en semaine Q2, ils verront M <sup>me</sup> Morand. Et inversement pour le groupe B.                                                                                                    |    |  |  |  |  |  |  |  |

## Fiche 73 - Faire une rotation 3 groupes 2 classes

À SAVOIR : le cas le plus fréquent est celui de 2 classes divisées en 3 groupes pour 3 matières : biologie, technologie, SVT, avec une rotation des groupes sur 3 professeurs.

#### 1 - Préciser le premier cours

🤶 Menu Éditer > Préciser les cours complexes ou raccourci [Ctrl + R]

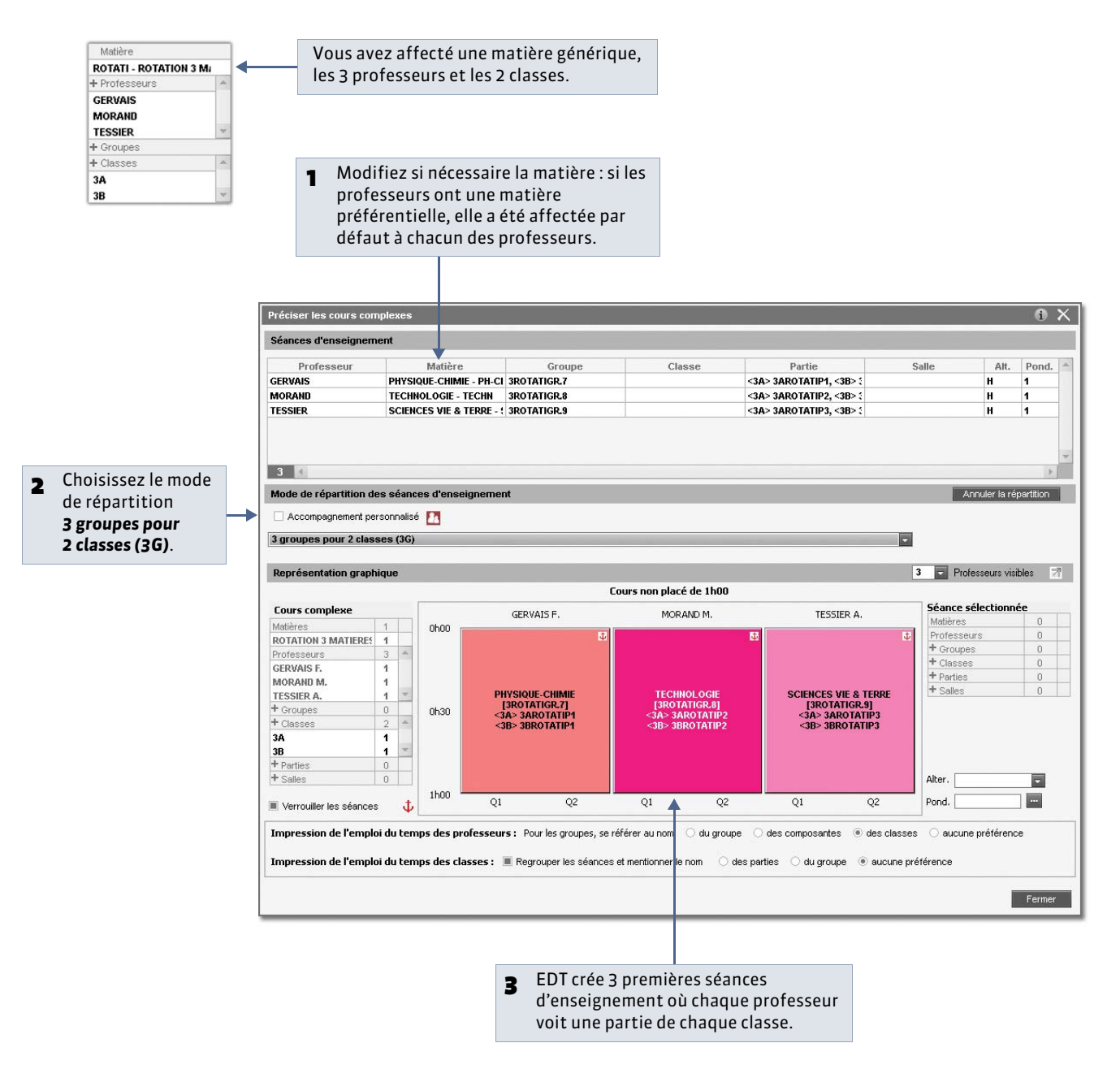

#### 2 - EDT génère les deux autres cours

🥺 À la fermeture de la fenêtre de précision

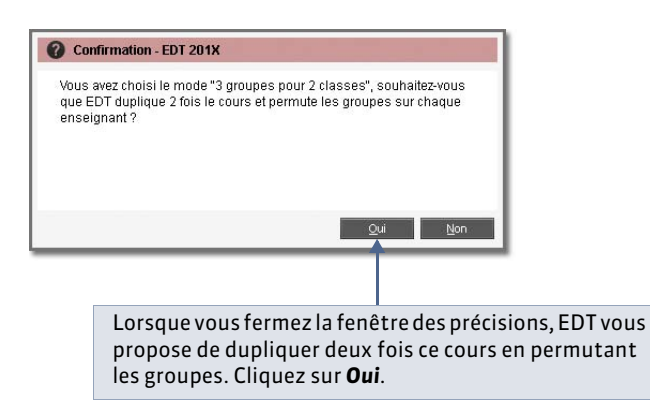

#### Affichage Emploi du temps > Cours > 🔳

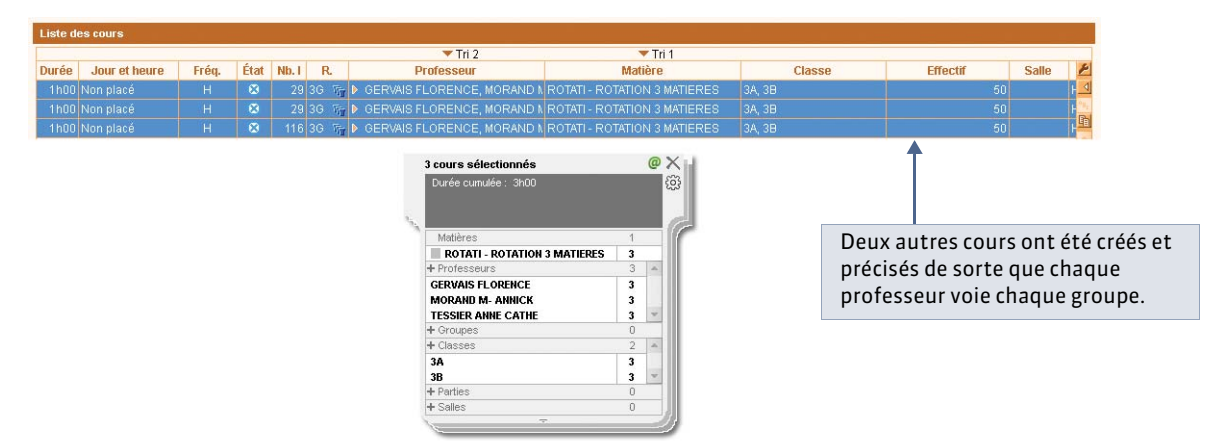

## Fiche 74 - Prévoir l'accompagnement personnalisé

À SAVOIR: pour pouvoir faire varier la composition des groupes chaque semaine (**C** Groupes d'accompagnement personnalisé [VS]), vous devez indiquer qu'il s'agit d'un cours d'accompagnement personnalisé dans la fenêtre des précisions.

ACCOMP.TE

VAIL PERSO

l'accompagnement

personnalisé

9 Menu Éditer > Préciser les cours complexes ou raccourci [Ctrl + R]

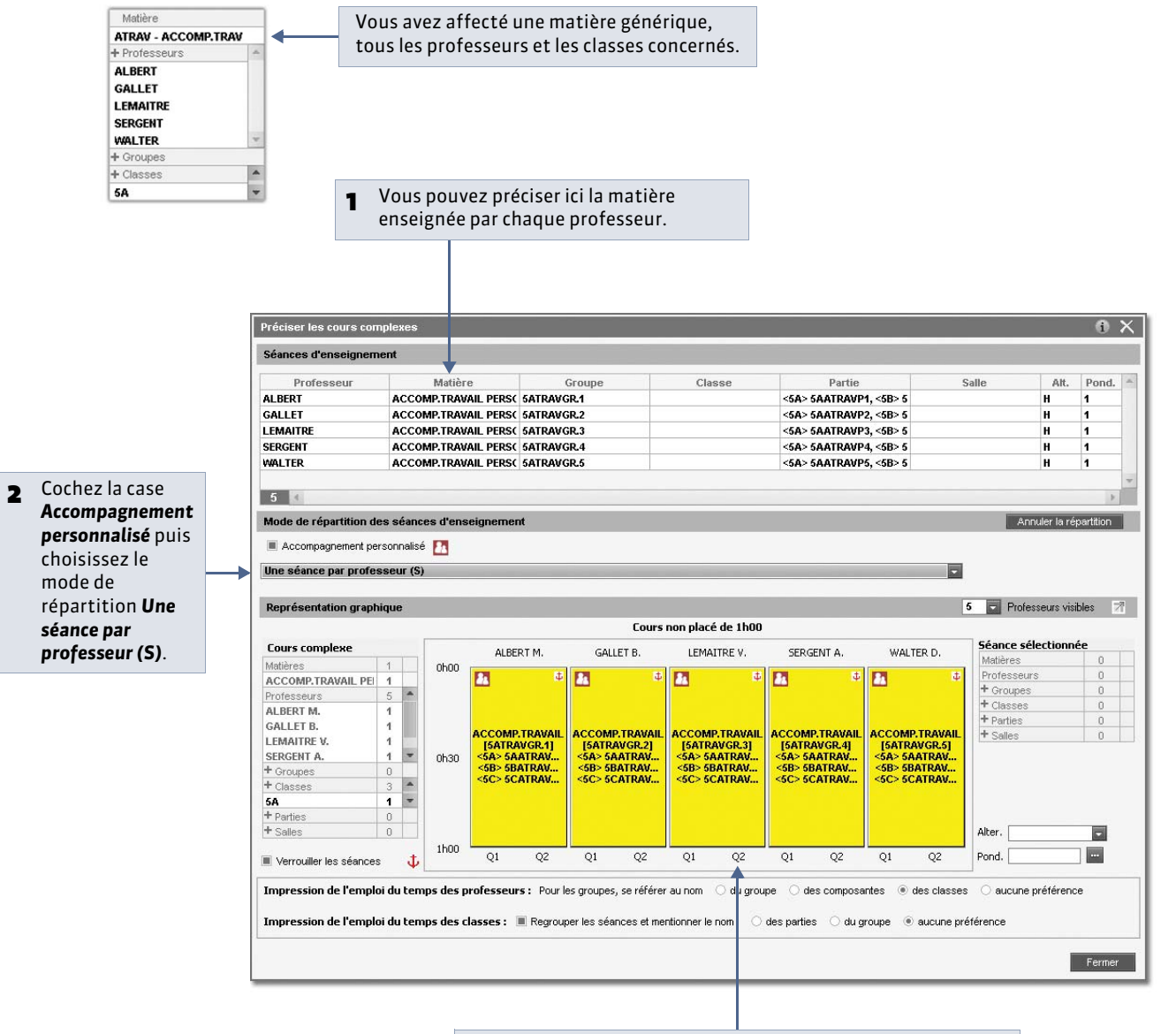

B EDT crée autant de séances d'enseignement qu'il y a de professeurs : dans chaque séance d'enseignement se trouve un groupe constitué de parties issues de chaque classe. Vous préciserez semaine après semaine les élèves qui composent ces groupes (⇒ Groupes d'accompagnement personnalisé [VS]).

### Fiche 75 - Co-enseignement dans un cours complexe

À SAVOIR : Nouveauté 2014 le co-enseignement peut s'appliquer à n'importe quelle séance du cours complexe.

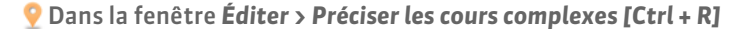

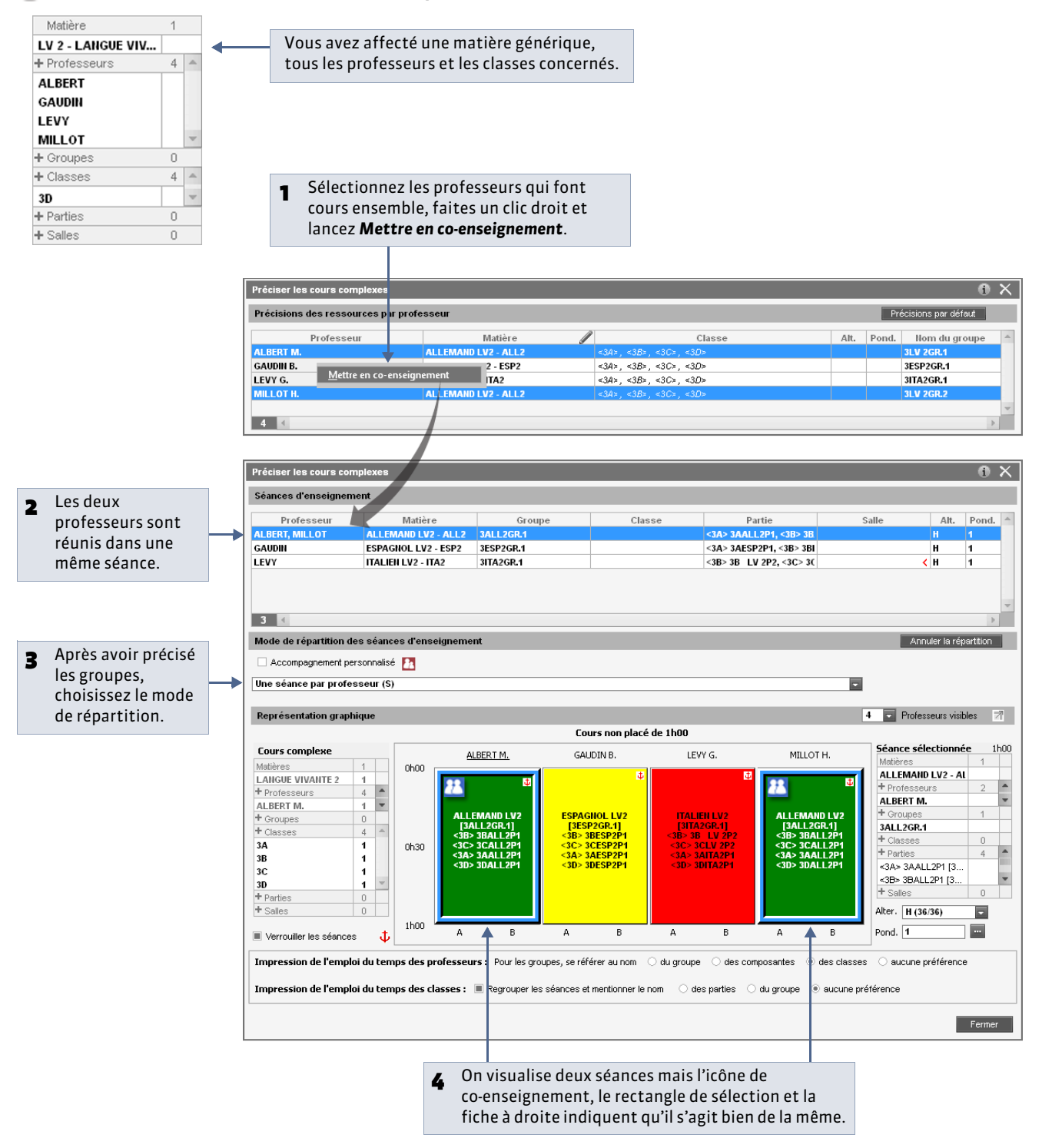

» Ajouter un co-enseignant directement depuis une séance

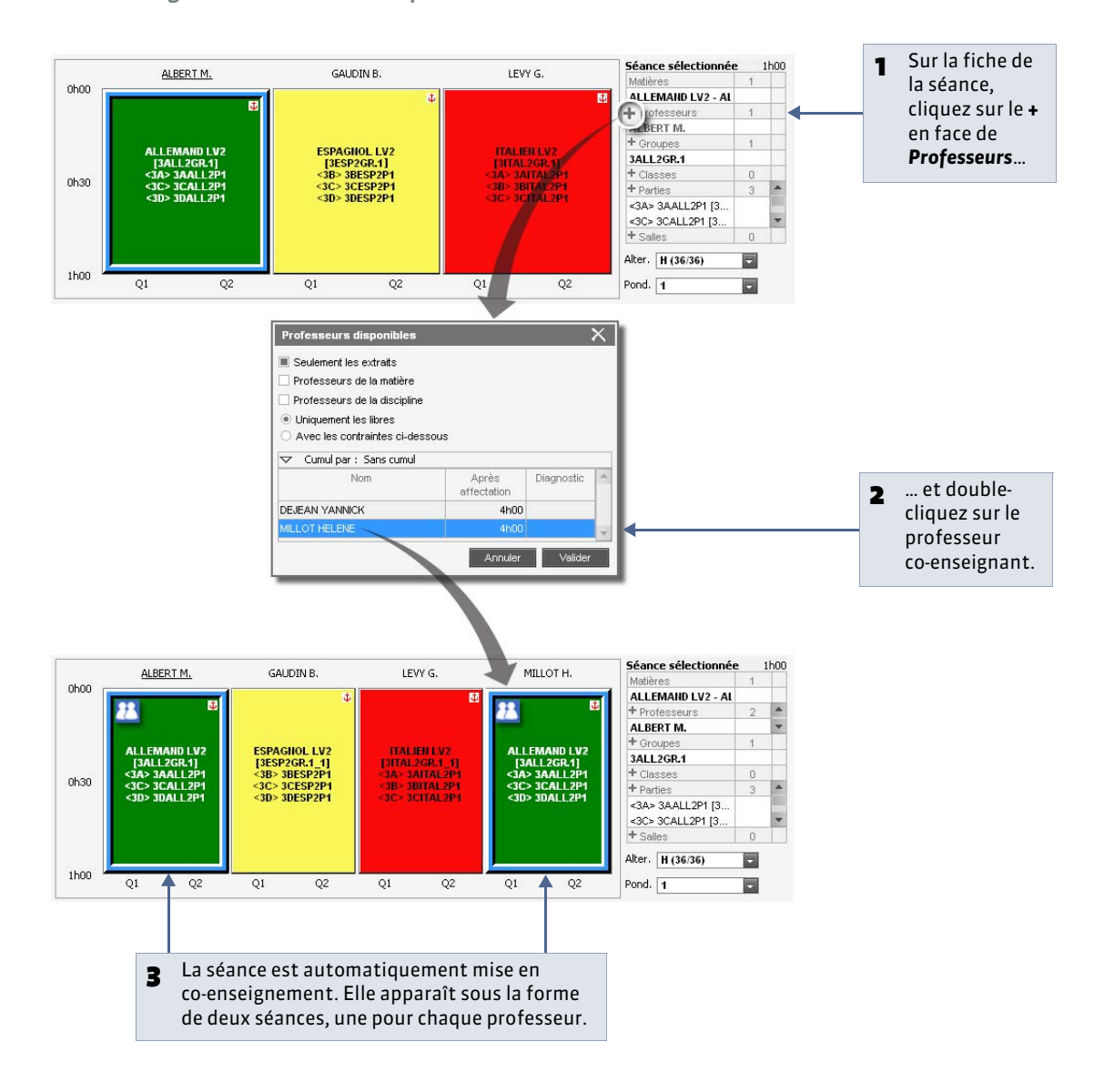

LE GUIDE PRATIQUE Emploi du temps

# Placement manuel

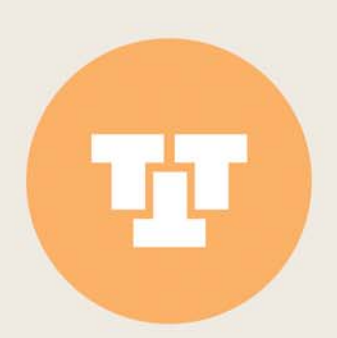

## Fiche 76 - Placer un cours manuellement

À SAVOIR : vous placez manuellement les cours dont la place est imposée (les cours d'EPS, par exemple).

#### 1 - Placer un cours (qui n'a pas encore de place)

🍳 Sur tous les affichages 🎹 ou 💷

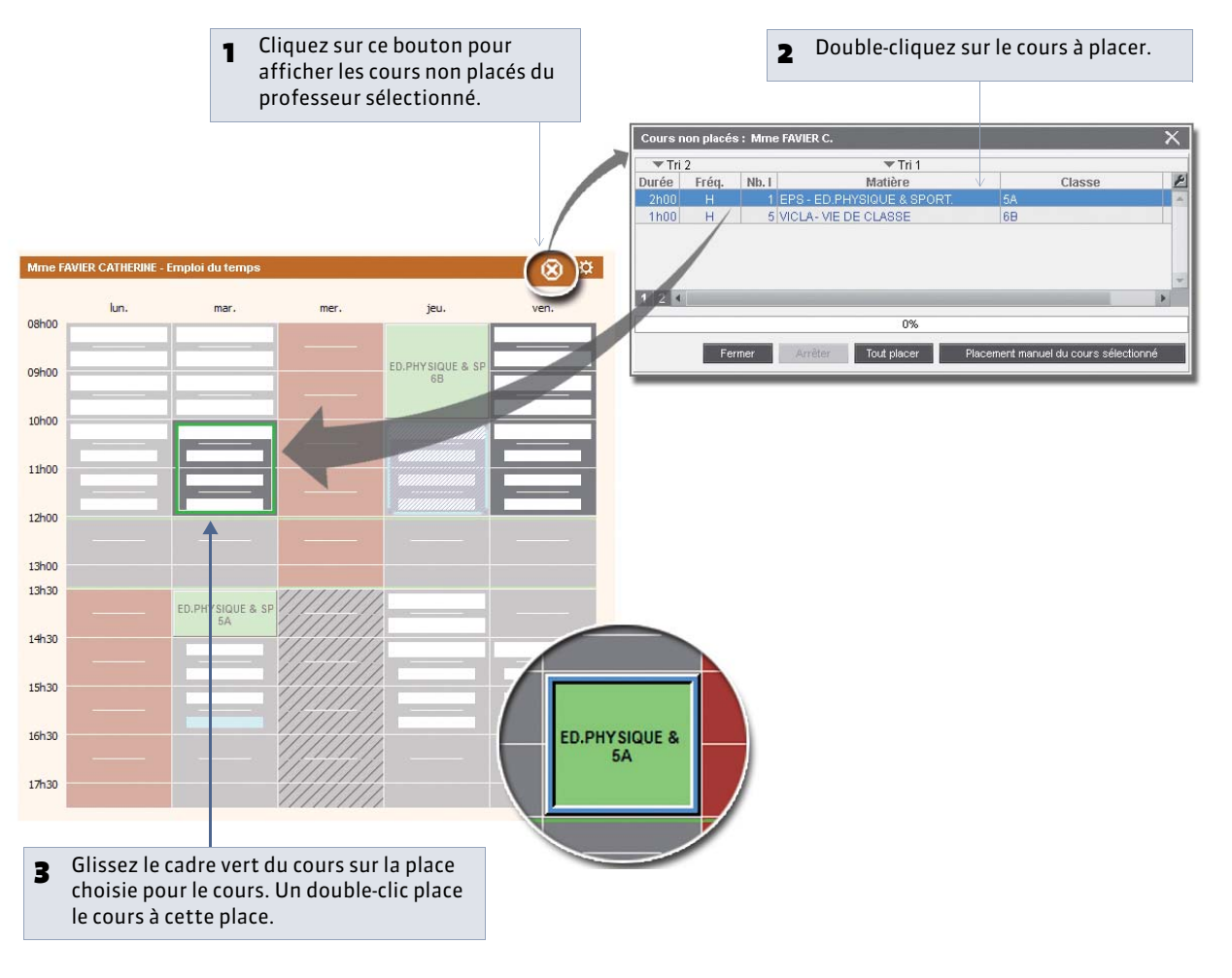

manuellement?

Remarque : dans la liste des cours, les cours placés s'affichent en noir avec le symbole 🧧 dans la colonne État.

#### 2 - Verrouiller le cours à cette place

Pour qu'EDT ne déplace pas ce cours lors des placements ultérieurs, il faut impérativement verrouiller le cours.

🍳 Dès qu'un cours est sélectionné

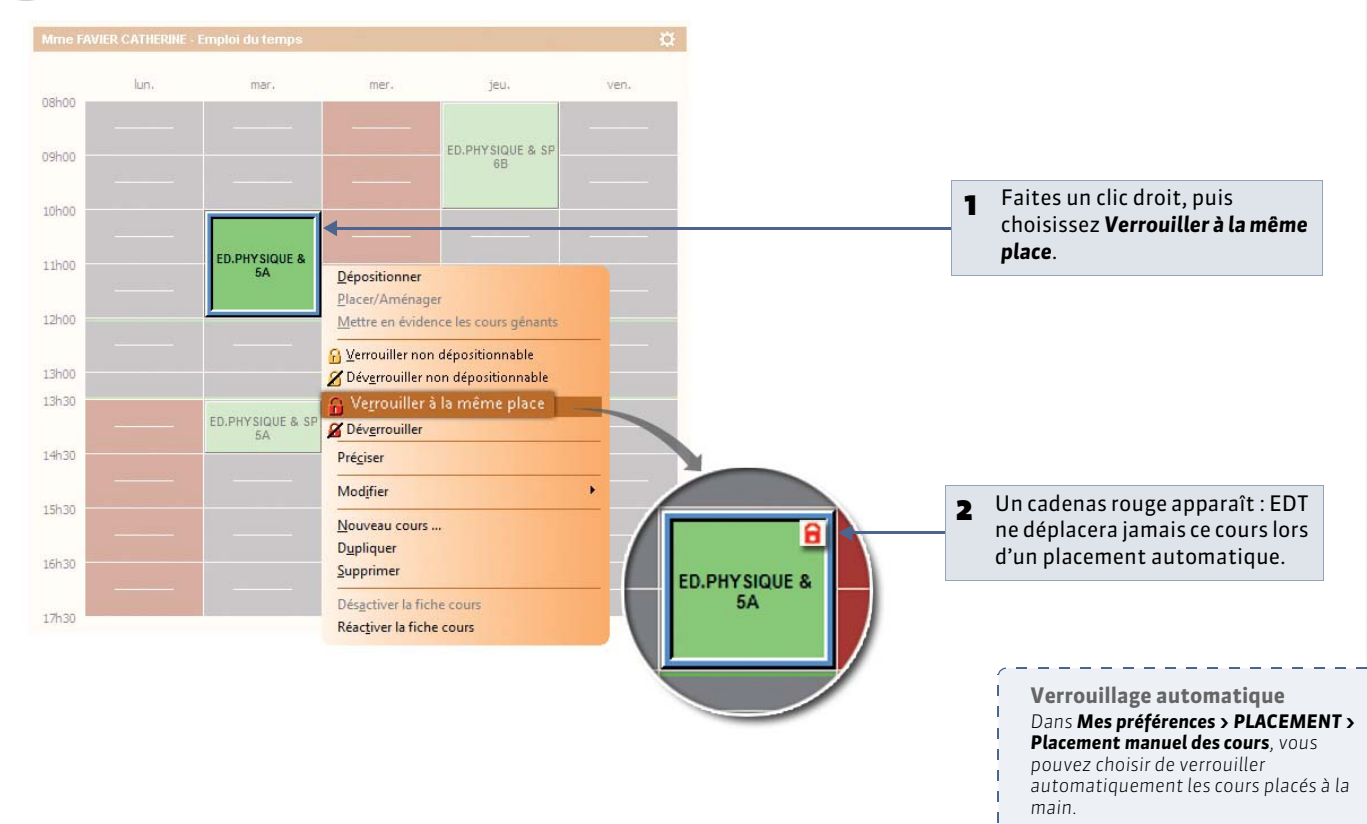

#### 3 - Déplacer un cours

🍳 Sur tous les affichages 💶 ou 🔠

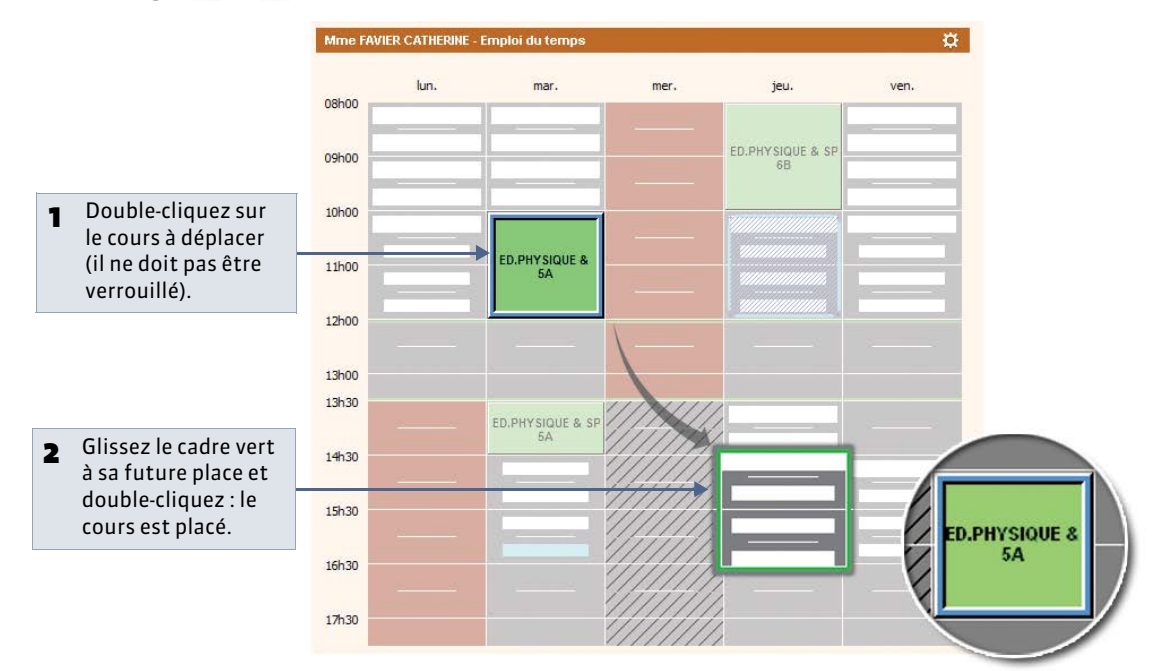

#### 4 - Dépositionner les cours

» Dépositionner un cours depuis la grille

🤶 Sur tous les affichages 💵 ou 🔢

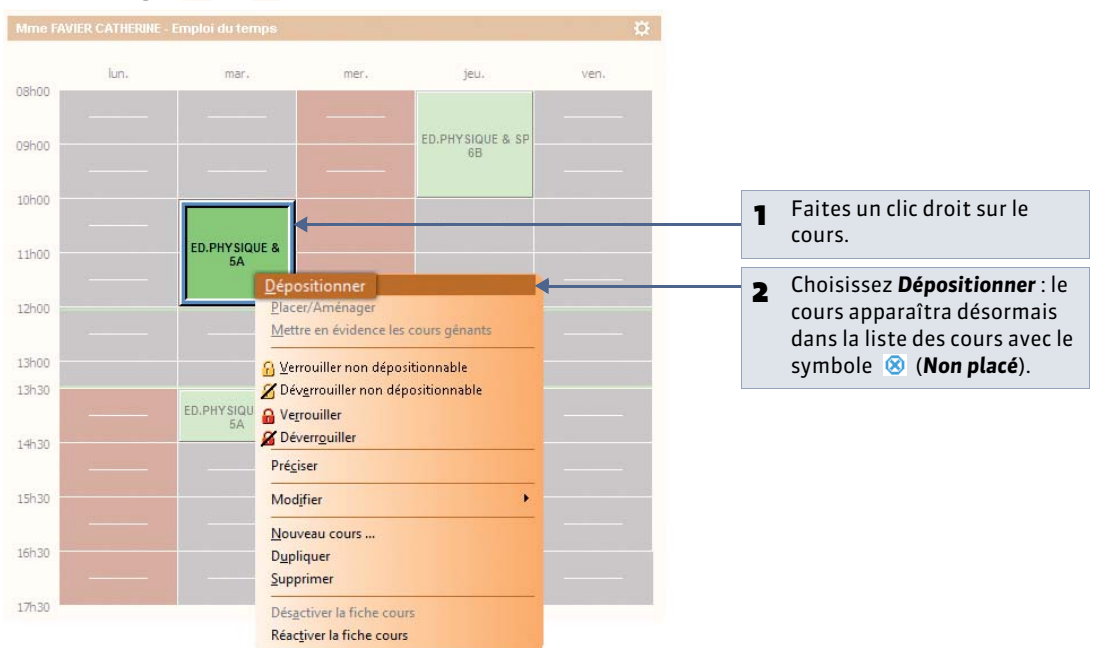

» Dépositionner une série de cours depuis la liste

🍳 Affichage Emploi du temps > Cours > 🗮

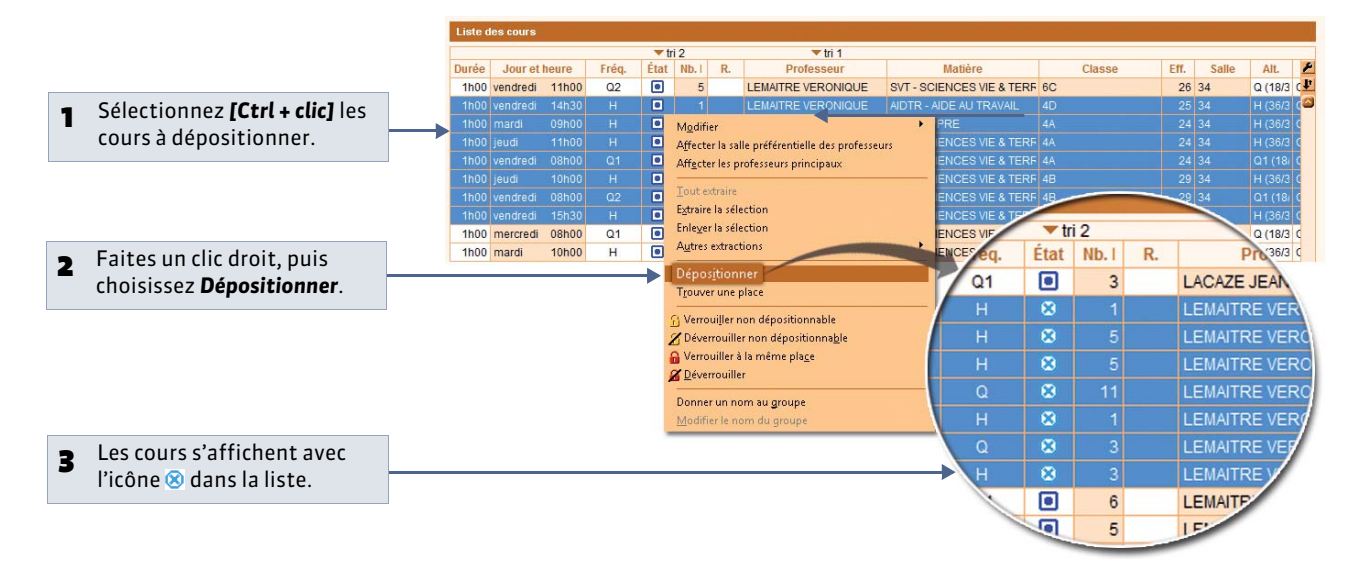

#### Pour que certains cours ne soient pas dépositionnés lors de cette manipulation

Lors de l'élaboration de l'emploi du temps, vous serez amenés à dépositionner régulièrement des séries de cours. Pour ne pas dépositionner par inadvertance des cours déjà placés par EDT, il est préférable de rendre ces cours « non dépositionnables ». Pour cela, sélectionnez ces cours, faites un clic droit, puis choisissez **Verrouiller non dépositionnable** : un verrou jaune **A** s'affiche sur les cours.

Remarque : les cours avec un verrou rouge 🔒 sont par définition non dépositionnables.

## Fiche 77 - Afficher plusieurs emplois du temps côte à côte

À SAVOIR : vous pouvez afficher jusqu'à 4 emplois du temps côte à côte. Cela peut vous aider à visualiser certains agencements lors du placement manuel.

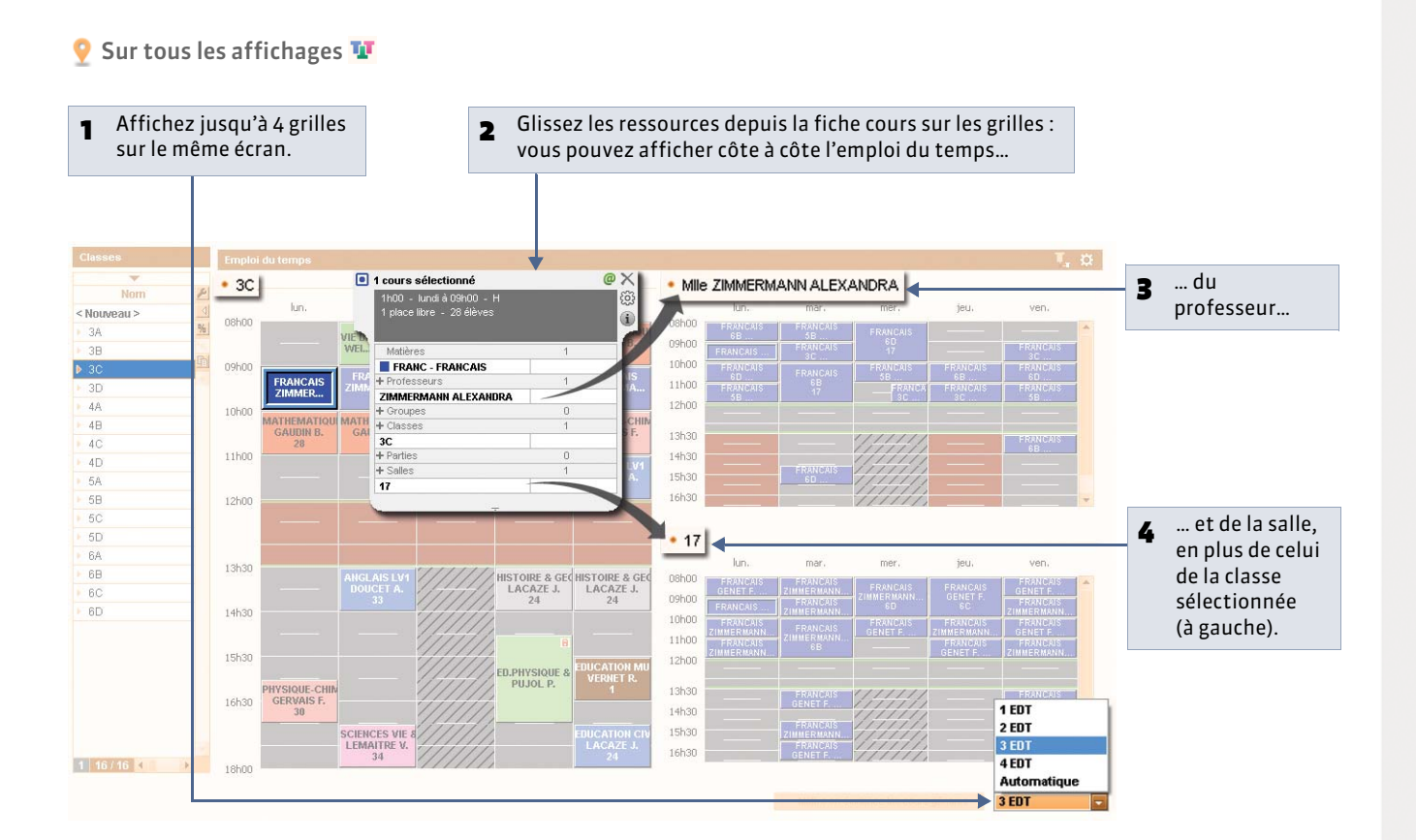

#### Multisélection

Quand vous sélectionnez plusieurs ressources dans la liste, l'écran se décompose automatiquement en plusieurs grilles.

## Fiche 78 - Modifier la durée et la fréquence d'un cours

À SAVOIR: les modifications de durée et de fréquence se font directement sur la grille. Pour modifier d'autres caractéristiques, utilisez la fiche cours ( Modifier les ressources depuis la fiche cours) ou le menu contextuel de la liste des cours ( Saisir certaines caractéristiques dans la liste).

#### 1 - Changer la durée d'un cours

🌻 Sur tous les affichages 🎹 ou 💷

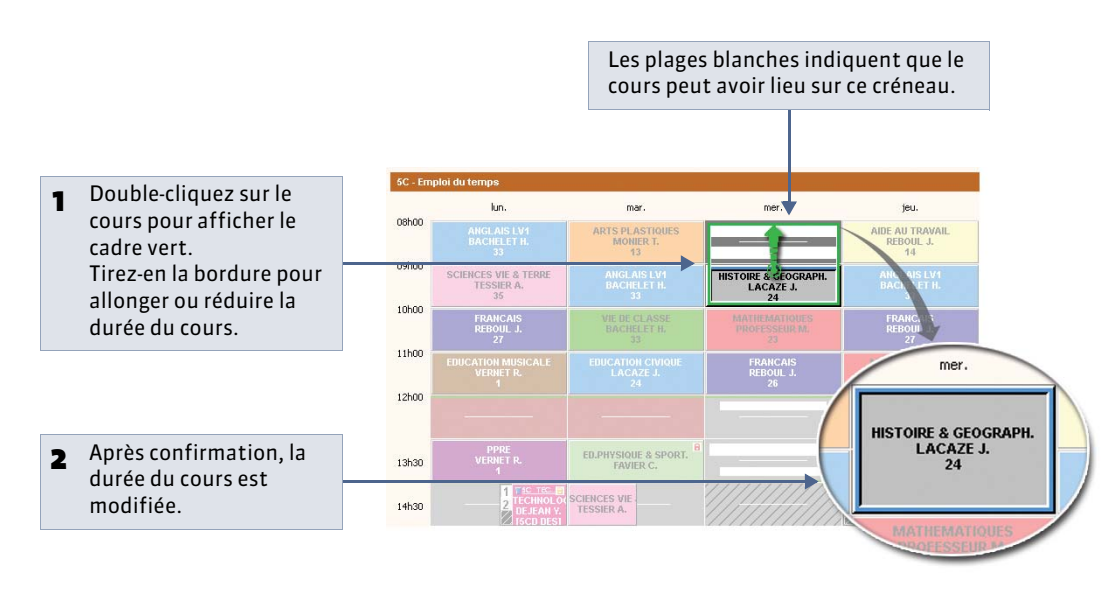

#### 2 - Changer la fréquence d'un cours

🍳 Sur tous les affichages 💵 ou 🔢

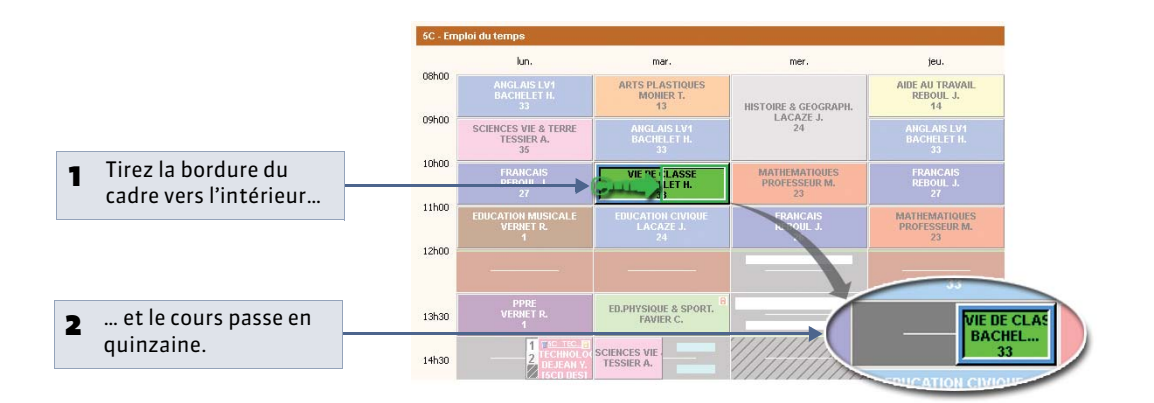

Dernière modification sur un cours Nouveauté 2014 l'heure, le nom de la personne ayant effectué la modification, ainsi que la nature de cette modification, ouvrez la fenêtre de personnalisation de la liste des cours ≥, puis faites passer les colonnes Modifié le, Modifié par et Origine modif. parmi les Colonnes affichées.

## Fiche 79 - Diagnostiquer un cours

À SAVOIR : les outils de diagnostic permettent de mettre en évidence les places possibles pour un cours (diagnostic sur la grille), et pour toutes les autres places, les raisons pour lesquelles elles ne sont pas possibles (diagnostic sur la fiche cours).

#### 1 - Diagnostic sur la grille : les places possibles

🍷 Sur tous les affichages 亚 ou 🏢

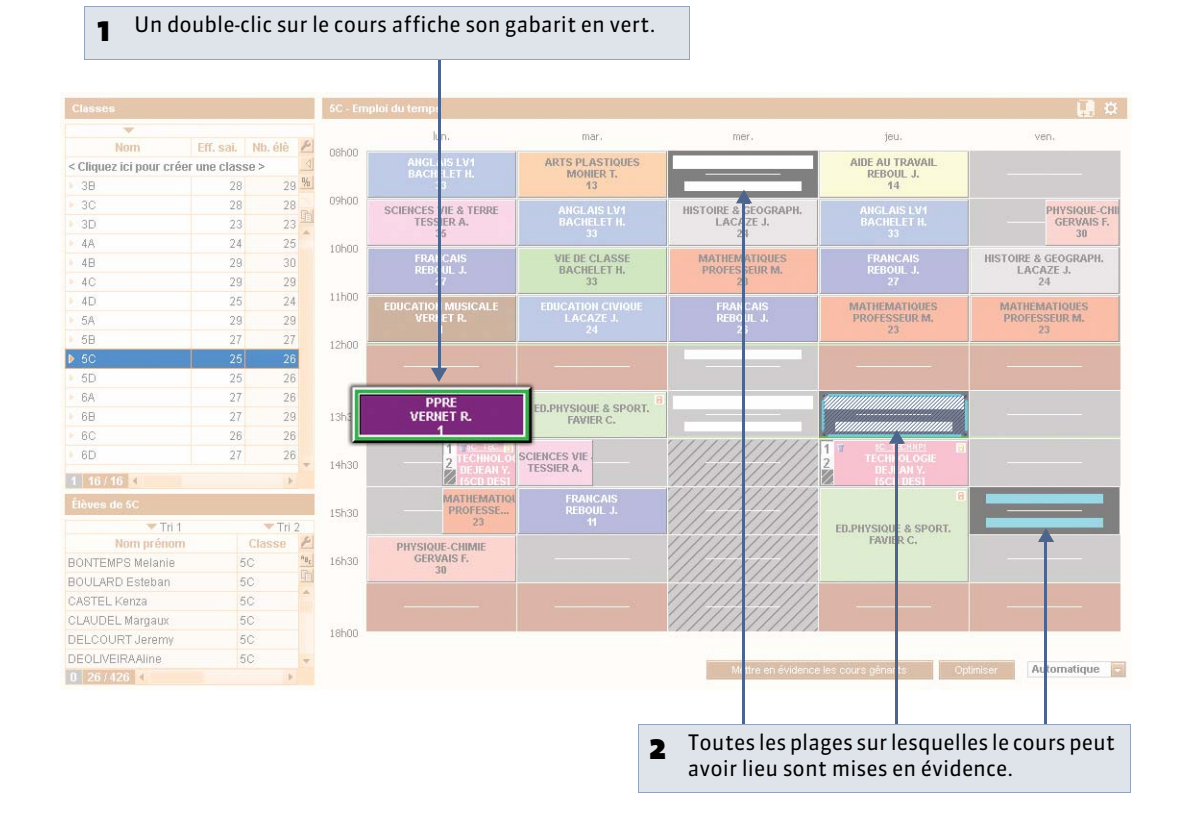

#### » Signification des couleurs et motifs utilisés

La place n'est pas possible. Une autre ressource du cours a des indisponibilités ou est déjà occupée. Dans ce dernier cas, si vous forcez le placement, au moins un autre cours sera dépositionné.

La ressource a des indisponibilités : si vous décidez de forcer le placement, vérifiez d'abord sur la fiche cours **(voir ci-après)** qu'il n'existe pas d'autres contraintes sur cette place.

Cette demi-journée est non travaillée dans l'établissement. Vous pouvez forcer le placement sur cette place.

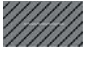

La place est possible : le cours peut démarrer sur la grande plage blanche.

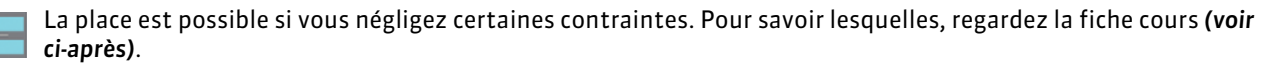

La place est possible : c'est la place préconisée par EDT conformément aux valeurs des critères de calcul.

Si l'information ne vaut qu'en quinzaine, seule la moitié de la case est mise en valeur.

» Afficher le nombre de ressources indisponibles par créneau horaire

Cette fonctionnalité permet d'évaluer la situation d'un cours et de choisir le cas échéant le moindre mal. Elle est disponible uniquement depuis l'onglet **Cours**.

🍳 Affichage Emploi du temps > Cours > 💵

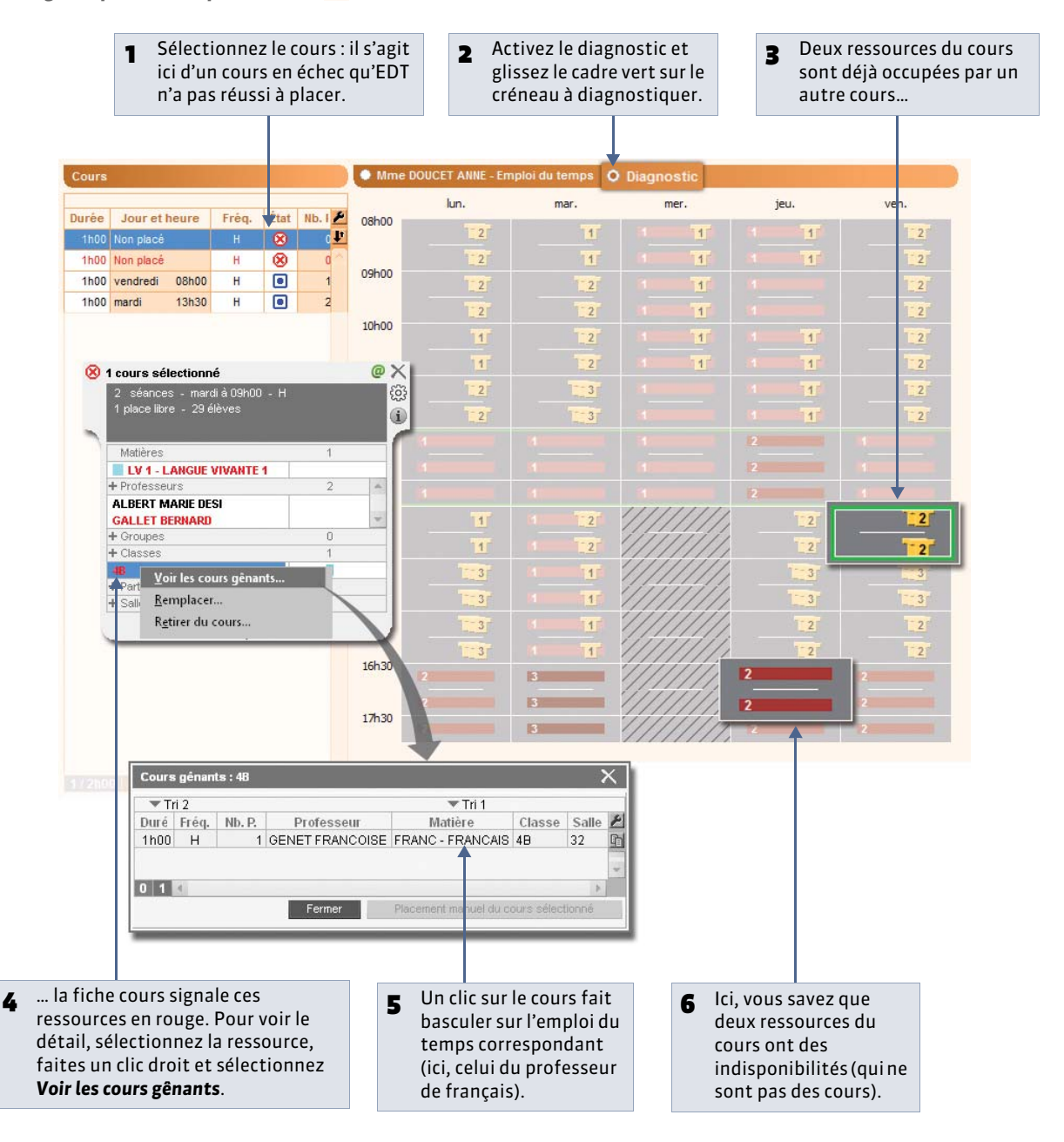

#### 2 - Sur la fiche cours : les contraintes des ressources

🍳 Sur tous les affichages 🎹 ou 🏢

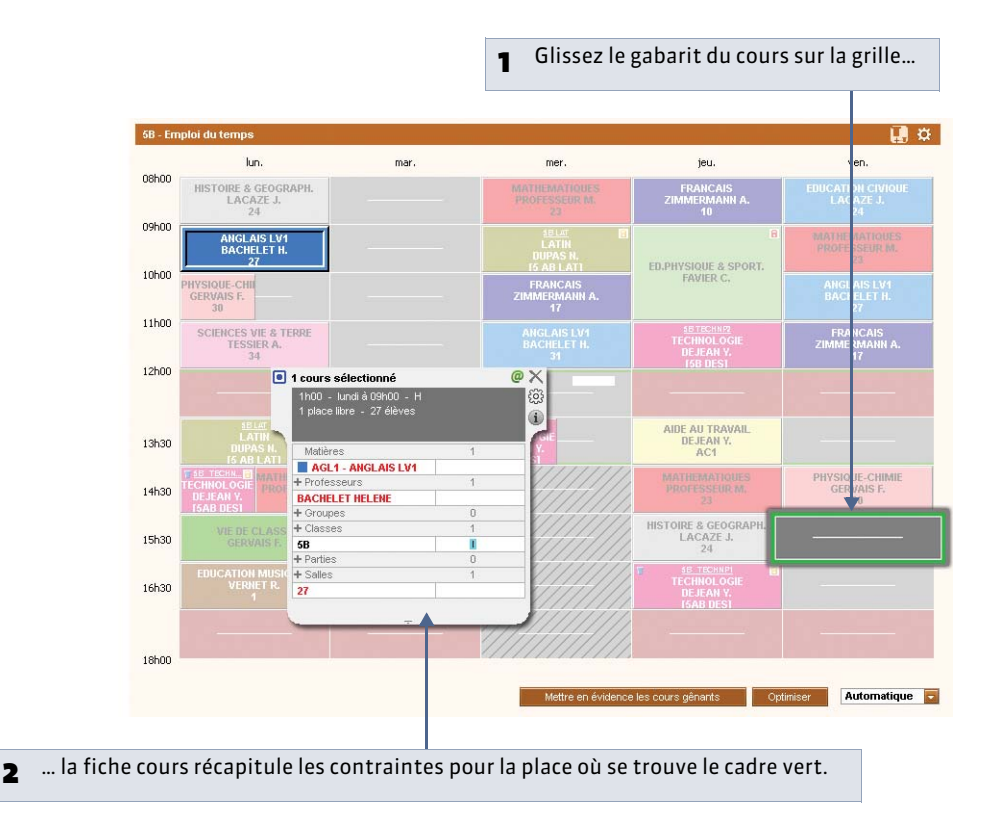

» Signification des couleurs et motifs utilisés

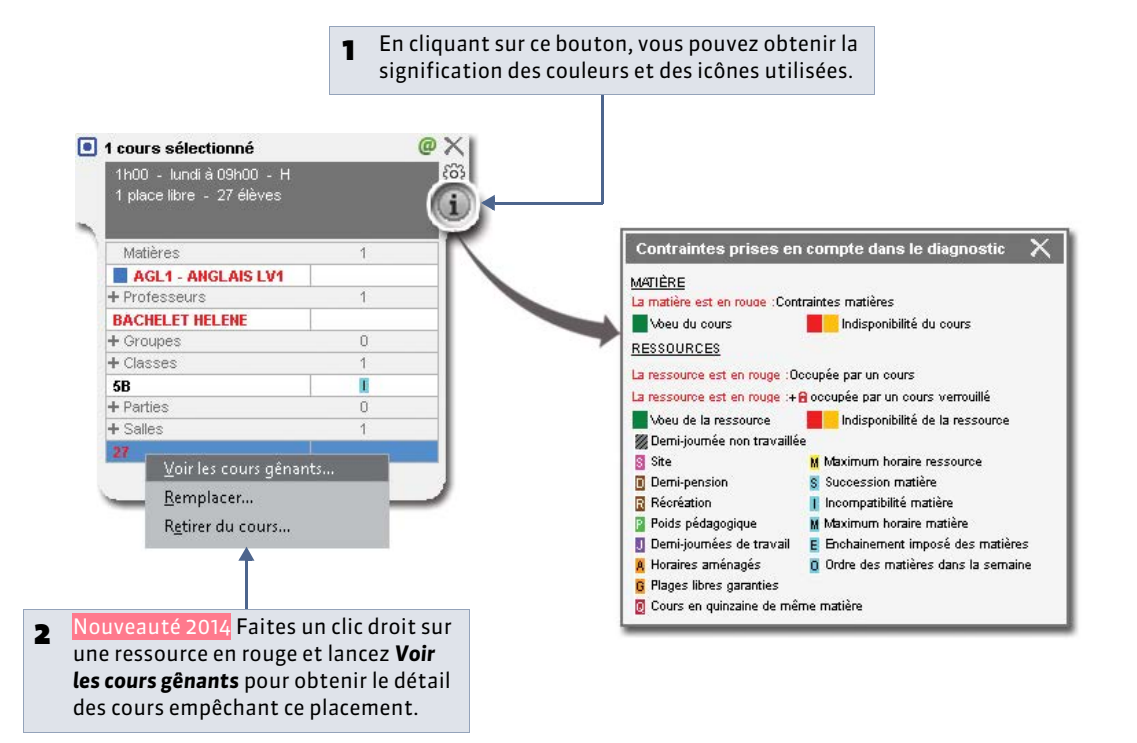

## Fiche 80 - Mettre en évidence les cours gênants

À SAVOIR : la mise en évidence des cours gênants permet d'enrichir le diagnostic de la fiche cours (**Signification des** couleurs et motifs utilisés).

#### 💡 Sur tous les affichages ᠮ ou 🔠

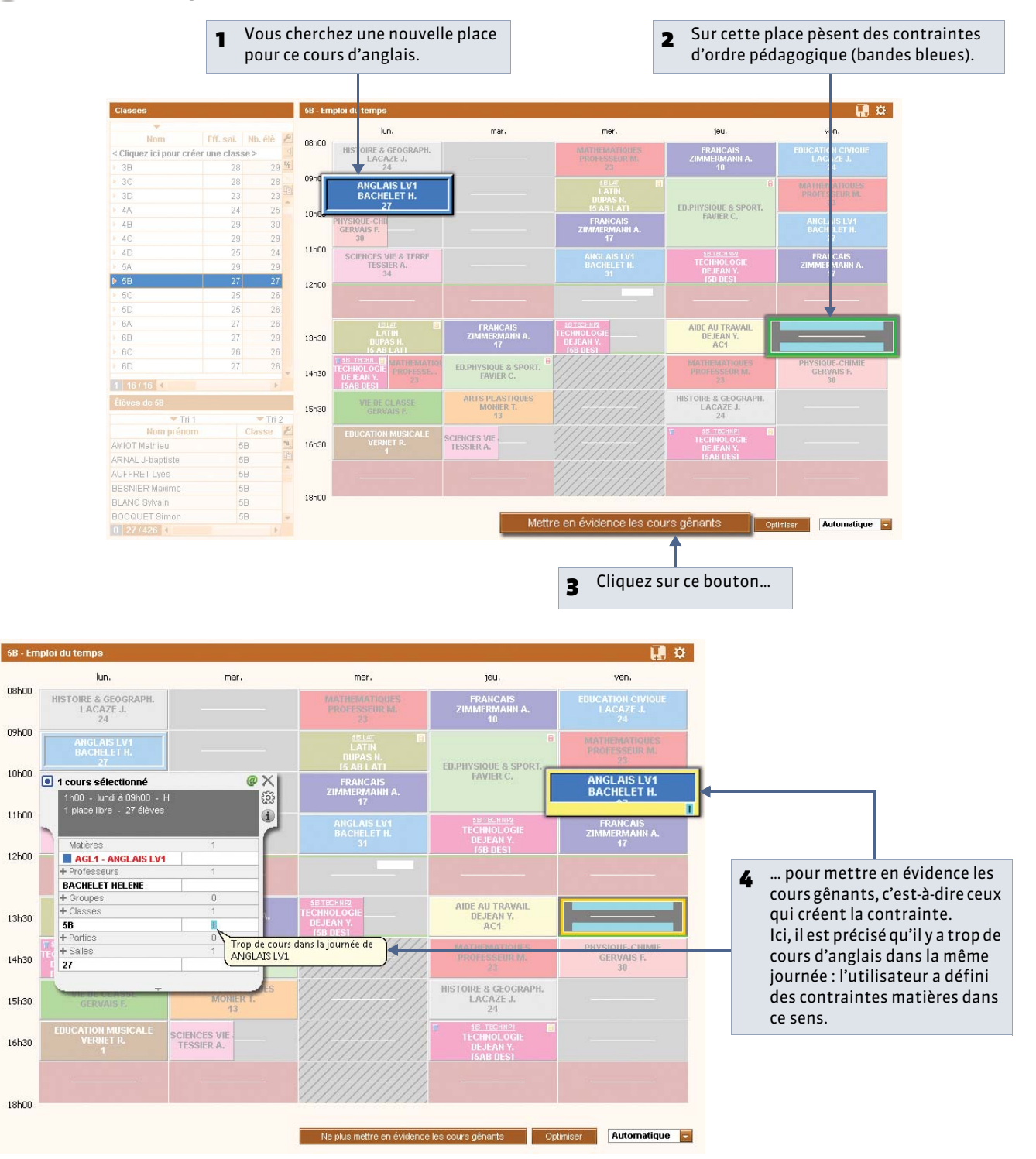

## Fiche 81 - Permuter deux cours

À SAVOIR : cette commande permet de voir tous les cours pouvant permuter avec le cours sélectionné et de réaliser la permutation avec le cours de votre choix.

#### 1 - Identifier les cours permutables

🍳 Sur tous les affichages 💶 ou 💷

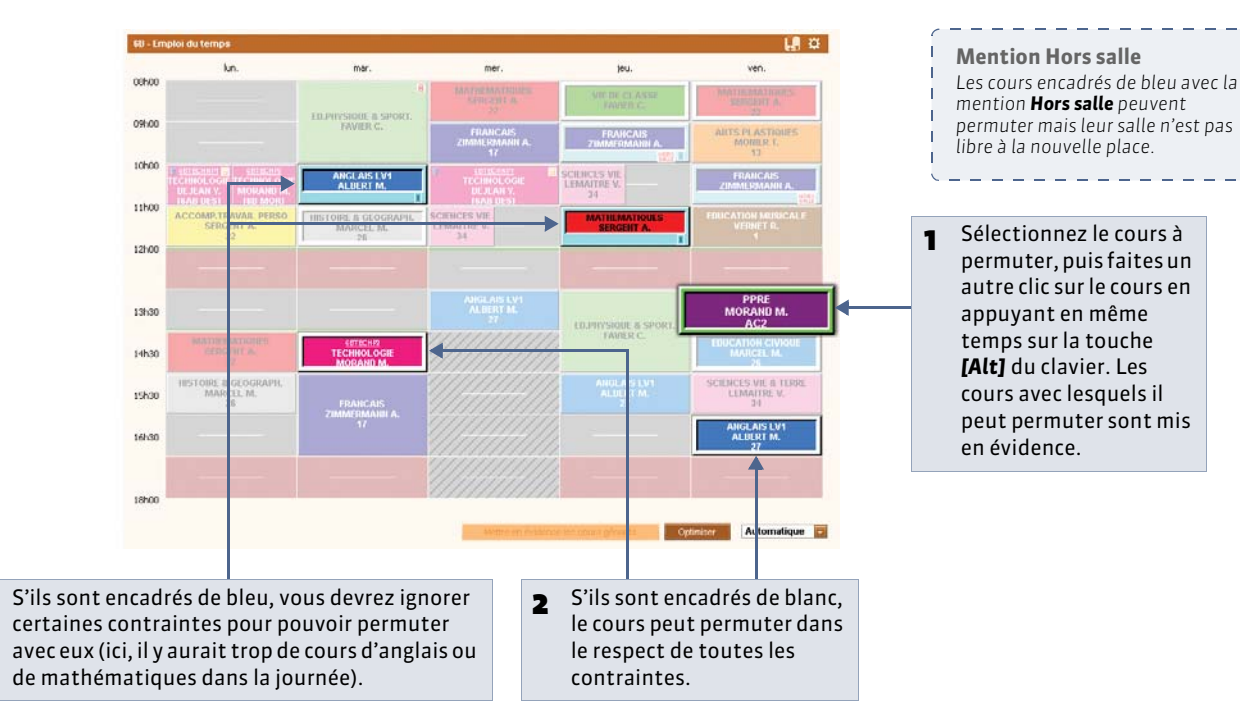

#### 2 - Permuter les cours

3

🍳 Sur tous les affichages 💵 ou 🔠

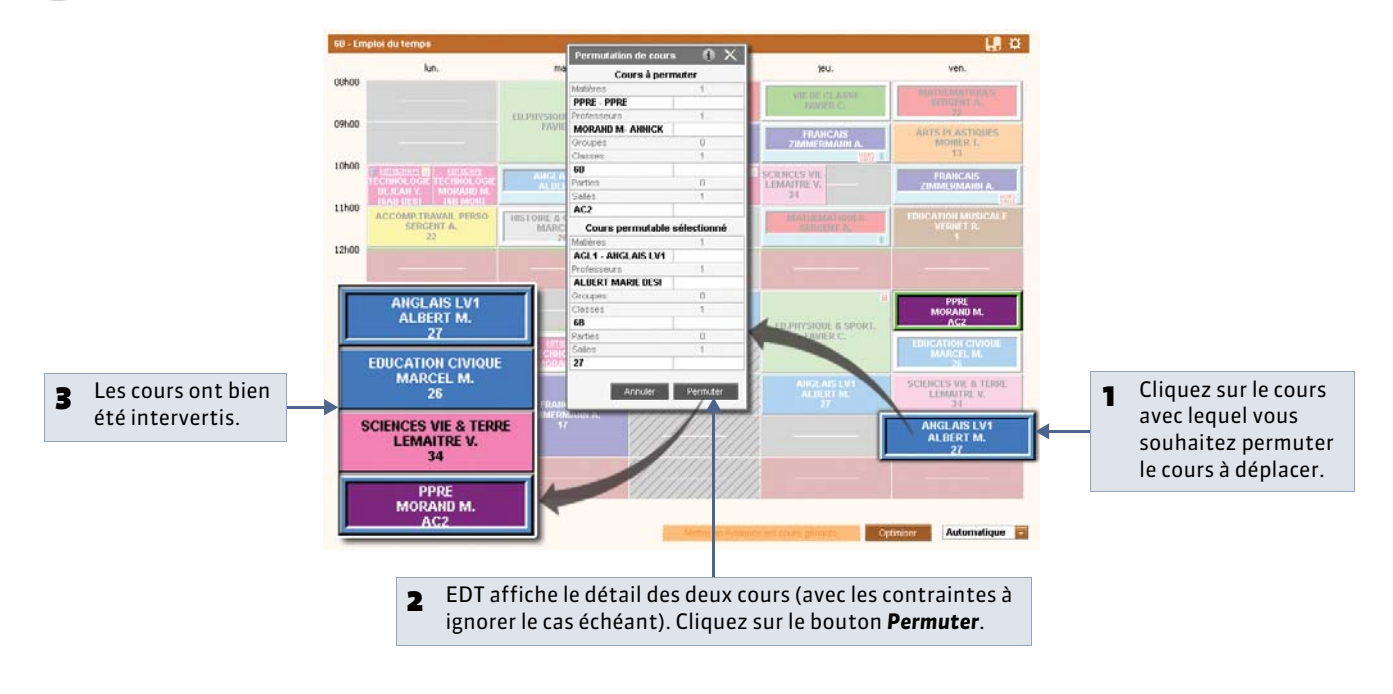

## Fiche 82 - Trouver les cours bouchant un trou

À SAVOIR : cette commande permet d'intervenir sur un emploi du temps. Si vous souhaitez occuper une ressource restée libre sur un créneau horaire particulier, vous pouvez rechercher tous les cours pouvant occuper cette place.

#### 1 - Identifier les cours pouvant boucher un trou

🍳 Sur tous les affichages 聇 ou 🏢

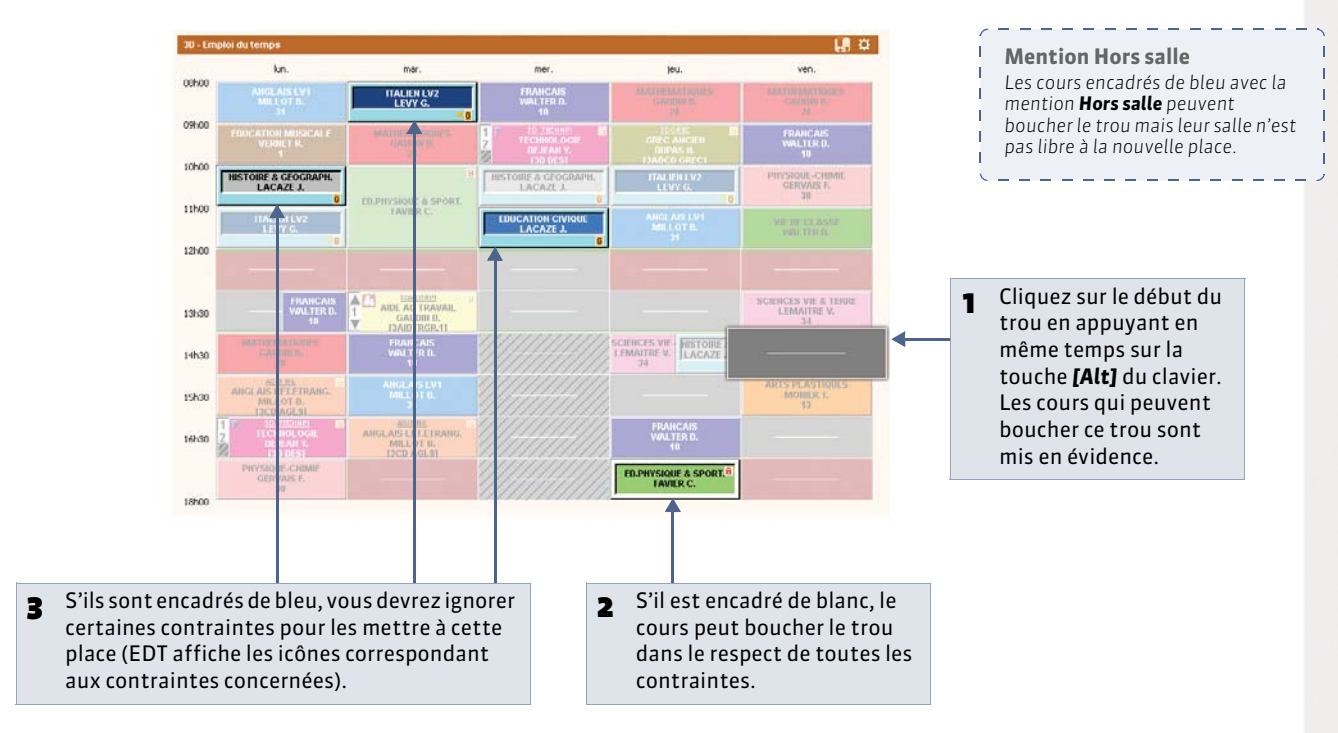

#### 2 - Boucher le trou

🍳 Sur tous les affichages 🎹 ou 🏢

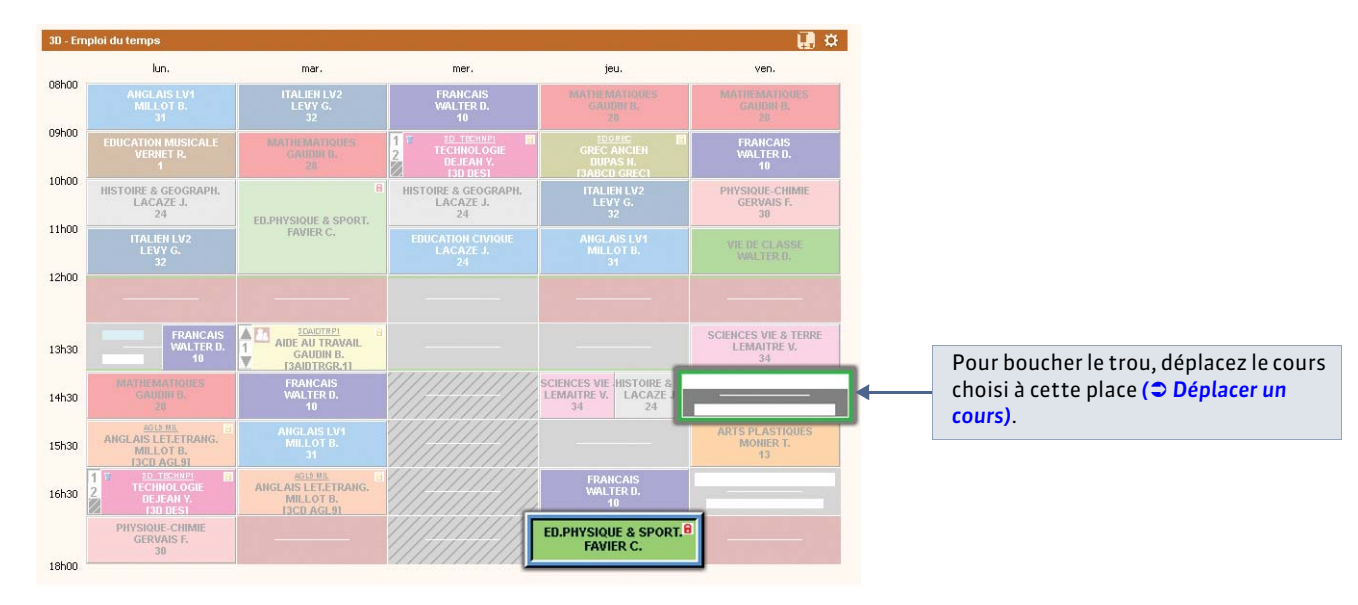

LE GUIDE PRATIQUE Emploi du temps

# Placement automatique

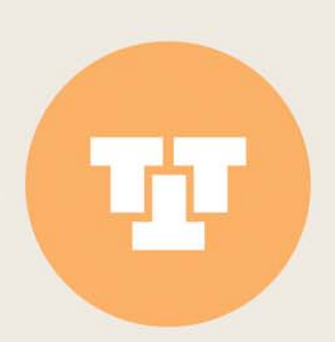

## Fiche 83 - Analyser les contraintes

À SAVOIR : analyser les contraintes revient à vérifier la faisabilité de votre emploi du temps. Vous pouvez lancer l'analyseur de contraintes à tout moment pour détecter des situations incohérentes, dues le plus souvent à la saisie de contraintes contradictoires. Avant de lancer un placement automatique, cette étape est indispensable car elle permet d'anticiper les échecs de placement.

#### 1 - EDT analyse les contraintes

🏆 Menu Placement > Lancer l'analyseur de contraintes

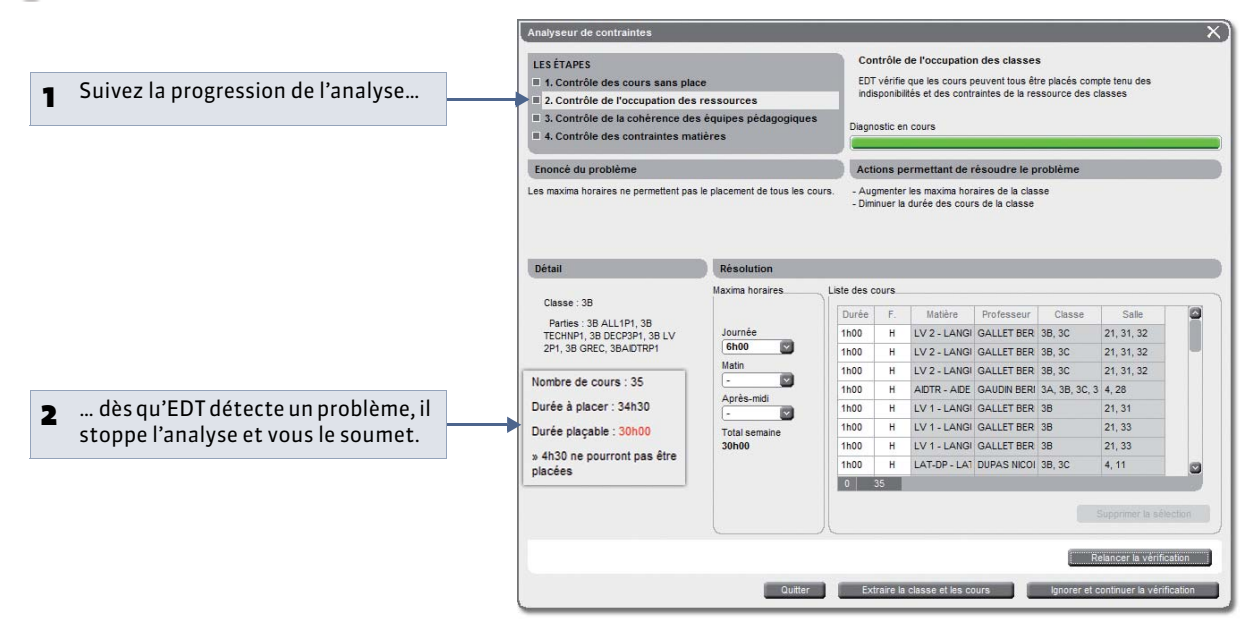

#### 2 - Résoudre un problème

🌻 Depuis la fenêtre de l'analyseur de contraintes

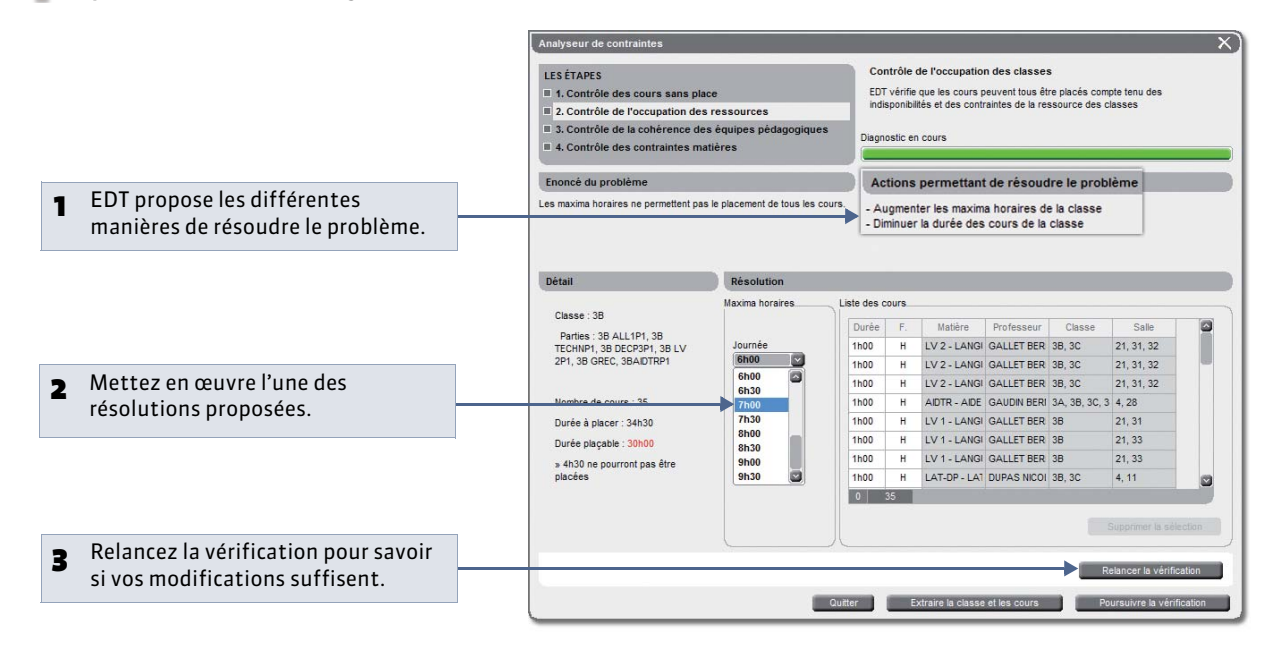

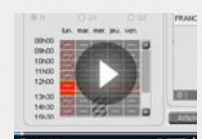

Utiliser l'analyseur de contraintes (+ commentaires audio)

## Fiche 84 - Lancer un placement automatique

À SAVOIR : lors d'un placement automatique, EDT ne cherche à placer que les cours extraits dans la liste des cours : cela vous permet de choisir les cours sur lesquels vous lancez un placement automatique (par exemple, les cours complexes).

#### 1 - Sur quels cours lancer un placement ?

En plaçant vos cours par série, vous gagnerez du temps dans la réalisation de l'emploi du temps. Placez progressivement les cours des plus difficiles aux plus simples.

Pour des informations détaillées sur les différentes étapes de l'élaboration de l'emploi du temps, consultez la méthodologie située au début du livre ( Élaboration de l'emploi du temps).

#### 2 - Préférences de placement

🍷 Menu Placement > Lancer un placement automatique, dans l'onglet Préférences de placement

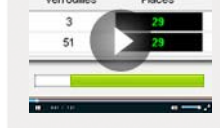

Comment démarrer le placement automatique ?

| 1 | Si vous souhaitez qu'EDT<br>fasse le maximum pour<br>que les cours en demi-<br>heure se complètent, ne<br>cochez pas cette option.                                                                                                    |               | 4 Regrouper les cours<br>en quinzaine sur la<br>même plage vise à<br>éviter un trou une<br>semaine sur deux.                                                                                                    | <ul> <li>Répartir les cours en quinzaine de la même matière sur les 2 semaines vise à avoir le même nombre d'heures chaque semaine : si on a 5 cours de français dont 2 en quinzaine, EDT placera dans la mesure du possible un cours en Q1, l'autre en Q2.</li> </ul>                                                                                                    |
|---|----------------------------------------------------------------------------------------------------|---------------|----------------------------------------------------------------------------------------------------|----------------------------------------------------------------------------------------------------|
|   |                                                                                                    |               |                                                                                                    |                                                                                                    |
|   |                                                                                                    |               | Informations Préférences de pla                                                                                                    | cement                                                                                                    |
| 2 | Indiquez si le dernier créneau de<br>matinée et le premier créneau c<br>l'après-midi ne doivent pas être<br>considérés comme des trous :<br>dans ce cas, EDT ne cherchera p<br>à les "boucher" autant qu'un tro<br>situé au milieu d'une demi-<br>journée. | la<br>e<br>as | Gestion des trous     Laisser les trous d'1/2 heure     Ne pas compter comme des trous les     plages libres autour de la mi-journée :         pour les classes         pour les professeurs         Regrouper les cours | Cours en quinzaine     Regrouper sur la même plage     Répartir ceux de la même matière sur les 2 semaines     Maxima horaires des matières :     Respecter la moyenne sur les 2 semaines - écart max 30 mn     Respecter le maximum sur chaque semaine     Maxima horaires des professeurs et des classes :     Respecter la moyenne sur les 2 semaines - écart max 30 mn |
| 3 | Choisissez de quelle manière vo<br>préférez que les cours soient<br>regroupés.                                                                                                    | SL            | <ul> <li>○ Au plus tôt dans la journée</li> <li>● Autour de la mi-journée</li> </ul>                                                                                                    | Respecter le maximum sur chaque semaine     Valeurs par défaut                                                                                                    |
|   |                                                                                                    | pouve         | z assouplir les contraintes de r                                                                                                    | naxima horaires en faisant la movenne sur deux semaines                                                                                                    |

#### 3 - Critères de calcul

Par défaut, les critères de calcul sont équilibrés : la valeur qui leur est affectée est assez élevée pour que chaque critère soit efficient et assez basse pour qu'un critère n'exerce pas son influence au détriment d'un autre. C'est pourquoi il est conseillé de garder les valeurs par défaut lors du premier calcul.

Si vous avez le temps de faire des simulations et qu'un critère est beaucoup plus important que les autres à vos yeux, vous pouvez lui donner plus de poids dans l'onglet **Critères de calcul**. Ne modifiez pas trop de critères en même temps ; vous ne sauriez plus lequel a influé sur les résultats.

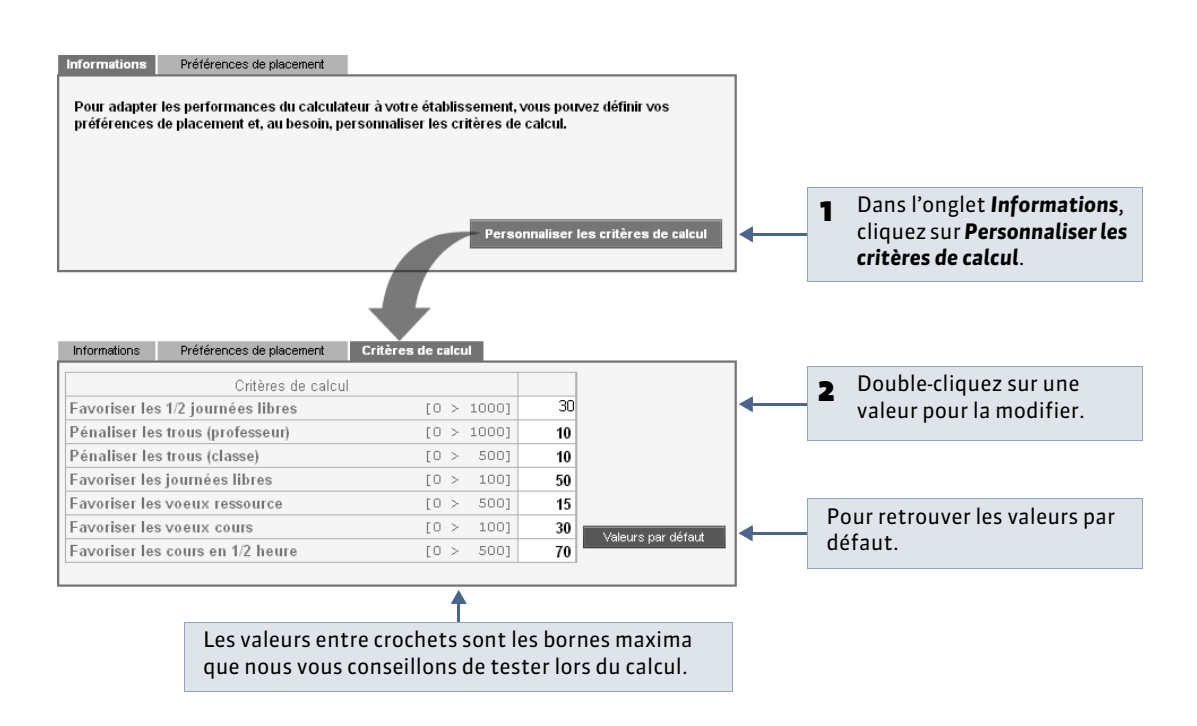

Bon à savoir :

- Si vous affectez une valeur nulle à un critère, il n'est pas pris en compte ; si vous lui affectez une valeur négative, vous obtenez l'effet inverse. Par exemple, si vous donnez une valeur négative au critère **Favoriser les 1/2 journées libres**, EDT morcelle au maximum les emplois du temps.
- Sauf volonté particulière, affectez à Pénaliser les trous (classe) une valeur inférieure ou égale à celle de Pénaliser les trous (Professeur). Comme le nombre d'heures en classe est généralement supérieur à celui des professeurs, plus la valeur de ce critère est importante pour les classes, plus les emplois du temps des professeurs risquent d'être pénalisés.

#### 4 - Options de placement

Avant de lancer le placement, vous pouvez indiquer le traitement des cours en échec, c'est-à-dire des cours qu'EDT n'arrivera pas à placer "du premier coup".

| 1 | Arrêter le placement au premier échec permet de comprendre et de résoudre manuellement chaque échec.                                                                                                    | Options<br>Arrêter au pi<br>Résoudre les | remier échec<br>3 échecs (2 passes | \$)              |
|---|----------------------------------------------------------------------------------------------------|------------------------------------------|------------------------------------|------------------|
| 2 | Vous pouvez également demander à EDT d'explorer plus de combinaisons<br>(2 passes de résoluteur d'échecs) : dans ce cas, le placement sera plus<br>long. Ne cochez cette option que sur une petite série de cours. | État d'avancement<br>Cours<br>Extraits   | En échec                           | Verrouillés<br>0 |
|   |                                                                                                    | Tous                                     | 2<br>Placement des co              | 0<br>ours        |
| 3 | Cette option permet de retrouver, avec la commande <b>Extraire &gt; Extraire la famille des cours déplacés</b> , tous les cours dont la place a changé durant le placement.                                        | <br>Réinitialiser la                     | famille des cours de               | éplacés          |

#### 5 - Déroulement du placement

🤶 Menu Placement > Lancer un placement automatique

| Cours<br>Extraits<br>Tous                           | En échec<br>2<br>2<br>Placement des c                                  | Verrouillés<br>0<br>0<br>ours                       | Placés<br>99<br>234   | Non placés<br>198<br>200              | Reclassement 3 des cours                                                                                       |                                                                                                    |
|-----------------------------------------------------|------------------------------------------------------------------------|-----------------------------------------------------|-----------------------|---------------------------------------|----------------------------------------------------------------------------------------------------|----------------------------------------------------------------------------------------------------|
| Réinitialise                                        | r la famille des cours d                                               | éplacés                                             |                       |                                       | ermer                                                                                                    | Une fois les préférences et les options choisies, cliquez ici pour lancer le placement.                                           |
| EDT affici<br>cours man<br>placés et<br>qu'il n'a p | he au fur et à<br>nipulés : le no<br>celui des cour<br>as réussi à pla | mesure l'éta<br>mbre de cou<br>s en échec,<br>acer. | at des<br>Jrs<br>ceux | <b>B</b> En r<br>com<br>doit<br>la si | egardant le compteur to<br>plexité des problèmes à<br>s'effectuer tous les 50 c<br>cuation est difficile à rés | ourner, on peut avoir une idée de la<br>résoudre (le reclassement des cours<br>cours ; plus ce nombre est petit, plus<br>soudre). |

#### 6 - Que faire des cours en échec?

À l'issue d'un placement automatique, il peut rester des cours qu'EDT n'a pas réussi à placer : on parle de cours en échec (8).

💡 Affichage Emploi du temps > Cours > 🔳

|      |           |         |           | • t    | ri 1   |   |    | 🔻 tri 2        |                   |    |       |      |       |    |         |    |     |
|------|-----------|---------|-----------|--------|--------|---|----|----------------|-------------------|----|-------|------|-------|----|---------|----|-----|
| urée | Jour et l | eure    | Fréq.     | État   | Nb. P. | i | Со | Professeur     | Matière           | C  | lasse | Eff. | Salle | R. | Alt.    | Мс | P 🖌 |
| 1h00 | Non placé |         | н         | 10     | 0      | ) |    | DOUCET ANNE    | AGL1 - ANGLAIS L  | 3C |       | 1    |       |    | H (36/3 | CG | 1   |
| 1h00 | Non placé |         | н         | 8      | 0      | ) |    | GAUDIN BERNAI  | MATHS - MATHEM    | 3D |       | 0    |       |    | H (36/3 | CG | 1   |
| 1h00 | Non placé |         | н         | 8      | 0      | ) |    | WALTER DOMIN   | EPS - ED.PHYSIQU  | 4B |       | 0    |       |    | H (36/3 | CG | 1   |
| 1h00 | Non placé |         | н         | 8      | 0      | ) |    | WALTER DOMIN   | FRANC - FRANCAI   | 4A |       | 0    |       |    | H (36/3 | CG | 1   |
| 1h00 | Non placé |         | Н         | 8      | 0      | ) |    | WALTER DOMIN   | EPS - ED.PHYSIQU  | 3A |       | 0    |       | 1  | H (36/3 | CG | 1   |
| 1h00 | Non placé |         | <u>Q1</u> | 8      | 0      | ) |    | WALTER DOMIN   | FRANC - FRANCAL   | 3D |       | 0    |       |    | Q1 (18  | CG | 1   |
| 1h00 | Non placé |         | н         | 8      | 0      | ) |    | WALTER DOMIN   | VICLA - VIE DE CL | 3D |       | 0    |       |    | H (36/3 | CG | 1   |
| 1h00 | mercredi  | 10h00   | н         |        | 1      | i |    | ALBERT MARIE I | LV 1 - LANGUE VI  | 4B |       | 0    |       | PT | H (36/3 | CG | 1   |
| 1h00 | lundi     | 15h30   | н         |        | 1      | 1 |    | ALBERT MARIE I | LV 1 - LANGUE VI  | 4B |       | 0    |       | PT | H (36/3 | CG | 1   |
| 1h00 | vendredi  | 15h30   | н         |        | 1      | 1 |    | ALBERT MARIE I | AGL1 - ANGLAIS L  | 6B |       | 0    |       |    | H (36/3 | CG | 1   |
| 1h00 | jeudi     | 15h30   | н         |        | 1      | 1 |    | ALBERT MARIE I | AGL1 - ANGLAIS L  | 6B |       | 0    |       |    | H (36/3 | CG | 1   |
| 1h00 | mardi     | 13h30   | н         |        | 1      | 1 |    | ALBERT MARIE I | AGL1 - ANGLAIS L  | 6B |       | 0    |       |    | H (36/3 | CG | 1   |
| 1h00 | mercredi  | 11h00   | н         |        | 2      | 2 |    | ALBERT MARIE I | AGL1 - ANGLAIS L  | 6B |       | 0    |       |    | H (36/3 | CG | 1   |
| 1h00 | mercredi  | 09h00   | н         |        | 1      | 1 |    | ALBERT MARIE I | AGL1 - ANGLAIS L  | 6C |       | 0    |       |    | H (36/3 | CG | 1   |
| 1h00 | jeudi     | 14h30   | н         |        | 1      | 1 |    | ALBERT MARIE I | AGL1 - ANGLAIS L  | 6C |       | 0    |       |    | H (36/3 | CG | 1   |
| 1h00 | mardi     | 15h30   | н         |        | 1      | 1 |    | ALBERT MARIE I | AGL1 - ANGLAIS L  | 6C |       | 0    |       |    | H (36/3 | CG | 1   |
| 1h00 | vendredi  | 08h00   | н         |        | 1      | 1 |    | ALBERT MARIE I | AGL1 - ANGLAIS L  | 6C |       | 0    |       | 1  | H (36/3 | CG | 1   |
| 1h00 | mercredi  | 12h30   | н         |        | 2      | 2 |    | ALBERT MARIE I | AGL1 - ANGLAIS L  | 4A |       | 0    |       |    | H (36/3 | CG | 1   |
| 1h00 | lundi     | 13h30   | н         |        | 1      | 1 |    | ALBERT MARIE I | AGL1 - ANGLAIS L  | 4A |       | 0    |       |    | H (36/3 | CG | 1   |
| 1h00 | vendredi  | 13h30   | н         |        | 1      | i |    | ALBERT MARIE I | AGL1 - ANGLAIS L  | 4A |       | 0    |       |    | H (36/3 | CG | 1   |
| 1h00 | vendredi  | 14h30   | н         |        | 1      | 1 |    | ALBERT MARIE I | AGL1 - ANGLAIS L  | 4C |       | 0    |       |    | H (36/3 | CG | 1   |
| 1h00 | mercredi  | 08h00   | н         |        | 1      | 1 |    | ALBERT MARIE I | AGL1 - ANGLAIS L  | 4C |       | 0    |       |    | H (36/3 | CG | 15  |
| /1h0 | 0 435/43  | 35 (476 | h00/47    | 76h00) | 3      |   |    |                |                   |    |       |      |       |    |         |    |     |

Triez les cours sur la colonne **État** pour voir les cours en échec restants.

**Contraintes incohérentes** Si des **s** s'affichent dans la colonne **Nombre de places**, des contraintes incohérentes subsistent dans la base : lancez l'analyseur de contraintes pour les détecter et les corriger.

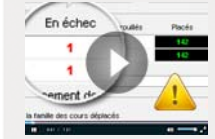

#### Comment identifier les raisons d'un échec ?

#### » Utiliser le résoluteur d'échecs

Pour résoudre ces échecs, vous pouvez lancer le résoluteur d'échecs, soit en cochant l'option correspondante avant de relancer un placement (**つ** Options de placement), soit en lançant la commande **Résoluteur > Lancer le résoluteur automatique** (**つ** Méthode standard) pour une exploration plus profonde : dans les deux cas, EDT déplace les cours pour essayer d'autres combinaisons.

#### » Analyser l'échec pour le résoudre manuellement

Après 2 ou 3 passes du résoluteur, surtout si vous en êtes au début du placement, nous vous conseillons de stopper la résolution pour chercher sur une grille d'emploi du temps les raisons de l'échec. Avec les outils de diagnostic d'EDT ( **Diagnostiquer un cours**), vous pouvez identifier le problème et agir en conséquence.

## Fiche 85 - Utiliser le résoluteur

À SAVOIR: à chaque étape de l'élaboration de l'emploi du temps, des cours peuvent être mis en échec. Le résoluteur automatique résout la plupart des échecs en essayant d'autres combinaisons que le calculateur ne prend pas le temps d'explorer. Il permet aussi d'assouplir vos contraintes: ne le faites qu'en dernier recours ! Si jamais cela ne suffisait pas, passez au résoluteur pas à pas.

#### 1 - Utiliser le résoluteur automatique

#### » Méthode standard

🍷 Menu Résoluteur > Lancer le résoluteur automatique

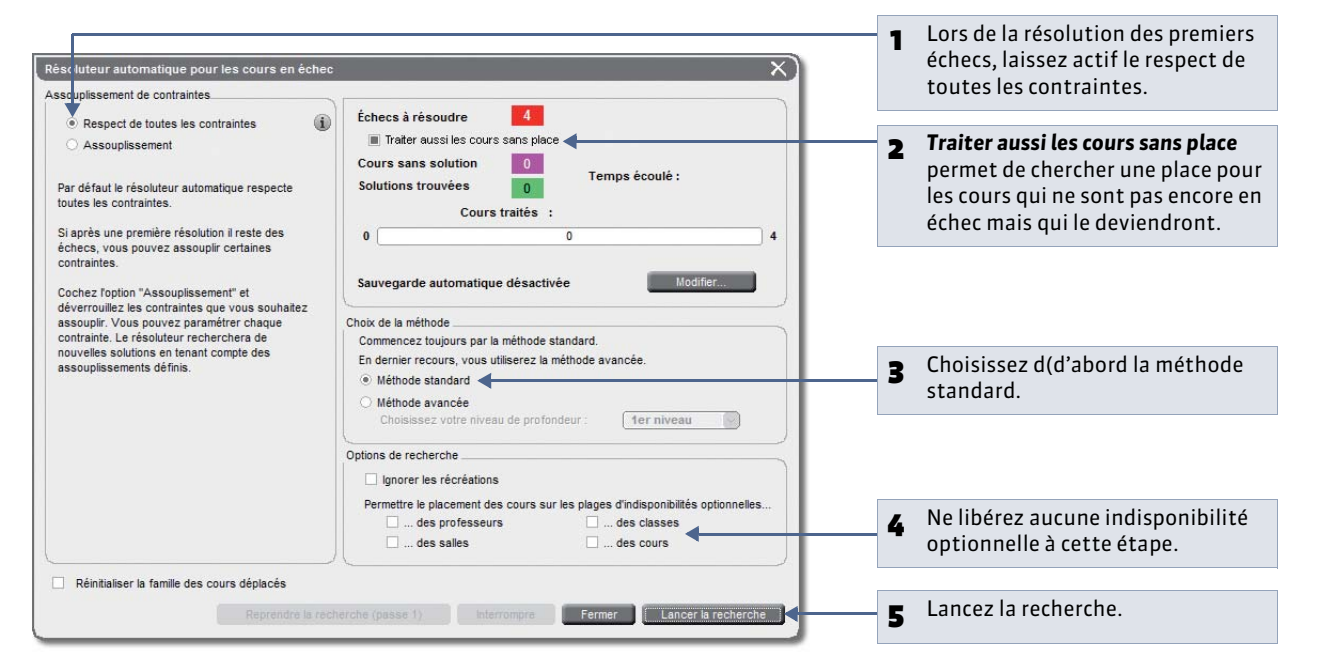

#### » Méthode avancée

🎐 Dans la fenêtre du résoluteur automatique

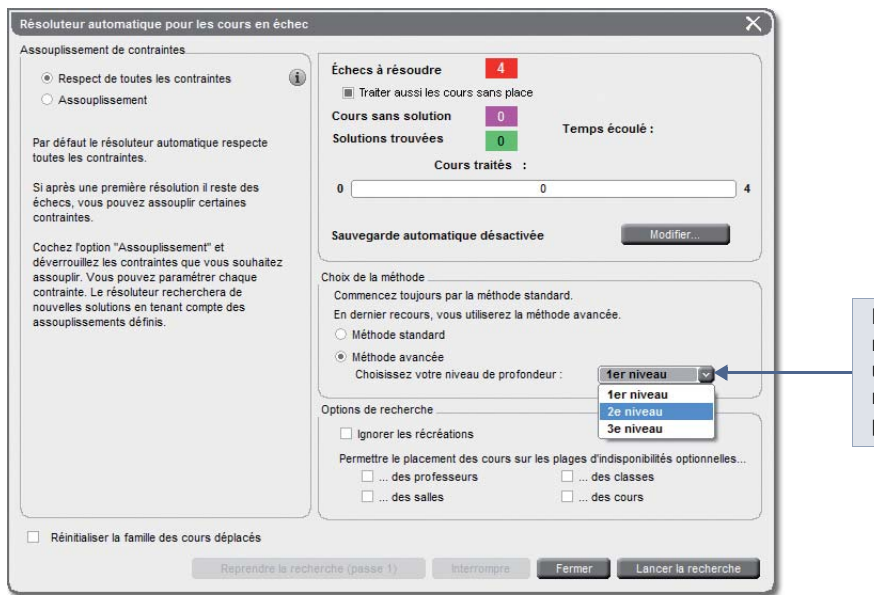

**Statistiquement** Si la moitié des échecs est résolue dès la première passe, cela présage en général d'une résolution complète.

Plus le niveau est élevé, plus la recherche sera approfondie et longue : utilisez la méthode avancée lorsqu'il ne vous reste que très peu de cours à placer.

#### » Assouplir les contraintes

Dans la plupart des cas, EDT arrive à placer les cours sans que vous soyez obligé d'assouplir les contraintes : les contraintes irréalisables sont repérées par l'analyseur de contraintes et il est rare que les contraintes réalisables rendent impossible le placement du fait d'une combinatoire trop longue à explorer.

🄮 Dans la fenêtre du résoluteur automatique

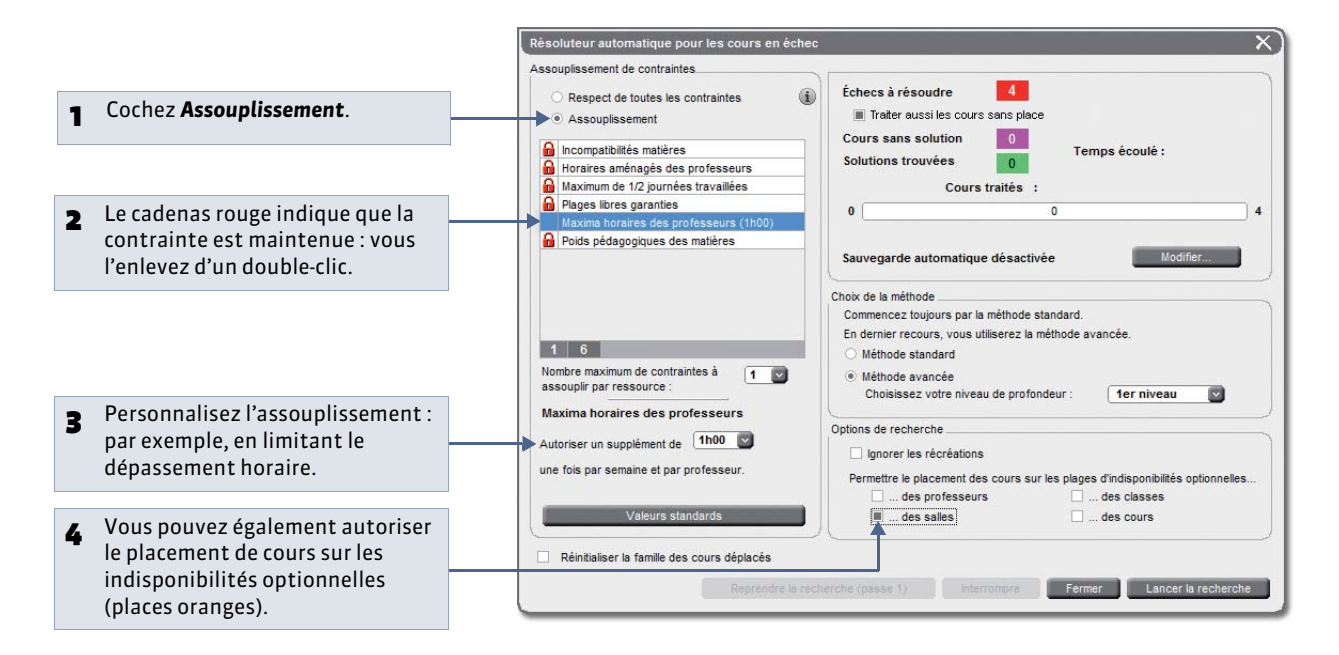

#### 2 - Utiliser le résoluteur pas à pas

Nouveauté 2014 Le résoluteur pas à pas s'utilise lorsque les autres outils n'ont rien donné. Il propose des solutions qui respectent toutes les indisponibilités des cours et des ressources mais n'observent pas forcément les contraintes liées aux matières, aux maxima horaires ou aux récréations.

- Sélectionnez un cours en échec et lancez Résoluteur > Lancer le résoluteur pas à pas... > ... en remplaçant 1 cours au maximum.
- 2. Si le cours n'est pas placé à ce tour-là, recommencez en sélectionnant 2 puis 3 cours.
- **3.** Une fois le cours placé, recommencez avec chacun de vos cours en échec, en prenant soin de respecter les niveaux de recherche.

## Fiche 86 - Placer et aménager

À SAVOIR : cette commande permet de placer un cours sur une place non libre en confiant à EDT le soin de replacer les cours gênants dans le respect des contraintes.

#### 1 - Choisir la place du cours

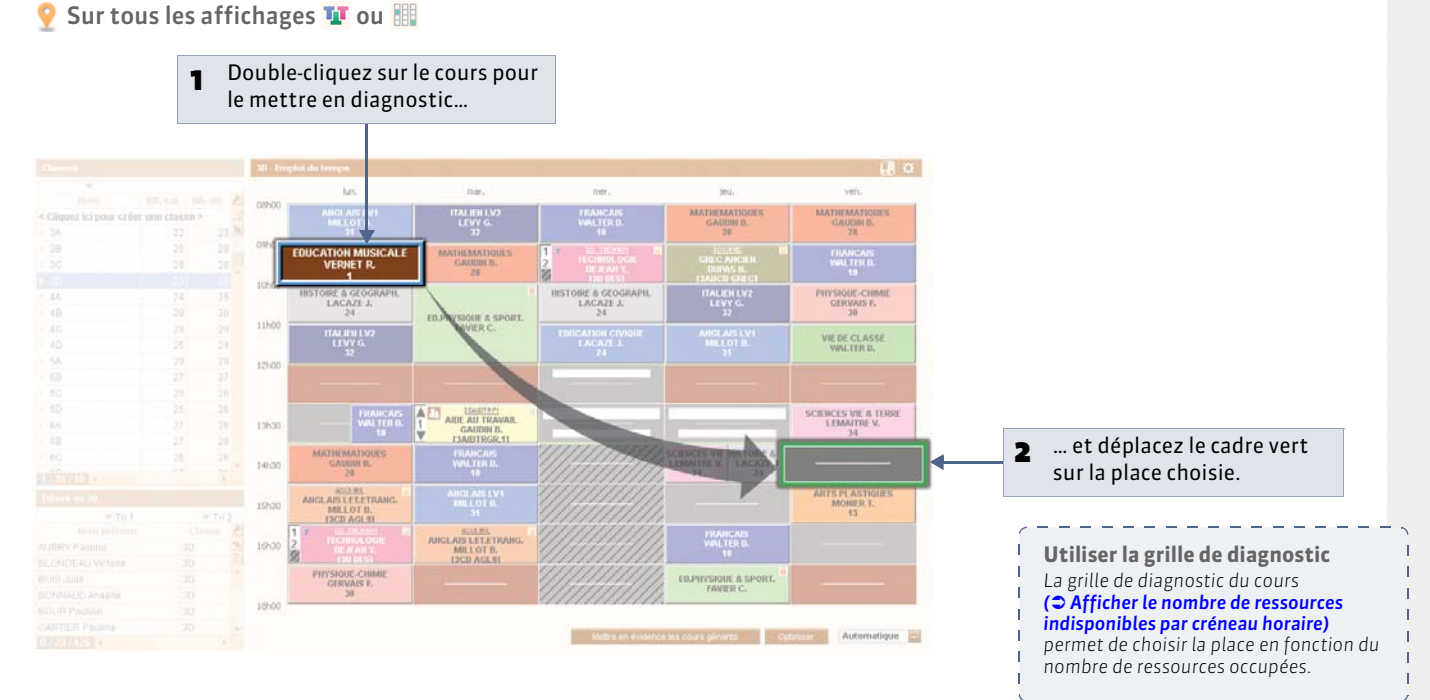

#### 2 - Placer le cours et aménager les emplois du temps

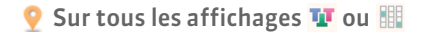

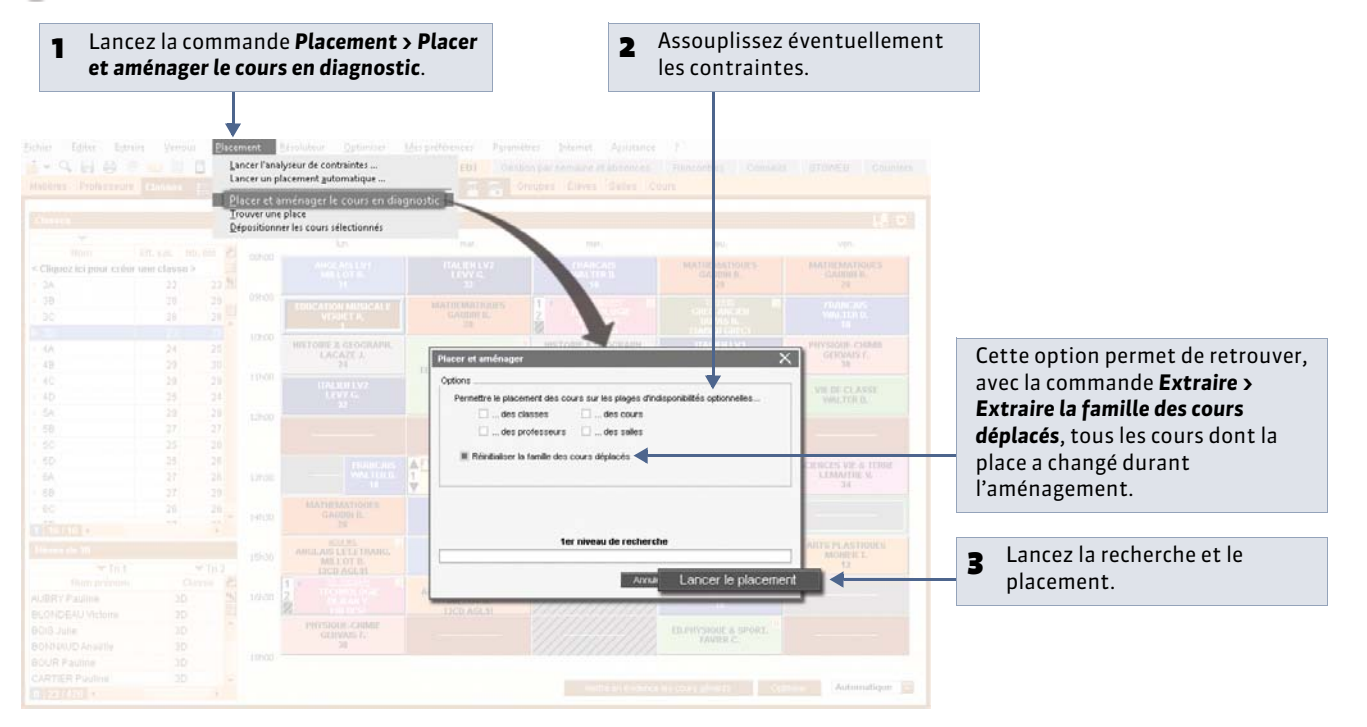

## Fiche 87 - Optimiser les permanences

À SAVOIR: cette optimisation consiste à répartir de manière plus uniforme le nombre d'élèves ou de classes en permanence. Pour cela, EDT modifie les emplois du temps dans le respect des contraintes, sans dépositionner un seul cours. Il est préférable de faire cette optimisation avant l'optimisation des emplois du temps des professeurs.

#### 9 Menu Optimiser > Optimiser les permanences EDT affiche par créneau horaire le nombre 1 de classes en permanence. Optimisation des Permanences lun. ieu mer ven. piniser en fonction. 08h00 du nombre de classes(16) du nombre d'élèves(426) 09h00 Régimes 3/3 Sans régime 1 DEMI-PENSIONNAIRE DANS L'ET 10h00 2 3 EXTERNE LIBRE 3 3 Choisissez les plages 2 Prendre en compte. 11h00 3 horaires à prendre en 5 Les plages de demi-pension compte. 4 4 Les plages d'indisponibilités ä Les débuts et fins de journées 12600 Méthode d'optimisation Commencez par la 3 Optimisation Standard méthode Standard. Optimisation Avancée 13h30 Occupation EDT indique : Occ. maximum(2): 7 4 • le nombre 7 6 3 Occ. moyenne : 2,2 14h30 maximum de classes 4 atteint (7 classes à 6 3 2 15h30 2 reprises); la moyenne du 2 nombre de classes 16h30 1 en permanence (2,2).L'optimisation va lisser cet écart. 18h00 Réinitialiser la famille des cours déplacés Ferm Lancer l'optimisation Lancez l'optimisation. 5
# Fiche 88 - Optimiser les emplois du temps

À SAVOIR : lorsque vos cours sont placés, vous pouvez améliorer la qualité de vos emplois du temps. Commencez par lancer une optimisation : EDT augmente les demi-journées libres et réduit les trous et les cours isolés. Vous pourrez ensuite modifier vos emplois du temps un par un en fonction de vos préférences.

## 1 - Lancer une optimisation générale

Lors d'une optimisation générale, EDT se concentre sur les emplois du temps des professeurs ou sur ceux des classes : à vous de choisir lesquels.

🍳 Menu Optimiser

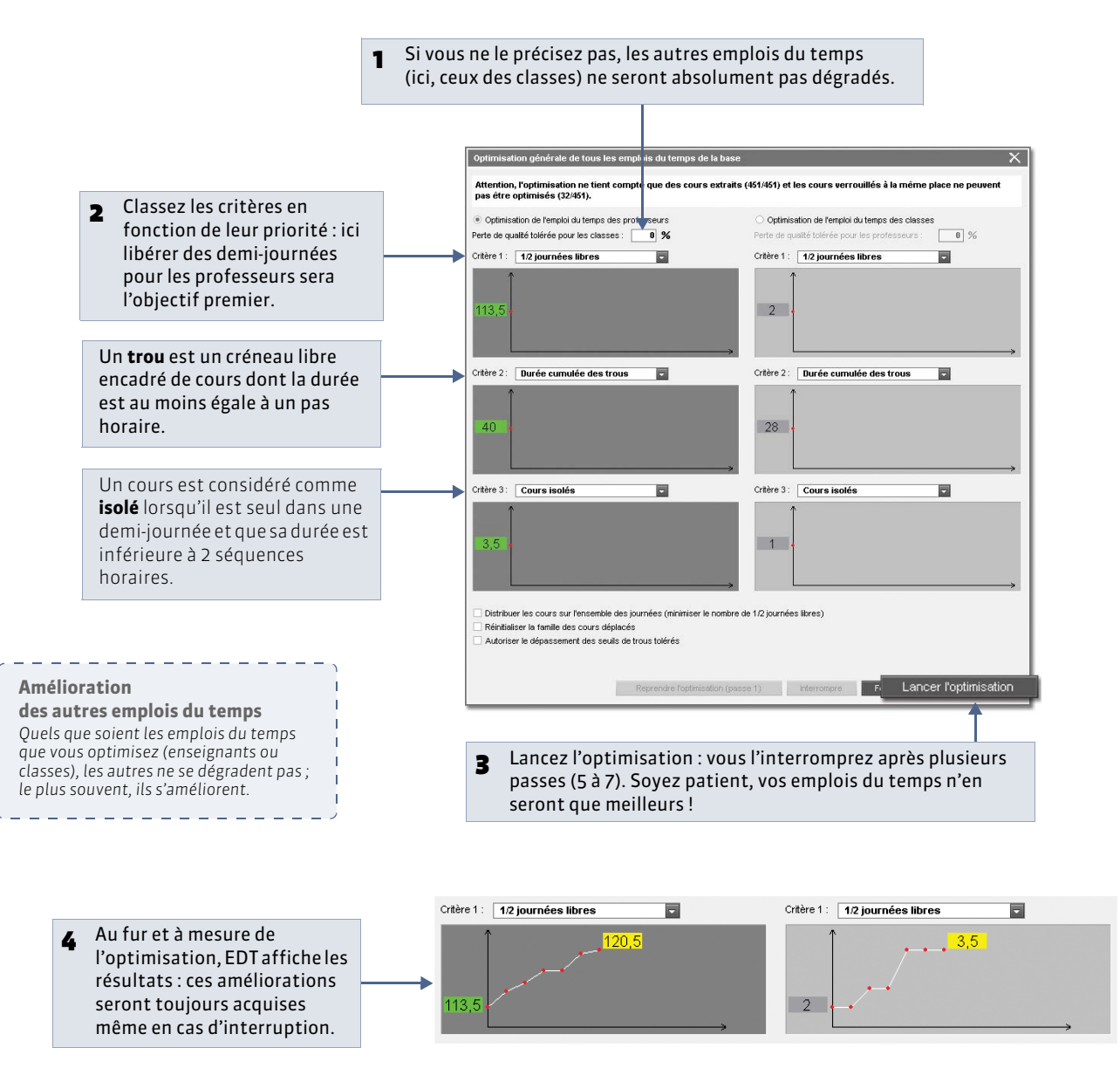

» Pour préciser professeur par professeur le nombre d'heures de trou toléré

Dans la liste des professeurs, vous pouvez préciser dans la colonne **H.T.T.** le nombre d'heures de trou toléré pour chaque professeur. Par défaut, le nombre d'heures est fixé à 2 heures pour tous.

## 2 - Optimiser l'emploi du temps d'une ressource

🌻 Sur tous les affichages 耶

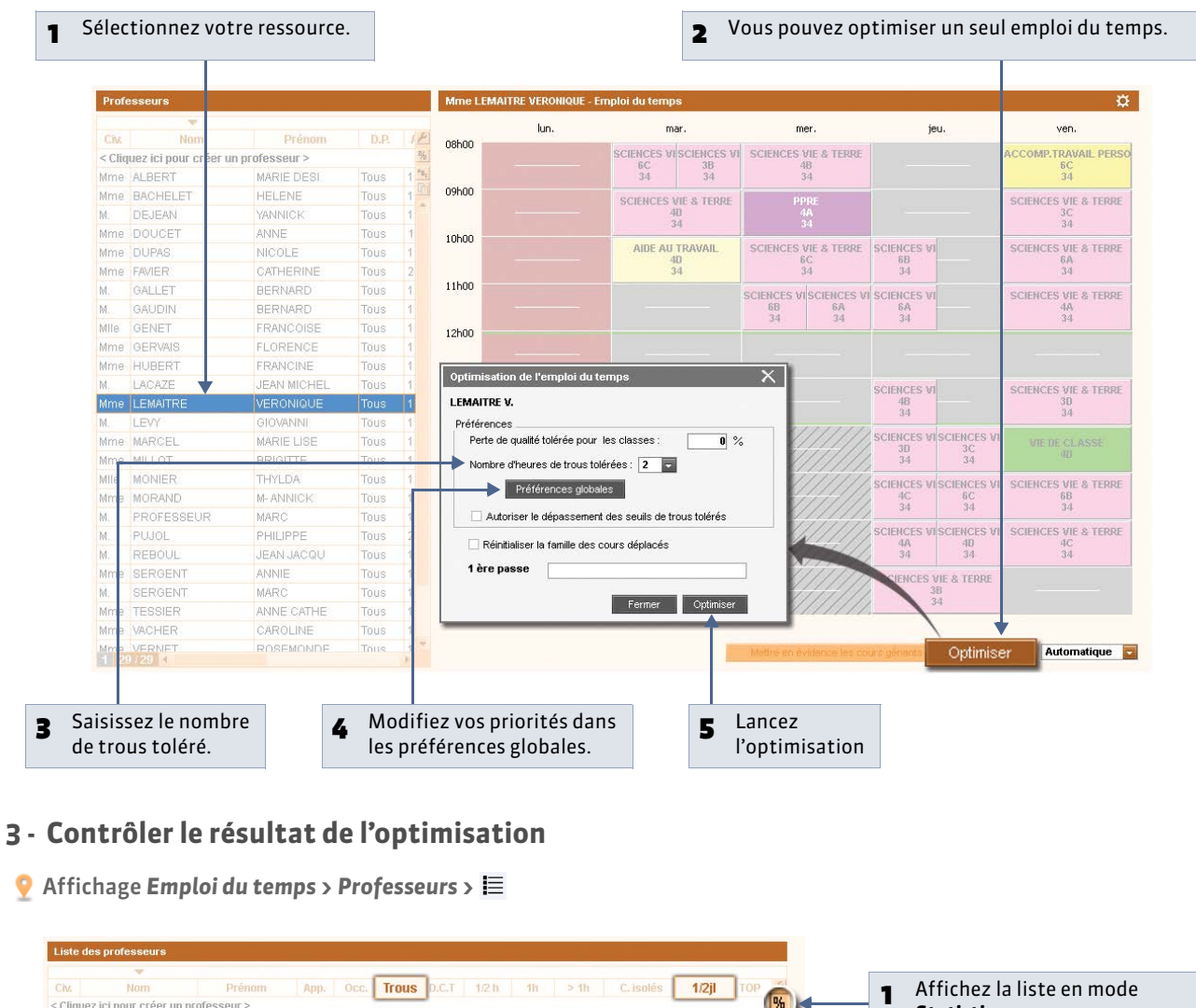

| CIV.   |                        | Prenom       | App.  | 000   | Irous   | D.C.I | 1/2 h | Th  |     | C. Isoles | 1/2/1 | TOP | -   |   | 1 | Affichez la liste en mode      |
|--------|------------------------|--------------|-------|-------|---------|-------|-------|-----|-----|-----------|-------|-----|-----|---|---|--------------------------------|
| < Cliq | juez ici pour créer un | professeur > |       |       |         | -     |       |     |     |           |       |     | %   |   | • | Statistiques                   |
| Mme    | ALBERT                 | MARIE DESI   | 18h00 | 19h00 | 2(1)    | 2h00  | 0     | 2   | 0   |           | 3     | 57% | 4   |   |   | Statistiques.                  |
| Mme    | BACHELET               | HELENE       | 18h00 | 19h00 | 2 (2)   | 2h00  | 0     | 2   | 0   | 1         | 3     | 55% | E C |   |   |                                |
| M.     | DEJEAN                 | YANNICK      | 18h00 | 18h30 | 2 (0)   | 0h30  | 0     | 0,5 | 0   |           | 3,5   | 51% |     |   |   |                                |
| Mme    | DOUCET                 | ANNE         | 11h00 | 12h30 | 2 (0,5) | 1h00  | 0     | 1   | 0   | 1         | 4     | 39% |     |   |   |                                |
| Mme    | DUPAS                  | NICOLE       | 18h00 | 20h00 | 2(0)    | 0h00  | 0     | 0   | 0   |           | 3     | 58% |     |   |   |                                |
| Mme    | FAVIER                 | CATHERINE    | 20h00 | 17h00 | 2 (2)   | 0h00  | 0     | 0   | 0   |           | 5     | 52% |     |   |   |                                |
| M.:    | GALLET                 | BERNARD      | 19h00 | 20h00 | 2 (2)   | 0h00  | 0     | 0   | 0   |           | 3     | 59% |     |   | 2 | Vérifiez le nombre de demi-    |
| M.,    | GAUDIN                 | BERNARD      | 18h00 | 16h30 | 2(1)    | 1h00  | 0     | 1   | 0   | 3         | 5     | 48% |     |   | - | iournées libres pour chaque    |
| ille   | GENET                  | FRANCOISE    | 18h00 | 18h00 | 2(1)    | 1h00  | 0     | 1   | 0   |           | 4     | 43% |     |   |   | Journees libres pour chaque    |
| Ime    | GERVAIS                | FLORENCE     | 14h00 | 13h30 | 2 (2)   | 2h00  | 0     | 1   | 0,5 | 1         | 4     | 37% |     |   |   | professeur.                    |
| Ime    | HUBERT                 | FRANCINE     | 15h00 | 13h00 | 2 (3)   | 0h30  | 0     | 0,5 | 0   |           | 5     | 59% |     | l |   |                                |
| Ø.,    | LACAZE                 | JEAN MICHEL  | 18h00 | 19h30 | 2(1)    | 1h00  | 0     | 1   | 0   |           | 3     | 57% |     |   |   |                                |
| Ime    | LEMAITRE               | VERONIQUE    | 18h00 | 20h30 | 2(1)    | 0h00  | 0     | 0   | 0   |           | 3,5   | 64% |     |   |   |                                |
| Ø.,    | LEVY                   | GIOVANNI     | 18h00 | 18h00 | 2(1)    | 2h00  | 0     | 2   | 0   |           | 3     | 56% |     |   |   |                                |
| Ime    | MARCEL                 | MARIE LISE   | 18h00 | 18h00 | 2(0)    | 1h00  | 0     | 1   | 0   |           | 3     | 54% |     |   |   | Comparez le nombre de trous    |
| Ime    | MILLOT                 | BRIGITTE     | 14h00 | 14h00 | 2(1)    | 3h00  | 0     | 3   | 0   | 3         | 3     | 43% |     |   | 3 | talérés at la nombra da traus  |
| Ille   | MONIER                 | THYLDA       | 18h00 | 17h00 | 2 (0,5) | 0h00  | Û     | Û   | Ó   |           | 4     | 53% |     |   |   | Loreres et le nombre de trous  |
| Ime    | MORAND                 | M-ANNICK     | 18h00 | 18h00 | 2(0)    | 0h30  | 0     | 0,5 | 0   |           | 3     | 48% |     |   |   | restants après l'optimisation. |
| vi.    | PROFESSEUR             | MARC         | 18h00 | 18h30 | 2(1)    | 1h00  | 0     | 1   | 0   |           | 4     | 49% |     | I |   | · ·                            |
| W.,    | PUJOL                  | PHILIPPE     | 20h00 | 17h30 | 2 (0,5) | 0h00  | 0     | 0   | 0   | 1         | 3     | 51% |     |   |   |                                |
| W.:-   | REBOUL                 | JEAN JACQU   | 18h00 | 18h00 | 2 (0,5) | 1h00  | 0     | 1   | 0   |           | 4     | 56% |     |   |   |                                |
| Ime    | SERGENT                | ANNIE        | 18h00 | 20h00 | 2(0)    | 1h00  | 0     | 1   | 0   | 1         | 3     | 62% |     |   |   |                                |
| vi.    | SERGENT                | MARC         | 18h00 | 21h00 | 2(1)    | 0h00  | 0     | 0   | 0   |           | 3,5   | 58% |     |   |   | /                              |
| Ime    | TESSIER                | ANNE CATHE   | 18h00 | 10h00 | 2(1)    | 0h00  | 0     | 0   | 0   | 3         | 5,5   | 46% |     |   |   | Outlinitestic means less de    |
| Ime    | VACHER                 | CAROLINE     | 18h00 | 7h00  | 2(2)    | 0h00  | 0     | 0   | 0   |           | 6     | 30% |     |   |   | Optimisation pour les cla      |
| Ime    | VERNET                 | ROSEMONDE    | 18h00 | 20500 | 2(1)    | 0600  | n     | n   | n   |           | 4     | 62% | -   |   |   | Cet affichage existe égaleme   |
|        | 9/29                   |              |       |       |         |       |       |     |     |           |       |     |     |   |   | dans la liste des classes      |

\_\_\_\_\_

LE GUIDE PRATIQUE Emploi du temps

# Diffusion des emplois du temps

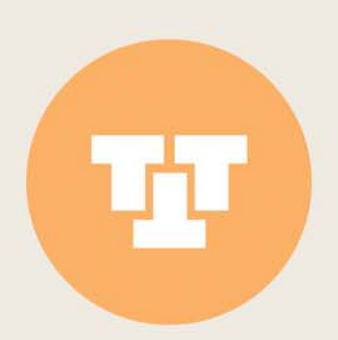

# Fiche 89 - Paramétrer l'impression des cours en groupe

À SAVOIR : avant de diffuser vos emplois du temps, vous devez indiquer ce que vous souhaitez voir sur les cours en groupe.

## 🎐 Affichage Emploi du temps > Cours > 🔳

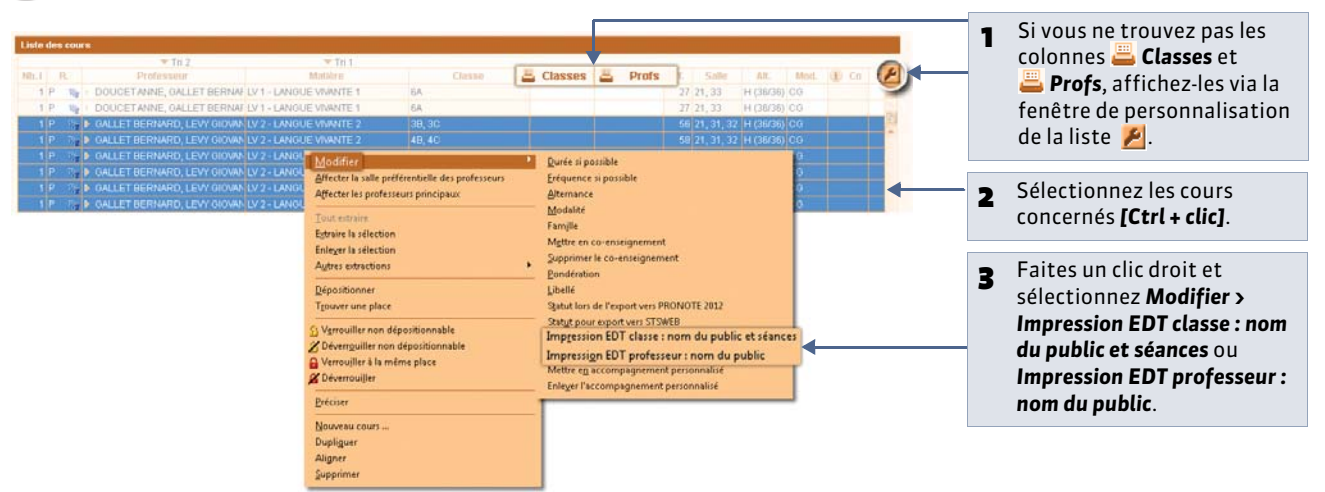

#### » Sur l'emploi du temps des classes

Selon les options choisies, voici comment vous visualiserez vos cours sur vos impressions.

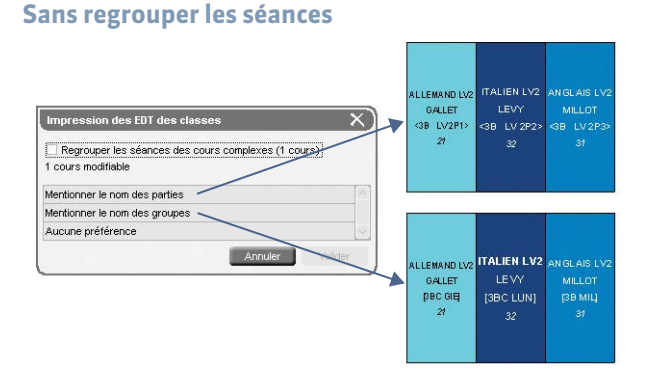

#### En regroupant les séances

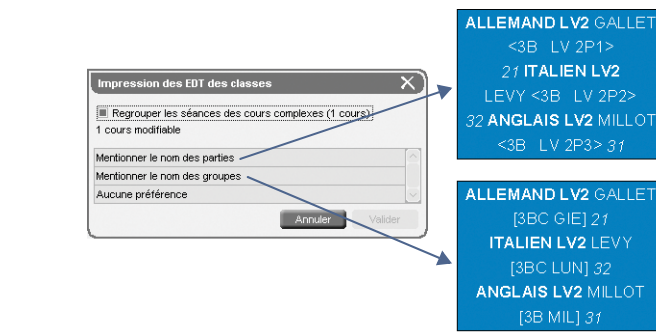

### » Sur l'emploi du temps des professeurs

Selon les options choisies, voici comment vous visualiserez vos cours sur vos impressions.

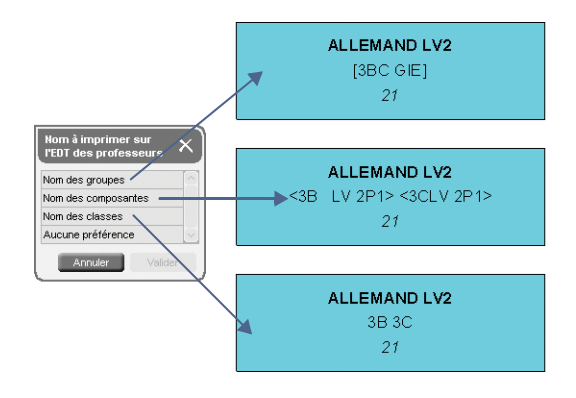

Option « Aucune préférence » Si vous choisissez Aucune préférence, ce sont les options (onglet Contenu) choisies lors de l'impression qui seront prises en compte ( Imprimer les emplois du temps).

\_ \_ \_ \_ \_ \_ \_ \_ \_ \_ \_ \_ \_ \_ \_ \_ \_ \_

# Fiche 90 - Imprimer les emplois du temps

À SAVOIR : vous pouvez imprimer les emplois du temps des professeurs, des classes, des groupes ou de chaque élève. Vous pouvez également imprimer l'emploi du temps de chaque salle.

## 1 - Lancer l'impression

🍳 Sur tous les affichages 耶

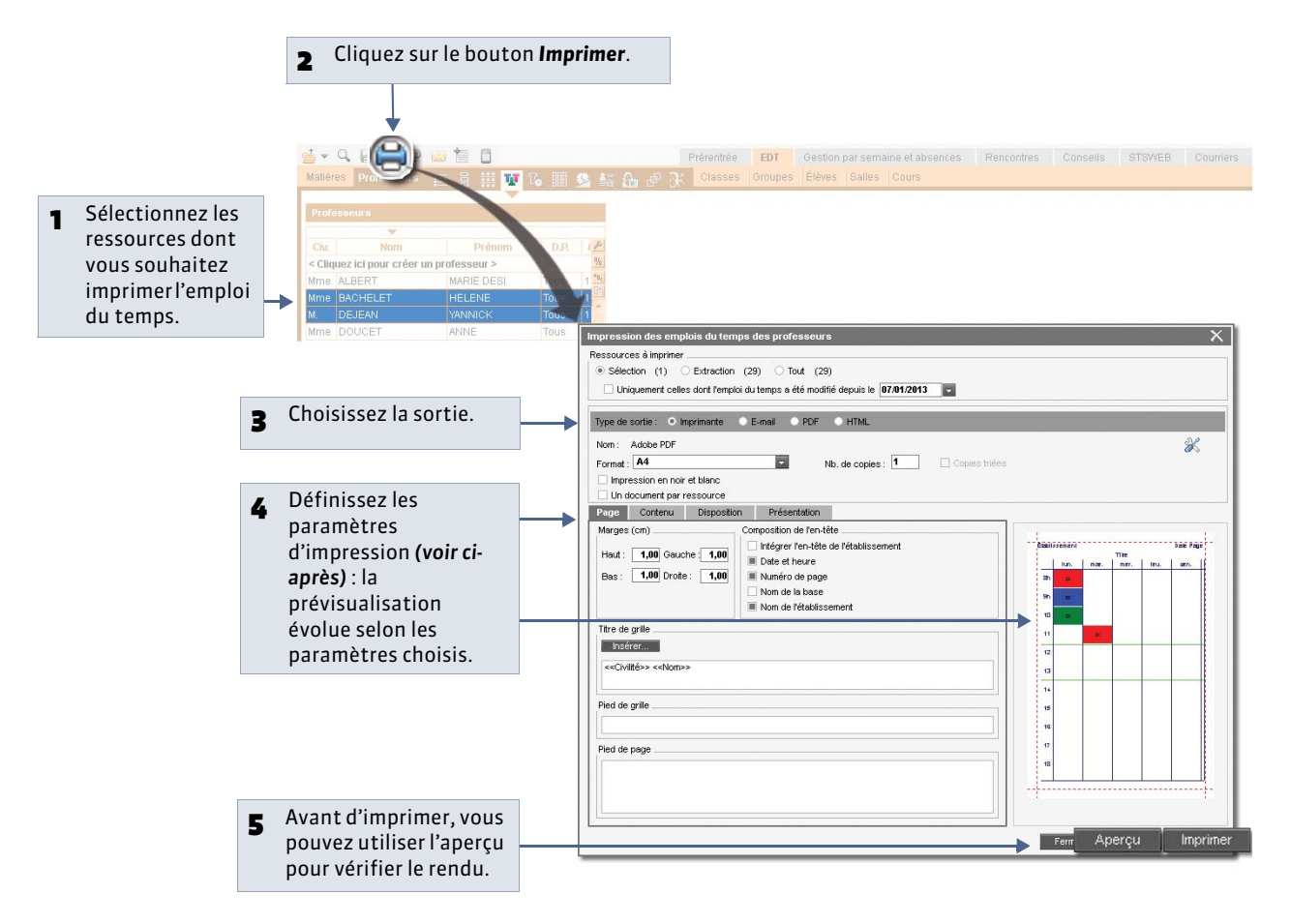

## 2 - Paramétrer l'impression des cours en quinzaine

Pour gérer les cours en quinzaine, vous pouvez :

- soit afficher les semaines sur l'emploi du temps ;
- soit générer un emploi du temps pour chaque semaine.

» Afficher les semaines sur l'emploi du temps

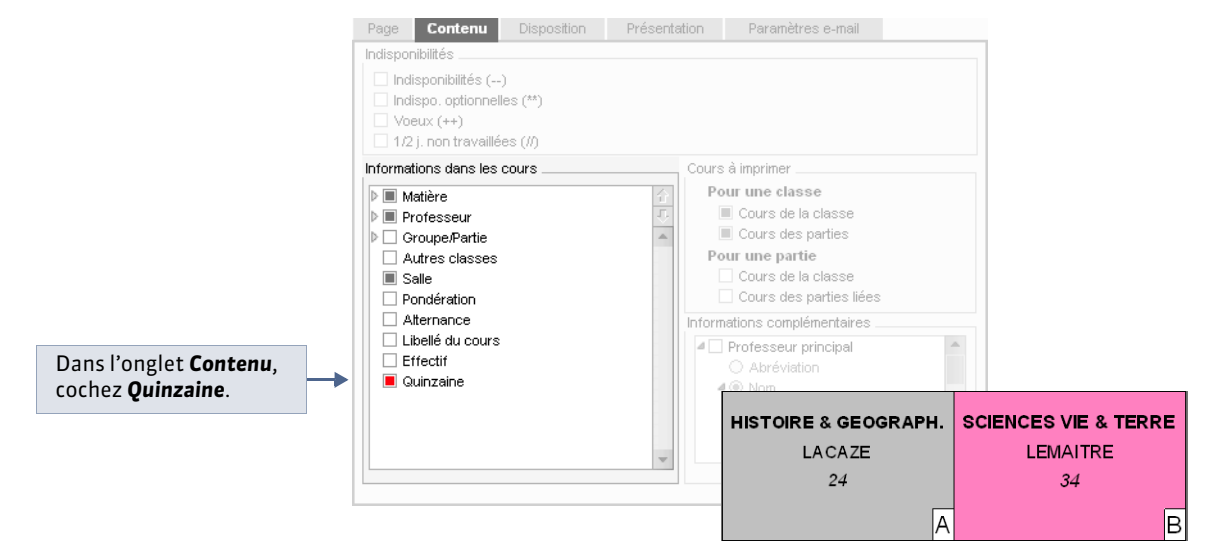

» Générer un emploi du temps pour chaque semaine

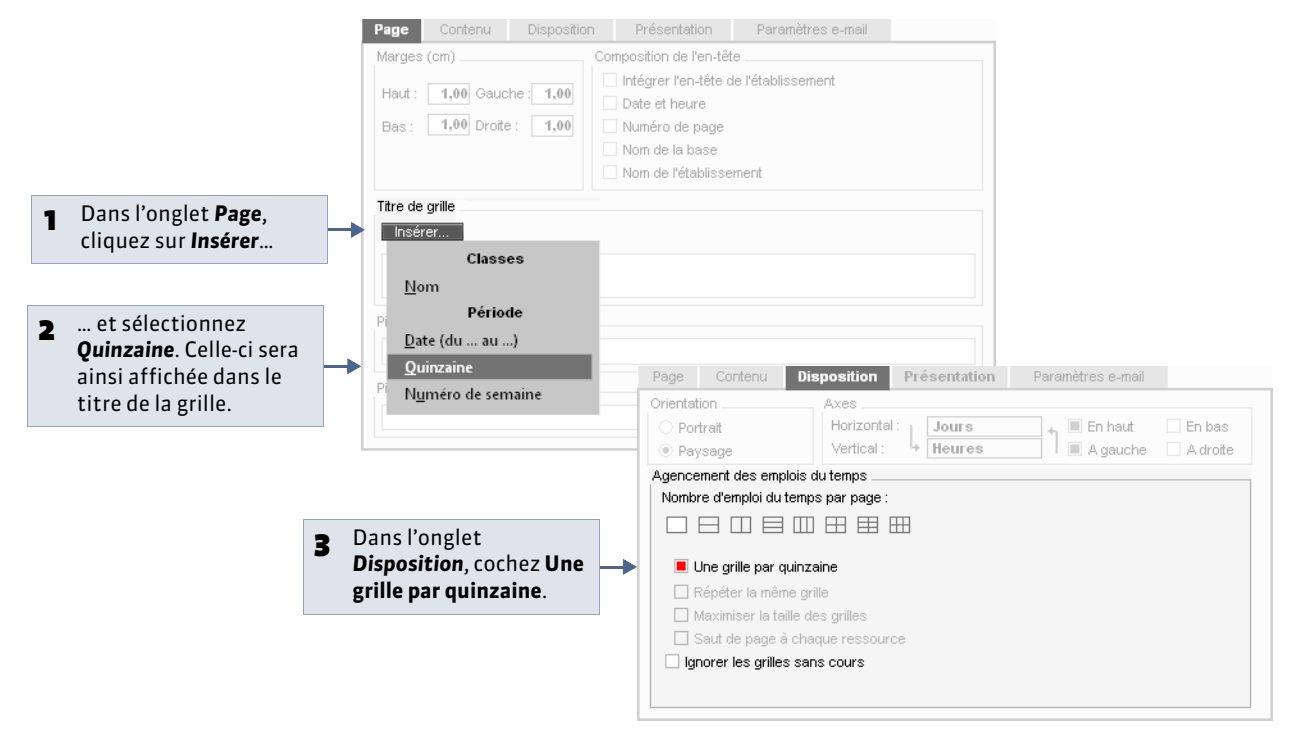

## 3 - Optimiser l'impression

#### » Les couleurs

Toutes les options de présentation concernant les couleurs reprennent celles qui sont associées aux matières et aux classes. Si vous souhaitez modifier ces couleurs, faites-le au préalable depuis les listes de données.

💡 Affichage Emploi du temps > Cours > Liste 🗏 et Classes > Liste 🗏

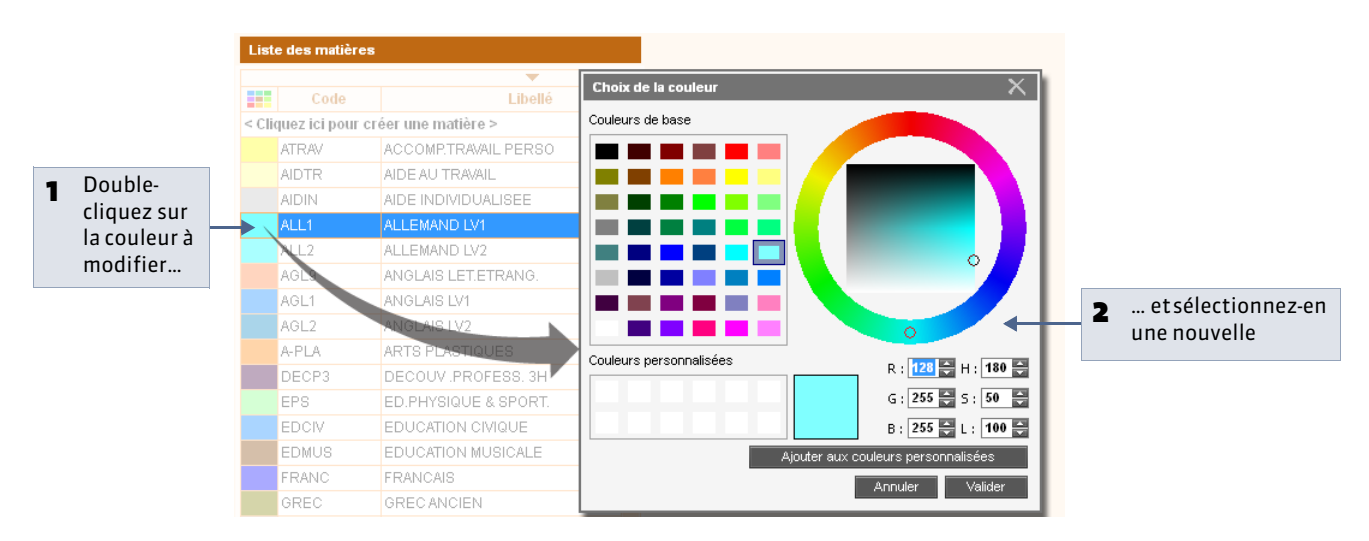

Ces options sont proposées dans l'onglet **Présentation** de la fenêtre d'impression.

|           | Aucune couleur                                         | Fond en couleur > Matière                                                                                                   | Fond en couleur > Classe                                                           | Texte en couleur                                              |  |  |
|-----------|--------------------------------------------------------|----------------------------------------------------------------------------------------------------|------------------------------------------------------------------------------------|---------------------------------------------------------------|--|--|
| classe    | SCIENCES VIE & TERRE                                   | SCIENCES VIE & TERRE                                                                                                    | SCIENCES VIE & TERRE                                                               | SCIENCES VIE & TERRE                                          |  |  |
|           | LEMAITRE                                               | LEMAITRE                                                                                                    | LEMAITRE                                                                           | LEMAITRE                                                      |  |  |
|           | 34                                                     | 34                                                                                                    | 34                                                                                 | 34                                                            |  |  |
| ps de la  | LATIN                                                  | LATIN                                                                                                    | LATIN                                                                              | LATIN                                                         |  |  |
|           | REBOUL                                                 | REBOUL                                                                                                    | REBOUL                                                                             | REBOUL                                                        |  |  |
|           | 26                                                     | 26                                                                                                    | 28                                                                                 | 26                                                            |  |  |
| du tem    | ARTS PLASTIQUES                                        | ARTS PLASTIQUES                                                                                                    | ARTS PLASTIQUES                                                                    | ARTS PLASTIQUES                                               |  |  |
|           | MONIER                                                 | MONIER                                                                                                    | MONIER                                                                             | MONIER                                                        |  |  |
|           | 13                                                     | 13                                                                                                    | 13                                                                                 | 13                                                            |  |  |
| Emploi    | ANGLAIS LV1 ALLEMAND LV1<br>ALBERT GALLET<br>27 21     | ANGLAIS LV1 ALLEMAND LV1<br>ALBERT GALLET<br>27 21 ANGLAIS LV1<br>ALBERT GALLET<br>27 21 21 21 21                           |                                                                                    | ANGLAIS LV1<br>ALBERT OALLET<br>27 21                         |  |  |
| esseur    | FRANCAIS                                               | FRANCAIS                                                                                                    | FRANCAIS                                                                           | FRANCAIS                                                      |  |  |
|           | 5A                                                     | 5A                                                                                                    | 5A                                                                                 | 5A                                                            |  |  |
|           | 26                                                     | 28                                                                                                    | 26                                                                                 | 28                                                            |  |  |
| du prof   | LAT IN                                                 | LATIN                                                                                                    | LAT IN                                                                             | LAT IN                                                        |  |  |
|           | 48                                                     | 48                                                                                                    | 48                                                                                 | 48                                                            |  |  |
|           | <i>2</i> 6                                             | 28                                                                                                    | 26                                                                                 | 28                                                            |  |  |
| temps     | FRANCAIS                                               | FRANCAIS                                                                                                    | FRANCAIS                                                                           | FRANCAIS                                                      |  |  |
|           | 5D                                                     | 5D                                                                                                    | 5D                                                                                 | 5D                                                            |  |  |
|           | 25                                                     | 25                                                                                                    | 25                                                                                 | 25                                                            |  |  |
| Emploi du | FRANCAIS                                               | FRANCAIS                                                                                                    | FRANCAIS                                                                           | FRANCAIS                                                      |  |  |
|           | 5C                                                     | 50                                                                                                    | 5C                                                                                 | 5C                                                            |  |  |
|           | 26                                                     | 26                                                                                                    | 26                                                                                 | 26                                                            |  |  |
| L         | Recommandé pour une<br>impression en noir et<br>blanc. | On choisira généralement de<br>en fonction de la <b>Matière</b> po<br>classe et de la <b>Classe</b> pour l'e<br>professeur. | e mettre en couleur les cours<br>our l'emploi du temps de la<br>emploi du temps du | Pratique pour une<br>impression en couleur<br>« économique ». |  |  |

#### » Gagner de la place

Ces options sont proposées dans l'onglet **Disposition** de la fenêtre d'impression.

#### Imprimer plusieurs emplois du temps sur la même page

Vous pouvez imprimer plusieurs emplois du temps sur une même page. Par exemple, vous pouvez regrouper sur deux ou trois pages les emplois du temps de tous les membres d'une même équipe pédagogique. Pour cela, sélectionnez les professeurs concernés avant de lancer l'impression, sélectionnez le nombre d'emploi du temps souhaité par page et jouez sur l'orientation, portrait ou paysage.

#### Ignorer les grilles sans cours

Cocher l'option **Ignorer les grilles sans cours** permet de ne pas imprimer de grille vide si jamais la sélection en contient.

#### Ignorer les plages sans cours

Cette option évite d'imprimer des lignes vides : si une classe ou un professeur n'a jamais cours après une certaine heure, l'emploi du temps s'arrête à cette heure, même si d'autres cours peuvent avoir lieu plus tard dans l'établissement.

# Fiche 91 - Envoyer par e-mail les emplois du temps

À SAVOIR : pour envoyer les emplois du temps par e-mail, procédez comme pour l'impression. Vous devez avoir au préalable renseigné les adresses électroniques des professeurs, élèves et responsables à qui vous souhaitez envoyer leurs emplois du temps ( Vérifier que les destinataires peuvent recevoir des e-mails).

| 홋 Dans la fenêtre d'impression, ici celle                                                    | des emplois du temps des professeurs                                                                          | Emploi du temps des élèves<br>En lançant la commande Fichier ><br>Imprimer depuis l'affichage Emploi du<br>temps des élèves, vous pourrez envoyer à |  |  |
|----------------------------------------------------------------------------------------------|----------------------------------------------------------------------------------------------------|----------------------------------------------------------------------------------------------------|--|--|
| 1 Comme pour l'impression, seuls les em ressources sélectionnées ici seront en               | plois du temps des voyés par e-mail.                                                                          | chaque responsable l'emploi du temps d<br>son enfant.                                                                                               |  |  |
|                                                                                              | Im pression des emplois du temps des professeurs                                                              |                                                                                                    |  |  |
| B Vous pouvez joindre l'emploi du                                                            | Sélection (9) CExtraction (29) Tout (29)     Uniquement celles dont l'emploi du temps a été modifié depuis le | 07/01/2013                                                                                                    |  |  |
| temps en PDF. Chaque PDF peut<br>être protégé et vous pouvez le<br>rendre imprimable ou non. | Type de sortie : Imprimante E-mail PDF HTML<br>Joindre * pdf Protégé in Imprimable                            | A4 🔿 A3 🔿 Personnalisé L : 270 mm 🔻                                                                                                    |  |  |
| Pour afficher l'emploi du temps<br>dans le corps de l'e-mail.                                | Aperçu (*.png) dans le corps du mail 🔲 Ajuster dans l'éditeur                                                 | de mail du destinataire s'il le permet                                                                                                    |  |  |

- » Paramètres e-mail
- 🎐 Dans la fenêtre d'impression, une fois qu'on a sélectionné **E-mail**

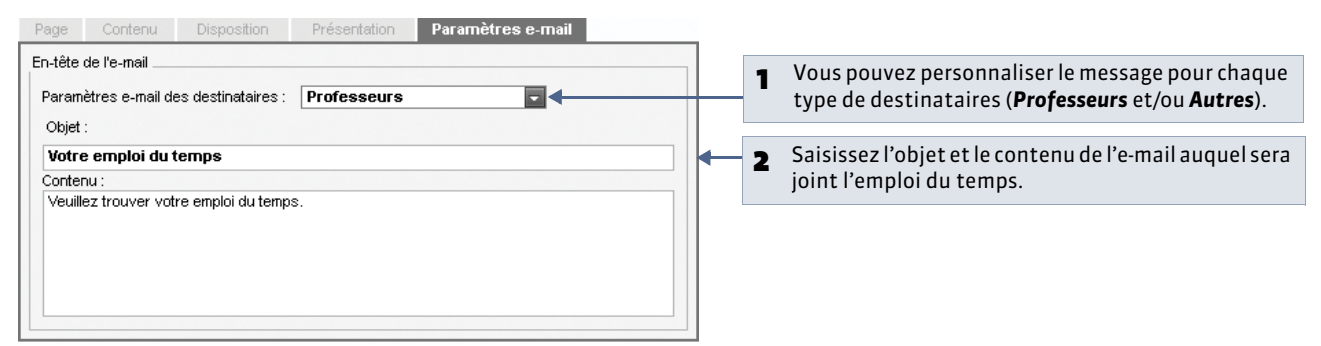

#### » Choix des destinataires

9 Après avoir cliqué sur le bouton Imprimer/Mailer en bas à droite de la fenêtre d'impression

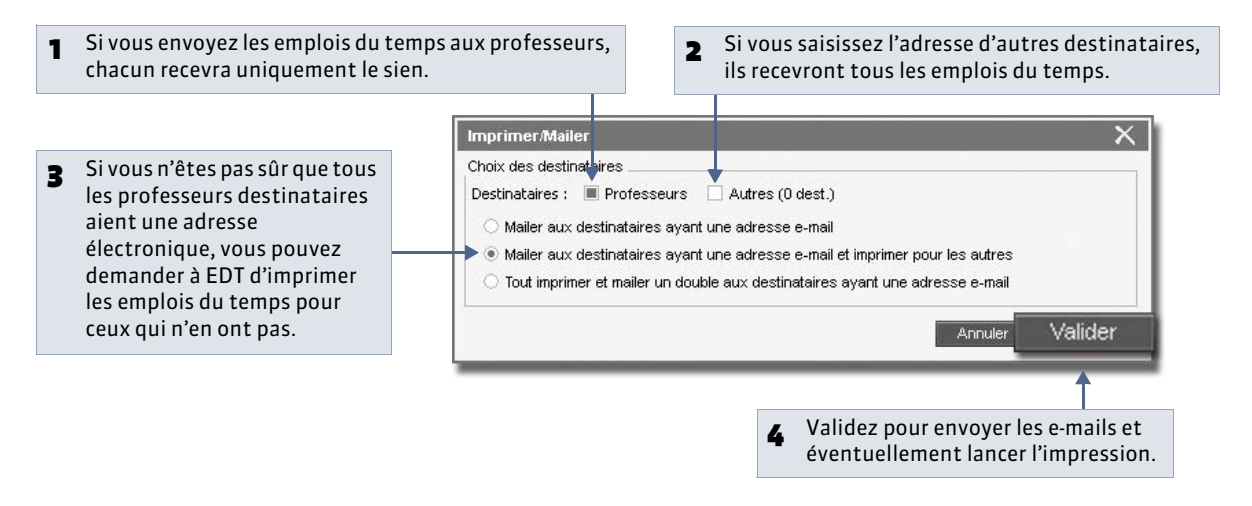

# Fiche 92 - Imprimer un planning

À SAVOIR : les options d'impression vous permettent d'imprimer sur un minimum de pages le planning de plusieurs salles. L'impression du planning est aussi disponible pour les professeurs et les classes.

## 9 Sur tous les affichages IIII, ici dans l'onglet Salles

| 1Depuis l'affichage<br>Planning, cliquez sur<br>le bouton Imprimer.2Vo<br>po<br>af                                                                                                    | bus imprimez le planning du jour sélectionné<br>bur les salles sélectionnées, ou les salles<br>fichées dans la liste ( <b>Extraction</b> ) ou toutes les<br>lues de la base                                                                                                    |                                                                         |  |  |  |  |  |
|----------------------------------------------------------------------------------------------------|----------------------------------------------------------------------------------------------------|-------------------------------------------------------------------------|--|--|--|--|--|
| Accompton and a second and a second and a se | Illes de la base.<br>Prérentrée EDI Gestion par semaine et absence<br>Saties E Cours<br>rendredi<br>11 12 13 14 15 16 17 2<br>Impression des plan lings des salles<br>Ressurces à inprimet<br>Selection (0)  Extraction (27) Tout (27) 27 sales simples<br>Selection (0)  Extraction (27) Tout (27) 27 sales simples<br>Selection (0)  Extraction (27) Tout (27) 27 sales simples<br>Selection (0)  Extraction (27) Tout (27) 27 sales simples<br>Selection (0)  Extraction (27) Tout (27) 27 sales simples<br>Selection (0)  Extraction (27) Tout (27) 27 sales simples<br>Selection (0)  Extraction (27) Tout (27) 27 sales simples<br>Selection (27)  Selection (27)  S | s Rencontres consells STSWEB Courriers                                  |  |  |  |  |  |
| ▲ Définissez la présentation et<br>le contenu du planning : les<br>options sont sensiblement<br>les mêmes que pour<br>l'impression des emplois du<br>temps (⊃ Paramétrer<br>l'impression des cours en<br>quinzaine).                                                                                                    | Marges (cm)       Composition de l'en-lête         Heut:       1,00         Bas:       1,00         Drote:       1,00         Nom de la base       Nom de l'établissement         Târe de grille       Insérer.         < <dour>       &lt;<dour>       &lt;<dour>       &lt;<dour>       &lt;<dour>       &lt;<dour>       &lt;<dour>       &lt;<dour>       &lt;<dour>           Pied de grille</dour></dour></dour></dour></dour></dour></dour></dour></dour>                                                                                                    |                                                                         |  |  |  |  |  |
| <b>5</b> La prévisualisation évolue selon les paramètres choisis.                                                                                                    | Ped de page                                                                                                    | vant d'imprimer, vous pouvez utiliser<br>aperçu pour vérifier le rendu. |  |  |  |  |  |

# Fiche 93 - Publier les emplois du temps en HTML

À SAVOIR : les emplois du temps annuels peuvent être générés au format HTML et intégrés à votre site Internet. Si vous disposez de PRONOTE, la publication des emplois du temps est plus simple et plus puissante avec PRONOTE.net.

## 1 - Créer les pages HTML

🎐 Depuis toutes les grilles d'emploi du temps 🎹, menu Internet > Publication HTML > Création des pages HTML

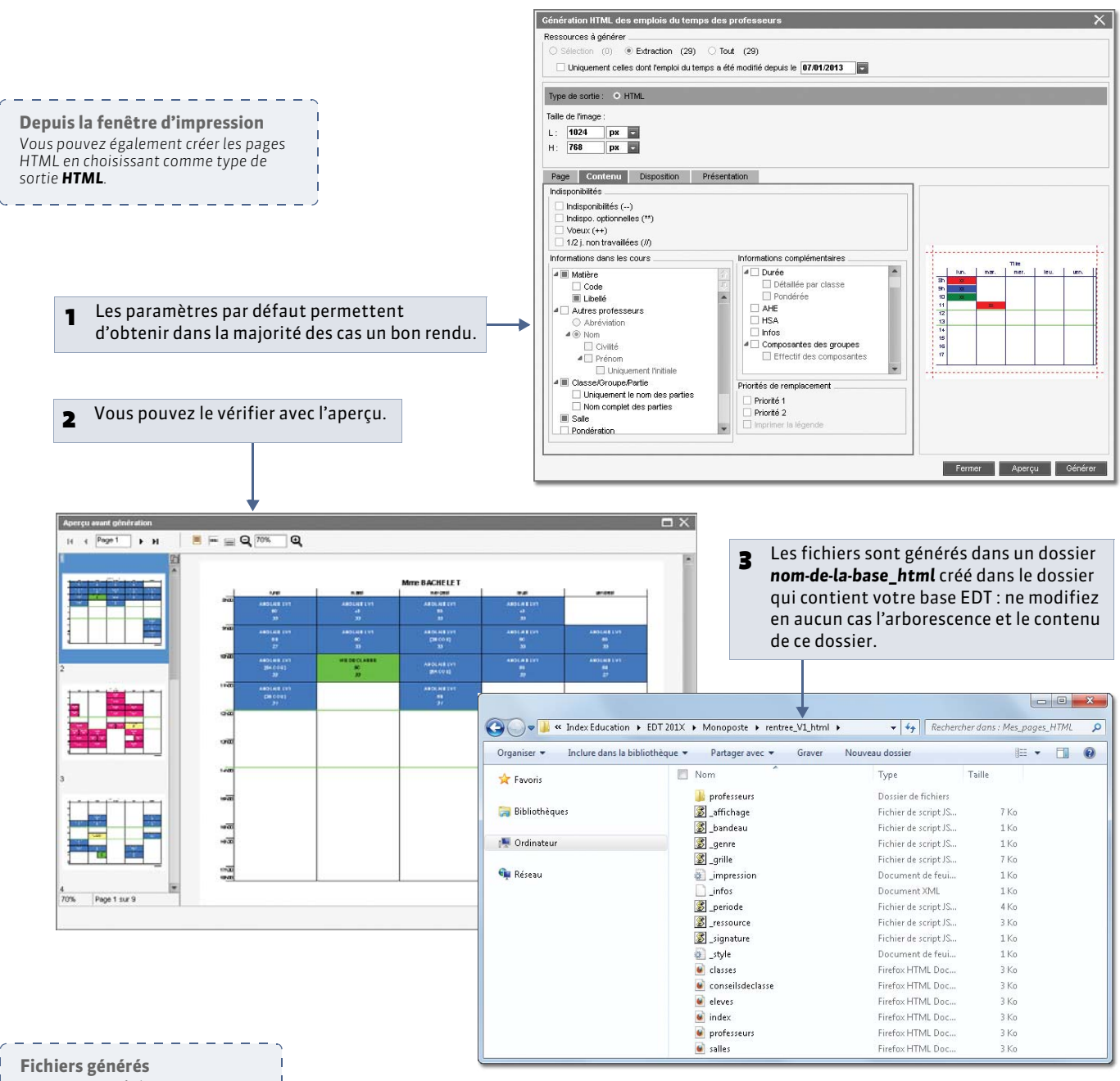

EDT génère un fichier **.png** par emploi du temps et un fichier **.html** 

par type de ressource (professeur, classe, élève, salle).

\_ \_ \_ \_ \_

## 2 - Regénérer les pages des emplois du temps qui ont été modifiés

🦞 Depuis toutes les grilles d'emploi du temps 🎹, menu Internet > Publication HTML > Supervision des pages HTML

Les emplois du temps modifiés depuis la dernière génération HTML s'affichent en rouge. 1 Gestion des pages HTML × Récapitulatif des sessions et emplois du temps modifiés Vous pouvez regénérer les pages Sessions: 0 2 Professeurs: 5 de tous les emplois du temps Mettre à jour tous les emplois du temps et sessions modifiés Classes : 0 modifiés. Élèves : 0 Salles : 0 Professeurs Classes Élèves Salles Conseils de classe Modifiés (5) A jour (24) Emplois du temps générés 🔻 Tri 1 💌 Tri 2 Création Périodes publiées . Nom du au 14/05/2013 16:39:03 LEMAITRE VERONIQUE Année Complète 03/09/2012 30/08/2013 14/05/2013 16:39:03 LACAZE JEAN MICHEL Année Complète 03/09/2012 38/08/2843 14/05/2013 16:39:02 HUBERT FRANCINE Année Complète 03/09/2012 30/08/2013 14/05/2013 16:39:02 GERVAIS FLORENCE Année Complète 03/09/2012 30/08/2013 14/05/2013 16:39:02 GENET FRANCOISE Année Complète 30/08/2013 03/09/2012 14/05/2013 16:39:02 GAUDIN BERNARD Année Complète 03/09/2012 30/08/2013 14m5/2013 16-39-02 GALLET REPNARD 0 29 Année Complète 03/09/2012 30/08/2013 Paramètres Visualiser Fermer

Les pages HTML sont générées en local. Il vous revient de mettre à jour votre site.

### 3 - Changer le dossier de destination des pages HTML

**Q** Menu Internet > Publication HTML > Paramètres des pages HTML

|                                                |                           |                             | Modifier <b>1</b> Cliquez sur <b>N</b>                                                                                                    |
|------------------------------------------------|---------------------------|-----------------------------|----------------------------------------------------------------------------------------------------|
| Enregistrer les pages HTML sous                | oposte 🕨 Mes pages HTML 🚽 | Rechercher dans : Monoposte | 2 Choisissez le nouveau dossier                                                                                                    |
| Organiser   Nouveau dossier                    |                           | 8≡ ▾ ๗                      | de destination.                                                                                                    |
| ☆ Favoris<br>⊜ Bibliothèques<br>⊯ Ordinateur   | Nom                       | Modifié le                  |                                                                                                    |
| Mom du fichier : Index<br>Iype : Fichiers HTML |                           |                             | <b>3</b> Renommez éventuellement le fichier et enregistrez.                                                                                  |
| Cacher les dossiers                            | nplacement l'ensemble des | nregistrer Annuler          | 4 Vous pouvez déplacer le dossie<br>avec tous les fichiers qu'il<br>contient ( <b>Oui</b> ) ou demander qu<br>seules les futures pages soien |

**LE GUIDE PRATIQUE** Gestion par semaine et absences

# Absences et remplacements [VS]

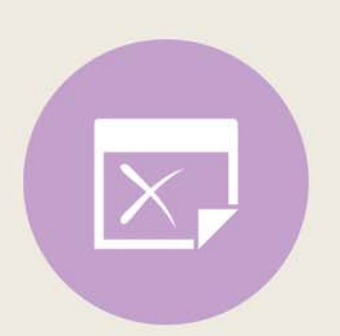

# Fiche 94 - Personnaliser les paramètres liés aux absences [VS]

À SAVOIR : si les motifs définis par défaut ne vous conviennent pas, vous pouvez les modifier et en créer d'autres. D'autre part, si vous savez à l'avance sur quelles semaines de l'année l'emploi du temps subira des modifications, vous pouvez les présélectionner.

#### 1 - Personnaliser les motifs d'absence

Menu Paramètres > PARAMÈTRES GÉNÉRAUX > Absences

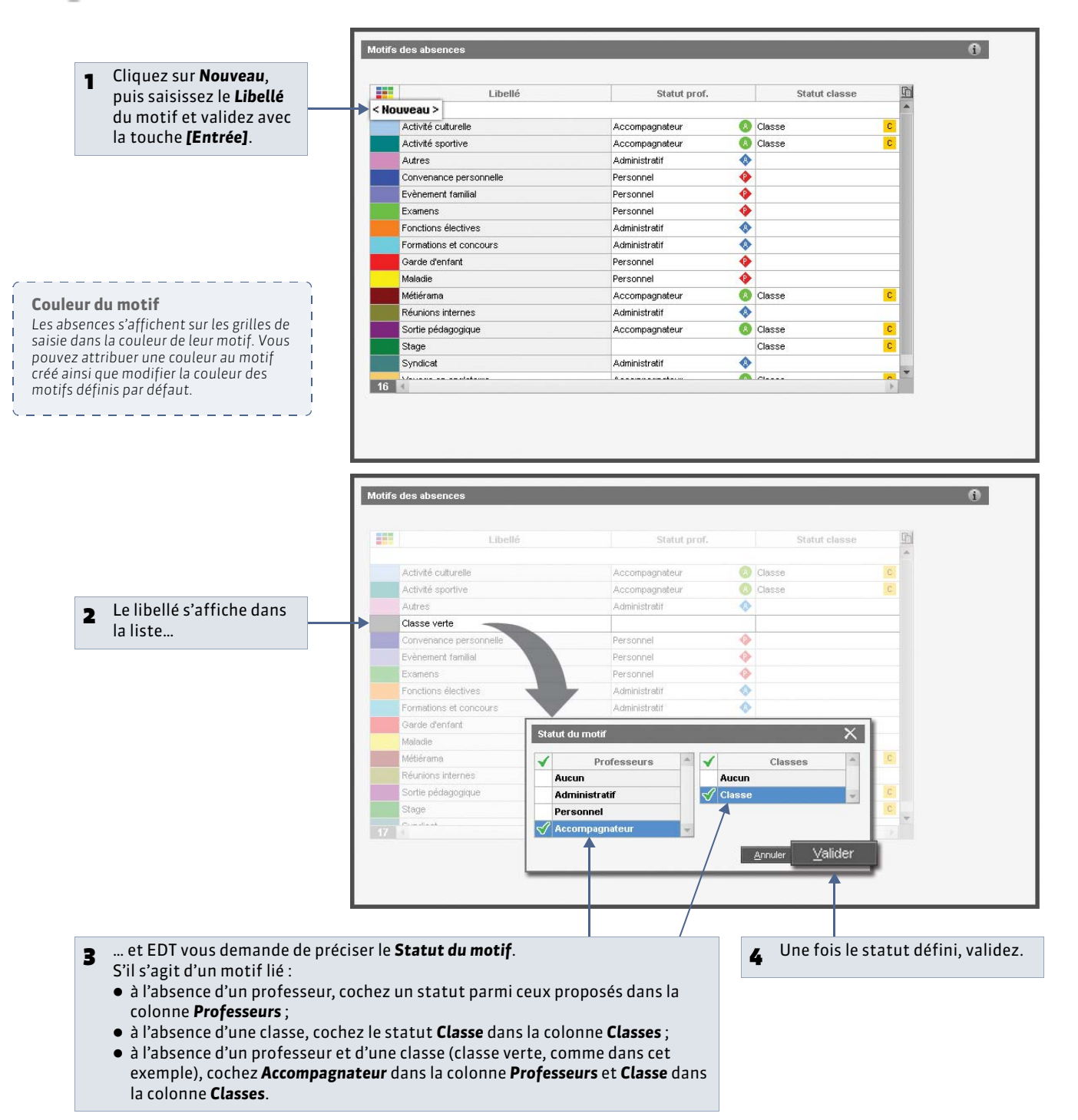

## 2 - Définir des semaines particulières du calendrier

9 Menu Paramètres > PARAMÈTRES DE L'ÉTABLISSEMENT > Gestion par semaine

| Présélection de semaines                                                                                |   |
|----------------------------------------------------------------------------------------------------|---|
| SalSISSEZ Colorer les semaines concernées                                                               | * |
| JESIGHET Id sept.   oct.   nov.   déc.   janv.   févr.   mars   avr.   mai   juin   juil.  <br>IS allez |   |
| Validez                                                                                                 |   |
| Entráci Classe verte                                                                                    |   |
| Séjour en Angleterre 4ème                                                                               |   |
| Stage en entrprise 3ème                                                                                 |   |
|                                                                                                    |   |
| c compines                                                                                              |   |
|                                                                                                    |   |
|                                                                                                    | - |
| 0 4                                                                                                    | > |
|                                                                                                    |   |
| 0 4 4                                                                                                   | Þ |

» Comment utiliser les semaines présélectionnées ?

Affichage Gestion par semaine et absences > Classes > 
 Z

| Nom       Or observed         Sh       Or observed         Sh       Or observed         Or observed       Or                                                                                                    | Classes |        | 4D - Saisie  | des absences              |                          |                 |                      | , in the second second s |   |                       |
|----------------------------------------------------------------------------------------------------|---------|--------|--------------|---------------------------|--------------------------|-----------------|----------------------|----------------------------------------------------------------------------------------------------|---|-----------------------|
| 1 Marcine       1 Marcine       1 marcine       1 marcine                                                                                                    | Nom     | Eff. 🎤 | Choix du mot | if                        |                          |                 |                      |                                                                                                    |   |                       |
| I de la general de la general de la gener                                                                                                    | + 3A    | 22 4   | Motifs :     | 🔲 Activité culturelle 🛛 🖸 |                          |                 |                      |                                                                                                    |   |                       |
| In control in the operation of the operation of the op                                                                                                    | ) 3B    | 28     |              | hep. 08/04                | mar 09/04                | mer 10/04       | ieu 11/04            | van 12/04                                                                                                    |   |                       |
| 100       100       100       100       100       100       100       100       100       100       100       100       100       100       100       100       100       100       100       100       100       100       100       100       100       100       100       100       100       100       100       100       100       100       100       100       100       100       100       100       100       100       100       100       100       100       100       100       100       100       100       100       100       100       100       100       100       100       100       100       100       100       100       100       100       100       100       100       100       100       100       100       100       100       100       100       100       100       100       100       100       100       100       100       100       100       100       100       100       100       100       100       100       100       100       100       100       100       100       100       100       100       100       100       100       100       1                                                                                                    | + 3C    | 28     | 08h00        | Idin. 00704               | mar. osyon               | 1001. 10001     | Jog. 11/04           | 1011 12/01                                                                                                    |   |                       |
| 1 44       244       00000       100000       1000000000000000000000000000000000000                                                                                                    | + 3D    | 23     |              |                           | RACHELET H               |                 | ED.PHYSIQUE & SPURT. | AENET E                                                                                                    |   |                       |
| 1 40       29       1000       1000       1000       1000       1000       1000       1000       1000       1000       1000       1000       1000       1000       1000       1000       1000       1000       1000       1000       1000       1000       1000       1000       1000       1000       1000       1000       1000       1000       1000       1000       1000       1000       1000       1000       1000       1000       1000       1000       1000       1000       1000       1000       1000       1000       1000       1000       1000       1000       1000       1000       1000       1000       1000       1000       1000       1000       1000       1000       1000       1000       1000       1000       1000       1000       1000       1000       1000       1000       1000       1000       1000       1000       1000       1000       1000       1000       1000       1000       1000       1000       1000       1000       1000       1000       1000       1000       1000       1000       1000       1000       1000       1000       1000       1000       1000       10000       1000       10000                                                                                                    | + 4A    | 24     | 09h00        | PHYSIQUE-CHIMIE           | TRUEN LV2                | VIE DE CLASSE   | 1                    |                                                                                                    |   |                       |
| AC 192     AC 192     AC                                                                                                    | > 48    | 29     | 10h00        |                           | LEVY 0.                  |                 |                      | LEMRITRE V.                                                                                                    |   |                       |
| 0       0       0       0       0       0       0       0       0       0       0       0       0       0       0       0       0       0       0       0       0       0       0       0       0       0       0       0       0       0       0       0       0       0       0       0       0       0       0       0       0       0       0       0       0       0       0       0       0       0       0       0       0       0       0       0       0       0       0       0       0       0       0       0       0       0       0       0       0       0       0       0       0       0       0       0       0       0       0       0       0       0       0       0       0       0       0       0       0       0       0       0       0       0       0       0       0       0       0       0       0       0       0       0       0       0       0       0       0       0       0       0       0       0       0       0       0       0       0                                                                                                          | + 4C    | 29     |              | LEW D                     | DENET E                  |                 |                      |                                                                                                    |   |                       |
| 1       1       1       1       1       1       1       1       1       1       1       1       1       1       1       1       1       1       1       1       1       1       1       1       1       1       1       1       1       1       1       1       1       1       1       1       1       1       1       1       1       1       1       1       1       1       1       1       1       1       1       1       1       1       1       1       1       1       1       1       1       1       1       1       1       1       1       1       1       1       1       1       1       1       1       1       1       1       1       1       1       1       1       1       1       1       1       1       1       1       1       1       1       1       1       1       1       1       1       1       1       1       1       1       1       1       1       1       1       1       1       1       1       1       1       1       1       1       1                                                                                                          | ▶ 4D    | 25     | 11h00        | MATHEMATIQUES             | TECHNOLOGIE              |                 | FRANCAIS             | EDUCATION CIVIQUE                                                                                                    |   |                       |
| 1       1       Pour accéder         2       1       1       Pour accéder         2       2       2       2       2       2       2       2       2       2       2       2       2       2       2       2       2       2       2       2       2       2       2       2       2       2       2       2       2       2       2       2       2       2       2       2       2       2       2       2       2       2       2       2       2       2       2       2       2       2       2       2       2       2       2       2       2       2       2       2       2       2       2       2       2       2       2       2       2       2       2       2       2       2       2       2       2       2       2       2       2       2       2       2       2       2       2       2       2       2       2       2       2       2       2       2       2       2       2       2       2       2       2       2       2       2       2       2                                                                                                    | 54      | 20     | 12h00        |                           | DEJEAN Y.                |                 | GENET F.             | HUBERT F.                                                                                                    |   |                       |
| 200       221       13hoj       #20000233       #20000201       #20000000       #20000000       #20000000       #20000000       #20000000       #200000000       #200000000       #200000000       #200000000       #200000000       #200000000       #200000000       #2000000000       #2000000000       #20000000000       #2000000000000000000000000000000000000                                                                                                    | 50      | 2.0    |              |                           |                          |                 |                      |                                                                                                    |   |                       |
| 20       23       1403       0 crest / model       1 crest / model       1 cres                                                                                                    |         | 27     | 10600        | FRANCAIS                  | ED.PHYSIQUE & SPORT.     |                 | PPRE                 | SCIENCES VIE & TERRE                                                                                                    |   |                       |
| 1 40. 23<br>40. 27<br>40. 27<br>40. 27<br>40. 27<br>40. 20<br>40. 27<br>40. 20<br>40. 27<br>40. 20<br>40. 27<br>40. 20<br>40. 27<br>40. 20<br>40. 20<br>4 | 50      | 25     | 13030        |                           | WALTER D.                |                 | SERGENT M.           | LEMRITRE V.                                                                                                    |   |                       |
| 0-0-0-0-0-0-0-0-0-0-0-0-0-0-0-0-0-0-0-                                                                                                    | 1 5D    | 25     | 14h30        |                           |                          |                 |                      |                                                                                                    |   |                       |
| 00       27       180.9       100.000       100.000       100.000       100.000       100.000       100.000       100.000       100.000       100.000       100.000       100.000       100.000       100.000       100.000       100.000       100.000       100.000       100.000       100.000       100.000       100.000       100.000       100.000       100.000       100.000       100.000       100.000       100.000       100.000       100.000       100.000       100.000       100.000       100.000       100.000       100.000       100.000       100.000       100.000       100.000       100.000       100.000       100.000       100.000       100.000       100.000       100.000       100.000       100.000       100.000       100.000       100.000       100.000       100.000       100.000       100.000       100.000       100.000       100.000       100.000       100.000       100.000       100.000       100.000       100.000       100.000       100.000       100.000       100.000       100.000       100.000       100.000       100.000       100.000       100.000       100.000       100.000       100.000       100.000       100.000       100.000       100.000       100.000       100.000       100.000       100                                                                                                    | • 6A    | 27     | 15600        |                           |                          |                 | TECHNOLOGIE          | ANGLAIS LVI                                                                                                    |   |                       |
| Construction of the semaines is several to the semaines of the semaines of the semaine of the semaine of the s                                                                                                    | ) 6B    | 27     | 10000        |                           |                          |                 | MORAND M.            | BACHELET H.                                                                                                    |   | Pour accéder          |
| PD       27       18400       1 Servaines       1 Servaines       1 Servaine       1 Servaine </th <th>&gt; 6C</th> <th>26</th> <th>16h30</th> <th></th> <th>SERGENT M</th> <th></th> <th>TRUIEN LV2</th> <th></th> <th></th> <th>i our acceuer</th>                                                                                                    | > 6C    | 26     | 16h30        |                           | SERGENT M                |                 | TRUIEN LV2           |                                                                                                    |   | i our acceuer         |
| 18h00         1 Senaines         1 Senaines         Classe         Motif         Date         Heures de cours         Semaine Q2         Browth blanc         Signer en Angleterre 4årne         Signer en entprise 3tme         2         La semaine         préalablement         définie est         automatiquement                                                                                                    | ≥ 6D    | 27     |              |                           |                          |                 |                      |                                                                                                    |   | rapidement aux        |
| 1 Semaines 1 Semaines 2 La semaine 1 Semaine 1 Semaine 2 La semaine 1 Semaine 1 Semaine 1 Semaine 2 Semaine 2 Semaine 2 Semaine 1 Semaine 2 Semaine 2 Semaine 2 Semaine 2 Semaine 2 Semaine 2 Semaine 3 Semaine 3 Semaine                                                                                                    |         |        | 18h00        |                           |                          |                 |                      |                                                                                                    |   | précélections de      |
| 10/10       septembre       occodere       perfeidection de semaine ètverroutinge       semaine ètverroutinge         Classe       Motif       Date       Heures de cours       gemaine Q1       segtante Q2       septembre       selection nez la période concernée.         Seguine Q2       Brevet biane       Classe       Seguine Q2       set dance       septembre       set de cours       set de cours       période concernée.         0       Seguine Q2       Brevet biane       Classe       Seguine Q2       set de cours       set de cours       set de co                                                                                                    |         |        | 1 Semaines   |                           |                          |                 |                      | ATT I                                                                                                    |   | preselections de      |
| Classe Motif Date Heures de cours Acc Semaine en cours<br>Seguine Q1<br>Seguine Q2<br>Seguine Q2<br>Sage en entrprise 3tme<br>3age en entrprise 3tme<br>2<br>2 La semaine<br>préalablement<br>définie est<br>automatiquement                                                                                                    | 1 16(16 |        | · Octivation | septembre o               | ctobre novembre décembre | janvier février | mars Drásá           | lection de semaines et semanillar                                                                                                    |   | semaines. cliquez     |
| Classe       Motif       Date       Heures de cours       Acc       Germaine en cours       Suff i Outfil réglette,         Seguine Q2       Bravet blance       Bravet blance <th></th> <th></th> <th></th> <th></th> <th></th> <th></th> <th>Electe</th> <th>rector de serience et veriedante</th> <th>,</th> <th></th>                                                                                                    |         |        |              |                           |                          |                 | Electe               | rector de serience et veriedante                                                                                                    | , |                       |
| 0       Semaine Q1<br>Browt blanc       puis sélectionnez la<br>période concernée.         Clusa verte       Sigur en Angleterre 4ème       2         Sigur en Angleterre 4ème       Sigur en trypis 3ème       2         La semaine       préalablement       définie est<br>automatiquement                                                                                                    | Classe  |        | Mot          | if 🚉                      | Date                     | Heures de cours | Acc Sema             | ine en cours                                                                                                    |   | sur i outii regiette, |
| Berganie Q2     Bryett blanc     Classe varte     Sigur en entrprise 3eme 2 La semaine     préalablement     définie est     automatiquement                                                                                                    |         |        |              |                           |                          |                 | Sema                 | ine Q1                                                                                                    |   | nuis sélectionnez la  |
| 0       période concernée.         2       La semaine<br>préalablement<br>définie est<br>automatiquement                                                                                                    |         |        |              |                           |                          |                 | Sema                 | ine Q2                                                                                                    |   | puis selectionnez la  |
| 0     2     La semaine<br>préalablement<br>définie est<br>automatiquement                                                                                                    |         |        |              |                           |                          |                 | Breve                | t planc                                                                                                    |   | période concernée.    |
| 2 La semaine<br>préalablement<br>définie est<br>automatiquement                                                                                                    |         |        |              |                           |                          |                 | Sáio                 | ur en Angleterre Jème                                                                                                    |   | •                     |
| 2 La semaine<br>préalablement<br>définie est<br>automatiquement                                                                                                    |         |        |              |                           |                          |                 | Stage                | en entrorise 3ème                                                                                                    |   |                       |
| •     •     •     •     •     •     •     •     •     •     •     •     •     •     •     •     •     •     •     •     •     •     •     •     •     •     •     •     •     •     •     •     •     •     •     •     •     •     •     •     •     •     •     •     •     •     •     •     •     •     •     •     •     •     •     •     •     •     •     •     •     •     •     •     •     •     •     •     •     •     •     •     •     •     •     •     •     •     •     •     •     •     •     •     •     •     •     •     •     •     •     •     •     •     •     •     •     •     •     •     •     •     •     •     •     •     •     •     •     •     •     •     •     •     •     •     •     •     •     •     •     •     •     •     •     •     •     •     •     •     •     •     •     •     •     • <th></th> <th></th> <th></th> <th></th> <th></th> <th></th> <th></th> <th></th> <th></th> <th>La comaino</th>                                                                                                    |         |        |              |                           |                          |                 |                      |                                                                                                    |   | La comaino            |
| o     préalablement       définie est     automatiquement                                                                                                    |         |        |              |                           |                          |                 |                      |                                                                                                    | 2 | La semane             |
| définie est<br>automatiquement                                                                                                    | 0       |        |              |                           |                          |                 |                      |                                                                                                    |   | préalablement         |
| automatiquement                                                                                                    |         |        |              |                           |                          |                 |                      |                                                                                                    |   |                       |
| automatiquement                                                                                                    |         |        |              |                           |                          |                 |                      |                                                                                                    |   | definie est           |
| automatiquement                                                                                                    |         |        |              |                           |                          |                 |                      |                                                                                                    |   | automatiquement       |
|                                                                                                    |         |        |              |                           |                          |                 |                      |                                                                                                    |   | automatiquement       |
| sélectionnée                                                                                                    |         |        |              |                           |                          |                 |                      |                                                                                                    |   | sélectionnée          |

## 3 - Verrouiller automatiquement les semaines écoulées

Menu Paramètres > PARAMÈTRES DE L'ÉTABLISSEMENT > Gestion par semaine

| Si l'ontion Verrouiller    |                                                                                         |   |
|----------------------------|-----------------------------------------------------------------------------------------|---|
| Si i option venoutter      |                                                                                         |   |
| automatiquement les        | Parametres de la gestion par semaine                                                    | U |
| semaines écoulées est      | Verrouillage                                                                            |   |
| cochée, seules les séances | Verrouiller automatiquement les semaines écoulées                                       |   |
| de la semaine en cours ou  |                                                                                         |   |
| des semaines à venir       | septembre loctobre lovembre décembre janvier l février limars lavril limai juin juillet |   |
| neuvent être modifiées     |                                                                                         |   |
| peuvene ette mountees.     |                                                                                         |   |

# Fiche 95 - Saisir l'absence d'un professeur [VS]

À SAVOIR : vous saisissez les absences directement sur les grilles d'emploi du temps. EDT actualise les emplois du temps par semaine et comptabilise les heures d'absence et les cours non assurés par période, par motif, etc.

#### Affichage Gestion par semaine et absences > Professeurs > 2 Sélectionnez le Vérifiez que l'option Choisissez le motif de l'absence 1 2 3 professeur absent. ABSENCES est sélectionnée. ( Personnaliser les motifs BACHELET HELENE - Saisie des absen ces et des re Choix du type de saisie et du motif Motifs : Maladie 🔶 🗖 🔲 Mme BACHELE HELENE. lun. 04/02 mar. 05/02 mer. 06/02 jeu. 07/02 ven. 08/02 M.-08500 ANGLAIS LV1 09h00 5C ANGLAIS LV1 Mme FAVIER 10h00 5B ANGLAIS LV1 5A COU ANGLAIS LV1 11h00 M. 3B COL 12h00 13h30 M 14h30 Sélectionnez 4 15b la ou les M. Mme MARCEL MARIE LISE 16/30 semaines BRIGITTE Mme MILLOT concernées. MILE MONIER вноо Mme MORAND M-ANNICH Sen Drofoesour St Motif Heures de cours Matière de remplacement h Date mplacé par 🗜 BACHELET H. 🛛 🚸 Maladio 04/02 de 08b00 à 12b00 4h00 1 Glissez sur la période concernée : elle prend la couleur du motif de l'absence et 5 EDT la répertorie dans le volet inférieur. Depuis ce volet, vous pouvez chercher Statut des absences un remplaçant (Chercher un remplaçant dès la saisie d'une absence). Les absences sont comptabilisées en fonction du statut du motif d'absence : Administratif ( �), Accompagnateur (📀) ou Personnel ( 🔶 ). \_ \_ \_ \_ \_ \_ \_ \_ \_ \_ \_ 🔞 🖪 🛱 oi du temps de la s BACHELET HELEHE - Emploi du temps de la semaine du 04/02/2013 au 10/02/2013 e du 0402/2013 au 18/02/2013 M M M M SC - Fr

CIN CIN mar. 05/02 mer. 06/02 jeu. 07/02 ven. 08/02 ANGLAIS LV 50 33 ANGLAIS LV ANGLAIS LV ANGLAIS LV [38 COU] ANGLAIS LV1 GLAIS LV1 VIE DE CLASSE ANGLAIS LV1 ANGLAIS LV1 ANGLAIS LV1 [5A COU] 11h0 ANGLAIS LV1 12h0

Sur l'emploi du temps par semaine du professeur, un masque blanc indique la durée de l'absence. Sur l'emploi du temps par semaine des classes concernées, l'étiquette **Prof. absent** est mentionnée sur les cours ; vous pouvez personnaliser cette étiquette (**>** Personnaliser les étiquettes).

10500

11500

12500

mar. 05/02

kn. 04/02

Prof. absent ANGLAIS LV1 BACHELET H. mer. 06/02

Liste des cours non assurés Les cours dont le professeur a été saisi absent sont comptabilisés dans les cours non assurés : Gestion par semaine > Professeurs ou Classes ou Cours > <sub>2</sub>.

axu

ven. 08/02

jeu. 07/02

REBOUL J.

# Fiche 96 - Saisir l'absence d'une classe [VS]

À SAVOIR : vous saisissez une absence de classe lorsqu'une classe ou un groupe est absent (séjour linguistique, classe verte, stage « découverte de l'entreprise », etc.). La saisie d'une absence de classe n'entraîne pas la comptabilisation d'une absence pour les professeurs libérés par cette absence.

#### 🟆 Affichage Gestion par semaine et absences > Classes > 📝

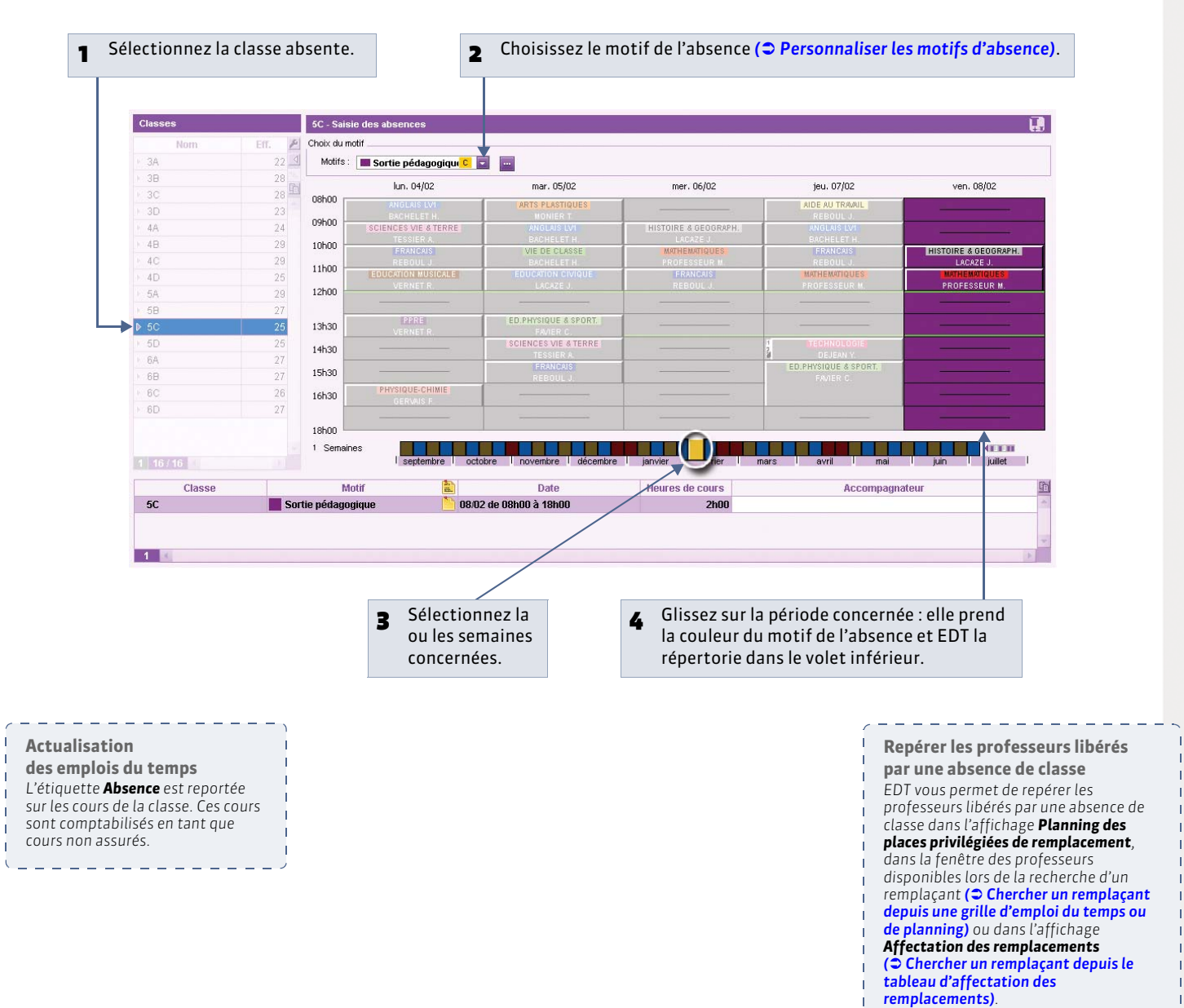

\_ \_ \_ \_ \_

# Fiche 97 - Définir les options de remplacement [VS]

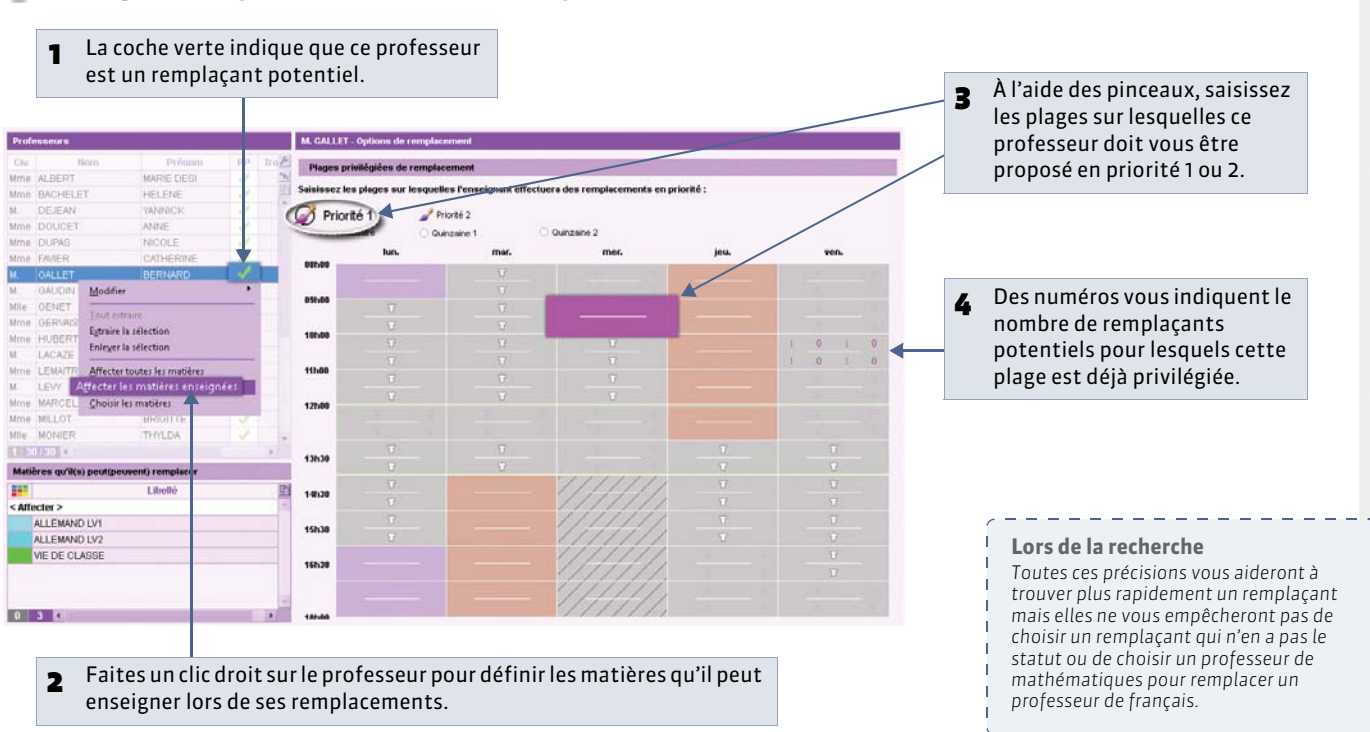

💡 Affichage Gestion par semaine et absences > Professeurs > 💥

» En multisélection : pour mieux répartir les plages de remplacement privilégiées

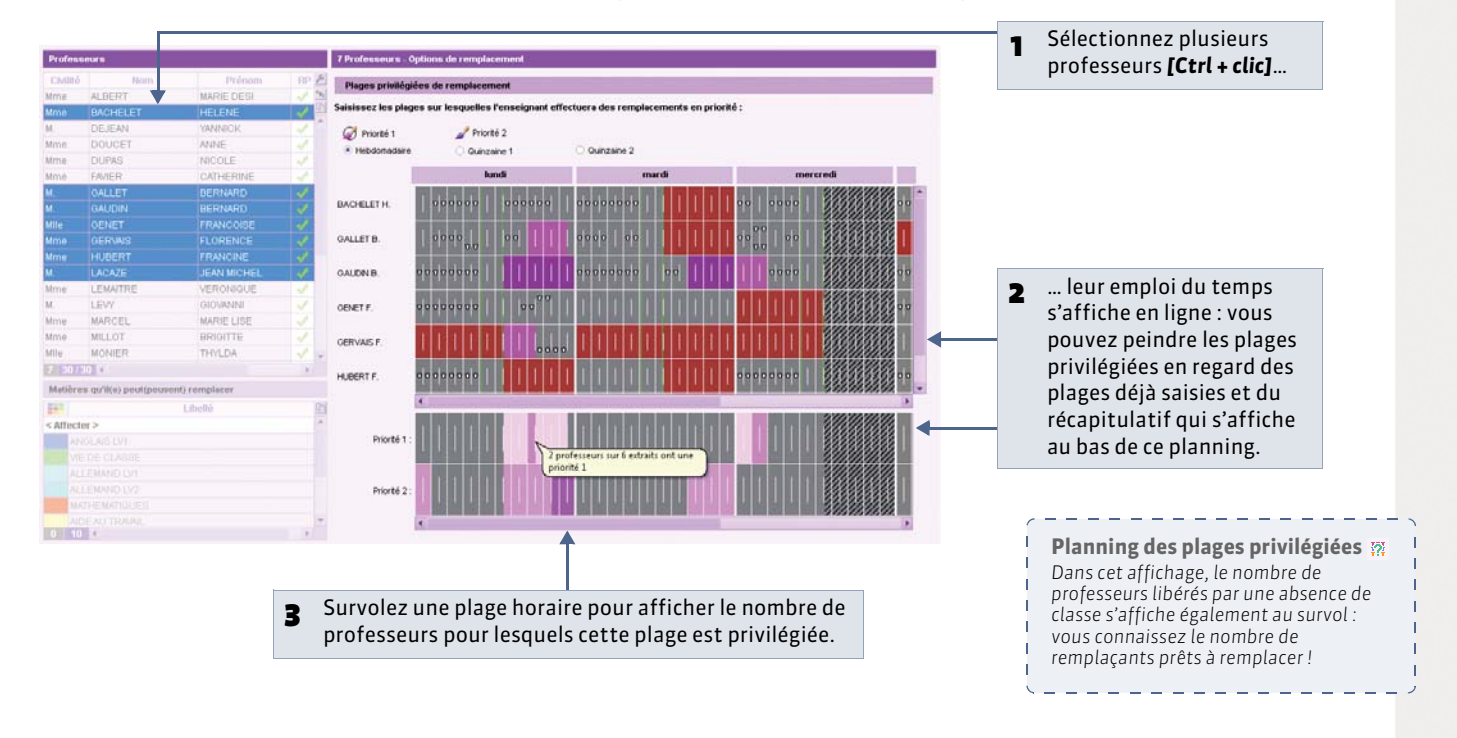

# Fiche 98 - Chercher un remplaçant [VS]

À SAVOIR : la recherche de remplaçant est disponible depuis différents affichages. Quel que soit l'affichage, vous pouvez trier les remplaçants potentiels en fonction de plusieurs critères.

## 1 - Chercher un remplaçant dès la saisie d'une absence

9 Affichage Gestion par semaine et absences > Professeurs > 2

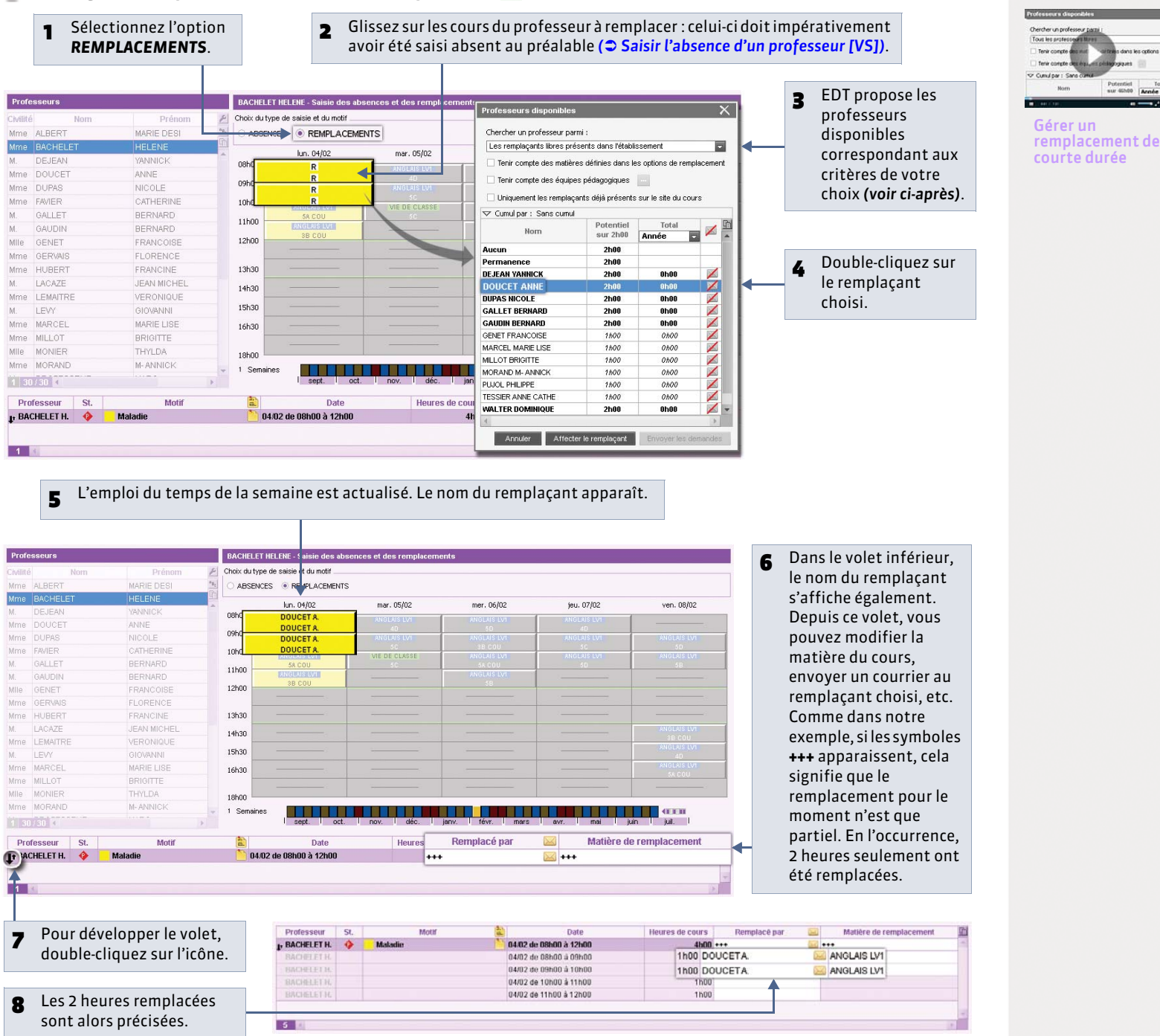

#### » Filtrer les professeurs disponibles

#### Penêtre Professeurs disponibles

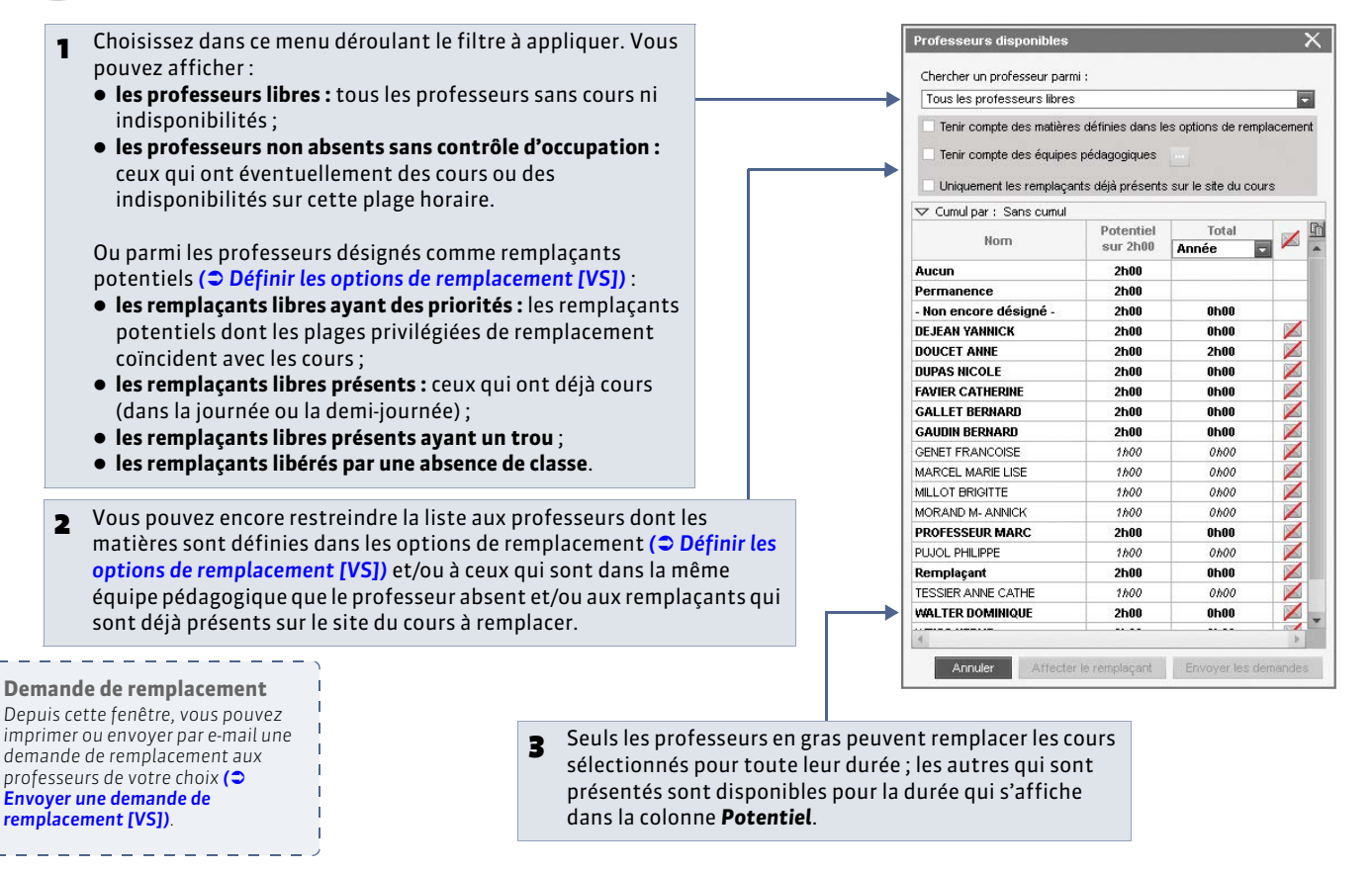

## 2 - Chercher un remplaçant depuis le tableau d'affectation des remplacements

Offichage Gestion par semaine et absences > Professeurs > ??

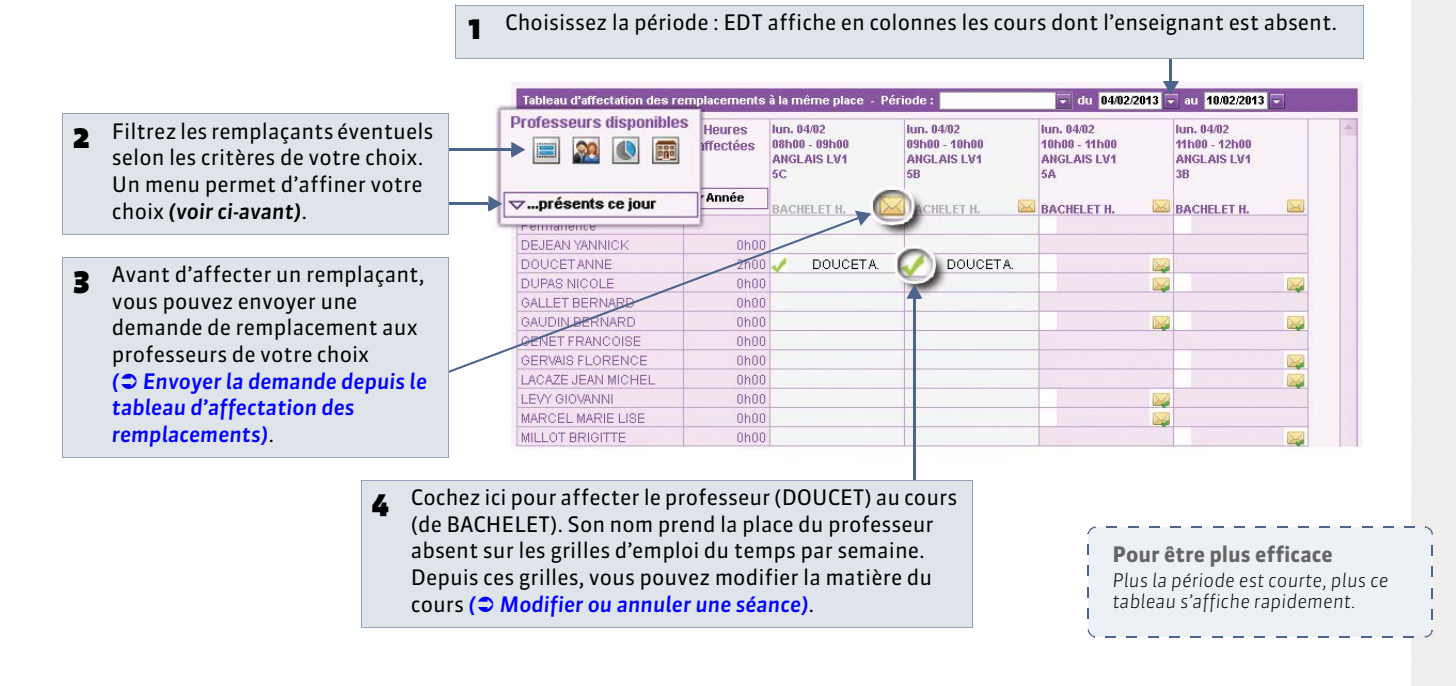

## 3 - Chercher un remplaçant depuis une grille d'emploi du temps ou de planning

Sur tous les affichages In de l'onglet Gestion par semaine et absences

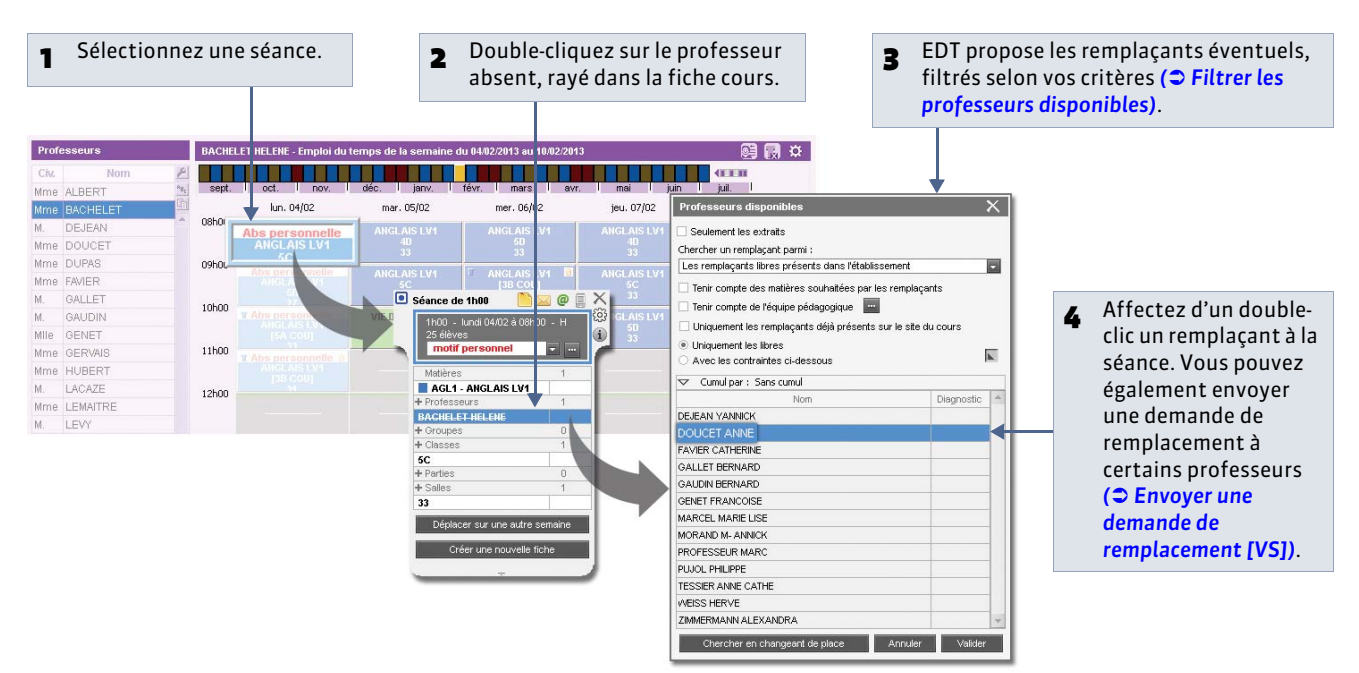

💡 Sur tous les affichages 🧱 de l'onglet Gestion par semaine et absences

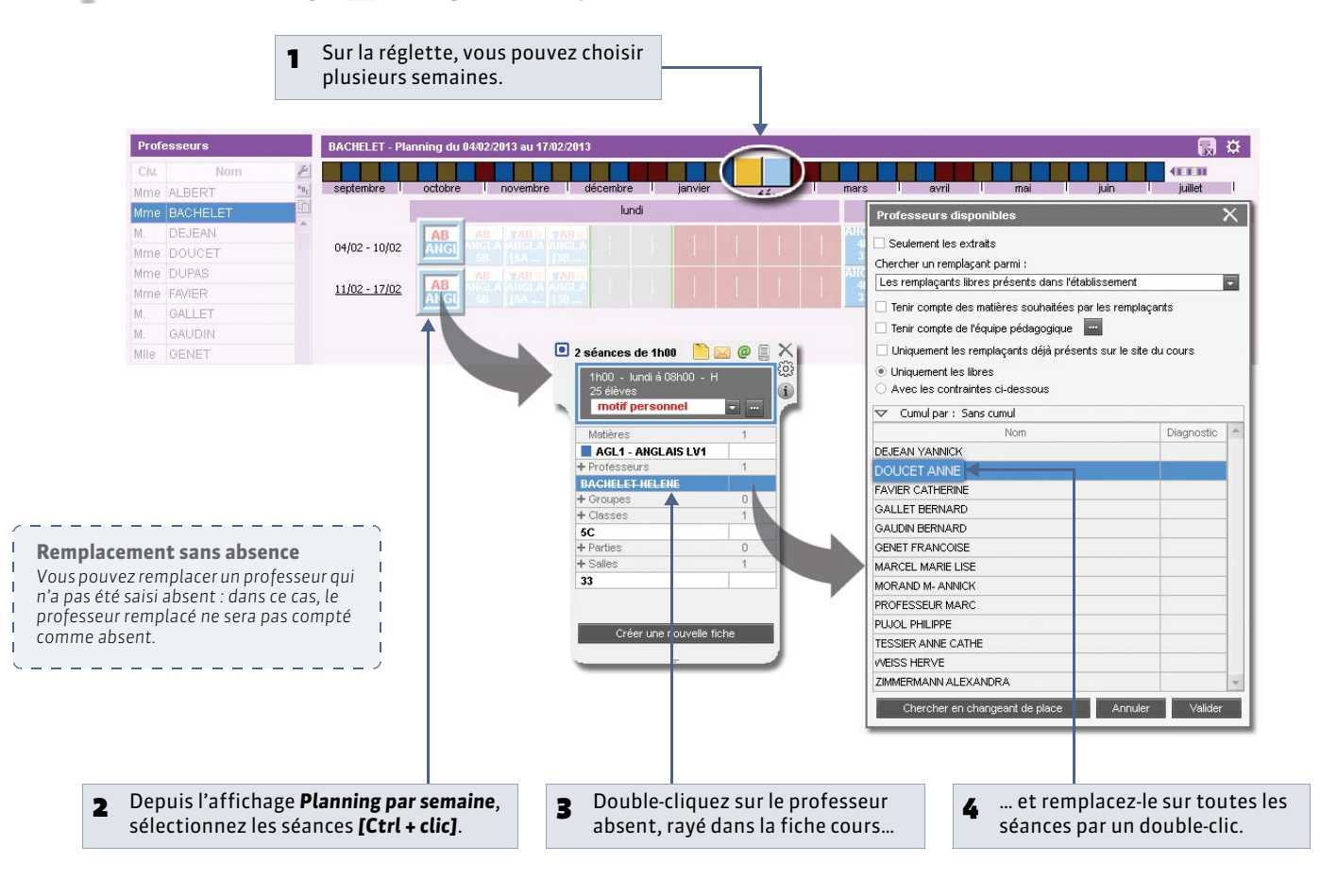

# Fiche 99 - Envoyer une demande de remplacement [VS]

À SAVOIR : avant d'affecter un remplaçant, vous pouvez envoyer une demande de remplacement aux professeurs de votre choix.

### 1- Envoyer la demande depuis le tableau d'affectation des remplacements

• Affichage Gestion par semaine et absences > Professeurs > ??

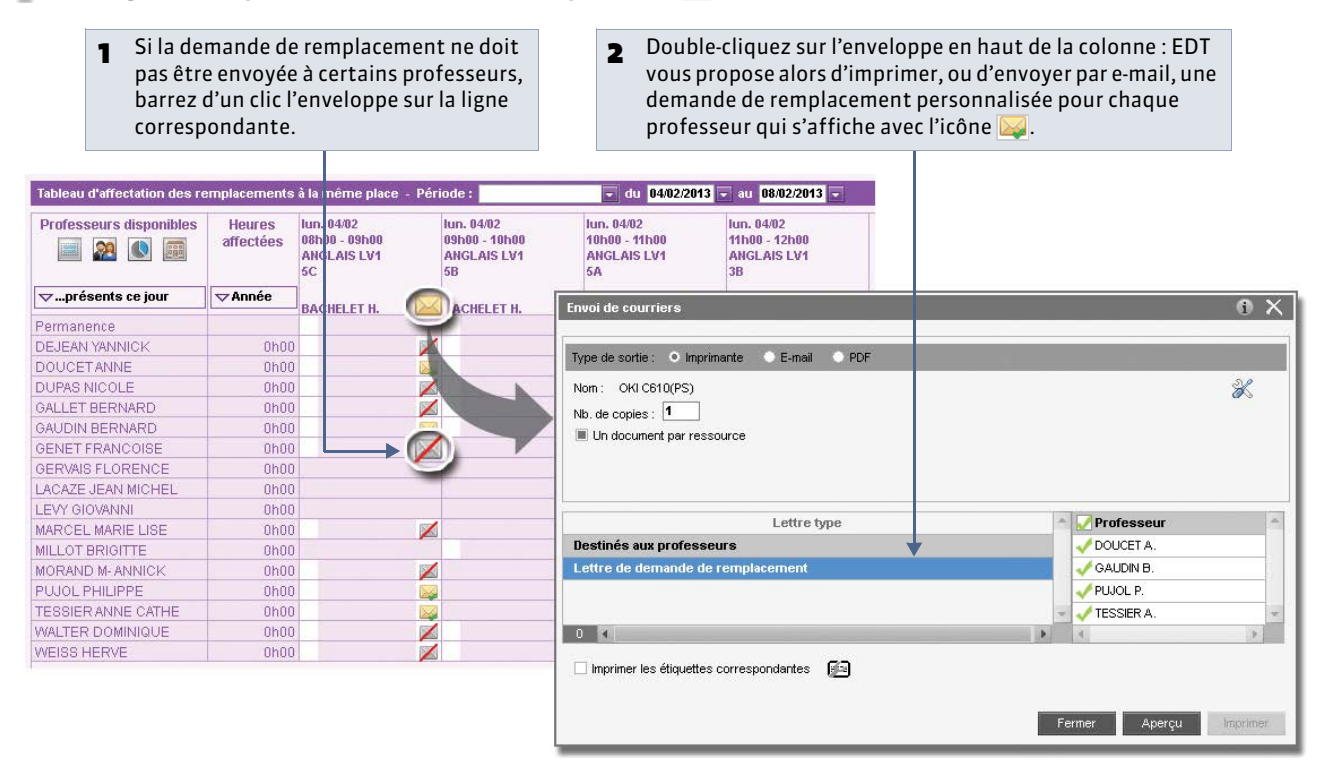

## 2 - Envoyer la demande depuis la fenêtre de sélection des professeurs disponibles

Cette fenêtre s'affiche lorsque vous cherchez un remplaçant dès la saisie d'une absence (**Chercher un remplaçant dès** la saisie d'une absence).

|                                                                             | Professeurs disponibles                                                     | 2                                      |                   | ×         |                                                                                 |
|-----------------------------------------------------------------------------|-----------------------------------------------------------------------------|----------------------------------------|-------------------|-----------|---------------------------------------------------------------------------------|
|                                                                             | Chercher un professeur pa                                                   | rmi :                                  |                   |           |                                                                                 |
|                                                                             | Les remplaçants libres pre                                                  | ésents dans l'établi                   | issement          |           |                                                                                 |
|                                                                             | <ul> <li>Tenir compte des matièr</li> <li>Tenir compte des équip</li> </ul> | es définies dans le<br>es pédagogiques | es options de rem | placement |                                                                                 |
| Lettre type                                                                 | Uniquement les remplaç                                                      | ants déjà présents                     | sur le site du co | urs       |                                                                                 |
| Vous pouvez modifier la demande de<br>remplacement proposée par défaut dans | V Cumul par : Sans cumul<br>Norm                                            | Potentiel<br>sur 1h00                  | Total<br>Année    |           | 1 Dans la liste des remplaçants potentiels<br>allumez d'un clic l'enveloppe des |
| Courriers > Édition de lettres types.                                       | Aucun                                                                       | 1h00                                   |                   |           | professeurs à qui vous soubaitez                                                |
| Dans cet affichage, vous pouvez                                             | Permanence                                                                  | 1h00                                   |                   |           | professeurs a qui vous souriaitez                                               |
| également créer des nouvelles lettres                                       | DEJEAN YANNICK                                                              | 1h00                                   | 0h00              |           | transmettre une demande de                                                      |
| types : choisissez alors <b>Professeurs -</b>                               | DOUCET ANNE                                                                 | 1h00                                   | 0h00              |           | remplacement.                                                                   |
| Demande de remplacement comme                                               | DUPAS NICOLE                                                                | 1h00                                   | 0h00              |           | •                                                                               |
| Catégorie.                                                                  | GALLET BERNARD                                                              | 1h00                                   | 0h00              |           |                                                                                 |
|                                                                             | GAUDIN BERNARD                                                              | 1h00                                   | 0h00              |           | Cliquez sur Envoyer les demandes pour                                           |
| /                                                                           | GENET FRANCOISE                                                             | 1h00                                   | 0h00              |           | imprimer ou envoyer par e-mail une                                              |
|                                                                             | MARCEL MARIE LISE                                                           | 1h00                                   | 0h00              |           | imprimer ou envoyer par e-man une                                               |
|                                                                             | MORAND M- ANNICK                                                            | 1h00                                   | 0h00              |           | demande de remplacement                                                         |
|                                                                             | PUJOL PHILIPPE                                                              | 1600                                   | 0h00              |           | personnalisée à chaque professeur qui                                           |
|                                                                             | TESSIER ANNE CATHE                                                          | 1h00                                   | 0h00              |           | s'affiche avec l'icâne M                                                        |
|                                                                             | WALTER DOMINIQUE                                                            | 1h00                                   | 0600              |           | s affiche avec ficone 🖾.                                                        |
|                                                                             | 4                                                                           |                                        |                   | D.        |                                                                                 |

Annuler Affecter le rer

Envoyer les demandes

# Fiche 100 - Affecter une classe en permanence [VS]

À SAVOIR : l'affectation des élèves en permanence permet l'édition d'emplois du temps encore plus précis. D'autre part, les classes affectées en permanence peuvent être comptabilisées dans les classes n'ayant pas cours ( Gérer les classes n'ayant pas cours [VS]) : vous savez alors, heure par heure, combien d'élèves se trouvent en permanence.

## 1 - Affecter une classe en permanence suite à la saisie d'une absence

Affichage Gestion par semaine et absences > Professeurs > 
 Z

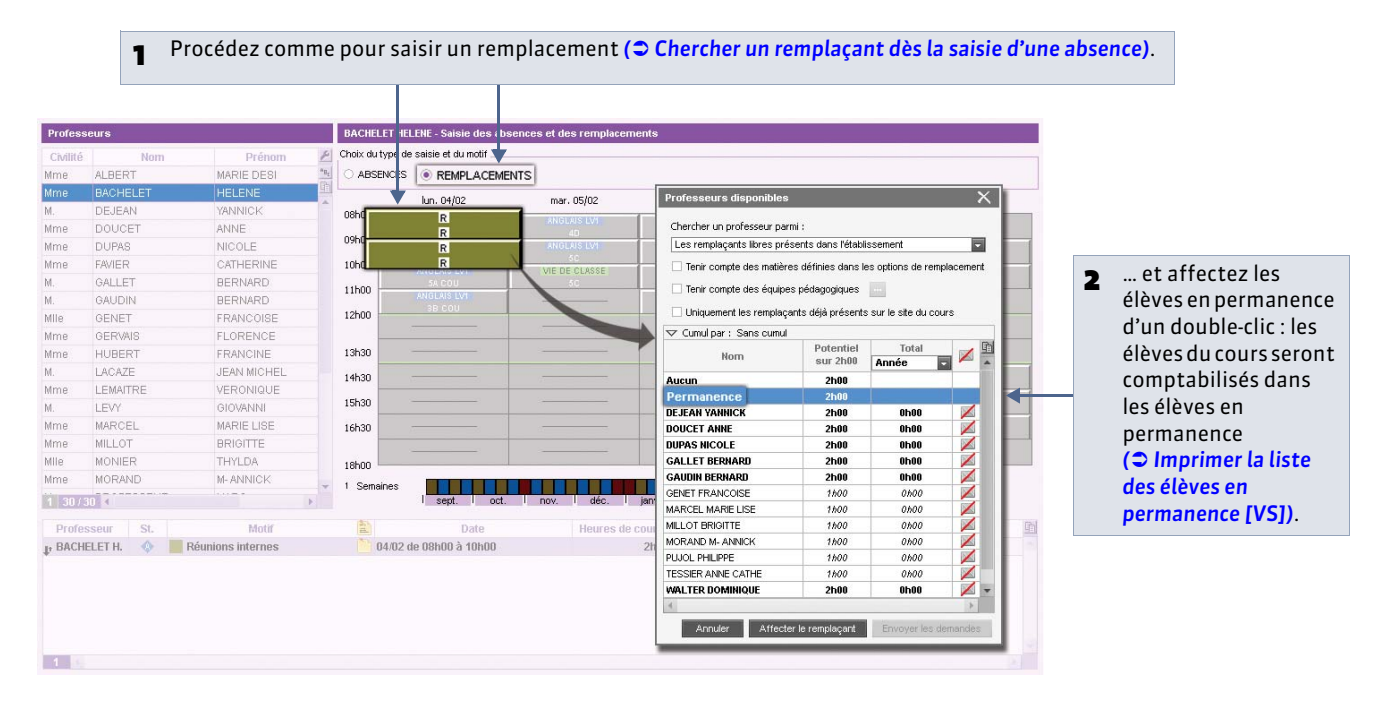

## 2 - Affecter une classe en permanence depuis le tableau d'affectation des remplacements

Offichage Gestion par semaine et absences > Professeurs > 2

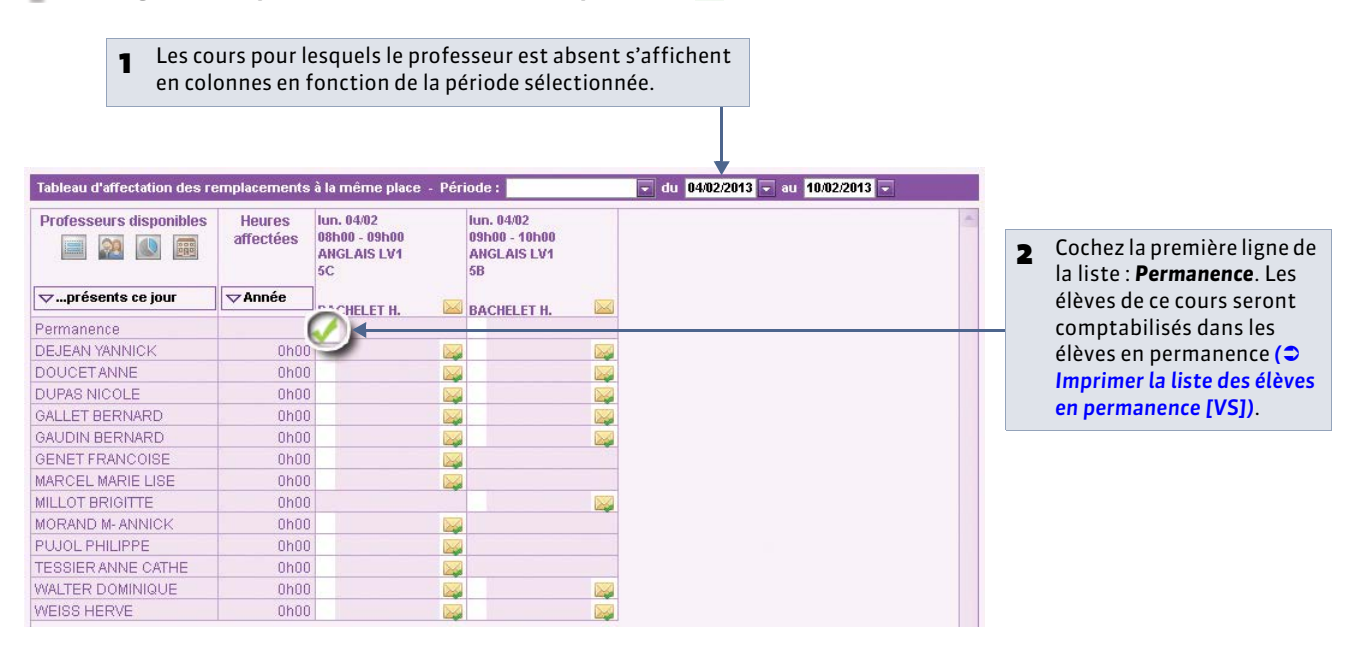

## 3 - Affecter une classe en permanence depuis une grille d'emploi du temps ou de planning

🔮 Sur tous les affichages 🌆 de l'onglet Gestion par semaine et absences

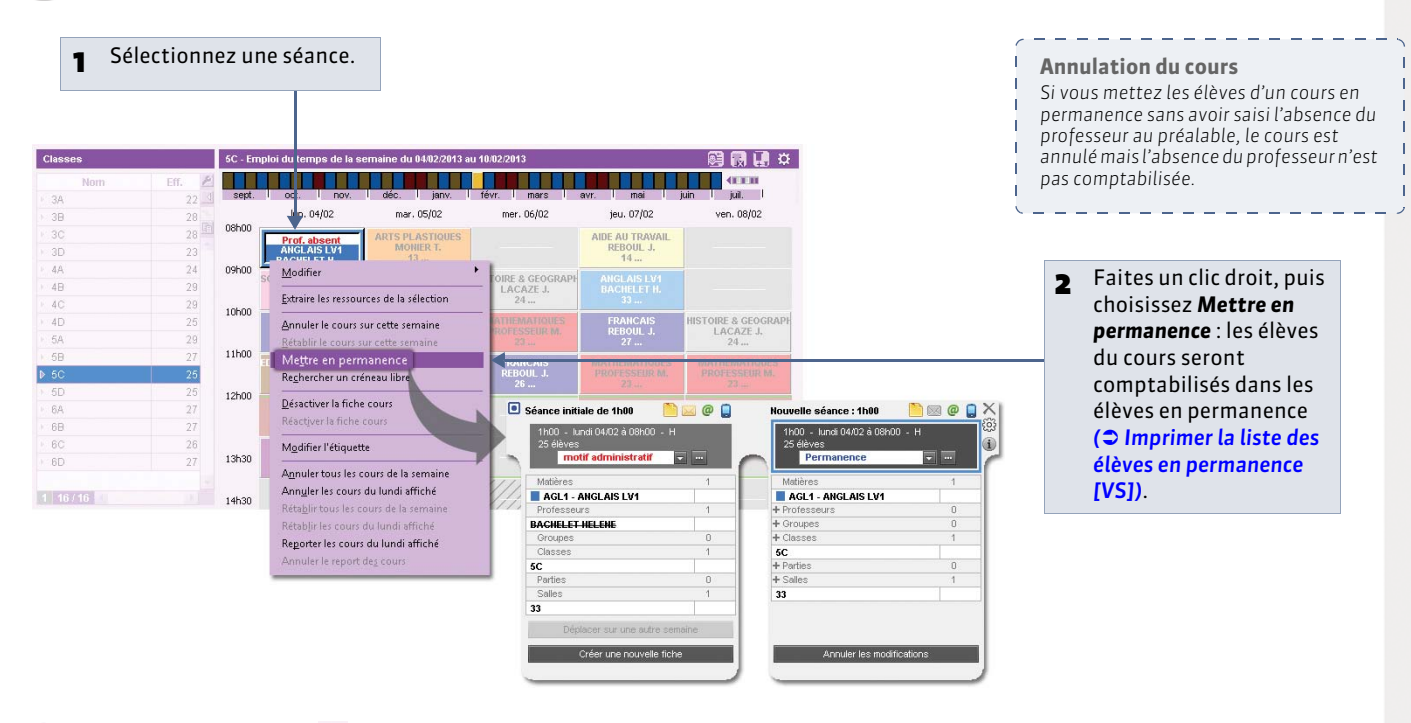

Sur tous les affichages

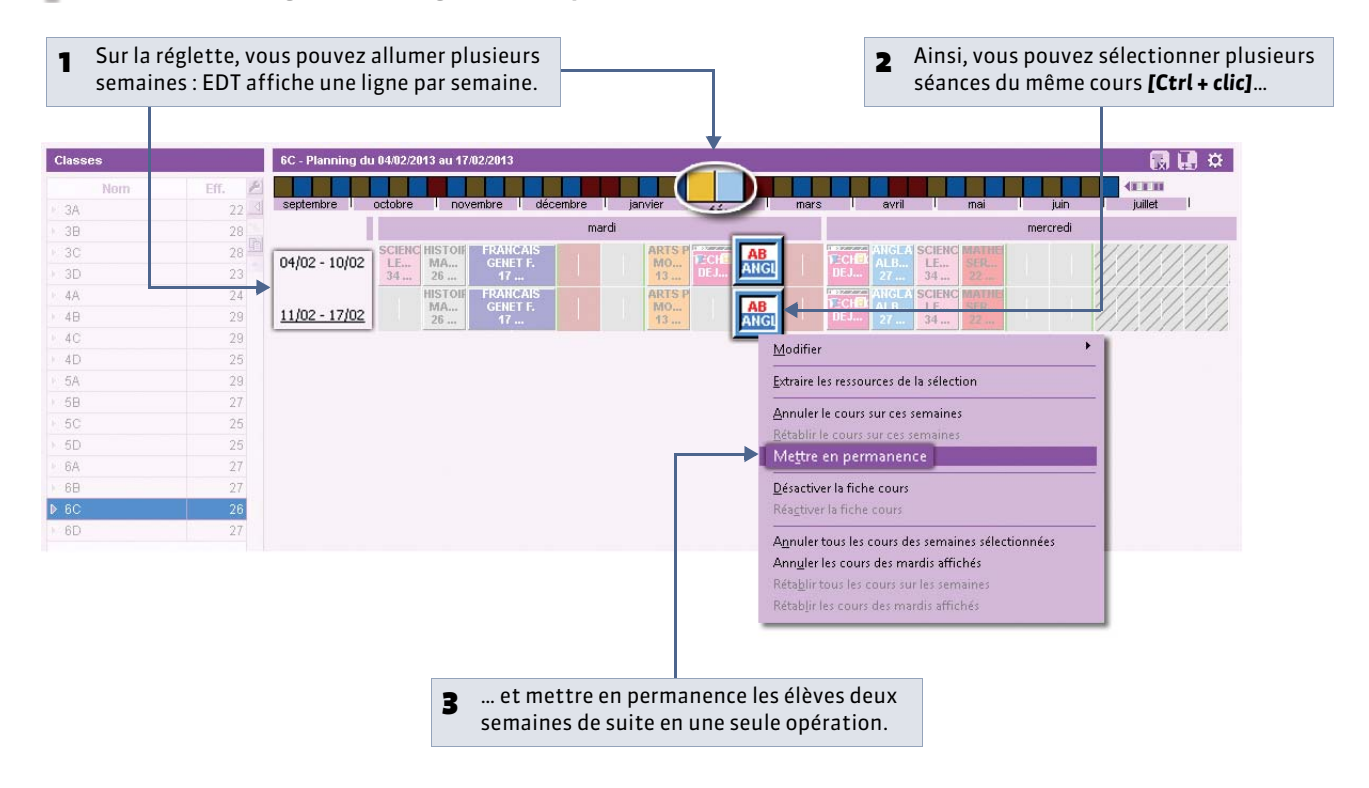

# Fiche 101 - Gérer les classes n'ayant pas cours [VS]

À SAVOIR : parmi les classes n'ayant pas cours sur un créneau horaire, on distingue les classes qui n'ont jamais cours, les classes dont le cours n'a pas lieu (absence d'un professeur non remplacé, absence de la classe, cours déplacé, etc.) et les classes que vous avez volontairement affectées en permanence (CAffecter une classe en permanence [VS]).

#### 1 - Afficher les classes n'ayant pas cours

Output: Affichage Gestion par semaine et absences > Classes > T

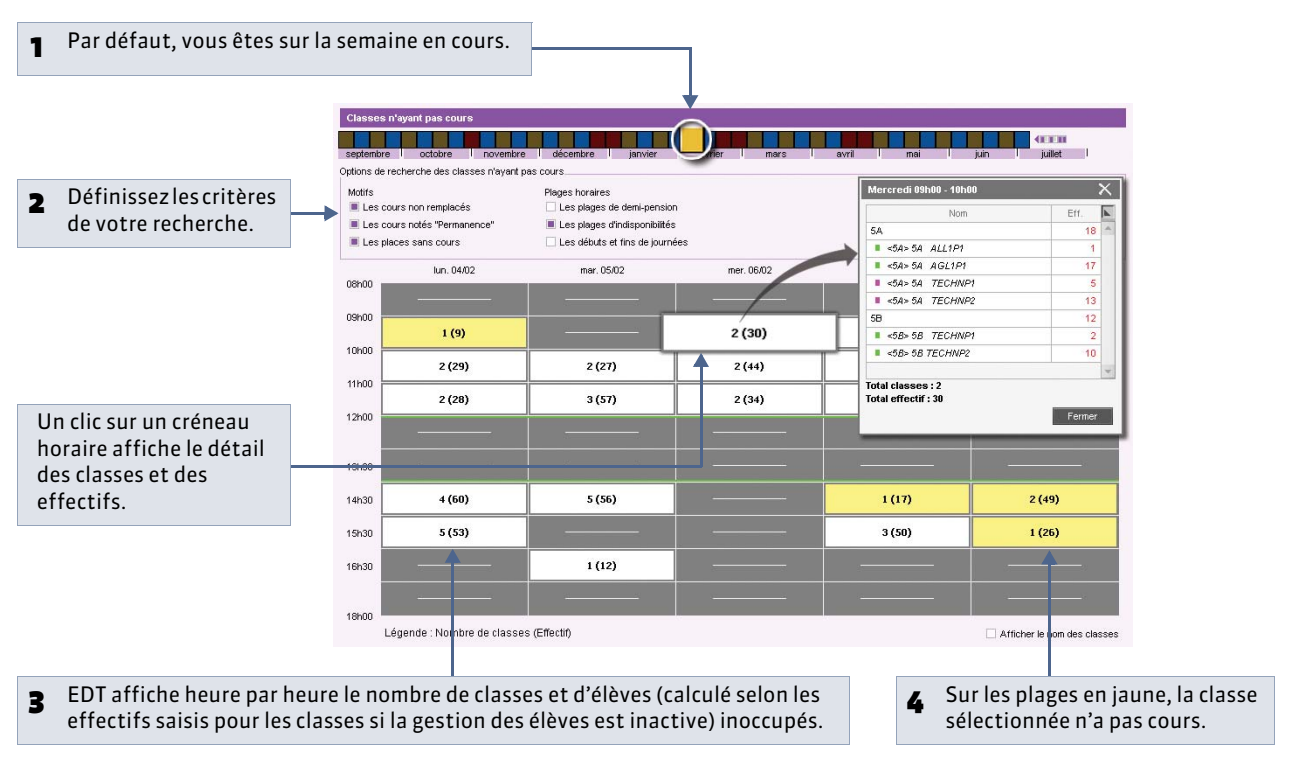

## 2 - Imprimer la liste des élèves en permanence [VS]

Offichage Gestion par semaine et absences > Élèves > T

| septembre<br>Options de re | octobre 1 novembre<br>cherche des élèves n'ayant | décembre janvier<br>pes cours                                           | T felvrier T mars                                                                                                    | avril mai              | juin juilet             | Options d'extraction des élève<br>Régimes de sortie | 19             |               | -               | Précisez les critères de |
|----------------------------|--------------------------------------------------|-------------------------------------------------------------------------|----------------------------------------------------------------------------------------------------|------------------------|-------------------------|-----------------------------------------------------|----------------|---------------|-----------------|--------------------------|
| Motifs                     | rs non remplacés<br>rs notés "Permanence"        | Plages horaires Les plages de demi-pension E Les plages de démi-pension |                                                                                                    | Régines<br>Sans régine |                         | Nom RS Régime E                                     |                | Régime 🗜      | -               | recherche.               |
| E Les plas                 | ces sans cours                                   | Les début                                                               | s et fins de journées                                                                                                    | DEM-PENCAUNNA          | HE DANS L'ETABLISSEMENT | 3B 25 élèves concernés                              |                |               |                 |                          |
|                            |                                                  |                                                                         |                                                                                                    | EXTERNE LIBRE          |                         | BERTHE Alexandre                                    | EXTERNE LIBRE  |               |                 |                          |
|                            | lun. 04/02                                       | mar. 05/02                                                              | mer. 06/02                                                                                                    | jeu. 07/02             | ven. 08/02              | BILLAUU Amelia                                      | UE             | MEPENSIONN    |                 |                          |
| 08h00                      |                                                  |                                                                         | Distance in the local distance in the local distance in the local |                        | 1                       | BILLET Julien                                       | EA             | TERNE LIBRE   |                 |                          |
|                            |                                                  |                                                                         |                                                                                                    |                        |                         | BLANCHETAntoine                                     | DE             | MIPENSIONN    |                 |                          |
| 09100                      |                                                  |                                                                         |                                                                                                    |                        |                         | BUNNET Adeline                                      | DE             | MIPENSIONN    |                 | 11 l' /                  |
|                            | 9(1)                                             |                                                                         | 30 (2)                                                                                                    | 70 (3)                 |                         | CAZENAVE Valenon                                    | De             | MI-PENSIONN   | 2               | 2 Un clic sur un creneau |
| 1000                       | 29 (2)                                           | 27 (2)                                                                  | 44 (2)                                                                                                    |                        | C 1 (10)                | CHABE liyes                                         | DE             | DEMPFENSIONN  |                 | horaire affiche la liste |
| 11100                      | 23(2)                                            | 21(2)                                                                   | 44 (2)                                                                                                    | 35(2)                  | 34(2)                   | DECAUNAY Alexandre                                  | DE             | MPPENSIONN    |                 |                          |
| 11100                      | 28 (2)                                           | 57 (3)                                                                  | 34 (2)                                                                                                    | 37 (2)                 | 59 (3)                  | DIOT Melanie                                        | DE             | MIPENSIONN    | des élèves inoc | des élèves inoccupés.    |
| 12h00                      |                                                  |                                                                         |                                                                                                    |                        |                         | ESTEVE Martin                                       | DE             | MIPENSIONN    |                 |                          |
|                            |                                                  |                                                                         |                                                                                                    |                        | 2000 State              | FERNANDEZ Juliette                                  | DE             | MIPENSIONN    |                 |                          |
|                            |                                                  |                                                                         |                                                                                                    |                        |                         | FOUQUET Lucas                                       | DE             | MIPENSIONN    |                 |                          |
| 13h30                      |                                                  |                                                                         |                                                                                                    |                        |                         | HUGUET Clara                                        | EX             | TERNE LIBRE   |                 |                          |
|                            | 1                                                |                                                                         | -                                                                                                    |                        | 1                       | IMBERT Vincent                                      | EX             | TERNE LIBRE   |                 |                          |
| 14h30                      | 68 (4)                                           | 56 (5)                                                                  |                                                                                                    | 17(1)                  | 49 (2)                  | LAVIGNE Sandy                                       | EX             | TERNE LIBRE   |                 |                          |
|                            | en (11)                                          | - 10                                                                    |                                                                                                    | 50 (0)                 | 24.43                   | MATHIS HUgo                                         | DE             | MIPENSIONN    |                 |                          |
| 150.00                     | aa (a)                                           |                                                                         |                                                                                                    | əd (3)                 | 26 (1)                  | MAYER Laura                                         | DE             | MI-PENSIONN   |                 |                          |
| 105/30                     |                                                  | 12(1)                                                                   |                                                                                                    |                        | 1 an                    | MENAGER Pauline                                     | DE             | MI-PENSIONN   |                 |                          |
| 101130                     |                                                  |                                                                         |                                                                                                    |                        |                         | MONTAGNE Clement                                    | DE             | MI-PENSIONN - |                 |                          |
|                            |                                                  |                                                                         |                                                                                                    |                        | <u> </u>                | 425                                                 |                | (* 1939)      | -               | Imprimoz la listo        |
| 100.00                     |                                                  |                                                                         |                                                                                                    |                        |                         | Incriner la liste des                               | i élévet en ne | macence       | 3               | imprimez la liste.       |

LE GUIDE PRATIQUE Gestion par semaine et absences

# Modifier l'emploi du temps par semaine

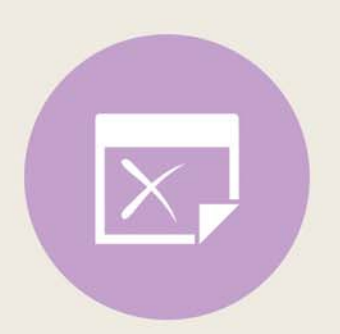

# Fiche 102 - Report des modifications de l'emploi du temps annuel

À SAVOIR : si vous modifiez l'emploi du temps annuel après la rentrée (onglet Emploi du temps), vous reportez la modification sur l'emploi du temps par semaine à partir de la date désirée.

Possibilité n° 1 : définir une date dans les paramètres

Menu Paramètres > PARAMÈTRES DE L'ÉTABLISSEMENT > Gestion par semaine

| Paramètres de la gesti                                                       | on par semaine                                                                           |                                                                                                    |     |                                                                        |
|------------------------------------------------------------------------------|------------------------------------------------------------------------------------------|----------------------------------------------------------------------------------------------------|-----|------------------------------------------------------------------------|
| Verrouillage                                                                 | uement les semaines écoulées<br>obre novembre décemi                                     | ore i janvier i février i ma                                                                                         | irs |                                                                        |
| En cas de modification de<br>Modifier l'emploi du tem<br>Réinitialiser l'emp | l'emploi du temps annuel<br>ps à la semaine à compter de la<br>loi du temps à la semaine | semaine prochaine<br>semaine 20 (12/05/2014 - 16/05/2014)<br>semaine en cours<br>semaine prochaine                   |     | Sélectionnez la semaine à partir de<br>laquelle vous souhaitez que les |
| Présélection de semaines                                                     |                                                                                          | semaine 23 (02/06/2014 - 06/06/2014)<br>semaine 24 (09/06/2014 - 13/06/2014)                                         |     | modifications faites sur l'emploi du<br>temps annuel soient reportées. |
| Libellé<br>< Cliquez ici pour c                                              | septerr l'octobre l'nov                                                                  | semaine 25 (15/05/2014 - 20/05/2014)<br>semaine 26 (23/06/2014 - 27/06/2014)<br>semaine 27 (30/06/2014 - 03/07/2014) | •   |                                                                        |

Remarque : le bouton **Réinitialiser l'emploi du temps à la semaine** efface l'historique ; toutes les semaines de l'année redeviennent semblables à l'emploi du temps annuel.

## Possibilité n° 2 : choisir une date lors de la modification

Offichage Emploi du temps > Professeurs >

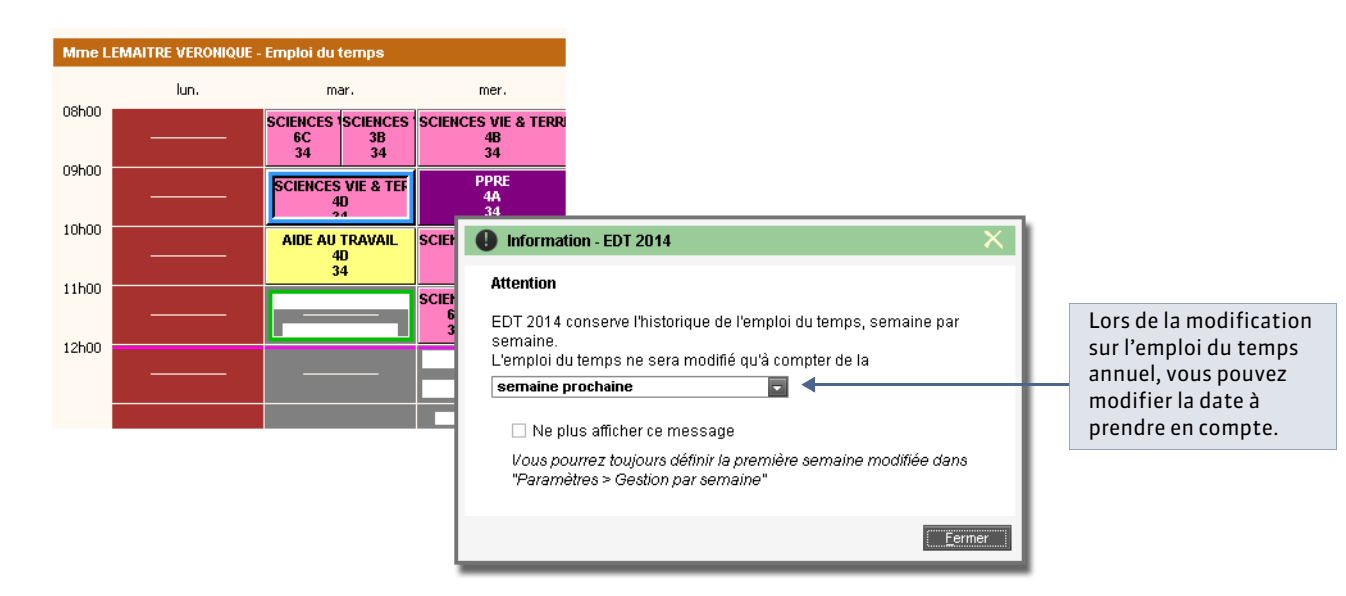

## Fiche 103 - Créer une séance exceptionnelle

À SAVOIR : vous créez une séance exceptionnelle en la dessinant directement sur l'emploi du temps.

💡 Sur tous les affichages 🌆 ou 🧱 de l'onglet Gestion par semaine et absences

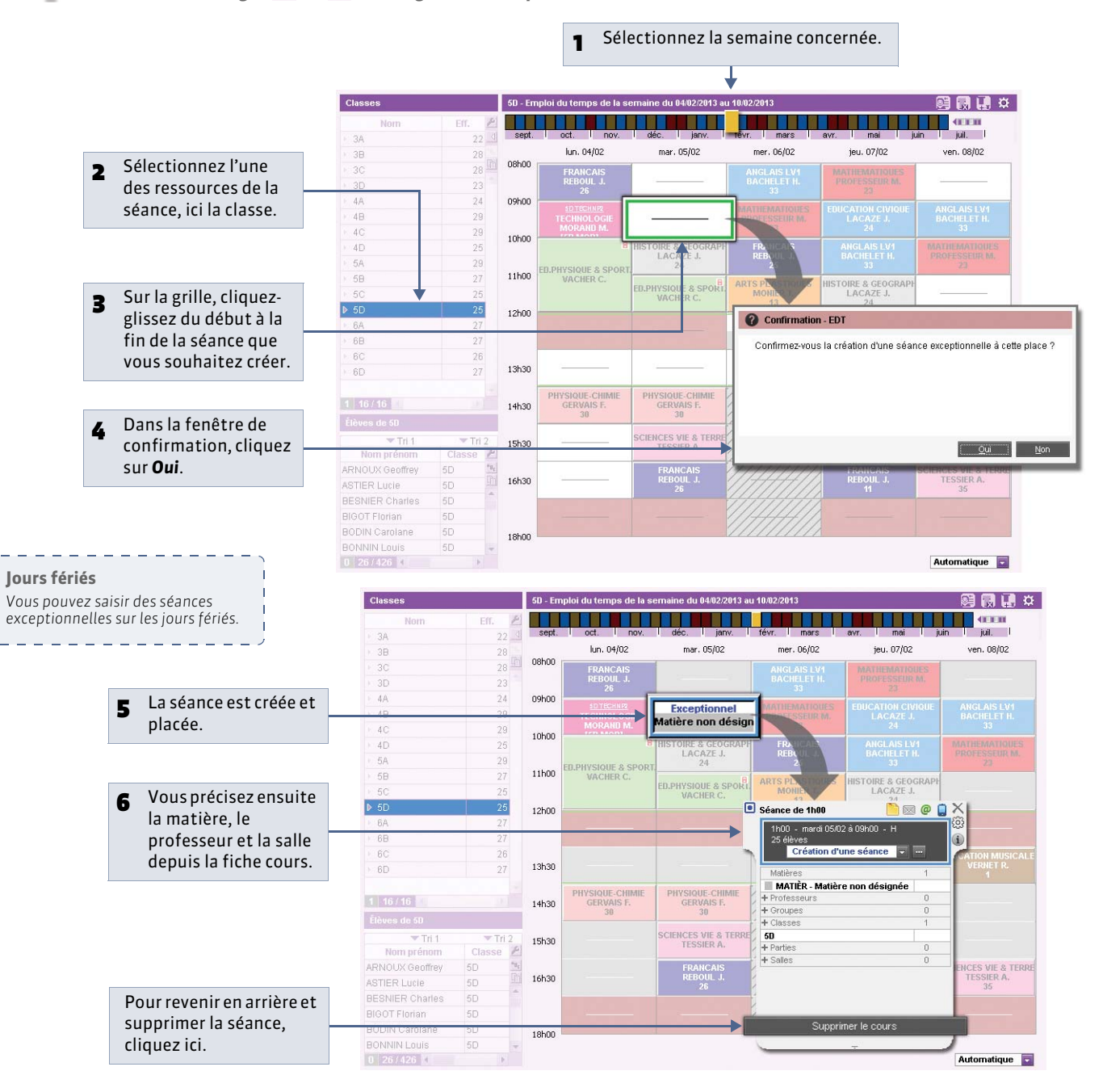

#### » Créer une nouvelle séance en ignorant certaines contraintes

Dans l'affichage **Gestion par semaine et absences > Cours >** (, vous créez une nouvelle séance en fonction des salles disponibles de la même manière que vous créez un cours en fonction des salles disponibles ( Créer une séance en fonction des salles libres). Dans cet affichage, vous pouvez en plus ignorer certaines contraintes (indisponibilité, demipension, etc.)

## Fiche 104 - Modifier ou annuler une séance

À SAVOIR : vous modifiez une séance comme vous modifiez un cours dans le groupe de travail Emploi du temps.

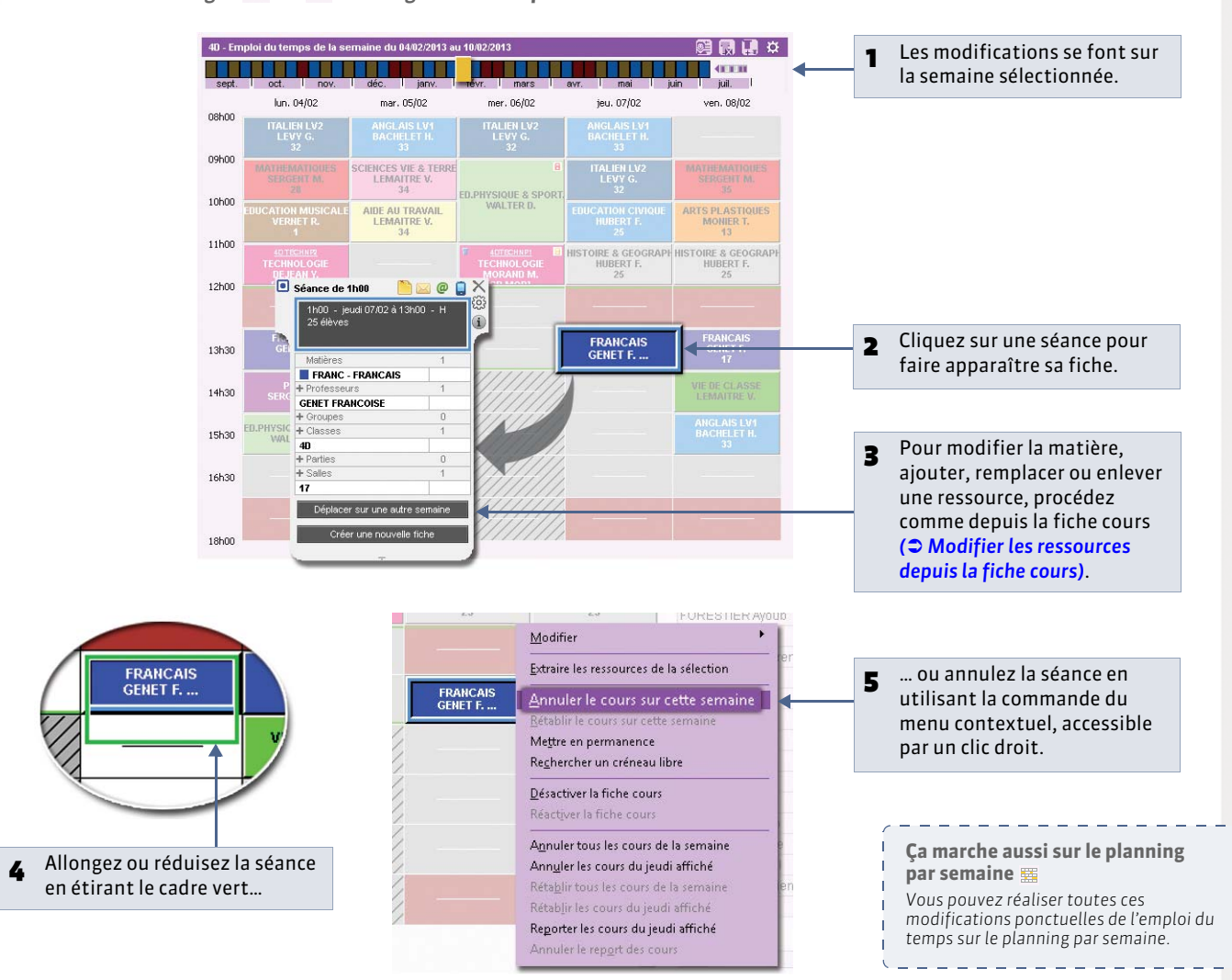

💡 Sur tous les affichages 🌆 ou 🧱 de l'onglet Gestion par semaine et absences

#### » Annuler tous les cours du jour

Pour annuler tous les cours d'une journée, sélectionnez l'un des cours de cette journée. Faites un clic droit, puis choisissez la commande **Annuler les cours du <jour de la semaine> affiché**. Dans le même menu, la commande **Rétablir les cours du <jour de la semaine> affiché** fait revenir à l'emploi du temps d'origine.

#### » Annuler tous les cours de la semaine

Pour annuler tous les cours d'une semaine, sélectionnez l'un des cours de cette semaine. Faites un clic droit, puis choisissez la commande **Annuler tous les cours de la semaine**. Dans le même menu, la commande **Rétablir tous les cours de la semaine** fait revenir à l'emploi du temps d'origine.

#### » Annuler une série de cours

Dans l'affichage **Cours** > ☐, vous affichez tous les cours ayant lieu sur les semaines allumées et vous pouvez annuler en une seule opération tous les cours sélectionnés. Pour cela, faites un clic droit, puis choisissez la commande **Annuler les cours**.

## Fiche 105 - Rechercher une salle libre pour une séance

À SAVOIR : depuis la fiche d'une séance, vous affichez toutes les salles libres sur ce créneau.

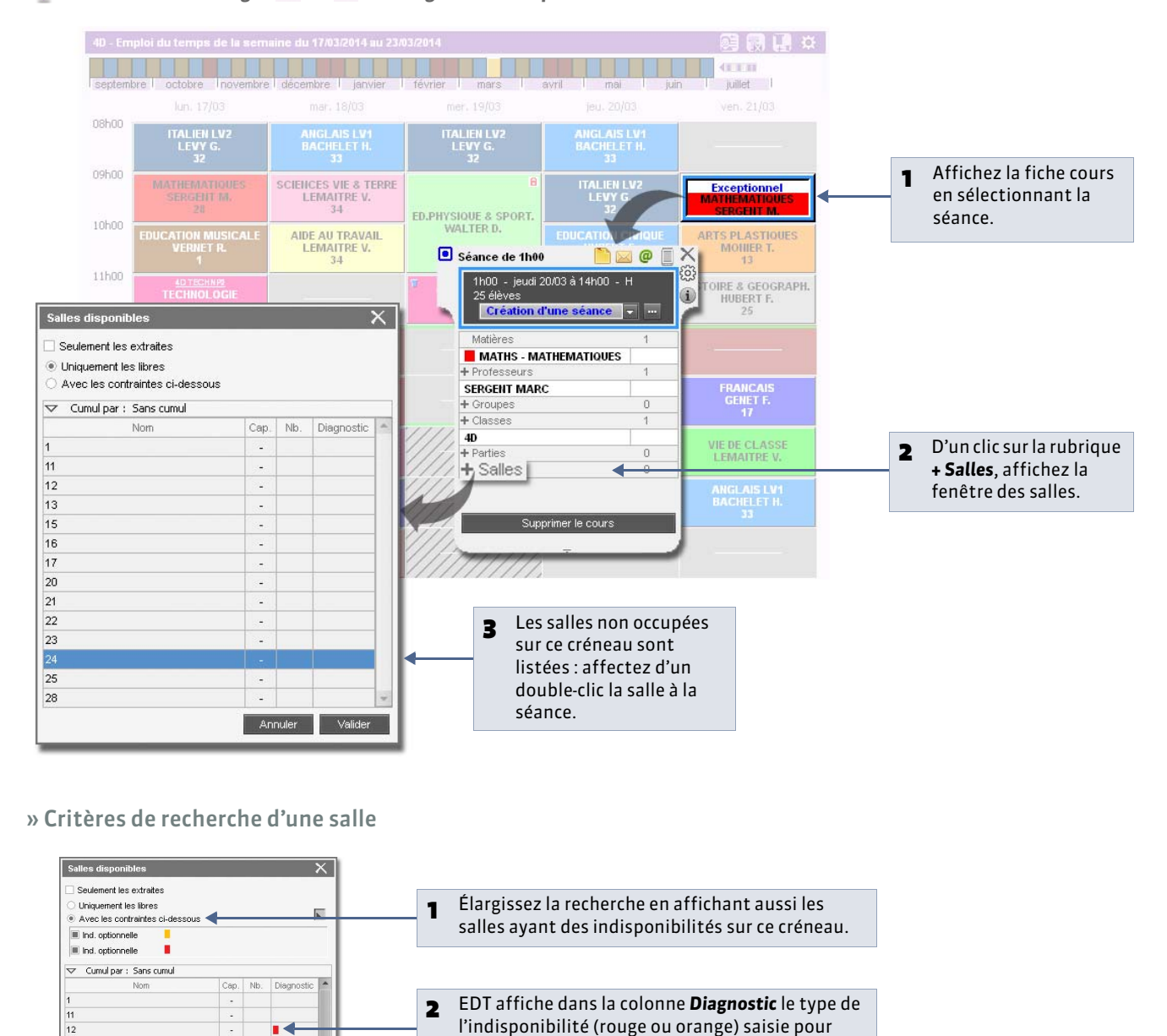

cette salle.

#### Sur tous les affichages In ou E de l'onglet Gestion par semaine et absences

 $\overline{}$ 

Annuler

# Fiche 106 - Créer une séance en fonction des salles libres

À SAVOIR : vous pouvez ignorer certaines contraintes liées aux salles lors de cette recherche.

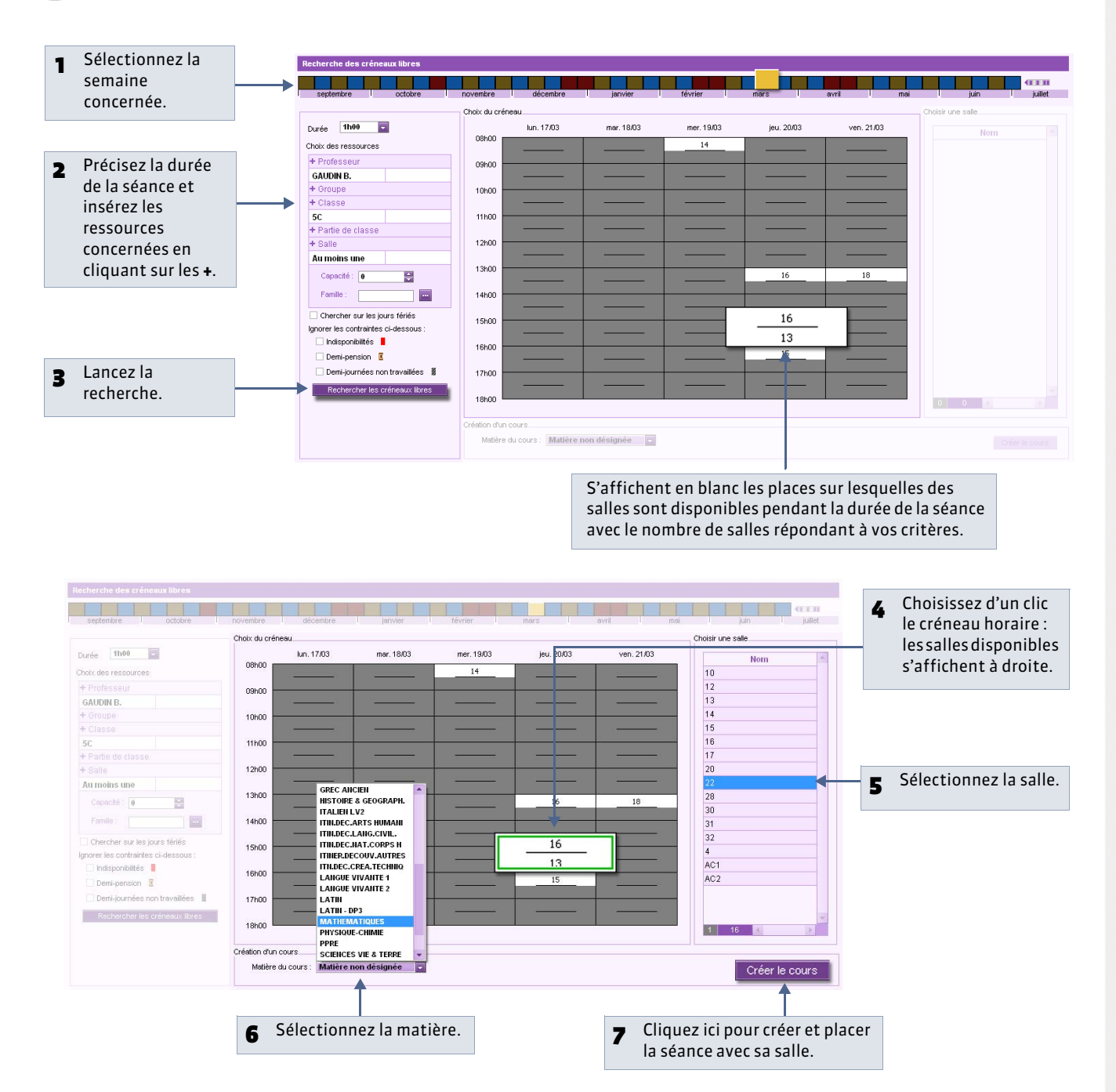

9 Affichage Gestion par semaine et absences > Cours >

# Fiche 107 - Changer un cours de salle sur le planning

À SAVOIR : vous pouvez changer la salle d'un cours depuis sa fiche cours (**C** Modifier les ressources depuis la fiche cours) mais certains préféreront le faire depuis le planning.

#### Affichage Gestion par semaine et absences > Salles > III

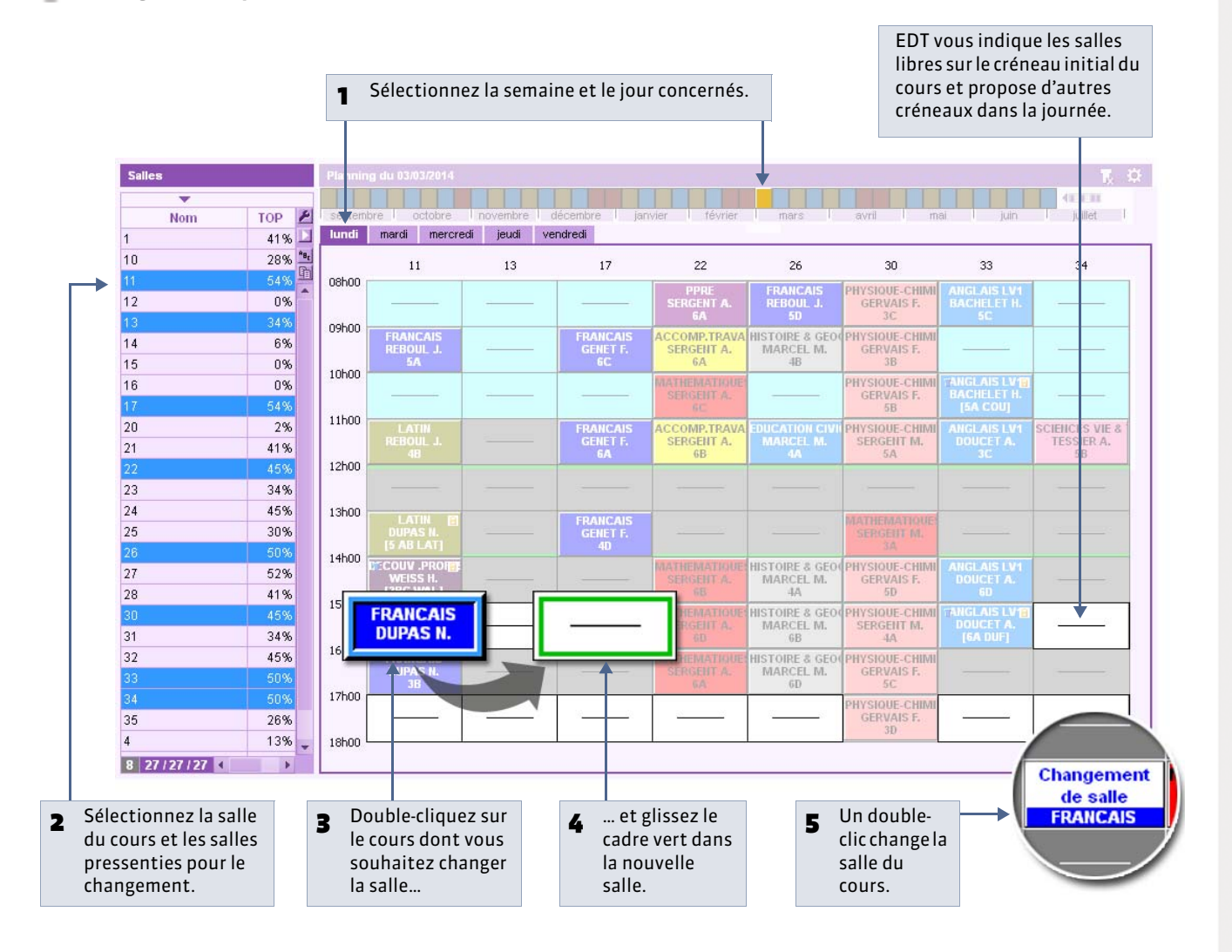

# Fiche 108 - Déplacer une séance dans la même semaine

À SAVOIR : les fonctions du mode diagnostic vous indiquent les créneaux horaires possibles pour une séance.

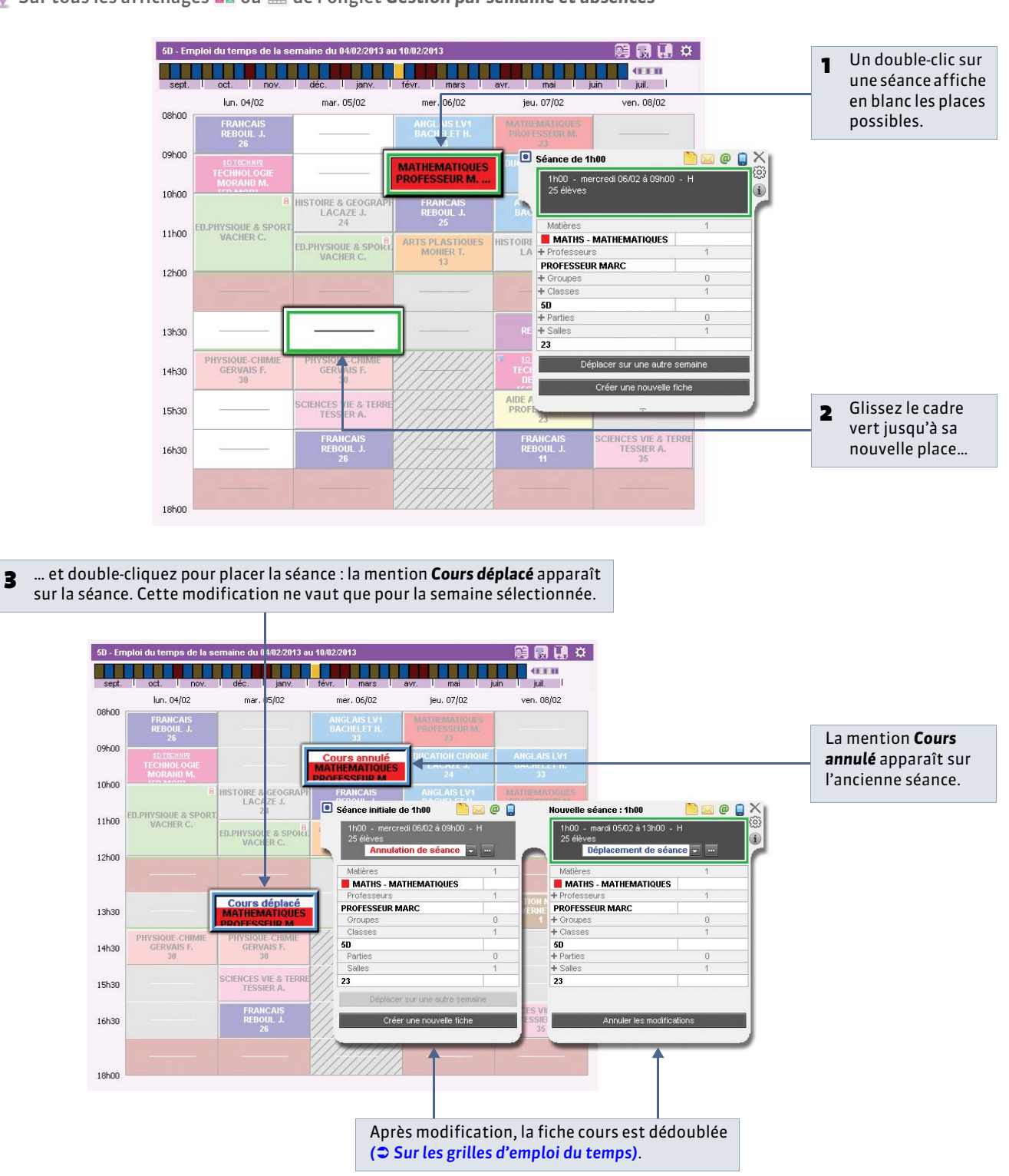

Sur tous les affichages 📠 ou 🧱 de l'onglet Gestion par semaine et absences

» Déplacer plusieurs séances en une seule opération

14/01 - 20/01

21/01 - 27/01

28/01 - 03/02

04/02 - 10/02

11/02 - 17/02

- 9 Sur tous les affichages 🚟 de l'onglet Gestion par semaine et absences
  - Sélectionnez plusieurs séances d'un même cours [Ctrl + clic], puis cliquez à nouveau sur l'une des séances pour activer le mode diagnostic.

     50-Planning du 07.01/2013 e 17.02/2013
     Image: Course of the second second s

ED.PH

ED.PH.

ED.PH.

LA... 24

- 2 Déplacez en un seul geste les cadres verts à la place choisie puis confirmez leur place d'un double-clic. Ici, comme les places s'affichent
  - en bleu clair, vous passez outre une contrainte pédagogique en plaçant ces séances à ces places. Regardez la fiche cours pour savoir laquelle.

» Reporter tous les cours d'une journée ou d'une partie de la journée sur une autre journée

FRANC REB... 26

🍳 Affichage Gestion par semaine et absences > Classes ou Professeurs > 📠 ou 🧱

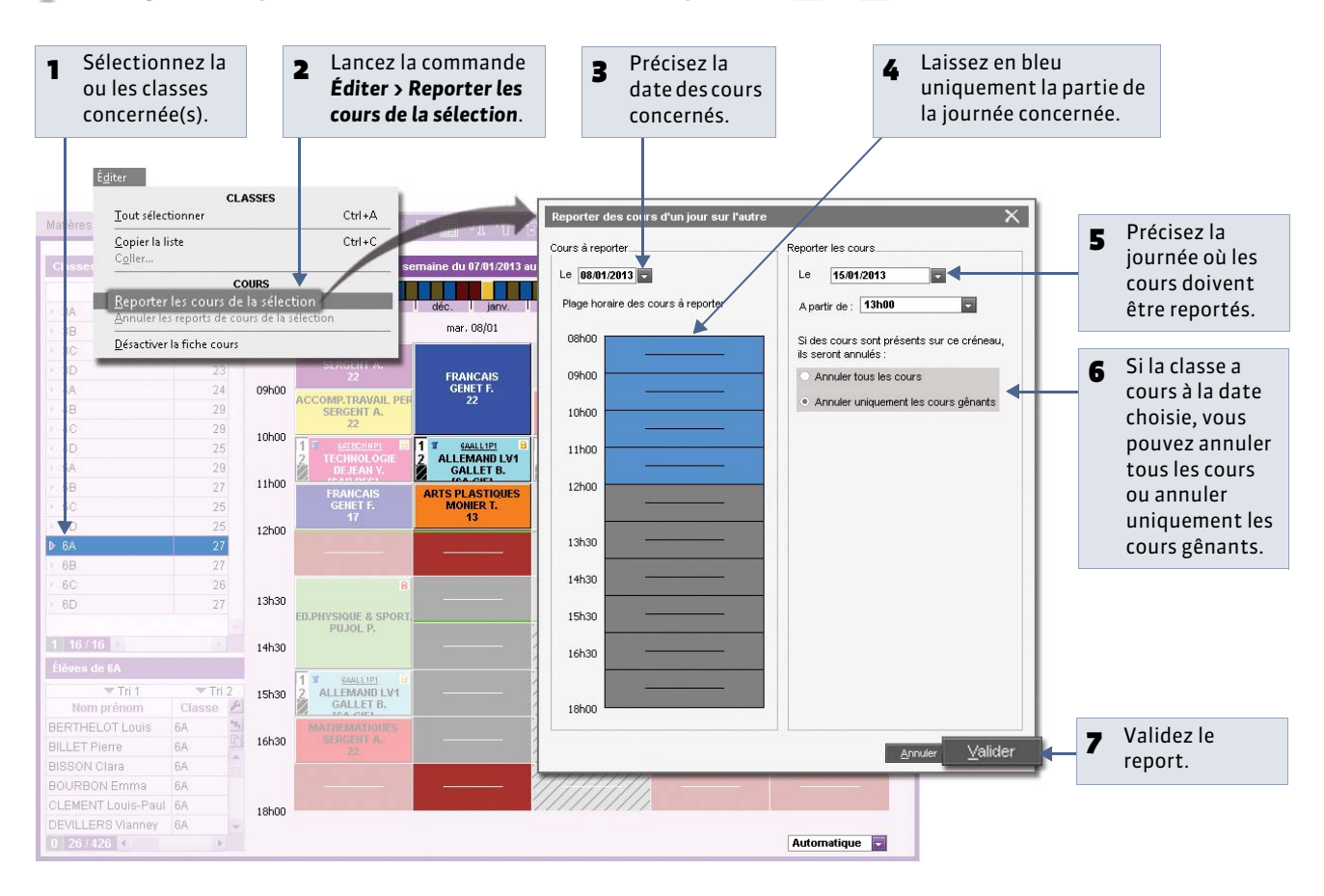

FRAN REB. 25

RANO REB.. 25

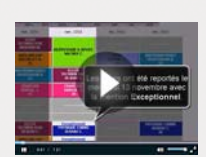

Reporter les cours d'un jour sur l'autre

# Fiche 109 - Déplacer une séance sur une autre semaine

À SAVOIR : l'affichage Planning par semaine vous permet de voir en un coup d'œil les semaines où la séance peut avoir lieu.

🔮 Sur tous les affichages 🌆 de l'onglet Gestion par semaine et absences

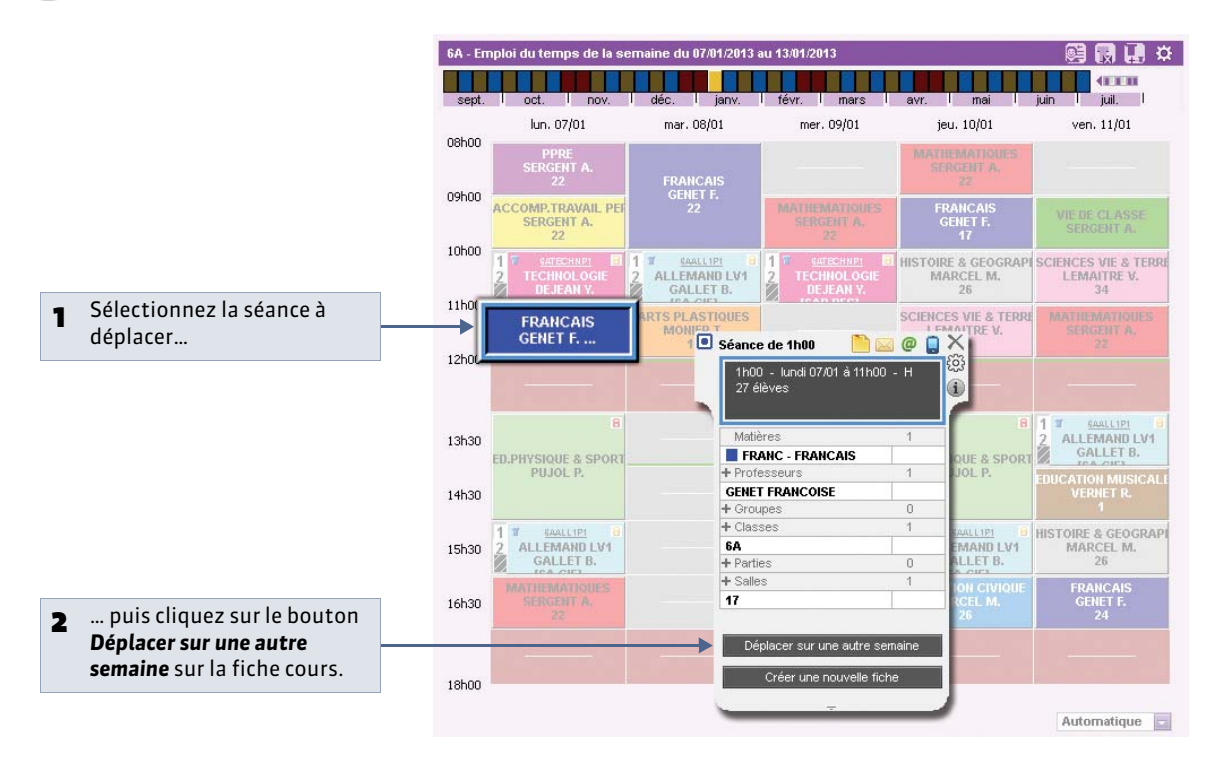

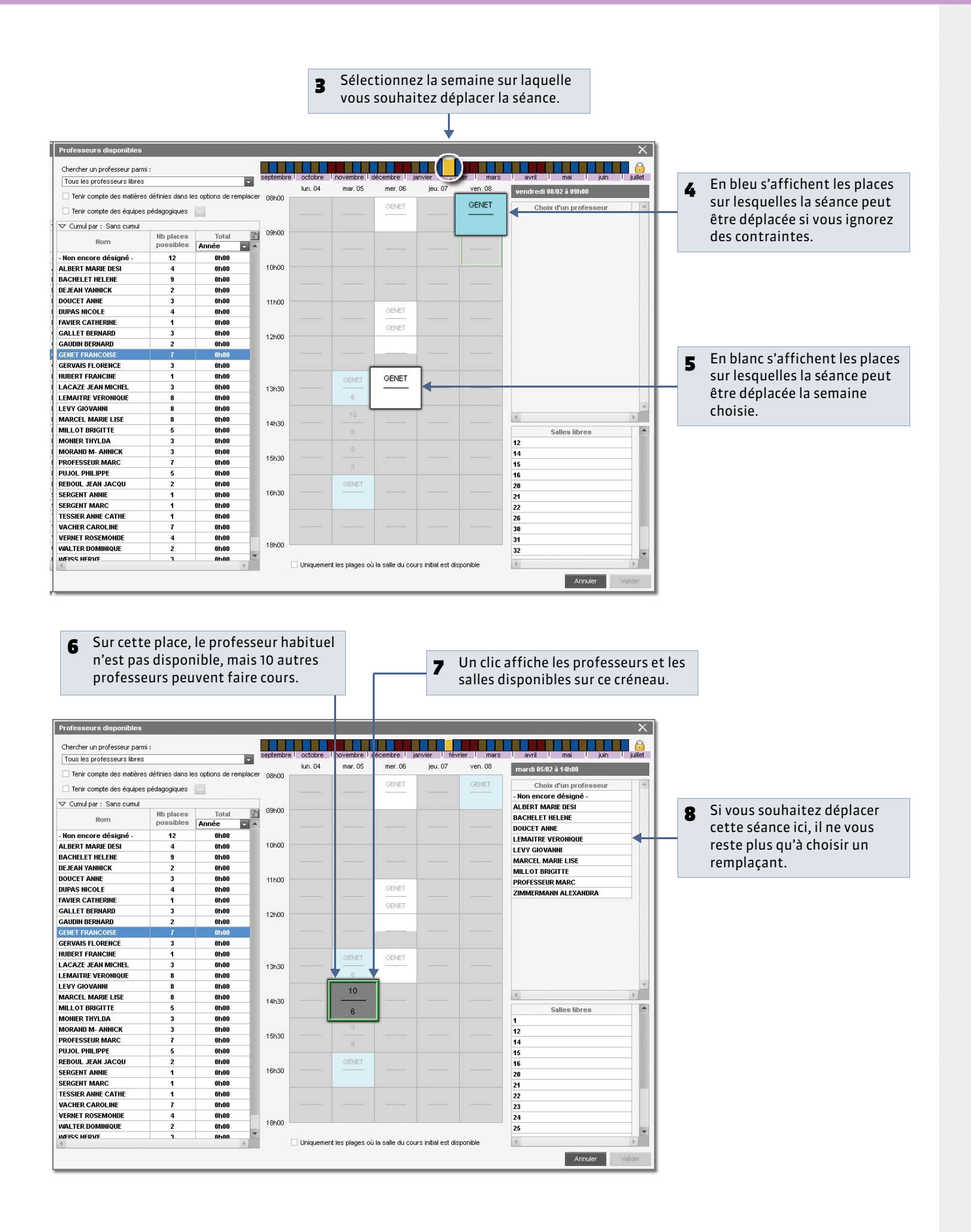
# Fiche 110 - Suivre les modifications de l'emploi du temps

 $\hbox{A}$  SAVOIR : dans tous les cas, EDT rend compte des modifications.

### 1 - Sur les grilles d'emploi du temps

🔮 Sur tous les affichages 🌆 ou 🧱 de l'onglet Gestion par semaine et absences

| Nom                              | 1 10 10 10   |                           |                             | 10                          |                           | ) m              |  |
|----------------------------------|--------------|---------------------------|-----------------------------|-----------------------------|---------------------------|------------------|--|
|                                  | Eff. 🖉       |                           |                             |                             | 4660                      |                  |  |
| E 3A                             | 22 🔄         | sept. I oct. I nov.       | I déc. I janv. I évr. I     | mars avr.                   | mai juin juil.            | 1                |  |
| 38                               | 28           | lun. 04/02<br>8600        | mar. 05/02 mer              | . 06/02 jeu. 0              | 7/02 ver. 08/02           |                  |  |
| + 3C                             | 28           |                           | ATHE                        | MATIQUES HISTOIRE &         | GEOGRAF                   |                  |  |
| > 3D                             | 23           | GALLET B.                 | SER                         | 22 28 28                    | CL MI.                    |                  |  |
| + 4A                             | 24 09        | MATHEMATIQUES             | EPA                         | NCAIS MATHEM                | TIQUES                    |                  |  |
| 40                               | 28           | SERGENT A.<br>22          | Séance initiale de 1h0      | 10 🔛 🖂 🥥                    | Nouvelle séance : 1h00    | 😬 🖂 @ 📮 💥        |  |
| 40                               | 25 10        | 0h00                      | 1h00 - lundi 04/02 à        | 13h00 - H                   | 1h00 - lundi 04/02 à 13k  | 100 - H          |  |
| 5A                               | 29           |                           | 27 élèves<br>motif personne |                             | 27 élèves<br>Remplacement |                  |  |
| 58                               | 27 11        | 1h00 PUJOL P.             |                             |                             |                           |                  |  |
| + 5C                             | 25           |                           | Matières                    | 1 TION                      | Matières                  | 1                |  |
| + 5D                             | 25 13        | 2600                      | Professeurs                 | 1 20                        | + Professeurs             | 1                |  |
| ▶ 6A                             | 27           |                           | GENET FRANCOISE             |                             | DOUCET ANNE               |                  |  |
| · 6B                             | 27           |                           | Groupes                     | 0                           | + Groupes                 | 0                |  |
| + 6C                             | 26           | 1 Remplacement            | 1 1 6A                      | 1                           |                           |                  |  |
| + 6D                             | 27 13        | 3h31 2 FRANCAIS           | ALLE Parties                | 0 LEM                       | Al + Parties              | 0                |  |
|                                  |              |                           | Salles                      | 1                           | + Salles                  | 1                |  |
| 1 16/16                          | 14           | 4h30 MARCEL M.            | ER/                         |                             | 24                        |                  |  |
| Élèves de 6A                     |              | 2                         | GE Deplacer sur une         | autre semaine 'SIQL<br>'UJQ | JE<br>L                   |                  |  |
| 💌 Tri 1                          | TH 2 15      | PP RE<br>5h30 SERGI NT A. | Créer une no                | uvelle fiche                | Annuler les modi          | fications        |  |
| Nom pré-                         |              |                           |                             |                             |                           |                  |  |
| BERTHEL                          | Prof. absent | VIE DE CLASSE             | SCIENCES VIE & TERF         | ACCOMP.T                    | RAVAIL PE ARTS PLASTIQ    | JES®             |  |
| BILLET PI                        | CENET E      | SERGINI A.                | 34                          | ///// SERGE                 | 13                        |                  |  |
| BISSON CIAN                      |              |                           | 1////                       | 1////                       |                           |                  |  |
| BUURBUN Emma                     | CAN A        |                           |                             | /////                       |                           |                  |  |
| DEVILLERS Viannov                | 16           | 8h00                      | 1111                        | /////                       |                           |                  |  |
| 0 26/426 4                       | 00           |                           |                             |                             |                           |                  |  |
| BARRIELE COLOR IN COLOR OF COLOR |              |                           |                             |                             | Automatique               |                  |  |
|                                  |              |                           |                             |                             |                           |                  |  |
|                                  |              |                           |                             |                             |                           |                  |  |
| i du tompo au                    | ICCI VOUC    | cuivaz lac ma             | difications los             | onglote pup                 | nórotóc                   | Dour annular loc |  |

### 2 - Liste des modifications par professeur / par classe

3 Surl'

perm les se

🔮 Affichage Gestion par semaine et absences > Professeurs ou Classes > 💶

| Classes      | Modifications de l'emploi du temps par classe - Période : equipadu (9492/2013 - au 18/92/2013 -                           |                                                                                                    |
|--------------|----------------------------------------------------------------------------------------------------|----------------------------------------------------------------------------------------------------|
| Nom A        | septembre i octobre i novembre i décembre i janvier                                                                       | - Dour la comaine de l'année                                                                                                    |
| 30<br>30     | Cours initial Cours assuré Z<br>Classa Diaco Durá Mutica Drofoccour Sallo Filmudito Classa Diaco Durá Mutica Drofocco/G   | 1 Pour la semane de l'année<br>choisie                                                                                                |
| - 3D<br>- 4A | Calesce Frice Date Holes Processou 3000 conjunto Calesce Frice Date Holes Processou<br>64 et ses parties<br>A conjunction | choiste                                                                                                    |
| + 40<br>+ 40 | EA 04/02 du 13h00 Th00 FRANCAIS GENETF. 24 Prof. ubound EA 04/02 du 13h00 Th00 FRANCAIS DOUCETA                           |                                                                                                    |
| 4D<br>5A     | 🗉 Sélance Initiale de 1940 🍋 🤐 🕼 Nouvelle sélance : 1940 🍋 📖 🖗 📮 📉                                                        | vous affichez toutes les                                                                                                    |
| 50<br>50     | 11/00 - kindi 04/02 6 13/000 - H<br>27 Mérices 27 Mérices 0 13/00 - Kindi 04/02 6 13/00 - H                               | modifications de l'emploi                                                                                                    |
| • 6D<br>• 6A | Mobires 1 Motives 1                                                                                                    | du temps de la classe                                                                                                    |
| 68<br>6C     | FRAIK_FRAIKCAIS Frofesseurs CONFFERANCAIS Frofesseurs CONFFERANCAIS DOUCEFERANCE                                          | sélectionnée.                                                                                                    |
| 60           | Oroupes         0         + Oroupes         0           Classes         1         + Classes         1                     |                                                                                                    |
|              | EA         EA           Purton         0           Sales         1                                                        |                                                                                                    |
|              | 24 Zet                                                                                                    | Liste des cours non assurés T                                                                                                    |
|              | Créter une nouvelle fische Annuéer les modifications                                                                      | Les cours dont le professeur a été saisi<br>absent sont comptabilisés dans les cours<br>non assurés : <b>Gestion par semaine &gt;</b> |
| 1 16716 4 1  | 3 1h00 1h00 1h00 1h00 1h00 1h00 1h00 1h0                                                                                  | Professeurs ou Classes > Liste des cours<br>non assurés.                                                                              |

### 3 - Enquête annuelle sur les absences non remplacées (DEP)

• Affichage Gestion par semaine et absences > Statistiques > 28

| Mois     | Fermeture<br>l'établissem | e Jours    | absence des pro | fesseurs    |       |                             |                    |   |    |           |    |
|----------|---------------------------|------------|-----------------|-------------|-------|-----------------------------|--------------------|---|----|-----------|----|
| entembre |                           | Formatio   | 11 Syst. educ   | Raison ind. |       |                             |                    |   |    |           |    |
| ctobre   | FITTE                     | 9          | 15 26.5         | 15          |       |                             |                    |   |    |           |    |
| vembre   | FIII                      | 0          | 11 26,5         | 1.5         | Statu | t DEP des motifs d'absences |                    |   |    |           |    |
| cembre   | FIFE                      | 1.5        | 5.5 22.5        | 1.5         |       |                             |                    |   |    |           |    |
|          |                           | 4          | 11 26           | 2           |       |                             |                    |   | s  | tatuts DE | р  |
| vrier    |                           | 0          | 5,5 22,5        | 1,5         |       | Libellé                     | Statut prof.       |   | FC | SE        | RI |
| ars      | ETTE                      | 7          | 3,5 18,5        | 1,5         | < Nou | iveau >                     |                    |   |    |           |    |
| ril      | ETTE                      | 6          | 5,5 19          | 1           |       | Activité culturelle         | Accompagnateur     | 8 |    | 1         |    |
| ai       | EEEE                      | 0          | 14 31           | 2           |       | Activité sportive           | Accompagnateur     | 0 |    | 1         |    |
| in       | EEEB                      | 0          | 8 30            | 2,5         |       | Autres                      | Administratif      | ٩ |    |           | 1  |
| illet    |                           | 0          | 0 4             | 0           |       | Convenance personnelle      | Personnel          | ٩ |    | 1         |    |
| otal     |                           | 17,5 8     | 3,5 263,5       | 19          |       | Evènement familial          | Personnel          | ٠ |    |           | 1  |
|          |                           |            |                 | P.          |       | Examens                     | Personnel          | ٩ |    | 1         |    |
|          |                           | <b>≜</b>   |                 |             |       | Fonctions électives         | Administratif      | • |    | 1         |    |
|          |                           |            |                 |             |       | Formations et concours      | Administratif      | • | 1  |           |    |
|          |                           |            |                 |             |       | Garde d'enfant              | Personnel          | ٠ |    |           | -  |
|          | EDT calcul                | moicn      | rmoic lar       | ombro       |       | Maladie                     | Personnel          | • |    |           | 1  |
|          |                           | e, mois pa | r mois, le r    | onbre       |       | Métiérama                   | Accompagnateur     | 0 | 1  |           |    |
|          | dejournée                 | s d'absen  | ce en fonct     | iondes      |       | Réunions internes           | Administratif      | ٩ |    | 1         |    |
|          |                           | <b>D</b>   |                 |             |       | a                           | 200 CONTRACTOR 000 | - |    |           | -  |

## Fiche 111 - Groupes d'accompagnement personnalisé [VS]

À SAVOIR : pour pouvoir répartir les élèves d'un cours entre différents groupes, il faut avoir au préalable indiqué à EDT qu'il s'agissait d'un cours d'accompagnement personnalisé ( Prévoir l'accompagnement personnalisé).

💡 Sur l'affichage 🌆 du professeur ou du groupe concerné dans l'onglet Gestion par semaine et absences

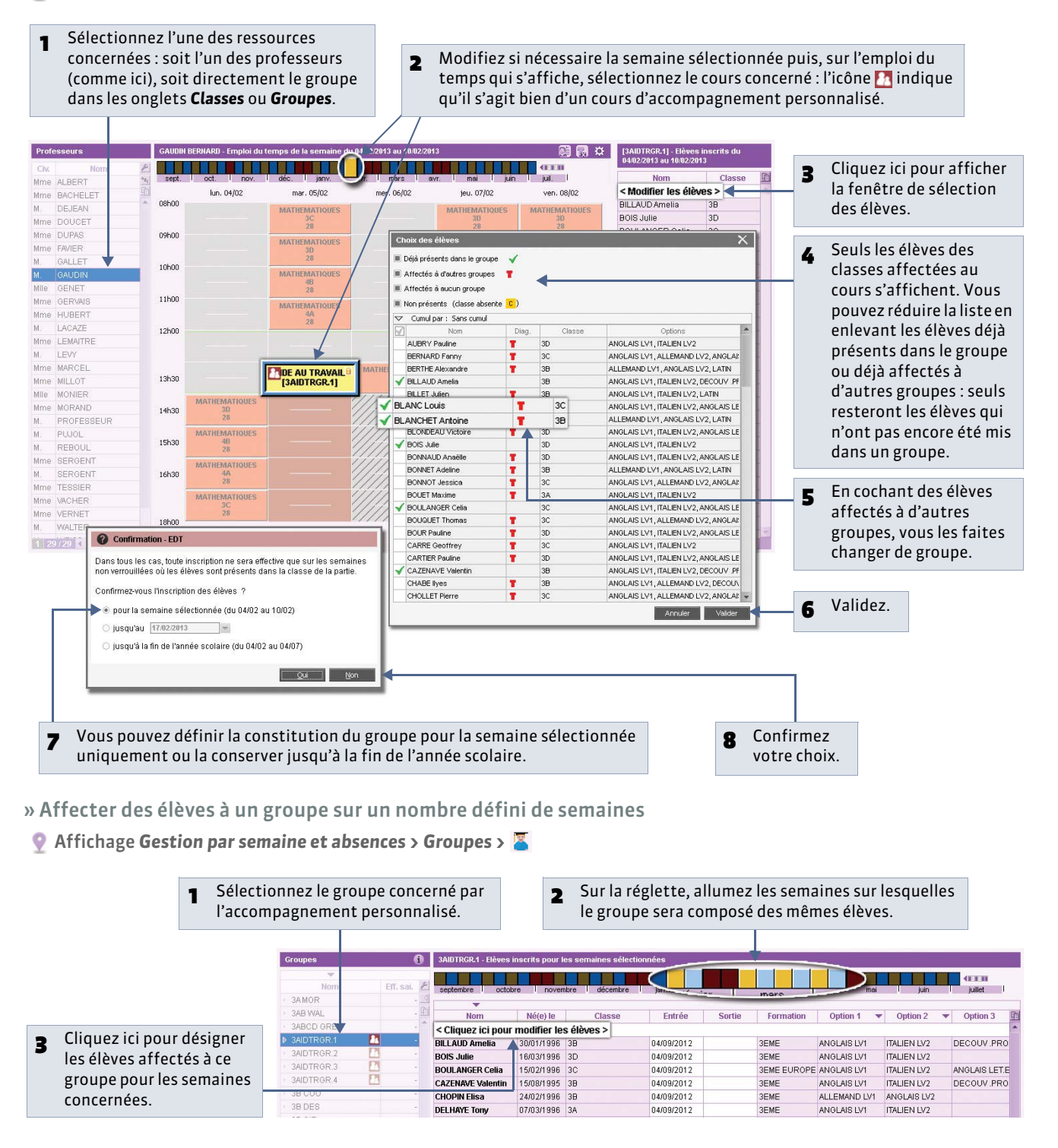

# Fiche 112 - Personnaliser les étiquettes

À SAVOIR : une séance modifiée s'affiche avec une étiquette correspondant à la modification effectuée. Vous pouvez modifier l'étiquette par défaut et en créer de nouvelles. Pour la même absence, le libellé d'une étiquette peut varier en fonction des emplois du temps (professeur, classe, salle).

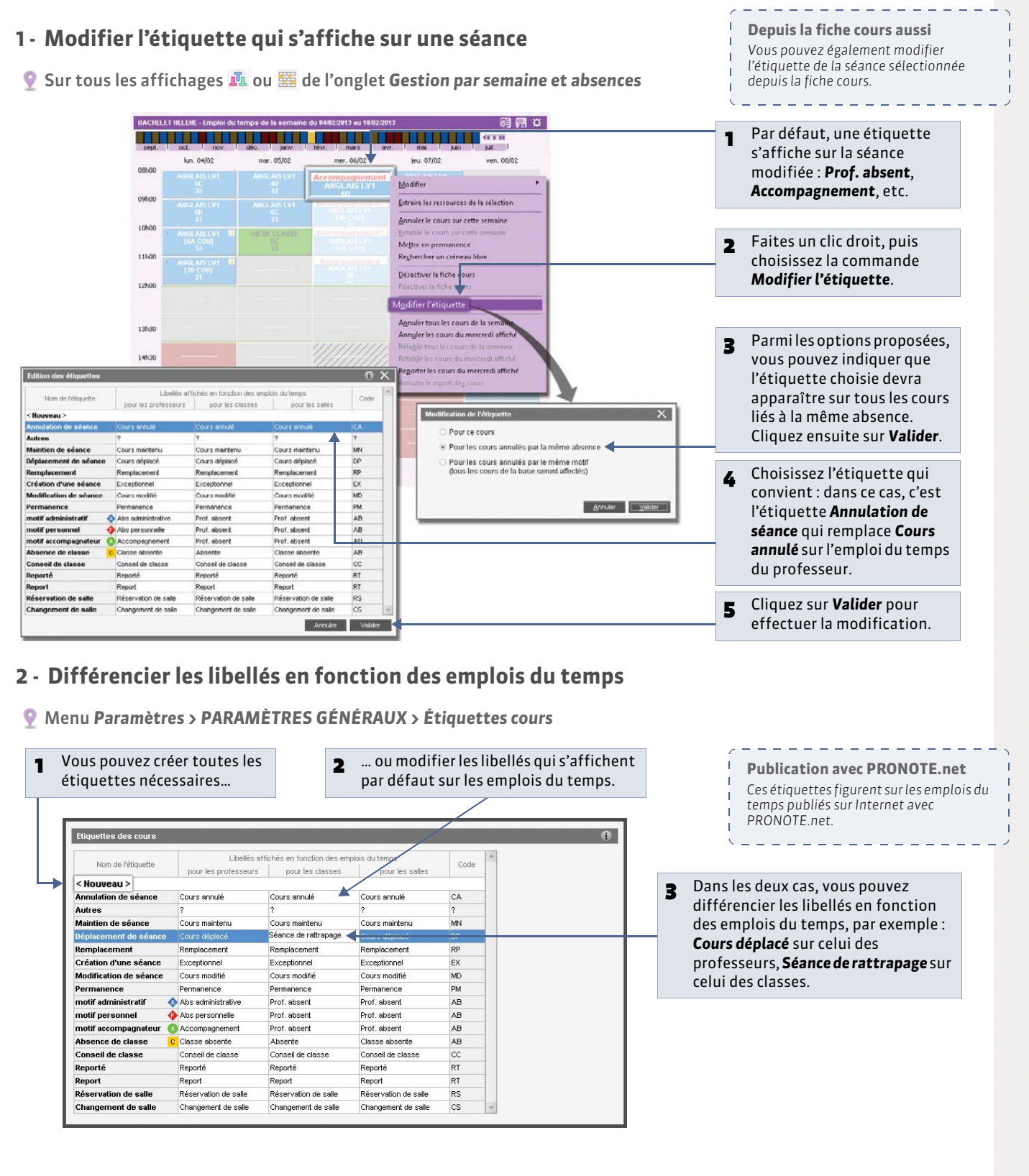

## Fiche 113 - Permettre la réservation de salle [Version Réseau]

À SAVOIR : si vous les y autorisez, les professeurs peuvent réserver une salle libre pour une ou plusieurs semaines. Les enseignants se connectent à la base via le Client 🗊 en mode Enseignant ou à leur Espace publié avec PRONOTE.net.

- 1 Autoriser les professeurs à réserver les salles
- 🍷 Affichage Emploi du temps > Professeurs > 🏠

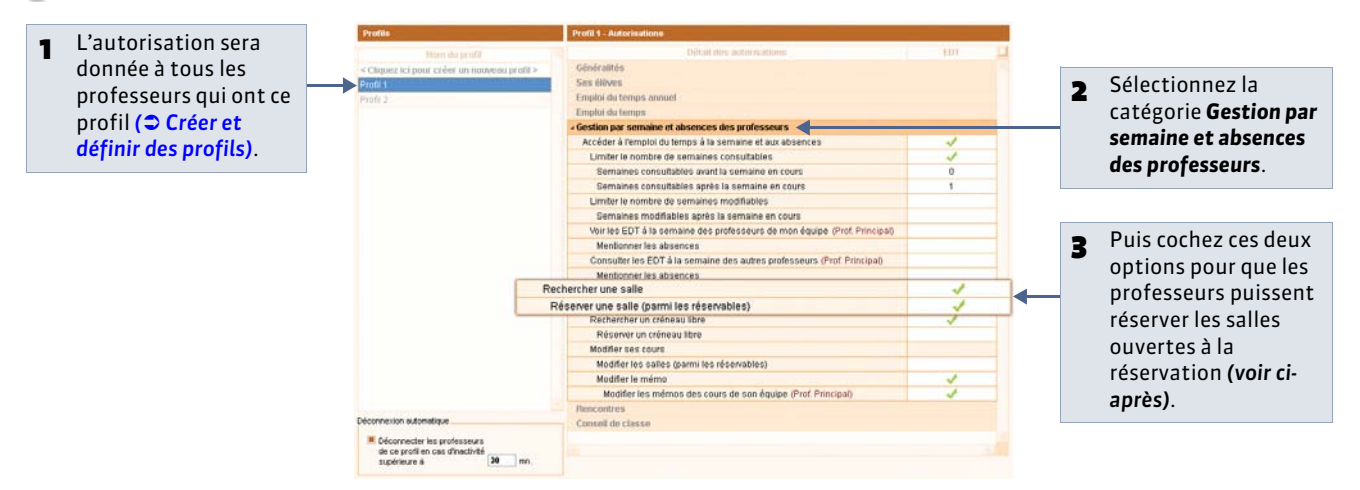

### 2 - Ouvrir les salles à la réservation

Pans n'importe quel affichage de l'onglet Gestion par semaine et absences > Salles

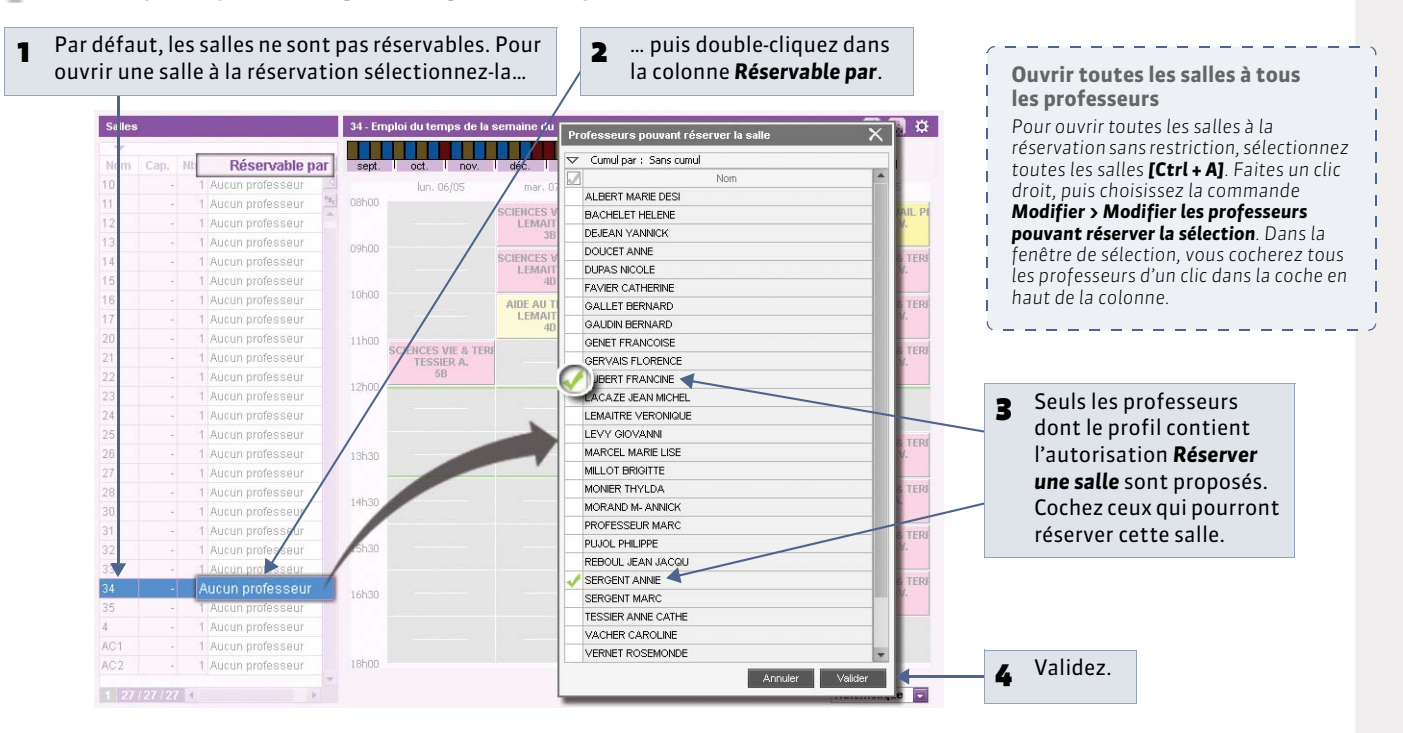

#### 3 - Connecté en mode Enseignant : comment ça marche ?

Les professeurs recherchent et réservent une salle dans l'affichage **Gestion par semaine et absences > Salles > Rechercher les salles libres** de la même manière que vous créez un cours en fonction des salles disponibles ( $\bigcirc$  Rechercher une salle libre pour une séance).

# Fiche 114 - Communiquer un emploi du temps actualisé

À SAVOIR : en quelques clics, vous éditez pour chaque ressource un emploi du temps de la semaine actualisé avec les cours annulés, les remplacements, etc. Pour le communiquer, vous choisissez le format le plus approprié : papier (imprimante), PDF, HTML ( Publier les emplois du temps en HTML), iCal ou e-mail.

### 🍷 Sur tous les affichages 📠

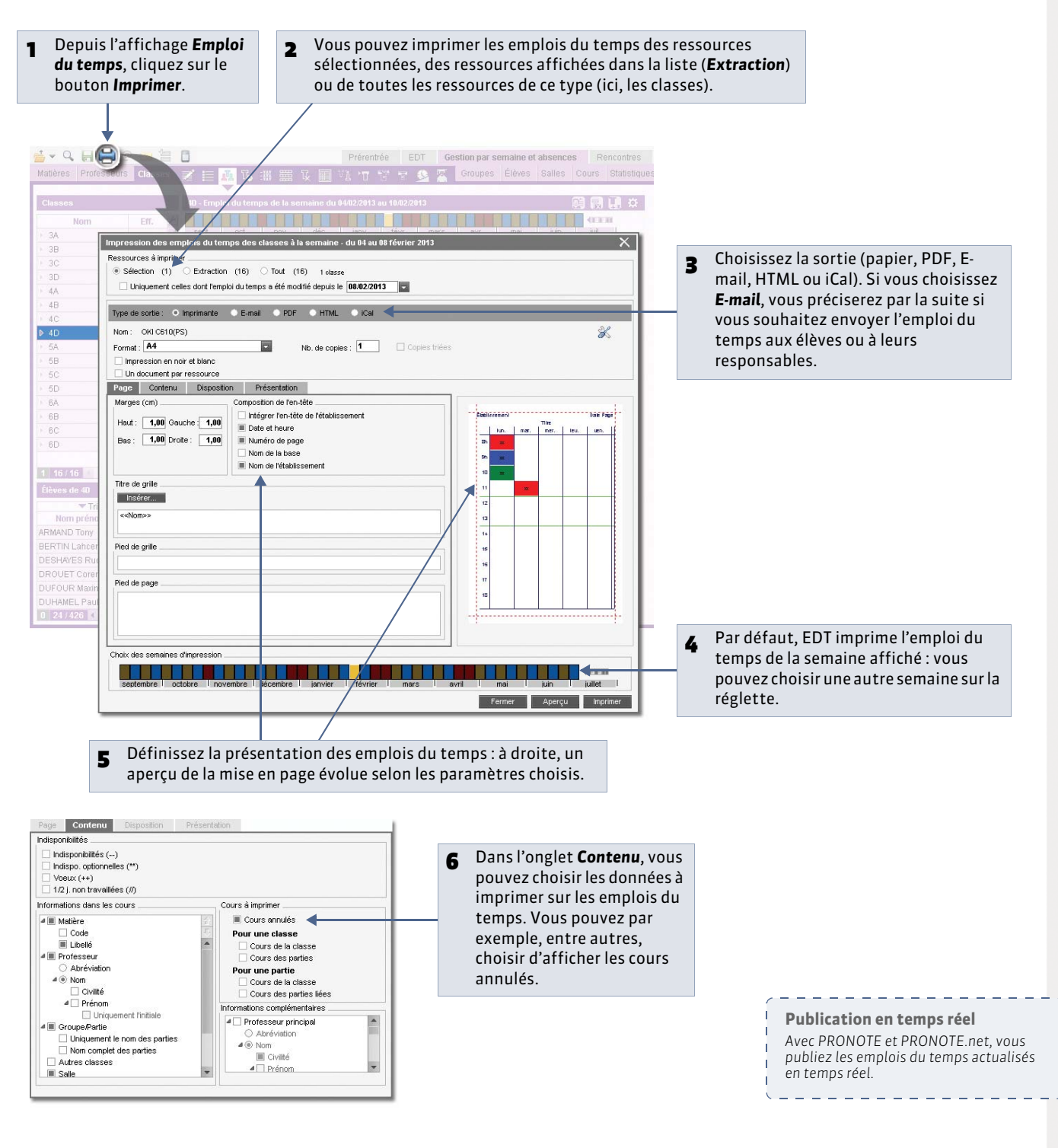

### Fiche 115 - Envoyer un e-mail au sujet d'une séance

À SAVOIR : après avoir apporté des modifications dans votre emploi du temps ( Suivre les modifications de l'emploi du temps), pour prévenir rapidement le professeur, les élèves et leurs responsables d'un changement de salle ou d'horaire par exemple, vous pouvez envoyer un e-mail depuis la fiche cours.

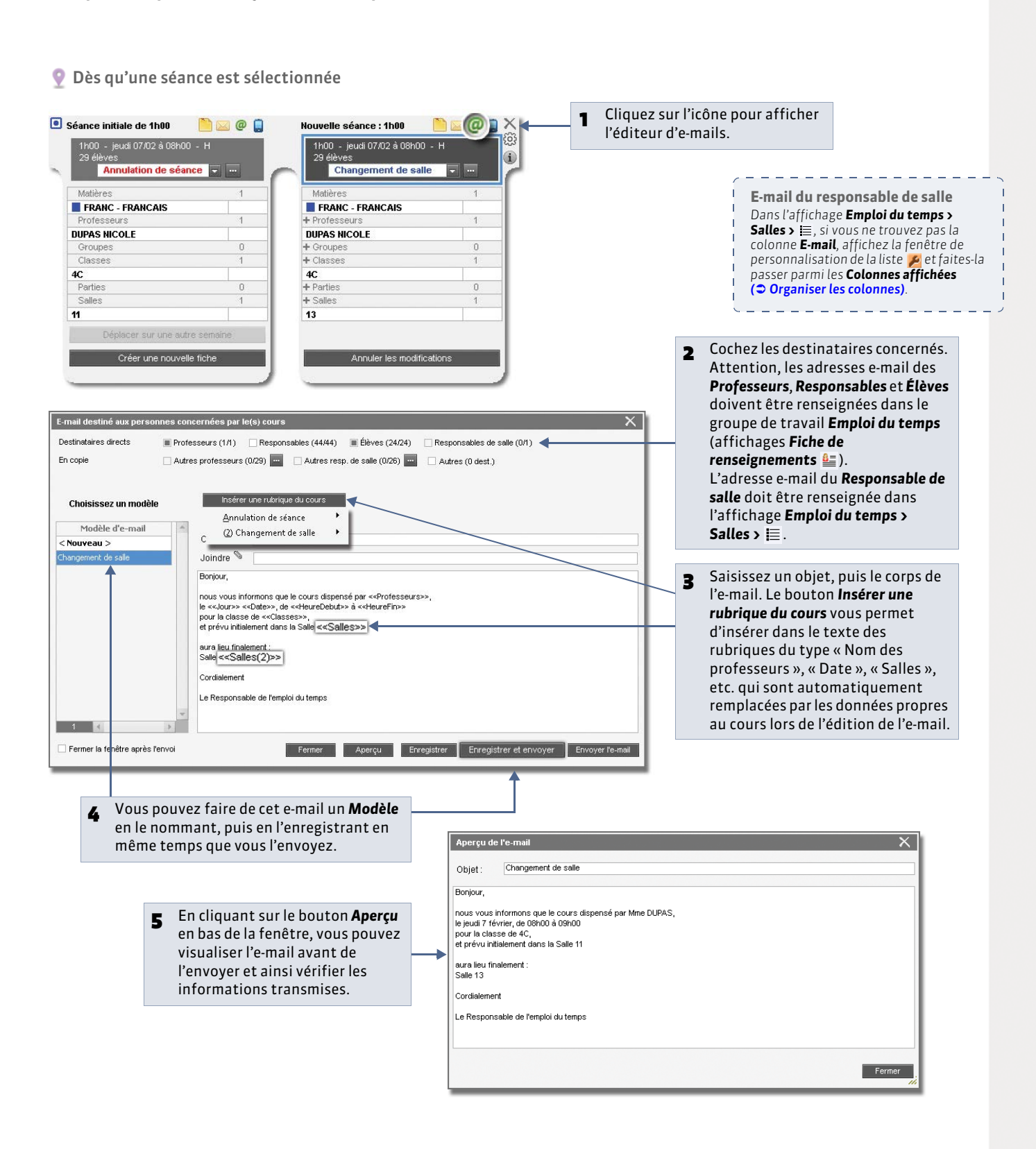

LE GUIDE PRATIQUE Rencontres parents / professeurs

# Rencontres parents / professeurs [VS]

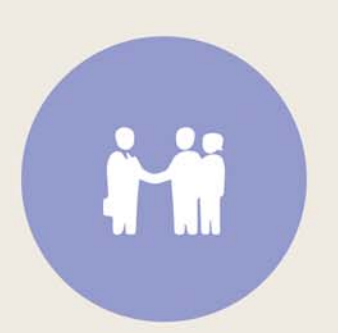

## Fiche 116 - Définir une session parents/professeurs [VS]

À SAVOIR : les rencontres parents/professeurs ont lieu à une date donnée pendant quelques heures. Vous créez une session pour chaque journée où ont lieu des rencontres parents/professeurs.

Choix de la période

Lors de la création de la session, vous

- 1 Définir un créneau horaire pour la session
- 💡 Affichage Rencontres parents/professeurs > Sessions de rencontres > 🧮

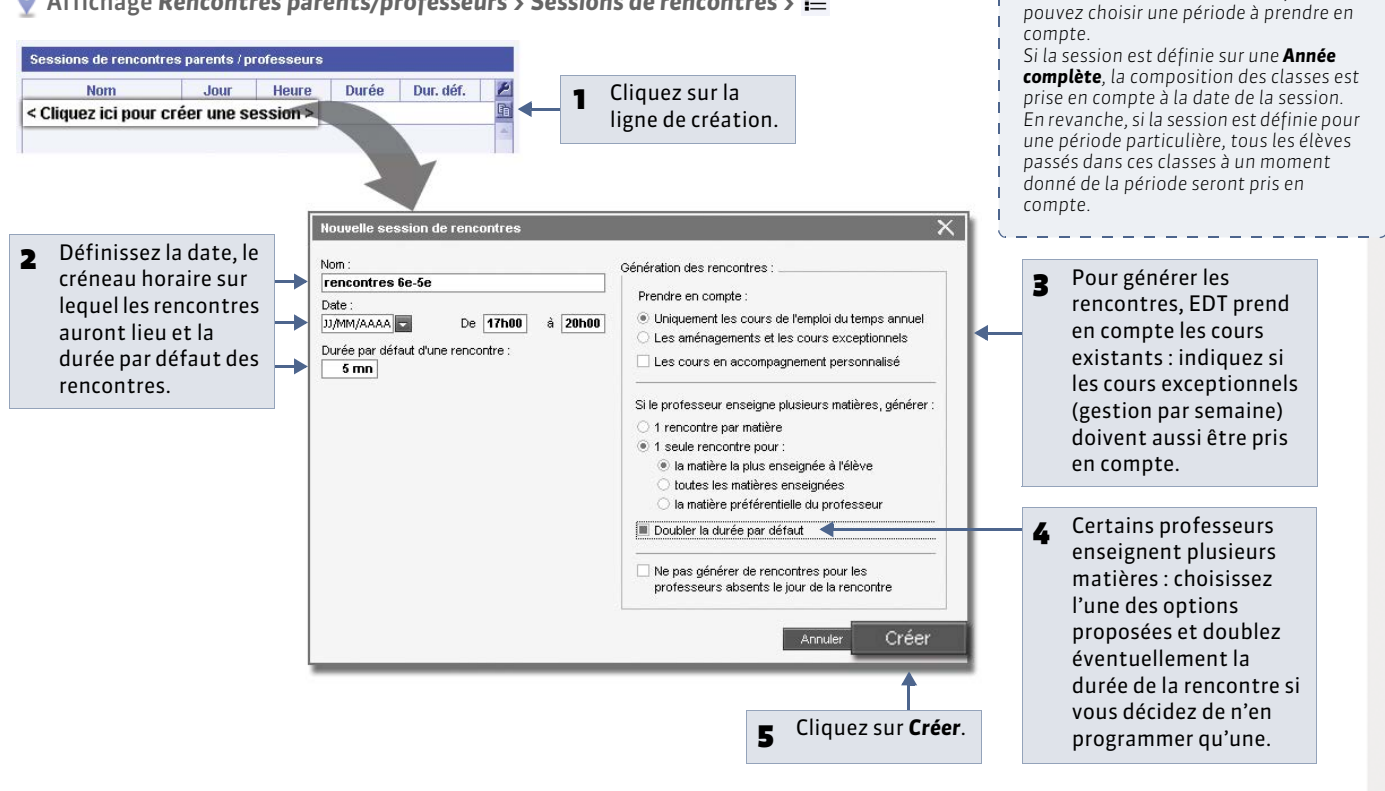

» Si les responsables souhaitent des rencontres séparées

💡 Affichage Rencontres parents/professeurs > Élèves > 🚝

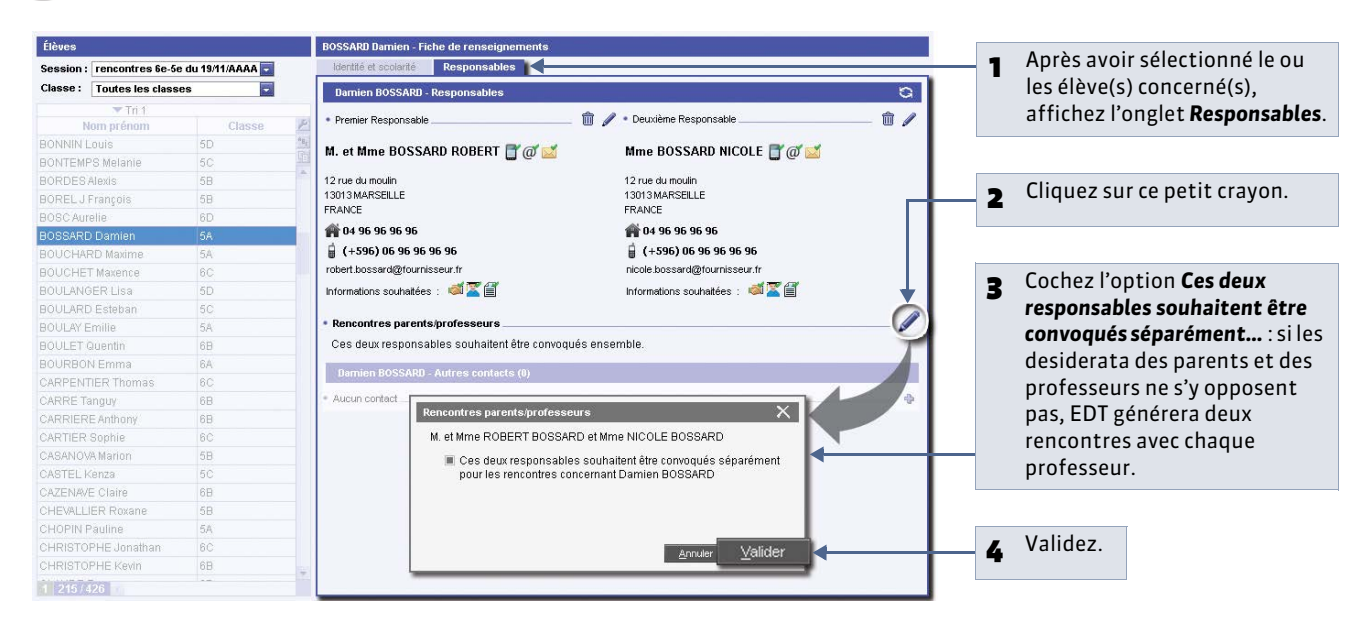

### 2 - Fixer la durée des pauses et des interrencontres

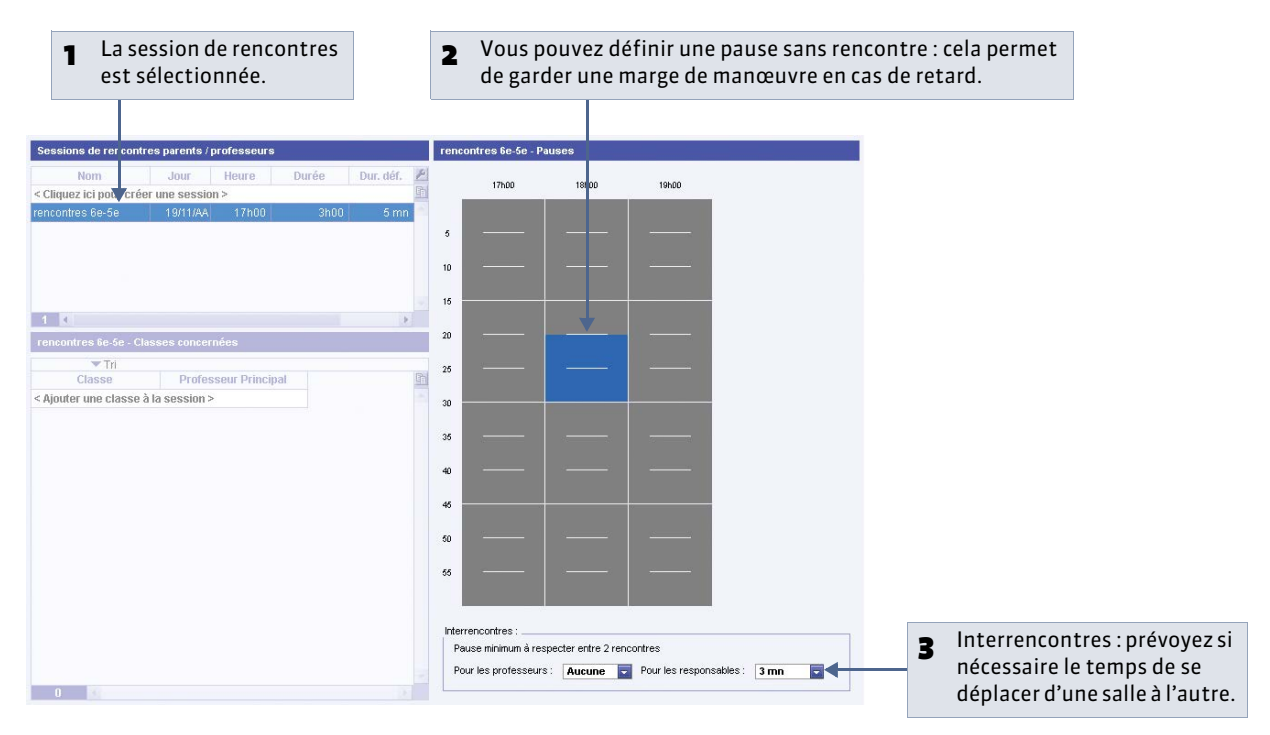

### 3 - Indiquer les classes concernées par la session

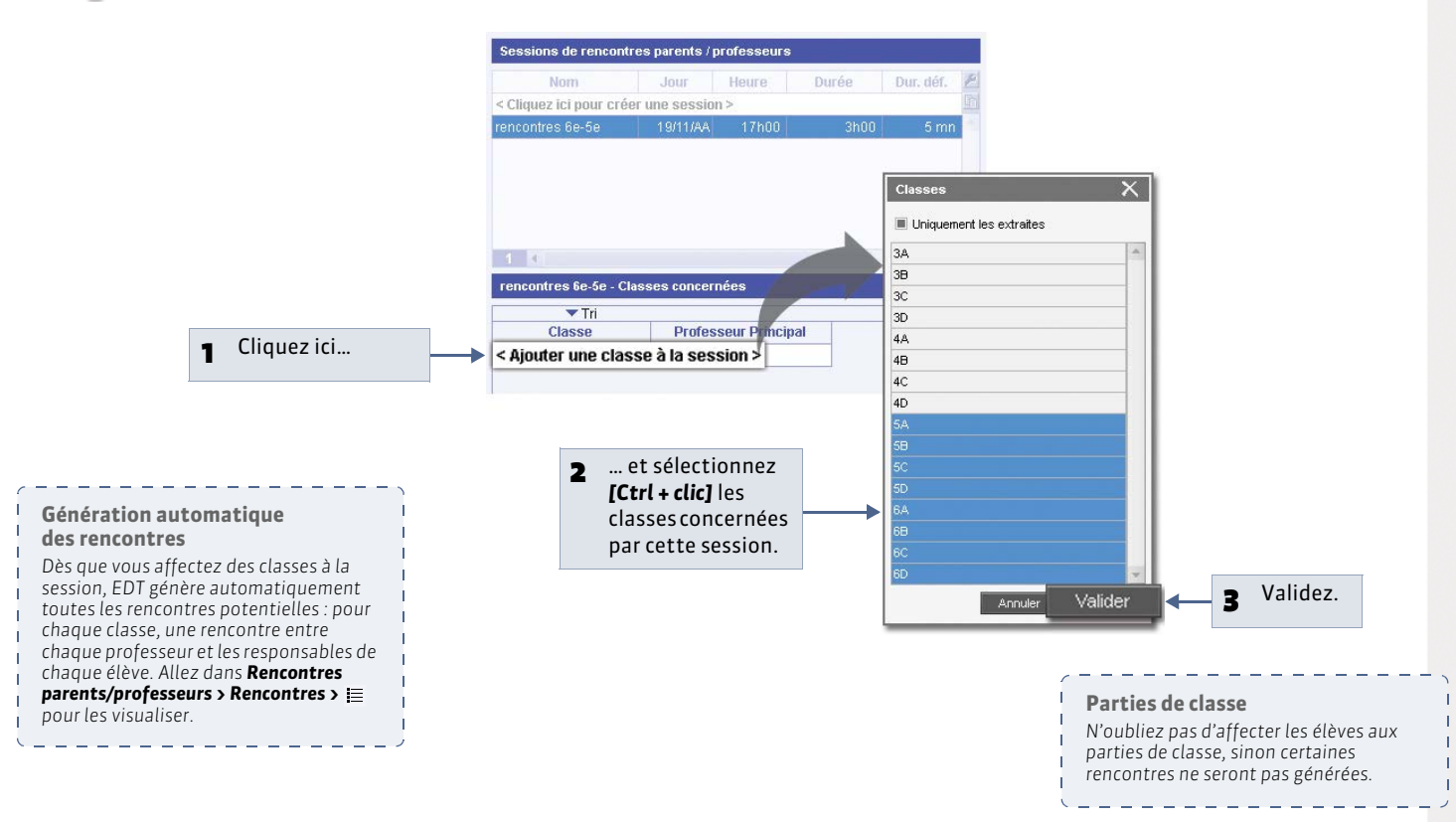

# Fiche 117 - Gérer les desiderata et les indisponibilités [VS]

À SAVOIR : depuis EDT, vous imprimez des fiches sur lesquelles chaque professeur et chaque parent précise ses souhaits. Une fois reportées dans le logiciel, ces informations sont prises en compte lors du placement des rencontres.

1 - Éditer la fiche de renseignements (à faire remplir par les participants)

🔮 Affichage Rencontres parents/professeurs > Responsables ou Professeurs > 🐕

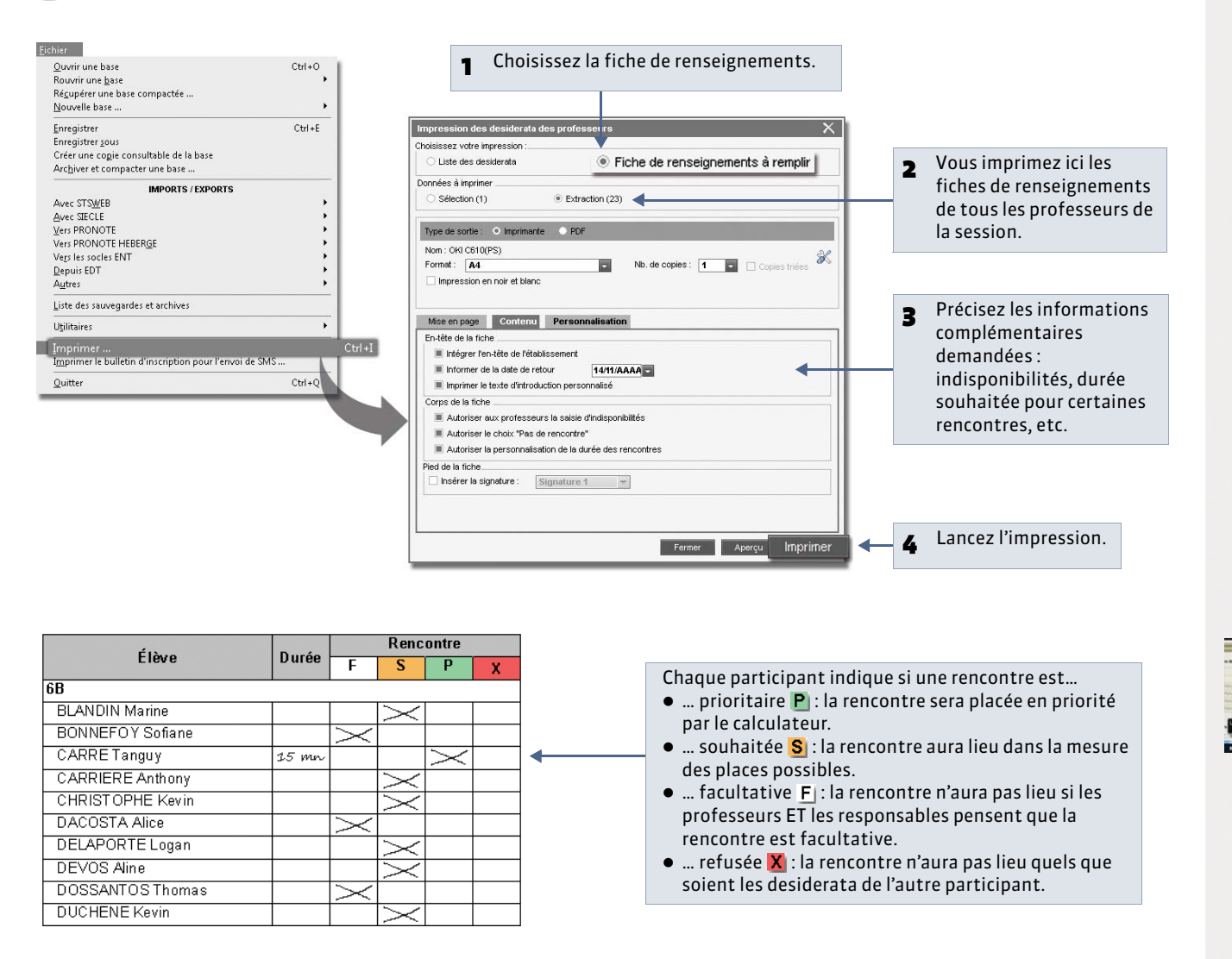

Saisir les

indisponibilités

et les desiderata

#### » Faire remplir la fiche de renseignements en ligne avec PRONOTE.net

Si vous avez PRONOTE.net et travaillez avec un Client EDT connecté à la base PRONOTE (**Fonctionnement d'EDT et PRONOTE sur une seule base**), vous pouvez proposer aux professeurs et aux responsables de saisir la fiche de renseignements directement depuis leur Espace. Vous n'avez alors plus besoin de reporter les desiderata et les indisponibilités dans EDT.

### 2 - Reporter les desiderata dans EDT

🔮 Affichage Rencontres parents/professeurs > Responsables ou Professeurs > 👔

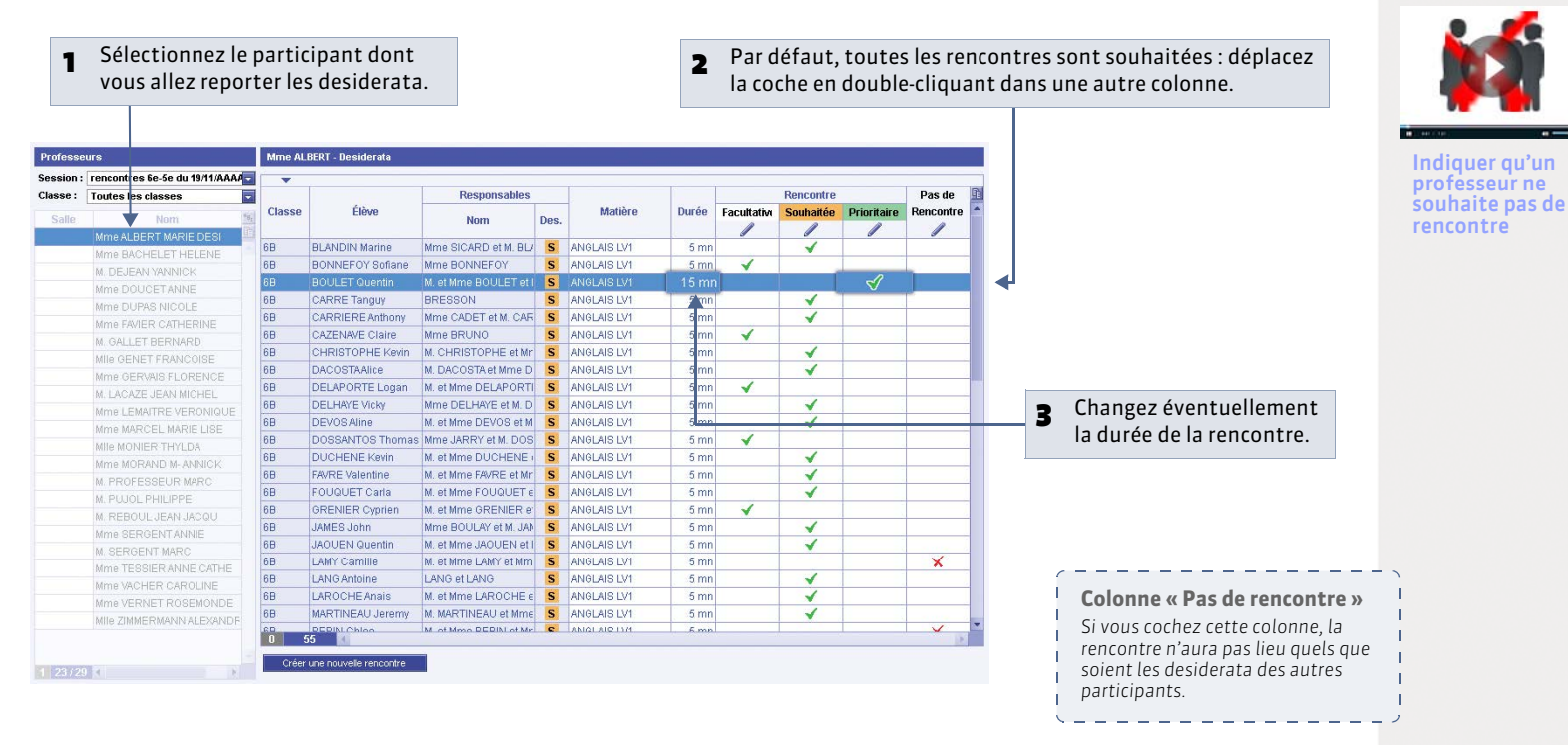

### 3 - Reporter les indisponibilités dans EDT

💡 Affichage Rencontres parents/professeurs > Responsables ou Professeurs > 📒

| Professeurs                |                   |       | Mme A | LBERT - Indispor | nibilités |        |
|----------------------------|-------------------|-------|-------|------------------|-----------|--------|
| Session : rencontres te-5e | : du 19/11/AAAA 🔄 |       |       | 171.00           | 101.00    | 101.00 |
| Classe : Toutes les class  | es 🔽              |       | _     | 17600            | 18600     | 19600  |
| Salle                      | n TO              | p as  |       |                  |           |        |
| Mme ALBERT M               | ARIE DESI 19      | 96% 🛄 |       |                  |           |        |
| Mme BACHELE                | THELENE 37        | 73%   | × 1   |                  |           |        |
| M. DEJEAN YAN              | NICK 39           | 97%   |       |                  |           |        |
| Mme DOUCET /               | NNE 18            | 35%   | 10    |                  |           |        |
| Mme DUPAS NI               | COLE 7            | 76%   |       |                  |           |        |
| Mme FAVIER CA              | THERINE 41        | 11%   | 15    |                  |           |        |
| M. GALLET BER              | NARD 6            | 61%   |       |                  |           |        |
| MILE GENET FRA             | ANCOISE 15        | 52%   | 20    |                  |           |        |
| Mme GERVAIS F              | LORENCE 31        | 11%   |       |                  |           |        |
| M. LACAZE JEAN             | MICHEL 63         | 35%   | 25    |                  |           |        |
| Mme LEMAITRE               | VERONIQUE 31      | 14%   |       |                  |           |        |
| Mme MARCEL N               | ARIE LISE 62      | 29%   |       |                  |           |        |
| MILE MONIER TH             | fYLDA 63          | 32%   | 30    |                  |           |        |
| Mme MORAND I               | M-ANNICK 54       | 47%   |       |                  |           |        |
| M. PROFESSEU               | R MARC 39         | 34%   | 35    |                  |           |        |
| M. PUJOL PHILI             | PPE 15            | 52%   |       |                  |           |        |
| M. REBOUL JEA              | N JACQU 47        | 76%   | 40    |                  |           |        |
| Mme SERGENT                | ANNIE 47          | 76%   |       |                  |           |        |
| M. SERGENT M               | ARC 8             | 35%   | 45    |                  |           |        |
| Mme TESSIER A              | NNE CATHE 47      | 79%   | ~     |                  |           |        |
| Mme VACHER C               | AROLINE 15        | 52%   |       |                  |           |        |
| Mme VERNET F               | OSEMONDE 94       | 47%   | 50    |                  |           |        |
| MIIe ZIMMERMA              | NN ALEXANDF 24    | 41%   |       |                  |           |        |

# Fiche 118 - Générer le planning des rencontres [VS]

À SAVOIR : lorsque vous affectez des classes à la session, EDT génère automatiquement toutes les rencontres potentielles (
Indiquer les classes concernées par la session). En fonction des desiderata des participants, seules certaines rencontres sont prises en compte. Pour élaborer le planning, vous utilisez les mêmes fonctions que celles utilisées pour le placement des cours.

### 1- Quelles rencontres sont prises en compte pour le placement?

🝷 Affichage Rencontres parents/professeurs > Rencontres > 🗮

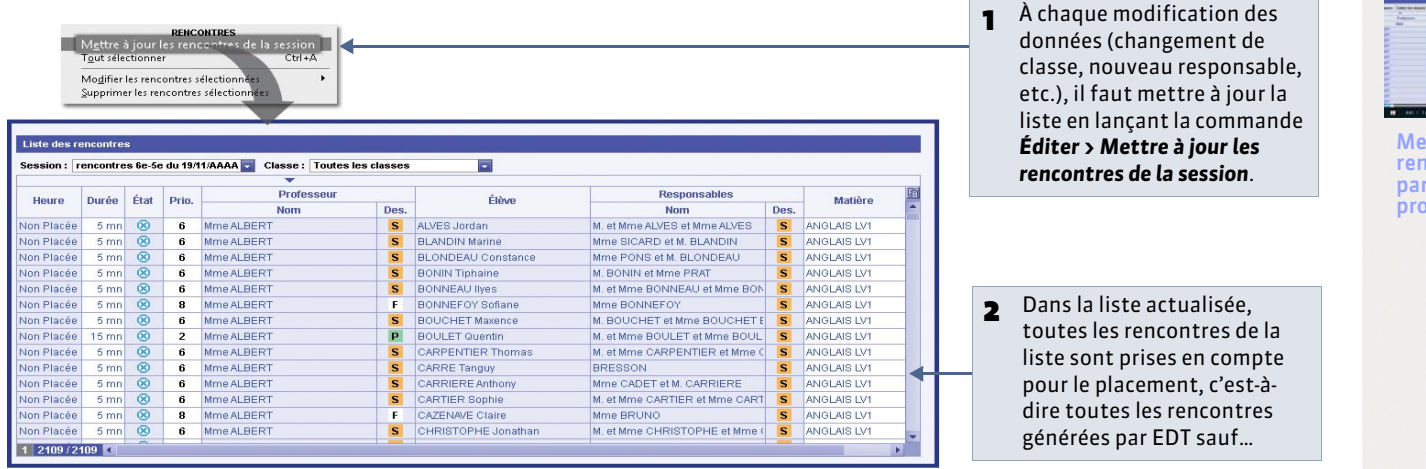

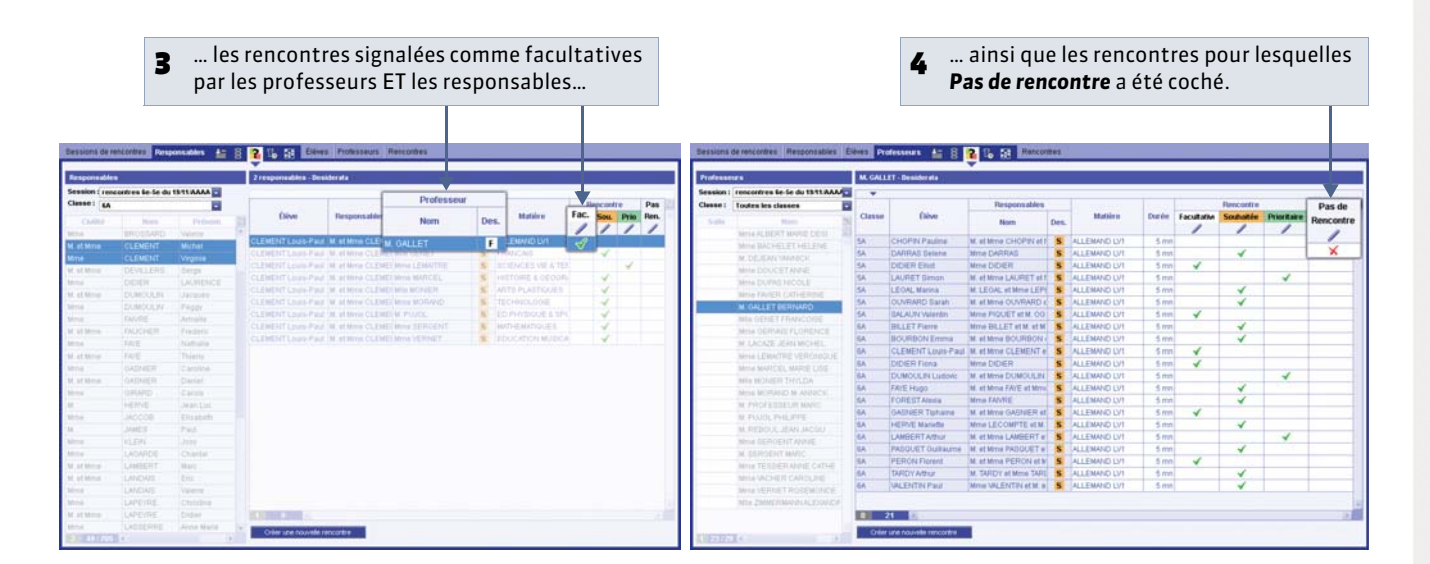

#### » Extraire des rencontres

Pour lancer un placement sur une ... Définir une extraction pour 1 2 partie des rencontres seulement, il choisir en fonction de plusieurs Définir une extraction ... Ctrl+F faut au préalable les extraire dans critères les rencontres à extraire. Tout extraire Ctrl+T la liste. Pour cela, vous pouvez Extraire la sélection Ctrl+X sélectionner les rencontres à placer Ajouter à l'extraction avant de lancer la commande Enlever la sélection Extraire la sélection ou...

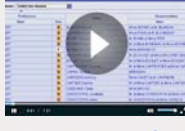

Mettre à jour les rencontres parents / professeurs

#### 2 - Affecter des salles aux professeurs

💡 Affichage Rencontres parents/professeurs > Professeurs > 띁

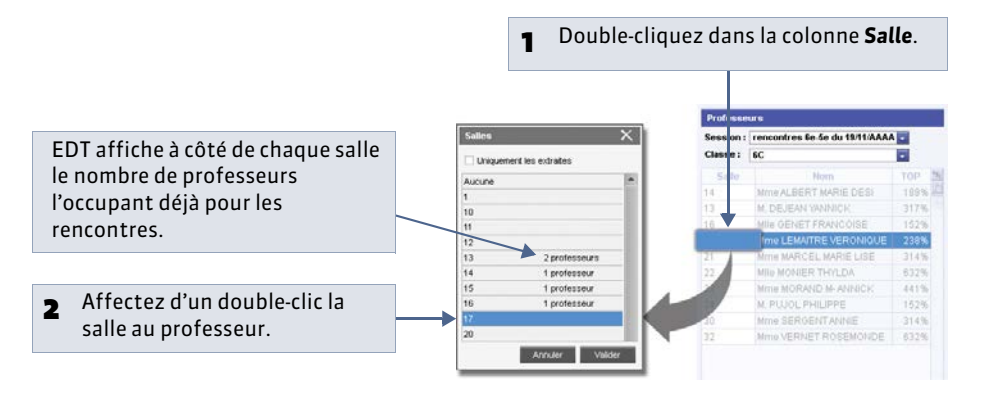

### 3 - Placer manuellement certaines rencontres

홋 Affichage Rencontres parents/professeurs > Rencontres > 🔢

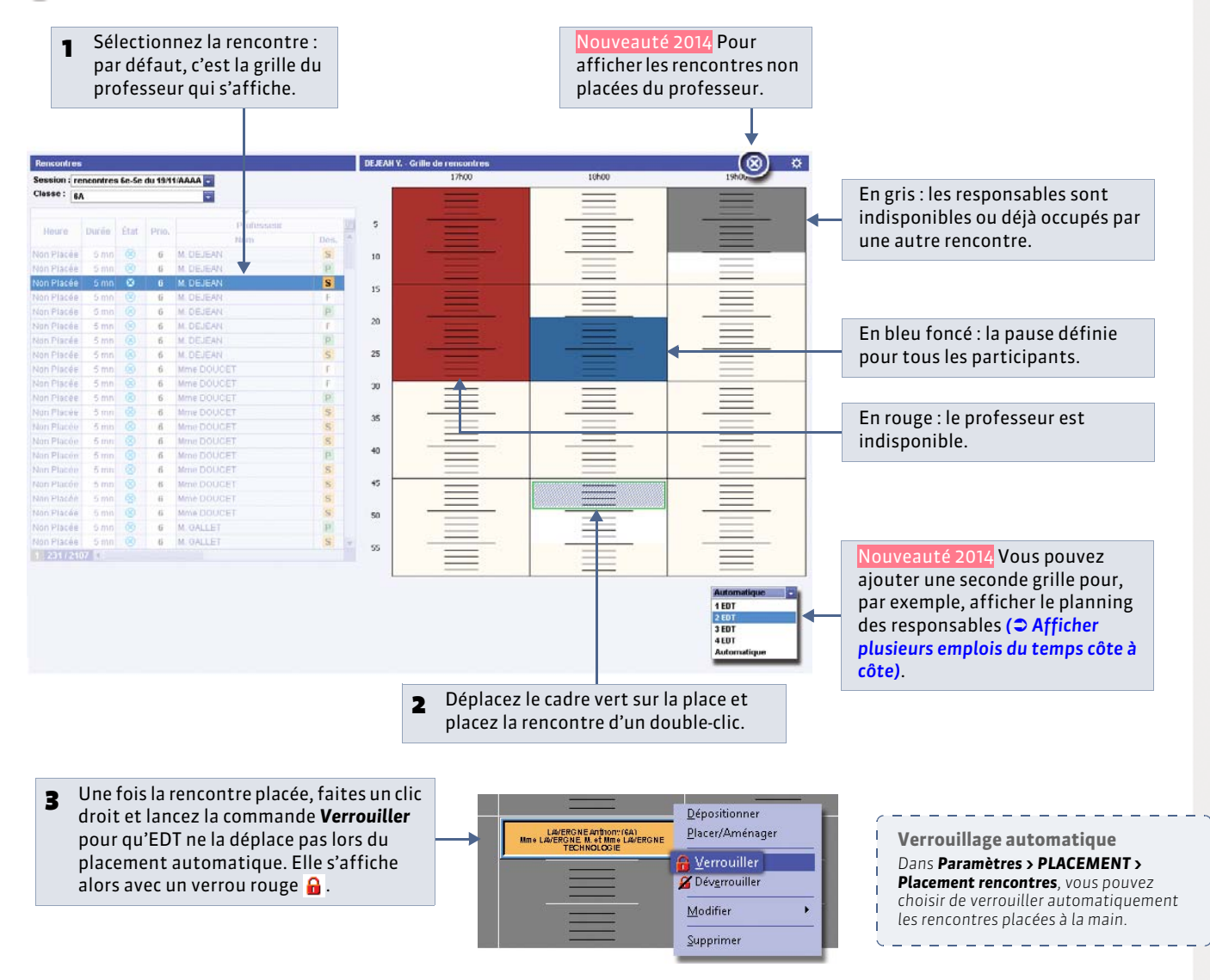

Imprimer les civilbés des professeurs

Fermer Aperçu Imprimer

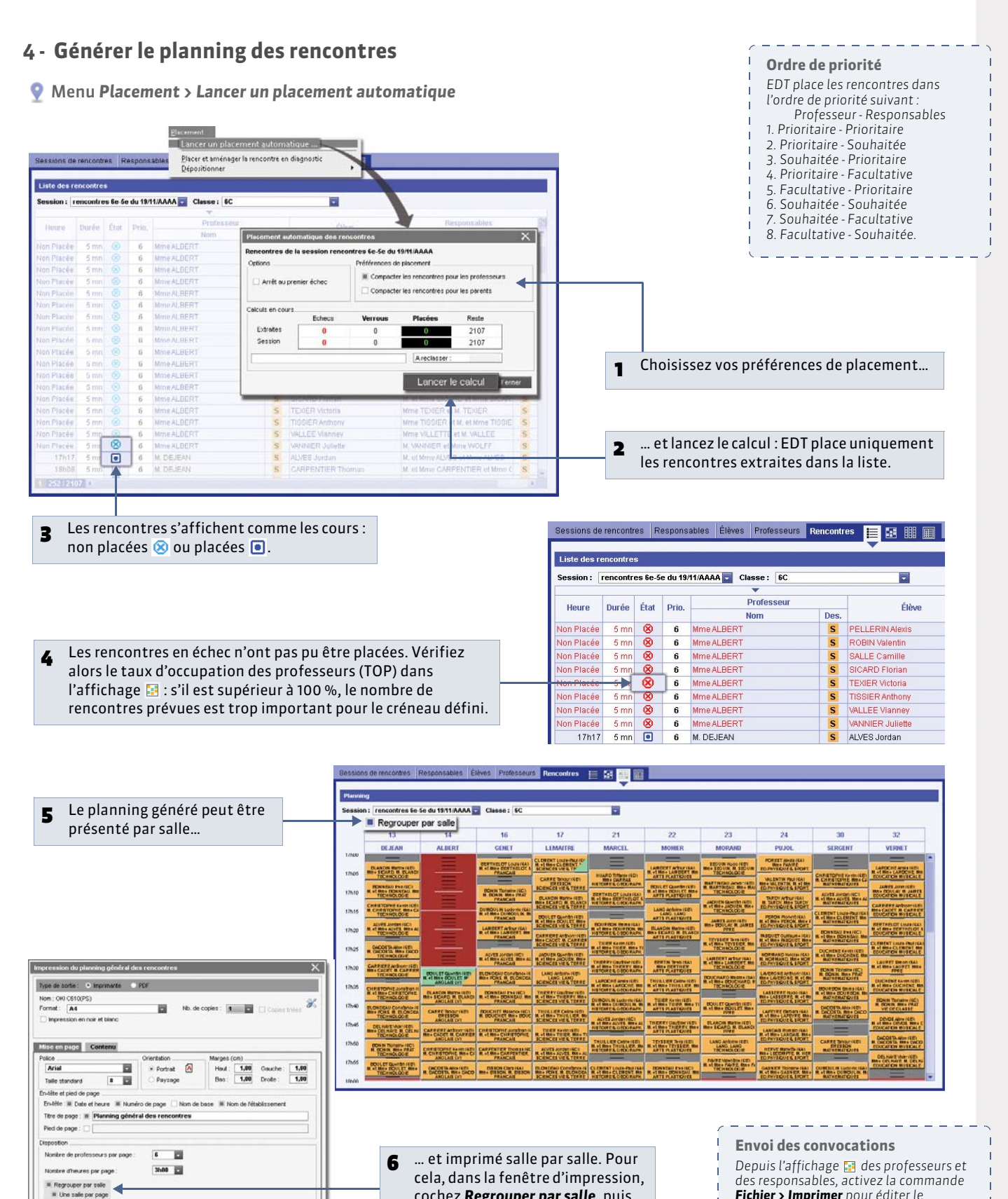

cochez Regrouper par salle, puis Une salle par page.

Fichier > Imprimer pour éditer le

ou e-mail.

planning de chaque participant au

format de votre choix : papier, PDF, iCal

\_ \_ \_ \_ \_ \_ \_ \_ \_ \_ \_ \_

**LE GUIDE PRATIQUE** Conseils de classe

# Conseils de classe [VS]

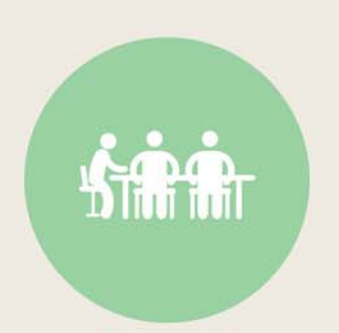

# Fiche 119 - Désigner les délégués [VS]

À SAVOIR : par défaut, EDT affecte les professeurs aux conseils de classe. Les élèves délégués et les responsables délégués peuvent également être affectés automatiquement pourvu que vous les ayez auparavant renseignés pour chaque classe.

#### 1 - Les élèves délégués

💡 Affichage Conseils de classe > Élèves délégués > 뜰

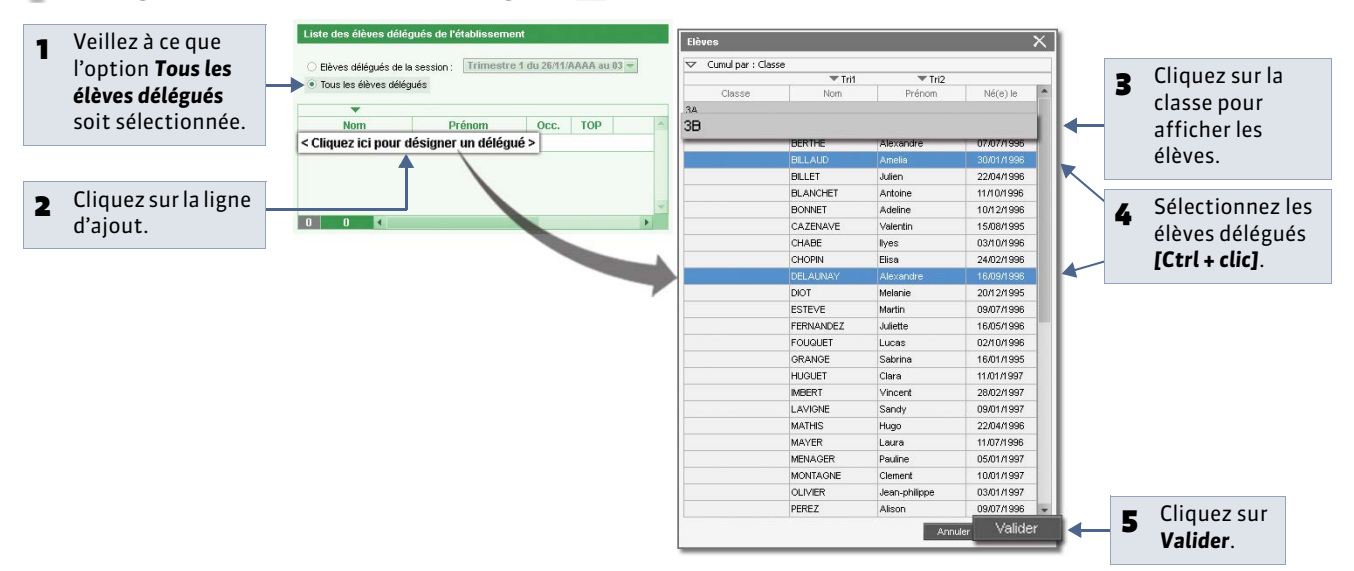

Remarque : vous pouvez aussi désigner les élèves délégués directement depuis la fiche du conseil ( Ajouter ou enlever des participants).

### 2 - Les responsables délégués

💡 Affichage Conseils de classe > Responsables délégués > 🟭

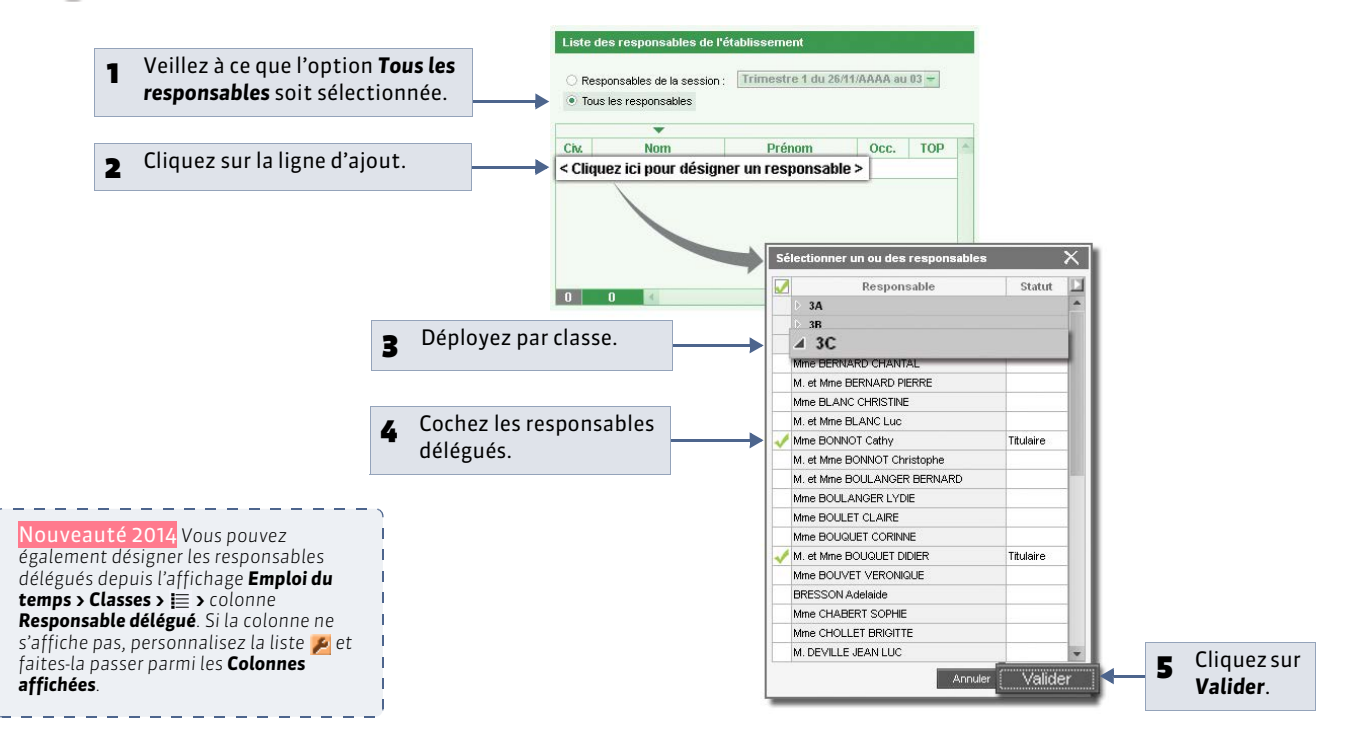

# Fiche 120 - Créer une session de conseils de classe [VS]

À SAVOIR : si vous avez déjà créé et planifié une session de conseils de classe (pour le premier trimestre par exemple), vous gagnerez du temps en dupliquant cette session ( Dupliquer une session [VS]).

### 1 - Définir les dates et les horaires de la session

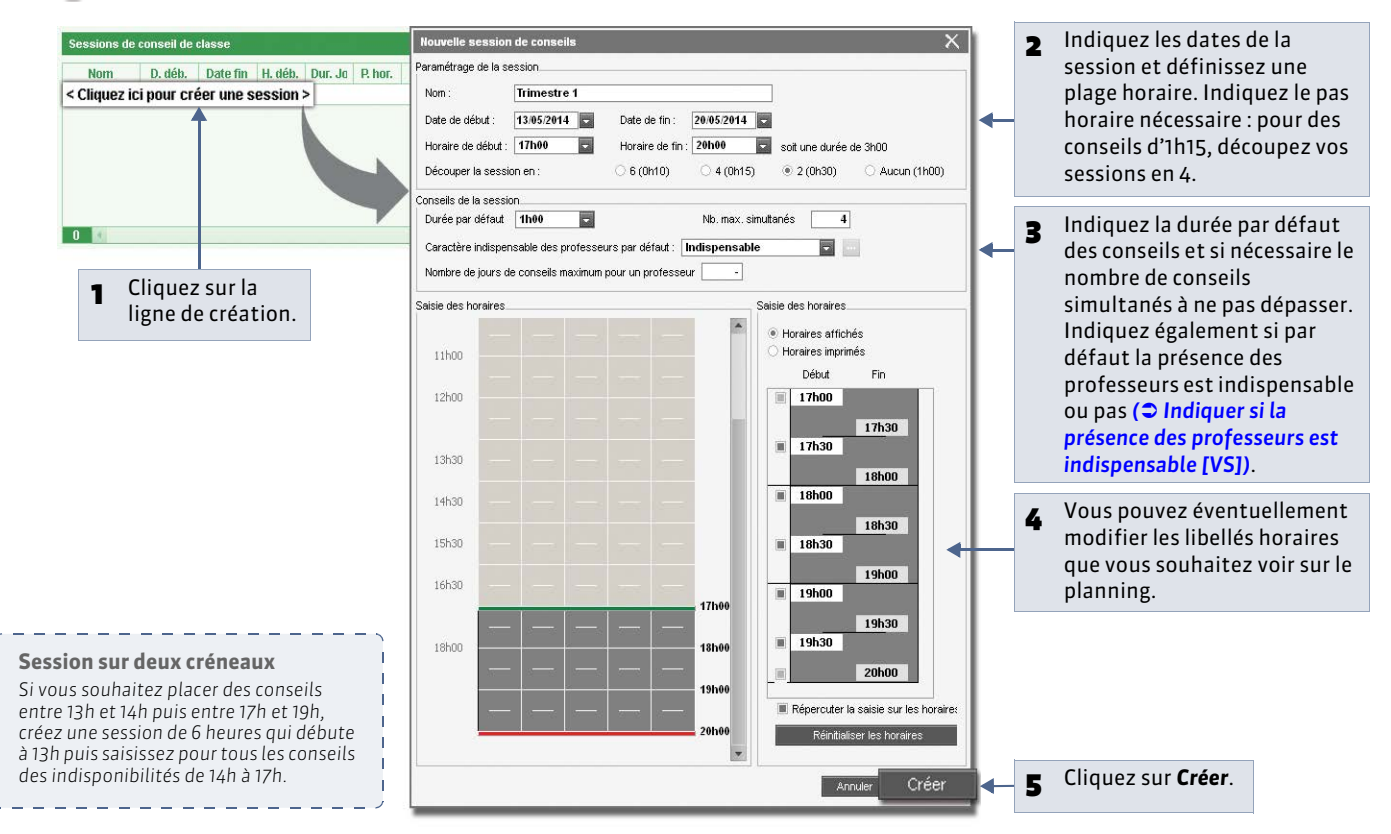

### 2 - Créer les conseils de classe de la session

🔮 Affichage Conseils de classe > Conseils > 🧮

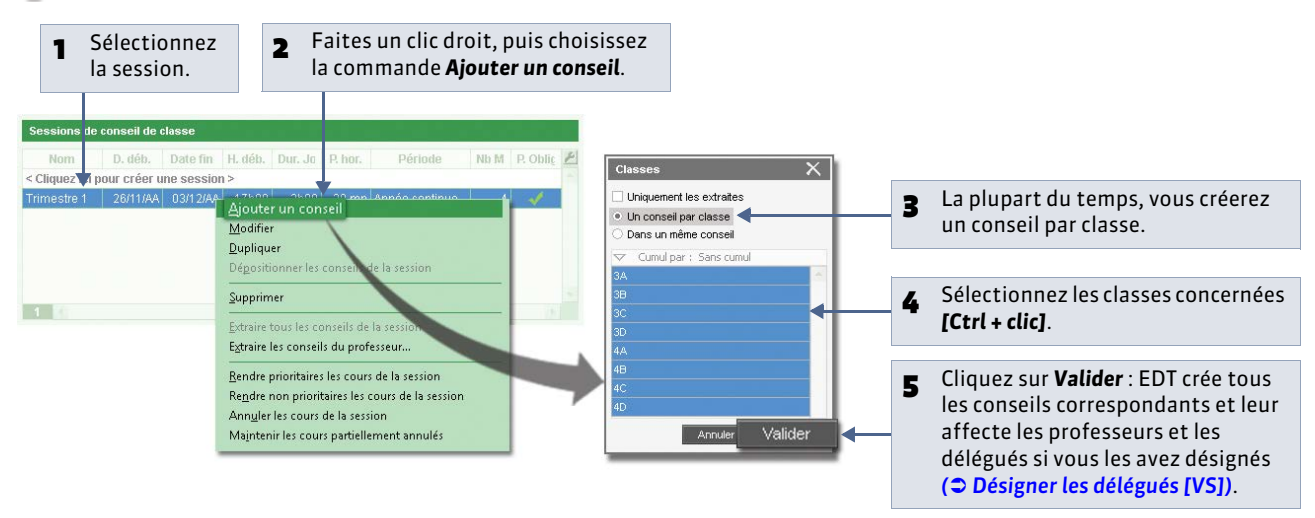

### Fiche 121 - Dupliquer une session [VS]

À SAVOIR : vous pouvez permuter les conseils pour générer un planning différent.

#### 💡 Affichage Conseils de classe > Conseils > 🧮

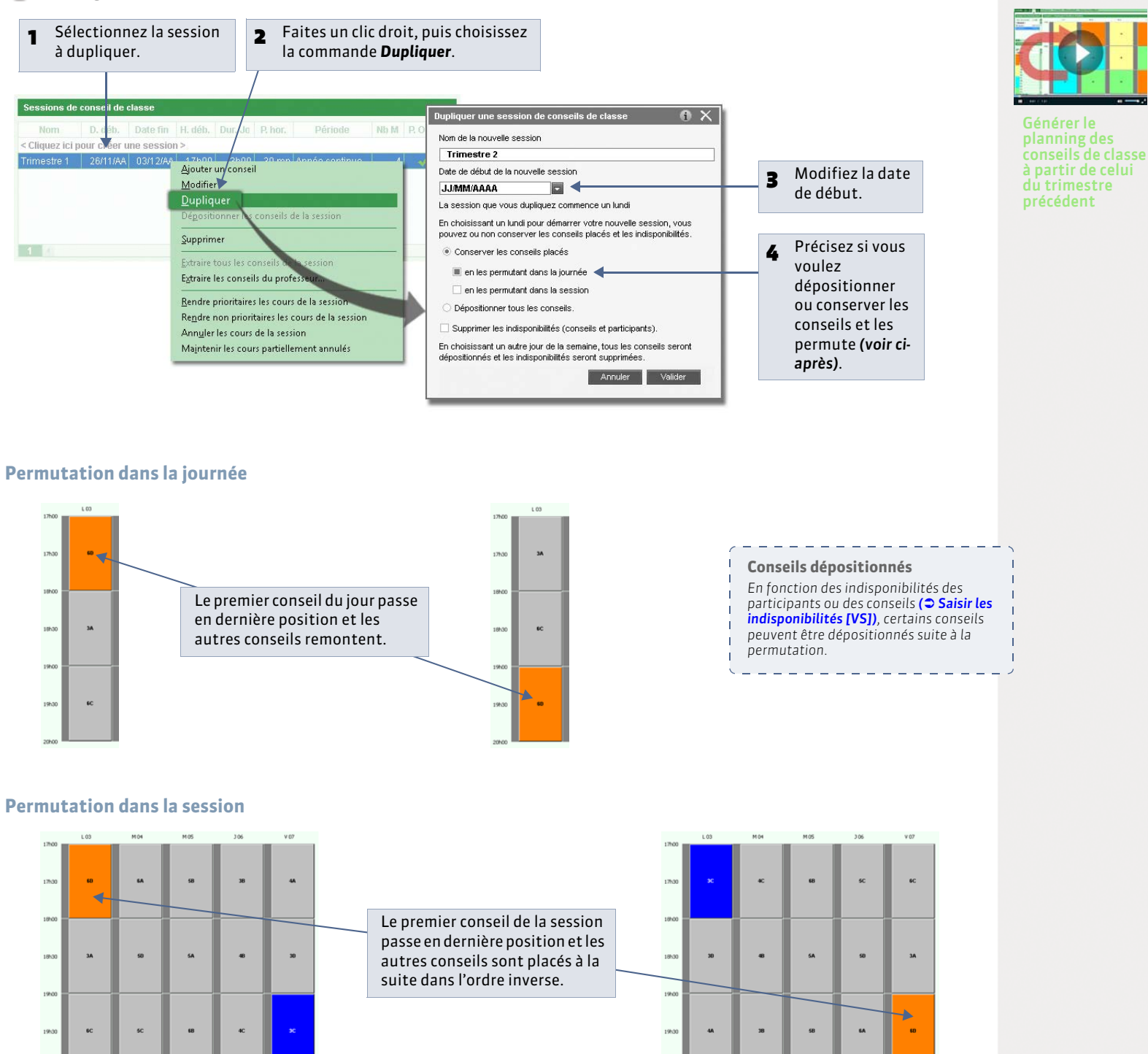

1 4

# Fiche 122 - Désigner le président du conseil [VS]

À SAVOIR : le président du conseil est toujours indispensable. Il ne pourra pas être affecté à deux conseils placés en même temps.

#### 💡 Affichage Conseils de classe > Conseils > 🧮

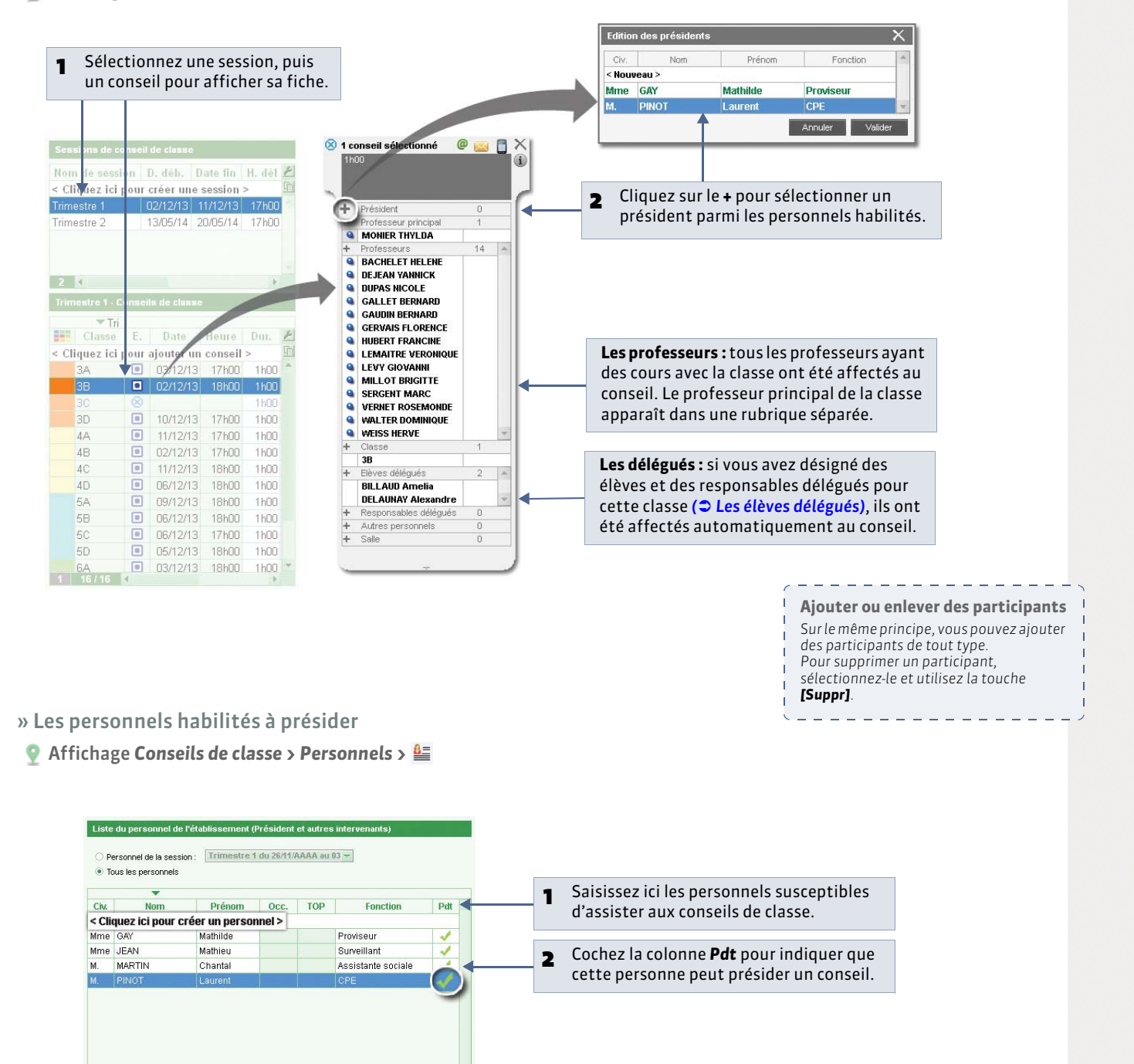

# Fiche 123 - Saisir les indisponibilités [VS]

À SAVOIR : le calculateur ne placera aucun cours sur les créneaux indisponibles.

### 1 - Les participants

🔮 Dans l'affichage 🚪 des onglets Professeurs, Personnels, Élèves délégués et Responsables délégués

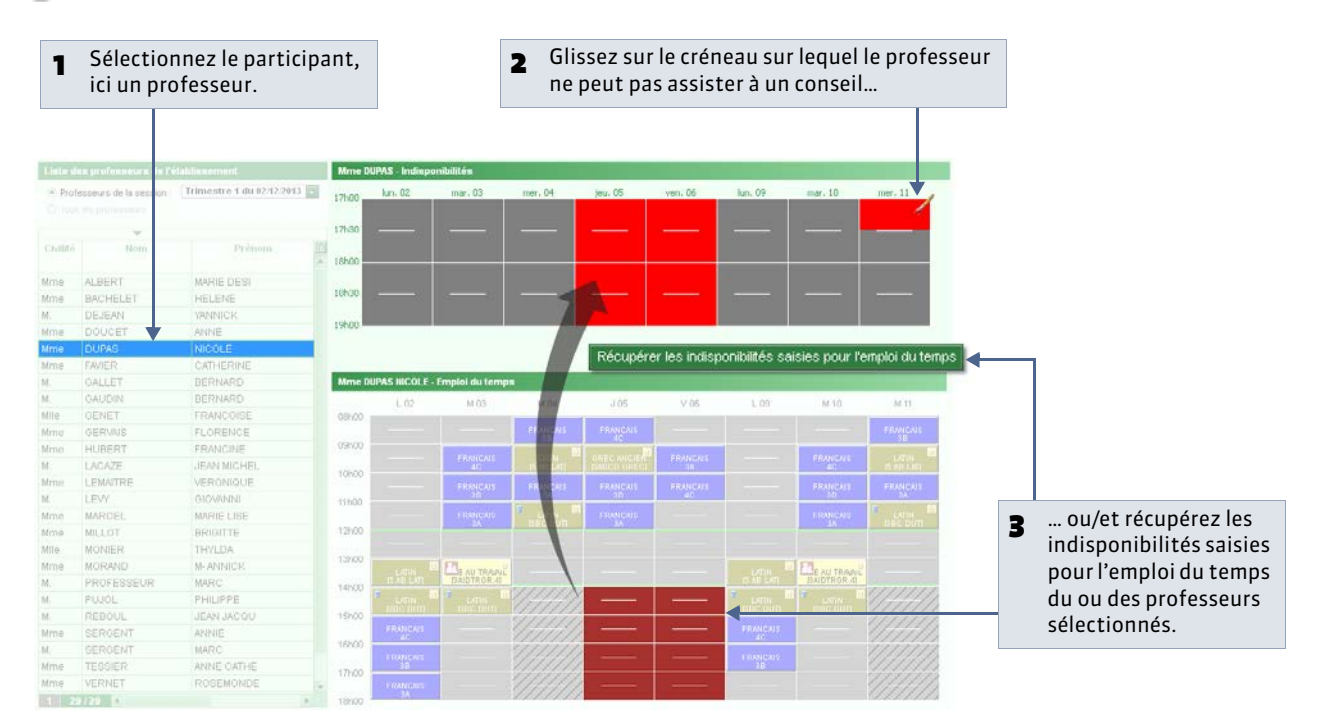

### 2 - Les conseils

Affichage Conseils de classe > Conseils >

|                                                                           | sélecti                              | onnés               | IISEIIS     |                              | peign         | peignant en rouge les créneaux correspondants |           |      |      |      |      |      |  |
|---------------------------------------------------------------------------|--------------------------------------|---------------------|-------------|------------------------------|---------------|-----------------------------------------------|-----------|------|------|------|------|------|--|
|                                                                           |                                      |                     |             | 4                            |               |                                               |           |      |      |      |      |      |  |
| essions de c                                                              | onseil de classe                     |                     |             |                              |               | Indispo                                       | nibilités |      |      |      |      |      |  |
| Nom                                                                       | D, déb. Date fi                      | n H. déb. Dur       | Jo P. hor.  | Période                      | Nb M P, Oblig | 2                                             | L 26      | M 27 | M 28 | J 29 | V 30 | L 03 |  |
| liquez ici po<br>nestre 1                                                 | ur créer une sess<br>26/11/AA 03/12/ | ion ><br>AA 17h00 3 | n00 30 mn / | Année continue               | 4 🎸           | 17600                                         |           |      | 1    |      |      |      |  |
|                                                                           |                                      |                     |             |                              |               | 17h30                                         |           |      |      |      |      |      |  |
| imestre 1 - C                                                             | Conseils de classe                   |                     |             |                              |               | 18h00                                         |           |      |      | -    |      |      |  |
| Session                                                                   | Tri<br>Classe                        | E. Da               | te Heure    | Dur. Clótu                   | ire Président | <u>e</u> l                                    |           |      |      |      |      |      |  |
| nquez ici pu                                                              | 3A                                   |                     |             | 1h00                         |               | 18h30                                         |           |      |      |      |      |      |  |
|                                                                           |                                      |                     |             |                              |               |                                               |           |      |      |      |      |      |  |
| mestre 1<br>mestre 1                                                      |                                      | 8                   |             | 1600                         |               |                                               |           |      |      |      |      |      |  |
| mestre 1<br>mestre 1<br>mestre 1<br>mestre 1                              |                                      | 8                   |             |                              |               | 19h00                                         |           |      |      | a    |      |      |  |
| mestre 1<br>mestre 1<br>mestre 1<br>mestre 1<br>mestre 1                  | 3B<br>3C<br>3D<br>4A                 | 88                  |             | 1h00<br>1h00<br>1h00<br>1h00 |               | 19h00                                         |           | 1    |      |      |      |      |  |
| imestre 1<br>imestre 1<br>imestre 1<br>imestre 1<br>imestre 1<br>mestre 1 | 38<br>30<br>30<br>4A<br>48           | 88                  |             | 1h00<br>1h00<br>1h00<br>1h00 |               | 19h00                                         |           |      |      | c    |      |      |  |

# Fiche 124 - Indiquer si la présence des professeurs est indispensable [VS]

À SAVOIR : si la présence de certains professeurs n'est pas obligatoire et que vous avez beaucoup de conseils à placer sur une même période, vous pouvez rendre plus facile l'élaboration du planning en précisant à EDT de quels professeurs il s'agit.

- 1 Choisir une option par défaut à la création de la session
- 🍨 Dans la fenêtre de création de session

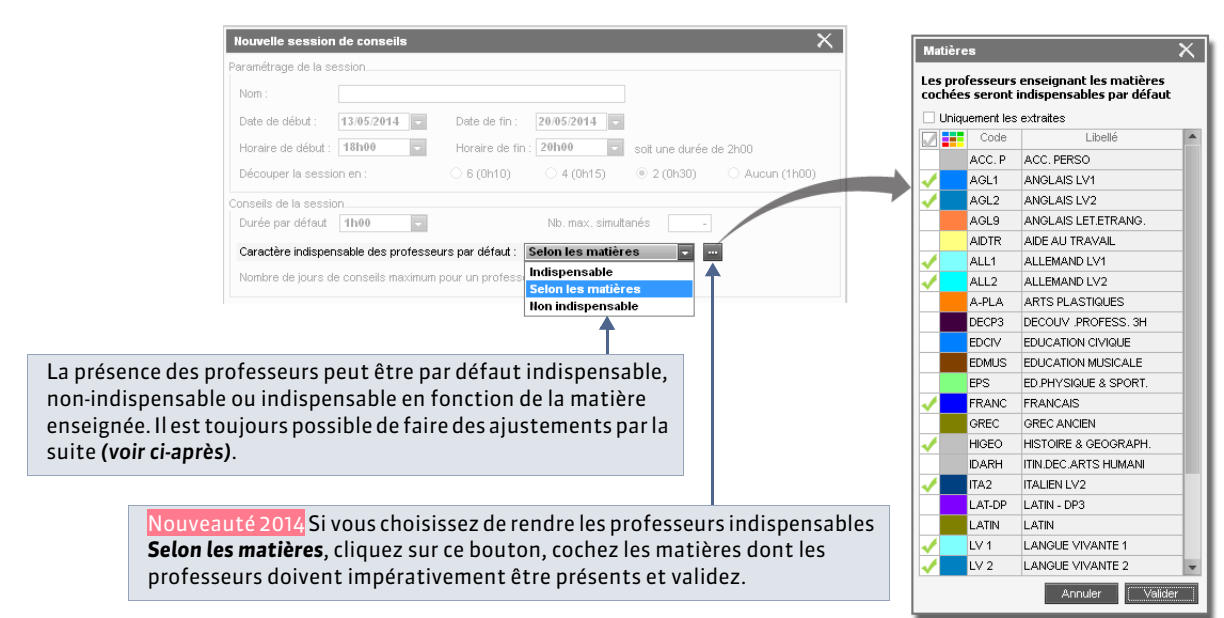

### 2 - Préciser au cas par cas depuis la fiche conseil

🝷 Sur la fiche du conseil sélectionné

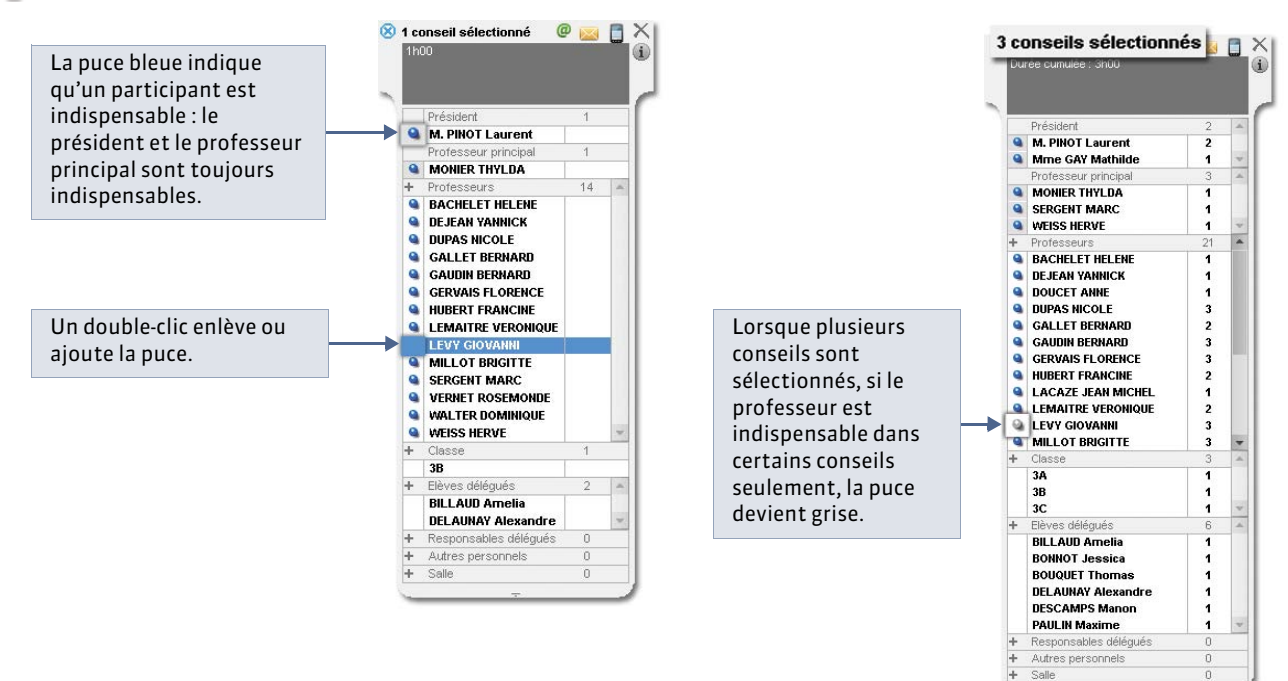

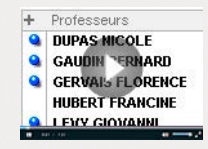

Indiquer que la présence au conseil d'un professeur n'est pas indispensable

# Fiche 125 - Gérer les cours gênants [VS]

À SAVOIR : EDT vous signale les cours qui chevauchent la session. Par défaut, tous ces cours sont prioritaires, c'est-à-dire que le calculateur ne placera pas un conseil sur un cours qui occupe l'un de ses participants. Vous pouvez lever cette contrainte en ignorant certains cours ou les annuler directement pour libérer des créneaux.

### 1 - Gérer tous les cours gênants d'une session

🍨 Affichage Conseils de classe > Conseils > 🗏

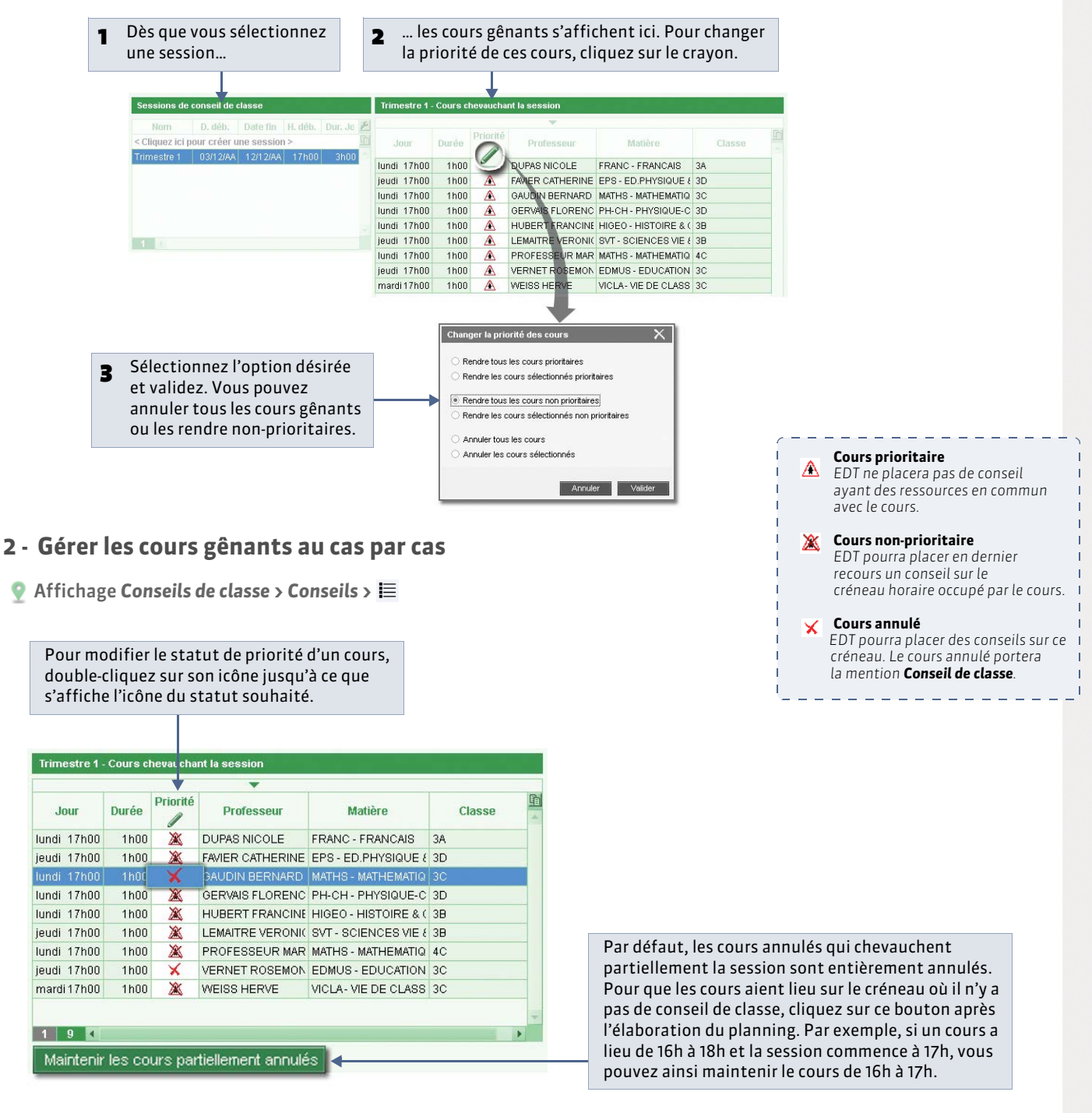

### 3 - Gérer les cours gênants d'un professeur

🔮 Depuis la fiche du conseil

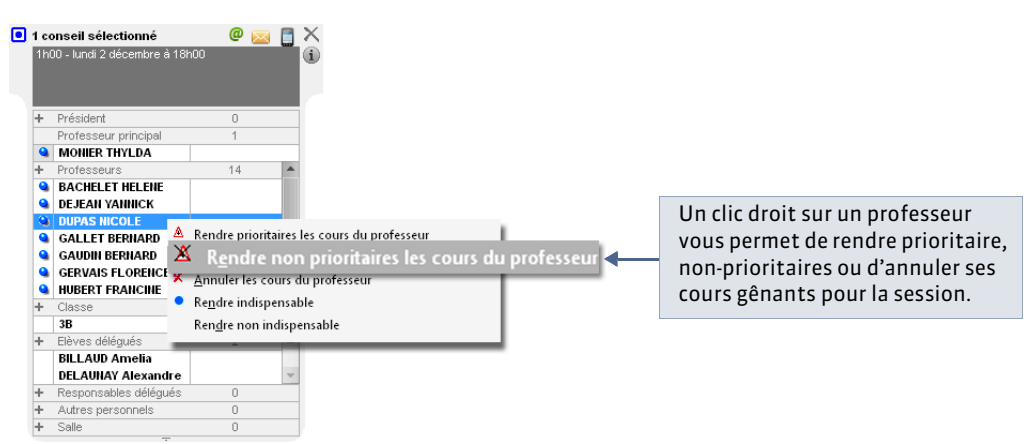

### 4 - Consulter la liste des cours remplacés par des conseils de classe

Les cours remplacés par des conseils de classe sont les cours non prioritaires qu'EDT n'a pas pu conserver.

🔮 Affichage Conseils de classe > Conseils > 🍒

| Dès qu                 | e vous s                | électi                | onnez        | z une s | sessio  | n             |          | 2 !               | es c   | ours remplac         | és pa | r des o  | conseils s'affi | chent ici.   |         |
|------------------------|-------------------------|-----------------------|--------------|---------|---------|---------------|----------|-------------------|--------|----------------------|-------|----------|-----------------|--------------|---------|
|                        |                         |                       |              |         |         |               |          |                   |        |                      |       |          |                 |              |         |
| Sessions de            | conseil de cl           | asse                  |              |         |         |               | •        | Trimestre 1 - Cou | 's геп | nplacés par des cons | eils  |          |                 |              |         |
| Nom<br>< Cliquez ici p | D. déb.<br>our créer un | Date fin<br>e session | H. déb.<br>> | Dur. Ja | P. hor. | Période       | <u>/</u> | Classe            | ¥.     | Date et heure        | Durée | N. assu. | Professeur      | Matière      |         |
| Trimestre 1            | 03/12/AA                | 12/12/AA              | 17h00        | 3h00    | 30 mn   | Année contini | u A S    | B DECD2D4         |        | 26/11/0.0.0.17500    | 1600  | 1h00     |                 |              |         |
|                        |                         |                       |              |         |         |               | 2        | IC                |        | 20/11/20/20 17/100   | moo   | 1h00     | WEISS HERVE     | DECODVINIO   | 200. 31 |
|                        |                         |                       |              |         |         |               | 1        | CDECP3P1          |        | 26/11/AAAA 17h00     | 1h00  | 1h00     | WEISS HERVE     | DECOUV.PROF  | ESS. 3  |
|                        |                         |                       |              |         |         |               | 3        | 3D                |        |                      |       | 1h00     |                 |              |         |
|                        |                         |                       |              |         |         |               | 3        | 3D                |        | 26/11/AAAA 17h00     | 1h00  | 1h00     | GAUDIN BERNARD  | MATHEMATIQUE | s       |

# Fiche 126 - Générer le planning des conseils de classe [VS]

À SAVOIR : vous pouvez placer manuellement les conseils ou laisser EDT calculer le planning. Dans les deux cas, les manipulations sont identiques à celles décrites pour le placement des cours.

#### 1 - Placer manuellement certains conseils

Affichage Conseils de classe > Conseils > III

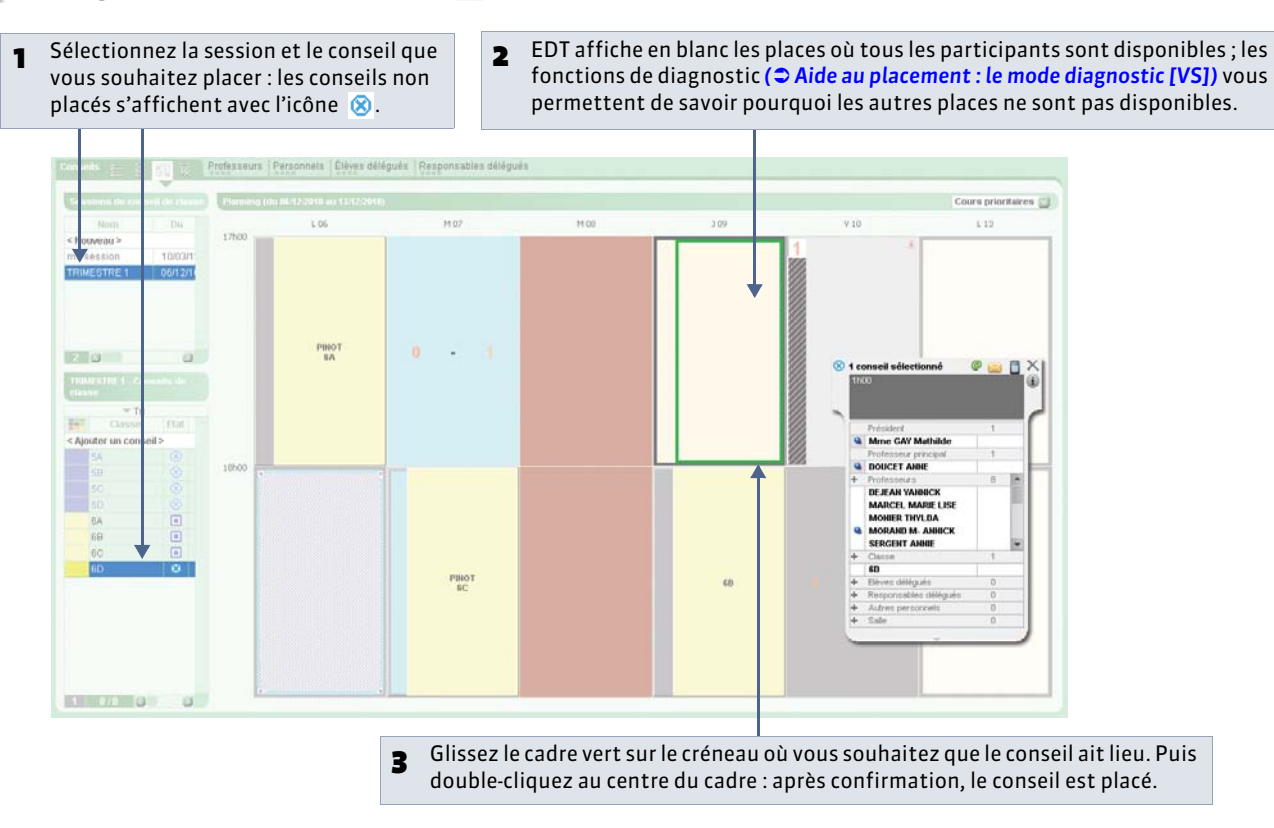

#### » Verrouiller le conseil à la place choisie

Pour que le conseil ne soit pas déplacé lors d'un placement automatique ultérieur, faites un clic droit sur le conseil et sélectionnez **Verrouiller 1**.

### 2 - Lancer un placement automatique

🔮 Menu Placement > Lancer un placement automatique

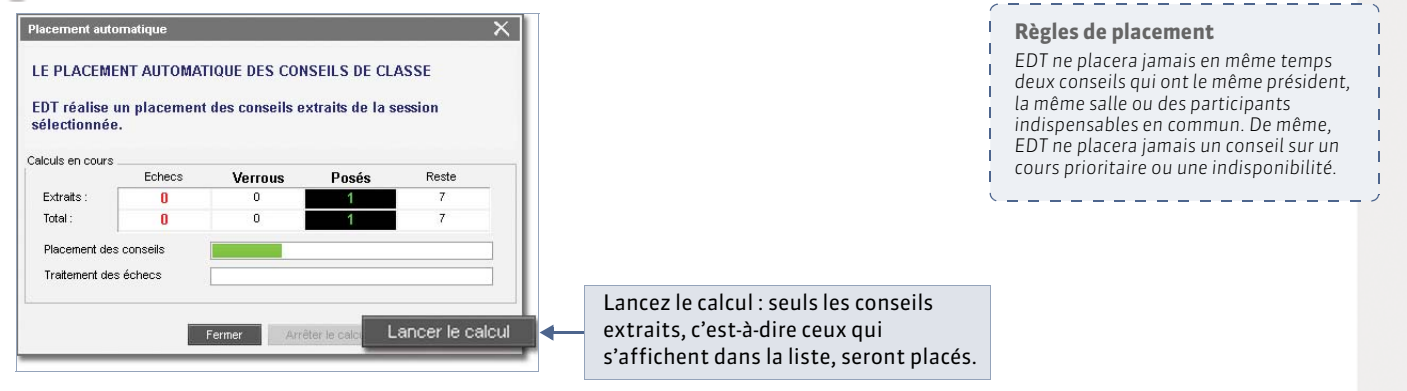

# Fiche 127 - Aide au placement : le mode diagnostic [VS]

À SAVOIR : si vous placez manuellement certains conseils ou cherchez à résoudre des échecs après un placement automatique, les fonctions de diagnostic vous permettent de savoir quelles contraintes pèsent sur chaque place.

### 1 - Passer en mode diagnostic

• Affichage Conseils de classe > Conseils > III

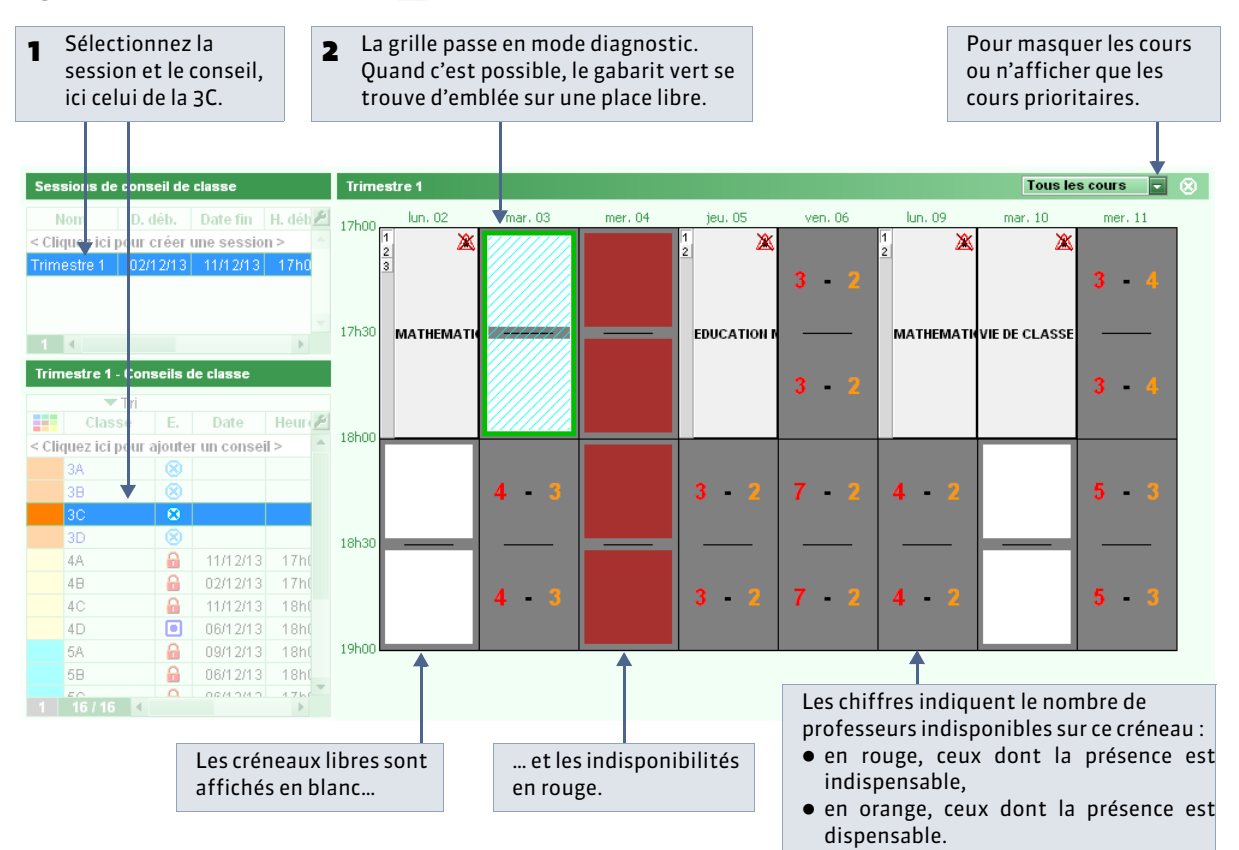

### 2 - Identifier les professeurs indisponibles

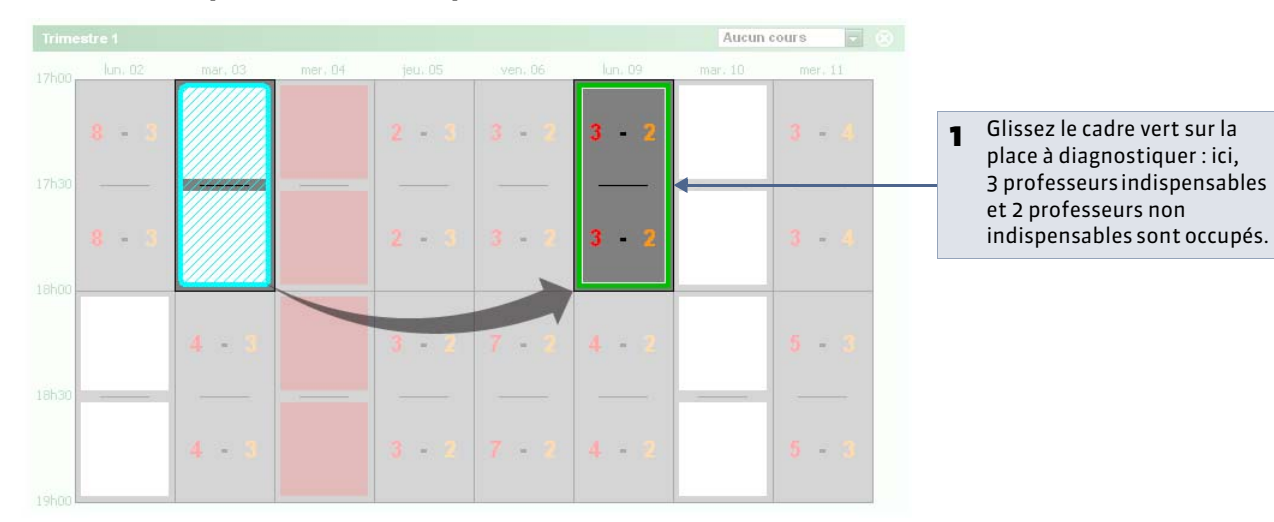

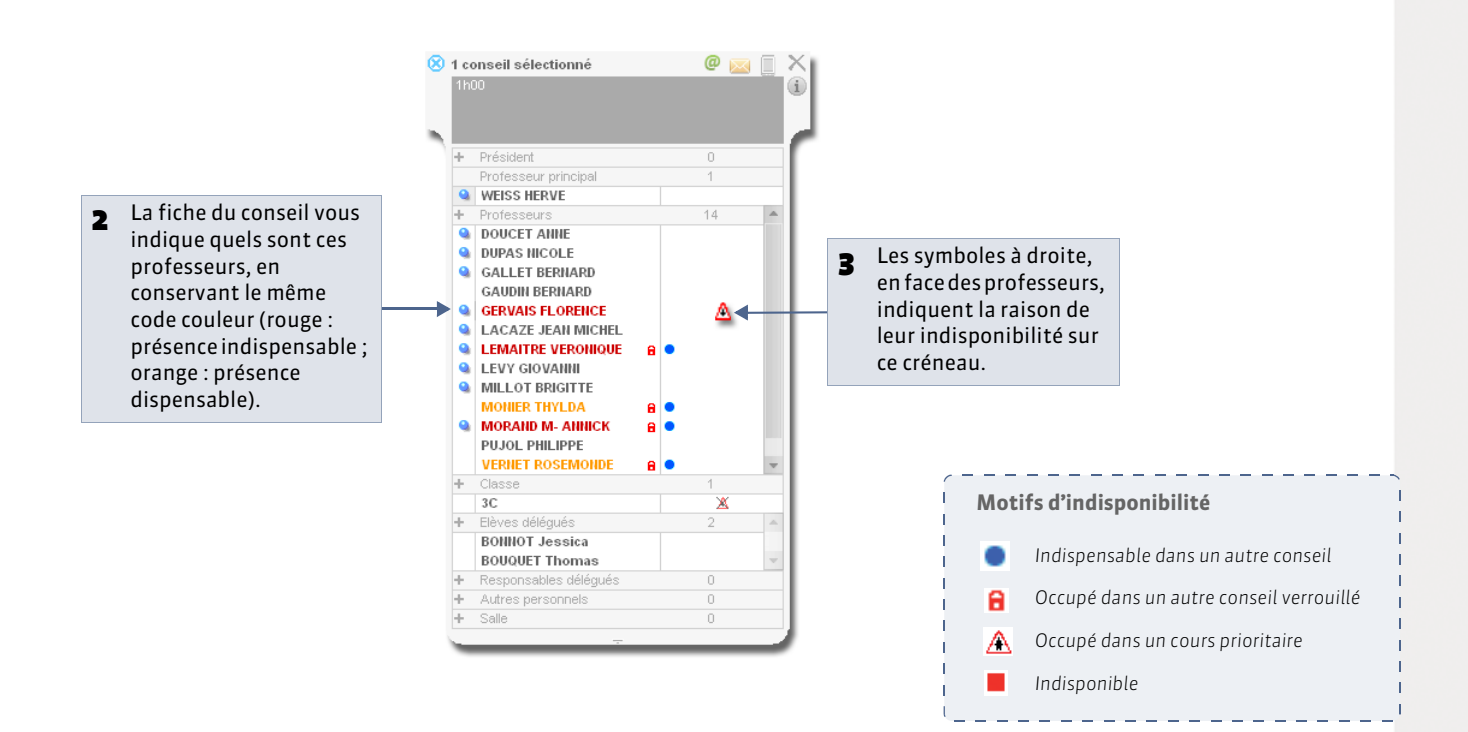

### 3 - Visualiser les cours et conseils gênants

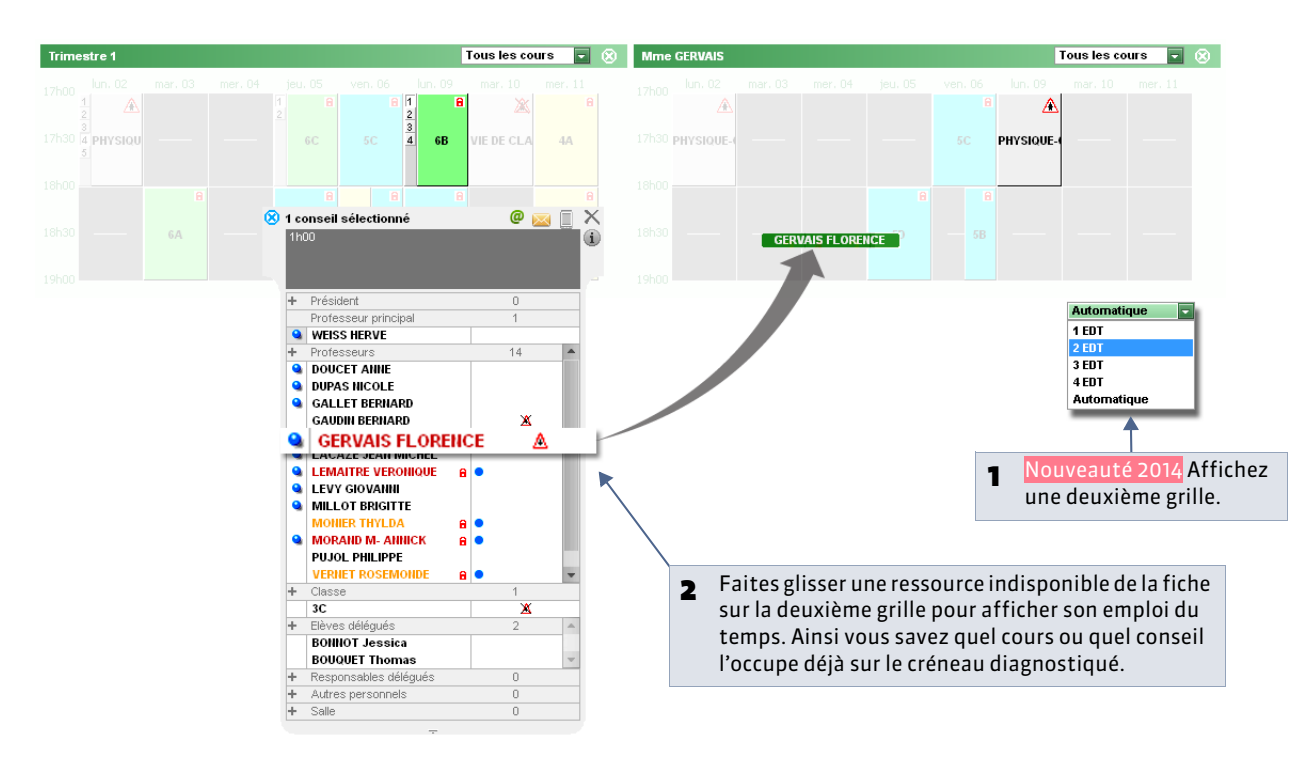

# Fiche 128 - Envoyer les convocations [VS]

À SAVOIR : une fois les conseils de classe placés, vous pouvez envoyer des convocations personnalisées aux participants.

#### 💡 Affichage Conseils de classe > Conseils > 🔳

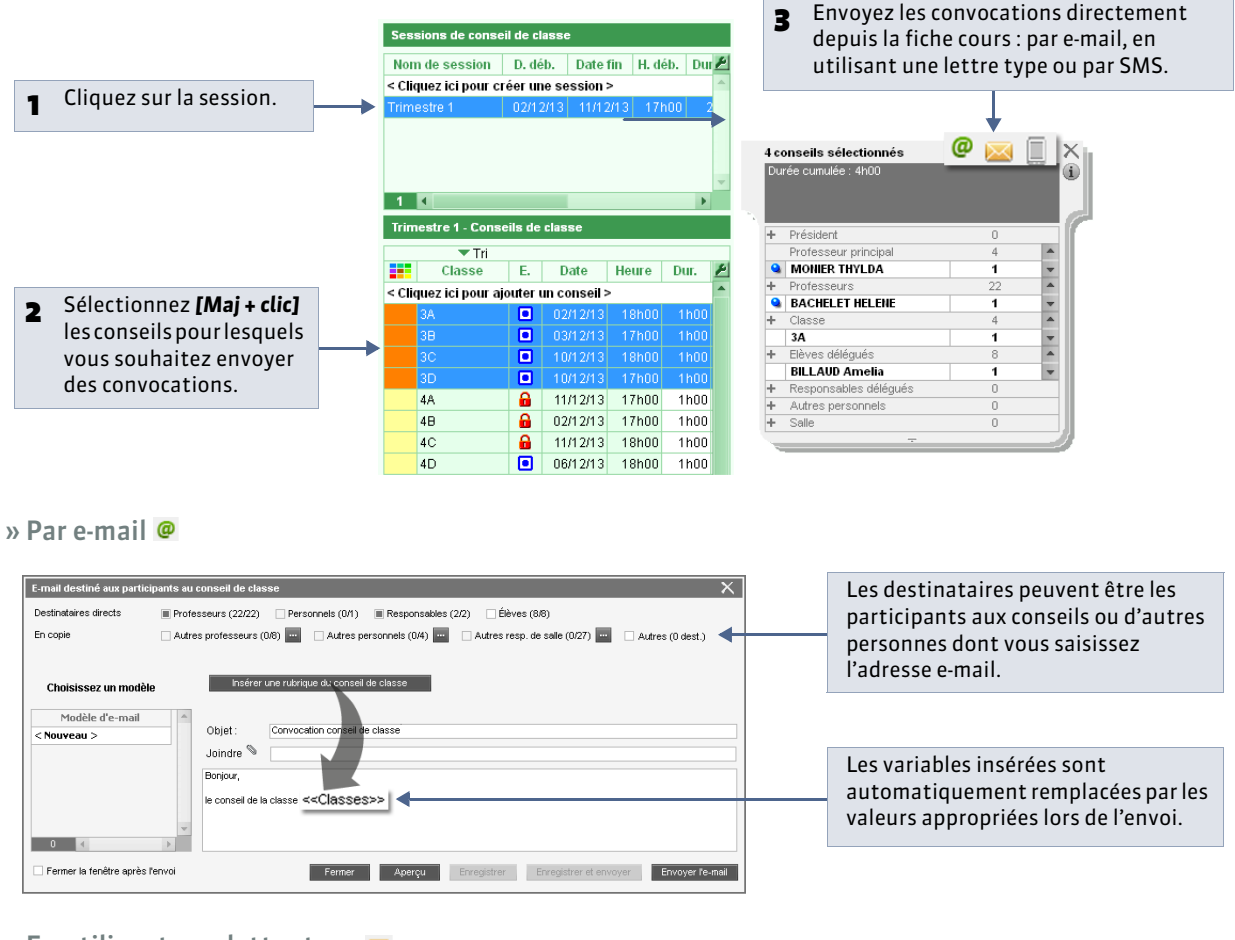

#### » En utilisant une lettre type 🔤

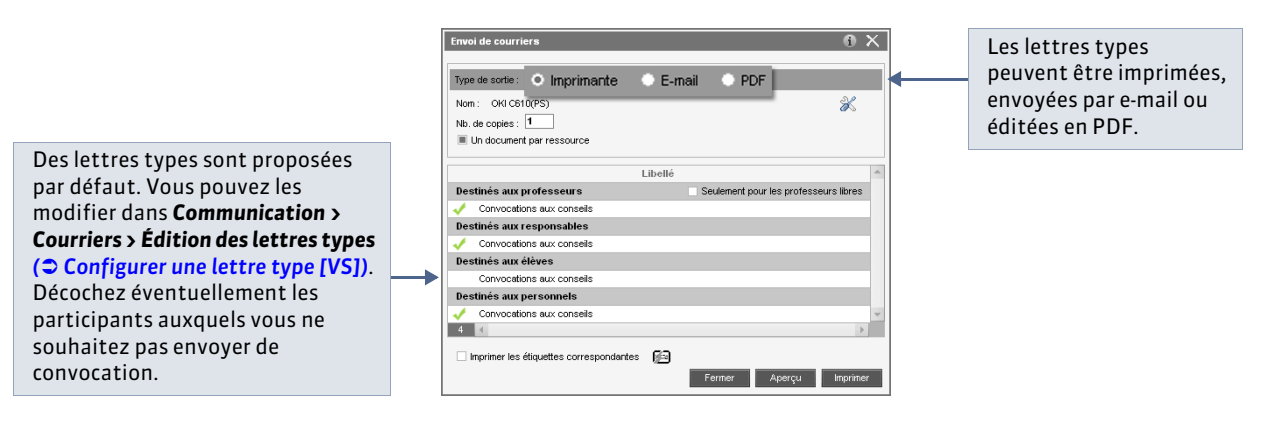

#### » Par SMS 📋

Vous choisissez un SMS type existant ou en créez un nouveau.

# Fiche 129 - Imprimer les feuilles de présence [VS]

À SAVOIR : la feuille de présence est destinée à être émargée par tous les participants.

홋 Affichage Conseils de classe > Conseils > 🔳

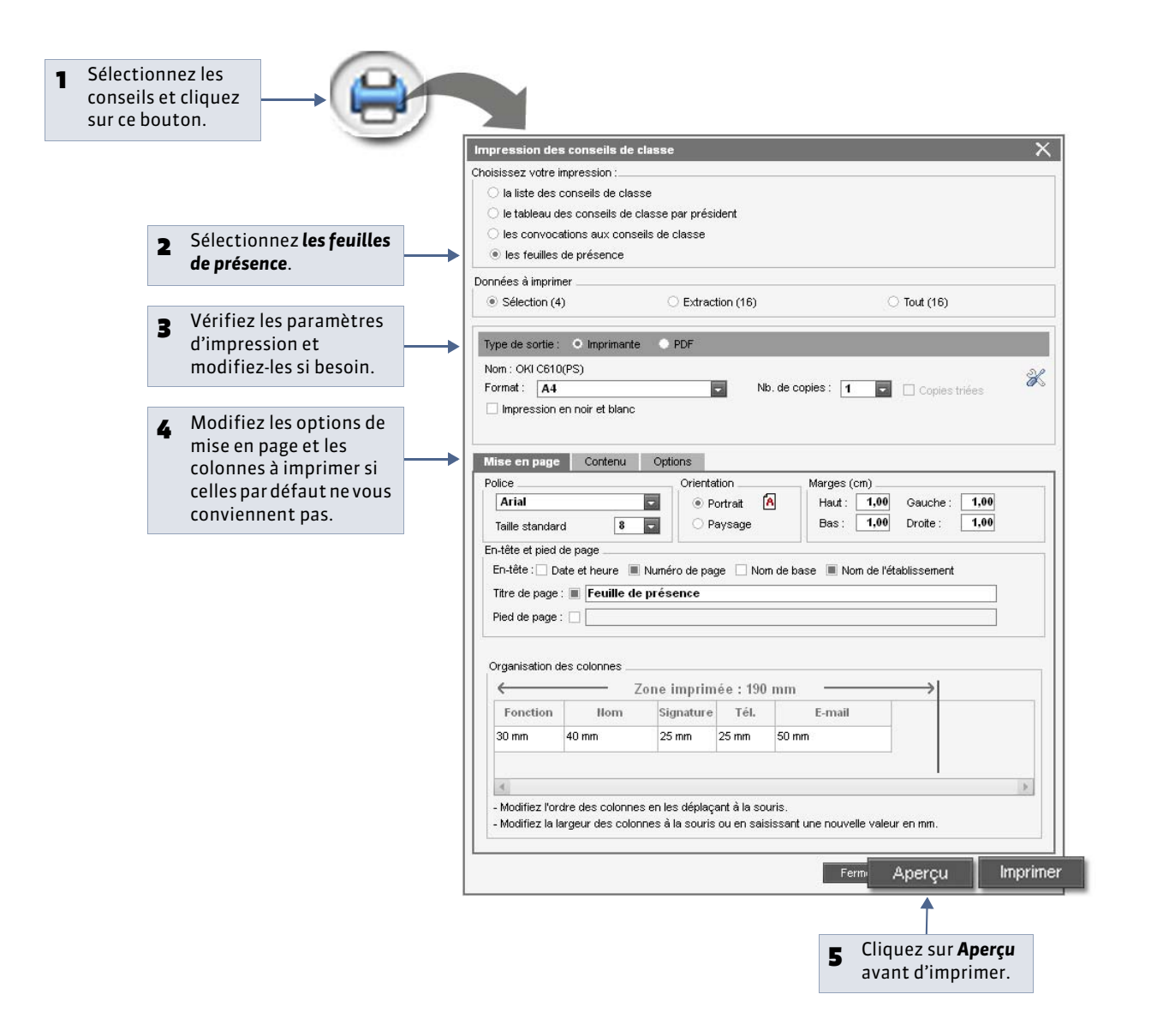

Feuille de présence eil de classe - 3A - Trimestre

» Autres documents imprimables

#### Depuis l'affichage Conseils > Liste :

- Liste des conseils
- Tableau des conseils par président
- Convocations aux conseils
- Feuilles de présence
- Depuis l'affichage Conseils > Planning :
- Planning des conseils

LE GUIDE PRATIQUE STSWEB

# Remontée des services vers STSWEB [VS]

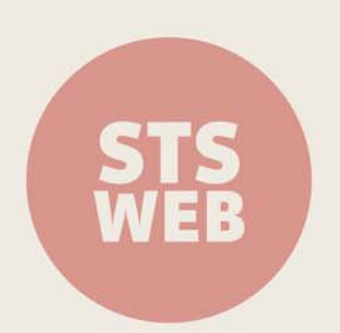

# Fiche 130 - Établir les correspondances EDT - STSWEB [VS]

À SAVOIR : lors de la remontée des données vers STSWEB, des contrôles de conformité sont réalisés. Établir les correspondances EDT - STSWEB permet d'anticiper cette étape.

1 - Exporter un fichier \*.xml depuis STSWEB

Il est nécessaire d'exporter un nouveau fichier **\*.xml** depuis STSWEB afin d'établir les correspondances avec des données récentes.

🏆 Depuis l'interface d'accueil de l'application STSWEB

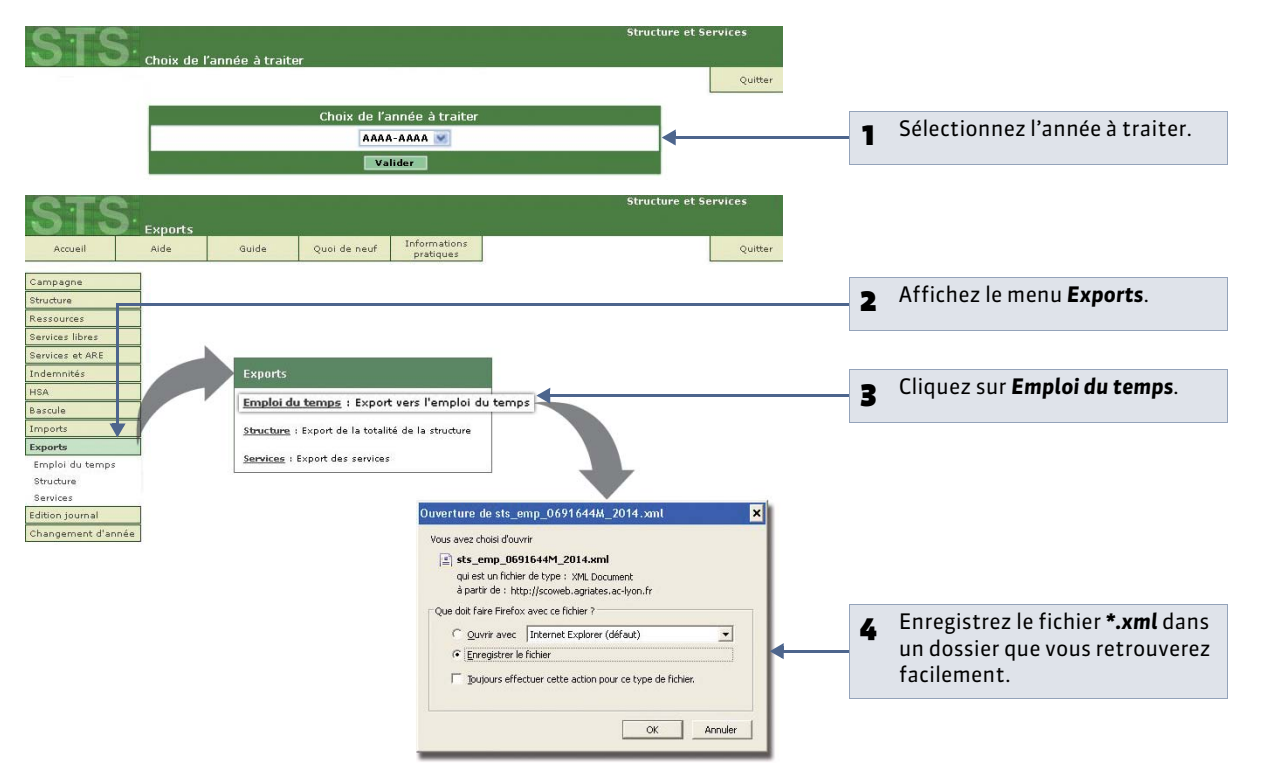

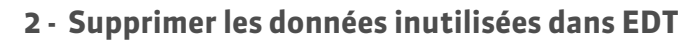

🍨 Dans toutes les listes de l'onglet Emploi du temps

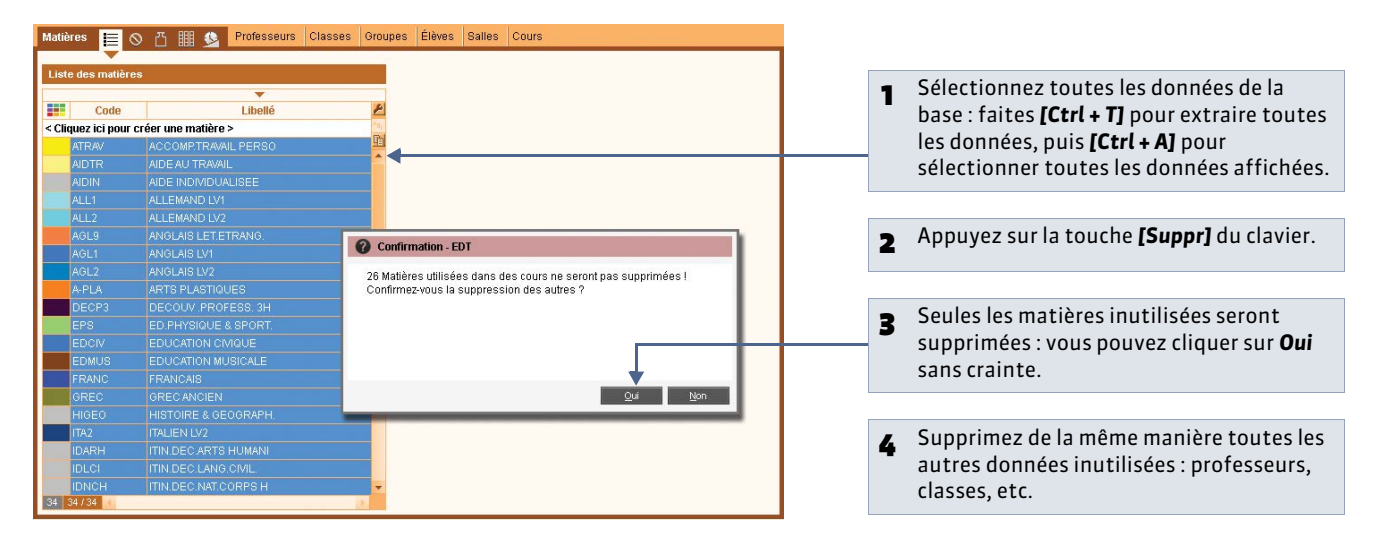

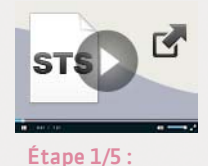

exporter le fichier \*.xml depuis STS

STS EDT

récupérer les données de STS dans EDT

### 3 - Établir les correspondances

### ♀ Depuis le logiciel EDT

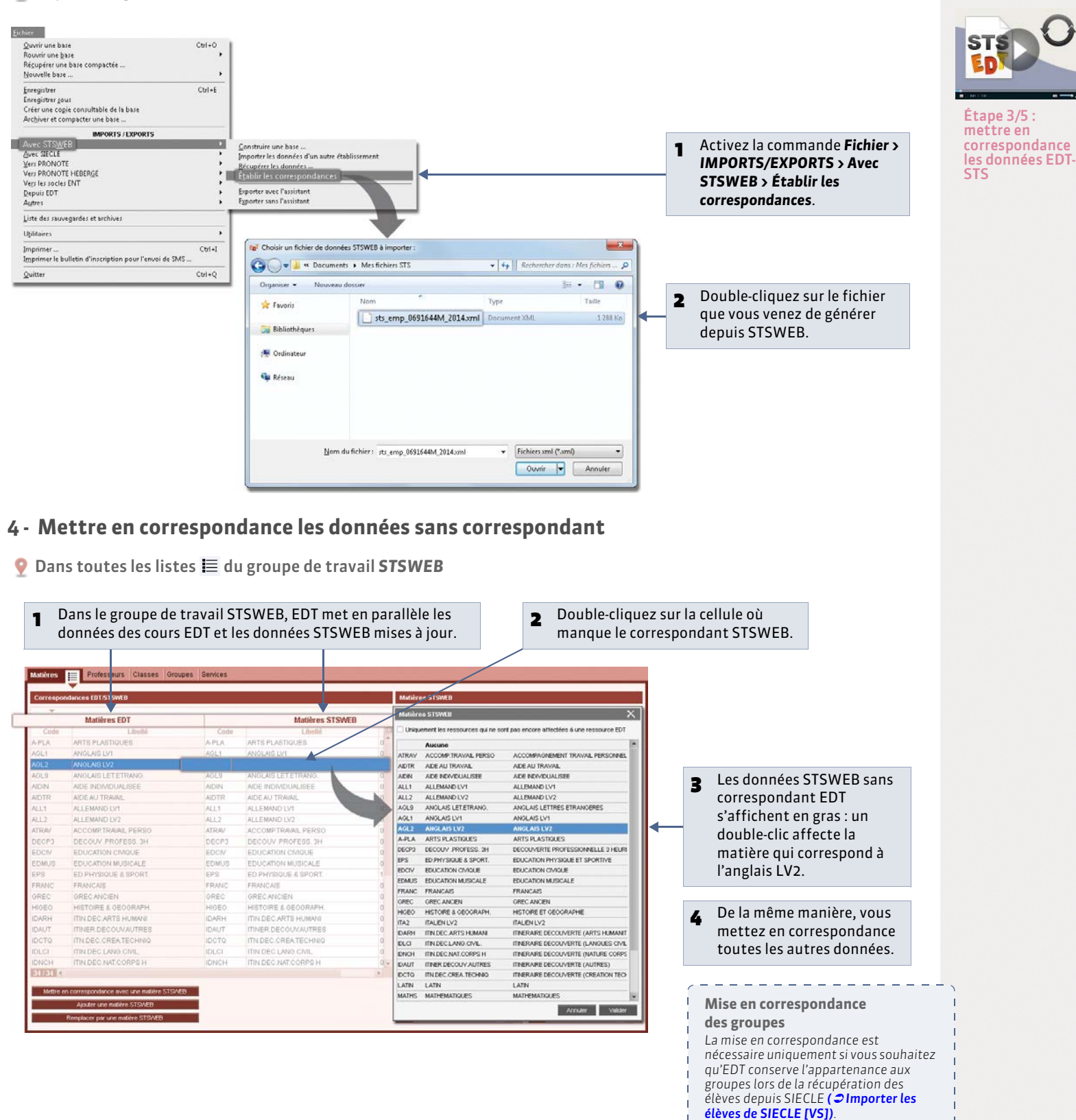

\_ \_ \_ \_ \_ \_ \_

\_ \_ \_ \_ \_ \_

# Fiche 131 - Effectuer la remontée des services [VS]

À SAVOIR : l'assistant d'export STSWEB contrôle que toutes les données que vous souhaitez exporter pourront être transmises dans STSWEB. Avant la remontée, vous aurez mis vos données en correspondance avec celles de STSWEB (⇒Établir les correspondances EDT - STSWEB [VS]).

#### 1 - Repérer les cours qui ne peuvent pas être exportés

Les cours complexes qui n'ont pas été précisés ne peuvent pas être exportés vers STSWEB.

#### Affichage Emploi du temps > Cours > 🔳

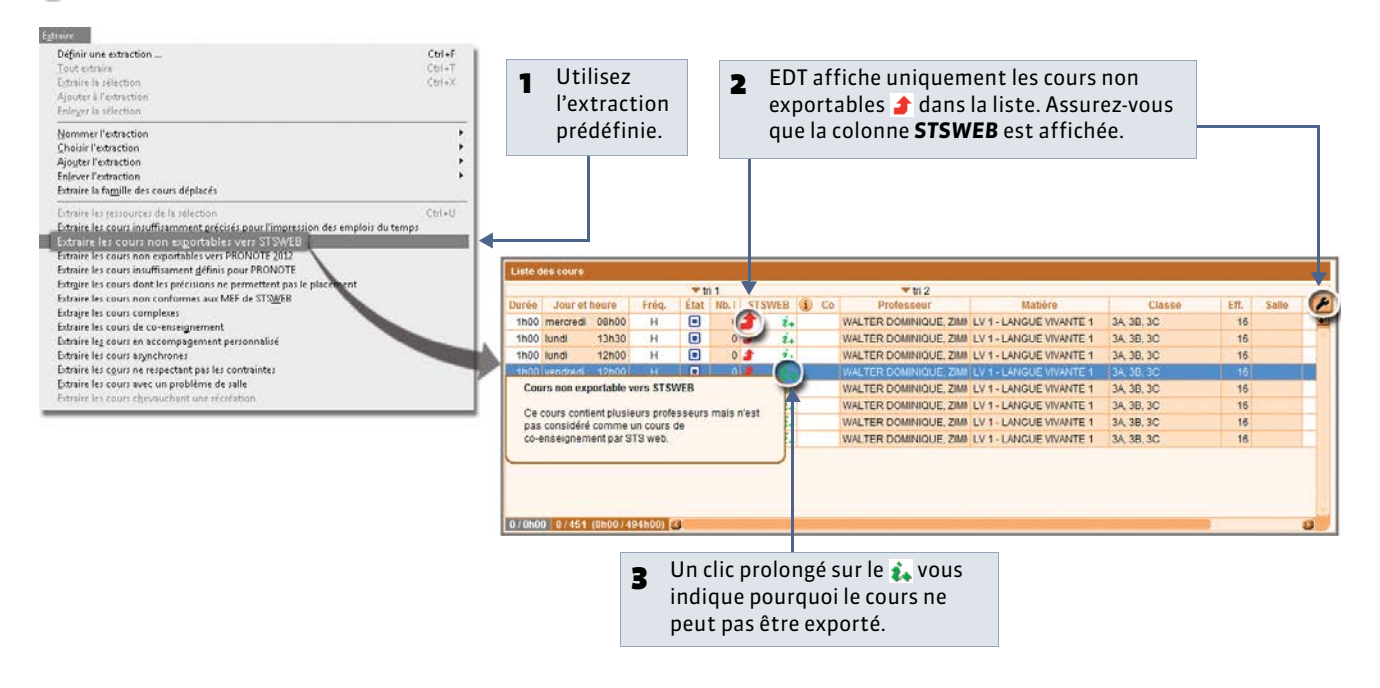

### 2 - Préciser les cours à exporter

🍳 Affichage Emploi du temps > Cours > 🗮

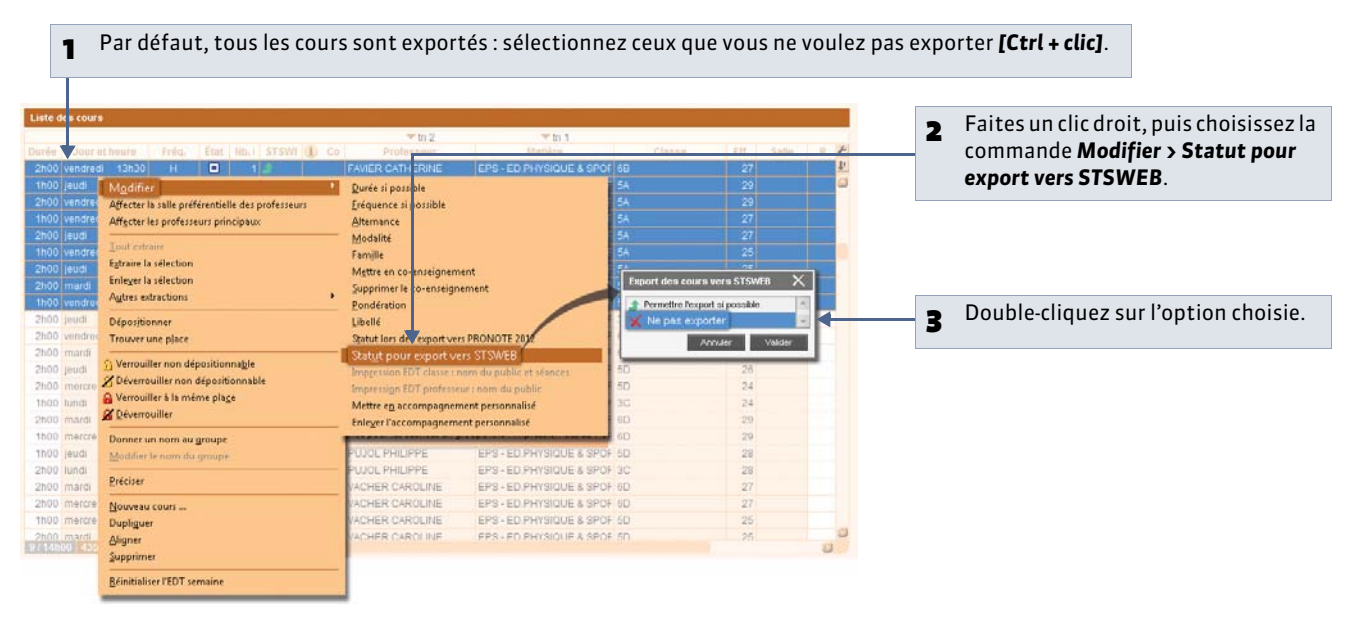

### 3 - Exporter les fichiers depuis EDT avec l'assistant

Menu Fichier > IMPORTS/EXPORTS > Avec STSWEB > Exporter avec l'assistant

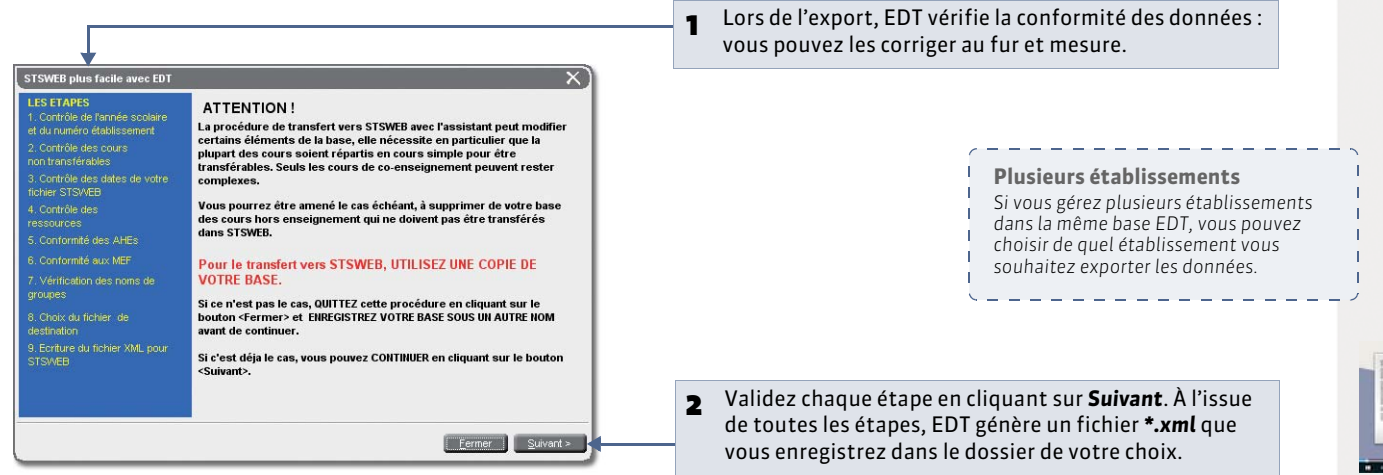

#### » Retour des groupes et des parties de classe

Les groupes utilisés dans EDT sont tous transférés vers STSWEB avec le nom que vous avez choisi lors de la précision des cours complexes. EDT tronque le nom du groupe s'il compte plus de 8 caractères et supprime les caractères non autorisés.

Les parties de classe ne sont pas transférées mais si un cours contient une seule partie de classe, EDT crée automatiquement un groupe ayant le même nom.

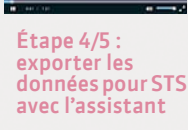

#### 4 - Récupérer les fichiers dans STSWEB

#### **9** Depuis STSWEB

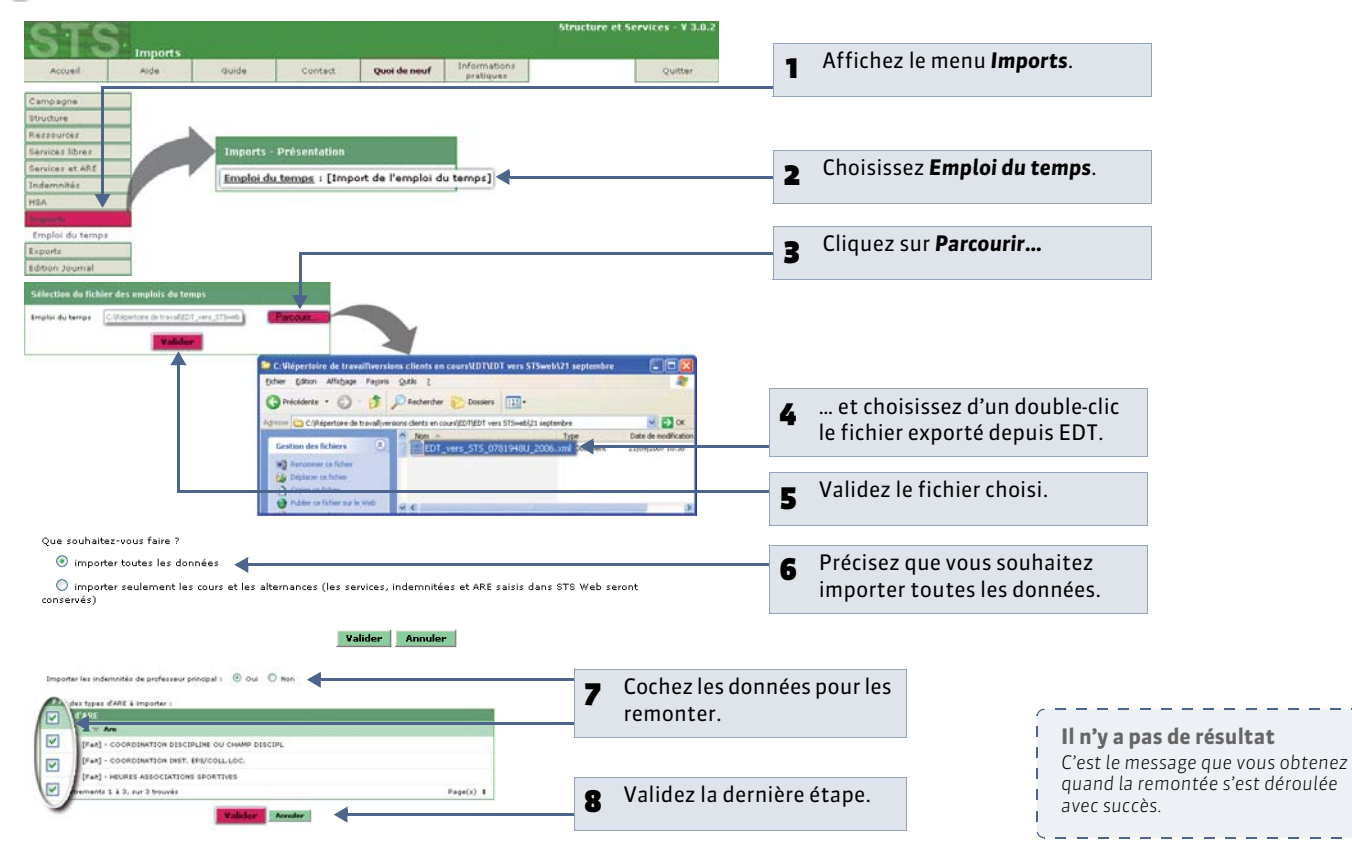

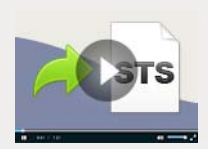

Étape 5/5 : remonter les données dans STS

# Fiche 132 - Remonter les élèves vers SIECLE [VS]

À SAVOIR : SIECLE ne récupère que les fiches élèves des établissements privés.

#### 1 - Remonter les élèves

Menu Fichier > IMPORTS/EXPORTS > Avec SIECLE > Exporter les élèves

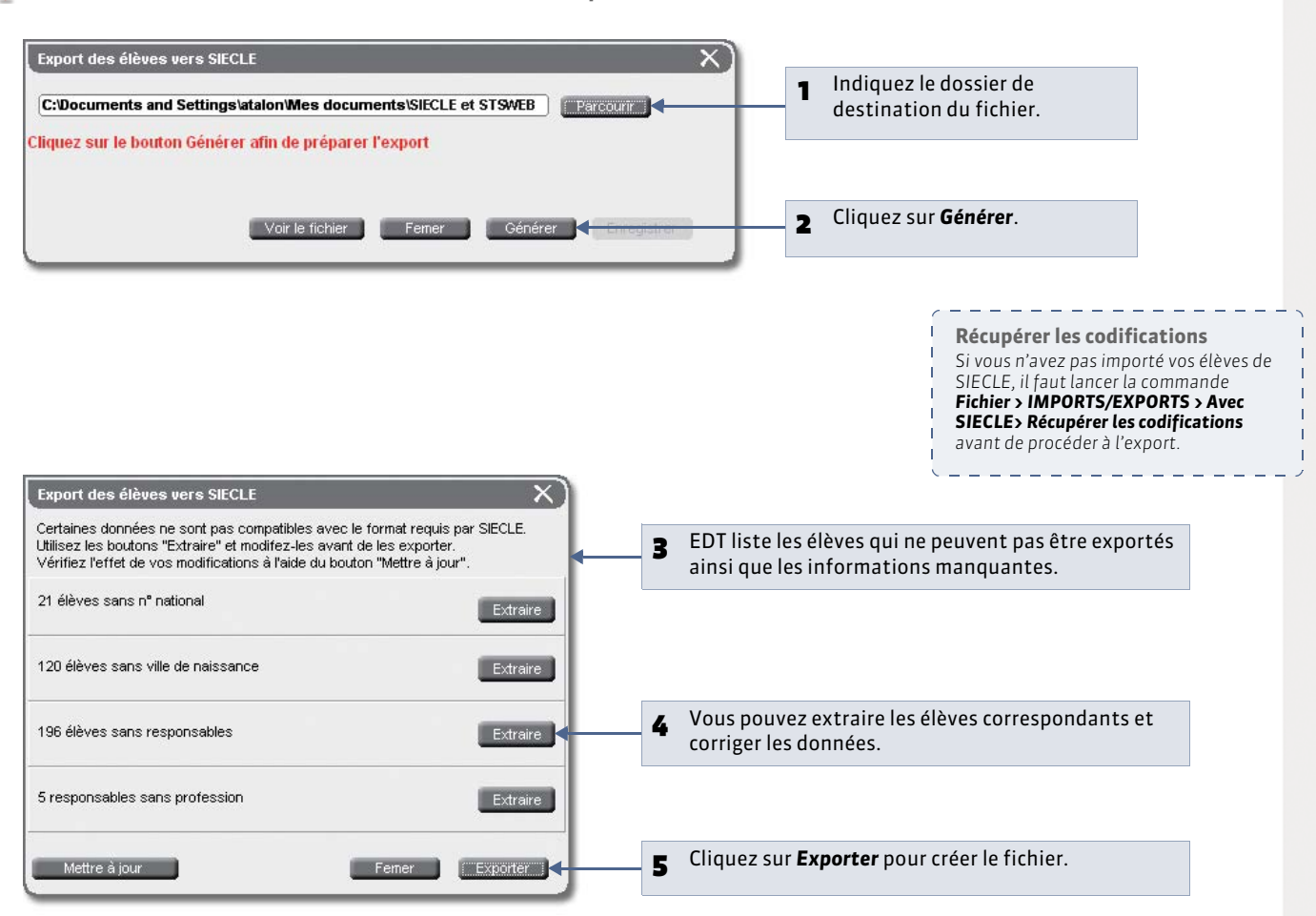

EDT génère un fichier **\*.xml** que vous récupérez depuis SIECLE.

#### 2 - Remonter les liens élèves - groupes

Avec la commande **Fichier > IMPORTS/EXPORTS > Avec SIECLE > Exporter les liens élèves/groupes**, vous retrouverez dans SIECLE la composition de vos groupes. Pour ce faire, vous devez avoir au préalable remonté les services vers STSWEB et récupéré dans SIECLE les groupes remontés.

LE GUIDE PRATIQUE Communication

# Courriers [VS]

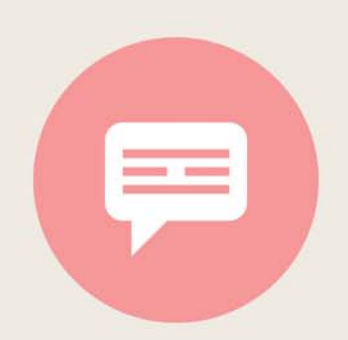
# Fiche 133 - Configurer l'en-tête et la signature [VS]

À SAVOIR : vous pouvez préparer plusieurs en-têtes. Vous les placerez ensuite en haut des lettres types ( ⊃ Élaborer le contenu de la lettre) ou vous choisirez, au dernier moment, de les disposer sur les impressions des emplois du temps ( ⊃ Paramétrer l'impression des cours en quinzaine) ou lors de l'envoi d'un courrier ( ⊃ Éditer un courrier (impression ou PDF) [VS]). Vous pouvez également insérer une signature au bas de votre courrier. Seul un administrateur peut composer les en-têtes et les signatures de courrier.

## 1 - Composer un en-tête

### 9 Menu Paramètres > PARAMÈTRES DE L'ÉTABLISSEMENT > En-tête

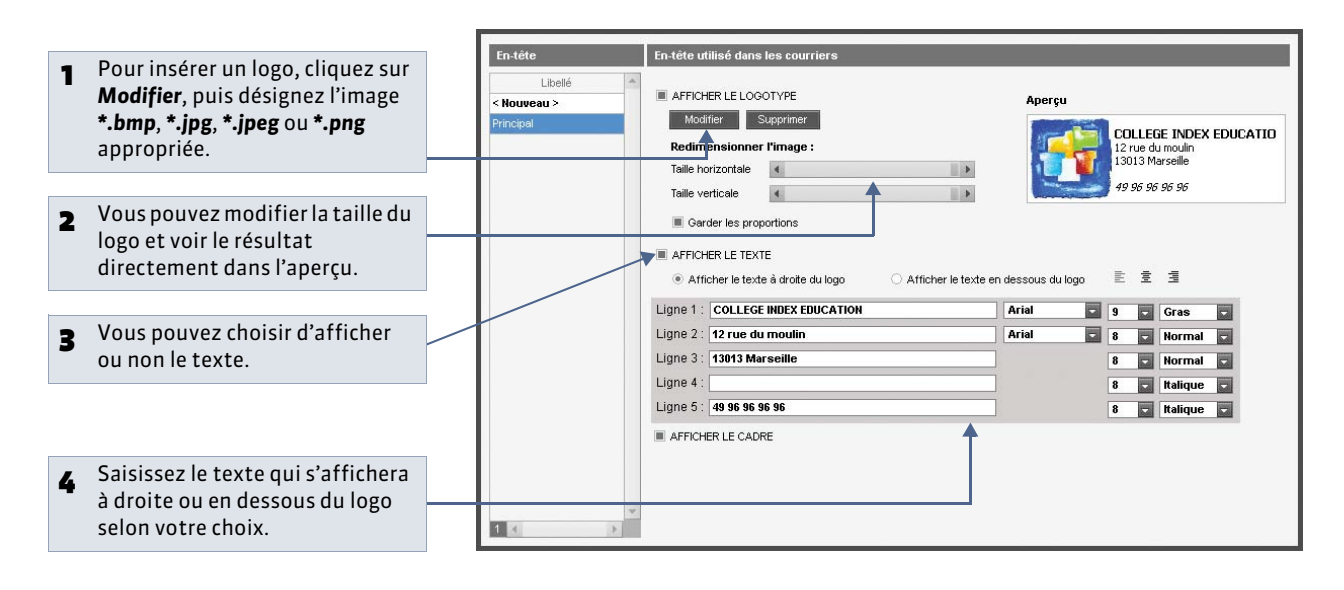

### » Préparer plusieurs en-têtes

Si vous souhaitez changer d'en-tête en fonction des courriers, préparez plusieurs en-têtes.

|   |                                                                     | En-tête   | En-tête utilisé dans les courriers                                                                                                    |                                       |                   |                             |   |
|---|---------------------------------------------------------------------|-----------|----------------------------------------------------------------------------------------------------|---------------------------------------|-------------------|-----------------------------|---|
| 1 | Cliquez sur <b>Nouveau</b> et saisissez<br>le libellé de l'en-tête. | Libellé   | AFFICHER LE LOGOTYPE<br>Modifier Supprimer                                                                                                    | Aperçu<br>Association I               | 18'               |                             |   |
| 2 | Sélectionnez l'en-tête créé                                         | Principal | Principal Redimensionner Fimage : Taile horizontale                                                                                                    | Collège et Lycée INDEX EDUCATION      |                   |                             |   |
| 3 | et définissez-le ici, comme                                         |           | Garder les proportions      AFFICHER LE TEXTE     Afficher le texte à droite du logo     Afficher le texte en d Ligne 1: [Association LIB' Ligne 2: [Collège et Lycée INDEX EDUCATION Ligne 3: [] | dessous du logo<br>Arial 💽<br>Arial 💽 | E ±<br>9 •<br>9 • | ∃<br>Gras<br>Gras<br>Normal | • |
| • | pour l'en-tête principal.                                           |           | Ligne 4 :                                                                                                    | [                                     | 8                 | Italique<br>Normal          | V |
|   |                                                                     | 2         |                                                                                                    |                                       |                   |                             |   |

### 2 - Désigner les signatures à utiliser dans les courriers

Une signature électronique peut être intégrée au bas des lettres types par l'insertion d'une variable. Cette signature électronique peut correspondre à la signature numérisée du chef d'établissement ou de son adjoint.

**9** Menu **Paramètres > PARAMÈTRES DE L'ÉTABLISSEMENT > Signatures** 

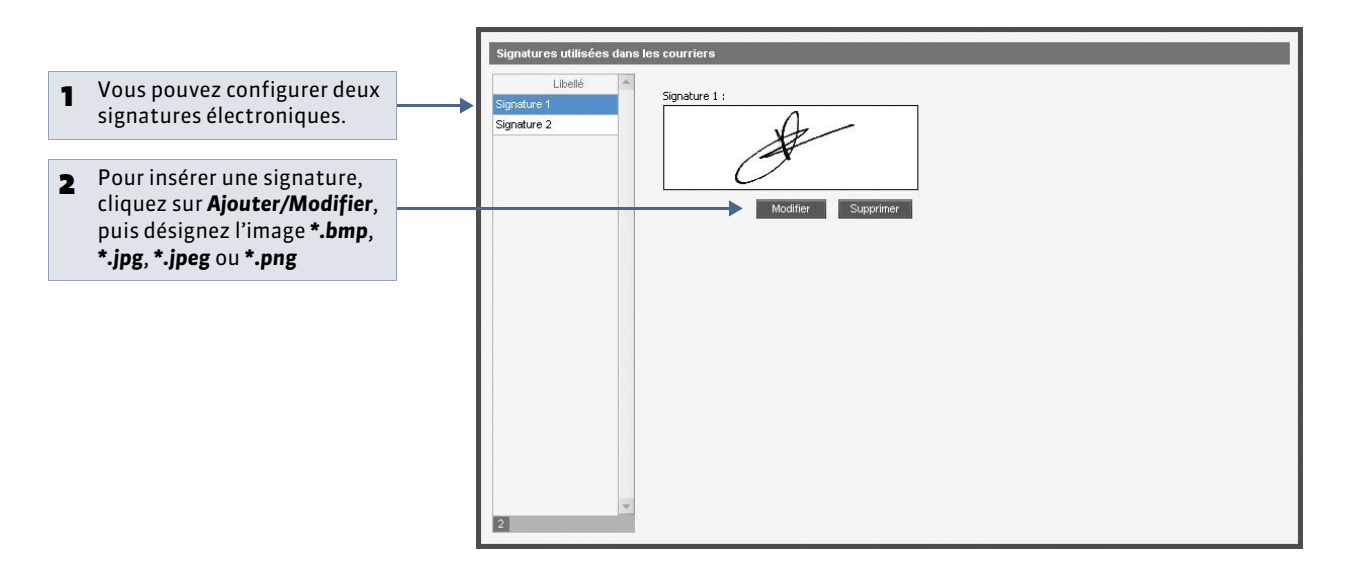

# Fiche 134 - Configurer une lettre type [VS]

À SAVOIR : une lettre type est un modèle qui comporte des variables qu'EDT remplace lors de l'impression par les données appropriées. En plus des lettres types par défaut, vous pouvez créer vos propres lettres types.

## 1 - Créer une lettre type

Our Affichage Communication > Courriers >

|                                             | Edition des lettres types         |                      |                                                                                                    |                      |
|---------------------------------------------|-----------------------------------|----------------------|----------------------------------------------------------------------------------------------------|----------------------|
| Cliquez sur Nouvelle lettre type            | Toutes les lettres types          | -                    |                                                                                                    |                      |
| saisissez un libellé clair et distinctif    | Libellé                           | Catégorie            | Défaut                                                                                                    | Categorie            |
| nuis validez avec la touche <b>[Entrée]</b> | Récapitulatif des remplacements   |                      |                                                                                                    | Professeur           |
| du clavior                                  | Lettres types destinées aux profe | sseurs               |                                                                                                    | Absences             |
| uu claviel.                                 | Récapitulatif des absences        | Absences             | 1                                                                                                    | Demande remplacement |
|                                             | Connexion des professeurs         | Divers               | 1                                                                                                    | Remplacement         |
|                                             | Lettre de demande de remplacement | Demande remplacement | 1                                                                                                    | Session conseil      |
|                                             | Lettre de remplacement            | Remplacement         | 1                                                                                                    | Conseil              |
|                                             | Convocations aux conseils         | Conseil              | 1                                                                                                    | Divers               |
|                                             | Lettres types destinées aux respo | onsables des élèves  | And Address of the Owner of the Owner of the | Rencontre            |
|                                             | Convocations aux conseils         | Conseil              |                                                                                                    | Beenoneshle          |
|                                             | Lettres types destinées aux élève | s                    | 7                                                                                                    | Conseil              |
|                                             | Certificat de scolarité           | Divers               | 1                                                                                                    | Divers               |
|                                             | Convocations aux conseils         | Conseil              | 1                                                                                                    | Responsable seul     |
|                                             | Lettres types destinées aux perso | onnels               |                                                                                                    | Rencontre            |
| 2 Choisissez une catégorie, c'est-à-dire    | Convocations aux conseils         | Conseil              | 1                                                                                                    | Elève                |
| le destinataire potentiel (ici,             |                                   |                      |                                                                                                    | Conseil              |
| Professeur) et le contexte d'envoi :        |                                   |                      |                                                                                                    | Divers               |
| vous aurez accès à cette lettre             | 9                                 |                      |                                                                                                    | Cours                |
| uniquement dans se contexte (isi            | Récupérer des lettres tupes       |                      |                                                                                                    | Personnel            |
| uniquement dans ce contexte (ici,           | Recuperer des lettres types       |                      |                                                                                                    | Conseil              |
| lors de la saisie d'un remplacement).       |                                   |                      |                                                                                                    | 4                    |
| Les variables disponibles                   |                                   |                      |                                                                                                    |                      |
| dépendront de la catégorie choisie          |                                   |                      |                                                                                                    | Annuler Valider      |

### » Quelle catégorie choisir?

### **Pour les professeurs**

- Absences : informations liées aux absences du professeur,
- Demande remplacement : informations liées aux cours à remplacer.
- Remplacement : informations liées aux remplacements à effectuer,
- Session conseil : informations liées à une session de conseils de classe (période, conseils, etc.),
- Conseil: informations liées aux conseils (président, horaire, etc.),
- **Divers :** informations personnelles (téléphone portable, etc.), => contexte d'envoi : groupes Emploi du temps ou Gestion par semaine et absences
- Rencontre : informations liées aux rencontres du professeur,
- Cours : informations liées aux cours du professeur.

### **Pour les responsables**

- Conseil : informations liées aux conseils (président, horaire, etc.),
- Divers : informations personnelles,
- => contexte d'envoi : groupes Emploi du temps, Gestion par semaine et absences ou Rencontres parents/professeurs • Responsable seul : informations personnelles sur le responsable,
- => contexte d'envoi : groupes Emploi du temps, Conseils de classe ou Rencontres parents/professeurs
- Rencontre : informations liées aux rencontres du responsable.

### Pour les élèves

- **Conseil :** informations liées aux conseils (président, horaire, etc.),
- **Divers :** informations personnelles sur l'élève (téléphone portable, etc.),
- => contexte d'envoi : groupes Emploi du temps, Gestion par semaine et absences ou Rencontres parents/professeurs
- Cours : informations liées aux cours de l'élève.

### Pour les personnels

• Conseil : informations liées aux conseils (président, horaire, etc.).

### Comment envoyer une lettre type ?

Cliquez sur le bouton 🖂. En fonction du contexte (groupe sélectionné, affichage, données sélectionnées, etc.), EDT vous propose les lettres types appropriées.

# 2 - Élaborer le contenu de la lettre

• Affichage Communication > Courriers >

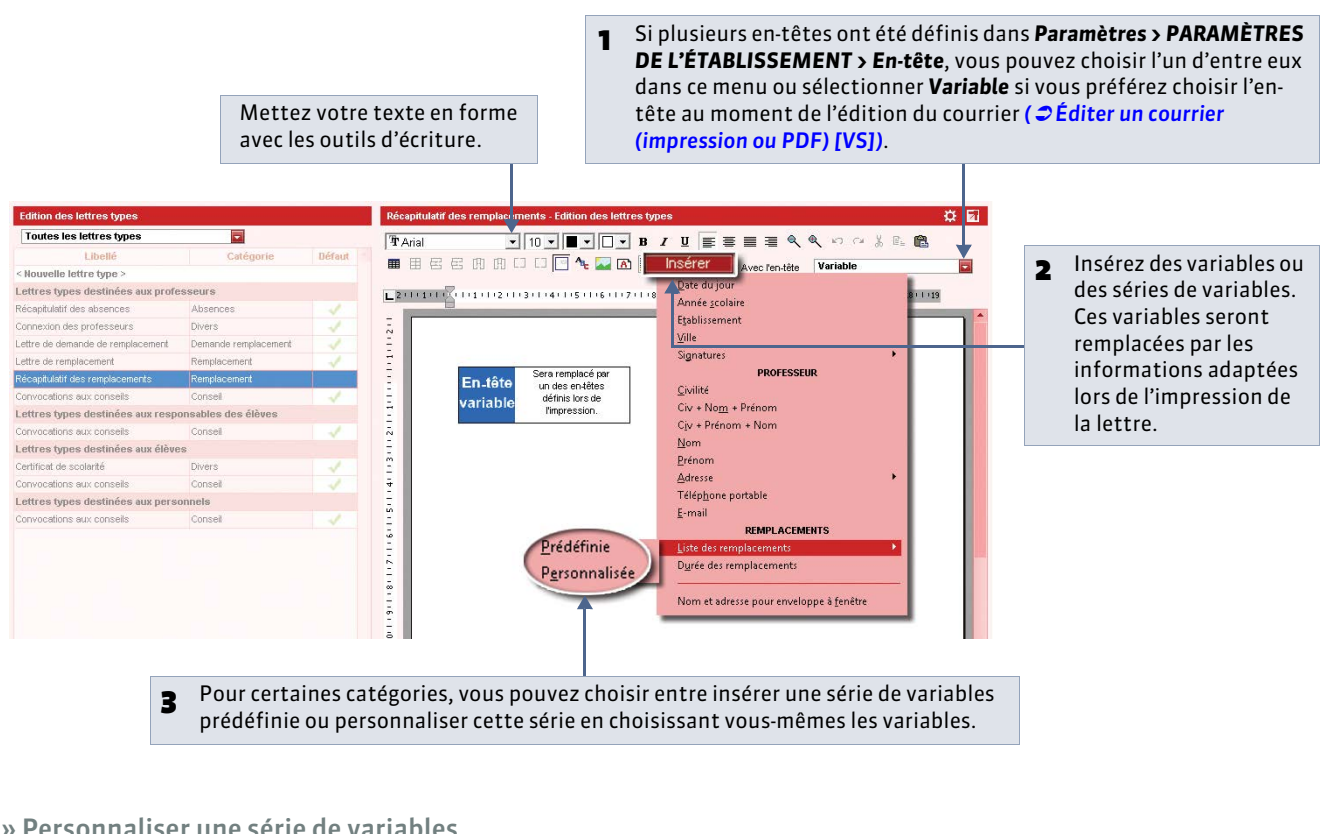

### » Personnaliser une série de variables

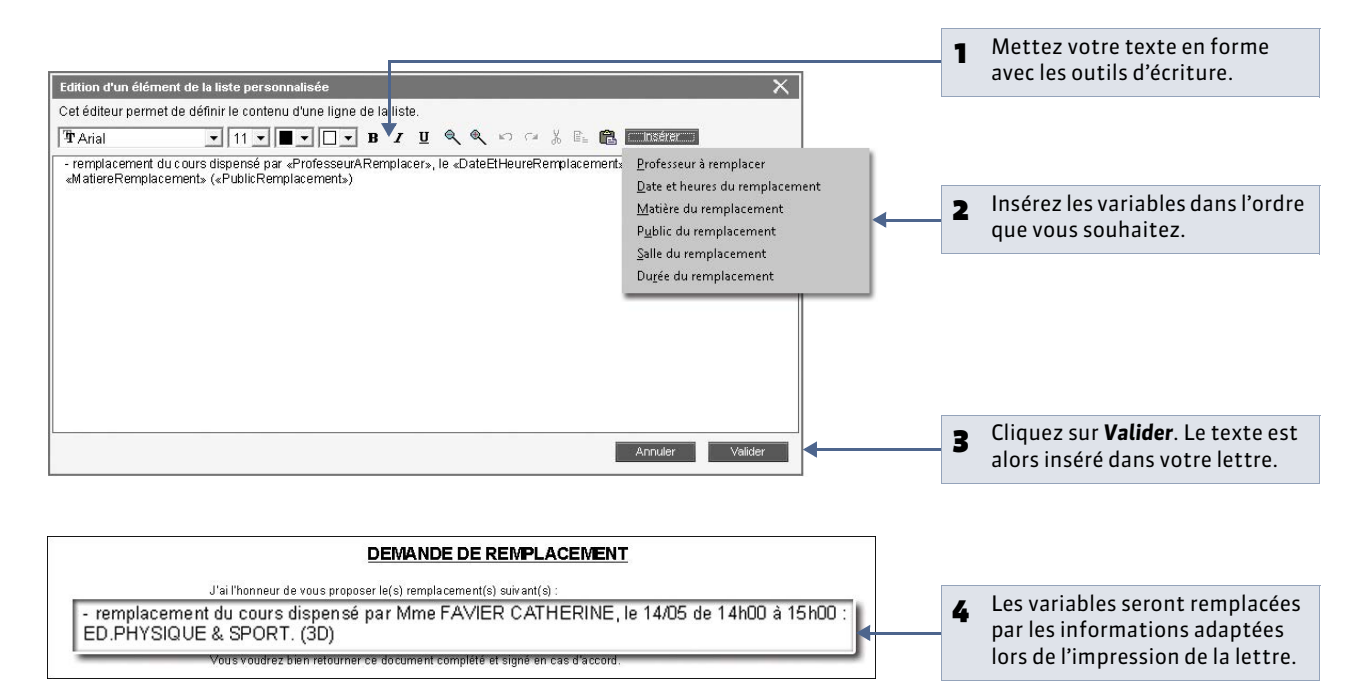

# Fiche 135 - Éditer un courrier (impression ou PDF) [VS]

À SAVOIR : le bouton affiche les lettres types disponibles pour ce contexte (affichage, données sélectionnées, etc.). Assurez-vous que les destinataires potentiels (les professeurs, les élèves, leurs responsables et les personnels de l'établissement) acceptent bien ce moyen de communication et que les informations nécessaires à l'envoi sont bien saisies.

# Exemple n° 1 : envoyer un courrier pour la réunion de rentrée

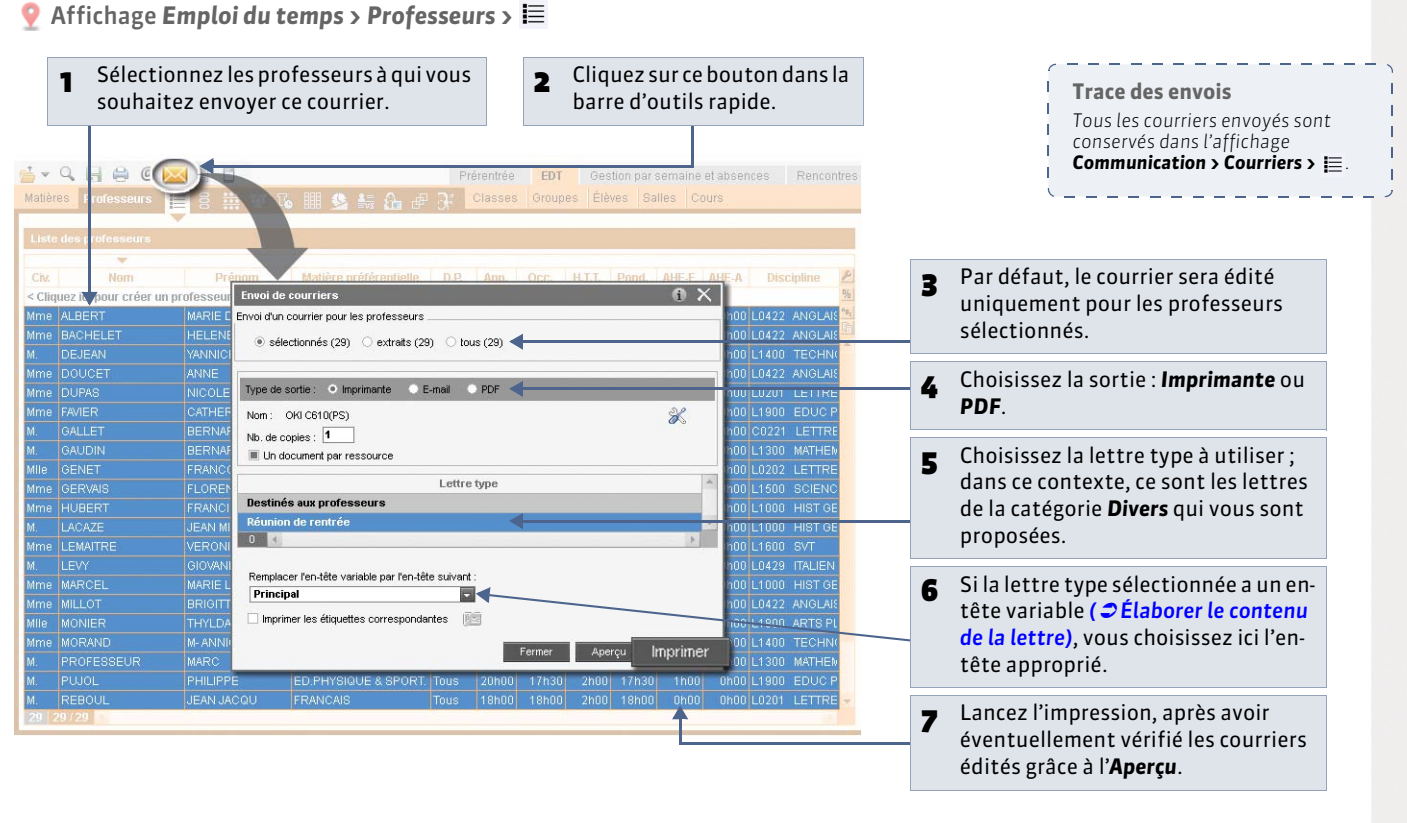

Exemple n° 2 : informer un remplaçant des cours à assurer

GALLET BERNARD - Saisie des absences et des r Professeurs Choix du type de saisie et du motif Vous venez de saisir un 1 ABSENCES 

REMPLACEMENTS Mme BACHELET lun. 01/02 mer. 06/02 jeu. 07/02 ven. 08/02 remplacement... mar. 05/02 M. DEJEAN 08h00 Mme DOUCET 09h00 Mme DUPAS 10h0 SAUDIN E SAUDIN E ... vous pouvez envoyer un M. GALLET 2 11h ALLEMAND LV1 courrier ou un e-mail (de la 3B GIE 12h catégorie **Remplacement**) au 13h30 remplaçant d'un double-clic M. LACAZE 14h30 Mme LEMAITRE sur l'enveloppe. 15h30 M. Mme MARCEI 16h30 18500 Demande de remplacement 1 Ser (TTD 1 29/29 Avant de choisir un remplaçant, vous pouvez envover une demande de Professeur Motif Remplacé pa Matière de remplacem Heures de cours GALLET B. Maladie 04/02 de 10h00 à 12h00 2h00 +++ remplacement à plusieurs professeurs de votre choix ( Chercher un remplaçant 04/02 de 11h00 à 12h00 depuis le tableau d'affectation des remplacements). 3 📢 \_ \_ \_ \_

♀ Affichage Gestion par semaine et absences > Professeurs > Z

# Exemple n° 3 : envoyer des convocations aux participants d'un conseil de classe

Affichage Conseils de classe > Conseils > 🗮

| < Cliquez ici p<br>Trimestre 1 | our créer une session<br>03/12/12 12/12 | 1 conseil sélectionné (<br>1 h00 - mercredi 12 décembre |     |         |                                                                | 1 | Depuis la fiche d'un<br>conseil de classe, vous<br>pouvez envoyer |
|--------------------------------|-----------------------------------------|---------------------------------------------------------|-----|---------|----------------------------------------------------------------|---|-------------------------------------------------------------------|
|                                |                                         | Président                                               | 1   |         | Envoi de courriers 0 X                                         |   |                                                                   |
| 1                              |                                         | Professeur principal                                    | 1   |         |                                                                |   |                                                                   |
| Trimostro 4                    | Conceilo de elseco                      | <b>Q PUJOL PHILIPPE</b>                                 |     |         | Type de sortie :   Imprimante  E-mail  PDF                     |   |                                                                   |
| minestre i s                   | consens de classe                       | + Professeurs                                           | 12  |         | Nom : OKI C610(PS)                                             |   |                                                                   |
| Fornion                        | Tri                                     | ALDERT MARE DESI     DEJEAN YANNICK                     |     | nero D  | Nb. de copies : 1                                              |   |                                                                   |
| Session                        | Classe                                  | Q DUPAS NICOLE                                          |     | ruite P | Un document par ressource                                      |   |                                                                   |
| < cliquez ici p                | Jour ajouter un conser                  | GALLET BERNARD                                          |     | DINE    |                                                                |   |                                                                   |
| Trimestre 1                    | 3A<br>0D                                | HUBERT FRANCINE                                         |     | PIN     |                                                                |   |                                                                   |
| Trimestre 1                    | 38                                      | LEMATIRE VERONIQUE                                      |     | PIN     |                                                                | 7 | un courrier ou un e-                                              |
| Trimestre 1                    |                                         | MONIER THYLDA                                           |     | GAY     | Libellé                                                        | - | mail (do la catógorio                                             |
| Trimestre 1                    | 30                                      | MORAND M- ANNICK                                        |     | GAY     | Destinés aux professeurs Seulement pour les professeurs libres |   | man (de la categorie                                              |
| Trimestre 1                    | 4A                                      | PROFESSEUR MARC                                         |     | PIN     | 🥜 Convocations aux conseils                                    |   | <b>Conseil</b> ) à tous les                                       |
| Trimestre 1                    | 48                                      | SERGENT MARC                                            |     | PTN     | Destinés aux responsables                                      |   | narticinants du                                                   |
| Trimestre 1                    | 40                                      | + Classe                                                | 1   | - GAY   | Convocations aux conseils                                      |   |                                                                   |
| Trimestre 1                    | 40                                      | 4C                                                      |     | GAY     | Destinés aux élèves                                            |   | consell : professeurs,                                            |
|                                |                                         | + Elèves délégués                                       | 2 4 |         | Convocations aux conseils                                      |   | responsables, élèves,                                             |
| 1 8/8                          | 4                                       | BILLARD Romain                                          |     |         | Destinés aux personnels                                        |   | norconnols                                                        |
|                                |                                         | Besnonsables déléqués                                   | - 0 |         | Convocations aux conseils                                      |   | personneis.                                                       |
|                                |                                         | + Autres personnels                                     | 0   | -       | 4 1                                                            |   |                                                                   |
|                                |                                         | + Salle                                                 | 0   |         |                                                                |   |                                                                   |
|                                |                                         |                                                         |     | 1       | Remplacer l'en-tête variable par l'en-tête suivant :           |   |                                                                   |
|                                |                                         |                                                         |     |         | Principal                                                      |   |                                                                   |
|                                |                                         |                                                         |     |         |                                                                |   |                                                                   |
|                                |                                         |                                                         |     |         |                                                                |   |                                                                   |
|                                |                                         |                                                         |     |         | Fermer Aperçu Imprimer                                         |   |                                                                   |
|                                |                                         |                                                         |     |         |                                                                |   |                                                                   |
|                                |                                         |                                                         |     |         |                                                                |   |                                                                   |
|                                |                                         |                                                         |     |         |                                                                |   |                                                                   |
|                                |                                         |                                                         |     |         |                                                                |   |                                                                   |

# Fiche 136 - Imprimer les étiquettes avec les adresses [VS]

À SAVOIR : vous pouvez imprimer les étiquettes en même temps que les courriers ou de manière indépendante, quand vous le souhaitez.

### 1 - Imprimer uniquement les étiquettes

💡 Depuis l'affichage 🧮 des professeurs, des classes ou des élèves

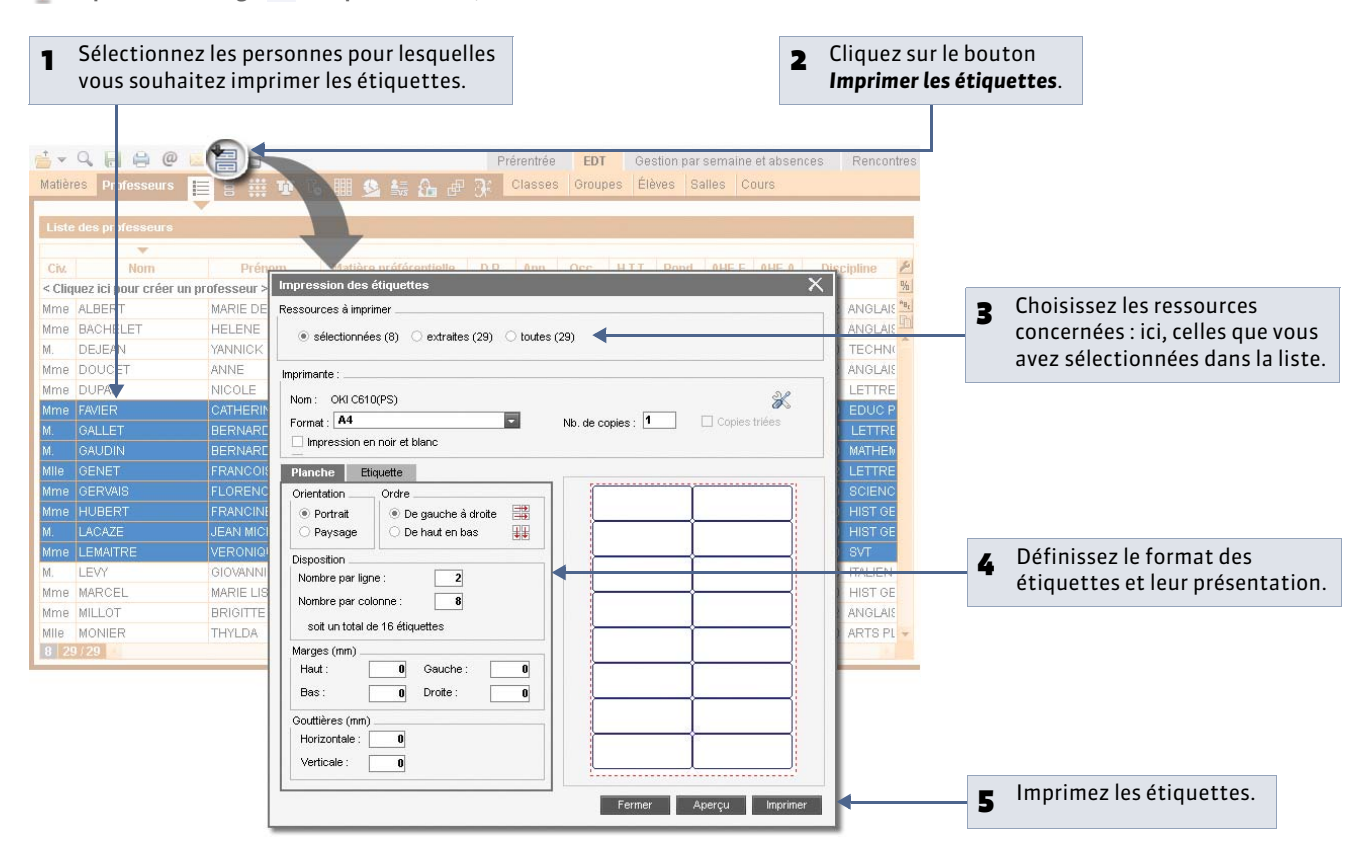

### 2 - Imprimer les étiquettes avec les courriers

|                                                                                                    | Envoi de courriers     1 X       Envoi d'un courrier pour les professeurs                                                        |
|----------------------------------------------------------------------------------------------------|----------------------------------------------------------------------------------------------------|
|                                                                                                    | Type de sortie :         Imprimante         E-mail         PDF           Nom :         OKI C610(PS)                              |
| 1 Cochez cette option avant de lancer<br>l'impression des courriers : EDT vous<br>prévient quand il faut mettre un papier<br>adéquat dans l'imprimante. | Lettre type Destinés aux professeurs Horaires de l'établissement Réunion de rentrée 0 4                                          |
|                                                                                                    | Remplacer l'en-tête variable par l'en-tête suivant :<br>Collège  Imprimer les étiquettes correspondantes  Fermer Aperçu Imprimer |
| 2 Pour modifier le format des étiquettes,<br>affichez les paramètres de configuration.                                                                  |                                                                                                    |

LE GUIDE PRATIQUE Communication

# E-mails [VS]

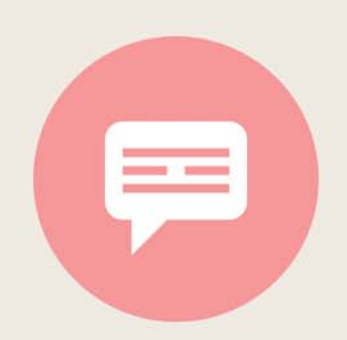

# Fiche 137 - Paramétrer la messagerie électronique [VS]

À SAVOIR : EDT reporte automatiquement les caractéristiques du compte e-mail configuré dans Outlook Express. En revanche, si vous utilisez un autre logiciel de messagerie, cette étape est nécessaire pour saisir les paramètres du compte afin d'envoyer des e-mails depuis EDT.

### 1 - En version Monoposte

🤶 Menu Internet > Messagerie électronique

| <ul> <li>Saisissez les informations concernant votre</li> </ul>                                                                                                 | Paramètres de connexion X                                                                                                    |  |  |  |  |
|----------------------------------------------------------------------------------------------------|----------------------------------------------------------------------------------------------------|--|--|--|--|
| messagerie.                                                                                                    | Privol d'o-mais<br>• Paranètres utilisateurs<br>Non : Admin                                                                                                    |  |  |  |  |
| Des options vous permettent de masquer les<br>adresses des destinataires et de conserver une<br>copie de chaque e-mail envoyé dans la boîte<br>mail renseignée. | Nome       Nome         Advesse de résponse:       Immiglindex-education.fr         It Monçuer to nativasant des destinutaires des semails (Copie Cachrie)       Immiglindex-education.fr         It Monçuer to nativasant des destinutaires des semails (Copie Cachrie)       Immiglindex-education.fr         It double (Egindex-education.fr       Immiglindex-education.fr         It double (Egindex-education.fr       Immiglindex-education.fr         It double (Egindex-education.fr       Immiglindex-education.fr         Corrier offerts du serveur de messagerie       Immiglindex-education.fr         Ourrier offerts (SMTP):       Zd         Dist offatter(b):       Immiglindex-education.fr         Mons serveur context (SMTP):       Zd         Dist offatter(b):       Immiglindex-education.fr         It double (Egindex-education.fr       10 secondex         It double (Egindex-education.fr       10 secondex         It double (Egindex-education.fr       10 secondex         It double (Egindex-education.fr       10 secondex         It double (Egindex-education.fr       10 secondex         It double (Egindex-education.fr       10 secondex         It double (Egindex-education.fr       10 secondex         It double (Egindex-education.fr       10 secondex         It double (Egindex-education.fr       10 sec |  |  |  |  |
|                                                                                                    | Erwei de SMS<br>Votre licence vous permet d'envoyer des 5MS<br>Testre ferwei de 5MS                                                                                                    |  |  |  |  |
| <b>B</b> Cliquez sur le bouton <b>Valider</b> .                                                                                                    | Attracter Veloper                                                                                                    |  |  |  |  |

### 2 - En version Réseau

9 Depuis le Client 👽, dans le menu Internet > Messagerie électronique

|                                | Paramètres de connexion X                                               |                                              |
|--------------------------------|-------------------------------------------------------------------------|----------------------------------------------|
|                                | Erwol d'e-mails                                                         |                                              |
|                                | Peramètres utilisateurs                                                 |                                              |
| Des options vous permettent de | Non: Admin                                                              | <ul> <li>Saisissez les paramètres</li> </ul> |
| macquar los adrossos dos       | Adresse de messagerie : admini@index-education.fr                       | nécessaires à votre                          |
| liasquel les aulesses des      | Adresse de réponse                                                      | inecessaries a votre                         |
| destinataires et de conserver  | Masquer les adresses des destinataires des e-mails (Copie Cachée)       | connexion                                    |
| une copie de chaque e-mail     | double@index-education.fr                                               |                                              |
| envové dans la boîte mail      | * Paramètres du serveur de messagerie                                   |                                              |
| roncolgnéo                     | Récombine participation de communities                                  |                                              |
| Tenseignee.                    | Dérand 1 ton constant de la constant                                    | ou récupérez, si des profils                 |
|                                | Réreau 2 Réseau 2 Réveau cation france                                  | de messagerie ont été définis                |
|                                |                                                                         | ( 🗢 Définir des profils de                   |
|                                | Detai d'attente du serveur :                                            | (e Definit des profits de                    |
|                                | 10 secondes                                                             | messagene), ceiui qui vous                   |
|                                | Mon serveur requiert une authentification                               | convient : vous récupérerez                  |
|                                | Noti de compte                                                          | ainsi tous les paramètres de                 |
|                                | Mut de passe                                                            | connexion correspondants.                    |
|                                | Chilfrement de la communication avec TLS (SSL)                          | F                                            |
|                                | Communication chiffrée dès la connexion                                 |                                              |
|                                | Communication chilfrée sur demande du serveur (commande STARTTLS)       |                                              |
|                                | Communication non chiffrée                                              |                                              |
|                                |                                                                         |                                              |
|                                | Tester les paramètres de messagerie                                     |                                              |
|                                | Envoi de SMS                                                            |                                              |
|                                | Votre licence ne vous permet pas d'envoyer des SMS Tester tervor de SMS |                                              |
|                                | Imprimer le builetin d'inscription                                      |                                              |
|                                |                                                                         | Cliquez sur le bouton <b>Valider</b>         |
|                                | Annuler Volder                                                          | S cinquez sur le boutoir valuer.             |
|                                |                                                                         |                                              |

# Fiche 138 - Écrire et envoyer un e-mail [VS]

À SAVOIR : vous pouvez écrire et envoyer un e-mail sans utiliser de lettre type.

# 1 - Vérifier que les destinataires peuvent recevoir des e-mails

🍳 Dans toutes les fiches de renseignements 띁

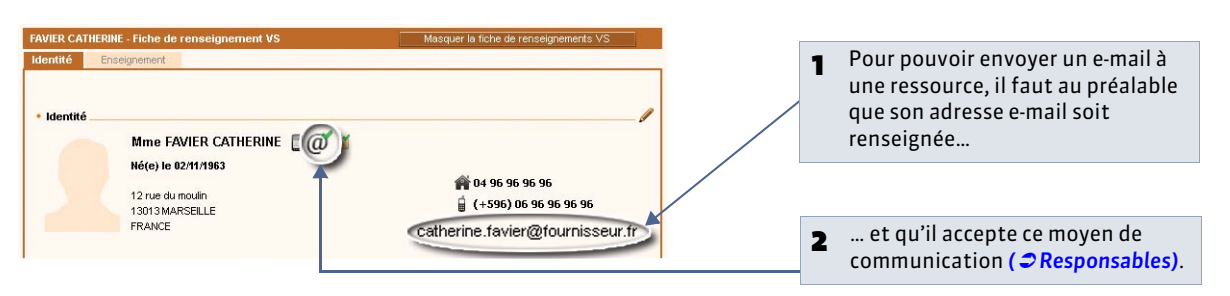

# 2 - Envoyer un e-mail au destinataire sélectionné

🍨 Dès qu'une ressource est sélectionnée dans une liste 🔳

| 1 Une fois les destinataires<br>sélectionnés, cliquez sur le<br>bouton @ dans la barre d'outil<br>d'accès rapide.         |                                                                                                    |
|----------------------------------------------------------------------------------------------------|----------------------------------------------------------------------------------------------------|
|                                                                                                    | Envoi d'un e-mail         K           Choisissez un modèle         Envoi d'un e-mail aux professeurs              • selectionnés (1) • extrats (29) • tous (29)             1 professeur avec e-mail               • objet: Réunion            Réunion         Objet: Réunion               • objet: Réunion                                                                                                    |
| 2 Rédigez l'e-mail (objet, pièce<br>jointe, texte) dans la fenêtre<br>qui s'affiche.                                      | Cher Professeur,                                                                                                    |
| <b>B</b> Si vous définissez cet e-mail<br>comme modèle et l'enregistrez,<br>vous pourrez le réutiliser<br>ultérieurement. | 1     Image: State of the state of the state |

## 3 - Envoyer un e-mail aux personnes concernées par un cours ou un conseil

🍨 Dès que vous avez sélectionné un cours ou un conseil

| <b>1 cours sélectionné</b><br>1h00 - lundi à 17h00<br>2 places libres - 22 ( | i - B | En cliquant sur ce bouton, vous pouvez envoyer un e-<br>mail à toutes les personnes concernées par ce cours,<br>qu'il s'agisse de l'emploi du temps annuel ou de<br>l'emploi du temps par semaine ( |
|------------------------------------------------------------------------------|-------|----------------------------------------------------------------------------------------------------|
| Matières                                                                     | 1     | au sujet d'une séance)                                                                                                    |
| FRANC - FRANCA                                                               | IS    | au sujet u une seance).                                                                                                    |
| + Professeurs                                                                | 1     |                                                                                                    |
| DUPAS NICOLE                                                                 |       |                                                                                                    |
| + Groupes                                                                    | 0     |                                                                                                    |
| + Classes                                                                    | 1     | Trace des e-mails envoyés                                                                                                    |
| 3A                                                                           |       | Vous pouvez garder une copie de ch                                                                                                    |
| + Parties                                                                    | 0     | e-mail envoyé dans une boite mail à                                                                                                    |
| + Salles                                                                     | 1     | renseigner dans Internet > Message                                                                                                    |
| 11                                                                           |       | flasterisies (2) Persentition (2)                                                                                                    |
| -                                                                            |       | messagerie électronique [VS]).                                                                                                    |

Т

# Fiche 139 - Envoyer un courrier par e-mail [VS]

À SAVOIR : le bouton affiche les lettres types disponibles pour ce contexte (affichage, données sélectionnées, etc.). Dès que vous pouvez imprimer un courrier, vous pouvez également l'envoyer par e-mail. Assurez-vous que les destinataires potentiels (les professeurs, les élèves, leurs responsables et les personnels de l'établissement) acceptent bien ce moyen de communication et que les informations nécessaires à l'envoi sont bien saisies.

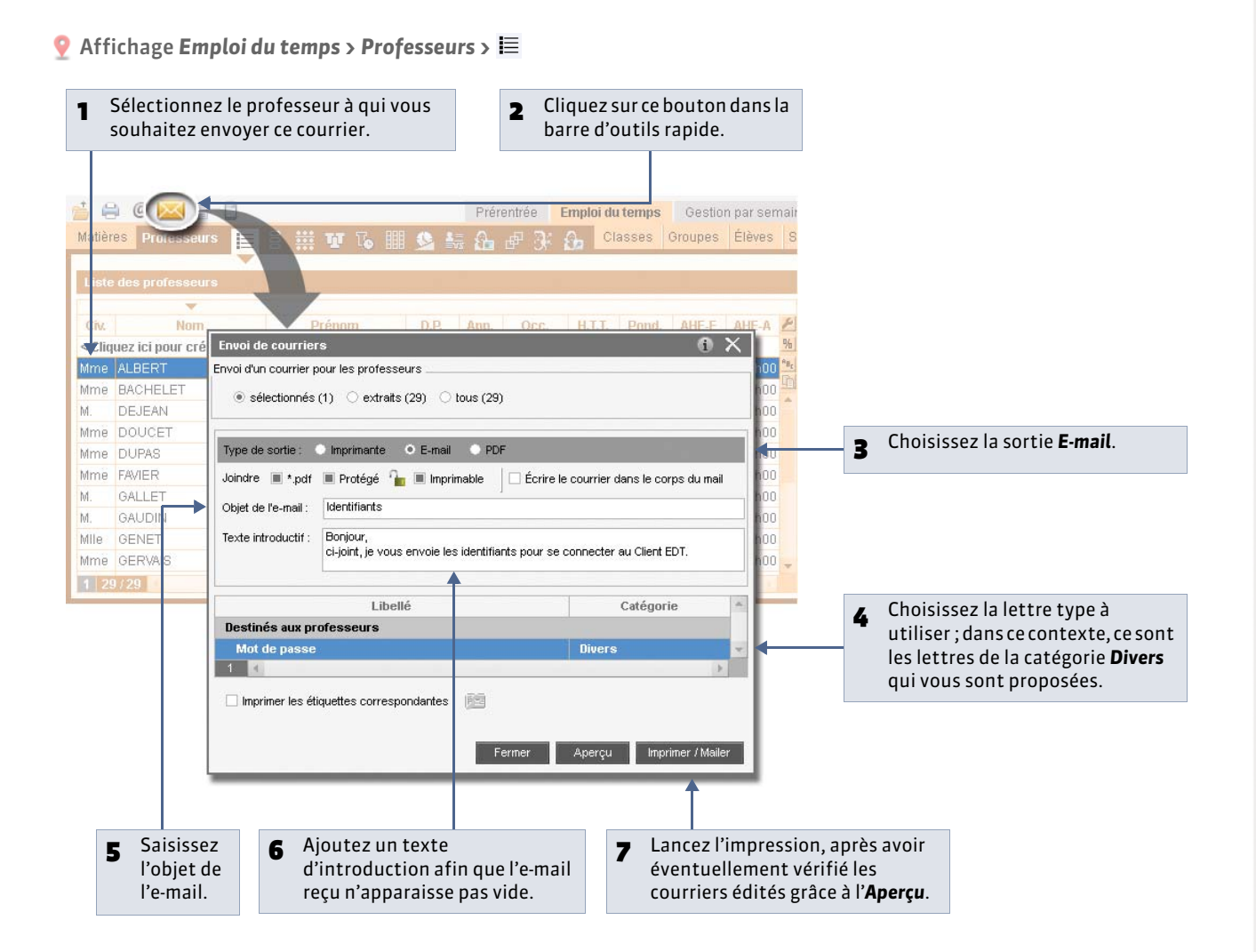

LE GUIDE PRATIQUE Communication

# SMS [VS]

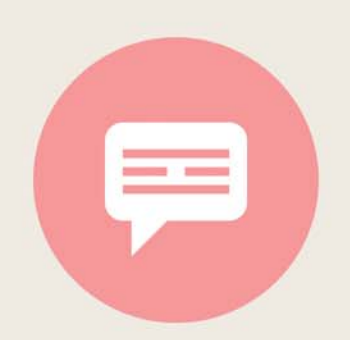

# Fiche 140 - S'inscrire au module [VS]

À SAVOIR : l'envoi de SMS depuis EDT ne nécessite aucun abonnement, mais vous devez vous inscrire à l'envoi de SMS (en prenant connaissance des coûts d'envoi d'un SMS) pour utiliser la fonctionnalité.

| 1 Cliquez ici pour<br>afficher le bulletin<br>d'inscription.                                                                                                    | Pour pouvoir envoyer des SMS, vous devez vous inscrire.<br>L'Impression du builetin d'Inscription pour l'envoi de SMS nécessite :<br>- ue connecion à internet<br>- l'utilisation d'un utilitaire permettant de lire les fichiers *,pdf<br>Imprimer le builletin d'inscription pour l'envoi de SMS |                                                                                                    |
|----------------------------------------------------------------------------------------------------|----------------------------------------------------------------------------------------------------|----------------------------------------------------------------------------------------------------|
| 2 Une fois le bulletin<br>imprimé, complété<br>et envoyé à Index<br>Education, il vous<br>faudra enregistrer<br>à nouveau votre<br>licence (à peu près<br>48 heures après). |                                                                                                    | <form><form><form><form><form><form><text><section-header><text><text><text><text><text><text><text><text><text><text><text><text><text><text></text></text></text></text></text></text></text></text></text></text></text></text></text></text></section-header></text></form></form></form></form></form></form> |

# Fiche 141 - Configurer un SMS type [VS]

À SAVOIR : comme les lettres types, les SMS types peuvent contenir des variables qui sont remplacées par les données appropriées lors de l'envoi.

### 1 - Créer un SMS type

9 Affichage Communication > SMS >

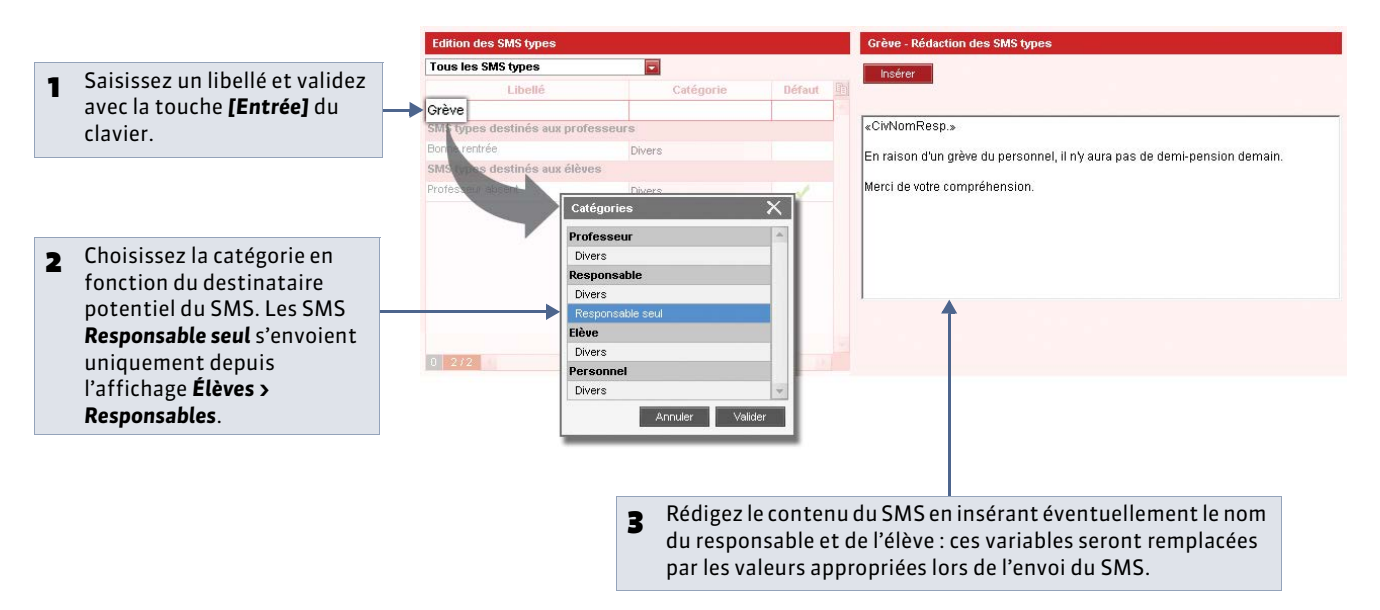

### 2 - Préciser qui accepte de recevoir des SMS

🍳 Affichage Emploi du temps > Professeurs ou Élèves > 🛀

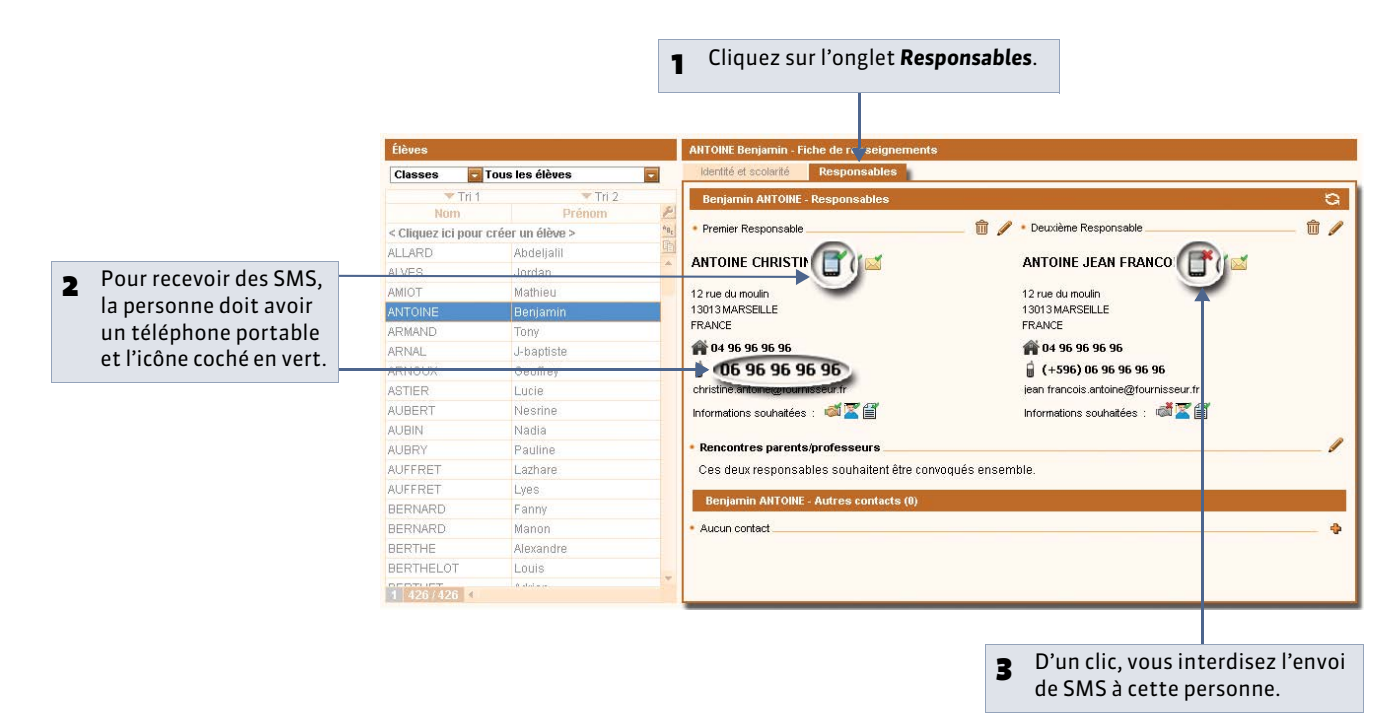

# Fiche 142 - Envoyer un SMS [VS]

À SAVOIR : seuls les destinataires pour lesquels vous avez saisi un numéro de téléphone portable et coché l'option SMS peuvent recevoir des SMS.

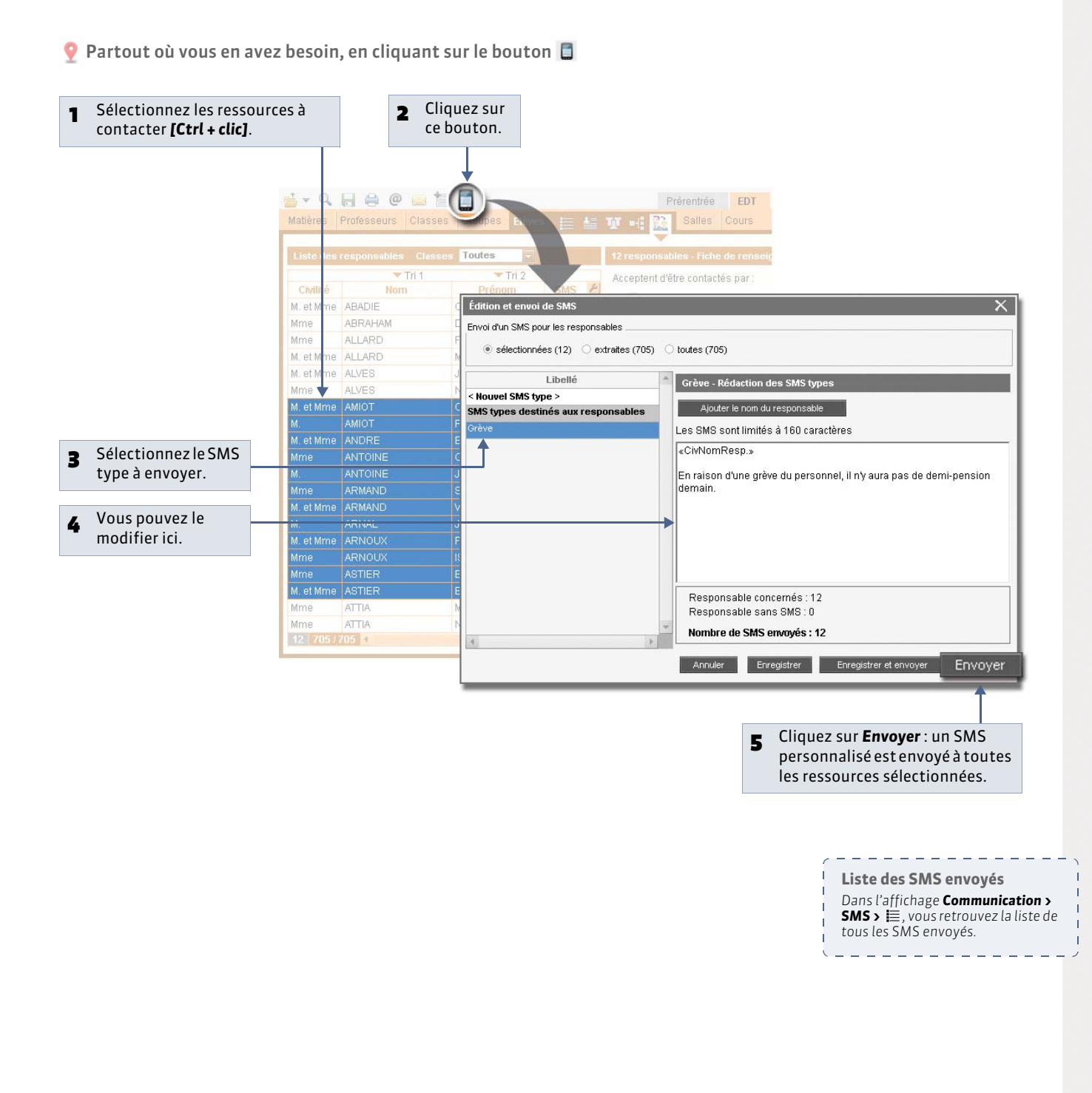

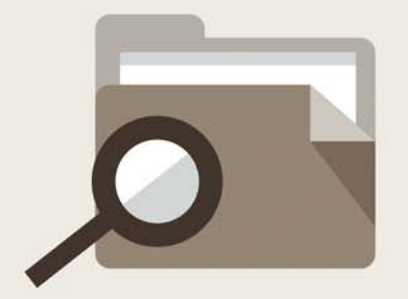

# Annexes

LE GUIDE PRATIQUE

# Glossaire

**ABSENCES:** module d'EDT permettant la gestion des absences et des remplacements des professeurs.

ADRESSE IP: (Voir IP).

**AHE (Activité Hors Enseignement) :** activités assurées par les professeurs en dehors des heures de cours. Peuvent être à la responsabilité de l'établissement (AHE-E) ou de l'académie (AHE-A).

**ALIGNEMENT :** un alignement représente plusieurs cours simultanés dans lesquels les élèves d'une ou plusieurs classes travaillent tous en même temps mais pas tous ensemble. L'exemple le plus fréquent est un cours de LV2 (on parle aussi de Barrette ou Pont de langues...).

**ALIGNER LES CLASSES:** faire en sorte que différentes classes aient cours en même temps quelle que soit la matière de leurs séances d'enseignement.

**ALIGNER LES COURS:** commande du menu Éditer qui permet de transformer plusieurs cours simples en un seul cours complexe, dont les différentes séances d'enseignement auront lieu en même temps.

**APPORT :** nombre d'heures dues par un professeur.

**ASSISTANT DE CALCUL:** outil détectant les erreurs et incohérences de saisie entraînant des échecs lors d'un placement automatique.

**ASSOUPLIR LES CONTRAINTES:** option du résoluteur d'échecs permettant d'autoriser EDT à modifier la valeur des contraintes de votre choix pour résoudre des échecs.

BARRETTE: (Voir Alignement).

**BASE :** un fichier EDT est souvent désigné par le mot BASE ou BASE DE DONNÉES, car il contient toutes les données de votre emploi du temps.

**CALCUL :** (Voir Placement automatique).

**CALENDRIER :** ensemble des jours de votre année scolaire mettant en évidence les jours fériés, les vacances scolaires et les semaines Q1 et Q2. Peut être imprimé.

**CLASSE:** ensemble d'élèves regroupés sous un nom administratif. Dans STSWEB, le mot « division » est souvent employé en ce sens, alors qu'EDT emploie le mot « classe ».

**CLIC :** « Faites un clic sur X » ou « Cliquez sur X » signifie que vous devez appuyer une fois sur le BOUTON GAUCHE de la souris quand le curseur se trouve sur l'objet X.

**CLIC DROIT :** vous devez appuyer une fois sur le BOUTON DROIT de la souris.

**CLIENT:** application de la version réseau à partir de laquelle les utilisateurs travaillent et envoient des requêtes au serveur.

**CLIQUER-GLISSER:** maintenir le bouton de la souris enfoncé pendant le déplacement du curseur.

**CONSEILS :** module d'EDT permettant la création et le placement des conseils de classe par session.

**CONTRAINTES**: celles des ressources représentent tout ce qui restreint leur utilisation dans les cours (indisponibilités, vœux, maximum horaire, poids pédagogiques ...). Celles des cours représentent tout ce qui restreint le placement des cours.

**CONVERTIR UNE BASE:** commande du menu Fichier qui permet de modifier la grille horaire (1<sup>er</sup> jour de la semaine, nombre de séquences, pas horaire) d'une base existante.

**COORDINATEUR :** professeur chargé d'organiser et animer des réunions avec les professeurs rattachés à un même pôle d'activité.

**COURS :** activité mobilisant au moins une ressource de l'établissement pour une raison (matière) unique, pendant une durée précise.

**COURS COMPLEXE:** cours mobilisant plusieurs occurrences par type de ressources (plusieurs professeurs, plusieurs classes...). Par opposition à Cours simple.

**COURS EN ÉCHEC :** cours qui n'a pas pu être placé par le calculateur automatique d'EDT. S'affiche en rouge dans la liste des cours.

**COURS FIXE :** cours que le calculateur gardera à la même place d'une période à l'autre. Par opposition à Cours variable.

**COURS ISOLÉ :** cours qui est seul dans une demi-journée et dont la durée est inférieure à 2 séquences horaires.

**COURS PERSONNALISÉ :** (Voir Personnalisation).

COURS PRÉCISÉ : (Voir Précisions).

**COURS SIMPLE :** cours mobilisant une seule occurrence par type de ressources (un professeur, une classe, une salle...). Par opposition à Cours complexe.

**COURS VARIABLE :** cours que le calculateur peut changer de place d'une période à l'autre. Par opposition à Cours fixe.

**DBF:** extension des fichiers produits par STSWEB à destination d'EDT ou produits par EDT à destination de STSWEB ou PRONOTE.

**DÉCOUPAGE:** façon dont l'année scolaire est découpée pour la définition des périodes; peut être Trimestriel, Semestriel ou Personnalisé.

**DEMI-JOURNÉES NON TRAVAILLÉES:** demi-journées spécifiques à l'établissement sur lesquelles vous interdisez à EDT de placer un cours. Ne sont pas comptabilisées dans les demi-journées libres des professeurs.

**DÉPLACER UN COURS :** changer de place un cours dans l'emploi du temps.

**DÉPOSITIONNER UN COURS :** supprimer la place qu'un cours occupe dans l'emploi du temps.

**DÉVERROUILLER UN COURS:** enlever le verrou mis au cours pour qu'il puisse être déplacé et/ou dépositionné par le calculateur.

**DISCIPLINE:** qualifie le professeur. Utile pour l'élaboration du TRMD, le calcul des services et la répartition des services.

### DIVISION : (Voir Classe).

**DONNÉES:** correspondent aux ressources (matières, professeurs, classes...), aux cours, aux services, aux absences, aux conseils de classe, et à toutes les

informations contenues dans votre base.

**DOSSIER :** nouveau nom depuis Windows 95 d'un RÉPERTOIRE. Comme son nom l'indique, un dossier n'est pas un fichier, mais peut contenir plusieurs fichiers.

**DOUBLE CLIC:** « Double cliquez sur X » signifie que vous devez enchaîner rapidement deux pressions sur le BOUTON GAUCHE de la souris quand le curseur se trouve sur l'objet X.

EFFECTIF MEF: nombre d'élèves inscrits dans un MEF.

**EFF. CALCULÉ D'UNE CLASSE :** effectif calculé par EDT en fonction du nombre d'élèves insérés dans la classe lorsque la gestion des élèves est active.

EFF. SAISI D'UNE CLASSE : effectif saisi par l'utilisateur.

**ENREGISTRER:** mettre à jour la base de données en ajoutant les modifications faites.

ÉQUIPE PÉDAGOGIQUE : ensemble des professeurs d'une classe.

**EXTRACTION :** données affichées dans une liste, elle peut représenter toutes les données, une partie des données ou même aucune donnée, en fonction des critères d'extraction choisis.

**FAMILLE :** notion d'EDT permettant de regrouper selon vos critères les professeurs ou les matières et faciliter ainsi leur tri dans les listes.

**FICHE COURS:** représentation graphique d'un ou de plusieurs cours où sont présentées toutes les ressources et les principales caractéristiques. Elle permet la modification du contenu des cours et fournit une aide au diagnostic.

FICHIER: (Voir Base).

FIXE: (Voir Cours fixe).

**FRÉQUENCE D'UN COURS:** désigne si le cours est hebdomadaire (H) ou en quinzaine (Q, Q1 ou Q2).

**GROUPE:** ensemble d'élèves issus d'une ou plusieurs classes ayant un cours en commun. En général, les groupes sont automatiquement générés par EDT en fonction des cours créés.

**GROUPE DE SALLES:** notion d'EDT désignant un ensemble de salles interchangeables (laboratoires, gymnases...) permettant d'optimiser la gestion des salles.

**HSA:** nombre d'heures supplémentaires d'un professeur. Calculées par EDT selon la formule Durée pondérée + AHE -Apport.

**IMPORTER EN ASCII:** pour récupérer dans EDT des listes de données contenues dans des fichiers (\*.txt) issus d'autres logiciels.

**INCOMPATIBILITÉS MATIÈRES:** contraintes appliquées à une association de matières afin que les cours de ces matières n'aient pas lieu dans la même demi-journée, journée ou sur deux jours consécutifs.

**INDISPONIBILITÉS:** plages rouges sur lesquelles vous interdisez à EDT de placer un cours.

**INDISPONIBILITÉS OPTIONNELLES:** plages oranges qui ont la même fonction que les indisponibilités, mais peuvent être libérées lors de la résolution des échecs pour débloquer une situation.

**IP (adresse):** adresse identifiant un ordinateur sur un réseau ou sur Internet permettant un transfert des données direct.

**LIENS ENTRE PARTIES:** précisent que deux parties ont des élèves en commun afin qu'EDT ne place jamais au même endroit des cours de parties ayant un lien.

**MATIÈRE :** raison pour laquelle vous mobilisez différentes ressources.

**MDJ (Maximum de Demi-journées de Travail):** pour garantir aux professeurs qu'ils ne dépasseront pas un certain nombre de demi-journées de travail.

**MEF:** Module Élémentaire Formation. Indispensable à l'élaboration du TRMD.

**MENU et SOUS MENU:** permettent d'accéder à des fonctionnalités du logiciel. Ils sont situés en haut de la fenêtre sous la barre de titre et sont parfois composés de sous-menus accessibles par une flèche noire.

**MH des matières (Maxima Horaires) :** limitent la durée des cours, par jour et/ou demi-journée, d'une matière (ou d'une association de matières) pour une classe.

**MH des ressources (Maxima Horaires):** régulent le nombre d'heures de cours par jour d'une ressource.

**MODALITÉ D'ÉLECTION :** qualifie la manière dont une matière se situe par rapport au programme d'un MEF ;

**O** = option Obligatoire, **F** = option Facultative,

**X** = option facultative à caractère d'aide personnalisée,

N = option Neutre (O ou F), S = tronc commun.

MODALITÉ DU COURS : qualifie les cours.

**MODE DIAGNOSTIC:** vous êtes en mode diagnostic lorsqu'un cours est entouré d'un cadre vert sur un emploi du temps ou un planning. Dans ce mode, EDT vous indique les places possibles pour le cours sur la grille, et les éventuelles contraintes des ressources dans la fiche.

**MODES DE RÉPARTITION :** permettent de définir l'enchaînement des séances d'un cours complexe.

**MODE USAGE EXCLUSIF:** permet de réaliser certaines opérations sur la base (import de données, placement automatique, etc.) qui nécessitent qu'un seul utilisateur soit connecté en mode "Modification". Réservé aux utilisateurs du groupe "Administration".

**MULTICALCUL :** outil de calcul puissant pouvant calculer jusqu'à 500 emplois du temps dans le respect de toutes les contraintes, vous permettant ainsi de choisir celui qui vous convient le mieux.

**OCCUPATION :** nombre d'heures de cours, placées ou non, d'une ressource. Tient compte des alternances des cours.

**OPTIMISATION :** fonctionnalité permettant une meilleure organisation des cours en pénalisant les trous et les cours isolés et en augmentant le nombre de demi-journées libres.

**OPTIONS DE REMPLACEMENT :** indiquent les matières et plages horaires privilégiées d'un remplaçant potentiel.

**PARTIE DE CLASSE:** ensemble constitué d'une partie seulement des élèves d'une même classe.

**PÉRIODE :** désigne un ensemble de semaines (de 1 à 52) sur lequel l'emploi du temps est constant. Le changement de période n'a de sens que s'il y a modification de l'emploi du temps.

**PERSONNALISATION D'UN COURS :** manière de définir les séances d'enseignement d'un cours complexe. Se produit lorsque les modes de répartition par défaut d'EDT ne correspondent pas à la situation définie.

**PLACEMENT AUTOMATIQUE :** outil de calcul permettant le placement de tous les cours extraits de la base dans le respect de toutes les contraintes.

**PLACER & AMÉNAGER :** commande permettant de placer un cours sur une plage déjà occupée en garantissant le replacement des cours gênants dans le respect de toutes les contraintes.

**PLG (Plages Libres Garanties) :** pour garantir aux professeurs un nombre de journées et/ou demi-journées libres.

**POIDS PÉDAGOGIQUES :** valeurs associées aux matières, par classe, pour définir leur importance. Permet au calculateur de répartir les matières sur la journée en respectant les limites saisies.

**PONDÉRATION :** coefficient par lequel est multiplié la durée d'un cours pour sa comptabilisation dans les services des professeurs.

**PONT DE LANGUES :** (Voir Alignement).

**PORT D'ÉCOUTE UDP:** numéro de circuit d'entrée de données qui permet aux clients et aux serveurs de réceptionner les requêtes qui leur sont envoyées par un poste ayant un port d'envoi portant le même numéro.

**PORT D'ÉCOUTE TCP:** circuit d'entrée et de sortie de données qui permet d'établir une connexion entre le serveur et le client.

**PP (Professeur Principal):** indique les professeurs « responsables » de la classe.

**PRÉCISIONS D'UN COURS :** désignent la matière, les classes et les salles de chaque professeur d'un cours complexe.

**PRÉRENTRÉE :** module d'EDT permettant le calcul des besoins prévisionnels, l'élaboration du TRMD et la génération automatique des cours à partir des MEF.

**PRONOTE :** logiciel de gestion des élèves (saisie des notes, saisie des absences, édition des bulletins, publication sur Internet...) produit par INDEX EDUCATION.

**RELAIS:** application de la version réseau qui permet d'accéder à EDT serveur lorsqu'on ne souhaite pas, pour des raisons de sécurité, qu'EDT client accède à la machine abritant EDT serveur.

**RENCONTRES:** module permettant la génération et le placement des rencontres parents / professeurs.

**RÉPARTITION DES SERVICES:** module d'aide à la constitution des équipes pédagogiques.

**RÉPERTOIRE :** (Voir dossier).

**RÉSOLUTEUR AUTOMATIQUE :** outil permettant de placer la plupart des cours laissés en échec par le placement automatique, ou d'identifier la cause de l'échec si ce dernier n'est pas résolu. **RÉSOLUTEUR PAS À PAS :** fonctionnalité permettant de trouver des solutions en dépositionnant un, deux ou trois cours. Les cours ainsi dépositionnés doivent avoir au moins une place ailleurs.

**RESSOURCES:** données humaines et matérielles dont vous avez besoin pour créer vos cours: professeurs, classes et parties de classes, groupes et salles.

**RP (Remplaçant Potentiel):** indique qu'un professeur peut en remplacer un autre lors d'une absence.

SAUVEGARDER : (Voir enregistrer).

**SÉANCE D'ENSEIGNEMENT:** cours simple (un seul professeur). Un cours complexe est généralement constitué de plusieurs séances d'enseignement.

**SERVEUR :** application de la version réseau qui accède à la base et exécute les requêtes des clients.

**SERVICE :** ensemble des cours réunissant les mêmes élèves d'un niveau pour la même matière. En général, on attribue un même professeur par service mais ceci n'est pas obligatoire.

**SESSION :** désigne le laps de temps déterminé sur lequel EDT place une série de conseils de classe ou de rencontres parents / professeurs.

**SUCCESSIONS INTERDITES DE MATIÈRES:** contraintes appliquées à une association de matières pour interdire leur enchaînement dans l'emploi du temps dans un sens, ou dans les deux.

**TCP (Transmission Control Protocol):** protocole de connexion utilisé, dans une version réseau, par les clients et les serveurs pour communiquer lorsque la connexion est établie. Ce protocole nécessite que les adresses IP entre le serveur et les clients soient connues.

**TOP (Taux d'Occupation Potentiel):** rapport entre les cours créés pour une ressource et ses plages disponibles (plages sans indisponibilités).

**TRANSFORMER UN COURS :** commande du menu Éditer qui permet de produire, à partir d'un cours existant, plusieurs cours de durée différente mais composés des mêmes ressources.

**TROU :** créneau libre encadré de cours dont la durée est au moins égale à un pas horaire.

**UDP (User Datagram Protocol) :** protocole de connexion utilisé, dans une version réseau, par les clients et les serveurs pour signaler leur présence aux autres membres du réseau. Ce protocole permet au client d'envoyer des requêtes à tous les serveurs en même temps sans connaître leur adresse IP, grâce à des numéros de port communs.

USAGE EXCLUSIF: (Voir Mode Usage Exclusif).

VARIABLE : (Voir Cours variable).

**VERROUILLER:** protéger un cours pour qu'il ne soit pas modifié ou déplacé.

**VŒUX:** plages vertes sur lesquelles vous souhaitez qu'EDT place les cours en priorité.

# Contrat de licence de l'utilisateur final

Le présent contrat de licence d'utilisation est conclu entre vous, personne physique ou morale, «l'utilisateur final », et INDEX EDUCATION S.A. inscrite au RCS de Marseille n° B 384 351 599 dont le siège est situé Rue Marc Donadille- Zone la Baronne - 13013 Marseille - France - créateur, développeur et éditeur du Logiciel.

Les termes du présent contrat s'appliquent à l'installation l'utilisation du Logiciel et de sa Documentation quelle que soit la formule d'acquisition de la licence y compris à des fins d'essai gratuit.

Le présent contrat définit les droits et/ou restrictions que vous acceptez en cochant la proposition « J'accepte les termes du contrat de licence » Si vous êtes en désaccord avec les clauses et conditions de ce contrat, vous

n'avez pas le droit d'installer ou d'utiliser ce Logiciel.

### Définitions

Par le terme Logiciel, INDEX EDUCATION entend toutes les applications Logicielles en version exécutable dont vous avez acquis la licence ainsi que leurs documentations respectives.

Par le terme Documentation, INDEX EDUCATION entend tous les documents d'exploitation, quelle qu'en soit la forme, concernant le Logiciel.

Par le terme Licencié, on entend la personne physique ou morale qui a légalement acquis la licence d'utilisation du Logiciel.

A condition d'accepter les clauses et termes suivants, INDEX EDUCATION vous accorde, en tant que licencié ou utilisateur de la version d'essai, une licence non-exclusive pour utiliser le Logiciel et la documentation conformément à ce qui est indiqué dans le présent contrat.

#### En tant que licencié ou utilisateur de la version d'essai, vous n'êtes pas autorisé à :

- Modifier, traduire, reproduire, démonter, désassembler, ni dériver d'une façon ou d'une autre le code source du Logiciel ou de la documentation qui l'accompagne.
- Utiliser le Logiciel comme base de préparation pour d'autres programmes informatiques ou travaux connexes
- Vendre, offrir en sous-licence, distribuer, octroyer des droits, rendre disponible en vue d'une utilisation par des tiers la totalité ou une partie du Logiciel.
- Mettre la totalité ou une partie des fichiers du Logiciel à la disposition d'utilisateurs sur une page Internet sous la forme d'un fichier séparé, réutilisable ou transférable.

#### Conformité aux spécifications

INDEX EDUCATION garantit que le Logiciel fourni fonctionne conformément aux spécifications du produit. Les concepteurs et programmeurs y ont apporté tous leurs soins. Cela ne saurait exclure que le Logiciel, en raison de sa technicité puisse éventuellement contenir des erreurs de nature à mettre en cause son parfait état de fonctionnement. INDEX EDUCATION s'efforcera de corriger toute erreur qui lui aura été communiquée et qui serait révélatrice d'un défaut de conformité de la version courante et non modifiée du Logiciel aux spécifications anoncées. INDEX EDUCATION se réserve le droit de facturer le Client pour toute prestation accomplie par INDEX EDUCATION suite à la communication d'une erreur par le Client qui se révélerait par la suite imputable à l'équipement, à un Logiciel non fourni par INDEX EDUCATION, ou à une modification du Logiciel.

#### Limitations de responsabilité

A l'exception des actions pour dommages corporels dans la mesure où elles sont fondées sur une faute ou une négligence d'INDEX EDUCATION, la responsabilité d'INDEX EDUCATION envers le Client pour dommages directs aux termes du présent contrat (quelle que soit la forme de l'action intentée, contractuelle ou délictueuse) ne saurait en aucun cas excéder le montant de la redevance payée par le Client à INDEX EDUCATION pour le Logiciel ou les services donnant lieu à l'action intentée. Certaines juridictions et régions n'autorisant pas l'exclusion ou la limitation de dommages accessoires ou indirects, les restrictions incluses dans le présent contrat ne sont pas nécessairement applicables à certains clients.

EN AUCUN CAS INDEX EDUCATION NE SAURAIT ETRE TENUE PARTICULIER, SANS QUE CETTE LISTE SOIT LIMITATIVE, POUR PERTE DE DONNEES, PERTES DE PROFITS OU AUTRES PERTES SIMILAIRES, QUELLE QU'EN SOIT L'ORIGINE ET CE MEME SI INDEX EDUCATION AVAIT ETE AVISE DE L'EVENTUALITE DE TELS DOMMAGES.

### Responsabilité de l'utilisateur

L'utilisateur est seul responsable de la préservation de ses données. INDEX EDUCATION décline toute responsabilité quant à la perte ou le vol du Logiciel, de ces composants ou des données de l'utilisateur.

### Non respect des obligations

En cas de manquement du respect des obligations du présent contrat ou de non paiement s'il existe un dû, la partie non défaillante pourra, après mise en demeure écrite préalable, sans préjudice de ses autres droits, soit suspendre immédiatement l'exécution de ses propres obligations aux termes des présentes, soit résilier le présent contrat, 15 jours après la mise en demeure non suivie d'effet.

INDEX EDUCATION pourra par ailleurs résilier le présent contrat sans préavis en cas de redressement judiciaire ou liquidation du Client, ainsi que dans tous les cas où le Client viendrait à cesser son activité ou faire l'objet d'une quelconque procédure collective.

### Résiliation du contrat par le Client

Dans le cas d'une licence à redevance unique (Acquisition ou Mise à jour), le Client ne pourra exiger d'INDEX EDUCATION aucun remboursement, quelle que soit la durée d'utilisation du Logiciel.

 Dans le cas d'une licence à redevance périodique (Redevance annuelle, Abonnement), la résiliation ne sera possible qu'à la fin de chaque période annuelle. Les seules redevances exigibles sont celles qui resteront dues, sous réserve des éventuels intérêts de retard au titre du retard de règlement, à l'expiration de la période annuelle en cours. La redevance initiale ne fera l'objet d'aucun remboursement et restera acquise à INDEX EDUCATION à titre de clause pénale.

#### Transfert

Le Logiciel ainsi que sa documentation sont non-cessibles et nontransmissibles à toute personne physique ou morale.

#### Propriété du Logiciel

Le Logiciel reste la propriété exclusive d'INDEX EDUCATION avec tous les droits qui s'y rattachent.

Toutes les copies du Logiciel fournies par INDEX EDUCATION ou effectuées par le Client ou utilisateur de la version d'essai (que ce soit sous forme lisible par machine ou sous forme imprimée et y compris la documentation, les traductions, les compilations, ainsi que les mises à jour) sont et restent la propriété exclusive d'INDEX EDUCATION. Le Client ou utilisateur de la version d'essai reconnaît que le Logiciel contient des informations confidentielles et des secrets de fabrique d'INDEX EDUCATION et s'engage en conséquence à n'utiliser le Logiciel que pour ses propres besoins internes, à ne pas copier le Logiciel autrement qu'à des fins de sauvegarde, à prendre toutes les mesures appropriées à l'égard des personnes y ayant accès, que ce soit par voie d'instructions ou autrement, afin de respecter ses obligations aux termes du présent contrat.

#### Protection de l'utilisateur

Afin d'assurer la protection des utilisateurs en cas de liquidation judiciaire d'INDEX EDUCATION sans reprise d'activité, les sources des versions majeures du Logiciel sont régulièrement déposées à l'agence pour la protection des programmes à Paris.

#### Litiges

A l'exception de l'obligation du client de payer INDEX EDUCATION, aucune des parties ne sera responsable de quelque manquement que ce soit dans l'exécution de ses obligations trouvant son origine dans des causes en dehors de son contrôle.

Si une disposition quelconque de ce contrat est déclarée invalide pour quelque raison que ce soit par le tribunal d'une juridiction compétente, les autres dispositions n'en demeurent pas moins valides.

Aucune action, quelle qu'en soit la forme, trouvant son origine dans le présent contrat, ne pourra être intentée par l'une ou l'autre des parties plus de deux (2) ans après la survenance de l'évènement en constituant le fondement.

#### Pour les versions françaises :

Le Logiciel peut contenir plusieurs versions du présent contrat de licence d'utilisation, sur différents supports notamment la documentation de l'utilisateur et les mises à jour. En cas d'ambiguïté ou de contradiction, il faut considérer la version électronique en langue française du contrat de licence d'utilisation incluse dans la dernière version du Logiciel comme la version de référence faisant foi et prévalant sur toute autre version.

#### Pour les versions étrangères :

Les contrats en langues étrangères sont des traductions : en cas de litige, le contrat qui prévaut est le contrat en langue française.

CE CONTRAT DE LICENCE UTILISATEUR EST SOUMIS AU DROIT FRANCAIS.

TOUT LITIGE RELATIF A L'EXECUTION OU A L'INTERPRETATION DU PRESENT CONTRAT DEVRA ETRE SOUMIS A LA COMPETENCE EXCLUSIVE DU TRIBUNAL DE COMMERCE DE MARSEILLE.

Tous les coûts subis par INDEX EDUCATION dans ou en dehors des cours de justice, dans l'éventualité où INDEX EDUCATION serait impliqué dans une procédure ou un différent judiciaire avec l'utilisateur, seront à la charge de l'utilisateur.

# **Conditions de vente**

#### Essai gratuit du Logiciel

La version d'essai, nommée version d'évaluation, téléchargeable sur notre site est concédée gratuitement. L'utilisateur dispose d'un nombre de semaines limité, à compter de la création d'une base de données pour essayer les principales fonctionnalités du Logiciel. A l'issue de ce délai, sur envoi de sa commande, il recevra les codes d'enregistrement lui permettant d'utiliser des fonctions supplémentaires (impression, export...); les données saisies en phase d'essai seront utilisables.

A défaut de commande, la version d'essai ne sera plus utilisable et les données saisies ne seront plus accessibles.

### Acquisition

L'acquisition de la licence du Logiciel prend effet à la date de son installation par le client et demeure en vigueur pour une durée indéterminée sauf résiliation conformément aux dispositions décrites dans le contrat de licence.

En revanche, l'assistance gratuite fournie par le service assistance d'INDEX EDUCATION, quelle que soit sa forme (téléphonique, électronique ou par fax) est valable uniquement durant l'année qui suit la date d'acquisition de la licence durant les heures ouvrables (9h00-12h00 & 14h00-17h00) du lundi au vendredi.

#### Abonnement annuel mise à jour et assistance

En cas d'acquisition de la licence, le client peut bénéficier d'un service d'Abonnement annuel mise à jour et assistance. Ce service permet, lorsqu'il a été souscrit et payé par le client, de bénéficier automatiquement de toutes les mises à jour du Logiciel ainsi que de l'assistance pour chaque année où cet abonnement est souscrit.

Dans le cas où le client ne désire plus souscrire cet abonnement annuel, il lui suffit de renvoyer la demande de renouvellement d'INDEX EDUCATION en mentionnant l'annulation. L'abonnement annulé ne pourra en aucun cas être repris, le client voulant acquérir une nouvelle version du Logiciel devra souscrire au service Mise à jour décrit ci-dessous.

#### Service mise à jour

L'acquisition de la licence permet de bénéficier du service Mise à jour. Ce service comprend la mise à jour du produit et de sa documentation ainsi que l'assistance pendant un an. Le tarif de mise à jour dépend de la version d'origine acquise du Logiciel.

#### Licence annuelle

La licence annuelle est une formule qui permet au client l'utilisation de la licence du Logiciel et de sa documentation pour une année. Elle donne accès à l'assistance et à la fourniture de toute mise à jour éditée durant l'année de validité de la licence payée.

#### Livraison

Les frais de livraison sont à la charge du client. INDEX EDUCATION s'engage à remplacer tout produit qui aurait pu être détérioré durant le transport, notamment la documentation. Le client dispose de cinq (5) jours pour retourner tout produit détérioré. Au-delà de ce délai, les retours ne seront plus acceptés.

### Tarifs

Les prix de Licence et de Services ainsi que les frais à payer par le client seront ceux en vigueur à la date d'exigibilité du paiement ainsi qu'ils apparaîtront dans le tarif INDEX EDUCATION en vigueur. Toute augmentation de tarif après la date de signature sera notifiée au Client par INDEX EDUCATION avec au moins trente (30) jours de préavis. S'il n'accepte pas l'augmentation proposée, le Client aura la possibilité de mettre fin au Service, objet de l'augmentation, à l'expiration de la période annuelle en cours.

#### Paiement et agios de retard

Toutes les sommes dues seront exigibles et devront être payées à réception de la facture dès la livraison du Logiciel ou dès la fourniture des Services. Toute somme impayée, en tout ou en partie, à son échéance portera de plein droit intérêts au taux d'escompte de la Banque de France.

# Crédits

INDEX EDUCATION utilise les composants suivants :

- ABBREVIA (licence Mozilla Public License 1.1)
- TinyMCE (licence GNU LESSER GENERAL PUBLIC LICENSE 2.1)
- Delphi Chromium Embedded (licence Mozilla Public License 1.1)
- Chromium Embedded Framework (licence BSD 2)

# **Avertissement**

Cette documentation n'est pas contractuelle. Les informations contenues dans ce document pourront faire l'objet de modifications sans préavis, et ne sauraient en aucune manière engager la société INDEX EDUCATION. Le logiciel (qui comprend tous les fichiers livrés avec) décrit dans ce manuel est soumis à l'octroi d'un contrat de licence d'utilisation exclusivement délivré par la société INDEX EDUCATION. Le logiciel ou les bases de données ne peuvent être utilisés, copiés ou reproduits sur quelque support que ce soit que dans le respect des termes de la licence d'utilisation. Aucune partie du manuel, du logiciel et des bases de données ne peut être transmise par quelque moyen que ce soit, électronique ou mécanique, y compris par photocopie ou enregistrement, sans l'autorisation expresse et écrite de la société INDEX EDUCATION.

INDEX EDUCATION, PRONOTE, PRONOTE.net, ProfNOTE, HYPERPLANNING, EDT, EDTVS sont des marques déposées de la société INDEX EDUCATION.

Tous droits de reproduction réservés pour tous les pays, y compris les États-Unis d'Amérique, ainsi que les pays issus de l'ancienne Union des Républiques Soviétiques.

MS-DOS, Windows, Windows 95, Windows 98, Windows 2000, Windows XP, Windows Vista, Windows 7, Windows 8, Windows NT 4, Microsoft Word, Microsoft Excel, Outlook et Outlook Express sont des marques déposées de Microsoft Corporation.

Achevé d'imprimer en mai 2014.

# Informations Éditeur

INDEX EDUCATION 13388 MARSEILLE CEDEX 13 Téléphone : 04 96 15 21 70 Fax : 04 96 15 00 06 E-mail : info@index-education.fr